Netcool/OMNIbus Version 7 Release 4

# Administration Guide

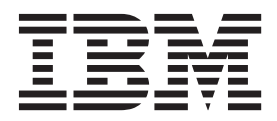

SC14-7527-02

Netcool/OMNIbus Version 7 Release 4

# Administration Guide

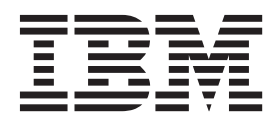

Note

Before using this information and the product it supports, read the information in "Notices" on page 409.

This edition applies to version 7, release 4 of IBM Tivoli Netcool/OMNIbus (product number 5724-S44) and to all subsequent releases and modifications until otherwise indicated in new editions.

© Copyright IBM Corporation 1994, 2013.

US Government Users Restricted Rights – Use, duplication or disclosure restricted by GSA ADP Schedule Contract with IBM Corp.

# **Contents**

| About this publication                             | vii  |
|----------------------------------------------------|------|
| Intended audience                                  | vii  |
| What this publication contains                     | vii  |
| Publications                                       | viii |
| Accessibility                                      | . x  |
| Tivoli technical training                          | . x  |
| Support information                                | . x  |
| Conventions used in this publication               | . x  |
| Chapter 1. Configuring the ObjectServer            | 1    |
| Alert processing in the ObjectServer               | . 1  |
| Using the ObjectServer properties and command-line | •    |
| options                                            | . 1  |
| ObjectServer properties and command-line option    | s 3  |
| Running the ObjectServer in secure mode            | 19   |
| Client tool updates using IDUC                     | 22   |
| Specifying the IDUC update interval                | 22   |
| Specifying the IDUC port                           | 22   |
| Configuring the ObjectServer for multicultural     |      |
| support                                            | 23   |
| Protecting the ObjectServer against event floods   | 24   |
| Data storage and checkpointing                     | 26   |
| Data storage using memstores                       | 26   |
| Introduction to checkpointing                      | 27   |
| nco_check_store checkpoint verification utility    | 28   |
| Changing the table_store memstore soft and hard    |      |
| limits                                             | 29   |
| Using nco_postmsg to send alerts to ObjectServers  | 30   |
| nco_postmsg properties and command-line            | ~~   |
| options                                            | 33   |
| nco_postmsg examples and resulting INSERT          | 24   |
| statements                                         | 36   |
| Chapter 2. Configuring a proxy server              | 39   |
| Starting the proxy server                          | 39   |
| Starting a proxy server by using process control   | 39   |
| (Windows)                                          | 40   |
| (Willdows)                                         | 40   |
| Provy server properties and command line           | 40   |
| options                                            | 40   |
| Connecting to the proxy server                     | 44   |
| Running the proxy server in secure mode            | 44   |
| Realizing the proxy server in secure mode          | 11   |
| Chapter 3. Configuring a firewall bridge           |      |
| server                                             | 47   |
| A standard firewall bridge server configuration    | 48   |
| A multiple firewall bridge server configuration    | 50   |
| Firewall bridge server failover configuration      | 51   |
| Starting the firewall bridge server                | 53   |
| Starting a firewall bridge server by using process |      |
| control                                            | 53   |

| command line options                                | 54   |
|-----------------------------------------------------|------|
| Trustad hasta definition file                       | . 54 |
| Irusted nosts definition file                       | . 58 |
| Firewall bridge server command language             | . 59 |
| SHOW PROPS and GET CONFIG                           | . 59 |
| GET PROP                                            | . 60 |
| SHOW DATAFLOWS                                      | . 60 |
| SET LOG LEVEL TO                                    | . 61 |
| SHUTDOWN.                                           | . 61 |
|                                                     |      |
| Chapter 4 Using Natasal/OMNIbus                     |      |
| Chapter 4. Using NetCool/OmiNibus                   |      |
| Administrator to configure                          |      |
| ObjectServers.                                      | 63   |
| Catting started with Netcool /OMNIbus               |      |
| Administrator                                       | 62   |
|                                                     | . 03 |
| Considerations for multicultural support            | . 63 |
| Starting Netcool/OMNIbus Administrator              | . 64 |
| Connecting to an ObjectServer                       | . 67 |
| Connecting to a process agent                       | . 68 |
| Working with Tivoli Netcool/OMNIbus                 |      |
| components                                          | . 69 |
| Secure sockets layer connections                    | . 70 |
| Selecting ObjectServer objects to configure .       | . 71 |
| Setting preferences in Netcool/OMNIbus              |      |
| Administrator                                       | 72   |
| Exiting Notcool /OMNIbus Administrator              | . 72 |
| Managing with arighting with warm around when       | . 75 |
| Managing authorization with users, groups, roles,   |      |
|                                                     | . 75 |
| Configuring roles                                   | . 76 |
| Configuring groups.                                 | . 81 |
| Configuring users                                   | . 85 |
| Configuring restriction filters                     | . 90 |
| Configuring menus, tools, and prompts               | . 92 |
| Customizing menus                                   | . 93 |
| Configuring tools                                   | . 97 |
| Configuring prompts                                 | 101  |
| Configuring automations                             | 104  |
| Configuring triggers                                | 105  |
| Configuring procedures                              | 117  |
| Configuring signals                                 | 176  |
| Configuring the viewal appearance of the event list | 120  |
| Configuring the visual appearance of the event list | 129  |
| Creating and editing conversions.                   | 129  |
| Deleting conversions                                | 130  |
| Creating and editing event severity colors for      |      |
| Windows event lists                                 | 130  |
| Creating and editing column visuals                 | 131  |
| Deleting column visuals                             | 132  |
| Creating and editing classes                        | 132  |
| Deleting classes                                    | 133  |
| Configuring ObjectServer databases, files,          |      |
| properties connections and channels                 | 133  |
| Configuring databases                               | 134  |
| Viowing and changing Object Convergenties           | 1/2  |
| Configuring ObjectServer Files                      | 143  |
| Manitaring ObjectServer files                       | 144  |
| Monitoring ObjectServer connections                 | 146  |
|                                                     |      |
|                                                     | iii  |

Firewall bridge server properties and

Starting a firewall bridge server by using

Starting the firewall bridge server manually . 53

| Configuring channels                             | 147<br>148 |
|--------------------------------------------------|------------|
| Chapter 5. ObjectServer SQL                      | 151        |
| SQL interactive interface                        | 151        |
| Starting the SQL interactive interface           | 152        |
| Running SQL commands in the SQL interactive      |            |
| interface                                        | 154        |
| Running the SQL interactive interface in secure  |            |
| mode                                             | 157        |
| Encrypting passwords in UNIX nco_sql scripts     | 158        |
| Exiting the SOL interactive interface.           | 158        |
| Creating, altering, and dropping ObjectServer    |            |
| objects                                          | 159        |
| Databases                                        | 159        |
| Tables                                           | 161        |
| Indexes                                          | 170        |
| Views                                            | 172        |
| Restriction filters                              | 174        |
| Filos                                            | 175        |
| Percentual works                                 | 170        |
| Reserved words                                   | 120        |
|                                                  | 100        |
|                                                  | 100        |
|                                                  | 186        |
|                                                  | 192        |
|                                                  | 192        |
| Querying and manipulating data using             |            |
| ObjectServer SQL                                 | 194        |
| Inserting a new row of data into a table         |            |
| (INSERT command)                                 | 194        |
| Updating the data in table columns (UPDATE       |            |
| command)                                         | 195        |
| Deleting rows of data from a table (DELETE       |            |
| command)                                         | 196        |
| Retrieving data from a table or view (SELECT     |            |
| command)                                         | 197        |
| Logging information to ObjectServer files        |            |
| (WRITE INTO command)                             | 202        |
| Displaying details of columns in a table or view |            |
| (DESCRIBE command)                               | 203        |
| Adding or updating service status data (SVC      |            |
| command)                                         | 204        |
| Sending IDUC notifications to IDUC clients       | -01        |
| (IDUC FLUSH command)                             | 204        |
| Changing the settings of the ObjectServer (ALTER | 201        |
| SVSTEM command)                                  | 205        |
| Softing the default database (SET DATABASE and   | 205        |
| USE DATABASE commands)                           | 206        |
| Vorifying your COL symbol (CHECK STATEMENT       | 200        |
| verifying your SQL syntax (CHECK STATEMENT       | 207        |
|                                                  | 207        |
| Creating, modifying, and deleting users, groups, | 207        |
| and roles                                        | 207        |
| Creating a user (CREATE USER command)            | 207        |
| Modifying the details of an existing user        |            |
| (ALTER USER command)                             | 208        |
| Deleting a user (DROP USER command)              | 209        |
| Creating a group (CREATE GROUP command)          | 210        |
| Modifying the details of an existing group       |            |
| (ALTER GROUP command)                            | 210        |
| Deleting a group (DROP GROUP command)            | 211        |
| Creating a role (CREATE ROLE command)            | 211        |

| Modifying the description of a role (ALTER  |       |
|---------------------------------------------|-------|
| ROLE command)                               | . 212 |
| Using roles to assign permissions to users. | . 212 |
| Deleting a role (DROP ROLE command) .       | . 218 |
| Creating, running, and dropping procedures. | . 219 |
| SQL procedures                              | . 219 |
| External procedures                         | . 228 |
| Running procedures                          | . 230 |
| Dropping procedures.                        | . 231 |
| Configuring automation using triggers       | . 231 |
| Creating, modifying, and deleting trigger   |       |
| groups                                      | . 231 |
| Creating, modifying, and dropping triggers  | . 232 |
| Standard Tivoli Netcool/OMNIbus automations | 256   |
| Automation for service-affected events      | . 261 |
| Automation examples                         | . 262 |
| -                                           |       |

## Chapter 6. Configuring accelerated

| event notification                                  | 265 |
|-----------------------------------------------------|-----|
| Configuring a probe to flag events for acceleration | 265 |
| Configuring a gateway for accelerated event         |     |
| notification                                        | 266 |
| Configuring the alerts.status table to receive the  |     |
| AEN flag                                            | 267 |
| Configuring channels to broadcast event data        | 267 |
| Creating and editing channels                       | 267 |
| Copying and pasting channels                        | 270 |
| Deleting a channel                                  | 271 |
| Sending messages to channel recipients              | 271 |
| Disconnecting Accelerated Event Notification        |     |
| clients                                             | 272 |
| Shutting down Accelerated Event Notification        |     |
| clients                                             | 273 |
| Configuring triggers to support accelerated event   |     |
| notification                                        | 273 |

# Chapter 7. Using process control to manage processes and external

| procedures                                       | 5 |
|--------------------------------------------------|---|
| How process agents connect                       | 5 |
| Host name resolution at startup                  | 6 |
| Process control components                       | 7 |
| Process agents                                   | 7 |
| Processes                                        | 7 |
| Services                                         | 8 |
| Process control utilities                        | 8 |
| Creating and starting a process control network  |   |
| system                                           | 9 |
| Creating UNIX user groups for the process        |   |
| control system                                   | 0 |
| Windows account requirements for the process     |   |
| control system                                   | 1 |
| Configuring server communication information     |   |
| for process agents                               | 1 |
| Updating the default process control             |   |
| configuration file                               | 2 |
| Manually starting process agents                 | 2 |
| Process agent security considerations            | 9 |
| Automatically starting process agents on UNIX 29 | 2 |
|                                                  |   |

| Automatically starting process agents on<br>Windows       | 293        |
|-----------------------------------------------------------|------------|
| configuration                                             | 294        |
| the command line                                          | 294        |
| process control                                           | 295        |
| control utilities                                         | 304        |
| Using Netcool/OMINIbus Administrator to manage            | 312        |
| Connecting to a process agent                             | 312        |
| for a process agent                                       | 314        |
| Displaying the processes and services for a process agent | 315        |
| Configuring services for a process agent                  | 316        |
| Configuring processes                                     | 320        |
| Copying and pasting a service or process                  |            |
| between process agent hosts                               | 325        |
| Running an external action                                | 326        |
| Stopping a process agent                                  | 327        |
| Using process control to run external procedures in       |            |
| automations                                               | 327        |
| Chapter 9 Performance tuning                              | 220        |
| Tiveli Netreel /OMNIbus key performance                   | 525        |
| indicators                                                | 329        |
| ObjectServer key performance indicators                   | 330        |
| Probe key performance indicators                          | 333        |
| Gateway key performance indicators                        | 334        |
| Best practices for performance tuning                     | 335        |
| Run the ObjectServer with profiling enabled               | 335        |
| Collect statistical information about triggers            | 337        |
| Review and revise your system architecture                | 339        |
| Enable the stats_triggers trigger group                   | 340        |
| Review and revise your probe configuration                |            |
| files                                                     | 341        |
| Configure event flood detection                           | 341        |
| alerts.details table                                      | 341        |
| Tiveli Netcool (OMNIbus resources                         | 342        |
| Review and amend your SOL queries and                     | 542        |
| create a selection of well-designed, efficient            |            |
| indexes                                                   | 342        |
| Track the performance trends at regular                   |            |
| intervals                                                 | 344        |
| SQL query guidelines                                      | 344        |
| Reviewing the results of automatic query                  |            |
| optimizations                                             | 344        |
| Manually optimizing queries                               | 347        |
| Example usage of indexes with SOL queries                 | 348<br>340 |
| Example usage of indexes with triggers or                 | 349        |
| procedures                                                | 351        |
| Best practices for creating triggers                      | 351        |

| Appendix A. ObjectServer tables .         |     | . 357        |
|-------------------------------------------|-----|--------------|
| Alerts tables.                            |     | . 357        |
| alerts.status table                       |     | . 357        |
| alerts.details table                      |     | . 369        |
| alerts.journal table.                     |     | . 369        |
| alerts.iduc_messages table                |     | . 370        |
| alerts.application_types table            |     | . 370        |
| master.class_membership table             |     | . 371        |
| Service tables                            |     | . 372        |
| service.status table.                     |     | . 372        |
| System catalog tables.                    |     | . 372        |
| catalog.memstores table                   |     | . 372        |
| catalog.databases table                   |     | . 373        |
| catalog.tables table                      |     | . 373        |
| catalog.base tables table.                |     | . 374        |
| catalog.views table                       |     | . 374        |
| catalog.files table                       |     | . 375        |
| catalog.restrictions table                |     | . 375        |
| catalog.columns table.                    |     | . 375        |
| catalog.primitive signals table.          |     | . 376        |
| catalog.primitive signal parameters table |     | . 376        |
| catalog trigger groups table              |     | . 377        |
| catalog.triggers table                    |     | . 377        |
| catalog.database triggers table.          |     | . 378        |
| catalog signal triggers table             |     | . 378        |
| catalog temporal triggers table           | • • | . 378        |
| catalog procedures table                  | • • | . 379        |
| catalog sql procedures table              | • • | . 379        |
| catalog external procedures table         |     | . 379        |
| catalog procedure parameters table        | • • | . 380        |
| catalog connections table                 | • • | . 380        |
| catalog properties table                  |     | . 381        |
| catalog security permissions table        |     | . 381        |
| catalog profiles table                    |     | . 381        |
| catalog indexes table                     |     | . 382        |
| Statistics tables                         |     | . 383        |
| catalog.profiles table                    |     | . 383        |
| master.stats table                        |     | . 384        |
| catalog.trigger stats table               |     | . 384        |
| catalog.channel stats table               |     | . 385        |
| Client tool support tables                |     | . 386        |
| alerts resolutions table                  |     | . 386        |
| alerts.conversions table                  |     | . 386        |
| alerts.col visuals table                  |     | . 387        |
| alerts.colors table                       |     | . 387        |
| Desktop tools tables                      |     | . 388        |
| tools actions table                       | • • | 388          |
| tools action access table                 | • • | 389          |
| tools menus table                         | • • | 389          |
| tools menu items table                    | • • | 390          |
| tools prompt defs table                   | • • | 390          |
| tools many dats table                     | • • | . 390        |
| Deskten ObjectServer tables               | • • | 201          |
| master national table                     | • • | 201          |
|                                           | • • | . 391        |
| master.servergroups table                 | • • | . 392        |
| DUC tables                                | • • | . 372        |
| idua austam abannal table                 | • • | . 372        |
| idua avotom abannal interact table        | • • | . 392        |
| idua avistom abannal avistoria table      | • • | . 393        |
| idua system abannal summary table .       | • • | . 373<br>202 |
| icuc_system.channel_summary_cols table    | • • | . 393        |

| ic                                     | duc_syst                                                                 | em.iduo                                             | c_sta                      |                           |                  | -                | •               | •                      | •                      | •                         | •              | •  | • `            | 1)1            |
|----------------------------------------|--------------------------------------------------------------------------|-----------------------------------------------------|----------------------------|---------------------------|------------------|------------------|-----------------|------------------------|------------------------|---------------------------|----------------|----|----------------|----------------|
| Serv                                   | vice-affeo                                                               | ted eve                                             | nts t                      | tabl                      | es               |                  |                 |                        |                        |                           |                |    | . 3            | 394            |
| р                                      | recision                                                                 | .service                                            | _affe                      | ectir                     | ng_e             | eve              | ent             | tal                    | ole                    |                           |                |    | . 3            | 394            |
| p                                      | recision                                                                 | .service                                            | _deta                      | ails                      | tab              | le               |                 |                        |                        |                           |                |    | . 3            | 394            |
| p                                      | recision                                                                 | .entity_s                                           | servi                      | ice                       | tabl             | e                |                 |                        |                        |                           |                |    | . 3            | 395            |
| Regi                                   | istry tab                                                                | les                                                 |                            |                           |                  |                  |                 |                        |                        |                           |                |    | . 3            | 395            |
| re                                     | egistry.o                                                                | slc table                                           | е.                         |                           |                  |                  |                 |                        |                        |                           |                |    | . 3            | 395            |
| re                                     | egistry.p                                                                | robes ta                                            | able                       |                           |                  |                  |                 |                        |                        |                           |                |    | . 3            | 396            |
| Apj<br>exp                             | pendix<br>pressio                                                        | B. SC                                               | ג<br>nd I                  | coı<br>hel                | nm<br>pe         | nai<br>r k       | nd<br>ou        | ls,<br>tto             | va<br>ons              | aria<br>3 ii              | ab<br>า        | le |                |                |
| App<br>exp<br>too<br>eve               | pendix<br>pressio<br>ls, aut<br>ent list                                 | B.SC<br>ons, ar<br>comati<br>s                      | QL ond I<br>ons            | coi<br>hel<br>s, a        | nm<br>pei<br>ind | nai<br>r k<br>ti | nd<br>bu<br>rai | ls,<br>tto<br>ns       | va<br>ons<br>ier       | aria<br>5 in<br>1t        | ab<br>1        | le | 3              | 99             |
| Apj<br>exp<br>too<br>eve<br>Apj<br>qui | pendix<br>pression<br>ls, aut<br>ent list<br>pendix<br>ck refe           | B. SC<br>ons, ar<br>comati-<br>s<br>C. Ap<br>erence | QL ons<br>ons<br><br>oplio | coi<br>hel<br>s, a<br>cat | nm<br>pei<br>ind | nai<br>rk<br>ti  | nd<br>ou<br>rai | ls,<br>ttc<br>ns<br>mi | va<br>ons<br>ier<br>ma | aria<br>s in<br>nt<br>.nc | abi<br>n<br>Is | le | 3              | 99<br>03       |
| App<br>exp<br>too<br>eve<br>App<br>qui | pendix<br>pressic<br>ls, aut<br>ent list<br>pendix<br>ck refe<br>tices . | B. SC<br>ons, ar<br>comati<br>s.<br>C. Ap<br>erence | QL ond I<br>ons<br><br>    | coi<br>hel<br>s, a<br>cat | nm<br>pei<br>ind | nai<br>rk<br>≀ti | nd<br>bu<br>rai | ls,<br>ttc<br>ns       | va<br>ons<br>ier<br>ma | aria<br>s in<br>nt<br>nc  | abi<br>n<br>Is | le | 3:<br>4:<br>4: | 99<br>03<br>09 |

| Index | Index . | - |  |  |  |  |  |  |  |  |  |  |  |  |  | 413 |
|-------|---------|---|--|--|--|--|--|--|--|--|--|--|--|--|--|-----|
|-------|---------|---|--|--|--|--|--|--|--|--|--|--|--|--|--|-----|

## About this publication

Tivoli Netcool/OMNIbus is a service level management (SLM) system that delivers real-time, centralized monitoring of complex networks and IT domains.

The *IBM Tivoli Netcool/OMNIbus Administration Guide* provides detailed information about administrative tools, functions, and capabilities of Tivoli Netcool/OMNIbus. In addition, it is designed to be used as a reference guide to assist you in designing and configuring your environment.

## Intended audience

This publication is intended for administrators who are responsible for configuring Tivoli Netcool/OMNIbus.

## What this publication contains

This publication contains the following sections:

- Chapter 1, "Configuring the ObjectServer," on page 1 Describes how to configure the ObjectServer, which is the central repository for data.
- Chapter 2, "Configuring a proxy server," on page 39 Describes how to configure a proxy server to reduce the number of probe connections to an ObjectServer.
- Chapter 3, "Configuring a firewall bridge server," on page 47 Describes how to configure a firewall bridge server to allow probes to connect to the ObjectServer from outside a secure network.
- Chapter 4, "Using Netcool/OMNIbus Administrator to configure ObjectServers," on page 63

Describes how to use Netcool/OMNIbus Administrator to configure and manage ObjectServers.

- Chapter 5, "ObjectServer SQL," on page 151 Describes the data structures of the ObjectServer and the syntax of ObjectServer SQL.
- Chapter 6, "Configuring accelerated event notification," on page 265 Describes how to configure Tivoli Netcool/OMNIbus for accelerated event notification of events that might present a risk to the system.
- Chapter 7, "Using process control to manage processes and external procedures," on page 275

Describes the components, configuration, and management utilities that are associated with the Tivoli Netcool/OMNIbus process control system. Also includes information about using command utilities and Netcool/OMNIbus Administrator to configure and managing process control

• Netcool MIB Manager

Describes how to use the MIB Manager component to parse Simple Network Management Protocol (SNMP) management information base (MIB) files. From these MIB files, you can generate Netcool rules files.

• Chapter 8, "Performance tuning," on page 329

Describes how to monitor and fine-tune Tivoli Netcool/OMNIbus performance.

- Appendix A, "ObjectServer tables," on page 357 Contains ObjectServer database table information.
- Appendix B, "SQL commands, variable expressions, and helper buttons in tools, automations, and transient event lists," on page 399

Provides reference information about common SQL commands, variable expressions, and helper buttons that are used in tools, automations, and transient event lists.

## **Publications**

This section lists publications in the Tivoli Netcool/OMNIbus library and related documents. The section also describes how to access Tivoli publications online and how to order Tivoli publications.

### Your Tivoli Netcool/OMNIbus library

The following documents are available in the Tivoli Netcool/OMNIbus library:

- IBM Tivoli Netcool/OMNIbus Installation and Deployment Guide, SC14-7526
   Includes installation and upgrade procedures for Tivoli Netcool/OMNIbus, and describes how to configure security and component communications. The publication also includes examples of Tivoli Netcool/OMNIbus architectures and describes how to implement them.
- IBM Tivoli Netcool/OMNIbus Administration Guide, SC14-7527

Describes how to perform administrative tasks using the Tivoli Netcool/OMNIbus Administrator GUI, command-line tools, and process control. The publication also contains descriptions and examples of ObjectServer SQL syntax and automations.

- IBM Tivoli Netcool/OMNIbus Web GUI Administration and User's Guide, SC14-7528 Describes how to perform administrative and event visualization tasks using the Tivoli Netcool/OMNIbus Web GUI.
- IBM Tivoli Netcool/OMNIbus User's Guide, SC14-7529

Provides an overview of the desktop tools and describes the operator tasks related to event management using these tools.

- IBM Tivoli Netcool/OMNIbus Probe and Gateway Guide, SC14-7530
   Contains introductory and reference information about probes and gateways, including probe rules file syntax and gateway commands.
- IBM Tivoli Monitoring for Tivoli Netcool/OMNIbus Agent User's Guide, SC14-7532 Describes how to install the health monitoring agent for Tivoli Netcool/OMNIbus and contains reference information about the agent.
- *IBM Tivoli Netcool/OMNIbus Event Integration Facility Reference*, SC14-7533 Describes how to develop event adapters that are tailored to your network environment and the specific needs of your enterprise. This publication also describes how to filter events at the source.
- IBM Tivoli Netcool/OMNIbus Error Messages Guide, SC14-7534
   Describes system messages in Tivoli Netcool/OMNIbus and how to respond to those messages.
- IBM Tivoli Netcool/OMNIbus Web GUI Administration API (WAAPI) User's Guide, SC22-7535

Shows how to administer the Tivoli Netcool/OMNIbus Web GUI using the XML application programming interface named WAAPI

- *IBM Tivoli Netcool/OMNIbus ObjectServer HTTP Interface Reference Guide,* SC27-5613Describes the URIs and common behaviors of the Application Programming Interface (API) that is called the ObjectServer HTTP Interface. Describes how to enable the API and provides examples of JSON payloads, and HTTP requests and responses.
- *IBM Tivoli Netcool/OMNIbus ObjectServer OSLC Interface Reference Guide*, SC27-5613Describes the services, resources, and common behaviors of the Open Services for Lifecycle Collaboration (OSLC) Application Programming Interface (API) that is called the ObjectServer OSLC Interface. Describes how to enable the API and provides examples of service provider definitions, RDF/XML payloads, and HTTP requests and responses.

## Accessing terminology online

The IBM Terminology Web site consolidates the terminology from IBM product libraries in one convenient location. You can access the Terminology Web site at the following Web address:

http://www.ibm.com/software/globalization/terminology

### Accessing publications online

IBM posts publications for this and all other Tivoli products, as they become available and whenever they are updated, to the Tivoli Information Center Web site at:

http://publib.boulder.ibm.com/infocenter/tivihelp/v3r1/index.jsp

**Note:** If you print PDF documents on other than letter-sized paper, set the option in the **File** > **Print** window that allows Adobe Reader to print letter-sized pages on your local paper.

## **Ordering publications**

You can order many Tivoli publications online at the following Web site:

http://www.ibm.com/e-business/linkweb/publications/servlet/pbi.wss

You can also order by telephone by calling one of these numbers:

- In the United States: 800-879-2755
- In Canada: 800-426-4968

In other countries, contact your software account representative to order Tivoli publications. To locate the telephone number of your local representative, perform the following steps:

1. Go to the following Web site:

http://www.ibm.com/e-business/linkweb/publications/servlet/pbi.wss

- **2**. Select your country from the list and click **Go**. The Welcome to the IBM Publications Center page is displayed for your country.
- **3**. On the left side of the page, click **About this site** to see an information page that includes the telephone number of your local representative.

## Accessibility

Accessibility features help users with a physical disability, such as restricted mobility or limited vision, to use software products successfully.

With this product, you can use assistive technologies to hear and navigate the interface. You can also use the keyboard instead of the mouse to operate some features of the graphical user interface.

## Tivoli technical training

For Tivoli technical training information, refer to the following IBM Tivoli Education Web site:

http://www.ibm.com/software/tivoli/education

## Support information

If you have a problem with your IBM software, you want to resolve it quickly. IBM provides the following ways for you to obtain the support you need:

#### Online

Go to the IBM Software Support site at http://www.ibm.com/software/ support/probsub.html and follow the instructions.

#### **IBM Support Assistant**

The IBM Support Assistant (ISA) is a free local software serviceability workbench that helps you resolve questions and problems with IBM software products. The ISA provides quick access to support-related information and serviceability tools for problem determination. To install the ISA software, go to http://www.ibm.com/software/support/isa.

#### Documentation

If you have a suggestion for improving the content or organization of this guide, send it to the Tivoli Netcool/OMNIbus Information Development team at:

mailto://L3MMDOCS@uk.ibm.com

## Conventions used in this publication

This publication uses several conventions for special terms and actions and operating system-dependent commands and paths.

#### Typeface conventions

This publication uses the following typeface conventions:

Bold

- Lowercase commands and mixed case commands that are otherwise difficult to distinguish from surrounding text
- Interface controls (check boxes, push buttons, radio buttons, spin buttons, fields, folders, icons, list boxes, items inside list boxes, multicolumn lists, containers, menu choices, menu names, tabs, property sheets), labels (such as **Tip:** and **Operating system considerations:**)
- Keywords and parameters in text

#### Italic

- Citations (examples: titles of publications, diskettes, and CDs)
- Words defined in text (example: a nonswitched line is called a *point-to-point* line)
- Emphasis of words and letters (words as words example: "Use the word *that* to introduce a restrictive clause."; letters as letters example: "The LUN address must start with the letter *L*.")
- New terms in text (except in a definition list): a *view* is a frame in a workspace that contains data
- Variables and values you must provide: ... where myname represents....

#### Monospace

- Examples and code examples
- File names, programming keywords, and other elements that are difficult to distinguish from surrounding text
- · Message text and prompts addressed to the user
- Text that the user must type
- · Values for arguments or command options

#### Operating system-dependent variables and paths

This publication uses the UNIX convention for specifying environment variables and for directory notation.

When using the Windows command line, replace *\$variable* with *%variable*% for environment variables, and replace each forward slash (/) with a backslash (\) in directory paths. For example, on UNIX systems, the *\$NCHOME* environment variable specifies the path of the Netcool<sup>®</sup> home directory. On Windows systems, the *%NCHOME*% environment variable specifies the path of the Netcool home directory. The names of environment variables are not always the same in the Windows and UNIX environments. For example, *%TEMP*% in Windows environments is equivalent to *\$TMPDIR* in UNIX environments.

If you are using the bash shell on a Windows system, you can use the UNIX conventions.

#### **Operating system-specific directory names**

Where Tivoli Netcool/OMNIbus files are identified as located within an *arch* directory under NCHOME, *arch* is a variable that represents your operating system directory, as shown in the following table.

| Directory name represented by arch | Operating system                |
|------------------------------------|---------------------------------|
| aix5                               | AIX <sup>®</sup> systems        |
| hpux11hpia                         | HP-UX Itanium-based systems     |
| linux2x86                          | Red Hat Linux and SUSE systems  |
| linux2s390                         | Linux for System z <sup>®</sup> |
| solaris2                           | Solaris systems                 |
| win32                              | Windows systems                 |

Table 1. Directory names for the arch variable

## **Fix pack information**

Information that is applicable only to the fix pack versions of Tivoli Netcool/OMNIbus are prefaced with a graphic. For example, if a set of instructions is preceded by the graphic **FixPack 1**, it means that the instructions can only be performed if you installed fix pack 1 of your installed version of Tivoli Netcool/OMNIbus. In the release notes, descriptions of known problems that are prefaced with **FixPack 1** are solved in fix pack 1, and so on.

**Note:** Fix packs are distributed separately for the server components and the Web GUI component.

## Chapter 1. Configuring the ObjectServer

At least one ObjectServer is required to store and manage alert information in a Tivoli Netcool/OMNIbus installation. You can configure the ObjectServer by using its properties and command-line options. You can also configure the ObjectServer to accept only secure connections. You can additionally configure Insert, Delete, Update, or Control (IDUC) support, multicultural support, and automated failover and failback.

## Alert processing in the ObjectServer

Alerts are stored as rows or entries in the ObjectServer alerts.status table. Each alert has an Identifier field that uniquely identifies the problem source. The identifier is generated by the probe according to the specification in the probe rules file.

When an alert is forwarded to the ObjectServer, the alerts.status table is searched for a matching Identifier field. If no entry with the same identifier is found, a new alert entry is inserted. The entry contains detailed information about the problem. For example, the FirstOccurrence field indicates the time when the problem first occurred.

If an entry with the same identifier is found, deduplication occurs. The ObjectServer acknowledges the occurrence of the duplicate entry by adding a count to the existing entry. By default, the ObjectServer updates the LastOccurrence field of the existing entry with the time of the new alert, and increments the Tally field.

**Note:** The V7.0, or later, Deduplication trigger takes precedence over the Update on Deduplication setting in the probe if the Identifier field is explicitly referenced by the trigger.

The ObjectServer can also respond automatically to specified alerts by using automation.

You can export alert information to other applications through a gateway, and can use a bidirectional ObjectServer gateway to provide failover support to another ObjectServer.

## Using the ObjectServer properties and command-line options

The ObjectServer reads its properties file when it starts. If a property is not specified in this file, the default value is used unless a command-line option is used to override it.

## About the ObjectServer properties file

The default location of the properties file is \$NCHOME/omnibus/etc/ servername.props. In the ObjectServer properties file, a property and its corresponding value are separated by a colon (:). String values are surrounded by single, straight quotation marks, for example: Name: 'NCOMS' Each ObjectServer property has a default value. In an unedited properties file, all properties are set to the default values. At the top of the file, a list of the properties with their default values, data types, and descriptions is provided, to act as a reference. These properties are commented out with a number sign (#) at the beginning of the line. Below the list of commented-out properties, another list of properties with their default values is provided for editing purposes, if required.

**Note:** If you are running the ObjectServer in UTF-8 encoding on Windows, you must also save the ObjectServer properties file in UTF-8 encoding.

## Specifying ObjectServer properties

You can change the settings for ObjectServer properties in one of the following ways:

- Edit the properties file and change the value of the required properties. Change the entries below the commented-out list of properties. When you make changes to the properties in the properties file, the changes do not take effect until you restart the ObjectServer.
- Run the ALTER SYSTEM SET command from the SQL interactive interface.
- From the Netcool/OMNIbus Administrator interface, use the **System** menu button and the **Properties** option to display the properties and edit their values. When you use the ALTER SYSTEM SET command or Netcool/OMNIbus Administrator to change the ObjectServer properties, changes to some of the properties do not take effect until you restart the ObjectServer. For information about viewing the properties that require an ObjectServer restart, see the list of **Tips** that follows.

Whenever you change the ObjectServer property values by using the ALTER SYSTEM SET command or Netcool/OMNIbus Administrator, a list of properties is added at the bottom of the properties file to reflect your changes. As a result, multiple entries for a property can exist within a file. The last entry for a property takes precedence over any earlier entries.

#### Tips for viewing information about ObjectServer properties:

- You can query the catalog.properties table to view information about ObjectServer properties. For example, to retrieve a list of properties that cannot be modified, enter the following query in the SQL interactive interface:
  - select PropName from catalog.properties where IsModifyable=FALSE;
- Changes to some ObjectServer properties do not take effect until you restart the ObjectServer. To retrieve a list of these properties, enter the following query: select PropName from catalog.properties where IsImmediate=FALSE;
- You can also view information about the ObjectServer properties from the Netcool/OMNIbus Administrator interface.

## Specifying ObjectServer command-line options

When running the ObjectServer by using the **nco\_objserv** command, you can specify a set of command-line options. You can override both the default value and the properties file value by changing the property value from the command line.

The command-line options for the ObjectServer use the following format: nco\_objserv [ -option [ value ] ... ]

In this command, *-option* is the command-line option and *value* is the value to which you are setting the option. Not every option requires you to specify a value.

You can add command-line options to **nco\_objserv** commands in the process agent configuration file.

#### **Related concepts:**

"Retrieving data from a table or view (SELECT command)" on page 197 Use the SELECT command to retrieve one or more rows, or partial rows, of data from an existing table or view, and to perform grouping functions on the data.

#### Related tasks:

"Viewing and changing ObjectServer properties" on page 143 ObjectServer properties help to determine the behavior of the ObjectServer. You can view and change ObjectServer properties using Netcool/OMNIbus Administrator. You cannot add ObjectServer properties; you can only edit existing ones.

"Defining processes, services, and hosts for process control" on page 295 To run under process control, processes, services, and hosts must be defined within a process agent configuration file. When the process agent starts, it reads this file to establish configuration settings.

#### **Related reference:**

"Changing the settings of the ObjectServer (ALTER SYSTEM command)" on page 205

Use the ALTER SYSTEM command to change the default and current settings of the ObjectServer by setting properties, shut down the ObjectServer, drop user connections, or back up the ObjectServer.

"catalog.properties table" on page 381

The catalog.properties table contains information about ObjectServer properties.

## **ObjectServer properties and command-line options**

Use the ObjectServer properties or command-line options to configure settings for the ObjectServer. To avoid errors, add as many properties as possible to the properties file rather than using the command-line options. Additional utilities are provided that you can use to encrypt the property values.

The ObjectServer properties and command-line options are described in the following table.

**Note:** The **Ipc.Timeout** property documented here is not an ObjectServer property but is used by various ObjectServer clients, such as gateways.

| Table 2. ObjectServer | r properties | and | command-line | options |
|-----------------------|--------------|-----|--------------|---------|
|-----------------------|--------------|-----|--------------|---------|

| Property                          | Command-line option         | Description                                                                                                    |
|-----------------------------------|-----------------------------|----------------------------------------------------------------------------------------------------|
| <b>ActingPrimary</b> TRUE   FALSE | N/A                         | This property is used in a failover configuration,<br>where a primary and backup ObjectServer are<br>connected by a bidirectional ObjectServer<br>gateway, which is used to replicate the event<br>data between the two ObjectServers. The<br>property is updated by automations only, and<br>must <i>not</i> be manually updated within the<br>properties file.<br><b>ActingPrimary</b> is set to TRUE in the backup<br>ObjectServer for the period during which the<br>backup ObjectServer acts as the primary server.<br>Otherwise, this property is set to FALSE in the<br>backup ObjectServer.<br><b>ActingPrimary</b> is always set to TRUE in the<br>primary ObjectServer. |
| AlertSecurityModel integer        | -alertsecuritymodel integer | This property determines whether group row level security is enforced in the event list. By default, group row level security is disabled (0). In this case:                                                                                                    |
|                                   |                             | <ul> <li>A member of the Normal group can modify a<br/>row that is assigned to themselves or the<br/>nobody user.</li> </ul>                                                                                                    |
|                                   |                             | • A member of the Administrator group can<br>modify a row that is assigned to themselves,<br>the nobody user, or a member of the Normal<br>group.                                                                                                    |
|                                   |                             | If the <b>AlertSecurityModel</b> property is enabled<br>(1), only users in the group that owns the row<br>can modify the row. In this case, a member of<br>the Normal or Administrator group can modify<br>a row that is assigned to a group of which they<br>are a member.                                                                                                    |
|                                   |                             | A member of the System group can always modify any row.                                                                                                    |
|                                   |                             | For more information about system and default groups, see the <i>IBM Tivoli Netcool/OMNIbus Installation and Deployment Guide</i> .                                                                                                    |
| AllowConnections TRUE   FALSE     | -disallowconnections        | Specifies whether non-root users can connect to<br>the ObjectServer. If FALSE, no new connections<br>to the ObjectServer are allowed. The default is<br>TRUE.                                                                                                    |
| AllowISQL TRUE   FALSE            | -disallowisql               | Specifies whether connections to the<br>ObjectServer are allowed using the SQL<br>interactive interface. If FALSE, no user can<br>connect using <b>nco_sql</b> . The default is TRUE.                                                                                                    |
|                                   |                             | If TRUE, this can be enabled for each user using Netcool/OMNIbus Administrator.                                                                                                    |

| Table 2. ( | <i>ObjectServer</i> | properties | and | command-line | options | (continued) |
|------------|---------------------|------------|-----|--------------|---------|-------------|
|------------|---------------------|------------|-----|--------------|---------|-------------|

| Property                               | Command-line option                | Description                                                                                                    |
|----------------------------------------|------------------------------------|----------------------------------------------------------------------------------------------------|
| AllowISQLWrite TRUE   FALSE            | -disallowisqlwrite                 | Specifies whether modifications to the<br>ObjectServer are allowed using the SQL<br>interactive interface. If FALSE, no user can<br>modify the ObjectServer using <b>nco_sql</b> . The<br>default is TRUE.                                                                                                    |
|                                        |                                    | If TRUE, this can be enabled for each user using Netcool/OMNIbus Administrator.                                                                                                    |
| AllowTimedRefresh TRUE  <br>FALSE      | -allowtimedrefresh TRUE  <br>FALSE | This property determines whether the user can<br>enable timed refresh in the <b>Refresh</b> tab of the<br>Event List Preferences window. If TRUE, the<br>event list preferences can be set to allow alert<br>information to be updated at a specified interval<br>rather than waiting for notification of updates<br>from the ObjectServer. The default is FALSE.                                                                                                    |
|                                        |                                    | If FALSE, the timed refresh check box is grayed<br>out in the <b>Refresh</b> tab of the Event List<br>Preferences window and timed refresh is<br>disabled.                                                                                                    |
| Auto.Debug TRUE   FALSE                | -autodebug TRUE   FALSE            | If TRUE, automation debugging is enabled. The default is FALSE.                                                                                                    |
| Auto.Enabled TRUE   FALSE              | -autoenabled TRUE   FALSE          | If TRUE, automations are enabled. The default is TRUE.                                                                                                    |
| Auto.StatsInterval integer             | -autostatsinterval integer         | Specifies the interval in seconds at which the automation system collects statistics. The default is 60.                                                                                                    |
|                                        |                                    | Statistics are gathered unless the -autoenabled<br>command-line option is set to FALSE, which<br>disables all automations.                                                                                                    |
| BackupObjectServer TRUE  <br>FALSE     | -backupserver                      | Provides failback capability with desktop clients,<br>probes, the proxy server, and the ObjectServer<br>Gateway. The default is FALSE; the desktop<br>clients, probes, the proxy server, and gateways<br>are assumed to be connected to a primary<br>ObjectServer. When TRUE, the desktop clients,<br>probes, the proxy server, and gateways are<br>made aware that they are connected to the<br>backup ObjectServer in a failover pair. If this is<br>the case, the desktop clients, probes, the proxy<br>server, and gateways will automatically check<br>for the recovery of the primary ObjectServer in<br>the failover pair and switch back (fail back)<br>when it has restarted. |
| ClientHeartbeatDisable TRUE  <br>FALSE | -clienthbdisable TRUE   FALSE      | Disables the client heartbeating system if set to<br>TRUE. This causes a connected client to time out<br>if the ObjectServer is busy - for example, during<br>a gateway resynchronization or an automation.<br>The default FALSE setting enables heartbeating,<br>and prevents invalid and unnecessary client<br>timeouts. If the ObjectServer is active but busy,<br>this setting causes the ObjectServer to send a<br>pop-up message to a connected client, with<br>details of the type of processing in progress                                                                                                    |

| Property                            | Command-line option           | Description                                                                                                    |
|-------------------------------------|-------------------------------|----------------------------------------------------------------------------------------------------|
| <b>ClientHeartbeatRate</b> unsigned | -clienthbrate <i>unsigned</i> | Sets the rate in seconds of a client heartbeat.<br>This rate defines how long a client should wait<br>for a response from the ObjectServer before<br>timing out. The default value is 10.                                                                                                    |
| ConfigCryptoAlg string              | N/A                           | <ul> <li>Specifies the cryptographic algorithm to use for decrypting string values (including passwords) that were encrypted with the nco_aes_crypt utility and then stored in the properties file. Set the <i>string</i> value as follows:</li> <li>When in FIPS 140–2 mode, use AES_FIPS.</li> <li>When in non-FIPS 140–2 mode, you can use either AES_FIPS or AES. Use AES only if you need to maintain compatibility with passwords that were encrypted by using the tools provided in versions earlier than Tivoli Netcool/OMNIbus V7.2.1.</li> <li>The value that you specify must be identical to that used when you ran nco_aes_crypt with the -c setting, to encrypt the string values.</li> <li>Use this property in conjunction with the ConfigKeyFile property.</li> </ul> |
| ConfigKeyFile string                | N/A                           | Specifies the path and name of the key file that<br>contains the key used to decrypt encrypted<br>string values (including passwords) in the<br>properties file.<br>The key is used at run time to decrypt string<br>values that were encrypted with the<br><b>nco_aes_crypt</b> utility. The key file that you<br>specify must be identical to the file used to<br>encrypt the string values when you ran<br><b>nco_aes_crypt</b> with the -k setting.<br>Use this property in conjunction with the<br><b>ConfigCryptoAlg</b> property.                                                                                                    |
| Connections integer                 | -connections integer          | Sets the maximum number of available<br>connections for desktop clients, probes, and<br>gateways.<br>The maximum value is 1024. The default value<br>is 256. Up to two connections can be used by<br>the system. If the ObjectServer reaches the<br>specified value, no further connections are<br>possible until some of the previously made<br>connections are dropped.                                                                                                    |
| DeleteLogFile string                | -DELETES string               | The path and name of the delete log file, where<br>all delete commands are recorded if delete<br>logging is enabled.<br>By default, deletes are logged to the file<br>\$NCHOME/omnibus/log/<br>servername_deletes_file.logn.                                                                                                    |
| DeleteLogging TRUE   FALSE          | -DELETE_LOGGING TRUE   FALSE  | When TRUE, delete logging is enabled. The default is FALSE.                                                                                                    |

Table 2. ObjectServer properties and command-line options (continued)

| Table 2. | ObjectServer | properties | and | command-line | options | (continued) |
|----------|--------------|------------|-----|--------------|---------|-------------|
|----------|--------------|------------|-----|--------------|---------|-------------|

| Property                     | Command-line option         | Description                                                                                                    |
|------------------------------|-----------------------------|----------------------------------------------------------------------------------------------------|
| DeleteLogLevel integer       | -DELETES_LEVEL integer      | <ul> <li>The log level determines how much information is sent to the delete log file. Possible settings are:</li> <li>&lt;0: No logging</li> <li>0: Client type (application ID; for example, ctisql for nco_sql) and SQL run. This is the default log level.</li> <li>1: Time, user ID, client type, and SQL run.</li> </ul>                                                                                                    |
| <b>DeleteLogSize</b> integer | -DELETES_SIZE integer       | The maximum size of the delete log file. When<br>the log file <i>servername_deletes_file.log1</i><br>reaches the specified size, it is renamed<br><i>servername_deletes_file.log2</i> and a new log<br>file, <i>servername_deletes_file.log1</i> , is created.<br>When the new file reaches its maximum size,<br>the older file is deleted and the process repeats.<br>The output from a single delete command is<br>never split between log files. Therefore, log files<br>can be larger than the specified size.<br>The default log file size is 1024 KB.       |
| DTMaxTopRows integer         | -dtmaxtoprows integer       | The maximum number of rows that an<br>administrator can specify when using the View<br>Builder to restrict the number of rows an event<br>list user can view. The default is 100.                                                                                                    |
| Granularity integer          | -granularity <i>integer</i> | Controls the update interval, in seconds, of<br>IDUC broadcasts to desktops and gateways.<br>Reducing this value increases the update rate to<br>the clients. The default interval is 60 seconds. If<br>you require more frequent IDUC refreshes,<br>configure the refresh rate on the client side, for<br>example, in the configuration file of gateways.<br>If the <b>Profile</b> property is set to TRUE, at the end<br>of each granularity period, the ObjectServer<br>writes a summary to the profiling log of the<br>time spent for each client connection. |

| Property                      | Command-line option              | Description                                                                                                    |
|-------------------------------|----------------------------------|----------------------------------------------------------------------------------------------------|
| GWDeduplication integer       | -gwdeduplication integer         | This property controls the behavior when there<br>is an attempt to reinsert an existing event in the<br>ObjectServer. Possible values are:                                                                                |
|                               |                                  | 0: When set to this value (the default):                                                                                                    |
|                               |                                  | • If the client is not a gateway, the number in the Tally field is incremented.                                                                                                    |
|                               |                                  | • The LastOccurrence, Summary, and AlertKey fields are updated with the new values and the StateChange and InternalLast fields are updated with the current time.                                                         |
|                               |                                  | • If the new Severity is greater than $0$ (clear) and the old Severity was $0$ , the alert is also updated with the new Severity value.                                                                                   |
|                               |                                  | 1: If the client is a gateway, the new event replaces old event.                                                                                                    |
|                               |                                  | 2: If the client is a gateway, the new event is ignored.                                                                                                    |
|                               |                                  | 3: When set to this value:                                                                                                    |
|                               |                                  | • For all clients, the number in the Tally field is incremented.                                                                                                    |
|                               |                                  | • The LastOccurrence, Summary, and AlertKey fields are updated with the new values, and the StateChange and InternalLast fields are updated with the current time.                                                        |
|                               |                                  | <ul> <li>If the new Severity is greater than θ (clear)<br/>and the old Severity was θ, the alert is also<br/>updated with the new Severity value.</li> </ul>                                                              |
| N/A                           | -help                            | Displays help on the command-line options and exits.                                                                                                    |
| Iduc.ListeningHostname string | -listeninghostname <i>string</i> | Sets a host name for clients to use to locate the<br>ObjectServer. On systems where DNS is used,<br>the name returned by a host machine internally<br>might not be the name by which it is referred to<br>on the network. |
|                               |                                  | For example, a computer named sfo might<br>actually be identified on the network as<br>sfo.bigcorp.org. To allow clients to connect to<br>the ObjectServer on sfo, set this property to<br>sfo.bigcorp.org.               |
|                               |                                  | The default is the name of the local computer, as reported by the <b>hostname</b> command.                                                                                                    |

Table 2. ObjectServer properties and command-line options (continued)

|--|

| Property                   | Command-line option             | Description                                                                                                    |
|----------------------------|---------------------------------|----------------------------------------------------------------------------------------------------|
| Iduc.ListeningPort integer | -listeningport <i>integer</i>   | Sets the port for the IDUC communication<br>connection. This is the port on which the<br>ObjectServer sends updates to each event list<br>and gateway. If not specified, the IDUC port is<br>selected by the ObjectServer at random from the<br>unused port numbers available. The default is 0,<br>that is, take the next available port.<br>You can also specify the port in the<br>/etc/services file on the host machine.                                      |
| Ipc.Timeout integer        | -ipctimeout <i>integer</i>      | Sets the time, in seconds, that a client<br>application or utility waits for a response from<br>the ObjectServer when attempting to send alerts.<br>If this time is exceeded, or if the ObjectServer is<br>down, a communication error occurs and the<br>alert is instead sent to the cache file.<br>The default is 60 seconds.<br><b>Note:</b> This property is not an ObjectServer<br>property but is used by various ObjectServer<br>clients, such as gateways. |
| LogFilePoolSize integer    | -logfilepoolsize <i>integer</i> | Specifies the number of log files to use if the<br>logging system is writing to a pool of files. This<br>property works only when the <b>LogFileUsePool</b><br>property is set to TRUE. The pool size can range<br>from 2 to 99.<br>The default is 10.<br>This option is supported only on Windows<br>operating systems.                                                                                                    |

| Property                      | Command-line option | Description                                                                                                    |
|-------------------------------|---------------------|----------------------------------------------------------------------------------------------------|
| LogFileUsePool TRUE   FALSE   | -logfileusepool     | Specifies whether to use a pool of log files for logging messages.                                                                                                    |
|                               |                     | If set to TRUE, the logging system opens the<br>number of files specified for the pool at startup,<br>and keeps them open for the duration of its run.<br>(You define the number of files in the pool<br>using the <b>LogFilePoolSize</b> property.) When a<br>file in the pool reaches its maximum size (as<br>specified by the <b>MaxLogFileSize</b> property), the<br>logging system writes to the next file. When all<br>the files in the pool are at maximum size, the<br>logging system truncates the first file in the pool<br>and starts writing to it again. Files in the pool<br>are named using the format <i>servername</i> .log_ <i>ID</i> ,<br>where <i>ID</i> is a two-digit number starting from<br>01, to the maximum number specified for the<br><b>LogFilePoolSize</b> property. When the logging<br>system starts to use a file pool, the system<br>writes to the lowest-available file number,<br>regardless of which file it was writing to when<br>it last ran. |
|                               |                     | The default is FALSE. When set to FALSE, the default <i>servername</i> .log file is renamed <i>servername</i> .log_OLD and a new log file is started when the maximum size is reached. If the file cannot be renamed, for example, because of a read lock on the _OLD file, and the LogFileUseStdErr property is set to FALSE , the logging system automatically starts using a pool of log files.                                                                                                    |
|                               |                     | This option is supported only on Windows operating systems.                                                                                                    |
| LogFileUseStdErr TRUE   FALSE | -logfileusestderr   | Specifies whether to use stderr as an output stream for logging messages.                                                                                                    |
|                               |                     | The default is TRUE. If this setting is TRUE and<br>the ObjectServer is run from the command line,<br>messages are logged to the console if the<br>ObjectServer cannot write to the default log file.<br>If this setting is TRUE and the ObjectServer is<br>running as a Windows service, messages are<br>written to a file named %NCHOME%\omnibus\log\<br>nco_objserv*.err if the ObjectServer cannot<br>write to the default log file.                                                                                                    |
|                               |                     | If set to FALSE and the ObjectServer cannot write<br>to the default log file, messages are written to a<br>pool of log files, as set by the <b>LogFileUsePool</b><br>property.<br><b>Note:</b> The <b>LogFileUsePool</b> property setting<br>takes precedence over the <b>LogFileUseStdErr</b><br>setting.                                                                                                    |
|                               |                     | This option is supported only on Windows operating systems.                                                                                                    |

Table 2. ObjectServer properties and command-line options (continued)

Table 2. ObjectServer properties and command-line options (continued)

| Property                                      | Command-line option              | Description                                                                                                    |
|-----------------------------------------------|----------------------------------|----------------------------------------------------------------------------------------------------|
| MaxLogFileSize integer                        | -maxlogfilesize integer          | Specifies the maximum size the log file can grow to, in KB. The default is 1024 KB.                                                                                                    |
|                                               |                                  | When it reaches the size specified, the <i>servername</i> .log file is renamed <i>servername</i> .log_OLD and a new log file is started. When the new file reaches the maximum size, it is renamed and the process starts again.                                                               |
| MessageLevel string                           | -messagelevel string             | Specifies the message logging level. Possible<br>values are: debug, info, warn, error, and fatal.<br>The default level is warn.                                                                                                    |
|                                               |                                  | Messages that are logged at each level are as follows:<br>• fatal: fatal only                                                                                                    |
|                                               |                                  | • error: fatal and error                                                                                                    |
|                                               |                                  | • warn: fatal, error, and warn                                                                                                    |
|                                               |                                  | • info: fatal, error, warn, and info                                                                                                    |
|                                               |                                  | • debug: fatal, error, warn, info, and debug                                                                                                    |
|                                               |                                  | <b>Tip:</b> The value of <i>string</i> can be in uppercase, lowercase, or mixed case.                                                                                                    |
| MessageLog string                             | -messagelog <i>string</i>        | Specifies the path to which messages are logged.<br>The default is \$NCHOME/omnibus/log/NCOMS.log.                                                                                                    |
|                                               |                                  | On Windows, if the system cannot write to the specified log file (for example, as the result of a fatal error) it writes the error to a file named %NCHOME%\omnibus\log\nco_objserv*.err.<br>Note: The ObjectServer must be running as a service. Otherwise, it cannot write errors to a file. |
| N/A                                           | -name string                     | Sets the ObjectServer name, which must be<br>unique. This is the name that is configured in<br>the Server Editor.                                                                                                    |
|                                               |                                  | The default is NCOMS.                                                                                                    |
| NHttpd.AccessLog string                       | -nhttpd_accesslog <i>string</i>  | Specifies the name and location of the log file<br>where the server logs all requests that it<br>processes.                                                                                                    |
|                                               |                                  | The default is \$OMNIHOME/log/<br>NCOMS_http_access.log.                                                                                                    |
| NHttpd.Authentication<br>Domain <i>string</i> | -nhttpd_authdomain <i>string</i> | Specifies the authentication domain that is used<br>when requesting authentication details over the<br>HTTP or HTTPS connection.                                                                                                    |
|                                               |                                  | The default is omnibus.                                                                                                    |
| Nhttpd.BasicAuth string                       | -nhttpd_basicauth <i>string</i>  | Specifies the user-password combination that is<br>permitted for connections to the HTTP interface,<br>where the password is an AES hash of the<br>password.                                                                                                    |
|                                               |                                  | Ine default is ''.                                                                                                    |

Table 2. ObjectServer properties and command-line options (continued)

| Property                                 | Command-line option                | Description                                                                                                    |
|------------------------------------------|------------------------------------|----------------------------------------------------------------------------------------------------|
| Fix Pack 2 NHttpd.ConfigFile             | -nhttpd_configfile string          | Specifies the path to a JSON configuration file.                                                                                                    |
| string                                   |                                    | The default is \$OMNIHOME/etc/libnhttpd.json,<br>which enables mimeType settings and HTTP<br>headers in HTTP response files.                                                            |
| NHttpd.DocumentRoot string               | -nhttpd_docroot string             | Specifies the document root of the embedded web service.                                                                                                    |
|                                          |                                    | The default is \$OMNIHOME/etc/restos/docroot.                                                                                                    |
| NHttpd.EnableFileServing TRUE<br>  FALSE | -nhttpd_enablefs TRUE   FALSE      | Use this property to enable default file serving<br>by the ObjectServer. This allows the<br>ObjectServer to act as a simple HTTP server that<br>serves files from the local filesystem. |
|                                          |                                    | The default is FALSE.                                                                                                    |
| FALSE                                    | -nhttpd_enablehttp IRUE  <br>FALSE | Enables use of the HTTP port.                                                                                                    |
|                                          |                                    | The default is FALSE.                                                                                                    |
| NHttpd.ExpireTimeout unsigned            | -nhttpd_exptimeout <i>unsigned</i> | Specifies the maximum time, in seconds, that an HTTP 1.1 connection remains idle before it is dropped.                                                                                  |
|                                          |                                    | The default is 15.                                                                                                    |
| NHttpd.ListeningHostname<br>string       | -nhttpd_hostname <i>string</i>     | Specifies the listening host name or IP address<br>that can be used as the hostname part of a URI<br>to the ObjectServer HTTP or HTTPS interface.                                       |
|                                          |                                    | The default is localhost.                                                                                                    |
| NHttpd.ListeningPort integer             | -nhttpd_port <i>integer</i>        | Specifies the port on which the ObjectServer listens for HTTP requests.                                                                                                    |
|                                          |                                    | The default is 0.                                                                                                    |
| NHttpd.NumWorkThreads integer            | -nhttpd_numworkthrs integer        | Specifies the number of threads in the client handling thread pool.                                                                                                    |
|                                          |                                    | The default is 5.                                                                                                    |
| NHttpd.SSLEnable TRUE   FALSE            | -nhttpd_sslenable TRUE             | Enables the use of SSL support.                                                                                                    |
|                                          | FALSE                              | The default is FALSE.                                                                                                    |
| NHttpd.SSLListeningPort integer          | -nhttpd_sslport integer            | Specifies the port on which the ObjectServer listens for HTTPS requests.                                                                                                    |
|                                          |                                    | The default is 0.                                                                                                    |
| NHttpd.SSLCertificate string             | -nhttpd_sslcert <i>string</i>      | Specifies the name of the SSL certificate of the server.                                                                                                    |
|                                          |                                    | The default is ''.                                                                                                    |
| NHttpd.SSLCertificatePwd<br>string       | -nhttpd_sslcertpwd <i>string</i>   | Specifies the password required to access the SSL certificate file.                                                                                                    |
|                                          |                                    | The default is ''.                                                                                                    |

Table 2. ObjectServer properties and command-line options (continued)

| Property                                         | Command-line option              | Description                                                                                                    |
|--------------------------------------------------|----------------------------------|----------------------------------------------------------------------------------------------------|
| NRestOS.Enable TRUE   FALSE                      | -nrestosenable TRUE   FALSE      | Enables the HTTP interface and the OSLC interface to the ObjectServer.                                                                                                    |
|                                                  |                                  | The default is FALSE, which means that the interfaces are disabled.                                                                                                    |
| Fix Pack 2<br>NRestOS.OSLCRDFMsgFormat<br>string | nrestososlcrmf <i>string</i>     | Set this property to the string MIGRATION to<br>redevelop any utilities that are based on the<br>ObjectServer OSLC interface so that the<br>members resource reference list is generated in a<br><b>Collection</b> resource instance instead of a<br><b>ResponseInfo</b> resource instance in the<br>RDF/XML payload of the Event, Detail, and<br>Journal query capability.                                                     |
|                                                  |                                  | The MIGRATION setting means that the members<br>resource reference list is generated in both a<br><b>Collection</b> and a <b>ResponseInfo</b> resource<br>instance. Redevelop your OSLC utilities to<br>generate the members resource reference list<br>only in the <b>Collection</b> resource instance. After<br>the code that generates the list in <b>ResponseInfo</b><br>resource instance is removed, reset this property. |
| NRestOS.OSLCResource<br>ConfigFile string        | -nrestososlcrescfg <i>string</i> | The path to the OSLC resource configuration<br>file. This JSON file defines how columns from<br>the ObjectServer schema are mapped to<br>properties in the OSLC event domain.                                                                                                    |
|                                                  |                                  | The default is \$OMNIHOME/etc/restos/<br>resourcecfg.json.                                                                                                    |
| <b>OldTimeStamp</b> TRUE   FALSE                 | -oldtimestamp TRUE   FALSE       | Specifies the timestamp format to use in the log file.                                                                                                    |
|                                                  |                                  | Set the value to TRUE to display the timestamp<br>format that is used in Tivoli Netcool/OMNIbus<br>V7.2.1, or earlier. For example: dd/MM/YYYY<br>hh:mm:ss AM or dd/MM/YYYY hh:mm:ss PM<br>when the locale is set to en_GB on a Solaris 9<br>computer.                                                                                                    |
|                                                  |                                  | Set the value to FALSE to display the ISO 8601 format in the log file. For example: YYYY-MM-DDThh:mm:ss, where T separates the date and time, and hh is in 24-hour clock. The default is FALSE.                                                                                                    |
| <b>PA.Name</b> string                            | -pa string                       | Sets the process control agent name. This name<br>must consist of 29 or fewer uppercase letters<br>and cannot begin with an integer. When an<br>external procedure is run from an automation,<br>the ObjectServer can start an external process.<br>To start the process, the ObjectServer contacts a<br>process control agent. The default name for the<br>process control agent is NCO_PA.                                    |

| Table 2. ObjectServer properties and | l command-line options | (continued) |
|--------------------------------------|------------------------|-------------|
|--------------------------------------|------------------------|-------------|

| Property                  | Command-line option       | Description                                                                                                    |
|---------------------------|---------------------------|----------------------------------------------------------------------------------------------------|
| <b>PA.Password</b> string | -papassword <i>string</i> | Specifies the password for the user connecting<br>to a process control agent to run external<br>procedures in automations. The default is ''.<br><b>Note:</b> If running external procedures, the<br>process control daemon must be able to<br>authenticate the user. Therefore, a valid<br>combination, which can be authenticated by the<br>daemon, must be specified in the <i>string</i> values<br>for <b>PA.Username</b> and <b>PA.Password</b> properties.<br>Otherwise, the connection to the process control<br>agent and the running of the external procedure<br>will fail.                                                                                                    |
| PA.Username string        | -pausername <i>string</i> | <ul> <li>Specifies the user name for connecting to a process control agent to run external procedures in automations. A value must be specified when the process control agent is running in secure mode. The default is root.</li> <li>On Windows, specify the user name of a valid local account, domain account, or UPN account.</li> <li>On UNIX, any user who requires access to the process control system must be a member of a UNIX user group (default ncoadmin) that you identify as an administrative group for this purpose. Note that if using Pluggable Authentication Modules (PAM) for authentication, users do not have to be a member of a UNIX user group such as ncoadmin, to gain access to the process control system.</li> </ul> |
| PasswordEncryption string | -pwdenc <i>string</i>     | <ul> <li>This property defines the encryption scheme that is used to encrypt user passwords that are stored in the ObjectServer. Possible values are as follows:</li> <li>DES: Data Encryption Standard encryption. Only the first eight characters of a DES-encrypted password are read. Additional characters are ignored.</li> <li>AES: Advanced Encryption Standard (AES128) encryption. Only the first 16 characters of an AES128-encrypted password are read. Additional characters are ignored. In FIPS 140–2 mode, the AES option is mandated by the system.</li> <li>For non FIPS 140-2 installations, the default is DES. For FIPS 140-2 mode, the default is AES.</li> </ul>                                                                 |

| Property                      | Command-line option           | Description                                                                                                    |
|-------------------------------|-------------------------------|----------------------------------------------------------------------------------------------------|
| PasswordFormat string         | -pwdformat <i>string</i>      | The property defines the format of user passwords. It works only when the <b>RestrictPasswords</b> property is set to TRUE.                                                                                                    |
|                               |                               | <ul> <li>Specify the value of the this property as a colon-separated set of integer values. Each value defines a password requirement. The format is:min_len:alpha_num:digit_num:punct_numtwhere:</li> <li>min_len is the password length.</li> <li>alpha_num is the minimum number of alphabetic characters.</li> <li>digit_num is the minimum number of numeric characters.</li> <li>punct_num is the minimum number of punctuation characters.</li> </ul>                                                                                                    |
|                               |                               | The default value of 8:1:1:0 indicates that a password must be at least 8 characters long, and contain at least 1 alphabetic character and at least one numeric character. The password need not contain any punctuation characters. <b>Note:</b> The minimum alphabetic, numeric, and punctuation character requirements must be satisfied within the number of characters specified by the minimum password length. The default value of 8:1:1:0 must contain 1 alphabetic character and 1 numeric character in the first 8 characters of the password string. |
|                               |                               | and a user specifies the password<br>abcdefgh590675, the password is rejected<br>because the first 8 characters contains no<br>numeric characters.                                                                                                    |
|                               |                               | After this property is set, the ObjectServer<br>validates all new or changed passwords against<br>this requirement and passwords that do not<br>meet the requirement are rejected. Existing<br>passwords are not validated.                                                                                                    |
| ProfileStatsInterval integer  | -profilestatsinterval integer | Specifies the interval in seconds at which the profiler writes information to the profile log file. The default is 60 seconds.                                                                                                    |
| <b>Profile</b> TRUE   FALSE   | -profile                      | Controls ObjectServer profiling. If TRUE, the<br>amount of time it takes for clients to run SQL is<br>logged to the catalog.profiles table. The default<br>is TRUE.                                                                                                    |
|                               |                               | The profile statistics are also logged to the file<br><pre>\$NCHOME/omnibus/log/ servername_profiler_report.logn every profile statistics interval.</pre>                                                                                                    |
| Props.CheckNames TRUE   FALSE | N/A                           | When TRUE, the ObjectServer does not run if any specified property is invalid. The default is TRUE.                                                                                                    |

Table 2. ObjectServer properties and command-line options (continued)

Table 2. ObjectServer properties and command-line options (continued)

| Property                                   | Command-line option                | Description                                                                                                    |
|--------------------------------------------|------------------------------------|----------------------------------------------------------------------------------------------------|
| N/A                                        | -propsfile string                  | Sets the ObjectServer properties file name. The default name is <i>servername</i> .props, where the <i>servername</i> is defined by the -name option.                                                                                                    |
| RegexpLibrary string                       | -regexplib <i>string</i>           | Defines which regular expression library to use<br>for the ObjectServer. Possible values are:<br>NETCOOL and TRE.                                                                                                    |
|                                            |                                    | The default value of NETCOOL is useful for single-byte character processing and is provides optimal system performance.                                                                                                    |
|                                            |                                    | To enable the use of the extended regular<br>expression syntax on single-byte and multi-byte<br>character languages, set the value to TRE. This<br>setting results in decreased system performance.                                                                         |
| <b>RestrictionFiltersAND</b> TRUE   FALSE  | -restrictfiltersand                | Controls how user restriction filters and group<br>restriction filters are concatenated. This property<br>is set for the system and not per user, and<br>changes to the property setting come into effect<br>only after you restart the ObjectServer.                       |
|                                            |                                    | <ul><li>The values for this property are as follows:</li><li>TRUE: All restriction filters are combined using the AND operator. The default is TRUE. Example:</li></ul>                                                                                                    |
|                                            |                                    | user_rf AND group1 AND group2                                                                                                    |
|                                            |                                    | • FALSE: All restriction filters are combined<br>using the OR operator. Example:                                                                                                    |
|                                            |                                    | user_rf OR group1 OR group2                                                                                                    |
| <b>RestrictionUpdateCheck</b> TRUE   FALSE | -norestrictionupdatecheck          | When FALSE, users with restriction filters<br>applied can update alerts that will not appear in<br>their view after the update. The default is TRUE.                                                                                                    |
| RestrictPasswords TRUE  <br>FALSE          | -restrictpasswords TRUE  <br>FALSE | When TRUE, the format specified by the <b>PasswordFormat</b> property is enforced.                                                                                                    |
|                                            |                                    | The default is FALSE.                                                                                                    |
| <b>RestrictProxySQL</b> TRUE   FALSE       | -restrictproxysql                  | When TRUE, connections from a proxy server are<br>restricted in the ObjectServer SQL commands<br>that can be run. The only modifications to<br>ObjectServer data that can be made are inserts<br>into the alerts.status and alerts.details tables.<br>The default is FALSE. |
|                                            |                                    | If FALSE, connections from a proxy server can run any ObjectServer SQL commands.                                                                                                    |
| Sec.AuditLevel string                      | -secauditlevel string              | Specifies the level of security auditing<br>performed. Possible values are debug, info, warn,<br>and error. The default is warn.                                                                                                    |
|                                            |                                    | The debug and info levels generate messages for<br>authentication successes and failures, while warn<br>and error levels generate messages for<br>authentication failures only.                                                                                             |

| ontinued) | rties and command-line options | Table 2. ( |
|-----------|--------------------------------|------------|
|-----------|--------------------------------|------------|

| Property                            | Command-line option  | Description                                                                                                    |
|-------------------------------------|----------------------|----------------------------------------------------------------------------------------------------|
| Sec.AuditLog string                 | -secauditlog string  | Specifies the file to which audit information is<br>written. The default is \$NCHOME/omnibus/log/<br>servername/audit.log.                                                                                                    |
| Sec.ExternalAuthentication string   | -authenticate string | Controls which authentication module is used to authenticate users. The values are:                                                                                                    |
|                                     |                      | <ul> <li>none: Use this value to perform user<br/>authentication against the user names and<br/>passwords that are stored in the ObjectServer.<br/>This setting disables external authentication.</li> <li>LDAP: Use this value to externally authenticate<br/>users whose credentials are stored in a<br/>Lightweight Directory Access Protocol<br/>(LDAP) repository.</li> <li>PAM: Use this value to authenticate users by<br/>using the supplied Tivoli Netcool/OMNIbus</li> </ul> |
|                                     |                      | PAM, or to externally authenticate users by<br>using a third-party PAM configuration (such<br>as the operating system, or a PAM<br>configuration that is set up to use LDAP<br>credentials).                                                                                                    |
|                                     |                      | On UNIX and Linux, the default is PAM. On Windows, the default is none.                                                                                                    |
| SecureMode TRUE   FALSE             | -secure              | Sets the security mode of the ObjectServer. If<br>TRUE, the ObjectServer authenticates probe,<br>gateway, and proxy server connection requests<br>with a user name and password. Other client<br>connection requests are always authenticated<br>with a user name and password.                                                                                                    |
| Store.LocalizedSort TRUE  <br>FALSE | -storelocalesort     | Defines whether localized sorting is enabled or disabled.                                                                                                    |
|                                     |                      | The default is FALSE, which disables localized<br>sorting in favor of standard C library (libc)<br>string comparisons. For example, Å will be<br>treated as a variant of A and the two characters<br>will sort near each other. Use this default setting<br>for optimal system performance.                                                                                                    |
|                                     |                      | Set the value to TRUE to enable localized sorting.<br>For example, in a Danish locale, Å will be<br>treated as a separate letter that sorts just after Z.<br>Note that specifying this setting results in<br>decreased system performance.                                                                                                    |

| Table 2. ObjectServer properties | and command-line | options | (continued) |
|----------------------------------|------------------|---------|-------------|
|----------------------------------|------------------|---------|-------------|

| Property                                       | Command-line option                  | Description                                                                                                    |
|------------------------------------------------|--------------------------------------|----------------------------------------------------------------------------------------------------|
| Store.<br>LocalizedSortCaseSensitive<br>string | -storecasesort string                | Controls case sensitivity in localized sorting.<br>This property is applicable only when<br><b>Store.LocalizedSort</b> is TRUE.                                                                                                    |
|                                                |                                      | The values are:                                                                                                    |
|                                                |                                      | • 0FF: Sorting is case-insensitive, and uppercase<br>and lowercase letters are ordered in<br>accordance with their tertiary sort weights.                                                                                                    |
|                                                |                                      | • UPPERFIRST: Uppercase characters are sorted before lowercase characters. For example, Account is sorted before account.                                                                                                    |
|                                                |                                      | • LOWERFIRST: Lowercase characters are sorted<br>before uppercase characters. For example,<br>account is sorted before Account.                                                                                                    |
|                                                |                                      | The default is OFF.                                                                                                    |
| <b>UniqueLog</b> TRUE   FALSE                  | -uniquelog                           | If TRUE, the log file is uniquely named by<br>appending the process ID of the ObjectServer to<br>the default log file name. For example, if the<br>NCOMS ObjectServer is running as process<br>1234, the log file is named NCHOME/omnibus/log/<br>NCOMS.1234.log. The default is FALSE.                                                                                                    |
|                                                |                                      | If the <b>MessageLog</b> property is set to stderr or stdout, the <b>UniqueLog</b> property is ignored.                                                                                                    |
| N/A                                            | Windows<br>-utf8enabled TRUE   FALSE | Controls the encoding of data that is passed<br>into, or generated by, this application on<br>Windows.                                                                                                    |
|                                                |                                      | <ul> <li>Set the value of -utf8enabled to TRUE to run the application in the UTF-8 encoding. The default is FALSE, which causes the default system code page to be used.</li> <li>Important: Although a UTF8Enabled property is available, an attempt to enable UTF-8 encoding by setting this property to TRUE has no effect. To run in a UTF-8 encoding on Windows, you must always use the -utf8enabled command-line option.</li> <li>Note: When running in UTF-8 encoding, do not set the 01dTimeStamp property to TRUE.</li> </ul> |

| Property               | Command-line option     | Description                                                                                                    |
|------------------------|-------------------------|----------------------------------------------------------------------------------------------------|
| WTPasswordCheck string | -wtpasswordcheck string | Controls how passwords are checked by the ObjectServer when received from clients.                                                                                                    |
|                        |                         | This property is useful when ObjectServer users<br>are externally authenticated. Possible values for<br>the property are:                                                                                                    |
|                        |                         | • plain: Passwords are assumed to be in plain<br>text. (Applicable to Netcool/Webtop 1.3<br>clients only.)                                                                                                    |
|                        |                         | <ul> <li>encrypted: Passwords are assumed to be in an<br/>encrypted format. (Applicable to<br/>Netcool/Webtop 1.3 clients only.)</li> </ul>                                                                                                    |
|                        |                         | <ul> <li>default: Passwords are initially assumed to<br/>be in plain text. If the ObjectServer check<br/>fails, passwords are assumed to be in an<br/>encrypted format. (Applicable to<br/>Netcool/Webtop 1.3 clients only.)</li> </ul>                                             |
|                        |                         | <ul> <li>allplain: Passwords are assumed to be in<br/>plain text. If the login fails with the plain text<br/>password, no second attempt is made.<br/>(Applicable to clients other than<br/>Netcool/Webtop 1.3.)</li> </ul>                                                         |
|                        |                         | <ul> <li>allencrypted: Passwords are assumed to be<br/>in an encrypted format and are decrypted<br/>before authentication. If the login fails with<br/>the decrypted password, no second attempt is<br/>made. (Applicable to clients other than<br/>Netcool/Webtop 1.3.)</li> </ul> |
| N/A                    | -version                | Displays version information for the ObjectServer and exits.                                                                                                    |

Table 2. ObjectServer properties and command-line options (continued)

**Note:** The **nco\_objserv** command includes advanced properties that must only be used under direction from IBM Software Support. These properties are not documented.

## Running the ObjectServer in secure mode

You can run the ObjectServer in secure mode. When you specify the -secure command-line option, the ObjectServer authenticates probe, gateway, and proxy server connections by requiring a user name and password.

When a connection request is sent, the ObjectServer issues an authentication message. The probe, gateway, or proxy server must respond with the correct user name and password combination.

If you do not specify the -secure option, probe, gateway, and proxy server connection requests are not authenticated.

**Note:** Connections from other clients, such as the event list and SQL interactive interface, are always authenticated.

When connecting to a secure ObjectServer:

- Each probe or proxy server that makes a connection must have the **AuthUserName** and **AuthPassword** properties specified in its properties file.
- Each unidirectional gateway that uses a properties file must have values specified for the Gate.Writer.Username, Gate.Writer.Password, Gate.Reader.Username, and Gate.Reader.Password properties. Each bidirectional gateway that uses a properties file must have values specified for the Gate.ObjectServerA.Username, Gate.ObjectServerA.Password, Gate.ObjectServerB.Username, and Gate.ObjectServerB.Password properties. Each gateway that uses a configuration file must have values specified for the AUTH\_USER and AUTH\_PASSWORD commands in the gateway configuration file.

If the user name and password combination is incorrect, the ObjectServer issues an error message and rejects the connection.

You can choose any valid user name for the AuthUserName, Gate.Writer.Username, Gate.Reader.Username, Gate.ObjectServerA.Username, or Gate.ObjectServerB.Username property, or the AUTH\_USER command.

Password encryption details for running in FIPS 140–2 mode and non-FIPS 140–2 mode are described in the following table.

| Mode            | Action                                                                                                    |  |
|-----------------|----------------------------------------------------------------------------------------------------|--|
| FIPS 140–2 mode | When in FIPS 140–2 mode, passwords can either be specified in plain<br>text or in encrypted format. You can encrypt passwords by using<br>property value encryption, as follows:                                                                                                    |  |
|                 | <ol> <li>If you do not yet have a key for encrypting the password, create<br/>one by running the nco_keygen utility, which is located in<br/>\$NCHOME/omnibus/bin.</li> </ol>                                                                                                    |  |
|                 | 2. Run the nco_aes_crypt utility to encrypt the password with the key that was generated by the nco_keygen utility. The nco_aes_crypt utility is also located in \$NCHOME/omnibus/bin. Note that you must specify AES_FIPS as the algorithm to use for encrypting the password.                                                                                   |  |
|                 | <ul> <li>3. Open the properties file to which you want to add the encrypted password and specify this encrypted output for the AuthPassword setting.</li> <li>Note: You must also set the ConfigKeyFile property to the key file that you specified when running nco_aes_crypt, and set the ConfigCryptoAlg property to the encryption algorithm used.</li> </ul> |  |

Table 3. Password encryption in FIPS 140-2 mode and non-FIPS 140-2 mode

| Mode                   | Action                                                                                                    |
|------------------------|----------------------------------------------------------------------------------------------------|
| Non-FIPS 140–2<br>mode | When in non-FIPS 140–2 mode, passwords can either be specified in plain text or in encrypted format. However, the client always transmits encrypted login information irrespective of the password encryption that is used in the properties file. You can encrypt passwords by using the <b>nco_g_crypt</b> utility or by using property value encryption, as follows:                                                                                                    |
|                        | <ul> <li>To encrypt a password by using the nco_g_crypt utility, run the<br/>command as follows:</li> </ul>                                                                                                    |
|                        | <pre>\$NCHOME/omnibus/bin/nco_g_crypt plaintext_password</pre>                                                                                                    |
|                        | In this command, <i>plaintext_password</i> represents the unencrypted form of the password. The <b>nco_g_crypt</b> utility takes the unencrypted password and displays an encrypted version. Open the properties file to which you want to add the encrypted password and specify this encrypted output for the <b>AuthPassword</b> setting.                                                                                                    |
|                        | • To encrypt a password by using property value encryption, you require a key that is generated with the <b>nco_keygen</b> utility. You can then run <b>nco_aes_crypt</b> to encrypt the password with the key. Note that you can specify either AES_FIPS or AES as the algorithm for encrypting the password. Use AES only if you need to maintain compatibility with passwords that were encrypted using the tools provided in versions earlier than Tivoli Netcool/OMNIbus V7.2.1. |
|                        | Open the file to which you want to add the encrypted password and<br>specify this encrypted output for the AuthPassword setting.<br>Note: You must also set the ConfigKeyFile property to the key file<br>that you specified when running nco_aes_crypt, and set the<br>ConfigCryptoAlg property to the encryption algorithm used.                                                                                                    |

Table 3. Password encryption in FIPS 140–2 mode and non-FIPS 140–2 mode (continued)

A password encrypted with **nco\_g\_crypt** is specified in the same way as an unencrypted password when connecting to the ObjectServer. The ObjectServer automatically detects an encrypted password and performs the necessary decryption to verify the password during authentication.

Attention: Passwords encrypted with **nco\_g\_crypt** can be used in the same way as unencrypted passwords to access the ObjectServer. Therefore, you must set appropriate permissions on any files containing encrypted passwords to prevent unauthorized access. Alternatively, passwords that have been encrypted with **nco\_g\_crypt** must be further encrypted with **nco\_aes\_crypt**, and permissions on the key file must be set appropriately.

For further information about using property value encryption, see the *IBM Tivoli Netcool/OMNIbus Installation and Deployment Guide*. For information on running probes and gateways in secure mode, see the *IBM Tivoli Netcool/OMNIbus Probe and Gateway Guide*.

#### **Related reference:**

"Running the proxy server in secure mode" on page 44 You can run the proxy server in secure mode. When you specify the **SecureMode** property or the -secure command-line option, the proxy server authenticates probe connections by requiring a user name and password.

"Proxy server properties and command-line options" on page 40 The proxy server reads its properties file when it starts. If a property is not specified in this file, the default value is used unless a command-line option is used to override it. The default location of the properties file is \$NCHOME/omnibus/etc/proxyserver.props.

## Client tool updates using IDUC

A large quantity of data passes between the ObjectServer and a desktop client each time an event list is updated. To prevent the ObjectServer from becoming overloaded with requests for event list updates, the ObjectServer sends a prompt to the desktop client whenever an update is needed. The desktop then requests the updated data from the ObjectServer.

This prompt is sent to the desktop through a communication link that uses an Insert, Delete, Update, or Control (IDUC) communication protocol. The prompt instructs the desktop to refresh all of the event list displays. The IDUC protocol updates gateways in the same way.

The desktop client connects to the ObjectServer using the port defined by the interfaces file to establish the IDUC communication link. The desktop receives the socket number of the IDUC connection on which it will receive the ObjectServer prompts for the updates.

## Specifying the IDUC update interval

The update interval is controlled by the ObjectServer **Granularity** property or -granularity command-line option, which is set to 60 seconds by default. The default value is optimal for most systems. Reducing it improves the response time of the client tools but greatly increases network traffic and ObjectServer load.

If you require more frequent IDUC refreshes, configure the refresh rate on the client side, for example, in the configuration file of gateways.

## Specifying the IDUC port

By default, when an ObjectServer starts, an available port number is chosen for the IDUC connection. You can also specify the IDUC port to use. You must specify the IDUC port when accessing an ObjectServer protected by a firewall.

To define these ports, update the following file for your operating system:

- UNIX Linux /etc/services
- Windows %SystemRoot%\system32\drivers\etc\services

The services file has an entry for each ObjectServer in the following format: nco servername nnnn/tcp

Where *servername* is the name of the ObjectServer and *nnnn* is the port number.
You can set the port to any unused number outside the range from 1 to 1024, which are generally reserved as system numbers.

**UNIX** Linux When the /etc/services file is managed by Network Information Service (NIS), you must make the entry in the NIS services file and then copy the updated configuration to all host computers.

You can also use the -listeningport option on the ObjectServer command line to specify the IDUC port.

Example entries for ObjectServers called NCOMS and DENCO are as follows: nco\_NCOMS 7070/tcp nco\_DENC0 7071/tcp

# Configuring the ObjectServer for multicultural support

Tivoli Netcool/OMNIbus supports a variety of single-byte and multi-byte character encodings for use in different locales.

#### About this task

The following ObjectServer properties are relevant for multi-byte character processing:

- **Store.LocalizedSort**: Use this property to enable localized sorting. Localized sorting is disabled by default for optimal system performance.
- **Store.LocalizedSortCaseSensitive**: Use this property to control case sensitivity in localized sorting.
- **RegexpLibrary**: Use this property to enable use of the POSIX 1003.2 extended regular expression library (TRE). The standard NETCOOL regular expression library is enabled by default for optimal system performance.

You can set these properties in either of the following ways:

- Set the properties in the ObjectServer properties file \$NCHOME/omnibus/etc/ *servername*.props, where *servername* is the name specified for the ObjectServer during its creation.
- Change the settings from the command line when starting the ObjectServer with the nco\_objserv command. The command-line option for the Store.LocalizedSort property is -storelocalesort. The command-line option for the Store.LocalizedSortCaseSensitive property is -storecasesort. The command-line option for the RegexpLibrary property is -regexplib.

**Note:** If your user name and password are being verified against an external authentication source, you must check whether this source also supports multi-byte characters. If multi-byte characters are not supported, you must specify user names and passwords with ASCII characters.

The names of the following ObjectServer objects are restricted to ASCII characters, starting with a letter or underscore, and continuing with letters, digits, and underscores:

- Memstores
- Databases
- Tables
- Columns

- Restriction filters
- Privileges
- Trigger groups
- Triggers
- Signals
- Procedures
- Parameters
- Variables
- Properties
- File objects

File object names are restricted to the specified ASCII characters, whereas file path names are restricted to characters that are supported by the operating system. The character encoding that is used to create the files is the encoding that is used by the ObjectServer; this encoding might differ from that of the client.

For further information about multicultural support for Tivoli Netcool/OMNIbus, see the *IBM Tivoli Netcool/OMNIbus Installation and Deployment Guide*.

#### **Related reference:**

"ObjectServer properties and command-line options" on page 3 Use the ObjectServer properties or command-line options to configure settings for the ObjectServer. To avoid errors, add as many properties as possible to the properties file rather than using the command-line options. Additional utilities are provided that you can use to encrypt the property values.

# Protecting the ObjectServer against event floods

Configure event flood control so that the ObjectServer can detect when it is at risk of being overloaded by connected clients and send a message to the clients to instruct them to take remedial action.

## About this task

Two metrics are used to calculate the load on the ObjectServer from connected clients. An average is calculated over a specified time period and thresholds are applied to determine whether the ObjectServer should activate flood control. By default, for each metric, the average is calculated every 60 seconds, over a 300 second period. If the average is in excess of the threshold for both metrics then flood control is invoked and an event is raised. These metrics, thresholds, and default values are described in the following table.

| Metric                                                                        | Threshold                                                              | Description                                                      |
|-------------------------------------------------------------------------------|------------------------------------------------------------------------|------------------------------------------------------------------|
| Time that is spent by the<br>ObjectServer processing<br>requests from clients | Time that is spent over a 60-second period. The default is 40 seconds. | To calculate the value, the catalog.profiles table is read.      |
| Time that is spent by the ObjectServer in triggers.                           | Time that is spent over a 60-second period. The default is 30 seconds. | To calculate the value, the catalog.trigger_stats table is read. |

Table 4. Metrics and thresholds used to determine when to activate event flood control

By default, flood control mode is deactivated again at the point when processing time falls below both defined thresholds, and flood control has been activated for 300 seconds. A resolution event is raised when flood control is deactivated.

All default values are configurable.

Configuration for event flood protection is supplied in the \$NCHOME/omnibus/ extensions/eventflood/flood\_control.sql file. To configure event flood protection, apply this file to the ObjectServer schema. The configuration contains the default values.

#### Procedure

To configure event flood control:

- 1. Change to the \$NCHOME/omnibus/extensions/eventflood directory and copy the flood\_control.sql file to a preferred location.
- 2. To change the default values for event flood protection, open the file and edit the content at the points that are described in the following table.

| Table 5. Default values i | n the flood | _control.sql | file to | edit to | change | flood | control |
|---------------------------|-------------|--------------|---------|---------|--------|-------|---------|
| protection values         |             |              |         |         |        |       |         |

| Code section                                                               | Description                                                                                                    |
|----------------------------------------------------------------------------|----------------------------------------------------------------------------------------------------|
| <pre>set window_size = 5;</pre>                                            | The time, in minutes, over which the average values are calculated for the metrics. The default is 5.                                                               |
| if( avg_trigger_per >= 0.5 )                                               | The threshold, expressed as a fraction of a minute, for time that is spent in triggers. The default is $0.5$ , that is, 30 seconds in a minute.                     |
| <pre>if( avg_client_per &gt;= 0.66 )</pre>                                 | The threshold, expressed as a fraction of a minute, for time that spent processing SQL requests from clients. The default is 0.66, that is, 40 seconds in a minute. |
| if( elapsed >= 300 )                                                       | The time, in seconds that must elapse after<br>the flood protection values fell below the<br>defined thresholds before flood protection<br>mode is deactivated.     |
| <pre>'ObjectServer ' + getservername() + ' is currently in flood',</pre>   | The text for the event that is raised when<br>the ObjectServer enters flood control. Do not<br>change the ' + getservername() + '<br>element.                       |
| <pre>'ObjectServer ' + getservername() + ' is ending flood control',</pre> | The text for the resolution event that is raised when flood control is deactivated.                                                                                 |

**3**. Apply the configuration for event flood protection to the ObjectServer schema by running the SQL interactive interface and issuing the following command:

UNIX \$NCHOME/omnibus/bin/nco\_sql -user username -password password -server servername < directory\_path/flood\_control.sql

Windows "%NCHOME%\omnibus\bin\isql" -U username -P password -S
servername -i directory\_path/flood\_control.sql

Where *username* is a valid user name, *password* is the corresponding password, *servername* is the name of the ObjectServer, and *directory\_path* is the fully qualified directory path to the .sql file.

#### **Related reference:**

"catalog.profiles table" on page 381 The catalog.profiles table contains timing information for running SQL commands from client connections.

"catalog.trigger\_stats table" on page 384

The catalog.trigger\_stats table stores timing information about triggers, including the number of times the trigger has been raised and the number of times the trigger has fired. These statistics are gathered unless the automation system is disabled by setting the -autoenabled command-line option to FALSE.

# Data storage and checkpointing

ObjectServer data is stored in memory for high-speed access. The ObjectServer supports data persistence by using checkpoints and logs to copy the data in memory to disk. This enables you to recover the data after a planned or unexpected shutdown occurs.

## Data storage using memstores

*Memstores* are containers that are maintained by the ObjectServer and hold ObjectServer tables and data in memory.

The ObjectServer uses the memstores described in the following table.

| Memstore name | Storage type | Description                                                                                                    |
|---------------|--------------|----------------------------------------------------------------------------------------------------|
| MASTER_STORE  | Persistent   | Used to store internal descriptions of ObjectServer data.                                                                                                    |
| TABLE_STORE   | Persistent   | Used to store information for the desktop, including the alerts.status table.                                                                                   |
| TEMP_STORE    | Transient    | Used to store data that does not need<br>to be persistent. System tables that<br>contain configuration information are<br>stored here and recreated on startup. |
| VIRTUAL_STORE | Virtual      | Used mainly to catalog rapidly<br>changing data; for example, data<br>about connected clients.                                                                  |

Table 6. Memstores

You can change the size of the table\_store memstore by using the **nco\_store\_resize** utility.

#### Related reference:

"Changing the table\_store memstore soft and hard limits" on page 29 If the alerts database becomes exceptionally large, you can use a command to change the soft and hard limits.

# Introduction to checkpointing

The ObjectServer supports data persistence by using checkpoints and logs to copy the data in memory to disk. This enables you to recover the data after a planned or unexpected shutdown occurs.

The following types of files are maintained on disk:

- · Checkpoint files, containing the data for entire tables
- · Replay logs, containing the changes made to tables since the last checkpoint

Every 60 seconds, a checkpoint occurs, and all persistent data is copied to checkpoint files. Between checkpoints, new and changed data is written to replay log files.

Checkpoints also occur each time there is a planned ObjectServer shutdown.

## **Checkpoint file creation**

Checkpoint files are generated for each persistent memstore. Only persistent memstores are checkpointed.

Checkpoint files are named as follows:

- \$NCHOME/omnibus/db/servername/storename\_0.chk
- \$NCHOME/omnibus/db/servername/storename\_1.chk

Replay logs are also generated for each persistent memstore. The replay files are named as follows:

- \$NCHOME/omnibus/db/servername/storename\_0.log
- \$NCHOME/omnibus/db/servername/storename\_1.log

The checkpoint process writes alternately to the \_0.chk and \_1.chk files. If one file is corrupted during an unexpected shutdown, the data in the other checkpoint file and the replay logs is used to rebuild the database tables in memory. As each checkpoint starts, the logging process switches to the alternate log file. The older log file is deleted before the start of the next checkpoint.

When a planned ObjectServer shutdown occurs (because the ALTER SYSTEM SHUTDOWN command is run), a .tab file is created for each persistent memstore. This file is named *storename*.tab.

For example, the .tab file for the master store in the NCOMS ObjectServer is named:

\$NCHOME/omnibus/db/NCOMS/MASTER\_STORE.tab

The format of these files is specific to the hardware and operating system on which they were created.

#### Data recovery during ObjectServer startup

When the ObjectServer is restarted after a planned shutdown, the database is rebuilt using the .tab files.

When the ObjectServer is restarted after an unexpected shutdown, the database is rebuilt using the checkpoint (.chk) and replay log (.log) files.

## nco\_check\_store checkpoint verification utility

The **nco\_check\_store** utility verifies that existing checkpoint files are valid. It is intended to be used by automations and can be used only to check ObjectServer stores that are not currently in use.

The **nco\_check\_store** utility reports the validity of the checkpoint files with the following return codes:

- 0: Success. The checkpoint files are valid.
- 1: Failure. The checkpoint files are not valid and must not be used.

You can also use the **nco\_check\_store** utility from the command line. When invoked from the command line, you must set the message logging level to info to display the progress and results of the test.

Note: Do not run nco\_check\_store when the ObjectServer is running.

The command-line options for **nco\_check\_store** are described in the following table.

| Command-line option                  | Description                                                                                                    |
|--------------------------------------|----------------------------------------------------------------------------------------------------|
| -help                                | Displays help on the command-line options and exits.                                                                             |
| -memstoredatadirectory <i>string</i> | Specifies the path to the ObjectServer database. The default is \$NCHOME/omnibus/db.                                             |
| -messagelevel <i>string</i>          | Specifies the message logging level. Possible values are:<br>debug, info, warn, error, and fatal. The default level is<br>error. |
|                                      | Messages that are logged at each level are as follows:                                                                           |
|                                      | • fatal: fatal only                                                                                                    |
|                                      | <ul> <li>error: fatal and error</li> </ul>                                                                                       |
|                                      | <ul> <li>warn: fatal, error, and warn</li> </ul>                                                                                 |
|                                      | <ul> <li>info: fatal, error, warn, and info</li> </ul>                                                                           |
|                                      | <ul> <li>debug: fatal, error, warn, info, and debug</li> </ul>                                                                   |
|                                      | <b>Tip:</b> The value of <i>string</i> can be in uppercase, lowercase, or mixed case.                                            |
| -messagelog <i>string</i>            | Specifies the path to which messages are logged. The default is stderr.                                                          |
| -server <i>string</i>                | Specifies the name of the ObjectServer database to verify. The default is NCOMS.                                                 |
| -version                             | Displays version information on the checkpoint verification utility and exits.                                                   |

Table 7. Checkpoint verification utility command-line options

#### Example usage

To use **nco\_check\_store** from within an automation to check that backup files created by the ObjectServer are valid, set the -memstoredatadirectory command-line option to the directory that contains the backup.

## Changing the table\_store memstore soft and hard limits

If the alerts database becomes exceptionally large, you can use a command to change the soft and hard limits.

If the alerts database becomes exceptionally large, the following message is displayed:

Region soft limit exceeded

This means that the table\_store memstore, where alert table data is stored, has reached its maximum size. You can use the ALTER MEMSTORE command to change the soft limit. For example, in **nco\_sql**, enter:

ALTER MEMSTORE table\_store SET SOFT LIMIT 500 M;

The soft limit cannot be set to a larger size than the hard limit, which you can change using the **nco\_store\_resize** utility. This utility enables you to change the hard limit for the table\_store memstore for the specified ObjectServer.

**Note:** Before you run the **nco\_store\_resize** utility, you must back up the ObjectServer by using the ALTER SYSTEM BACKUP command, and then shut down the ObjectServer.

The command-line options for the **nco\_store\_resize** utility are described in the following table.

| Command-line option         | Description                                                                                                    |
|-----------------------------|----------------------------------------------------------------------------------------------------|
| -help                       | Displays help on the command-line options and exits.                                                                       |
| -messagelevel <i>string</i> | Specifies the message logging level. Possible values are: debug, info, warn, error, and fatal. The default level is error. |
|                             | Messages that are logged at each level are as follows:                                                                     |
|                             | • fatal: fatal only                                                                                                    |
|                             | <ul> <li>error: fatal and error</li> </ul>                                                                                 |
|                             | <ul> <li>warn: fatal, error, and warn</li> </ul>                                                                           |
|                             | <ul> <li>info: fatal, error, warn, and info</li> </ul>                                                                     |
|                             | <ul> <li>debug: fatal, error, warn, info, and debug</li> </ul>                                                             |
|                             | <b>Tip:</b> The value of <i>string</i> can be in uppercase, lowercase, or mixed case.                                      |
| -messagelog <i>string</i>   | Specifies the path to which messages are logged. The default is stderr.                                                    |

Table 8. Memstore resize utility command-line options

| Command-line option          | Description                                                                                                    |  |
|------------------------------|----------------------------------------------------------------------------------------------------|--|
| -newhardlimit <i>integer</i> | Specifies the new hard limit for the memstore, in MB.<br>The default is 500 MB. You cannot set a hard limit that is<br>larger than the maximum memstore size. If you exceed<br>the store size, the hard limit is truncated to the<br>maximum permitted memstore size. |  |
|                              | The maximum permitted memstore size (in MB) for the associated platform is shown below:                                                                                                    |  |
|                              | • AIX: 2047                                                                                                    |  |
|                              | • HPUX: 1024                                                                                                    |  |
|                              | • Linux x86: 2047                                                                                                    |  |
|                              | • Solaris: 2047                                                                                                    |  |
|                              | • Windows: 700                                                                                                    |  |
|                              | • zLinux: 1024                                                                                                    |  |
| -server <i>string</i>        | Specifies the name of the ObjectServer for which the memstore size will be increased. The default is NCOMS.                                                                                                    |  |
| -version                     | Displays version information on the checkpoint verification utility and exits.                                                                                                    |  |

Table 8. Memstore resize utility command-line options (continued)

#### **Related reference:**

"Changing the settings of the ObjectServer (ALTER SYSTEM command)" on page 205

Use the ALTER SYSTEM command to change the default and current settings of the ObjectServer by setting properties, shut down the ObjectServer, drop user connections, or back up the ObjectServer.

## Using nco\_postmsg to send alerts to ObjectServers

You can send an alert to an ObjectServer by using the **nco\_postmsg** utility. You can use this utility as a replacement for the IBM Tivoli Enterprise Console **postemsg** utility and the **postzmsg** utility.

The **nco\_postmsg** utility accepts name-value pairs for the alert data and constructs an SQL INSERT statement. The statement is used to insert a new row of data into a specified database table in the ObjectServer.

You can run **nco\_postmsg** from the command line, or you can develop scripts or automations that use the **nco\_postmsg** command to send alerts to the ObjectServer. The frequency of execution can vary. If you run the utility from the command-line interface, the utility might run a few times a day. If the utility is run from a script, it might be run a few times a second. Multiple instances of the **nco\_postmsg** utility can also run simultaneously. Some usage examples of the **nco\_postmsg** utility are as follows:

- You can use **nco\_postmsg** to send single alerts to the ObjectServer for diagnostic or testing purposes; for example, during system configuration, or when troubleshooting alert delivery problems.
- You can use **nco\_postmsg** to send alerts that indicate the start and end of a maintenance period.
- You can use **nco\_postmsg** when feedback from an external automation is needed in the ObjectServer. For example, if an alert is received that causes an external automation to run. The external automation fires a script that performs an

action, and the success or failure of this action needs to be recorded in the ObjectServer. You can include an **nco\_postmsg** command in the script to insert a new alert with the status of the action, and additionally set up automations in the ObjectServer to process the new alert.

The **nco\_postmsg** utility is installed with the **Probe Support** feature of Tivoli Netcool/OMNIbus, and can therefore be deployed separately from the other Tivoli Netcool/OMNIbus features, on one or more hosts. A properties file called nco\_postmsg.props is available for the utility.

The **nco\_postmsg** utility can establish a secure connection to the ObjectServer by using SSL in both FIPS 140-2 mode and non-FIPS 140-2 mode.

To send an alert to an ObjectServer, enter the following command:

```
$NCHOME/omnibus/bin/nco_postmsg [ -option [ value ] ... ]
"column name=column value" ...
```

Where:

- *-option* is the **nco\_postmsg** command-line option and *value* is the value to which you are setting the option. Not every option requires you to specify a value.
- column\_name is a valid column name in the database table into which you want to insert the alert, and column\_value is the matching data value that you want to insert. Each name-value pair for column\_name=column\_value must be enclosed in double quotation marks, as shown in the syntax for the command. Additionally, column\_value must be enclosed in single quotation marks if it is a string value.

**Note:** If you are sending an alert to the alerts.status table, a name-value pair for the Identifier field is mandatory. For more information about setting a value for the Identifier column, see the *IBM Tivoli Netcool/OMNIbus Integration Best Practices* document at https://www-304.ibm.com/jct01003c/software/brandcatalog/portal/opal/details?catalog.label=1TW10NC10. When you specify *column\_value*, use a data type that is appropriate for the ObjectServer field. Use Netcool/OMNIbus Administrator to verify the data types that are assigned to fields in database tables, or you can use the ObjectServer SQL DESCRIBE command.

#### Running nco\_postmsg in UTF-8 encoding

You can run the **nco\_postmsg** utility in UTF-8 encoding by using the -utf8enabled command-line option. You cannot, however, specify the name-value pairs directly from the command line, and must instead add the name-value pairs to a text file. In the text file, specify each name-value pair on a separate line, and enclose the value in single quotation marks if it is a string value. The text file must be in UTF-8 encoding, and can contain data for a single alert only. The nco\_postmsg.props properties file must also be in UTF-8 encoding.

The syntax for running **nco\_postmsg** in UTF-8 encoding is:

\$NCHOME/omnibus/bin/nco\_postmsg [ -option [ value ] ... ] -utf8enabled TRUE
< file\_name.txt</pre>

Where:

*-option* is any of the **nco\_postmsg** command-line options (other than -utf8enabled), and *value* is the value to which you are setting the option. • *file\_name.txt* is the file that contains the name-value pairs.

## **Error processing**

When the **nco\_postmsg** utility runs, it reads its properties file and validates any command-line options that are specified. Then, it constructs the INSERT statement by using the name-value pairs that were specified. Alerts are sent to the ObjectServer, provided that the specified name-value pairs and command-line options are valid. Errors are categorized as follows. All errors are written to a log file.

#### Errors that cause the current alert to be written to a cache file.

If a communication error occurs because the ObjectServer is down or is taking too long to respond, the **nco\_postmsg** utility saves the alert in a cache file named nco\_postmsg.cache, and then exits. Any subsequent alerts that are generated while there is a communication failure are also written to the cache file. When the cache file reaches its maximum size, the file is renamed with an \_old suffix and a new nco\_postmsg.cache file is created. If a file named nco\_postmsg.cache\_old exists, it is deleted during the renaming process, and its contents are lost.

Tip: The response time limit of the ObjectServer is set by the **Ipc.Timeout** property of **nco\_postmsg**, and the maximum size of the cache file is set by the **MaxCacheFileSize** property.

The next time the **nco\_postmsg** utility is run, and can successfully connect to the ObjectServer, alerts are sent to the ObjectServer in the following order:

- 1. Alerts in the nco\_postmsg.cache\_old file (if one exists). The alerts are sent in order of age, with the oldest being sent first. When empty, the file is deleted.
- 2. Alerts in the nco\_postmsg.cache file. When empty, the file is truncated to 0 bytes.
- **3**. The current alert, which was generated when the **nco\_postmsg** utility was run.

#### Errors that cause the current alert to be discarded.

Alerts are discarded under the following conditions:

- Command-line errors: An invalid properties file path was specified or invalid syntax was specified for the name-value pairs.
- Authentication errors: The authentication to the ObjectServer failed because of invalid login credentials, an invalid ObjectServer name, or SSL errors.
- Database errors: The database table write permission was not set, the database table name was invalid, or there was a syntax error in the constructed INSERT statement.
- File errors: An error occurred writing the entry to the cache file, or there were syntax errors in the properties file.

#### Additional notes

- Users of **nco\_postmsg** are subject to the ObjectServer authorization system, and so require insert permission on the database table into which the data is being written.
- If not set within the properties file, a password is required when the **nco\_postmsg** utility runs from the command line.

- If the **nco\_postmsg** utility is inserting data into the alerts.status table, it sets the value of the FirstOccurrence and LastOccurrence columns to the current UNIX time or POSIX time, unless these column values are explicitly specified on the command line or in a script.
- If a value is specified for the Class column when the nco\_postmsg is run, a name-value pair is added to the INSERT statement. If no value is specified for Class, the ObjectServer assigns the default class of 0 (zero) to the alert.
- Multiple instances of the **nco\_postmsg** utility can be configured to cache alerts to the same file by using the **CacheFile** property.
- If a communication error occurs while alerts are being sent from a cache file to the alerts.status table, the alerts are retained in the cache file. The **nco\_postmsg** utility attempts to resend the alerts the next time the utility runs. Consequently, alerts might be sent more than once, in which case, the Tally field is inaccurately incremented.

#### Related concepts:

Chapter 4, "Using Netcool/OMNIbus Administrator to configure ObjectServers," on page 63

The ObjectServer stores, manages, and processes alert and status data that is collected by external applications such as probes and gateways. You can use Netcool/OMNIbus Administrator to configure your ObjectServer objects and to configure process control.

#### **Related reference:**

"Displaying details of columns in a table or view (DESCRIBE command)" on page 203

Use the DESCRIBE command to display information about the columns of the specified table or view.

Appendix A, "ObjectServer tables," on page 357

The ObjectServer database contains the following tables: alerts tables, service tables, system catalog tables, statistics tables, client tool support tables, desktop tools tables, desktop ObjectServer tables, security tables, IDUC channel tables, and service-affected events tables.

## nco\_postmsg properties and command-line options

The **nco\_postmsg** utility contains a set of properties and command-line options for sending alerts to the ObjectServer. You can run this command from the \$NCHOME/omnibus/bin directory.

The **nco\_postmsg** properties file is \$NCHOME/omnibus/etc/nco\_postmsg.props. In an unedited properties file, all properties are set to the default values, and are commented out with a number sign (#) at the beginning of the line. To override a default value, change its setting in the properties file and remove the number sign (#). If you change a setting on the command line, both the default value and the setting in the properties file are overridden.

The properties and command-line options for **nco\_postmsg** are described in the following table.

Table 9. nco\_postmsg properties and command-line options

| Property                                        | Command-line option        | Description                                                                                                    |
|-------------------------------------------------|----------------------------|----------------------------------------------------------------------------------------------------|
| CacheFile string                                | -cachefile <i>string</i>   | Specifies the full path and name of the cache file where<br>alerts are stored when they cannot be sent to the<br>ObjectServer due to a communication failure. The default<br>is \$NCHOME/omnibus/var/nco_postmsg.cache.                                                                                        |
|                                                 |                            | When the cache file reaches its maximum size, as<br>specified by the MaxCacheFileSize property, the<br>nco_postmsg.cache file is renamed<br>nco_postmsg.cache_old, and a new nco_postmsg.cache file<br>is created.                                                                                             |
| <b>CacheFileWarnThreshold</b><br><i>integer</i> | N/A                        | Causes a warning message to be written to the log file<br>when the nco_postmsg.cache file size exceeds a specified<br>percentage value. Note that this setting has no effect on<br>the nco_postmsg.cache_old file. The default is 90%.<br>The range is 10% - 99%.                                              |
| ConfigCryptoAlg string                          | N/A                        | Specifies the cryptographic algorithm to use for decrypting string values (including passwords) that were encrypted with the <b>nco_aes_crypt</b> utility and then stored in the properties file. Set the <i>string</i> value as follows:                                                                      |
|                                                 |                            | <ul> <li>When in FIPS 140–2 mode, use AES_FIPS.</li> <li>When in non-FIPS 140–2 mode, you can use either AES_FIPS or AES. Use AES only if you need to maintain compatibility with passwords that were encrypted by using the tools provided in versions earlier than Tivoli Netcool/OMNIbus V7.2.1.</li> </ul> |
|                                                 |                            | The value that you specify must be identical to that used when you ran <b>nco_aes_crypt</b> with the -c setting, to encrypt the string values.                                                                                                    |
|                                                 |                            | Use this property in conjunction with the <b>ConfigKeyFile</b> property.                                                                                                    |
|                                                 |                            | The default is AES.                                                                                                    |
| ConfigKeyFile string                            | N/A                        | Specifies the path and name of the key file that contains<br>the key used to decrypt encrypted string values<br>(including passwords) in the properties file.                                                                                                    |
|                                                 |                            | The key is used at run time to decrypt string values that<br>were encrypted with the <b>nco_aes_crypt</b> utility. The key<br>file that you specify must be identical to the file used to<br>encrypt the string values when you ran <b>nco_aes_crypt</b><br>with the -k setting.                               |
|                                                 |                            | Use this property in conjunction with the <b>ConfigCryptoAlg</b> property.                                                                                                    |
| N/A                                             | -help                      | Displays help on the command-line options and exits.                                                                                                    |
| Ipc.Timeout integer                             | -ipctimeout <i>integer</i> | Sets the time, in seconds, that the <b>nco_postmsg</b> utility waits for a response from the ObjectServer, when attempting to send alerts. The default is 60 seconds.                                                                                                    |
|                                                 |                            | If this time is exceeded (or the ObjectServer is down), a communication error occurs and the alert is instead sent to the cache file.                                                                                                    |

Table 9. nco\_postmsg properties and command-line options (continued)

| Property                      | Command-line option          | Description                                                                                                    |
|-------------------------------|------------------------------|----------------------------------------------------------------------------------------------------|
| MaxCacheFileSize integer      | -maxcachefilesize<br>integer | Sets the maximum size of the cache file, in KB. The default is 10240 KB.                                                                                                    |
|                               |                              | If set to 0 (zero), no cache files are created or used.                                                                                                    |
| MessageLevel string           | -messagelevel string         | Specifies the message logging level. Possible values are:<br>debug, info, warn, error, and fatal. The default level is<br>warn.                                                                                                    |
|                               |                              | Messages that are logged at each level are as follows:                                                                                                    |
|                               |                              | • fatal: fatal only                                                                                                    |
|                               |                              | <ul> <li>error: fatal and error</li> </ul>                                                                                                    |
|                               |                              | • warn: fatal, error, and warn                                                                                                    |
|                               |                              | <ul> <li>info: fatal, error, warn, and info</li> </ul>                                                                                                    |
|                               |                              | • debug: fatal, error, warn, info, and debug                                                                                                    |
|                               |                              | <b>Tip:</b> The value of <i>string</i> can be in uppercase, lowercase, or mixed case.                                                                                                    |
| MessageLog string             | -messagelog <i>string</i>    | Specifies where messages are logged. Messages can be logged to a log file or to stderr.                                                                                                    |
|                               |                              | The default is \$NCHOME/omnibus/log/nco_postmsg.log.                                                                                                    |
| Name string                   | -name string                 | Specifies a client name for the <b>nco_postmsg</b> utility. This name is used as the application description when <b>nco_postmsg</b> connects to the ObjectServer. The default is nco_postmsg.                                                                                                    |
|                               |                              | The value of the <b>Name</b> property also determines the name<br>of the properties file, which takes the following format:<br>\$NCHOME/omnibus/etc/name.props.<br><b>Tip:</b> You can use the <b>Name</b> property to distinguish<br>between multiple <b>nco_postmsg</b> clients that are sending<br>alerts to the ObjectServer, and to maintain individual<br>properties files per client. |
| Password string               | -password string             | Specifies the password for the user connecting to the ObjectServer. The default is ''.                                                                                                    |
| Props.CheckNames TRUE   FALSE | N/A                          | Causes the <b>nco_postmsg</b> utility to terminate if any specified property is invalid. The default is TRUE.                                                                                                    |
| PropsFile string              | -propsfile <i>string</i>     | Specifies the full path and name of the properties file for<br>the <b>nco_postmsg</b> utility. The default name is<br>\$NCHOME/omnibus/etc/nco_postmsg.props.                                                                                                    |
| Server string                 | -server <i>string</i>        | Sets the name of the ObjectServer to which the <b>nco_postmsg</b> utility connects and sends an alert. The default is NCOMS.                                                                                                    |
| SSLServerCommonName string    | N/A                          | Specifies a comma-separated list of common names to use<br>if the <b>nco_postmsg</b> utility is connecting to the ObjectServer<br>by using SSL. For example, string1,string2,string3The<br>default is ''.                                                                                                    |
| Table string                  | -table string                | Sets the name of the database table into which the INSERT statement adds the alert data. The default is alerts.status.                                                                                                    |

| Property        | Command-line option                                  | Description                                                                                                    |
|-----------------|------------------------------------------------------|----------------------------------------------------------------------------------------------------|
| UserName string | -username <i>string</i><br>or<br>-user <i>string</i> | Specifies the user name that is used to authenticate wher<br>connecting to the ObjectServer. The default is the user<br>name used to log on to the computer.                                                                                                    |
| N/A             | Windows<br>-utf8enabled TRUE  <br>FALSE              | Controls the encoding of data that is passed into, or<br>generated by, this application on Windows.<br>Set the value of -utf8enabled to TRUE to run the<br>application in the UTF-8 encoding. The default is FALSE,<br>which causes the default system code page to be used.<br><b>Important:</b> Although a <b>UTF8Enabled</b> property is available<br>an attempt to enable UTF-8 encoding by setting this<br>property to TRUE has no effect. To run in a UTF-8<br>encoding on Windows, you must always use the<br>-utf8enabled command-line option. |
| N/A             | -version                                             | Displays version information for the utility and exits.                                                                                                    |

Table 9. nco\_postmsg properties and command-line options (continued)

## nco\_postmsg examples and resulting INSERT statements

The **nco\_postmsg** utility accepts input from command-line options, scripts, or a text file, and generates an ObjectServer SQL INSERT statement that is sent to an ObjectServer. The following examples show sample **nco\_postmsg** commands and their resulting INSERT statements.

#### Example 1

This example writes an alert to the default NCOMS ObjectServer and default alerts.status table. The user name and password for authenticating to NCOMS have not been set in the **nco\_postmsg** properties file, and are instead specified from the command line.

The **nco\_postmsg** command entered is:

```
nco_postmsg -user root -password "" "Identifier='example 1'" "Severity=3"
"Manager='nco_postmsg'" "Summary='An event occurred'"
```

The resulting INSERT statement that is sent to the alerts.status table in NCOMS is: insert into alerts.status (Identifier,Severity,Manager,Summary,FirstOccurrence,LastOccurrence) values ('example 1',3,'nco\_postmsg','an event occurred',1255341764,1255341764);

Because name-value pairs were not explicitly specified for FirstOccurrence and LastOccurrence in the **nco\_postmsg** command, FirstOccurrence and LastOccurrence are automatically set to the current UNIX time in the INSERT statement that is sent to the alerts.status table.

#### Example 2

This example writes an alert to the alerts.status table of an ObjectServer named PRESLEY. The **nco\_postmsg** utility authenticates to the ObjectServer by using the user name myname and an encrypted password, which are specified in the **nco\_postmsg** properties file.

In this case, it is assumed that you have used property value encryption to encrypt the password in the properties file so that the password cannot be read without a key. The properties file settings for the login credentials, including password encryption, are uncommented and completed as follows: ConfigCryptoAlg: 'AES\_FIPS'

```
ConfigKeyFile: '/dir/subdir/secret.txt'
```

•••

```
Password: '@44:Kris2m3QLsy+dZYNt3/jpt18cd7c6Fmboaj+E6XrNw8=@'
UserName: 'myname'
```

The **nco\_postmsg** command entered is:

nco\_postmsg -server PRESLEY "Identifier='example 2'" "Node='London'"

The resulting INSERT statement that is sent to the alerts.status table in PRESLEY is as follows:

```
insert into alerts.status (Identifier,Node,FirstOccurrence,LastOccurrence)
values ('example 2','London',1255341764,1255341764);
```

## Example 3

This example inserts an alert into the mydb.mytable table in the default NCOMS ObjectServer. In this case, it is assumed that a user name and password are specified in the **nco\_postmsg** properties file.

The **nco\_postmsg** command entered is:

```
nco_postmsg -table mydb.mytable "Identifier='example 3'" "Occurrence=1234567890"
"Summary='write into my table'"
```

The resulting INSERT statement that is sent to the mydb.mytable table in NCOMS is as follows:

```
insert into mydb.mytable (Identifier,Occurrence,Summary)
values ('example 3',1234567890,'write into my table');
```

#### **Example 4**

This example shows how to run the **nco\_postmsg** utility in UTF-8 encoding.

The **nco\_postmsg** utility authenticates to the ObjectServer by using the user name myname and a password, which are specified in the nco\_postmsg.props properties file as follows:

Password: 'secret' UserName: 'myname'

This properties file must be saved in UTF-8 encoding.

A text file, my\_data.txt, is created with the following name-value pairs for the alert to be sent to the ObjectServer:

```
Identifier='example 2'
Node='London'
```

This text file must be saved in UTF-8 encoding.

To run **nco\_postmsg** in UTF-8 encoding, and write an alert to the alerts.status table of an ObjectServer named PRESLEY (also presumably running in UTF-8 encoding), the command entered is:

nco\_postmsg -server PRESLEY -utf8enabled TRUE < /file\_path/my\_data.txt</pre>

The resulting INSERT statement that is sent to the alerts.status table in PRESLEY is as follows:

insert into alerts.status (Identifier,Node,FirstOccurrence,LastOccurrence)
values ('example 2','London',1255341764,1255341764);

# Chapter 2. Configuring a proxy server

The ObjectServer receives alert information from probes. In a standard configuration, alerts are forwarded directly to the ObjectServer. You can configure a proxy server to reduce the number of probe connections to an ObjectServer.

Where a large number of probes are forwarding alert information directly to the ObjectServer, and a large number of desktop connections are also made to the same ObjectServer, there can be a negative impact on performance.

A proxy server provides a buffer to reduce the number of direct connections to the primary ObjectServer. Multiple probe connections made to the proxy server are multiplexed and forwarded through a single connection to the ObjectServer.

The following figure shows how probes communicate with the proxy server.

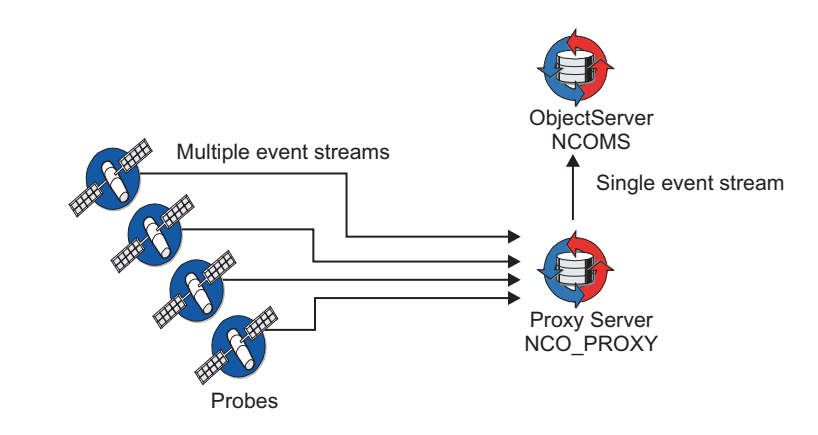

Figure 1. Example proxy server architecture

# Starting the proxy server

You can start the proxy server automatically by using process control on UNIX and Windows, and also by using services on Windows. You can also start the proxy server manually from the command line. In general, use process control to start the proxy server.

#### About this task

## Starting a proxy server by using process control

On UNIX and Windows, you can start a proxy server as a process by using process control. The proxy server must be defined as a process or part of a service.

## About this task

#### **Related concepts:**

Chapter 7, "Using process control to manage processes and external procedures," on page 275

The Tivoli Netcool/OMNIbus process control system performs two primary tasks. It manages local and remote processes, and runs external procedures that are specified in automations.

# Starting a proxy server by using services (Windows)

On Windows, you can optionally install and run the proxy server as a Windows service. When the service is set to automatic, the proxy server starts when the computer starts.

## About this task

You must manually install and configure the proxy server to run as a service on a Windows host.

# Starting the proxy server manually

Use the **nco\_proxyserv** command to start the proxy server manually.

## About this task

From the command line, enter the appropriate command for your operating system:

Table 10. Starting the proxy server from the command line

| Operating system | Command                                                                                 |
|------------------|-----------------------------------------------------------------------------------------|
| UNIX             | <pre>\$NCHOME/omnibus/bin/nco_proxyserv [ -name proxyname ] [-server servername ]</pre> |
| Windows          | <pre>%NCHOME%\omnibus\bin\nco_proxyserv [ -name proxyname ] [-server servername ]</pre> |

In both commands, *proxyname* is the name of the proxy server and *servername* is the name of the ObjectServer. If you do not specify the -name command-line option, the default proxy server name is NCO\_PROXY. If you do not specify the *-server* command-line option, the proxy server buffers connections for the NCOMS ObjectServer.

You can start the proxy server with additional command-line options.

# Proxy server properties and command-line options

The proxy server reads its properties file when it starts. If a property is not specified in this file, the default value is used unless a command-line option is used to override it. The default location of the properties file is \$NCHOME/omnibus/etc/proxyserver.props.

In the properties file, a property and its corresponding value are separated by a colon (:). String values are surrounded by quotation marks; for example: ServerName: "NCO\_PROXY"

**Tip:** You can encrypt string values in a properties file by using property value encryption.

Command-line options for the proxy server use the following format: nco\_proxyserv [ -option [ value ] ... ]

In this command, *-option* is the command-line option and *value* is the value that you are setting the option to. Not every option requires you to specify a value.

If you do not specify a properties file when you start a proxy server, the default file is used. Use the -propsfile command-line option to specify the full path and file name of an alternative properties file.

The following table lists the proxy server properties and command-line options.

Table 11. Proxy server properties and command-line options

| Property            | Command-line option | Description                                                                                                    |
|---------------------|---------------------|----------------------------------------------------------------------------------------------------|
| AuthPassword string | N/A                 | The password that is associated with the user<br>name used to authenticate the proxy server<br>when it connects to an ObjectServer running in<br>secure mode. The default is ''.                                                                                                    |
|                     |                     | When in FIPS 140–2 mode, the password can<br>either be specified in plain text, or can be<br>encrypted with the <b>nco_aes_crypt</b> utility. If you<br>are encrypting passwords by using<br><b>nco_aes_crypt</b> in FIPS 140–2 mode, you must<br>specify AES_FIPS as the encryption algorithm.                                                                                                    |
|                     |                     | When in non-FIPS 140–2 mode, the password<br>can be encrypted with the <b>nco_g_crypt</b> or<br><b>nco_aes_crypt</b> utilities. If you are encrypting<br>passwords by using <b>nco_aes_crypt</b> in non-FIPS<br>140–2 mode, you can specify either AES_FIPS or<br>AES as the encryption algorithm. Use AES only if<br>you need to maintain compatibility with<br>passwords that were encrypted using the tools<br>provided in versions earlier than Tivoli<br>Netcool/OMNIbus V7.2.1. |
| AuthUserName string | N/A                 | The user name that is used to authenticate the proxy server when it connects to an ObjectServer running in secure mode. The default is root.                                                                                                    |

| Table 11. | Proxy | server | properties | and | command-line | options | (continued) |
|-----------|-------|--------|------------|-----|--------------|---------|-------------|
|-----------|-------|--------|------------|-----|--------------|---------|-------------|

| Property                | Command-line option    | Description                                                                                                    |
|-------------------------|------------------------|----------------------------------------------------------------------------------------------------|
| ConfigCryptoAlg string  | N/A                    | <ul> <li>Specifies the cryptographic algorithm to use for decrypting string values (including passwords) that were encrypted with the nco_aes_crypt utility and then stored in the properties file. Set the <i>string</i> value as follows:</li> <li>When in FIPS 140–2 mode, use AES_FIPS.</li> <li>When in non-FIPS 140–2 mode, you can use either AES_FIPS or AES. Use AES only if you</li> </ul> |
|                         |                        | need to maintain compatibility with<br>passwords that were encrypted by using the<br>tools provided in versions earlier than Tivoli<br>Netcool/OMNIbus V7.2.1.                                                                                                    |
|                         |                        | The value that you specify must be identical to that used when you ran <b>nco_aes_crypt</b> with the -c setting, to encrypt the string values.                                                                                                    |
|                         |                        | Use this property in conjunction with the <b>ConfigKeyFile</b> property.                                                                                                    |
| ConfigKeyFile string    | N/A                    | Specifies the path and name of the key file that<br>contains the key used to decrypt encrypted<br>string values (including passwords) in the<br>properties file.                                                                                                    |
|                         |                        | The key is used at run time to decrypt string values that were encrypted with the <b>nco_aes_crypt</b> utility. The key file that you specify must be identical to the file used to encrypt the string values when you ran <b>nco_aes_crypt</b> with the -k setting.                                                                                                    |
|                         |                        | Use this property in conjunction with the <b>ConfigCryptoAlg</b> property.                                                                                                    |
| ConnectionRatio integer | -ratio integer         | Sets the ratio of incoming connections from<br>probes to outgoing connections to an<br>ObjectServer. The default value of 10 creates a<br>10:1 ratio of incoming to outgoing connections.                                                                                                    |
| N/A                     | -help                  | Displays the supported command-line options and exits.                                                                                                    |
| N/A                     | -logfile <i>string</i> | Sets the name of the file to which the proxy<br>server writes messages, including errors. By<br>default, the file is \$NCHOME/omnibus/log/<br><i>servername</i> .log, where the <i>servername</i> is<br>defined by the -name option.                                                                                                    |
| Connections integer     | -connections integer   | Sets the maximum number of available<br>connections for probes. The default value is 256<br>and the maximum is 1024.<br><b>Note:</b> The <b>Connections</b> property and<br>-connections command-line option are aliases<br>for the <b>MaxConnections</b> property and -max<br>command-line option.                                                                                                  |

| Property                         | Command-line option            | Description                                                                                                    |
|----------------------------------|--------------------------------|----------------------------------------------------------------------------------------------------|
| NetworkTimeout integer           | -networktimeout <i>integer</i> | Specifies a time in seconds after which a login<br>attempt or connection to the ObjectServer times<br>out, if a network failure occurs. After the<br>specified timeout period, the proxy server<br>attempts to reconnect to the ObjectServer. If the<br>connection is unsuccessful after a second<br>timeout period, the proxy server attempts to<br>connect to a backup ObjectServer, where<br>available. The default is 20 seconds. |
| <b>OldTimeStamp</b> TRUE   FALSE | -oldtimestamp TRUE   FALSE     | Specifies the timestamp format to use in the log file.                                                                                                    |
|                                  |                                | Set the value to TRUE to display the timestamp<br>format that is used in Tivoli Netcool/OMNIbus<br>V7.2.1, or earlier. For example: dd/MM/YYYY<br>hh:mm:ss AM or dd/MM/YYYY hh:mm:ss PM<br>when the locale is set to en_GB on a Solaris 9<br>computer.                                                                                                    |
|                                  |                                | Set the value to FALSE to display the ISO 8601<br>format in the log file. For example:<br>YYYY-MM-DDThh:mm:ss, where T separates the<br>date and time, and hh is in 24-hour clock. The<br>default is FALSE.                                                                                                    |
| N/A                              | -propsfile <i>string</i>       | Sets the proxy server properties file name. The default name is \$NCHOME/omnibus/etc/<br>servername.props, where the servername is defined by the -name option.                                                                                                    |
| RemoteServer string              | -server <i>string</i>          | Sets the name of the ObjectServer to which the proxy server connects. The default is NCOMS.                                                                                                    |
| SecureMode TRUE   FALSE          | -secure                        | Sets the security mode of the proxy server. If<br>enabled, the proxy server authenticates probe<br>connection requests with a user name and<br>password. If disabled (the default), probes can<br>connect to the proxy server without a user name<br>and password.                                                                                                    |
| ServerName string                | -name string                   | Sets the proxy server name. This name is the name that is configured in the Server Editor. The default is NCO_PROXY.                                                                                                    |
| N/A                              | -version                       | Displays version information about the proxy server and exits.                                                                                                    |

Table 11. Proxy server properties and command-line options (continued)

#### **Related reference:**

"Running the proxy server in secure mode" on page 44

You can run the proxy server in secure mode. When you specify the **SecureMode** property or the -secure command-line option, the proxy server authenticates probe connections by requiring a user name and password.

"Running the ObjectServer in secure mode" on page 19

You can run the ObjectServer in secure mode. When you specify the -secure command-line option, the ObjectServer authenticates probe, gateway, and proxy server connections by requiring a user name and password.

## Connecting to the proxy server

To connect probes to the proxy server, specify the proxy server name in the **Server** property in the probe properties file or use the **-server** command-line option.

All alerts are then sent to the proxy server.

#### Running the proxy server in secure mode

You can run the proxy server in secure mode. When you specify the **SecureMode** property or the -secure command-line option, the proxy server authenticates probe connections by requiring a user name and password.

When a connection request is sent, the proxy server issues an authentication message. The probe must respond with the correct user name and password.

If you do not specify the -secure option, probe connection requests are not authenticated.

When connecting to a secure proxy server, each probe must have an **AuthUserName** property and **AuthPassword** property specified in its properties file. If the user name and password combination is incorrect, the proxy server issues an error message.

You can choose any valid user name for the AuthUserName property.

Password encryption details for running in FIPS 140–2 mode and non-FIPS 140–2 mode are described in the following table.

| Table 12. | Password | encryption in | n FIPS | 140-2 mode | and non-FIPS | 140–2 mode |
|-----------|----------|---------------|--------|------------|--------------|------------|
|-----------|----------|---------------|--------|------------|--------------|------------|

| Mode            | Action                                                                                                    |
|-----------------|----------------------------------------------------------------------------------------------------|
| FIPS 140–2 mode | When in FIPS 140–2 mode, passwords can either be specified in plain text or in encrypted format. You can encrypt passwords by using property value encryption, as follows:                                                                                                    |
|                 | <ol> <li>If you do not yet have a key for encrypting the password, create<br/>one by running the nco_keygen utility, which is located in<br/>\$NCHOME/omnibus/bin.</li> </ol>                                                                                                    |
|                 | 2. Run the nco_aes_crypt utility to encrypt the password with the key that was generated by the nco_keygen utility. The nco_aes_crypt utility is also located in \$NCHOME/omnibus/bin. Note that you must specify AES_FIPS as the algorithm to use for encrypting the password.                                                                                |
|                 | <ul> <li>Open the properties file to which you want to add the encrypted password and specify this encrypted output for the AuthPassword setting.</li> <li>Note: You must also set the ConfigKeyFile property to the key file that you specified when running nco_aes_crypt, and set the ConfigCryptoAlg property to the encryption algorithm used.</li> </ul> |

| Mode                   | Action                                                                                                    |
|------------------------|----------------------------------------------------------------------------------------------------|
| Non-FIPS 140–2<br>mode | When in non-FIPS 140–2 mode, passwords can either be specified in plain text or in encrypted format. However, the client always transmits encrypted login information irrespective of the password encryption that is used in the properties file. You can encrypt passwords by using the <b>nco_g_crypt</b> utility or by using property value encryption, as follows:                                                                                                    |
|                        | <ul> <li>To encrypt a password by using the nco_g_crypt utility, run the<br/>command as follows:</li> </ul>                                                                                                    |
|                        | <pre>\$NCHOME/omnibus/bin/nco_g_crypt plaintext_password</pre>                                                                                                    |
|                        | In this command, <i>plaintext_password</i> represents the unencrypted form of the password. The <b>nco_g_crypt</b> utility takes the unencrypted password and displays an encrypted version. Open the properties file to which you want to add the encrypted password and specify this encrypted output for the <b>AuthPassword</b> setting.                                                                                                    |
|                        | • To encrypt a password by using property value encryption, you require a key that is generated with the <b>nco_keygen</b> utility. You can then run <b>nco_aes_crypt</b> to encrypt the password with the key. Note that you can specify either AES_FIPS or AES as the algorithm for encrypting the password. Use AES only if you need to maintain compatibility with passwords that were encrypted using the tools provided in versions earlier than Tivoli Netcool/OMNIbus V7.2.1. |
|                        | Open the file to which you want to add the encrypted password and<br>specify this encrypted output for the AuthPassword setting.<br>Note: You must also set the ConfigKeyFile property to the key file<br>that you specified when running nco_aes_crypt, and set the<br>ConfigCryptoAlg property to the encryption algorithm used.                                                                                                    |

Table 12. Password encryption in FIPS 140–2 mode and non-FIPS 140–2 mode (continued)

If the ObjectServer is running in secure mode, the proxy server must also have the **AuthUserName** and **AuthPassword** properties in its property file to connect the ObjectServer. If the user name and password combination is incorrect, the ObjectServer issues an error message. The **AuthPassword** value can be in plain text or encrypted, as described in the preceding table.

Attention: Passwords encrypted with nco\_g\_crypt can be used in the same way as unencrypted passwords to access the ObjectServer. Therefore, you must set appropriate permissions on any files containing encrypted passwords to prevent unauthorized access. Alternatively, passwords that have been encrypted with nco\_g\_crypt must be further encrypted with nco\_aes\_crypt, and permissions on the key file must be set appropriately.

For further information about the probe properties, see the *IBM Tivoli Netcool/OMNIbus Probe and Gateway Guide*.

# Chapter 3. Configuring a firewall bridge server

In a secure environment in which the ObjectServer and probes are separated by a firewall, configure a firewall bridge server so that the probes can connect to the ObjectServer from outside the secure network.

In a standard secure configuration, alerts are forwarded from probes directly to the ObjectServer. If probes are located outside the firewall, the firewall rejects the connections to the ObjectServer. By configuring a firewall bridge server, you can overcome this security restriction.

The firewall bridge consists of two servers: a Server Access Bridge and a Client Access Bridge, which run either side of the firewall. A communication channel between the two servers is initiated by the Server Access Bridge.

The firewall bridge uses this communication channel to create new data channels between the Server Access Bridge and the Client Access Bridge. Client connections and data can be sent to the ObjectServer from outside the firewall. Probes still initiate a connection but it is now made to the local Client Access Bridge, situated on the same side of the firewall. This enables the Client Access Bridge, situated outside the firewall, to provide data flow to the ObjectServer, situated inside the firewall.

The following figure shows the data-flow across a firewall between the ObjectServer and two probes located outside the firewall.

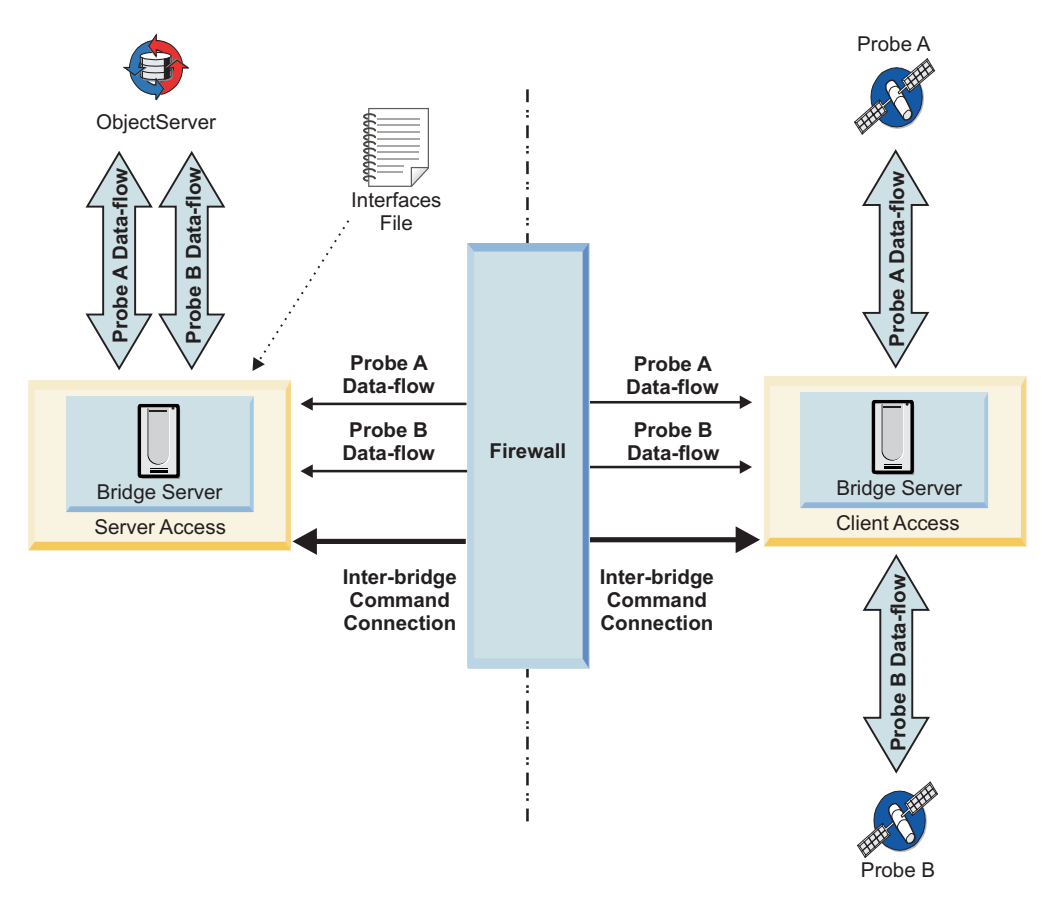

Figure 2. Example firewall bridge server architecture

# A standard firewall bridge server configuration

A firewall bridge can be configured so that a probe can connect to an ObjectServer from outside the secure network.

The following figure shows the configuration setup for a standard firewall bridge:

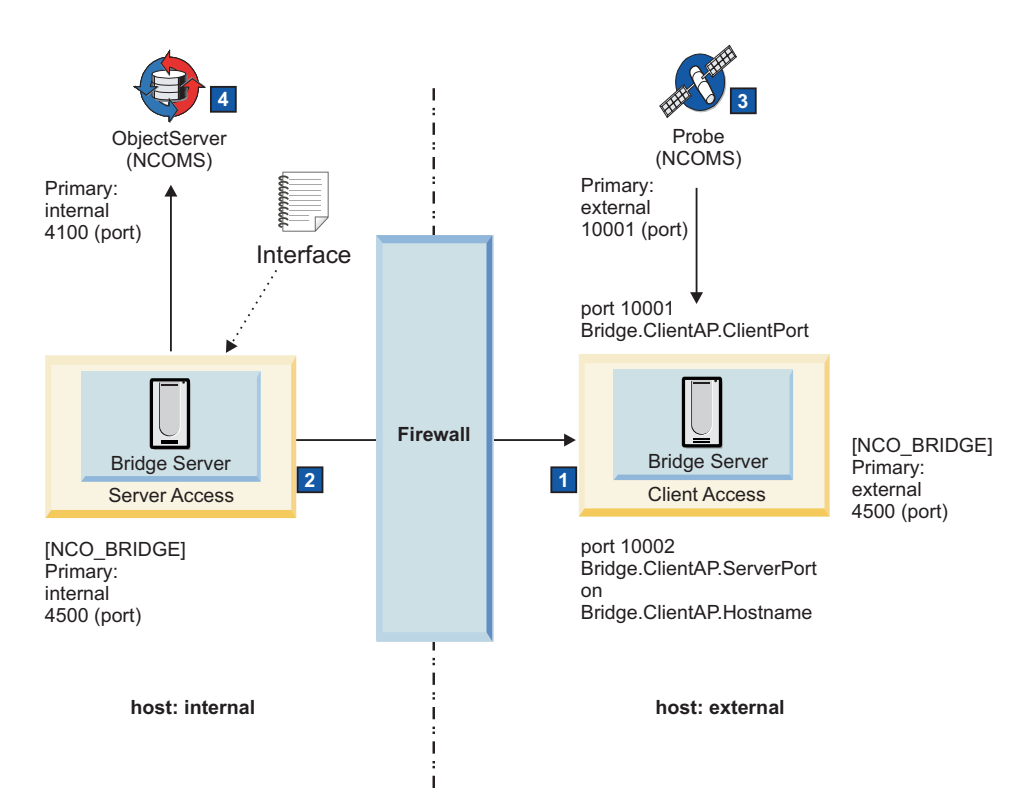

Figure 3. A standard firewall bridge server configuration

The configuration flow is as follows:

## **1** The Client Access Bridge

The Client Access Bridge listens for connections from the Server Access Bridge on the port and host name set in the associated Bridge.ClientAP.ServerPort and Bridge.ClientAP.Hostname properties of the Client Access Bridge property file. The Client Access Bridge also listens for connections from probes on the port specified by BridgeClientAP.ClientPort property.

## 2 The Server Access Bridge

The Server Access Bridge makes a connection to Client Access Bridge (across the Firewall) on the port and host name set in the **Bridge.ClientAP.ServerPort** and **Bridge.ClientAP.Hostname** properties of the Server Access Bridge property file.

## 3 The probe

The probe makes a connection to the client access port of the Client Access Bridge by connecting to the port and host name associated with the server name defined in the omni.dat interfaces file.

## **1** The Client Access Bridge

The Client Access Bridge then requests new data flow from the Server Access Bridge.

2 The Server Access Bridge

The Server Access Bridge makes a new connection to the ObjectServer (NCOMS) by using the port and host name associated with NCOMS in the omni.dat interfaces file.

The Server Access Bridge then makes a new data flow connection to the Client Access Bridge.

#### 4 The ObjectServer

Data packets sent from the probe (3) are received by the Client Access Bridge (1) and are routed along the associated data flow connection to the Server Access Bridge (2). The Server Access Bridge forwards the data along the associated network connection to the ObjectServer (4), and data is returned along the same connection.

# A multiple firewall bridge server configuration

Multiple firewall bridge servers can be configured so that probes can connect to an ObjectServer from across multiple firewalls.

The following figure shows the configuration setup for multiple firewall bridge servers:

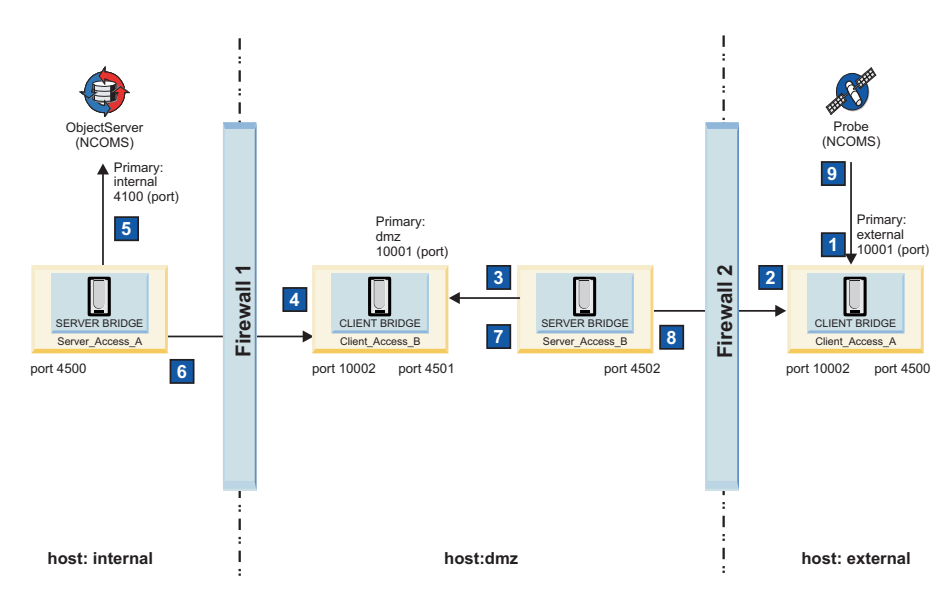

Figure 4. A multiple firewall bridge server configuration

The configuration flow is as follows:

## 1

The probe makes an initial connection to the Client Access Bridge server (CLIENT\_ACCESS\_A) on the external host. It uses the port (10001) and host name (external) associated with the NCOMS server name defined in the omni.dat interfaces file.

#### 2

The Client Access Bridge server (CLIENT\_ACCESS\_A) then requests a new data-flow connection (across Firewall 2) from its associated Server Access Bridge server (SERVER\_ACCESS\_B) using the existing inter-bridge communication channel.

## 3

The Server Access Bridge server (SERVER\_ACCESS\_B) makes a new connection to the Client Access Bridge server (CLIENT\_ACCESS\_B). It uses the port (10001) and host name (dmz) associated with the NCOMS server name defined in the omni.dat interfaces file.

#### 4

The Client Access Bridge server (CLIENT\_ACCESS\_B) then requests a new data-flow connection (across Firewall 1) from its associated Server Access Bridge server (SERVER\_ACCESS\_A) using the existing inter-bridge communciation channel.

## 5

The Server Access Bridge server (SERVER\_ACCESS\_A) makes a new connection to the ObjectServer (NCOMS) on the internal host. It uses the port and host name associated with NCOMS in the omni.dat interfaces file.

The new connection is acknowledged by the ObjectServer (NCOMS).

## 6 and 7

The Server Access Bridge server (SERVER\_ACCESS\_A) initiates a new data-flow connection (across Firewall 1) to the Client Access Bridge server (CLIENT\_ACCESS\_B) and in turn a new connection is made to the Server Access Bridge server (SERVER\_ACCESS\_B).

## 8 and 9

The Server Access Bridge server (SERVER\_ACCESS\_B) creates a new data-flow connection (across Firewall 2) to the Client Access Bridge server (CLIENT\_ACCESS\_A). This connection is acknowledged by the Client Access Bridge and in turn the incoming probe connection is accepted.

Data packets are now routed from the probe along the open connections and data-flow channels initiated by the bridge servers, and finally to the ObjectServer (NCOMS).

# Firewall bridge server failover configuration

A basic firewall bridge server failover architecture comprises all the components from the basic architecture together with an additional Server Access Bridge server and Client Access Bridge server. If an initial connection to the ObjectServer fails, the probe attempts to connect to the ObjectServer using a backup Server Access Bridge server and Client Access Bridge server.

The following figure illustrates a basic firewall bridge server failover configuration:

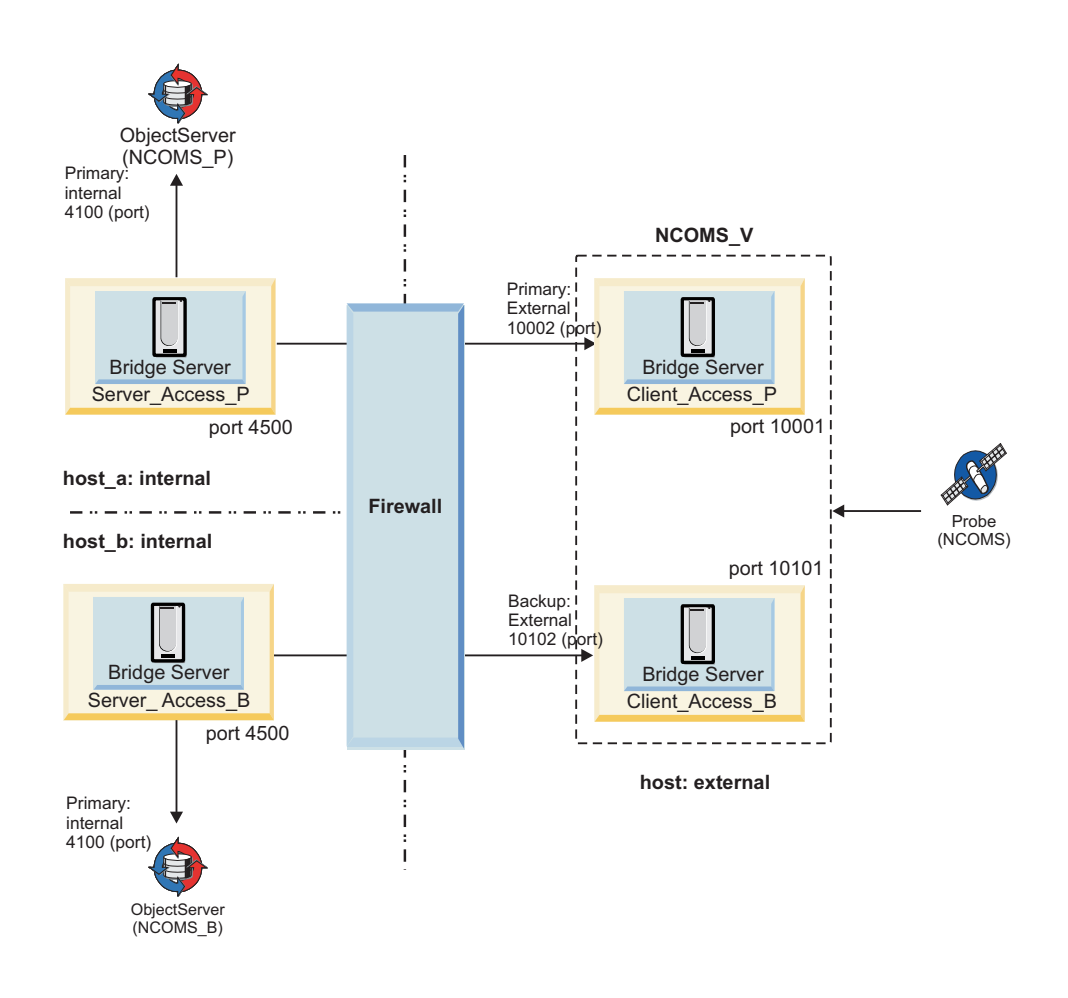

Figure 5. Basic failover configuration

In the basic firewall bridge server failover configuration, host\_a and host\_b are deployed inside the firewall, and a further host is deployed outside the firewall.

The Server Access Bridge server (Server\_Access\_P) runs on host\_a (internal) and port 4500, and is configured to connect to the ObjectServer (NCOMS\_P) using the host name (Primary) and port (4100) defined in the omni.dat interfaces file. The Server Access Bridge server connects to a corresponding Client Access Bridge server (Client\_Access\_P) which runs on the external host with server port external: 10002 and client port: 10001 defined.

The Server Access Bridge server (Server\_Access\_B) runs on host\_b (internal) and port 4500, and is configured to connect to the ObjectServer (NCOMS\_B) using the host name (Primary) and port (4100) defined in the omni.dat interfaces file. The Server Access Bridge server connects to a corresponding Client Access Bridge server (Client\_Access\_B) which runs on the external host with server port external: 10102 and client port: 10101 defined.

The probe makes an initial connection to port 10001 on the Client Access Bridge server (Client\_Access\_P) and then routes the data across the firewall to the ObjectServer (NCOMS\_P) using the Server Access Bridge server (Server\_Access\_P).

If that connection is not available, the probe uses port 10101 on the Client Access Bridge server (Client\_Access\_B) to route the data across the firewall to the ObjectServer (NCOMS\_B) using the Server Access Bridge server (Server\_Access\_B).

# Starting the firewall bridge server

You can start the firewall bridge server automatically by using process control on UNIX and Windows, and also by using services on Windows. You can also start the firewall bridge server manually from the command-line interface.

# Starting a firewall bridge server by using process control

On UNIX and Windows, you can start a firewall bridge server as a process by using process control. The firewall bridge server must be defined as a process or part of a service.

#### About this task

#### Related concepts:

Chapter 7, "Using process control to manage processes and external procedures," on page 275

The Tivoli Netcool/OMNIbus process control system performs two primary tasks. It manages local and remote processes, and runs external procedures that are specified in automations.

# Starting a firewall bridge server by using Windows services

On Windows, you can optionally install and run the firewall bridge server as a Windows service. When the service is set to automatic, the bridge server starts when the computer starts.

## About this task

You must manually install and configure the firewall bridge server to run as a service on a Windows host.

For further information about installing and configuring a process agent as a Windows service, see the *IBM Tivoli Netcool/OMNIbus Installation and Deployment Guide*.

# Starting the firewall bridge server manually

Use the **nco\_bridgeserv** command to start the firewall bridge server manually.

## About this task

From the command line, enter the appropriate command for your operating system:

Table 13. Starting the firewall bridge server from the command-line interface

| Operating system | Command                                                             |
|------------------|---------------------------------------------------------------------|
| UNIX             | <pre>\$NCHOME/omnibus/bin/nco_bridgeserv [ -name bridgename ]</pre> |
| Windows          | <pre>%NCHOME%\omnibus\bin\nco_bridgeserv [ -name bridgename ]</pre> |

In both commands, *bridgename* is the name of the firewall bridge server. If you do not specify the -name command-line option, the default firewall bridge server name is NCO\_BRIDGE.

You can start the firewall bridge server with additional command-line options.

# Firewall bridge server properties and command-line options

The firewall bridge server reads its properties file when it starts. If a property is not specified in this file, the default value is used unless a command-line option is used to override it. The default location of the properties file is \$NCHOME/omnibus/etc/bridgeserver.props.

In the properties file, a property and its corresponding value are separated by a colon (:). String values are surrounded by quotation marks; for example: ServerName: "NCO\_BRIDGE"

**Tip:** You can encrypt string values in a properties file by using property value encryption.

Command-line options for the firewall bridge server use the following format:

```
nco_bridgeserv [ -option [ value ] ... ]
```

In this command, *-option* is the command-line option and *value* is the value that you are setting the option to. Not every option requires you to specify a value.

If you do not specify a properties file when starting a firewall bridge server, the default file is used. Use the -propsfile command-line option to specify the full path and file name of an alternative properties file.

The following table lists the firewall bridge server properties and command-line options.

| Property            | Command-line option       | Description                                                                                                    |
|---------------------|---------------------------|----------------------------------------------------------------------------------------------------|
| AuthPassword string | -authpasswd <i>string</i> | The password that is associated with the user<br>name used to authenticate the proxy server<br>when it connects to an ObjectServer running in<br>secure mode. The default is ''.                                                                                                    |
|                     |                           | When in FIPS 140–2 mode, the password can<br>either be specified in plain text, or can be<br>encrypted with the <b>nco_aes_crypt</b> utility. If you<br>are encrypting passwords by using<br><b>nco_aes_crypt</b> in FIPS 140–2 mode, you must<br>specify AES_FIPS as the encryption algorithm.                                                                                                    |
|                     |                           | When in non-FIPS 140–2 mode, the password<br>can be encrypted with the <b>nco_g_crypt</b> or<br><b>nco_aes_crypt</b> utilities. If you are encrypting<br>passwords by using <b>nco_aes_crypt</b> in non-FIPS<br>140–2 mode, you can specify either AES_FIPS or<br>AES as the encryption algorithm. Use AES only if<br>you need to maintain compatibility with<br>passwords that were encrypted using the tools<br>provided in versions earlier than Tivoli<br>Netcool/OMNIbus V7.2.1. |

Table 14. Bridge server properties and command-line options

Table 14. Bridge server properties and command-line options (continued)

| Property                                | Command-line option          | Description                                                                                                    |
|-----------------------------------------|------------------------------|----------------------------------------------------------------------------------------------------|
| AuthUserName string                     | -authusername <i>string</i>  | The user name that is used to authenticate the proxy server when it connects to an ObjectServer running in secure mode. The default is ''.             |
| Bridge.AllowConnections TRUE<br>  FALSE | -disallowconnections         | When TRUE, a user can connect to the firewall bridge server's command port. The default is TRUE.                                                       |
| Bridge.ClientAP.ClientPort<br>unsigned  | -cpclientport                | Specifies the client listening port for inbound Netcool clients (CLIENT_AP only). The default is 10001.                                                |
| Bridge.ClientAP.Hostname<br>string      | -cpclienthname <i>string</i> | Specifies the host name of the client access point<br>bridge server (SERVER_AP only). The default is<br>localhost.                                     |
| Bridge.ClientAP.ServerPort<br>unsigned  | -cpserverport                | Specifies the server listening port for inbound bridge clients. The default is 10002.                                                                  |
| Bridge.PAMEnable TRUE   FALSE           | -pamdisable                  | When TRUE, a PAM module is used to authenticate client logins. The default is TRUE.                                                                    |
| Bridge.PAMServiceName string            | -pamsrvname string           | Specifies the PAM service name used for PAM authentication. The default is nco_bridgeserv.                                                             |
| Bridge.RetryInterval unsigned           | -retryinterval <i>string</i> | Specifies the retry interval (in seconds) for bridge to bridge communications (SERVER_AP only).                                                        |
|                                         |                              | The default is 30.                                                                                                    |
| Bridge.Role string                      | -bridgerole <i>string</i>    | Specifies the role performed by the firewall bridge server:                                                                                            |
|                                         |                              | CLIENT_AP: The firewall bridge server runs as a client bridge.                                                                                         |
|                                         |                              | SERVER_AP: The firewall bridge server runs as a server bridge.                                                                                         |
|                                         |                              | The default is SERVER_AP.                                                                                                    |
| Bridge.ServerAP.Server string           | -spserver <i>string</i>      | Specifies the name of the ObjectServer to which<br>the firewall bridge server should forward<br>connections (SERVER_AP only). The default is<br>NCOMS. |
| Bridge.ThreadPool.MaxJobs<br>unsigned   | -tpmaxjobs                   | Specifies the maximum number of data flows<br>handled by a thread pool worker. The default is<br>10.                                                   |
| Bridge.TrustedHostFile boolean          | -trustedhostfile             | Specifies the path to the trusted hosts security file used by the firewall bridge server. The default is \$OMNIHOME/etc/NCO_BRIDGE.thosts.             |
|                                         |                              | <b>Note:</b> This only applies to the CLIENT_AP bridge server. The SERVER_AP bridge server does not accept any incoming connections.                   |

| Table 14. | Bridge | server | properties | and | command-line | options | (continued) |
|-----------|--------|--------|------------|-----|--------------|---------|-------------|
|-----------|--------|--------|------------|-----|--------------|---------|-------------|

| Property               | Command-line option            | Description                                                                                                    |
|------------------------|--------------------------------|----------------------------------------------------------------------------------------------------|
| ConfigCryptoAlg string | N/A                            | <ul> <li>Specifies the cryptographic algorithm to use for decrypting string values (including passwords) that were encrypted with the nco_aes_crypt utility and then stored in the properties file. Set the <i>string</i> value as follows:</li> <li>When in FIPS 140–2 mode, use AES_FIPS.</li> <li>When in non-FIPS 140–2 mode, you can use either AES_FIPS or AES. Use AES only if you need to maintain compatibility with</li> </ul> |
|                        |                                | passwords that were encrypted by using the<br>tools provided in versions earlier than Tivoli<br>Netcool/OMNIbus V7.2.1.<br>The value that you specify must be identical to                                                                                                    |
|                        |                                | that used when you ran <b>nco_aes_crypt</b> with the <b>-</b> c setting, to encrypt the string values.                                                                                                    |
|                        |                                | Use this property in conjunction with the <b>ConfigKeyFile</b> property.                                                                                                    |
| ConfigKeyFile string   | N/A                            | Specifies the path and name of the key file that<br>contains the key used to decrypt encrypted<br>string values (including passwords) in the<br>properties file.                                                                                                    |
|                        |                                | The key is used at run time to decrypt string<br>values that were encrypted with the<br><b>nco_aes_crypt</b> utility. The key file that you<br>specify must be identical to the file used to<br>encrypt the string values when you ran<br><b>nco_aes_crypt</b> with the -k setting.                                                                                                    |
|                        |                                | Use this property in conjunction with the <b>ConfigCryptoAlg</b> property.                                                                                                    |
| Connections integer    | -connections integer           | Sets the maximum number of available<br>connections for clients connecting to the<br>administration port.                                                                                                    |
|                        |                                | The maximum value is 1024. The default value is 256. Up to two connections can be used by the system.                                                                                                    |
| N/A                    | -help                          | Displays the supported command-line options and exits.                                                                                                    |
| Ipc.Timeout integer    | -ipctimeout <i>integer</i>     | Sets the time, in seconds, that the <b>nco_bridgeserv</b> utility waits for a response from the ObjectServer. The default value is 60.                                                                                                    |
| MaxLogFileSize integer | -maxlogfilesize <i>integer</i> | Specifies the maximum size (in KB) the log file can grow to. The default is 1024 KB.                                                                                                    |
|                        |                                | When it reaches the size specified, the <i>servername</i> .log file is renamed <i>servername</i> .log_OLD and a new log file is started. When the new file reaches the maximum size, it is renamed and the process starts again.                                                                                                    |

| Table 14. Bridge server properties and command-line options (continue | ed) |
|-----------------------------------------------------------------------|-----|
|-----------------------------------------------------------------------|-----|

| Property                      | Command-line option       | Description                                                                                                    |
|-------------------------------|---------------------------|----------------------------------------------------------------------------------------------------|
| MessageLevel string           | -messagelevel string      | Specifies the message logging level. Possible<br>values are: debug, info, warn, error, and fatal.<br>The default level is warn.                                                                                                    |
|                               |                           | Messages that are logged at each level are as follows:                                                                                                    |
|                               |                           | • fatal: fatal only                                                                                                    |
|                               |                           | <ul> <li>error: fatal and error</li> </ul>                                                                                                    |
|                               |                           | • warn: fatal, error, and warn                                                                                                    |
|                               |                           | • info: fatal, error, warn, and info                                                                                                    |
|                               |                           | • debug: fatal, error, warn, info, and debug                                                                                                    |
|                               |                           | <b>Tip:</b> The value of <i>string</i> can be in uppercase, lowercase, or mixed case.                                                                                                    |
| MessageLog string             | -messagelog <i>string</i> | Specifies the path to which messages are logged.<br>The default is \$NCHOME/omnibus/log/NCOMS.log.                                                                                                    |
|                               |                           | Windows If the system cannot write to the specified log file (for example, as the result of a fatal error) it writes the error to a file named %NCHOME%\omnibus\log\nco_objserv*.err.                                                                                                    |
| Name string                   | -name string              | Sets the firewall bridge server name, which<br>must be unique. This is the name that is<br>configured in the Server Editor. The default is<br>NCO_BRIDGE.                                                                                                    |
| Props.CheckNames TRUE   FALSE | N/A                       | When TRUE, the firewall bridge server does not<br>run if any specified property is invalid. The<br>default is TRUE.                                                                                                    |
| <b>PropsFile</b> string       | -propsfile <i>string</i>  | Sets the firewall bridge server properties file<br>name. The default name is <i>servername</i> .props,<br>where the <i>servername</i> is defined by the -name<br>option.                                                                                                    |
| SecureMode TRUE   FALSE       | -secure                   | Sets the security mode of the firewall bridge<br>server. If enabled, the firewall bridge server<br>authenticates client connection requests with a<br>user name and password. If disabled (the<br>default), clients can connect to the firewall<br>bridge server without a user name and<br>password.           |
| <b>UniqueLog</b> TRUE   FALSE | -uniquelog                | If TRUE, the log file is uniquely named by<br>appending the process ID of the Bridge Server<br>to the default log file name. For example, if the<br>NCO_BRIDGE firewall bridge server is running<br>as process 1234, the log file is named<br>NCHOME/omnibus/log/ NCO_BRIDGE.1234.log. The<br>default is FALSE. |
|                               |                           | If the <b>MessageLog</b> property is set to stderr or stdout, the <b>UniqueLog</b> property is ignored.                                                                                                    |
| N/A                           | -version                  | Displays version information about the bridge server and exits.                                                                                                    |

## Trusted hosts definition file

The Client Access Bridge server is often deployed in an non-secure network and provides remote access to an ObjectServer located on an internal network. To prevent unauthorized access to the ObjectServer, the Client Access Bridge server uses the trusted hosts definition file to determine which hosts are allowed to access its client port.

The trusted hosts definition file is a text file which lists all the hosts that have authority to access the client port of a Client Access Bridge server. The connection will be dropped if the host attempting to connect to client port is not listed in the trusted hosts definition file. If the trusted hosts definition file contains at least one entry then all incoming connections must match that entry. If the trusted hosts definition file does not contain any entries then all incoming connections will be accepted.

The trusted hosts definition file is available from the following default location: \$OMNIHOME/etc/NCO\_BRIDGE.thosts (UNIX) or %OMNIHOME%\etc\NCO\_BRIDGE.thosts (Windows).

**Note:** The trusted hosts file is checked only for incoming connections to the Client Access Bridge server, it is not checked by the Server Access Bridge server.

#### Syntax

The trusted hosts definition file accepts entries in a variety of formats: example IP addresses of IPv4 or IPv6, wildcards, and human-readable host name formats. Additionally comments are supported.

# Trusted Hosts File # IPv4 address - Match this IPv4 address only: 192.168.1.1 # IPv4 address/netmask - Match any IPv4 address within the 192.168.1.0 network: 192.168.1.0/255.255.255.0 # IPv4 CIDR notation - Match any IPv4 address within the 192.168.1.0 network: 192.168.1.0/24 # Hostname - Match that host name only: darkstar.example.com # Hostname with wildcard - Match all hosts in the ibm.com domain: \*.ibm.com # IPv6 address - Match this IPv6 address only: [3ffe:1900:4545:3:200:f8ff:fe21:67cf] # IPv6 CIDR notation - Match any IPv6 address within the 3ffe:1900:4545:3:200:f8ff:fe21:0000 network: [3ffe:1900:4545:3:200:f8ff:fe21:67cf]/120

# Disabling access to the interactive command port on Client Access Bridge server

For additional security, any connections made to the Client Access Bridge server, using the SQL interactive interface, can be disabled by setting the **Bridge.AllowConnections** property to FALSE, or by running the Client Access Bridge server with the -disallowconnections command line argument. This may
be required if the Client Access Bridge server is running in an non-secure network outside a firewall.

# Firewall bridge server command language

The firewall bridge server provides an SQL command interface for configuration and administration purposes. You can use the SQL interactive interface to connect to a firewall bridge server and run firewall bridge server commands.

Before you begin to use the firewall bridge command language, ensure you are familiar with the SQL interactive interface, how to start it, and how to run SQL commands in the SQL interactive interface.

## Related concepts:

"SQL interactive interface" on page 151

You can use the SQL interactive interface (called **nco\_sql** on UNIX and **isql** on Windows) to connect to an ObjectServer, and use SQL commands to interact with, and configure, the ObjectServer.

# SHOW PROPS and GET CONFIG

Use the SHOW PROPS and GET CONFIG commands to list all the firewall bridge server properties and their associated values.

### Syntax

SHOW PROPS; GET CONFIG;

#### Example

To list all the firewall bridge server properties and their associated values:

| 1> snow props;                            |        |                                                           |
|-------------------------------------------|--------|-----------------------------------------------------------|
| 2> go<br>Proporty Namo                    | Typo   | Property Value                                            |
|                                           | туре   |                                                           |
| AuthPassword                              | 7      |                                                           |
| AuthliserName                             | 7      |                                                           |
| Bridge AllowConnections                   | ,<br>4 | TRUE                                                      |
| Bridge ClientAP ClientPort                | 3      | 10001                                                     |
| Bridge.ClientAP.Hostname                  | 7      | omnihost                                                  |
| Bridge ClientAP ServerPort                | 3      | 10002                                                     |
| Bridge.PAMEnable                          | 4      | TRUE                                                      |
| Bridge.PAMServiceName                     | 7      | netcool                                                   |
| Bridge.Role                               | 7      | SERVER AP                                                 |
| Bridge.ServerAP.Server                    | ,<br>7 | NCOMS                                                     |
| Bridge.ThreadPool.MaxJobs                 | 3      | 10                                                        |
| Bridge.TrustedHostFile                    | 7      | <pre>/opt/ibm/netcool/omnibus/etc/NCO_BRIDGE.thosts</pre> |
| ConfigCryptoAlg                           | 7      | AES                                                       |
| ConfigKeyFile                             | 7      |                                                           |
| Connections                               | 2      | 30                                                        |
| Help                                      | 4      | FALSE                                                     |
| Ipc.QueueSize                             | 2      | 1024                                                      |
| Ipc.ServerCharacterSet                    | 7      | iso 1                                                     |
| Ipc.ServerLanguage                        | 7      | us english                                                |
| Ipc.ServerLocale                          | 7      | default                                                   |
| Ipc.SingleThreaded                        | 4      | FALSE                                                     |
| Ipc.SSLCertificate                        | 7      |                                                           |
| Ipc.SSLEnable                             | 4      | FALSE                                                     |
| <pre>Ipc.SSLPrivateKeyPassword</pre>      | 7      |                                                           |
| Ipc.StackSize                             | 2      | 131072                                                    |
| Ipc.Timeout                               | 2      | 60                                                        |
| <pre>Ipc.TruncateVendorLogFile</pre>      | 4      | TRUE                                                      |
| <pre>Ipc.VendorClientLibraryVersion</pre> | 7      | version string                                            |
| Ipc.VendorLogFileSize                     | 2      | 1024                                                      |
| <pre>Ipc.VendorServerLibraryVersion</pre> | 7      | version string                                            |
| MaxLogFileSize                            | 2      | 1024                                                      |
| MessageLevel                              | 7      | debug                                                     |
| MessageLog                                | 7      | stdout                                                    |

| Name             | 7 | NCO BRIDGE                                    |
|------------------|---|-----------------------------------------------|
| PAAwareID        | 2 | 0 —                                           |
| PAServerName     | 7 |                                               |
| Props.CheckNames | 4 | TRUE                                          |
| PropsFile        | 7 | /opt/ibm/netcool/omnibus/etc/NCO BRIDGE.props |
| SecureMode       | 4 | FALSE                                         |
| UniqueLog        | 4 | FALSE                                         |
| Version          | 4 | FALSE                                         |
|                  |   |                                               |

# **GET PROP**

Use the GET PROP command to return the value of a specific firewall bridge server property.

## Syntax

GET PROP[ERTY] <propname>;

## Example

To display a firewall bridge server property and its associated value:

```
1> get prop 'Name';

2> go

Property Name

Name

7 NCO_BRIDGE
```

# SHOW DATAFLOWS

Use the SHOW DATAFLOWS command to list the active data-flows across a firewall bridge server.

## Syntax

SHOW DATAFLOWS;

## Example

To list active data flows across a firewall bridge server:

1> show dataflows;

2> go

| TPWorkerName           | DataflowID | SPSocketFD | CPSocketFD | SPBytes | CPBytes |
|------------------------|------------|------------|------------|---------|---------|
|                        |            |            |            |         |         |
| TPWorkerThread_0x74340 | 4033280    | 16         | 17         | 81      | 615     |

The output represents a single active data flow connection across the firewall bridge server, where each column represents the following:

| TPWorkerName | The internal name of thread.                                               |
|--------------|----------------------------------------------------------------------------|
| DataflowID   | The internal ID of data flow.                                              |
| SPSocketFD   | The operating system file descriptor of the server side of the connection. |
| CPSocketFD   | The operating system file descriptor of the client side of the connection. |
| SPBytes      | The number of bytes transferred from the server to the client connection.  |
| CPBytes      | The number of bytes transferred from the client to the server connection.  |

# SET LOG LEVEL TO

Use the SET LOG LEVEL TO command to specify the log level.

## **Syntax**

SET LOG LEVEL TO level;

Where *level* takes one of the following values:

debug

information

warning

error

fatal

## Example

To list all the firewall bridge server properties and their associated values: 1> set log level to DEBUG; 2> go

# SHUTDOWN

Use the SHUTDOWN command to instruct the firewall bridge server to shut down.

#### **Syntax**

shutdown;

## Example

To shut down the firewall bridge server: shutdown;

# Chapter 4. Using Netcool/OMNIbus Administrator to configure ObjectServers

The ObjectServer stores, manages, and processes alert and status data that is collected by external applications such as probes and gateways. You can use Netcool/OMNIbus Administrator to configure your ObjectServer objects and to configure process control.

You can use Netcool/OMNIbus Administrator to configure the following ObjectServer objects:

- Users, groups, roles, and restriction filters
- Event list menus
- · Tools and prompts
- Trigger groups and triggers
- Procedures
- User-defined signals
- Event list alert severity colors (Windows event lists only)
- Conversions
- Classes
- Column visuals
- ObjectServer databases, files, and properties
- · Channels for accelerated event notification

## Getting started with Netcool/OMNIbus Administrator

Netcool/OMNIbus Administrator provides a visual interface from which you can manage your ObjectServers and configure process control.

# Considerations for multicultural support

Tivoli Netcool/OMNIbus supports a variety of single byte and multi-byte character encodings for use in different locales.

If user names and passwords are specified in multi-byte characters and these credentials are to be verified against external authentication sources, then these sources must also support multi-byte characters. If multi-byte characters are not supported, user names and passwords must be specified using ASCII characters.

When using Netcool/OMNIbus Administrator, you must ensure that the character set encoding of each ObjectServer that is being managed has a corresponding entry in the \$NCHOME/omnibus/java/jars/csemap.dat file. This file provides a mapping between Sybase and JRE character set encoding naming conventions. If the character set encoding of an ObjectServer is missing from csemap.dat, you must add a mapping to this file by using the format: *Sybase\_encoding Java\_encoding* 

For example: ascii\_7 ASCII

For further information on multicultural support, see the *IBM Tivoli Netcool/OMNIbus Installation and Deployment Guide*.

# Starting Netcool/OMNIbus Administrator

You must run the nco\_config utility to start Netcool/OMNIbus Administrator.

## About this task

To start Netcool/OMNIbus Administrator from the command line:

#### Procedure

1. Enter the appropriate command for your operating system:

Table 15. Starting Netcool/OMNIbus Administrator

| Option  | Description                                                      |
|---------|------------------------------------------------------------------|
| UNIX    | <pre>\$NCHOME/omnibus/bin/nco_config [ -option value ]</pre>     |
| Windows | <pre>%NCHOME%\omnibus\bin\nco_config.vbs [ -option value ]</pre> |

In this command, *-option* is a valid command-line option and *value* is the value you are setting the option to.

2. If this is the first time you are starting Netcool/OMNIbus Administrator, or your communications settings file (\$NCHOME/etc/omni.dat on UNIX and %NCHOME%\ini\sql.ini on Windows) has changed since you last started Netcool/OMNIbus Administrator, the Import Connections Wizard is run. The wizard enables you to choose which ObjectServers and process agents you want to configure using Netcool/OMNIbus Administrator.

**Tip:** After you have started Netcool/OMNIbus Administrator, you can select **File** > **Import** at any time to import new communications information from the omni.dat file (sql.ini on Windows). For more information on configuring component communications, see the *IBM Tivoli Netcool/OMNIbus Installation and Deployment Guide*.

# Netcool/OMNIbus Administrator properties and command-line options

Netcool/OMNIbus Administrator contains a set of properties and command-line options for configuring the component.

The default Netcool/OMNIbus Administrator properties file is \$NCHOME/omnibus/etc/nco\_config.props (%NCHOME%\omnibus\etc\nco\_config.props on Windows). The default properties file is read each time you start Netcool/OMNIbus Administrator; however, you can use the -propsfile command-line option to specify an alternative properties file.

You can use the properties file as a template and modify it for different purposes. For example, you could use different properties files for logging into different ObjectServers.

The properties and command-line options for **nco\_config** (**nco\_config.vbs** on Windows) are described in the following table.

Table 16. Netcool/OMNIbus Administrator properties and command-line options

| Property                            | Command-line option     | Description                                                                                                    |
|-------------------------------------|-------------------------|----------------------------------------------------------------------------------------------------|
| audit.active 0   1                  | -auditlogactive 0   1   | Determines whether audit logging is enabled.                                                                                                    |
|                                     |                         | The default is 1; audit logging is enabled.                                                                                                    |
| audit.file.max.count integer        | -auditfilecount integer | The maximum number of Netcool/OMNIbus<br>Administrator audit log files.                                                                                                  |
|                                     |                         | The default is 4.                                                                                                    |
| audit.file.max.size integer         | -auditfilesize integer  | The maximum file size (in Bytes) for the Netcool/OMNIbus Administrator audit log files.                                                                                  |
|                                     |                         | The default is 10000.                                                                                                    |
| audit.file.name string              | -auditfile string       | The full path to the Netcool/OMNIbus Administrator audit log file.                                                                                                    |
|                                     |                         | The default is \$NCHOME/omnibus/log/<br>nco_config_audit.log.                                                                                                    |
| N/A                                 | -help                   | Displays help on the command-line options and exits.                                                                                                    |
| java.security.policy string         | -policyfile string      | The full path to the Java <sup>™</sup> security policy file.                                                                                                    |
| <pre>log.console.active 0   1</pre> | -logtoconsole 0   1     | Determines whether logging information is sent to the command shell.                                                                                                    |
|                                     |                         | The default is 1; logging information is sent to the command shell.                                                                                                    |
| log.directory.name string           | -logdir <i>string</i>   | The location where the Netcool/OMNIbus Administrator system log file is saved.                                                                                           |
|                                     |                         | The default is \$NCHOME/omnibus/log.                                                                                                    |
| log.file.max.count integer          | -logfilecount integer   | The maximum number of Netcool/OMNIbus<br>Administrator system log files.                                                                                                 |
|                                     |                         | The default is 4.                                                                                                    |
| log.file.max.size integer           | -logfilesize integer    | The maximum file size (in Bytes) for the Netcool/OMNIbus Administrator system log files.                                                                                 |
|                                     |                         | The default is 10000.                                                                                                    |
| log.file.name string                | -logfile <i>string</i>  | The name of the Netcool/OMNIbus Administrator system log file.                                                                                                    |
|                                     |                         | The default is nco_config_system.log.<br><b>Tip:</b> To change the directory where this file is stored, use<br>the <b>log.directory.name</b> property or -logdir option. |

| Property                                  | Command-line option           | Description                                                                                                    |
|-------------------------------------------|-------------------------------|----------------------------------------------------------------------------------------------------|
| messagelevel string                       | -messagelevel <i>string</i>   | Specifies the message logging level for system and audit logging. Possible values are: FATAL, ERROR, WARN, INFO, and DEBUG. The default level is ERROR. |
|                                           |                               | Messages that are logged at each level are listed below:                                                                                                |
|                                           |                               | FATAL - FATAL only.                                                                                                    |
|                                           |                               | ERROR - FATAL and ERROR.                                                                                                    |
|                                           |                               | WARN - FATAL, ERROR, and WARN.                                                                                                    |
|                                           |                               | INFO - FATAL, ERROR, WARN, and INFO.                                                                                                    |
|                                           |                               | DEBUG - FATAL, ERROR, WARN, INFO, and DEBUG.<br><b>Note:</b> The value of <i>string</i> must be in uppercase.                                           |
| <pre>nco_jdbc.timeout integer</pre>       | -jdbctimeout <i>integer</i>   | The Java Database Connectivity (JDBC) timeout, in seconds.                                                                                              |
|                                           |                               | The default is 600.                                                                                                    |
| N/A                                       | -propsfile string             | The full path to the Netcool/OMNIbus Administrator properties file.                                                                                     |
|                                           |                               | The default is \$NCHOME/omnibus/etc/nco_config.props<br>(%NCHOME%\omnibus\etc\nco_config.props on Windows).                                             |
| server string                             | -server <i>string</i>         | The name of the ObjectServer to which you are connecting.                                                                                               |
| <pre>system.create.conversion 0   1</pre> | -createconversion 0  <br>1    | Sets up the system so that it automatically creates conversion for users that you create.                                                               |
|                                           |                               | The default is 1, which indicates that conversions are automatically created.                                                                           |
| <pre>system.conversion.type string</pre>  | -conversiontype <i>string</i> | Creates a conversion between the user ID, and the user<br>name or full name of each newly-created user. Possible<br>values are fullname and username.   |
|                                           |                               | The default is fullname, which creates a conversion between the user ID and the full name.                                                              |
| user.name string                          | -user <i>string</i>           | The Netcool/OMNIbus Administrator login user name.                                                                                                    |
| user.password string                      | -password string              | The Netcool/OMNIbus Administrator login password.                                                                                                    |
| N/A                                       | -version                      | Displays version information and then exits.                                                                                                    |

Table 16. Netcool/OMNIbus Administrator properties and command-line options (continued)

## Property and command-line processing

Each property in the Netcool/OMNIbus Administrator properties file has a default value. In an unedited properties file, properties are listed with their default values, commented out with a number sign (#) at the beginning of the line. A property and its corresponding value are separated by a colon (:).

You can edit the property values by using a text editor. To override the default, change a setting in the properties file and remove the number sign (#).

If you change a setting on the command line, this overrides both the default value and the setting in the properties file. To simplify the command that you enter to run **nco\_config**, add as many properties as possible to the properties file rather

than using the command-line options.

# Connecting to an ObjectServer

After starting Netcool/OMNIbus Administrator, you must connect to the ObjectServer that you want to configure.

## About this task

To connect to an ObjectServer:

#### Procedure

1. From the Netcool/OMNIbus Administrator window, select the **Reports** menu button in the left pane.

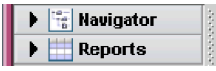

Figure 6. Navigator and Reports menu buttons

- 2. Click **OS**. The ObjectServer Report window opens. It displays all the ObjectServers that were selected when the Import Connections Wizard was last run.
- **3.** Right-click the ObjectServer to which you want to connect. From the pop-up menu, perform either of the following actions:
  - Click **Connect As** if you are connecting for the first time or want to enter updated connection information. You are prompted for a user name and password for the ObjectServer.

If you select the **Always use for this connection** check box, the user name and password are saved and automatically reused for connections to this ObjectServer. If you select the **Use as default** check box, the values specified for the user name and password are automatically filled in next time the connection window is displayed. If you select both check boxes, the **Always use for this connection** user name and password values take precedence. These settings last for the length of the application session.

- Click **Connect** to use previously-specified connection information.
- 4. Click OK.

## Results

The pane in the center is the ObjectServer configuration window. In this work area you can view, modify, and manage ObjectServer objects.

| - NETCOOL/OM       | INIbus Administrator - Configuration of P 🕣 🗔                 |
|--------------------|---------------------------------------------------------------|
| 🐯 Eile Edit View 🕅 | em <u>T</u> ools <u>W</u> indow <u>H</u> elp _ <del>B</del> × |
| Tivoli Netcool/OMN | bus IBM.                                                      |
| 🛛 🗈 🗙 🗠            |                                                               |
| Navigator          | ▶ 👬 User 🕴                                                    |
| Reports            | Menu                                                          |
|                    | Automation                                                    |
|                    | No Visual                                                     |
|                    | System                                                        |
|                    |                                                               |
|                    |                                                               |
|                    |                                                               |
|                    |                                                               |
| 1000               |                                                               |
|                    |                                                               |
| 444444             |                                                               |
|                    |                                                               |
|                    |                                                               |
|                    | Session PRESLEY on cvtzone4:4500 as root                      |
| Connected          |                                                               |

Figure 7. Netcool/OMNIbus Administrator - ObjectServer configuration window

#### Related tasks:

"Selecting ObjectServer objects to configure" on page 71 A set of menu buttons are available on the left side of the Netcool/OMNIbus Administrator window for selecting the ObjectServer object that you want to configure.

## Connecting to a process agent

Before you can connect to a process agent, you must ensure that the process agent has started.

## About this task

To connect to a process agent:

#### Procedure

1. From the Netcool/OMNIbus Administrator window, select the **Reports** menu button in the left pane.

| 🕨 📷 Navigator |
|---------------|
| 🕨 🔛 Reports   |

Figure 8. Navigator and Reports menu buttons

2. Click **PA**. The Process Agent Report pane opens, and shows all the process agents that were selected when the Import Connections Wizard was last run.

**Tip:** After you have started Netcool/OMNIbus Administrator, you can click **File** > **Import** at any time to import new communications information from the

omni.dat file (sql.ini on Windows). For more information on configuring component communications, see the *IBM Tivoli Netcool/OMNIbus Installation and Deployment Guide*.

- **3**. Right-click the process agent. From the pop-up menu, perform either of the following actions:
  - Click **Connect As** if you are connecting for the first time or want to enter updated connection information. The Process Agent Security window opens. Complete this window as follows:

#### Username

Type the user name that is used to log into the process agent.

On UNIX, any user that needs access to the process agent must be a member of a UNIX user group that you identify as an administration group for this purpose. On Windows, the user must be a valid user with a local or domain account.

#### Password

Type the password that is used to log into the process agent.

#### Always use for this connection

Select this check box to indicate that the specified user name and password should be saved for automatic reuse on subsequent connection attempts to this process agent. These settings last for the length of the application session.

#### Use as default

Select this check box if you want the values specified for the user name and password to be automatically filled in the next time this window is displayed. These settings last for the length of the application session.

**Note:** If you select both check boxes, the **Always use for this connection** setting takes precedence.

- Click Connect to use previously-specified connection information.
- 4. Click OK.

The Service/Process Details window opens. This window contains information about the processes and services configured under this process agent.

#### **Related concepts:**

Chapter 7, "Using process control to manage processes and external procedures," on page 275

The Tivoli Netcool/OMNIbus process control system performs two primary tasks. It manages local and remote processes, and runs external procedures that are specified in automations.

# Working with Tivoli Netcool/OMNIbus components

From the button bar in the left-hand pane of the Netcool/OMNIbus Administrator window, you must select the components that you want to view or configure.

- Select the **Reports** menu button, and then click **Host**, **OS**, or **PA**. Select an ObjectServer to configure from the ObjectServer Report window, or a process agent to configure from the PA Report window.
- Select the **Navigator** menu button to view the components by host name, and then select the component that you want to configure.

The following figure shows the menu buttons used for selecting a component.

| ► | 🔚 Navigator |  |
|---|-------------|--|
| ► | 🔛 Reports   |  |

Figure 9. Navigator and Reports menu buttons

When you select a component, the associated window or pane is shown in the display area on the right. The available toolbar buttons and menu items in the Netcool/OMNIbus Administrator window change depending on your selection.

# Secure sockets layer connections

If Netcool/OMNIbus Administrator is using an encrypted SSL connection to an ObjectServer or process agent, a lock icon a ppears in the bottom, left corner of the window.

For information about using SSL with Tivoli Netcool/OMNIbus, see the *IBM Tivoli Netcool/OMNIbus Installation and Deployment Guide*.

## Validating server certificates

When Tivoli Netcool/OMNIbus is set up for SSL communication, the ObjectServer and process agent present their server certificates to the Netcool/OMNIbus Administrator client, on request, to establish a connection.

## About this task

If a mismatch is detected between the common name defined in the server certificate and the server name that the Netcool/OMNIbus Administrator client uses to identify and connect to the server, a Certificate Validation window opens so that you can choose whether to accept or reject the server certificate. Connections will not be established if the certificate is invalid.

The Certificate Validation window provides a reason for the validation request and presents a number of options. Complete the window as follows:

## Procedure

- 1. Select one of the options to accept or reject the certificate:
  - Accept this certificate permanently: Select this option to permanently accept this certificate as valid. You will no longer be prompted to accept this certificate during the current or subsequent Netcool/OMNIbus Administrator sessions.

**Important:** Before you accept the certificate, click **Examine Certificate** to review the contents of the certificate within the Certificate Details window. After careful examination, click **OK** to return to the Certificate Validation window.

- Accept this certificate temporarily for this session: Select this option to accept the certificate for the current session only, after examining the certificate by using the **Examine Certificate** button. No more validation prompts will be generated for the duration of the session.
- **Do not accept this certificate**: Select this option to reject the certificate and cancel the connection between the server and client.
- 2. Click **OK** to continue with the connection process. Click **Cancel** (or the **Close** button in the title bar) to reject the certificate irrespective of the option that you selected in step 1.

## Results

If you chose to accept the certificate permanently, the common name and public key from the certificate are recorded in the following file:

userdir/.netcool/nco\_config\_settings/user\_allowed\_certs.properties

In this file path, userdir represents your home directory.

The user\_allowed\_certs.properties file is a system file and is not intended for modification by users. On subsequent connection attempts, this file is read and used to identify any common names that were previously accepted.

You can clear the contents of the properties file by specifying the following command-line argument:

```
mode.clear.certs "true"
```

For further information about SSL certificates, see the *IBM Tivoli Netcool/OMNIbus Installation and Deployment Guide*.

# Selecting ObjectServer objects to configure

A set of menu buttons are available on the left side of the Netcool/OMNIbus Administrator window for selecting the ObjectServer object that you want to configure.

## About this task

These menu buttons are labeled as follows:

## Procedure

- User
- Menu
- Automation
- Visual
- System

#### Results

The following figure shows these buttons.

| Γ | 🔥 User     |
|---|------------|
|   | 👆 Menu     |
|   | automation |
|   | 👸 Visual   |
|   | 🚟 System   |

Figure 10. User, Menu, Automation, Visual, and System menu buttons

Click each menu button to obtain a set of related objects that you can configure. The available toolbar buttons and menu items in the Netcool/OMNIbus Administrator window change depending on your selection.

#### Working with objects

When working with an object, several ways are available for you to select an option: the menu bar, the toolbar, and a pop-up menu. For example, if you want to create a user, you must first select the **User** menu button and then click **Users** to obtain the Users pane. You can then perform any of the following actions to create the user:

- Click Item > Add User.
- From the toolbar, click Add User.
- From the **Users** pane, right-click and then click **Add User** from the pop-up menu.

If you are editing or deleting objects, you can perform an equivalent set of actions. If you are editing objects, you can additionally double-click the object to open the relevant window for editing.

**Tip:** You can also use SQL commands to interact with, and configure, the ObjectServer.

# Setting preferences in Netcool/OMNIbus Administrator

You can set preferences in Netcool/OMNIbus Administrator by sorting results tables, setting column display appearance using views, and selecting rows to display using filters. You can also copy and paste, configure editor syntax coloring, and select a web browser for displaying online help.

## Sorting results tables

Many Netcool/OMNIbus Administrator windows (including the Host Report window, PA Report window, ObjectServer Report window, SQL results, and database tables) display information as results tables.

#### About this task

You can click a column title to sort the rows of the table by the values of that column. Click multiple times to select either an ascending or descending sort, indicated by the up or down arrow next to the column title.

#### Setting column display appearance using views

You can change how columns are displayed in results tables, which include the Host Report window, PA Report window, ObjectServer Report window, SQL results, and database tables.

#### About this task

To hide a column, right click the column header and click Hide Column.

To align a column, right-click the column header and click **Align Column**. Then click **Left**, **Right**, or **Center**.

To select which columns to display from a list of all columns:

#### Procedure

- 1. Right-click the column header and click **Table Columns**. The Column Settings window opens.
- 2. Select the columns that you want to view in the current window. You can click a column name to select or deselect it. A tick is displayed next to columns that are selected for display. Click **Close** to save your settings.

## Selecting rows to display using filters

You can change which rows are displayed in results tables, which include the Host Report, PA Report, and ObjectServer Report windows, SQL results, and database tables, by creating filter conditions.

## About this task

To create a filter:

- 1. Right click the column header for the column to which you wish to apply a filter and click **Filter On**. The Filter window opens.
- 2. Select the column, filter operation, and value for the condition.

On the Filter window, you can:

- Click OK to create the filter and close the window
- Click **Apply** to create the filter and keep the window open
- Click Cancel to close the window without creating a filter

To create a filter based on the values in a particular table cell:

- 1. Right click in the cell and select the filter icon. A sub-menu appears with matching the column name and value and a selection of either equals or not equals operators.
- 2. Select the appropriate condition for the filter.

When a filter is applied to a results table, the filter icon  $\ge$  is displayed in the status bar. For each column to which a filter is applied, the icon also appears in the column header.

To see all filter conditions that have been applied to the table, right click the column header and click **Filter Details**. The Filter Settings window displays all filter conditions that are currently applied to the table.

To remove all filters, right click the column header and click See All Values.

## Copying and pasting

You can use the **Copy** and **Paste** functions in the **Edit** menu on some types of information. For example, you can copy an existing ObjectServer tool, paste it, and then modify it to create a new tool.

## About this task

You can copy and paste the following items:

## Procedure

- Users (in the same ObjectServer only)
- Restriction filters
- Menus and menu items
- Tools
- Prompts
- Triggers
- Procedures
- User-defined signals

- Colors
- Column visuals
- ObjectServer files
- Databases
- Tables
- Processes (under process control)
- Services (under process control)

# Configuring colors for syntax elements in the default SQL editors

You can enter SQL syntax in some Netcool/OMNIbus Administrator windows (for example, when creating or editing triggers). By default, Netcool/OMNIbus Administrator provides coloring to highlight different syntax elements. You can change the default syntax coloring scheme.

## About this task

To change the default syntax coloring scheme:

## Procedure

- 1. From the Netcool/OMNIbus Administrator window, click **Tools** > **Editor Options**. The Highlight Details window opens.
- 2. Complete this window as follows:

## Element

Select the syntax element for which you want to view or change the color.

**Color** This field displays the currently-selected color for the element. Click the button next to this field to select a new color. You can choose the color using its swatch, HSB, or RGB values.

#### Use Default

Select this check box to use the default color for the selected element.

3. Save or cancel your changes as follows:

**OK** Click this button to save the color details and close the window.

## Cancel

Click this button to close the window without saving your changes.

# Selecting a Web browser for displaying online help

In Netcool/OMNIbus Administrator, you must select a Web browser in which you want to view the online help. The online help is deployed using IBM<sup>®</sup> Eclipse Help System, on which a number of browsers are supported.

## About this task

For a list of supported online help Web browsers, see the *IBM Tivoli Netcool/OMNIbus Installation and Deployment Guide*.

To select the Web browser for displaying online help:

## Procedure

1. From Netcool/OMNIbus Administrator, select **Tools** > **Configure Tools**. The Choose Tool window opens.

- 2. Select Browser. The External Program window opens.
- **3**. Complete this windows as follows:

#### Tool name

This field displays the type of tool that you are configuring.

#### Executable

Type the full path and name of the executable program for the tool type. Alternatively, click the button to the right of the field to search for and select the executable program.

#### Arguments

Type any command-line arguments to run with this executable program.

#### Run time environment

Select the runtime environment.

**Note:** The **Run time environment** field is not available if you are configuring a Web browser.

- 4. Save or cancel your changes as follows:
  - **OK** Click this button to save the external program details and close the window.

#### Cancel

Click this button to close the window without saving your changes.

# Exiting Netcool/OMNIbus Administrator

To exit Netcool/OMNIbus Administrator, click **File** > **Exit**.

## Managing authorization with users, groups, roles, and restriction filters

Authorization is the verification of the rights to view and modify information.

#### About this task

Access to ObjectServer objects is controlled through *groups* (collections of users), and *roles* (collections of system and object permissions) granted to groups. *Permissions* control access to objects and data in the ObjectServer. By combining one or more permissions into roles, you can manage access quickly and efficiently.

Administrators can allow and deny actions on the system and for individual objects by assigning permissions to roles, and granting or revoking roles for appropriate groups of users. You can use Netcool/OMNIbus Administrator to grant and revoke permissions for the users of a Tivoli Netcool/OMNIbus system.

For example, creating automations requires knowledge of Tivoli Netcool/OMNIbus operations and the way a particular ObjectServer is configured. You do not typically want all of your users to be allowed to create or modify automations. One solution is to create a role named AutoAdmin, with permissions to create and alter triggers, trigger groups, files, SQL procedures, external procedures, and signals. You can then grant that role to a group of administrators who will be creating and updating triggers.

To set up Tivoli Netcool/OMNIbus authorization, configure security objects in the following order:

## Procedure

- 1. Roles: Assign permissions to roles.
- 2. Groups: Assign one or more roles to each group. The assigned roles determine the actions that the group members can perform on database objects.
- 3. Users: Add users to groups. You must assign each user to one or more groups.

## Results

You can create logical groupings such as super users or system administrators, physical groupings such as London or New York NOCs, or any other groupings to simplify your security setup.

# **Configuring roles**

Roles are collections of permissions that you can assign to users and groups.

Tivoli Netcool/OMNIbus provides a number of default roles. You can also create custom roles for association with users and groups. The default roles are described in the following table.

| Role name   | Description                                                                                                    |
|-------------|----------------------------------------------------------------------------------------------------|
| CatalogUser | This role includes permissions to view information about system, tools, security, and desktop database tables.                                                                                                    |
|             | This role provides a basis for Tivoli Netcool/OMNIbus<br>permissions. This role does not provide sufficient<br>permissions to use any Tivoli Netcool/OMNIbus<br>applications.                                                                                                    |
|             | Assign this role to all groups.                                                                                                    |
| AlertsUser  | <ul> <li>This role includes the following permissions:</li> <li>View, update, and delete entries in the alerts.status table</li> <li>View, insert, and delete entries in the alerts.journal table</li> <li>View and delete entries in the alerts.details table</li> <li>Use this role together with the CatalogUser role, to display and manipulate alerts, create filters and views, and run standard tools in the event list.</li> </ul> |
| AlertsProbe | This role includes permissions to insert and update entries<br>in the alerts.status table, and insert entries in the<br>alerts.details table.<br>This role, in combination with the CatalogUser role,<br>provides the permissions that a probe needs to generate<br>alerts in the ObjectServer. Grant these permissions to any<br>user that runs a probe application.                                                                      |

Table 17. Default roles

Table 17. Default roles (continued)

| Role name     | Description                                                                                                    |
|---------------|----------------------------------------------------------------------------------------------------|
| AlertsGateway | This role includes permissions to insert, update, and delete<br>entries in the alerts.status table, alerts.details table,<br>alerts.journal table, alerts.conversions table,<br>alerts.col_visuals table, alerts.colors table, the desktop tools<br>tables, and the tables in the transfer database. The<br>transfer database is used internally by the bidirectional<br>ObjectServer Gateway to synchronize security information<br>between ObjectServers. |
|               | This role also includes permissions to select, insert, update,<br>and delete entries in the master.servergroups table, and<br>permissions to raise the following signals:<br>gw_counterpart_down, gw_counterpart_up,<br>gw_resync_start, and gw_resync_finish.                                                                                                    |
|               | This role, in combination with the CatalogUser role,<br>provides the permissions that a gateway needs to generate<br>alerts in the ObjectServer. Grant these permissions to any<br>user that runs a gateway application.                                                                                                    |
| DatabaseAdmin | This role includes permissions to create databases and files,<br>and to create tables in the alerts, tools, and service<br>databases. This role also includes permissions to modify or<br>drop the alerts.status, alerts.details, and alerts.journal<br>tables, and permissions to create and drop indexes in the<br>alerts.status, alerts.details, and alerts.journal tables.                                                                              |
|               | This role, in combination with the CatalogUser role, provides permissions to create relational data structures in the ObjectServer.                                                                                                    |
| AutoAdmin     | This role includes permissions to create trigger groups,<br>files, SQL procedures, external procedures, and user signals.<br>This role also includes permissions to create, modify, and<br>drop triggers in the default trigger groups, and to modify<br>or drop default trigger groups.                                                                                                    |
|               | This role, in combination with the CatalogUser role, provides permissions to create automations in the ObjectServer.                                                                                                    |
| ToolsAdmin    | This role includes permissions to delete, insert, and update all tools tables.                                                                                                    |
|               | This role, in combination with the CatalogUser role, provides permissions to create and modify tools that can be run from the desktop and Netcool/OMNIbus Administrator .                                                                                                    |
| DesktopAdmin  | This role includes permissions to update all desktop<br>catalogs to insert, update, and delete colors, visuals, menus,<br>classes, resolutions, and conversions.                                                                                                    |
|               | This role, in combination with the CatalogUser role, provides permissions to customize the desktop.                                                                                                    |
| SecurityAdmin | This role, in combination with the CatalogUser role,<br>includes permissions to manipulate users, groups, and roles<br>by using Netcool/OMNIbus Administrator or the SQL<br>interactive interface. This role also includes permissions to<br>set properties and drop user connections.                                                                                                    |

| Role name      | Description                                                                                                    |
|----------------|----------------------------------------------------------------------------------------------------|
| ISQL           | This role, in combination with the CatalogUser role,<br>includes permission to view ObjectServer data by using the<br>SQL interactive interface.       |
| ISQLWrite      | This role, in combination with the CatalogUser role, includes permissions to view and modify ObjectServer data by using the SQL interactive interface. |
| SuperUser      | This role has all available permissions. You cannot modify the SuperUser role.                                                                         |
| Public         | All users are assigned this role. By default, the Public role<br>is not assigned any permissions. You can modify, but not<br>drop, the Public role.    |
| ChannelAdmin   | This role includes permissions to set up channels for accelerated event notification.                                                                  |
| ChannelUser    | This role includes permissions to receive and act on<br>notifications for accelerated events that are broadcast over<br>channels.                      |
| RegisterProbe  | This role includes permissions to add and update entries in<br>the registry.probes table. It must be assigned to all probe<br>user accounts.           |
| RegistryReader | This role includes permissions view data in the registry.probes table.                                                                                 |
|                | This role does not include permission to modify data in the registry.probes table.                                                                     |
| RegistryAdmin  | This role includes permissions to view, modify, add, and delete data in the registry.probes table.                                                     |
|                | This role is intended for system administrators only, to<br>enable them to fix unexpected problems with probe<br>registration.                         |

Table 17. Default roles (continued)

Roles determine the types of tasks that users in the group can perform. For example, if you assign the AlertsUser role to a group, users in that group are granted the following permissions:

- View, update, and delete entries in the alerts.status table
- View, insert, and delete entries in the alerts.journal table
- View and delete entries in the alerts.details table

#### Related concepts:

"Configuring groups" on page 81

Use groups to organize Tivoli Netcool/OMNIbus users into units with common functional goals. All members of a group have the permissions assigned to the group roles.

"Configuring users" on page 85

You can create and modify Tivoli Netcool/OMNIbus users, and organize these users into groups. You can assign roles to the user groups, to control access to ObjectServer objects.

## Creating and editing roles

Use roles to assign permissions to users who are members of a particular group.

## Before you begin

You must have started Netcool/OMNIbus Administrator by running the **nco\_config** utility. For more information, see "Starting Netcool/OMNIbus Administrator" on page 64.

## About this task

To create or edit a role:

## Procedure

- 1. From the Netcool/OMNIbus Administrator window, select the **User** menu button.
- 2. Click Roles. The Roles pane opens.
- 3. To add a role, click Add Role in the toolbar. The Role Details window opens.
- 4. To edit a role, select the role to edit and then click **Edit Role** in the toolbar. The Role Details window opens.
- 5. Define a new role as follows:

#### **Role Name**

Type a unique name for the role. If you are editing a role, you cannot change the name.

**Tip:** When creating ObjectServer objects, their names must begin with an uppercase or lowercase letter, followed by uppercase or lowercase letters, numbers, or underscore (\_) characters, up to 40 characters in length. *User, group, and role names can be any text string up to 64 characters in length and can include spaces.* Names of ObjectServer objects are case-sensitive.

#### Role ID

Specify a unique numerical identifier for this role. If you are editing a role, you cannot change the role ID.

- 6. From the **Details** tab, enter a meaningful description for the role or update the description.
- 7. From the **Permissions** tab, grant permissions to the role or revoke permissions, as follows:

#### Add permission

Click this button to grant permissions to the role. The Permission Objects window opens. Complete this window as follows:

#### **Object Type**

Select the type of object to which you want to grant or revoke permissions.

#### **Available Objects**

The contents of this list are dependent on the object type selected. The **Available Objects** list displays the objects for which permissions have not been granted. To grant permissions to one or more objects, use the arrow keys to move the objects to the **Selected Objects** list.

To move all objects to the **Selected Objects** list, click >>. To move a single object or multiple objects to the **Selected Objects** list, select each object and then click >. You can use the SHIFT key for consecutive selections, or the CTRL key for non-consecutive selections.

#### **Selected Objects**

This list displays the objects for which permissions have been granted. To revoke permissions for one or more objects, use the arrow keys to move the objects to the **Available Objects** list.

To move all objects to the **Available Objects** list, click <<. To move a single object or multiple objects to the **Available Objects** list, select each object and then click <. You can use the SHIFT key for consecutive selections, or the CTRL key for non-consecutive selections.

**Tip:** You can add multiple object permissions by selecting each required object type in turn from the **Object Type** list, and then adding the object to the **Selected Objects** list.

**OK** Click this button to save the permissions configured for the role, and close the Permission Objects window.

#### Cancel

Click this button to close the window without saving your changes.

When you return to the **Permissions** tab on the Role Details window, the permissions tree is updated with your changes. The parent node shows the main object, and the nested child nodes show associated subobjects. You can expand these subobjects to view the associated SQL permissions; for example ALTER, DELETE, and DROP. Select the check box associated with the SQL permission to assign that permission to the role. Clear the check box to revoke the permission.

#### **Delete permission**

From the permissions tree, select a parent or child node for which you want to revoke permissions, and then click this button. The node is deleted from the tree.

- 8. Save or cancel your changes as follows:
  - **OK** Click this button to save the role details and close the window. New roles are added to the Roles pane.

#### Cancel

Click this button to close the window without saving your changes.

#### Related tasks:

"Starting Netcool/OMNIbus Administrator" on page 64 You must run the **nco\_config** utility to start Netcool/OMNIbus Administrator.

## **Deleting roles**

## Before you begin

You must have started Netcool/OMNIbus Administrator by running the **nco\_config** utility. For more information, see "Starting Netcool/OMNIbus Administrator" on page 64.

## About this task

To delete a role:

## Procedure

- 1. From the Netcool/OMNIbus Administrator window, select the **User** menu button.
- 2. Click Roles. The Roles pane opens.
- **3**. Select the role that you want to delete and click **Delete** in the toolbar. The role is deleted. If this role was assigned to a group, the role is removed from the group.

#### **Related tasks**:

"Starting Netcool/OMNIbus Administrator" on page 64 You must run the **nco\_config** utility to start Netcool/OMNIbus Administrator.

# **Configuring groups**

Use groups to organize Tivoli Netcool/OMNIbus users into units with common functional goals. All members of a group have the permissions assigned to the group roles.

Tivoli Netcool/OMNIbus provides a number of default groups. You can also create custom groups. The default groups are described in the following table.

| Group name    | Description                                                                                                    |  |
|---------------|----------------------------------------------------------------------------------------------------|--|
| Probe         | This group is assigned the CatalogUser, AlertsUser, AlertsProbe, and RegisterProbe roles.                                                                                                    |  |
| Gateway       | This group is assigned the CatalogUser, AlertsUser, and AlertsGateway roles.                                                                                                    |  |
| ISQL          | This group is assigned the ISQL role.                                                                                                    |  |
| ISQLWrite     | This group is assigned the ISQLWrite role.                                                                                                    |  |
| Public        | This group is assigned the Public role. All users are members of this group.                                                                                                    |  |
| Normal        | This group is assigned the CatalogUser, AlertsUser,<br>ChannelUser, and RegistryReader roles. This group cannot<br>be deleted or renamed.                                                      |  |
| Administrator | This group is assigned the CatalogUser, AlertsUser,<br>ToolsAdmin, DesktopAdmin, ChannelUser, ChannelAdmin,<br>RegistryAdmin, and OSLCAdmin roles. This group cannot<br>be deleted or renamed. |  |

Table 18. Default groups

Table 18. Default groups (continued)

| Group name | Description                                                                                                    |
|------------|----------------------------------------------------------------------------------------------------|
| System     | This group is assigned the CatalogUser, AlertsUser,<br>ToolsAdmin, DesktopAdmin, AlertsProbe, AlertsGateway,<br>DatabaseAdmin, AutoAdmin, SecurityAdmin, ISQL,<br>ISQLWrite, SuperUser, ChannelUser, ChannelAdmin,<br>OSLCAdmin, and RegistryAdmin roles. This group cannot<br>be deleted or renamed. |

## **Related concepts:**

"Configuring roles" on page 76

Roles are collections of permissions that you can assign to users and groups.

"Configuring users" on page 85

You can create and modify Tivoli Netcool/OMNIbus users, and organize these users into groups. You can assign roles to the user groups, to control access to ObjectServer objects.

## Creating and editing groups

## Before you begin

You must have started Netcool/OMNIbus Administrator by running the **nco\_config** utility. For more information, see "Starting Netcool/OMNIbus Administrator" on page 64.

## About this task

To create or edit a group:

## Procedure

- 1. From the Netcool/OMNIbus Administrator window, select the **User** menu button.
- 2. Click **Groups**. The Groups pane opens.
- **3**. To add a group, click **Add Group** in the toolbar. The Group Details window opens.
- 4. To edit a group, select the group to edit and then click **Edit Group** in the toolbar. The Group Details window opens.
- 5. Define the group as follows:

## Group Name

Type a unique name for the group. If you are editing a group, you cannot change the name.

**Tip:** When creating ObjectServer objects, their names must begin with an uppercase or lowercase letter, followed by uppercase or lowercase letters, numbers, or underscore (\_) characters, up to 40 characters in length. *User, group, and role names can be any text string up to 64 characters in length and can include spaces.* Names of ObjectServer objects are case-sensitive.

## Group ID

Specify a unique numerical identifier for the group. If you are editing a group, you cannot change the group ID.

#### Description

Type a meaningful description for the group, or update the description.

6. From the **Roles** tab, specify the roles that you want to assign to the group. When you assign a role to a group of users, any user added to that group assumes the security permissions granted to the role. Complete the tab as follows:

#### **Available Roles**

This list displays the available roles that you can assign to the group. To assign one or more of these roles, use the arrow keys to move the roles to the **Applied Roles** list.

To move all roles to the **Applied Roles** list, click >>. To move a single role or multiple roles to the **Applied Roles** list, select each role and then click >. You can use the SHIFT key for consecutive selections, or the CTRL key for non-consecutive selections.

#### **Applied Roles**

This list displays the roles that are already assigned to the group. To unassign roles, use the arrow keys to move the roles to the **Available Roles** list.

To move all roles to the **Available Roles** list, click <<. To move a single role or multiple roles to the **Available Roles** list, select each role and then click <. You can use the SHIFT key for consecutive selections, or the CTRL key for non-consecutive selections.

#### Add new role

Click this button if you want to create a new role that can then be assigned to this group. The Role Details window opens. Complete this window and save your changes.

When you return to the **Roles** tab, the new role will be added to the **Available Roles** list. You can then add this role to the group.

7. From the **Restriction Filters** tab, specify any restriction filters that you want to assign to the group. You can use restriction filters to prevent the group of users from viewing or modifying certain rows in ObjectServer tables. Complete the tab as follows:

#### **All Restriction Filters**

This list displays the available restriction filters that have been set up. To assign a restriction filter to the group, select the restriction filter row and then click **Add Restriction Filter**. The selected restriction filter is transferred to the **Assigned Restriction Filters** list.

If no restriction filters have previously been set up, or if you want to create a new restriction filter and assign it to the group, click **New Restriction Filter**. The Restriction Filter Details window opens. Complete this window and save your changes.

When you return to the **Restriction Filters** tab, the new restriction filter will be added to the **All Restriction Filters** list. You can then assign this restriction filter to the group.

#### Assigned Restriction Filters

This list displays the restriction filters that are assigned to the group. To unassign a restriction filter, select the restriction filter row and then click **Remove Restriction Filter**. The selected restriction filter is transferred to the **All Restriction Filters** list.

8. From the **Users** tab, specify the users that you want to add as group members. Complete the tab as follows:

#### Non members

This list displays the available users that you can assign as members of the group. To assign one or more of these users, use the arrow keys to move the users to the **Members** list.

To move all users to the **Members** list, click >>. To move a single user or multiple users to the **Members** list, select each user and then click >. You can use the SHIFT key for consecutive selections, or the CTRL key for non-consecutive selections.

#### Members

This list displays the users who are already assigned to the group. To unassign users, use the arrow keys to move the users to the **Non members** list.

To move all users to the **Non members** list, click <<. To move a single user or multiple users to the **Non members** list, select each user and then click <. You can use the SHIFT key for consecutive selections, or the CTRL key for non-consecutive selections.

#### Add new user

Click this button if you want to create a new user that can then be assigned to this group. The User Details window opens. Complete this window and save your changes.

When you return to the **Users** tab, the new user will be added to the **Non members** list. You can then add this user to the group.

- 9. Save or cancel your changes as follows:
  - **OK** Click this button to save the group details and close the window. New groups are added to the Groups pane.

#### Cancel

Click this button to close the window without saving your changes.

#### Related tasks:

"Starting Netcool/OMNIbus Administrator" on page 64 You must run the **nco\_config** utility to start Netcool/OMNIbus Administrator.

"Creating and editing roles" on page 79

Use roles to assign permissions to users who are members of a particular group.

"Creating and editing restriction filters" on page 90

"Creating and editing users" on page 85

When setting up users, you must assign them to groups with allocated roles. This determines the user permissions.

## **Deleting groups**

You cannot delete the Normal, Administrator, and System groups.

#### Before you begin

You must have started Netcool/OMNIbus Administrator by running the **nco\_config** utility. For more information, see "Starting Netcool/OMNIbus Administrator" on page 64.

#### About this task

To delete a group:

## Procedure

- 1. From the Netcool/OMNIbus Administrator window, select the **User** menu button.
- 2. Click Groups. The Groups pane opens.
- **3**. Select the group that you want to delete and click **Delete** in the toolbar. The group is deleted.

## Related tasks:

"Starting Netcool/OMNIbus Administrator" on page 64 You must run the **nco\_config** utility to start Netcool/OMNIbus Administrator.

## Configuring users

You can create and modify Tivoli Netcool/OMNIbus users, and organize these users into groups. You can assign roles to the user groups, to control access to ObjectServer objects.

Tivoli Netcool/OMNIbus provides a set of default user accounts. The default users are described in the following table.

Table 19. Default users

| User name | Description                                                                                                    |
|-----------|----------------------------------------------------------------------------------------------------|
| root      | This user is created with an empty string as a password by default. You can reset the password by using Netcool/OMNIbus Administrator , or the ALTER USER ObjectServer SQL command.                                                 |
| nobody    | This user is disabled and cannot be used to access the<br>ObjectServer. Ownership of each alert in the alerts.status<br>table is assigned to a user when the row is inserted. By<br>default, probes assign rows to the nobody user. |

#### **Related concepts:**

"Configuring groups" on page 81

Use groups to organize Tivoli Netcool/OMNIbus users into units with common functional goals. All members of a group have the permissions assigned to the group roles.

"Configuring roles" on page 76

Roles are collections of permissions that you can assign to users and groups.

## Creating and editing users

When setting up users, you must assign them to groups with allocated roles. This determines the user permissions.

#### Before you begin

You must have started Netcool/OMNIbus Administrator by running the **nco\_config** utility. For more information, see "Starting Netcool/OMNIbus Administrator" on page 64.

## About this task

To create or edit a user:

## Procedure

- 1. From the Netcool/OMNIbus Administrator window, select the **User** menu button.
- 2. Click Users. The Users pane opens.
- 3. To add a user, click Add User in the toolbar. The User Details window opens.
- 4. To edit a user, select the user to edit and then click **Edit User** in the toolbar. The User Details window opens.
- 5. Define the user as follows:

#### Username

Type a unique name for the user. If the user is to be externally authenticated, for example, in a Lightweight Directory Access Protocol (LDAP) repository or by using Pluggable Authentication Modules (PAM), the name entered in this field must be identical to the name stored in the external authentication repository. If you are editing a user, you cannot change the name.

**Tip:** When creating ObjectServer objects, their names must begin with an uppercase or lowercase letter, followed by uppercase or lowercase letters, numbers, or underscore (\_) characters, up to 40 characters in length. *User, group, and role names can be any text string up to 64 characters in length and can include spaces.* Names of ObjectServer objects are case-sensitive.

#### User ID

Specify a unique numerical identifier for the user. This should be set to match the UNIX UID where possible. If you are editing a user, you cannot change the user ID.

The identifier for the root user is 0. The identifier for the nobody user is 65534. Identifiers for other users can be set to any value between 1 and 2147483647.

#### Full Name

Type the full name of the user.

#### **Create Conversion**

Select this check box if you want to create a conversion for the user. This causes either the user name or the full name of the user to be displayed in Tivoli<sup>®</sup> Netcool/OMNIbus event lists. The name shown is determined by the value of the **system.conversion.type** property in the Netcool/OMNIbus Administrator properties file \$NCHOME/omnibus/etc/ nco\_config.props. This property creates a conversion between the user ID and the user name or full name of each newly-created user.

6. From the **Groups** tab, specify the groups to which the user should belong. Complete the tab as follows:

#### **Unassigned Groups**

This list displays the available groups to which you can assign the user. To assign the user to one or more of these groups, use the arrow keys to move the groups to the **Assigned Groups** list.

To move all groups to the **Assigned Groups** list, click >>. To move a single group or multiple groups to the **Assigned Groups** list, select each group and then click >. You can use the SHIFT key for consecutive selections, or the CTRL key for non-consecutive selections.

**Note:** If you do not add the user to a group, the user will have no permissions.

## **Assigned Groups**

This list displays the groups to which the user is assigned. To unassign groups, use the arrow keys to move the groups to the **Unassigned Groups** list.

To move all groups to the **Unassigned Groups** list, click <<. To move a single group or multiple groups to the **Unassigned Groups** list, select each group and then click <. You can use the SHIFT key for consecutive selections, or the CTRL key for non-consecutive selections.

#### Add new group

Click this button if you want to create a new group to which the user can then be assigned. The Group Details window opens. Complete this window and save your changes.

When you return to the **Groups** tab in the User Details window, the new group will be added to the **Unassigned Groups** list. You can then assign the user to this group.

7. From the **Restriction Filters** tab, specify any restriction filters that you want to assign to the user. You can use restriction filters to prevent the user from viewing or modifying certain rows in ObjectServer tables. Complete the tab as follows:

#### All Restriction Filters

This list displays the available restriction filters that have been set up. To assign a restriction filter to the user, select the restriction filter row and then click **Add Restriction Filter**. The selected restriction filter is transferred to the **Assigned Restriction Filters** list.

If no restriction filters have previously been set up, or if you want to create a new restriction filter and assign it to the user, click **New Restriction Filter**. The Restriction Filter Details window opens. Complete this window and save your changes.

When you return to the **Restriction Filters** tab, the new restriction filter will be added to the **All Restriction Filters** list. You can then assign this restriction filter to the user.

#### **Assigned Restriction Filters**

This list displays the restriction filters that are assigned to the user. To unassign a restriction filter, select the restriction filter row and then click **Remove Restriction Filter**. The selected restriction filter is transferred to the **All Restriction Filters** list.

8. From the **Settings** tab, specify authentication details for the user and make the user active on the system.

#### Password

Type an optional password for the user. Asterisks (\*) appear in place of the password characters that you type.

If the user is to be externally authenticated, the password is stored in the external repository, so leave this field blank.

**Verify** If you typed a password in the **Password** field, retype the password here.

#### Change

Click this button to reset the user password. You must then retype it in the **Password** and **Verify** fields.

This button is visible only when editing a user.

#### **External Authentication**

Select this check box to externally authenticate the user. Clear this check box to store the user name and associated password in the ObjectServer, and to perform ObjectServer authentication.

#### User Type

This read-only field indicates the type of user. This is set automatically based on the groups to which the user belongs.

#### User Enabled

Select this check box to activate the user account and allow login access to Tivoli Netcool/OMNIbus. New user accounts are activated by default.

Clear this check box to create the user account without activating it. You might choose to do this if you want to deny login access to the user until all the appropriate permissions are assigned to them.

- 9. Save or cancel your changes as follows:
  - **OK** Click this button to save the user details and close the window. New users are added to the Users pane.

#### Cancel

Click this button to close the window without saving your changes.

#### Related tasks:

"Starting Netcool/OMNIbus Administrator" on page 64

You must run the **nco\_config** utility to start Netcool/OMNIbus Administrator.

"Creating and editing groups" on page 82

"Creating and editing restriction filters" on page 90

#### **Deleting users**

#### Before you begin

You must have started Netcool/OMNIbus Administrator by running the **nco\_config** utility. For more information, see "Starting Netcool/OMNIbus Administrator" on page 64.

#### About this task

To delete a user:

#### Procedure

- 1. From the Netcool/OMNIbus Administrator window, select the **User** menu button.
- 2. Click Users. The Users pane opens.
- **3**. Select the user that you want to delete and click **Delete** in the toolbar. The user is deleted.

#### Related tasks:

"Starting Netcool/OMNIbus Administrator" on page 64 You must run the **nco\_config** utility to start Netcool/OMNIbus Administrator.

#### Viewing user connections to the ObjectServer

You can view the connection details of any user that is currently logged on to the ObjectServer.

#### Before you begin

You must have started Netcool/OMNIbus Administrator by running the **nco\_config** utility. For more information, see "Starting Netcool/OMNIbus Administrator" on page 64.

#### About this task

To view user connections:

#### Procedure

- 1. From the Netcool/OMNIbus Administrator window, select the **User** menu button.
- 2. Click **Users**. The Users pane opens, showing a row for each user that is set up on the system.

A status indicator icon **i** is shown to the left of the user name. The color of the icon depicts the connection status of the user as follows:

- A green color indicates that the user is connected.
- A blue color indicates that the user is enabled, but not connected.
- A gray color indicates that the user is not enabled.

From the Users pane, you can view the connection details for any selected user who is currently logged in to the ObjectServer. For example, if you want to see how many users are currently connected as root, and their connection details, you can select the row for the root user. Right-click over the selected row, and then click **See connections** from the pop-up menu. The ObjectServer Connections pane opens. A dynamic quick filter is automatically applied to the Login Name column so that only applications to which the selected user is

connected are shown. The **Quick Filter** icon **>** is shown in the Login Name column header to indicate that a filter has been applied to that name. You can remove this filter to show all connections for all users by clicking **Connections** under the **System** menu button.

#### Related tasks:

"Starting Netcool/OMNIbus Administrator" on page 64 You must run the **nco\_config** utility to start Netcool/OMNIbus Administrator.

"Monitoring ObjectServer connections" on page 146

You can view all current connections to the ObjectServer and disconnect one or more of the connections. You must be assigned the ALTER SYSTEM DROP CONNECTION permission to disconnect ObjectServer connections.

# **Configuring restriction filters**

You can use restriction filters to control the rows in ObjectServer tables that users are allowed to view and modify. Restriction filters apply to Tivoli Netcool/OMNIbus client applications and INSERT, UPDATE, and DELETE statements. You can assign restrictions filters to individual users or to a collection of users in a group.

You can assign only one restriction filter per table to a user or a group. However, multiple restriction filters can apply to a user. For example, a user can be assigned a single restriction filter and can also be a member of one or more groups, to which restriction filters are applied. So, if a user is a member of three groups to which restriction filters are assigned, and the user is also assigned a restriction filter, four restriction filters apply to that user. If multiple restriction filters apply to a user, the resulting data is a combination of all applicable restriction filters for the user or group

If you are using multiple restriction filters, make sure that you set the ObjectServer **RestrictionFiltersAND** property appropriately.

You create a restriction filter against the alerts.status table that has the following condition:

Tally > 100 AND Severity > 4

After this restriction filter is applied to a user, the user can see only events that occurred more than 100 times and that have a severity that is greater than 4.

Another example usage of restriction filters is to limit the geographical coverage for events that users can view. You can create a restriction filter against the alerts.status table that permits London-based users to view only events from operations centers in London.

#### Related reference:

"ObjectServer properties and command-line options" on page 3 Use the ObjectServer properties or command-line options to configure settings for the ObjectServer. To avoid errors, add as many properties as possible to the properties file rather than using the command-line options. Additional utilities are provided that you can use to encrypt the property values.

#### Creating and editing restriction filters

#### Before you begin

You must have started Netcool/OMNIbus Administrator by running the **nco\_config** utility. For more information, see "Starting Netcool/OMNIbus Administrator" on page 64.

#### Procedure

To create or edit a restriction filter:

- 1. From the Netcool/OMNIbus Administrator window, select the **User** menu button.
- 2. Click Restriction Filters. The Restriction Filters pane opens.
- 3. Add or edit a restriction filter as follows:
  - To add a restriction filter, click Add Restriction Filter in the toolbar.

- To edit a restriction filter, select the restriction filter to edit and then click **Edit Restriction Filter** in the toolbar.
- 4. Complete the Restriction Filter Details window as follows:

**Name** Type a unique name for the restriction filter.

**Tip:** When creating ObjectServer objects, their names must begin with an uppercase or lowercase letter, followed by uppercase or lowercase letters, numbers, or underscore (\_) characters, up to 40 characters in length. *User, group, and role names can be any text string up to 64 characters in length and can include spaces.* Names of ObjectServer objects are case-sensitive.

#### Database

Select the database for which you are creating the restriction filter.

Table Select the table for which you are creating the restriction filter.

#### Condition

Type the SQL condition (WHERE statement) for the restriction filter. For example:

Tally > 100 AND Severity >=4

If this condition is applied, to a user or group, the user or group members are allowed to see alerts in the event list only if they occur more than 100 times and have a severity greater than or equal to 4. You can use the SQL helper buttons to help you create the filter condition, as described in the following table.

Table 20. Buttons for creating filter conditions

| Button      | Description                                                                                                    |  |
|-------------|----------------------------------------------------------------------------------------------------|--|
| Columns     | Click this button to select a table column name to add to<br>the command. The column name is substituted for the<br>corresponding event list row value when the tool runs.                                                                                                    |  |
| Conversions | Click this button to select from a list of available conversions.                                                                                                    |  |
| Complete    | Click this button to bring up a list of keywords that<br>complete the entered SQL.<br><b>Tip:</b> Alternatively, type one or more characters and then<br>press Ctrl+F1 to obtain a dialog box with a list of keywords<br>that might match your entry. Select the required keyword<br>and click <b>OK</b> to complete your entry. If only one keyword<br>matches your typed characters, the keyword is<br>automatically completed for you. If you press Ctrl+F1 after<br>typing a database-related keyword, the dialog box provides<br>a list of possible ObjectServer databases from which you<br>can select. If you press Ctrl+F1 after typing a database<br>name followed by a dot (for example: alerts.), you can<br>press Ctrl+F1 again to view and select from a list of tables<br>in the database. |  |
| Check SQL   | Click this button to check the validity of the entered SQL syntax.                                                                                                    |  |

**OK** Click this button to save the restriction filter details and close the window. New restriction filters are added to the Restriction Filters pane.

#### Cancel

Click this button to close the window without saving your changes.

#### Related tasks:

"Starting Netcool/OMNIbus Administrator" on page 64 You must run the **nco\_config** utility to start Netcool/OMNIbus Administrator.

"Creating and editing conversions" on page 129

Conversions are associated with the columns in the ObjectServer alerts.status table, and they map integer values for the columns to strings. The conversions that are configured in the Netcool/OMNIbus Administrator are used in the event list, to translate integer values into strings, for readability.

#### **Deleting restriction filters**

You cannot delete restriction filters that are currently assigned to a user or group.

#### Before you begin

You must have started Netcool/OMNIbus Administrator by running the **nco\_config** utility. For more information, see "Starting Netcool/OMNIbus Administrator" on page 64.

#### About this task

To delete a restriction filter:

#### Procedure

- 1. From the Netcool/OMNIbus Administrator window, select the User menu button.
- 2. Click **Restriction Filters**. The Restriction Filters pane opens.
- **3**. Select the restriction filter that you want to delete and click **Delete** in the toolbar. The restriction filter is deleted.

#### Related tasks:

"Starting Netcool/OMNIbus Administrator" on page 64 You must run the **nco\_config** utility to start Netcool/OMNIbus Administrator.

# Configuring menus, tools, and prompts

You can configure menus, tools, and prompts for the Tivoli Netcool/OMNIbus desktop (event list and Conductor).

## About this task

Each menu consists of a menu name and a list of menu items. Menu items are tools, separators, and submenus. Submenus are used within menus to group two or more menu items together.

Tools allow you to control alert management functions within Tivoli Netcool/OMNIbus. Each tool has an associated SQL statement (called an *internal effect*), an executable (called an *external effect*), or both. You can associate tools with a class or classes of alert, and can group tools in tools menus. A tool can include a prompt window or a pop-up menu for the user to enter information.

# **Customizing menus**

Use Netcool/OMNIbus Administrator to customize the Tivoli Netcool/OMNIbus desktop menus for the event list and Conductor.

## About this task

You can customize a menu in any of the following ways:

- · Add tools, submenus, and separators to a menu
- · Edit menu items
- Change the order of menu items
- Remove tools, submenus, or separators from a menu

After customizing a menu, you can preview its structure to see how it will appear in the event list or Conductor.

The following table shows the menus you can customize.

| Table 21. | Customizable | event | list menus |
|-----------|--------------|-------|------------|
| Table 21. | Customizable | event | list menus |

| Menu name in the Netcool/OMNIbus<br>Administrator - Menus window | Menu name in the Tivoli<br>Netcool/OMNIbus desktop                       |
|------------------------------------------------------------------|--------------------------------------------------------------------------|
| AlertsMenu                                                       | Alerts menu and pop-up menu on the event list, when an alert is selected |
| MainEventListMenu                                                | <b>Tools</b> menu for the Event List monitor box window                  |
| SubEventListMenu                                                 | Tools menu for any event list window                                     |
| ConductorMenu                                                    | Tools menu on the Conductor                                              |

#### Adding tools, submenus, and separators to a menu

You can add tools, submenus, and separators as menu items in a desktop menu.

#### About this task

To add a tool, submenu, or separator to a menu:

#### Procedure

- 1. From the Netcool/OMNIbus Administrator window, select the **Menu** menu button.
- 2. Click Menus. The Menus pane opens.

**Tip:** You can double-click the menu to see existing menu items and tools. You can also click the round symbol (on UNIX) or the plus (+) symbol (on Windows) that is to the left of a menu.

- **3**. From the tree structure, select the menu to which you want to add a menu item, and then click **Add Item** in the toolbar. The Menu Item Details window opens.
- 4. Complete this window as follows:

#### Menu Item Type

If you are adding a menu item, select the type of menu item that you want to add to the selected menu. If you are editing a tool or submenu, this field is read-only.

**Note:** If you are adding a separator, this is the only entry required within this window.

**Tool** Select the tool that you want to add. If you are editing a tool, you can choose to select another tool from this drop-down list.

Note: This field is available for tools only.

If you want to create a new tool that can then be added as a menu item within the selected menu, click **Add Tool**. The Tool Details window opens. Complete this window and save your changes. When you return to the Menu Item Details window, the tool will be available for selection within the **Tool** drop-down list.

If you want to edit the settings of the selected tool, click **Edit Tool**. The Tool Details window opens. Complete this window and save your changes. You return to the Menu Item Details window.

**Title** If you are adding or editing a tool or a submenu, either accept the default text (if given) in this field, or type another title. Include an ampersand (&) in the title if you want to create a mnemonic. This text will be shown as the menu item name within the menu.

**Note:** If you are adding a tool, the **Title** field defaults to the name of the tool selected. However, if you subsequently select a different tool, the initial **Title** field entry will remain unchanged unless you manually update it.

- 5. Save or cancel your changes as follows:
  - **OK** Click this button to save the menu item details and close the window. The Menus pane is updated to reflect the changes made. Your changes are also reflected in the relevant event list or Conductor menu the next time the desktop is started or the event list is resynchronized with the ObjectServer.

#### Cancel

Click this button to close the window without saving your changes.

#### What to do next

**Tip:** If you added a submenu to the selected menu, you must now add menu items to the submenu. Select the submenu within the Menus pane and then follow step 3 on page 93, step 4 on page 93, and step 5 for each menu item to be added.

#### Related tasks:

"Creating and editing tools" on page 98

When you create a tool, it is added to the tools database. The tools that appear in the Tools pane are links to entries in this database.
# **Editing menu items**

You can change the title of tools and submenus that are included on the event list and Conductor menus. You can also replace one tool with another, and can edit the tool definition.

## About this task

To edit a menu item:

## Procedure

- 1. From the Netcool/OMNIbus Administrator window, select the **Menu** menu button.
- 2. Click Menus. The Menus pane opens.
- **3**. From the tree structure, select the tool or submenu that you want to edit, and then click **Edit Item** in the toolbar. The Menu Item Details window opens.
- 4. Edit the menu item as follows:

#### Menu Item Type

If you are adding a menu item, select the type of menu item that you want to add to the selected menu. If you are editing a tool or submenu, this field is read-only.

**Note:** If you are adding a separator, this is the only entry required within this window.

**Tool** Select the tool that you want to add. If you are editing a tool, you can choose to select another tool from this drop-down list.

Note: This field is available for tools only.

If you want to create a new tool that can then be added as a menu item within the selected menu, click **Add Tool**. The Tool Details window opens. Complete this window and save your changes. When you return to the Menu Item Details window, the tool will be available for selection within the **Tool** drop-down list.

If you want to edit the settings of the selected tool, click **Edit Tool**. The Tool Details window opens. Complete this window and save your changes. You return to the Menu Item Details window.

**Title** If you are adding or editing a tool or a submenu, either accept the default text (if given) in this field, or type another title. Include an ampersand (&) in the title if you want to create a mnemonic. This text will be shown as the menu item name within the menu.

**Note:** If you are adding a tool, the **Title** field defaults to the name of the tool selected. However, if you subsequently select a different tool, the initial **Title** field entry will remain unchanged unless you manually update it.

- 5. Save or cancel your changes as follows:
  - **OK** Click this button to save the menu item details and close the window. The Menus pane is updated to reflect the changes made. Your changes are also reflected in the relevant event list or Conductor menu the next time the desktop is started or the event list is resynchronized with the ObjectServer.

Cancel

Click this button to close the window without saving your changes.

# Related tasks:

"Creating and editing tools" on page 98 When you create a tool, it is added to the tools database. The tools that appear in the Tools pane are links to entries in this database.

# Changing the order of menu items

You can reorder the items in a menu to enhance user workflows.

## About this task

To change the order of desktop menu items:

## Procedure

- 1. From the Netcool/OMNIbus Administrator window, select the **Menu** menu button.
- 2. Click Menus. The Menus pane opens.
- **3**. For each menu item that you want to reposition, select the menu item and move it to its required position using any of the following methods:
  - To move an item to the top of the menu, select **Move To Top** from the **Item** menu, toolbar, or from the pop-up menu obtained when you right-click over the item.
  - To move an item up one position, select **Move Up** from the **Item** menu, toolbar, or from the pop-up menu obtained when you right-click over the item.
  - To move an item down one position, select **Move Down** from the **Item** menu, toolbar, or from the pop-up menu obtained when you right-click over the item.
  - To move an item to the bottom of the menu, select **Move To Bottom** from the **Item** menu, toolbar, or from the pop-up menu obtained when you right-click over the item.

Repositioned menu items are displayed in the new order the next time the desktop is started or the event list is resynchronized with the ObjectServer.

## Removing tools, submenus, or separators from a menu

## About this task

To remove a menu item from the desktop:

## Procedure

- 1. From the Netcool/OMNIbus Administrator window, select the **Menu** menu button.
- 2. Click Menus. The Menus pane opens.
- **3**. Select the menu item that you want to remove. For submenus, you can select a single item for removal, or you can select the submenu name to delete the submenu and its contents.
- 4. From the toolbar, click **Delete**.

## Results

The menu item is removed from the desktop the next time the desktop is started or the event list is resynchronized with the ObjectServer.

## Previewing the structure of customized menus

You can preview customized menus to see how they appear in the desktop.

#### About this task

To preview menus:

#### Procedure

- 1. From the Netcool/OMNIbus Administrator window, select the **Menu** menu button.
- 2. Click Menus. The Menus pane opens.
- **3**. From the toolbar, click **Show Menu Structure**. The preview window opens with the menus listed horizontally. You can click each menu name to expand its contents.

#### Results

**Note:** The menu names as they appear in Netcool/OMNIbus Administrator differ from their names on the desktop.

# **Configuring tools**

Tools help operators to manage alerts in the event list. You can create tools that operators can use to run SQL commands on the ObjectServer, or run external commands that start a local application, batch file, or script.

A tool can have an associated SQL statement, executable commands, or both. A tool can also include a prompt window or a pop-up menu for operators to enter or select information.

You can add tools to event list menus and associate tools with alert classes. Such tools are available from the menus only when alerts of the associated classes are selected in the event list.

**Note:** You can use the **nco\_elct** utility within a tool to open a customized, transient event list. For example, you can open an event list and apply a filter to view all critical alerts from a particular ObjectServer. For information about **nco\_elct**, see the *IBM Tivoli Netcool/OMNIbus User's Guide*.

#### Related tasks:

"Adding tools, submenus, and separators to a menu" on page 93 You can add tools, submenus, and separators as menu items in a desktop menu.

# Creating and editing tools

When you create a tool, it is added to the tools database. The tools that appear in the Tools pane are links to entries in this database.

## About this task

To create or edit a tool:

## Procedure

- 1. From the Netcool/OMNIbus Administrator window, select the **Menu** menu button.
- 2. Click Tools. The Tools pane opens.
- 3. To add a tool, click Add Tool in the toolbar. The Tool Details window opens.
- 4. To edit a tool, select the tool to edit and then click **Edit Tool** in the toolbar. The Tool Details window opens.
- 5. Define the tool as follows:
  - **Name** Type a unique name for the tool. If you are editing a tool, you cannot change the name.

## Enabled

Select this check box to activate the tool on the system and make it available for operators to use. Clear this check box to create the tool without activating it at the present time, or to make the tool unavailable.

6. From the **SQL** tab, enter any SQL commands that should run on the ObjectServer when the tool is selected for use. Complete the tab as follows:

## Enabled

Select this check box to specify that the SQL commands entered must run when the tool is used.

## Execute for each selected row

Select this check box to specify that the SQL commands must run once for each row in an event list row selection.

## SQL Commands

Type the SQL commands that must run when the tool is used.

You can use the SQL helper buttons shown to the right of this field to construct the SQL commands.

**Tip:** You can include a prompt in an SQL statement so that when the tool runs, it calls up a prompt window or a pop-up menu for users to enter or select information.

7. From the **Executable** tab, enter any external commands that should run when the tool is selected for use. Complete the tab as follows:

## Enabled

Select this check box to specify that the executable commands entered must run when the tool is used.

## Execute for each selected row

Select this check box to specify that the executable commands must run once for each row in an event list row selection.

#### **Redirect output**

Select this check box to specify that output must be echoed through a read-only window when the commands are run. Clear this check box to discard the output.

#### **Redirect errors**

Select this check box to specify that any error messages must be echoed through a read-only window when the commands are run. Clear this check box to discard the error messages.

#### **Executable Commands**

Type the commands that must run when this tool is used.

You can use the SQL helper buttons shown to the right of this field to construct the executable commands.

**Tip:** You can include a prompt in an external command so that when the tool runs, it calls up a prompt window or a pop-up menu for users to enter or select information.

**8**. From the **Journal** tab, specify journal settings that should apply when the tool is selected for use. Complete the tab as follows:

#### Force Journal Entry

Select this check box to force users to enter journal text before running the tool. This text is appended to the journal of the selected alert or alerts when the tool is used.

#### Execute for each selected row

Select this check box to enter journal information once for each row in an event list row selection.

#### Journal Entry

Type the text for the journal entry.

You can use the helper buttons shown to the right of this field to construct the journal text.

**Tip:** You can include a prompt in a journal entry so that when the tool runs, it calls up a prompt window or a pop-up menu for users to enter or select information.

**9**. From the **Access** tab, specify alert classes to which the tool applies, and the groups of users permitted to use the tool. Complete the tab as follows:

#### **Class Access**

Select the alert classes for which the tool can be used. To select all alert classes, click **Tick All** to the immediate right of this list. To clear all your selections, click **Tick None** to the immediate right of this list. You can also individually select each check box required.

#### **Group Access**

Select the user groups that can use this tool. To select all groups, click **Tick All** to the immediate right of this list. To clear all your selections, click **Tick None** to the immediate right of this list. You can also individually select each check box required.

**10.** From the **Platform** tab, specify the operating system platforms on which the tool will be available. Complete the tab as follows:

#### **Available Platforms**

Select the check boxes for the operating systems on which the tool will

be available. To select all operating systems, click **Tick All** to the right of this list. To clear all your selections, click **Tick None** to the right of this list.

**Important:** You *must* always specify the operating systems on which the tool can be used. The tool is only available on platforms that are selected.

- 11. From the **Description** tab, enter an optional text description for this tool. This can be useful to anyone who is trying to understand how the tool works.
- 12. Save or cancel your changes as follows:
  - **OK** Click this button to save the tool details and close the window. New tools are added to the Tools pane.

#### Cancel

Click this button to close the window without saving your changes.

## What to do next

The tools shown within the Tools pane can be added to the event list and Conductor desktop menus to help with alert management.

#### Related tasks:

"Adding tools, submenus, and separators to a menu" on page 93 You can add tools, submenus, and separators as menu items in a desktop menu.

"Creating and editing prompts" on page 101 You can create prompts to use with tools.

#### **Related reference:**

Appendix B, "SQL commands, variable expressions, and helper buttons in tools, automations, and transient event lists," on page 399

You can use a number of SQL commands, variable expressions, and helper buttons to retrieve information from a running event list, the current event, or the operating system environment. You can use these expressions when creating a tool, trigger, or SQL procedure, or in parameters passed to a transient event list.

# **Deleting tools**

## About this task

To delete a tool:

## Procedure

- 1. From the Netcool/OMNIbus Administrator window, select the **Menu** menu button.
- 2. Click Tools. The Tools pane opens.
- **3**. Select the tool that you want to delete and click **Delete** in the toolbar. The tool is deleted.

# **Configuring prompts**

An event list tool can include a prompt window or a pop-up menu for users to enter or select information.

When you create or edit a tool, you can include a prompt in an SQL statement, an external command, or a journal entry.

You can create the following types of prompts:

- String: This creates a prompt window that accepts one or more characters.
- Integer: This creates a prompt window that accepts an integer value.
- Float: This creates a prompt window that accepts a floating point number, which can contain a decimal point.
- Time: This creates a prompt window that accepts a time.
- Fixed choice: This creates a pop-up menu that is populated with options that you specify.
- Lookup: This creates a pop-up menu or drop-down list that is populated by the values in a specified file.
- Password: This creates a prompt window that accepts one or more characters as a password.
- Dynamic choice: This creates a pop-up menu or drop-down list that is populated by the results of a database query.

## Creating and editing prompts

You can create prompts to use with tools.

## About this task

To create or edit a prompt:

## Procedure

- 1. From the Netcool/OMNIbus Administrator window, select the **Menu** menu button.
- 2. Click Prompts. The Prompts pane opens.
- **3**. To add a prompt, click **Add Prompt** in the toolbar. The Prompt Details window opens. The fields within this window vary based on the type of prompt being created or edited.
- 4. To edit a prompt, select the tool to edit and then click **Edit Prompt** in the toolbar. The Prompt Details window opens. The fields within this window vary based on the type of prompt being created or edited.
- 5. To create or edit a string prompt, complete the window as follows:
  - **Name** Type a unique name for the prompt. This name must comply with the ObjectServer naming conventions. If you are editing a prompt, you cannot change the name.

#### Prompt

Type the prompt text that should appear when the tool requests information from the user.

**Type** Select String to create a prompt window that accepts one or more characters.

#### Default

Type a default value for the prompt to display.

- 6. To create or edit an integer prompt, complete the window as follows:
  - **Name** Type a unique name for the prompt. This name must comply with the ObjectServer naming conventions. If you are editing a prompt, you cannot change the name.

#### Prompt

Type the prompt text that should appear when the tool requests information from the user.

**Type** Select Integer to create a prompt window that accepts an integer value.

#### Default

Type a default value for the prompt to display.

7. To create or edit a float prompt, complete the window as follows:

**Name** Type a unique name for the prompt. This name must comply with the ObjectServer naming conventions. If you are editing a prompt, you cannot change the name.

#### Prompt

Type the prompt text that should appear when the tool requests information from the user.

**Type** Select Float to create a prompt window that accepts a floating point number, which can contain a decimal point.

#### Default

Type a default value for the prompt to display.

8. To create or edit a time prompt, complete the window as follows:

**Name** Type a unique name for the prompt. This name must comply with the ObjectServer naming conventions. If you are editing a prompt, you cannot change the name.

## Prompt

Type the prompt text that should appear when the tool requests information from the user.

- **Type** Select Time to create a prompt window that accepts a time. For a time prompt, the default is to display the current time.
- 9. To create or edit a fixed choice prompt, complete the window as follows:

**Name** Type a unique name for the prompt. This name must comply with the ObjectServer naming conventions. If you are editing a prompt, you cannot change the name.

#### Prompt

Type the prompt text that should appear when the tool requests information from the user.

**Type** Select Fixed Choice to create a pop-up menu that is populated with options that you specify.

#### Options

Use this field to specify menu options to include in the pop-up menu. To create a new option, click **Add option** and type a name for the option in the box that is shown within the **Options** list. Click outside the box to complete the entry. You can also edit an existing option by clicking the entry in the **Options** list and then clicking **Edit option**. To delete an option, click the entry and then click **Delete option**.

- 10. To create or edit a lookup prompt, complete the window as follows:
  - **Name** Type a unique name for the prompt. This name must comply with the ObjectServer naming conventions. If you are editing a prompt, you cannot change the name.

#### Prompt

- Type the prompt text that should appear when the tool requests information from the user.
- **Type** Select Lookup to create a pop-up menu or drop-down list that is populated by the values in a specified file.
- **File** Type the path and name of the file whose contents must be used to populate the pop-up menu or drop-down list associated with the prompt. Alternatively, click **Browse** to open a file selection window, navigate to the appropriate location, and select the file.
- 11. To create or edit a password prompt, complete the window as follows:
  - **Name** Type a unique name for the prompt. This name must comply with the ObjectServer naming conventions. If you are editing a prompt, you cannot change the name.

#### Prompt

Type the prompt text that should appear when the tool requests information from the user.

- **Type** Select Password to create a prompt window that accepts one or more characters as a password. For a password prompt, the password characters appear as asterisks when the user completes the prompt.
- 12. To create or edit a dynamic choice prompt, complete the window as follows:
  - **Name** Type a unique name for the prompt. This name must comply with the ObjectServer naming conventions. If you are editing a prompt, you cannot change the name.

#### Prompt

Type the prompt text that should appear when the tool requests information from the user.

**Type** Select Dynamic Choice to create a pop-up menu or drop-down list that is populated by the results of a database query.

#### Database

Select a database from this drop-down list.

- Table Select a table in the selected database, from the drop-down list.
- **Show** Select a column name from the drop-down list. This defines the column that is used to populate the prompt menu.

#### Assign

Select a column name from the drop-down list. This defines the column that is used to return a value to the SQL command, external command, or journal entry that contains the prompt.

Where Type an SQL search condition. For example: Colname='Severity'.

#### Order By

Select a column name from the drop-down list. This defines the column by which items are sorted in the prompt menu. Use the **Ascending** and **Descending** options to specify the sort direction.

13. Save or cancel your changes as follows:

**OK** Click this button to save the prompt details and close the window. New prompts are added to the Prompts pane.

#### Cancel

Click this button to close the window without saving your changes.

#### What to do next

The prompts shown within the Prompts pane can be added to tools that are set up to help operators manage alerts in the event list. When such a tool is run, a prompt window or a pop-up menu is displayed for users to enter or select information.

#### Related concepts:

"Naming conventions for ObjectServer objects" on page 156 When issuing SQL commands, you must adhere to the naming conventions defined for ObjectServers.

#### Related tasks:

"Creating and editing tools" on page 98 When you create a tool, it is added to the tools database. The tools that appear in the Tools pane are links to entries in this database.

## **Deleting prompts**

#### About this task

To delete a prompt:

#### Procedure

- 1. From the Netcool/OMNIbus Administrator window, select the **Menu** menu button.
- 2. Click **Prompts**. The Prompts pane opens.
- **3**. Select the prompt that you want to delete and click **Delete** in the toolbar. The prompt is deleted.

# Configuring automations

You can use automation to detect changes in the ObjectServer and to run automated responses to these changes. This enables the ObjectServer to process alerts without requiring an operator to take action.

## About this task

For example, network alerts often include the message Link Down, which indicates that there is a problem in the network. When the problem is resolved, the ObjectServer receives another alert including the message Link Up. Using a correctly-configured automation, the ObjectServer can automatically associate the two alerts, recognize that the Link Up message indicates that the problem is resolved, and delete both alerts.

You can also use automation to manage deduplication, which reduces the quantity of data held in the ObjectServer by eliminating duplicate events. Netcool/OMNIbus includes a number of standard automations.

*Triggers* form the basis of the ObjectServer automation subsystem. Triggers automatically perform a trigger action or *fire* when the ObjectServer detects an

incident associated with a trigger. In a trigger, you can run SQL commands, and call procedures in response to the change.

*Signals* and *procedures* are also part of the automation subsystem. Signals can have triggers attached to them, so that the ObjectServer can automatically respond when a signal is raised. Procedures are executable programs that are created to perform common operations, and you can run them in a trigger, or from the SQL interactive interface.

#### **Related concepts:**

"SQL interactive interface" on page 151

You can use the SQL interactive interface (called **nco\_sql** on UNIX and **isql** on Windows) to connect to an ObjectServer, and use SQL commands to interact with, and configure, the ObjectServer.

#### Related reference:

"Running procedures" on page 230

After you create a procedure, you must run it using the EXECUTE PROCEDURE command for the actions in the procedure to occur. You can do this using the SQL interactive interface (**nco\_sql**) or in a trigger or procedure.

"Standard Tivoli Netcool/OMNIbus automations" on page 256 A set of standard automations is included with Tivoli Netcool/OMNIbus. These automations are created during database initialization.

# Configuring triggers

You can create and edit triggers from the default Netcool/OMNIbus Administrator windows, or by using an SQL script. You can create an SQL script in an external text editor. There are three types of triggers: database triggers, signal triggers, and temporal triggers.

Database triggers fire when a triggering database incident occurs. Signal triggers fire when a system or user-defined signal is raised. Temporal triggers fire repeatedly, based on a specified frequency.

Every trigger must belong to a *trigger group*, which is a collection of related triggers. You can use a single action to enable or disable all of the triggers in a trigger group.

## Creating and editing trigger groups

When creating a trigger, you are required to assign it to a trigger group. You can create trigger groups *before* you create your triggers (as a separate action), or *while* you are creating your triggers. This task describes how to create a trigger group in a separate action.

## About this task

To create or edit a trigger group:

## Procedure

- 1. From the Netcool/OMNIbus Administrator window, select the **Automation** menu button.
- 2. Click Trigger Groups. The Trigger Groups pane opens.
- **3**. To add a trigger group, click **Add Trigger Group** in the toolbar. The Trigger Group Details window opens.

- 4. To edit a trigger group, select the trigger group to edit and then click **Edit Trigger Group** in the toolbar. The Trigger Group Details window opens.
- 5. Complete the fields as follows:

## **Group Name**

Type a unique name for the trigger group. If you are editing a trigger group, you cannot change the name.

**Tip:** When creating ObjectServer objects, their names must begin with an uppercase or lowercase letter, followed by uppercase or lowercase letters, numbers, or underscore (\_) characters, up to 40 characters in length. *User, group, and role names can be any text string up to 64 characters in length and can include spaces.* Names of ObjectServer objects are case-sensitive.

#### Enabled

Select this check box to activate the trigger group.

Clear this check box to create the trigger group without activating it at the present time, or to make the trigger group unavailable. When a trigger group is unavailable, all the triggers in the group are also unavailable for use. You can also make individual triggers available or unavailable while creating or editing them.

- 6. Save or cancel your changes as follows:
  - **OK** Click this button to save the trigger group details and close the window. New trigger groups are added to the Trigger Groups pane.

#### Cancel

Click this button to close the window without saving your changes.

## Related tasks:

"Creating and editing database triggers"

A database trigger fires when a triggering database modification occurs. For example, you can create a trigger to perform an action each time an insert takes place on the alerts.status table.

"Creating and editing signal triggers" on page 109

Signal triggers fire when a system or user-defined signal is raised. *System* signals are raised spontaneously by the ObjectServer when it detects changes to the system. *User-defined* signals are explicitly created, raised, and dropped.

"Creating and editing temporal triggers" on page 112 Temporal triggers fire repeatedly based on a specified frequency.

## Creating and editing database triggers

A database trigger fires when a triggering database modification occurs. For example, you can create a trigger to perform an action each time an insert takes place on the alerts.status table.

## About this task

To create or edit a database trigger:

#### Procedure

- 1. From the Netcool/OMNIbus Administrator window, select the **Automation** menu button.
- Click Triggers. The Triggers pane opens. This pane lists all database, signal, and temporal triggers that are set up.

Tip: To view only one type of trigger, click Show Database Triggers Only, Show Temporal Triggers Only, or Show Signal Triggers Only in the toolbar.

- **3**. To add a database trigger, click **Add Database Trigger** in the toolbar. The Database Trigger Details window opens.
- 4. To edit a database trigger, select the database trigger to edit and then click **Edit Trigger** in the toolbar. The Database Trigger Details window opens.
- 5. Define or edit the trigger setup details as follows:
  - **Name** Type a unique trigger name. If you are editing a trigger, you cannot change the name.

**Tip:** When creating ObjectServer objects, their names must begin with an uppercase or lowercase letter, followed by uppercase or lowercase letters, numbers, or underscore (\_) characters, up to 40 characters in length. *User, group, and role names can be any text string up to 64 characters in length and can include spaces.* Names of ObjectServer objects are case-sensitive.

Group Select the trigger group to which you want to assign the trigger.

#### Add new trigger group

Click this button if you want to create a new trigger group to which the trigger can then be assigned. The Trigger Group Details window opens. Complete this window and save your changes.

When you return to the Database Trigger Details window, the new trigger group is shown as the currently-selected trigger group.

- 6. Complete the **Settings** tab as follows:
  - **On** Select the ObjectServer database and the database table that cause the trigger to fire.

#### Priority

Select a priority that determines the order in which the ObjectServer fires triggers when this database modification causes more than one trigger to fire. You can select numbers from 1 to 20, with 1 being the highest priority.

## Pre database action/Post database action

Click **Pre database action** to indicate that the trigger action should run before the database modification that caused the trigger to fire occurs. Click **Post database action** to indicate that the trigger action should run after the database modification that caused the trigger to fire occurs.

For example, you can click **Pre database action** to evaluate a user name before a row in the alerts.status table is deleted. In the trigger, you can detect whether the user is allowed to delete from the alerts.status table and, if not, prevent the database modification from taking place. If you click **Post database action**, the database modification always takes place.

#### Delete/Insert/Reinsert/Update

Use these options to specify the type of database modification that should occur.

#### **Row/Statement**

Click **Row** to set the trigger to fire once for each row that matches the trigger condition. Click **Statement** to set the trigger to fire once regardless of the number of matched rows in the table.

## Debug

Select this check box to send debugging information to the ObjectServer message log each time the trigger fires.

#### Enabled

Select this check box to activate the trigger and make it available for use. Clear this check box to create the trigger without activating it at the present time, or to make the trigger unavailable. A disabled trigger does not fire when the associated database modification occurs.

- 7. From the **When** tab, specify an optional WHEN clause that allows you to test for a particular condition before the action is performed. If the condition is not met, the action is not performed. You can use the helper buttons shown to the right of the field to construct the WHEN clause.
- 8. From the Action tab, enter SQL commands for the trigger.

The body of a trigger contains a set of SQL commands and programming constructs that manipulate data in the ObjectServer. The body of a trigger is enclosed within the keywords BEGIN and END. Each statement, except the last one, must be separated by a semi-colon (;).

You can optionally define (declare) local variables for use within a trigger. A local variable is a placeholder for values used during the execution of the trigger. Local variable declarations within a trigger must be separated by semi-colons (;).

The trigger body has the following syntax:

```
[ DECLARE variable_declaration;...[;] ]
BEGIN
trigger_statement_list
END;
```

You can use the SQL helper buttons shown to the right of the SQL editor panel to construct the SQL commands.

- 9. From the **Comment** tab, enter an optional text comment for the trigger. This may be useful to anyone who is trying to understand how the trigger works.
- 10. Save or cancel your changes as follows:
  - **OK** Click this button to save the trigger details and close the window. New triggers are added to the Triggers pane.

#### Cancel

Click this button to close the window without saving your changes.

## Related concepts:

"Conditions" on page 192 A condition is a combination of expressions and operators that evaluate to TRUE or FALSE.

## Related tasks:

"Creating and editing trigger groups" on page 105

When creating a trigger, you are required to assign it to a trigger group. You can create trigger groups *before* you create your triggers (as a separate action), or *while* you are creating your triggers. This task describes how to create a trigger group in a separate action.

#### **Related reference:**

"Creating database triggers (CREATE TRIGGER command)" on page 233 Use the CREATE TRIGGER command to create database triggers that fire when a modification or attempted modification to an ObjectServer table occurs (or when a modification or attempted modification to a view affects a base table).

"Best practices for creating triggers" on page 351

When you create or modify triggers, ensure that the triggers are as efficient as possible, and have the shortest possible execution time.

Appendix B, "SQL commands, variable expressions, and helper buttons in tools, automations, and transient event lists," on page 399

You can use a number of SQL commands, variable expressions, and helper buttons to retrieve information from a running event list, the current event, or the operating system environment. You can use these expressions when creating a tool, trigger, or SQL procedure, or in parameters passed to a transient event list.

# Creating and editing signal triggers

Signal triggers fire when a system or user-defined signal is raised. *System* signals are raised spontaneously by the ObjectServer when it detects changes to the system. *User-defined* signals are explicitly created, raised, and dropped.

## About this task

For example, you can create a signal trigger to send an email to an operator when the ObjectServer starts or stops, since a system signal is generated when this occurs.

To create or edit a signal trigger:

## Procedure

- 1. From the Netcool/OMNIbus Administrator window, select the **Automation** menu button.
- 2. Click **Triggers**. The Triggers pane opens.

This window lists all database, signal, and temporal triggers that are set up.

**Tip:** To view only one type of trigger, click **Show Database Triggers Only**, **Show Temporal Triggers Only**, or **Show Signal Triggers Only** in the toolbar.

- **3.** To add a signal trigger, click **Add Signal Trigger** in the toolbar. The Signal Trigger Details window opens.
- 4. To edit a signal trigger, select the signal trigger to edit and then click **Edit Trigger** in the toolbar. The Signal Trigger Details window opens.
- 5. Define or edit the trigger setup details as follows:

**Name** Type a unique trigger name. If you are editing a trigger, you cannot change the name.

**Tip:** When creating ObjectServer objects, their names must begin with an uppercase or lowercase letter, followed by uppercase or lowercase letters, numbers, or underscore (\_) characters, up to 40 characters in length. *User, group, and role names can be any text string up to 64 characters in length and can include spaces.* Names of ObjectServer objects are case-sensitive.

Group Select the trigger group to which you want to assign the trigger.

#### Add New Trigger Group

Click this button if you want to create a new trigger group to which the trigger can then be assigned. The Trigger Group Details window opens. Complete this window and save your changes.

When you return to the Signal Trigger Details window, the new trigger group is shown as the currently-selected trigger group.

6. Complete the **Settings** tab as follows:

Signal Select the signal that must cause the trigger to fire.

#### Priority

Select a priority that determines the order in which the ObjectServer fires triggers when this signal causes more than one trigger to fire. You can select numbers from 1 to 20, with 1 being the highest priority.

#### Debug

Select this check box to send debugging information to the ObjectServer message log each time the trigger fires.

#### Enabled

Select this check box to activate the trigger and make it available for use. Clear this check box to create the trigger without activating it at the present time, or to make the trigger unavailable. A disabled trigger does not fire when the associated signal is raised.

- 7. From the **When** tab, specify an optional WHEN clause that allows you to test for a particular condition before the action is performed. If the condition is not met, the action is not performed. You can use the helper buttons shown to the right of the field to construct the WHEN clause.
- 8. From the **Evaluate** tab, optionally build a temporary result set from a single SELECT statement to be processed during the trigger action that is defined on the **Action** tab. Complete the tab as follows:

#### Bind As

Type the name of the temporary table in which to store the result set.

#### SQL editor panel

Type the statement using the format:

EVALUATE SELECT\_cmd

You can use the SQL helper buttons shown to the right of the field to construct the statement.

9. From the Action tab, enter SQL commands for the trigger.

The body of a trigger contains a set of SQL commands and programming constructs that manipulate data in the ObjectServer. The body of a trigger is enclosed within the keywords BEGIN and END. Each statement, except the last one, must be separated by a semi-colon (;).

You can optionally define (declare) local variables for use within a trigger. A local variable is a placeholder for values used during the execution of the trigger. Local variable declarations within a trigger must be separated by semi-colons (;).

The trigger body has the following syntax:

```
[ DECLARE variable_declaration;...[;] ]
BEGIN
trigger_statement_list
END;
```

You can use the SQL helper buttons shown to the right of the SQL editor panel to construct the SQL commands.

- 10. From the **Comment** tab, enter an optional text comment for the trigger. This can be useful to anyone who is trying to understand how the trigger works.
- 11. Save or cancel your changes as follows:

```
OK Click this button to save the trigger details and close the window. New triggers are added to the Triggers pane.
```

Cancel

Click this button to close the window without saving your changes.

#### **Related concepts:**

"Configuring signals" on page 126

Signals are occurrences within the ObjectServer that can be detected and acted upon. Signals are part of the automation subsystem.

"Conditions" on page 192

A condition is a combination of expressions and operators that evaluate to TRUE or FALSE.

#### Related tasks:

"Creating and editing trigger groups" on page 105

When creating a trigger, you are required to assign it to a trigger group. You can create trigger groups *before* you create your triggers (as a separate action), or *while* you are creating your triggers. This task describes how to create a trigger group in a separate action.

## Related reference:

"Creating signal triggers (CREATE TRIGGER command)" on page 238 Use the CREATE TRIGGER command to create a signal trigger that fires in response to incidents in the ObjectServer, or that fires in response to a user-defined signal.

"System signals and their attributes" on page 243

When a system signal is raised, attributes that identify the cause of the signal are set. These attributes are passed as implicit variables into the associated signal trigger.

"Best practices for creating triggers" on page 351

When you create or modify triggers, ensure that the triggers are as efficient as possible, and have the shortest possible execution time.

Appendix B, "SQL commands, variable expressions, and helper buttons in tools, automations, and transient event lists," on page 399

You can use a number of SQL commands, variable expressions, and helper buttons to retrieve information from a running event list, the current event, or the

operating system environment. You can use these expressions when creating a tool, trigger, or SQL procedure, or in parameters passed to a transient event list.

# Creating and editing temporal triggers

Temporal triggers fire repeatedly based on a specified frequency.

## About this task

For example, you can use a temporal trigger to delete all clear rows (Severity = 0) from the alerts.status table that have not been modified within a certain period of time.

To create or edit a temporal trigger:

#### Procedure

- 1. From the Netcool/OMNIbus Administrator window, select the **Automation** menu button.
- 2. Click Triggers. The Triggers pane opens.

This pane lists all database, signal, and temporal triggers that are set up.

**Tip:** To view only one type of trigger, click **Show Database Triggers Only**, **Show Temporal Triggers Only**, or **Show Signal Triggers Only** in the toolbar.

- **3.** To add a temporal trigger, click **Add Temporal Trigger** in the toolbar. The Temporal Trigger Details window opens.
- 4. To edit a temporal trigger, select the temporal trigger to edit and then click **Edit Trigger** in the toolbar. The Temporal Trigger Details window opens.
- 5. Define or edit the trigger setup details as follows:
  - **Name** Type a unique trigger name. If you are editing a trigger, you cannot change the name.

**Tip:** When creating ObjectServer objects, their names must begin with an uppercase or lowercase letter, followed by uppercase or lowercase letters, numbers, or underscore (\_) characters, up to 40 characters in length. *User, group, and role names can be any text string up to 64 characters in length and can include spaces*. Names of ObjectServer objects are case-sensitive.

Group Select the trigger group to which you want to assign the trigger.

#### Add New Trigger Group

Click this button if you want to create a new trigger group to which the trigger can then be assigned. The Trigger Group Details window opens. Complete this window and save your changes.

When you return to the Temporal Trigger Details window, the new trigger group will be added to the **Group** list. You can then assign the trigger to this trigger group.

- 6. Complete the **Settings** tab as follows:
  - **Every** Define when the trigger must fire. Specify a numeric value and select **hours**, **minutes**, or **seconds** from the drop-down list.

## Priority

Select a priority that determines the order in which the ObjectServer fires triggers when more than one trigger occurs at this frequency. You can select numbers from 1 to 20, with 1 being the highest priority.

#### Debug

Select this check box to send debugging information to the ObjectServer message log each time the trigger fires.

#### Enabled

Select this check box to activate the trigger and make it available for use. Clear this check box to create the trigger without activating it at the present time, or to make the trigger unavailable. A disabled trigger does not fire.

- 7. From the **When** tab, specify an optional WHEN clause that allows you to test for a particular condition before the action is performed. If the condition is not met, the action is not performed. You can use the helper buttons shown to the right of the field to construct the WHEN clause.
- 8. From the **Evaluate** tab, optionally build a temporary result set from a single SELECT statement to be processed during the trigger action that is defined on the **Action** tab. Complete the tab as follows:

#### Bind As

Type the name of the temporary table in which to store the result set.

#### SQL editor panel

Type the statement using the format:

EVALUATE SELECT\_cmd

You can use the SQL helper buttons shown to the right of the SQL editor panel to construct the statement.

9. From the Action tab, enter SQL commands for the trigger.

The body of a trigger contains a set of SQL commands and programming constructs that manipulate data in the ObjectServer. The body of a trigger is enclosed within the keywords BEGIN and END. Each statement, except the last one, must be separated by a semi-colon (;).

You can optionally define (declare) local variables for use within a trigger. A local variable is a placeholder for values used during the execution of the trigger. Local variable declarations within a trigger must be separated by semi-colons (;).

The trigger body has the following syntax:

```
[ DECLARE variable_declaration;...[;] ]
BEGIN
trigger_statement_list
END;
```

You can use the SQL helper buttons shown to the right of the SQL editor panel to construct the SQL commands.

- **10**. From the **Comment** tab, enter an optional text comment for the trigger. This can be useful to anyone who is trying to understand how the trigger works.
- 11. Save or cancel your changes as follows:
  - **OK** Click this button to save the trigger details and close the window. New triggers are added to the Triggers pane.

#### Cancel

Click this button to close the window without saving your changes.

## Related concepts:

"Conditions" on page 192 A condition is a combination of expressions and operators that evaluate to TRUE or FALSE.

## **Related tasks:**

"Creating and editing trigger groups" on page 105

When creating a trigger, you are required to assign it to a trigger group. You can create trigger groups *before* you create your triggers (as a separate action), or *while* you are creating your triggers. This task describes how to create a trigger group in a separate action.

#### Related reference:

"Creating temporal triggers (CREATE TRIGGER command)" on page 236 Use the CREATE TRIGGER command to create temporal triggers that fire at a specified frequency.

"Best practices for creating triggers" on page 351

When you create or modify triggers, ensure that the triggers are as efficient as possible, and have the shortest possible execution time.

Appendix B, "SQL commands, variable expressions, and helper buttons in tools, automations, and transient event lists," on page 399

You can use a number of SQL commands, variable expressions, and helper buttons to retrieve information from a running event list, the current event, or the operating system environment. You can use these expressions when creating a tool, trigger, or SQL procedure, or in parameters passed to a transient event list.

# Using an external editor to create and edit triggers

From Netcool/OMNIbus Administrator, you can configure an external text editor and then use it to create or edit triggers.

## About this task

## Configuring an external editor for triggers:

If required, you can create and edit triggers from an external text editor of your choice. You must first configure which editor you want to use.

## About this task

To configure an external editor:

## Procedure

- 1. From Netcool/OMNIbus Administrator, click **Tools** > **Configure Tools**. The Choose Tool window opens.
- 2. Select Text Editor. The External Program window opens.
- **3**. Complete this windows as follows:

## Tool name

This field displays the type of tool that you are configuring.

#### Executable

Type the full path and name of the executable program for the tool type. Alternatively, click the button to the right of the field to search for and select the executable program.

#### Arguments

Type any command-line arguments to run with this executable program.

#### Run time environment

Select the runtime environment.

- 4. Save or cancel your changes as follows:
  - **OK** Click this button to save the external program details and close the window.

#### Cancel

Click this button to close the window without saving your changes.

#### Related tasks:

"Creating and editing triggers in an external editor" You can use an external editor to create or edit a database, signal, or temporal trigger.

#### Creating and editing triggers in an external editor:

You can use an external editor to create or edit a database, signal, or temporal trigger.

#### Before you begin

You must have configured an external editor to use for creating or editing triggers.

#### About this task

To create or edit a trigger:

#### Procedure

- 1. From the Netcool/OMNIbus Administrator window, select the **Automation** menu button.
- 2. Click **Triggers**. The Triggers pane opens. This window lists all database, signal, and temporal triggers that are set up.

Tip: To view only one type of trigger, click Show Database Triggers Only, Show Temporal Triggers Only, or Show Signal Triggers Only in the toolbar.

- **3**. To create a trigger, make sure that no row is selected in the Triggers pane, and then click **Edit in External Editor** in the toolbar. (You can deselect a row by pressing Ctrl and then clicking the row.) The Select Trigger Type dialog box opens. Proceed as follows:
  - a. From the **Trigger Template** list, select the template for the type of trigger that you want to create. If you select **Database**, **Signal**, or **Temporal**, the external editor opens with standard syntax for that trigger type. If you select **<blank>**, the external editor opens with no text shown.
  - b. Complete the syntax for the trigger. If you are using a template, replace the *trigger\_name* and *group\_name* variables with real values. Additionally, for a signal trigger, replace the *signalName* variable with a real value, and for a database trigger, replace the *database\_name.table\_name* variable with a real value. Add trigger-specific statements, optional clauses, and variable declarations, as required. Then add the body of the trigger between the Begin and End keywords. The template includes comments (preceded by --) for the placement of text.

- c. Save your entries. When you save, the trigger is saved to the ObjectServer. If there are any syntax errors, you are prompted to reload the contents of the external editor.
- d. Close the external editor.
- 4. To edit a trigger, select the trigger to edit and then click **Edit in External Editor** in the toolbar, or right-click and select **Edit in External Editor** from the pop-up menu. The external editor opens, with the trigger syntax displayed. Proceed as follows:
  - a. Edit the trigger syntax and save your changes. When you save, the trigger is saved to the ObjectServer. If there are any syntax errors, you are prompted to reload the contents of the external editor.
  - b. Close the external editor.

#### Results

**Tip:** The SQL that you enter in an external editor is saved to the ObjectServer as a .ed file. You can check the validity of the syntax in .ed and other .sql files from the SQL interactive interface (running in GUI mode).

#### Related tasks:

"Configuring an external editor for triggers" on page 114 If required, you can create and edit triggers from an external text editor of your choice. You must first configure which editor you want to use.

"Using the SQL interactive interface in GUI mode" on page 148 You can use the SQL interactive interface to configure the ObjectServer by issuing SQL commands.

#### **Related reference:**

"Creating database triggers (CREATE TRIGGER command)" on page 233 Use the CREATE TRIGGER command to create database triggers that fire when a modification or attempted modification to an ObjectServer table occurs (or when a modification or attempted modification to a view affects a base table).

"Creating signal triggers (CREATE TRIGGER command)" on page 238 Use the CREATE TRIGGER command to create a signal trigger that fires in response to incidents in the ObjectServer, or that fires in response to a user-defined signal.

"Creating temporal triggers (CREATE TRIGGER command)" on page 236 Use the CREATE TRIGGER command to create temporal triggers that fire at a specified frequency.

## **Deleting trigger groups**

You cannot delete a trigger group that contains triggers.

## About this task

To delete a trigger group:

## Procedure

- 1. From the Netcool/OMNIbus Administrator window, select the **Automation** menu button.
- 2. Click Trigger Groups. The Trigger Groups pane opens.
- **3**. Select the trigger group that you want to delete and click **Delete** in the toolbar. The trigger group is deleted.

# **Deleting triggers**

# About this task

To delete a trigger:

## Procedure

- 1. From the Netcool/OMNIbus Administrator window, select the **Automation** menu button.
- 2. Click **Triggers**. The Triggers pane opens.
- **3**. Select the trigger that you want to delete and click **Delete** in the toolbar. The trigger is deleted.

# **Configuring procedures**

A procedure is an executable SQL object that can be called to perform common operations.

The types of procedures are as follows:

- SQL procedures, which manipulate data in an ObjectServer database
- External procedures, which run an executable file on a local or remote system

**Tip:** You can create and edit procedures from the default Netcool/OMNIbus Administrator windows, or from an external text editor of your choice.

# Creating and editing SQL procedures

SQL procedures have the following major components: parameters, local variable declarations, and the procedure body.

## About this task

Parameters are values that are passed into or out of a procedure. You declare parameters when you create a procedure, and you specify what values are passed as parameters when you run the procedure.

Local variable declarations are declared before the procedure body, and can be used to define values that are used when the procedure runs.

To create or edit an SQL procedure:

## Procedure

- 1. From the Netcool/OMNIbus Administrator window, select the **Automation** menu button.
- 2. Click **Procedures**. The Procedures pane opens.
- **3**. To add an SQL procedure, click **Add SQL Procedure** in the toolbar. The SQL Procedure Details window opens.
- 4. To edit an SQL procedure, select the SQL procedure to edit and then click **Edit Procedure** in the toolbar. The SQL Procedure Details window opens.
- 5. Complete this window as follows:
  - **Name** Type a unique name for the procedure. If you are editing a procedure, you cannot change the name.

**Tip:** When creating ObjectServer objects, their names must begin with an uppercase or lowercase letter, followed by uppercase or lowercase

letters, numbers, or underscore (\_) characters, up to 40 characters in length. *User, group, and role names can be any text string up to 64 characters in length and can include spaces.* Names of ObjectServer objects are case-sensitive.

#### Parameters

This area displays the parameters that have been created for passing into and out of the procedure.

You can use the up and down arrows to the right of the list box to change the order of any selected parameter. You can also click **Remove parameter** to the right of the list box to remove any selected parameter from the list.

To create a parameter, use the **In/Out**, **Name**, and **Data Type** fields, the **Array** check box (if necessary), and the **Add parameter to the list** button.

#### In/Out

Select a mode for the parameter being created. Each procedure parameter has a mode, which can be **in**, **out**, or **in out**. Depending on the mode you choose for your parameters, you can use them in different ways.

**Name** Type a name for the parameter being created. Parameter names must be unique within the procedure.

**Tip:** When creating ObjectServer objects, their names must begin with an uppercase or lowercase letter, followed by uppercase or lowercase letters, numbers, or underscore (\_) characters, up to 40 characters in length. *User, group, and role names can be any text string up to 64 characters in length and can include spaces.* Names of ObjectServer objects are case-sensitive.

#### Data Type

Select the type of data that the parameter can pass into or out of the procedure. The data type can be any valid ObjectServer data type except VARCHAR or INCR.

**Array** If you selected the **in** mode from the **In/Out** drop-down list, you can select this check box to pass an array of the selected data type into the procedure.

#### Add parameter to the list

After completing the **In/Out**, **Name**, and **Data Type** fields, and the optional **Array** check box, click this button to add the parameter to the parameter list.

#### Actions

Type the SQL commands for this procedure. The body of a procedure contains a set of SQL commands and programming constructs that manipulate data in the ObjectServer. The body of a procedure is enclosed within the keywords BEGIN and END. Each statement, except the last one, must be separated by a semi-colon (;).

You can optionally define (declare) local variables for use within a procedure. A local variable is a placeholder for values used during the execution of the procedure. Local variable declarations within a procedure must be separated by semi-colons (;).

You can use the SQL helper buttons shown to the right of the SQL editor panel to construct the SQL commands.

- 6. Save or cancel your changes as follows:
  - **OK** Click this button to save the SQL procedure and close the window. New SQL procedures are added to the Procedures pane.

Cancel

Click this button to close the window without saving your changes.

#### What to do next

After you create a procedure in the ObjectServer, you can run it from the SQL interactive interface (**iSQL**), or run it in a trigger using the EXECUTE PROCEDURE command.

## **Related reference:**

"Creating SQL procedures (CREATE PROCEDURE command)" on page 220 Use the CREATE PROCEDURE command to create SQL procedures.

"Running procedures" on page 230

After you create a procedure, you must run it using the EXECUTE PROCEDURE command for the actions in the procedure to occur. You can do this using the SQL interactive interface (**nco\_sql**) or in a trigger or procedure.

"Specifying data types for columns" on page 162

Each column value in the ObjectServer has an associated data type. The data type determines how the ObjectServer processes the data in the column. For example, the plus operator (+) adds integer values or concatenates string values, but does not act on Boolean values.

Appendix B, "SQL commands, variable expressions, and helper buttons in tools, automations, and transient event lists," on page 399

You can use a number of SQL commands, variable expressions, and helper buttons to retrieve information from a running event list, the current event, or the operating system environment. You can use these expressions when creating a tool, trigger, or SQL procedure, or in parameters passed to a transient event list.

## Example: SQL procedure

This example SQL procedure generates a report on the total number of alerts received (and deduplicated) for a given node.

Within the SQL Procedure Details window, the SQL procedure named node\_report is created with the following entries:

| Field      | Entry                                                                                                    |
|------------|----------------------------------------------------------------------------------------------------|
| Name       | node_report                                                                                                    |
| Parameters | in node_name Char(255)                                                                                                    |
|            | This read-only entry in the Parameters list is constructed from entries made in the <b>In/Out, Name, Data Type,</b> and <b>Length</b> fields in the <b>Parameters</b> area. For example: |
|            | • In/Out: in                                                                                                    |
|            | • Name: node_name                                                                                                    |
|            | • Data Type: Char                                                                                                    |
|            | • Length: 255                                                                                                    |

Table 22. Entries for the node\_report SQL procedure in the SQL Procedure Details window

Table 22. Entries for the node\_report SQL procedure in the SQL Procedure Details window (continued)

| Field   | Entry                                                                                                    |
|---------|----------------------------------------------------------------------------------------------------|
| Actions | <pre>declare<br/>tally_total integer;<br/>begin<br/>set tally_total = 0;<br/>for each row tmprow in alerts.status where tmprow.Node = node_name<br/>begin<br/>set tally_total = tally_total + tmprow.Tally;<br/>end;<br/>write into node_report_file values ( 'Total tally for node ', node_name,<br/>' = ', tally_total );<br/>end</pre> |

The SQL command to create the node\_report\_file ObjectServer file and the full SQL text of the same node\_report procedure is as follows:

```
create file node_report_file '/tmp/node_report';
```

```
create procedure node_report( node_name char(255) )
declare
    tally_total integer;
begin
    set tally_total = 0;
    for each row tmprow in alerts.status where tmprow.Node = node_name
    begin
    set tally_total = tally_total + tmprow.Tally;
    end;
    write into node_report_file values ( 'Total tally for node ', node_name,
    ' = ', tally_total );
end;
```

## Creating and editing external procedures

You can create external procedures to run an executable program on a local or remote system.

#### About this task

To create or edit an external procedure:

## Procedure

- 1. From the Netcool/OMNIbus Administrator window, select the **Automation** menu button.
- 2. Click **Procedures**. The Procedures pane opens.
- **3**. To add an external procedure, click **Add External Procedure** in the toolbar. The External Procedure Details window opens.
- 4. To edit an external procedure, select the external procedure to edit and then click **Edit Procedure** in the toolbar. The External Procedure Details window opens.
- 5. Complete this window as follows:
  - **Name** Type a unique name for the procedure. If you are editing a procedure, you cannot change the name.

**Tip:** When creating ObjectServer objects, their names must begin with an uppercase or lowercase letter, followed by uppercase or lowercase letters, numbers, or underscore (\_) characters, up to 40 characters in

length. *User, group, and role names can be any text string up to 64 characters in length and can include spaces.* Names of ObjectServer objects are case-sensitive.

#### Parameters

This area displays the parameters that have been created for the procedure. These parameters can be base type variables, arrays of base type values, or rows of named tables.

You can use the up and down arrows to the right of the list box to change the order of any selected parameter. You can also click **Remove parameter** to the right of the list box to remove any selected parameter from the list.

To create a parameter, use the **In/Out**, **Name**, and **Data Type** fields, the **Array** check box, and the **Add parameter to the list** button.

#### In/Out

The **in** mode is selected by default. You cannot change this value because external procedure parameters are always IN parameters. You can use an IN parameter in expressions to help calculate a value, but you cannot assign a value to the parameter.

**Name** Type a name for the parameter being created. Parameter names must be unique within the procedure.

**Tip:** When creating ObjectServer objects, their names must begin with an uppercase or lowercase letter, followed by uppercase or lowercase letters, numbers, or underscore (\_) characters, up to 40 characters in length. *User, group, and role names can be any text string up to 64 characters in length and can include spaces.* Names of ObjectServer objects are case-sensitive.

#### Data Type

Select the type of data that the parameter can pass into the procedure. The data type can be any valid ObjectServer data type except VARCHAR or INCR.

**Array** Select this check box to pass an array of the selected data type into the procedure.

#### Add parameter to the list

After completing the **In/Out**, **Name**, and **Data Type** fields, and the **Array** check box, click this button to add the parameter to the parameter list.

#### Executable

Type the full path for the command to run. You can click **Browse** to help locate and select the file.

#### Arguments

Type any command-line arguments for the command to run.

**Host** Type the name of the host computer on which to run the procedure. The logged-in computer name is shown by default.

#### User ID

Specify the (UNIX) user ID under which to run the executable program.

## Group ID

Specify the (UNIX) group ID under which to run the executable program.

- 6. Save or cancel your changes as follows:
  - **OK** Click this button to save the external procedure and close the window. New external procedures are added to the Procedures pane.

#### Cancel

Click this button to close the window without saving your changes.

## What to do next

After you create a procedure in the ObjectServer, you can run it from the SQL interactive interface (**iSQL**), or run it in a trigger using the EXECUTE PROCEDURE command.

**Note:** To run an external procedure, you must have a process control agent daemon (**nco\_pad**) running on the host where the executable file is stored.

#### **Related concepts**:

Chapter 7, "Using process control to manage processes and external procedures," on page 275

The Tivoli Netcool/OMNIbus process control system performs two primary tasks. It manages local and remote processes, and runs external procedures that are specified in automations.

#### **Related reference:**

"Specifying data types for columns" on page 162

Each column value in the ObjectServer has an associated data type. The data type determines how the ObjectServer processes the data in the column. For example, the plus operator (+) adds integer values or concatenates string values, but does not act on Boolean values.

"Running procedures" on page 230

After you create a procedure, you must run it using the EXECUTE PROCEDURE command for the actions in the procedure to occur. You can do this using the SQL interactive interface (**nco\_sql**) or in a trigger or procedure.

#### Example: External procedure

This example external procedure calls a program called **nco\_mail**, which sends e-mail about unacknowledged critical alerts.

Within the External Procedure Details window, the external procedure named send\_email is created with the following entries:

Table 23. Entries for the send\_email external procedure in the External Procedure Details window

| Field | Entry      |
|-------|------------|
| Name  | send_email |

| Field      | Entry                                                                                                    |
|------------|----------------------------------------------------------------------------------------------------|
| Parameters | <pre>in node Char(255) in severity Integer in subject Char(255) in email Char(255) in summary Char(255) in hostname Char(255) These read-only entries in the Parameters list are constructed from entries made in the In/Out, Name, Data Type, and Length fields in the Parameters area. For example, for in node Char(255), the entries are:     In/Out: in     Name: node     Data Type, Char </pre> |
|            | • Data Type: Char                                                                                                    |
|            | • Lengui: 200                                                                                                    |
| Executable | <pre>\$NCHOME/omnibus/utils/nco_mail</pre>                                                                                                    |
| Arguments  | '\''+node+'\'', severity,'\''+subject+'\'','\''+email+'\'','\<br>''+summary+'\''                                                                                                    |
| Host       | localhost                                                                                                    |

Table 23. Entries for the send\_email external procedure in the External Procedure Details window (continued)

The full SQL text of the same send\_email procedure is as follows:

```
create or replace procedure send_email
(in node character(255), in severity integer, in subject character(255),
in email character(255), in summary character(255), in hostname character(255))
executable '$NCHOME/omnibus/utils/nco_mail'
host 'localhost'
user 0
group 0
arguments '\'' + node + '\'', severity, '\'' + subject + '\'',
'\'' + email + '\'', '\'' + summary + '\'';
```

This example also shows how to pass text strings to an executable. Strings must be enclosed in quotation marks, and the quotation marks must be escaped with backslashes. All quotation marks in this example are single quotation marks.

## Using an external editor to create and edit procedures

From Netcool/OMNIbus Administrator, you can configure an external text editor and then use it to create or edit procedures.

## About this task

#### Configuring an external editor for procedures:

If required, you can create and edit procedures from an external text editor of your choice. You must first configure which editor you want to use.

## About this task

To configure an external editor:

## Procedure

- 1. From Netcool/OMNIbus Administrator, select **Tools** > **Configure Tools**. The Choose Tool window opens.
- 2. Select Text Editor. The External Program window opens.
- **3**. Complete this windows as follows:

## Tool name

This field displays the type of tool that you are configuring.

## Executable

Type the full path and name of the executable program for the tool type. Alternatively, click the button to the right of the field to search for and select the executable program.

## Arguments

Type any command-line arguments to run with this executable program.

## Run time environment

Select the runtime environment.

- 4. Save or cancel your changes as follows:
  - **OK** Click this button to save the external program details and close the window.

#### Cancel

Click this button to close the window without saving your changes.

#### Related tasks:

"Creating and editing procedures in an external editor" After you configure an external editor to use for creating or editing procedures, use the editor to create or edit an SQL or external procedure.

## Creating and editing procedures in an external editor:

After you configure an external editor to use for creating or editing procedures, use the editor to create or edit an SQL or external procedure.

## Procedure

To create or edit a procedure select the **Automation** menu button from the Netcool/OMNIbus Administrator window and click **Procedures**. Then, proceed as follows:

- To create a procedure:
  - 1. In the Procedures pane, ensure that no row is selected. Then, click **Edit in External Editor**.

Tip: You can deselect a row by pressing Ctrl and then clicking the row.

- 2. From the **Procedure Template** list in the Select Procedure Type dialog box, select the procedure template. If you select **SQL** or **External**, the external editor opens with standard syntax for that procedure type. If you select **<blank>**, the external editor opens with no text shown.
- **3**. Complete the syntax for the procedure. If you are using a template, replace the *procedure\_name* variable with a real value. Additionally, for an external procedure, replace the *executableName*, *hostName*, *userID*, and *groupID* variables with real values. Add procedure-specific statements and other declarations, as required. The template might include comments (preceded by --) for the placement of text.

- 4. Save your entries. If the procedure contains syntax errors, you are prompted to reload the contents of the external editor.
- 5. Close the external editor.
- To edit a procedure:
  - 1. Select a procedure and click **Edit in External Editor**. The external editor opens, with the procedure syntax displayed.
  - 2. Edit the procedure syntax and save your changes. If the procedure contains syntax errors, you are prompted to reload the contents of the external editor.
  - **3**. Close the external editor.

## Results

The SQL that you enter in an external editor is saved to the ObjectServer as a .ed file.

## What to do next

You can check the validity of the syntax in .ed and other .sql files from the SQL interactive interface, in GUI mode.

## Related tasks:

"Configuring an external editor for procedures" on page 123 If required, you can create and edit procedures from an external text editor of your choice. You must first configure which editor you want to use.

"Using the SQL interactive interface in GUI mode" on page 148 You can use the SQL interactive interface to configure the ObjectServer by issuing SQL commands.

## Related reference:

"Creating external procedures (CREATE PROCEDURE command)" on page 228 Use the CREATE PROCEDURE command to create external procedures.

"Creating SQL procedures (CREATE PROCEDURE command)" on page 220 Use the CREATE PROCEDURE command to create SQL procedures.

## **Deleting procedures**

You cannot delete a procedure if it is being used in a trigger.

## About this task

To delete a procedure:

## Procedure

- 1. From the Netcool/OMNIbus Administrator, select the **Automation** menu button.
- 2. Click **Procedures**. The Procedures pane opens.
- **3**. Select the procedure that you want to delete and click **Delete** in the toolbar. The procedure is deleted.

# **Configuring signals**

Signals are occurrences within the ObjectServer that can be detected and acted upon. Signals are part of the automation subsystem.

The types of signals are as follows:

- System signals
- User-defined signals

An ObjectServer automatically raises system signals when certain changes in the system occur; for example, during system startup or a connection failure. You cannot create or modify these signals. You can attach triggers to system signals to create automatic responses to incidents in the ObjectServer.

User-defined signals are defined by you. You can use Netcool/OMNIbus Administrator to create your own user-defined signals.

## Related tasks:

"Creating and editing signal triggers" on page 109 Signal triggers fire when a system or user-defined signal is raised. *System* signals are raised spontaneously by the ObjectServer when it detects changes to the system. *User-defined* signals are explicitly created, raised, and dropped.

# Creating and editing user-defined signals

Unlike system signals, which are predefined and cannot be configured, user-defined signals must be explicitly created or deleted.

## About this task

To create or edit a user-defined signal:

## Procedure

- 1. From the Netcool/OMNIbus Administrator window, select the **Automation** menu button.
- 2. Click User Defined Signals. The User Defined Signals pane opens.
- **3.** To add a user-defined signal, click **Add User Defined Signal** in the toolbar. The User Defined Signal Details window opens.
- 4. To edit a user-defined signal, select the user-defined signal to edit and then click **Edit User Defined Signal** in the toolbar. The User Defined Signal Details window opens.
- 5. Complete this window as follows:

#### Signal Name

Type a unique name for the signal. If you are editing a signal, you cannot change the name.

**Tip:** When creating ObjectServer objects, their names must begin with an uppercase or lowercase letter, followed by uppercase or lowercase letters, numbers, or underscore (\_) characters, up to 40 characters in length. *User, group, and role names can be any text string up to 64 characters in length and can include spaces.* Names of ObjectServer objects are case-sensitive.

#### Comment

Type a text comment for the signal. For example, you can add a comment to state which trigger fires when this signal is raised.

#### **Parameters**

This area displays the parameters that comprise the user-defined signal.

The order in which the parameters appear must match the order that they appear in the RAISE SIGNAL command for the trigger. You can use the up and down arrows to the right of the list box to change the order of any selected parameter. You can also click **Remove parameter** to the right of the list box to remove any selected parameter from the list.

To create a parameter, use the **Name** and **Data Type** fields, and the **Add parameter to the list** button.

**Name** Type a name for the parameter being created. Parameter names must be unique within the signal.

#### Data Type

Select the type of data the parameter can pass into the signal. The data type can be any valid ObjectServer data type except VARCHAR or INCR.

#### Data Length

For Char data types only, type the parameter length.

#### Add parameter to the list

After completing the **Name**, **Data Type**, and, where necessary, **Data Length** fields, click this button to add the parameter to the parameter list.

- 6. Save or cancel your changes as follows:
  - **OK** Click this button to save the user-defined signal and close the window. New user-defined signals are added to the User Defined Signals pane.

#### Cancel

Click this button to close the window without saving your changes.

#### **Results**

#### Example: User-defined signal and trigger

This example shows a user-defined signal called illegal\_delete, and the DETECT\_AN\_ILLEGAL\_DELETE database trigger in which it is used. The database trigger uses the signal to trap deletes that occur outside of standard office hours.

Within the User Defined Signal Details window, the user-defined signal called illegal\_delete is created with the following entries:

Table 24. Entries for the illegal\_delete user-defined signal in the User Defined Signal Details window

| Field       | Entry                                                 |
|-------------|-------------------------------------------------------|
| Signal Name | illegal_delete                                        |
| Comment     | To be used with the DETECT_AN_ILLEGAL_DELETE trigger. |

| Field      | Entry                                                                                                    |
|------------|----------------------------------------------------------------------------------------------------|
| Parameters | user_name Char(20)<br>row_summary Char(20)                                                                                                    |
|            | These read-only entries in the Parameters list are constructed from<br>entries made in the <b>Name</b> , <b>Data Type</b> , and <b>Data Length</b> fields in<br>the <b>Parameters</b> area. For example, for user_name Char(20), the<br>entries are: |
|            | • Name: user_name                                                                                                    |
|            | • Data Type: Char                                                                                                    |
|            | • Data Length: 20                                                                                                    |

Table 24. Entries for the illegal\_delete user-defined signal in the User Defined Signal Details window (continued)

In the following SQL text for the DETECT\_AN\_ILLEGAL\_DELETE pre-insert database trigger, the raise signal command is shown in bold.

```
create trigger DETECT_AN_ILLEGAL_DELETE
group default_triggers
priority 1
before delete on alerts.status
for each row
begin
    if( ( (hourofday() > 17) and (minuteofhour() > 30) ) or (hourofday() < 9) ) then
    raise signal ILLEGAL_DELETE %user.user_name, old.Summary;
        cancel;
    end if;
end;</pre>
```

This trigger raises the illegal\_delete user-defined signal. Normally, the raised signal would then be detected and acted upon, for example, by another trigger.

# **Deleting user-defined signals**

You cannot delete a user-defined signal if it is being used by a signal trigger.

## About this task

To delete a user-defined signal:

## **Procedure**

- 1. From the Netcool/OMNIbus Administrator window, select the **Automation** menu button.
- 2. Click User Defined Signals. The User Defined Signals pane opens.
- **3**. Select the user-defined signal that you want to delete and click **Delete** in the toolbar. The user-defined signal is deleted.

# Configuring the visual appearance of the event list

Conversions, colors, column visuals, and classes determine how alert information is displayed in the event list.

## About this task

# Creating and editing conversions

Conversions are associated with the columns in the ObjectServer alerts.status table, and they map integer values for the columns to strings. The conversions that are configured in the Netcool/OMNIbus Administrator are used in the event list, to translate integer values into strings, for readability.

# About this task

For example, default conversions exist for event severities. If an event has a severity of 4, the text Major is displayed for the event severity in the event list.

To create or edit a conversion:

## Procedure

- 1. From the Netcool/OMNIbus Administrator window, select the **Visual** menu button.
- 2. Click Conversions. The Conversions pane opens.

To see the existing conversions for a column, double-click the column name. You can also click the round symbol (on UNIX) or the plus (+) symbol (on Windows) that is shown to the left of the column name.

- **3**. To add a conversion, click **Add Conversion** in the toolbar. The Conversion Details window opens.
- 4. To edit a conversion, select the conversion to edit and then click **Edit Conversion** in the toolbar. The Conversion Details window opens.
- 5. Complete this window as follows:

#### Column

Select the name of the column containing the data to be converted.

Value Specify the integer value to be converted.

## Conversion

Type the string to display instead of the value.

- 6. Save or cancel your changes as follows:
  - **OK** Click this button to save the conversion and close the window. New conversions are added to the Conversions pane.

#### Cancel

Click this button to close the window without saving your changes.

# **Deleting conversions**

# About this task

To delete a conversion:

# Procedure

- 1. From the Netcool/OMNIbus Administrator window, select the **Visual** menu button.
- 2. Click **Conversions**. The Conversions pane opens.
- **3**. Select the conversion that you want to delete and click **Delete** in the toolbar. The conversion is deleted.

# Creating and editing event severity colors for Windows event lists

In event lists, different colors are used to depict the different degrees of event severities. You can view, create, and modify the severity colors used in Windows event lists. You can select different colors for acknowledged and unacknowledged alerts.

# About this task

To create or edit event severity colors in Windows event lists:

# Procedure

- 1. From the Netcool/OMNIbus Administrator window, select the **Visual** menu button.
- 2. Click Colors. The Colors pane opens.
- **3**. To add a severity color, click **Add Color Definition** in the toolbar. The Color Details window opens.
- 4. To edit a severity color, select the severity color to edit and then click **Edit Color Definition** in the toolbar. The Color Details window opens.
- 5. Complete this window as follows:

## Severity

If you are creating a new color, specify the alert severity value.

## Conversion

This field displays the conversion for this alert severity (if one exists). Conversions are used to translate integer values into strings for readability. For example, the default conversion for a severity of 4 is Major.

## Unacknowledged

This area displays the color for the alert severity when it is unacknowledged in event lists. The default alert severity colors for unacknowledged alerts are:

- 0 Green
- 1 Violet
- 2 Blue
- 3 Yellow
- 4 Orange
- 5 Red
Click the **Show color picker** button to select the color for unacknowledged alerts of that severity. From the resulting Color Picker dialog box, choose a color using its swatch, HSB, and RGB values, and then click OK.

#### Acknowledged

This area displays the color for the alert severity when it is acknowledged in event lists. The default alert severity colors for acknowledged alerts are:

- 0 Dark Green
- 1 Dark Violet
- 2 Dark Blue
- 3 Dark Yellow
- 4 Dark Orange
- 5 Dark Red

Click the **Show color picker** button to select the color for acknowledged alerts of that severity. From the resulting Color Picker dialog box, choose a color using its swatch, HSB, and RGB values, and then click OK.

- 6. Save or cancel your changes as follows:
  - **OK** Click this button to save the color details and close the window. New severity colors are added to the Colors pane.

#### Cancel

Click this button to close the window without saving your changes.

# Creating and editing column visuals

The visual appearance of event lists is defined by the settings of the column visuals. For each column in the event list, you can set the title text, default and maximum widths, and title and data justification.

## About this task

To create or edit a column visual:

## Procedure

- 1. From the Netcool/OMNIbus Administrator window, select the **Visual** menu button.
- 2. Click Column Visuals. The Column Visuals pane opens.
- **3**. To add a column visual, click **Add Column Visual** in the toolbar. The Column Visual Details window opens.
- 4. To edit a column visual, select the column visual to edit and then click **Edit Column Visual** in the toolbar. The Column Visual Details window opens.
- 5. Complete this window as follows:

#### Column

If you are creating a new column visual, select the column for which you are adding the visual.

**Title** Type the title that you want to display as the column header in Tivoli Netcool/OMNIbus event lists.

#### Default

Specify the default column width (in characters).

#### Maximum

Specify the maximum column width (in characters).

Title Select the justification or alignment of the column title.

#### Column

- Select the justification or alignment of the information in the column.
- 6. Save or cancel your changes as follows:
  - **OK** Click this button to save the column visual details and close the window. New column visuals are added to the Column Visuals pane.

#### Cancel

Click this button to close the window without saving your changes.

# **Deleting column visuals**

# About this task

To delete a column visual:

# Procedure

- 1. From the Netcool/OMNIbus Administrator window, select the Visual menu button.
- 2. Click Column Visuals. The Column Visuals pane opens.
- **3**. Select the column visual that you want to delete and click **Delete** in the toolbar. The column visual is deleted.

# Creating and editing classes

Events in the ObjectServer have a class that is assigned by the probe. Each class can be associated with an event list tool menu that contains useful tools for events of that class.

# About this task

To create or edit a class:

## Procedure

- 1. From the Netcool/OMNIbus Administrator window, select the Visual menu button.
- 2. Click Classes. The Classes pane opens.
- 3. To add a class, click Add Class in the toolbar. The Class Details window opens.
- 4. To edit a class, select the class to edit and then click **Edit Class** in the toolbar. The Class Details window opens.
- 5. Complete this window as follows:

#### Identifier

If you are creating a new class, specify the class identifier for the class. Alerts in the ObjectServer are assigned a class identifier by the probe.

IBM defines class identifiers for particular equipment types. Contact IBM Support if you want to reserve a range of classes for your equipment type. A customer-reserved range of 88000 to 89000 is also available, which all customers are free to use.

- **Name** Type a label for the equipment type to be associated with the class number.
- 6. Save or cancel your changes as follows:
  - **OK** Click this button to save the class details and close the window. New classes are added to the Classes pane.

Cancel

Click this button to close the window without saving your changes.

# **Deleting classes**

# About this task

To delete a class:

# Procedure

- 1. From the Netcool/OMNIbus Administrator window, select the **Visual** menu button.
- 2. Click Classes. The Classes pane opens.
- **3**. Select the class that you want to delete and click **Delete** in the toolbar. The class is deleted.

# Configuring ObjectServer databases, files, properties, connections, and channels

You can configure the following ObjectServer system components: ObjectServer database structures, files, properties, connections, and channels.

# About this task

A database is a structured collection of data that is organized for quick access to required information. A relational database uses tables as logical containers to store this data in rows and columns.

An ObjectServer file provides a way to log or report information about ObjectServer events.

ObjectServer properties control the behavior of the ObjectServer.

Connections to the ObjectServer can be viewed and managed.

Channels are used to define the type of event data to broadcast in accelerated event notifications, and the data recipients.

## Related concepts:

Chapter 6, "Configuring accelerated event notification," on page 265 You can configure Tivoli Netcool/OMNIbus for accelerated event notification of events that could present a risk to the system. The Accelerated Event Notification (AEN) system provides a means of accelerating high-priority events to help ensure that systems can continue to run without interruption.

# **Configuring databases**

Database configuration involves the creation and maintenance of database tables, and columns within the tables.

You can create and drop databases, and you can create, drop, and edit (or alter) database tables and columns.

**Restriction:** You are not permitted to make changes to system databases. In Netcool/OMNIbus Administrator, system databases are shown with a lock icon next to them.

#### Related concepts:

"System-initialized databases" on page 160 When you initialize an ObjectServer, a number of default databases are created.

# **Creating databases**

You can use Netcool/OMNIbus Administrator to create and manage ObjectServer databases.

# About this task

To create an ObjectServer database:

# Procedure

- 1. From the Netcool/OMNIbus Administrator window, select the **System** menu button.
- 2. Click Databases. The Databases, Tables and Columns pane opens.

You can view and configure table and column information for each non-system database listed. Use the **Data View** tab to view data contained in the table. Use the **Column Definitions** tab to see information about the table columns, such as their data types and attributes.

To refresh any displayed information, click the icon for the currently-selected database or table, or click the **Refresh** toolbar button.

- 3. From the toolbar, click Create Database. The Database Details window opens.
- 4. Complete this window as follows:

Name Type a unique name for the database.

**Tip:** When creating ObjectServer objects, their names must begin with an uppercase or lowercase letter, followed by uppercase or lowercase letters, numbers, or underscore (\_) characters, up to 40 characters in length. *User, group, and role names can be any text string up to 64 characters in length and can include spaces.* Names of ObjectServer objects are case-sensitive.

**OK** Click this button to save the database and close the window. New databases are added to the ObjectServer and to the Databases, Tables and Columns pane.

## Cancel

Click this button to close the window without saving your changes.

## What to do next

You can now add tables to the database.

## Related tasks:

"Creating tables"

A table has a fixed number of data-typed columns. The name of each column is unique to the table. A table contains zero or more rows of data in the format defined by the table's column list. The fully-qualified table name includes the database name and the table name, separated by a period.

# **Creating tables**

A table has a fixed number of data-typed columns. The name of each column is unique to the table. A table contains zero or more rows of data in the format defined by the table's column list. The fully-qualified table name includes the database name and the table name, separated by a period.

# About this task

For example, the status table in the alerts database is identified as alerts.status.

To create a table:

# Procedure

- 1. From the Netcool/OMNIbus Administrator window, select the **System** menu button.
- 2. Click Databases. The Databases, Tables and Columns pane opens.
- 3. Select the database in which you are creating the table.
- 4. From the toolbar, click **Create Table**. The Table Details window opens.
- 5. Complete this window as follows:

**Name** Type the table name.

**Tip:** When creating ObjectServer objects, their names must begin with an uppercase or lowercase letter, followed by uppercase or lowercase letters, numbers, or underscore (\_) characters, up to 40 characters in length. *User, group, and role names can be any text string up to 64 characters in length and can include spaces.* Names of ObjectServer objects are case-sensitive.

- **Type** Select one of the following table types:
  - **Persistent**: When the ObjectServer restarts, a persistent table is recreated with all data.
  - **Virtual**: When the ObjectServer restarts, a virtual table is re-created with the same table description, but without any data.

## Table area

This area lists details for all columns in the table. You can use the up and down arrows to the right to change the order of a selected column in the table.

## Add column

Click this button if you want to add a new column to the table. The Column Details window opens. Complete this window and save your changes.

When you return to the Table Details window, the new column is added to the list of columns.

## Edit column

Click this button if you want to edit the details of a selected column. The Column Details window opens. Edit the details and save your changes.

When you return to the Table Details window, the updates to the column details are reflected in the column list.

#### Delete column

Click this button if you want to drop a selected column from the table. No confirmation is required for the deletion.

- 6. Save or cancel your changes as follows:
  - **OK** Click this button to save the table details and close the window. New tables are added to the Databases, Tables and Columns pane.

#### Cancel

Click this button to close the window without saving your changes.

## **Results**

**Tip:** You can use the **Data View** tab on the Databases, Tables and Columns window to view table data, and use the **Column Definitions** tab to view detailed information about the columns in the table.

#### Related tasks:

"Adding and editing table columns"

You can add new columns to ObjectServer tables or edit existing columns. The maximum number of columns in a table is 512, excluding the system-maintained columns. The maximum row size for a table, which is the sum of the length of the columns in the row, is 64 KB. You cannot add PRIMARY KEY columns to existing tables.

# Adding and editing table columns

You can add new columns to ObjectServer tables or edit existing columns. The maximum number of columns in a table is 512, excluding the system-maintained columns. The maximum row size for a table, which is the sum of the length of the columns in the row, is 64 KB. You cannot add PRIMARY KEY columns to existing tables.

## Procedure

To add or edit a table column:

- 1. From the Netcool/OMNIbus Administrator window, select the **System** menu button.
- 2. Click Databases. The Databases, Tables and Columns pane opens.
- **3**. In the Databases, Tables and Columns pane, select the table in which you are adding or editing the column. Then, click the **Column Definitions** tab.
- 4. Add or edit a column:
  - To add a column, click **Add Column** in the toolbar.
  - To edit a column, select the column to edit and then click **Edit Column** in the toolbar.

The Column Details window opens, in which you specify the details of the column.

5. Complete this window as follows:

#### Column Name

Type the column name. If you are editing the column, you cannot change the name.

**Tip:** When creating ObjectServer objects, their names must begin with an uppercase or lowercase letter, followed by uppercase or lowercase letters, numbers, or underscore (\_) characters, up to 40 characters in length. *User, group, and role names can be any text string up to 64 characters in length and can include spaces.* Names of ObjectServer objects are case-sensitive.

#### Data Type

Select a data type for the column. The data type determines how the ObjectServer processes the data in the column. If you are editing the column, you cannot change the data type. You can select from the following data types:

- Integer: 32-bit signed integer
- UTC: Time, stored as the number of seconds since midnight January 1, 1970
- VarChar: Variable size character string, up to 8192 Bytes in length
- Incr: 32-bit unsigned auto-incrementing integer that can only be updated by the system
- Char: Fixed size character string, up to 8192 Bytes in length
- Unsigned: 32-bit unsigned integer
- Boolean: TRUE or FALSE
- Real: 64-bit signed floating point number
- Integer64: 64-bit signed integer
- Unsigned64: 64-bit unsigned integer

#### Length

This field is available only when you select VarChar or Char from the **Data Type** list. Specify the column length.

#### Primary Key

Select this check box to indicate that the column is a primary key. The primary key column or columns uniquely identify each row. A primary key column must have a default value.

#### No Modify

Select this check box to indicate that users cannot modify data in this column.

## No Default

Select this check box to indicate that a value must be specified for this column in any INSERT command.

- 6. Save or cancel your changes as follows:
  - **Apply** If you want to add multiple columns without exiting the Column Details window, click this button to save the column details after adding each set of entries.
  - **OK** After entering the values for the last column that you want to add at the present time, click this button to save the column details and close the window. New columns are added to the Databases, Tables and Columns pane.

#### Cancel

Click this button to close the window without saving your changes.

#### What to do next

You can use the **Data View** tab on the Databases, Tables and Columns window to view the table data.

## Indexing table columns

Use indexes to improve the performance of the ObjectServer databases. The use of well-designed indexes can reduce or eliminate the need for full table scans during the execution of SQL queries, and result in faster data retrieval. To determine the effectiveness of an index, check the index selectivity.

## Before you begin

Make sure that you are familiar with how indexes work by reading the indexing guidelines. Remember that, although there is no limit to the number of indexes that you can create on a table, you must use indexes sparingly

## About this task

The index selectivity is a rating that determines the effectiveness of an index. The selectivity rating of an index is determined by the ratio of the number of distinct values in the table to the number of rows in the table.

Possible ratings are as follows:

- High: Values in the table are at least 90% unique. This represents the ideal selectivity rating.
- Medium: Values are between 50% and 89% unique.
- Low: Values are between 10% and 49% unique.
- Unknown: Values are less than 9% unique.

The selectivity rating of an index is high if few rows contain the same value, and low if multiple rows contain the same value. When deciding which table columns to index, also consider the type of SQL queries that are being run on the table.

In the case of large tables, adding and deleting indexes, and viewing the selectivity of indexes can be memory-intensive.

#### Related tasks:

"Starting Netcool/OMNIbus Administrator" on page 64 You must run the **nco\_config** utility to start Netcool/OMNIbus Administrator.

#### Related reference:

"Indexing guidelines" on page 348

Indexing can affect the performance of your SQL queries. Without indexing, a full database table scan is typically performed when an SQL query runs. Use indexing to limit the number of rows that are examined.

#### How to use selectivity as a guideline for indexing table columns:

The index selectivity is not the only criterion for deciding whether a table column makes an effective index. Also consider the types of queries that you want to run against the index. Use these examples to help you decide which table columns to index.

The following examples show where an index can have an initial high or low selectivity rating, but also show how the choice of whether to create an index is affected by the type of query being used to access the table.

#### Example 1

The following example would return a high selectivity rating: A table with 30000 rows, with column (A) containing values of between 1 and 15000, where none of the values occur more than twice.

Note how the usage of queries against the index can determine the effectiveness of the index.

For example, if the following WHERE clause is used in a query to access the rows of the table, the result is a high selectivity rating and the query makes good use of the index:

where A = 5 or A = 10

However, if the following WHERE clause is used to access the rows in the table, only two rows from the 30000 rows would be ignored by the index. This would therefore be a poor candidate for an index.

where A > 1

#### Example 2

The following example would return a low selectivity rating: A table with 20000 rows, with column (B) containing values of either 1 or 2.

Note how the usage of queries against the index can determine the effectiveness of the index.

For example, if the following WHERE clause is used to access the rows in the table, all values are matched, and so there is no benefit from creating an index. where B = 1 or B = 2

However, if the following WHERE clause is used to access the rows in the table, the effectiveness of the index depends on the distribution of the value 1: where B = 1

The factors for determining the effectiveness of an index are as follows:

- If there are few instances of the value 1, an index would reduce the number of rows being processed, and would therefore be a good candidate for an index.
- If the majority of rows contain the value 1, an indexed column would not provide any benefit.
- If there is an equal distribution of the two values, an index would reduce the number of rows being processed by 50%. The table would therefore be a good candidate for an index.

## **Creating indexes:**

Use Netcool/OMNIbus Administrator to create indexes on columns of database tables.

#### About this task

Tivoli Netcool/OMNIbus supports hash and tree index structures. The hash index supports equality comparisons in SQL queries. The tree index is an ordered index that stores column values in a sorted structure, and allows a wider range of comparisons, including equality, in SQL queries. Consequently, a tree index can be used in range queries and in queries with an ORDER BY clause.

Index names must begin with an alphabetic character in uppercase or lowercase. The name of the index must be unique within the ObjectServer. Use a naming convention for indexes for ease of identification and uniqueness.

**Restriction:** You cannot create indexes on the columns in system tables. These tables contain metadata about ObjectServer objects and are stored in the catalog database. Also, you cannot create a hash index on a single primary key field. You cannot create a tree index on columns with Boolean data values.

## Procedure

To create column indexes:

- 1. From the Netcool/OMNIbus Administrator window, select the **System** menu button.
- 2. Click Databases. The Databases, Tables and Columns pane opens.
- **3**. Select the table containing the column that you want to index and then click the **Data View** tab. All currently indexed columns are denoted by an icon.
- To index the column, right-click the column and click Indexes > Add Column Index. A window is displayed showing the selectivity rating of the column index.
- 5. To create the index, click Yes.
- 6. Type a name for the index, specify the type of index, a hash index or a tree index, and click **OK**. The index is created. On the **Data View** tab, the newly indexed column is denoted by the index icon.

#### Results

You can verify that the table is indexed by checking the catalog.indexes table, either from the Netcool/OMNIbus Administrator interface, or by using the SELECT command. SQL queries against the indexed column should now execute faster and result in faster data retrieval.

## Related concepts:

"SQL interactive interface" on page 151

You can use the SQL interactive interface (called **nco\_sql** on UNIX and **isql** on Windows) to connect to an ObjectServer, and use SQL commands to interact with, and configure, the ObjectServer.

# Related tasks:

"Viewing index details" on page 171 To see what columns are currently indexed, you can examine the contents of the catalog.indexes table either from the Netcool/OMNIbus Administrator interface, or by using the SELECT command.

"Using the SQL interactive interface in GUI mode" on page 148 You can use the SQL interactive interface to configure the ObjectServer by issuing SQL commands.

# Viewing the selectivity of indexes:

You can check the selectivity of an index on an indexed table or a table that is yet to be indexed.

# Procedure

To view the selectivity of column indexes:

- 1. From the Netcool/OMNIbus Administrator window, select the **System** menu button.
- 2. Click **Databases**. The Databases, Tables and Columns pane opens.
- **3**. Select the table containing the required column and then click the **Data View** tab.
- 4. Right-click the column and click **Indexes** > **Column Selectivity**. A window is displayed showing the selectivity rating.

**Note:** All currently indexed columns are denoted by an icon on the **Data View** tab or can be viewed in the catalog.indexes table.

## **Deleting indexes:**

If an index is no longer required, delete it from the catalog.indexes table.

## Procedure

To delete column indexes:

- 1. From the Netcool/OMNIbus Administrator window, select the **System** menu button.
- 2. Click Databases. The Databases, Tables and Columns pane opens.
- **3.** To open the catalog.indexes table and view all indexes, click **indexes** and then click the **Data View** tab. Each index is represented as a row in the table. You can use the **IndexName** column to identify the required index.
- 4. Right click the required row and click **Indexes** > **Delete Column Index**, then click **Yes** to confirm the deletion of the index.

# **Deleting databases**

You are not permitted to drop system databases, which have a lock icon next to them.

# About this task

**Attention:** When you drop a database that contains table data, the tables are first emptied and dropped.

To delete a database:

## Procedure

- 1. From the Netcool/OMNIbus Administrator window, select the **System** menu button.
- 2. Click Databases. The Databases, Tables and Columns pane opens.
- **3**. Select the database that you want to delete and click **Drop Database** in the toolbar. The database is removed from the ObjectServer.

# **Deleting tables**

You are not permitted to delete tables in system databases.

# About this task

To delete a table:

## Procedure

- 1. From the Netcool/OMNIbus Administrator window, select the **System** menu button.
- 2. Click **Databases**. The Databases, Tables and Columns pane opens.
- 3. Select the database containing the table to drop.
- 4. Select the table that you want to delete and click **Drop Table** in the toolbar. All data is removed from the table and the table is then removed from the database.

## **Deleting table columns**

You are not permitted to delete primary key columns or columns in system tables.

## About this task

**Attention:** Dropping a column requires a considerable amount of preliminary action to identify and remove any external dependencies on the column. This involves searching for any references to the column within triggers, procedures, views, restriction filters, probes rules files, and gateway mapping files. Be aware also that if you drop a column that has triggers, procedures, views, or restriction filters that depend on it, these dependent objects are also deleted, with a warning being written to the ObjectServer log file.

To delete a table column after confirming that no external dependencies exist:

#### Procedure

- 1. From the Netcool/OMNIbus Administrator window, select the **System** menu button.
- 2. Click Databases. The Databases, Tables and Columns pane opens.

- 3. Select the table containing the column to delete.
- 4. Click the Column Definitions tab.
- 5. Select the column that you want to delete and click **Drop Column** in the toolbar. The column is removed from the table.

#### Related reference:

"Dropping a column" on page 166 To drop columns from an existing table, use the DROP COLUMN setting with the ALTER TABLE command.

# Viewing and changing ObjectServer properties

ObjectServer properties help to determine the behavior of the ObjectServer. You can view and change ObjectServer properties using Netcool/OMNIbus Administrator. You cannot add ObjectServer properties; you can only edit existing ones.

# About this task

The default location of the ObjectServer properties file is \$NCHOME/omnibus/etc/ *servername*.props. The ObjectServer reads the properties file when it starts.

**Important:** It is essential that you are familiar with the ObjectServer properties before modifying them. Incorrect configuration can negatively impact system performance and functionality.

To change the value of an ObjectServer property:

# Procedure

- 1. From the Netcool/OMNIbus Administrator window, select the **System** menu button.
- 2. Click Properties. The ObjectServer Properties pane opens.

Tip: View-only properties have the text false in the Editable column.

- **3**. To edit a property, select the column to edit and then click **Edit Property** in the toolbar. The Property Details window opens.
- 4. Complete this window as follows:
  - **Name** The unique name allocated to the ObjectServer property is shown here. You cannot change this value.

## Description

A description of the ObjectServer property is shown here. You cannot change this value.

Value Edit the property value as required.

- 5. Save or cancel your changes as follows:
  - **OK** Click this button to save the property details and close the window. The updated value is reflected in the ObjectServer Properties pane.

Cancel

Click this button to close the window without saving your changes.

## Results

**Tip:** Changes to some ObjectServer properties do not take effect until you restart the ObjectServer. These properties have the text false in the **Immediate** column.

## **Related reference:**

"ObjectServer properties and command-line options" on page 3 Use the ObjectServer properties or command-line options to configure settings for the ObjectServer. To avoid errors, add as many properties as possible to the properties file rather than using the command-line options. Additional utilities are provided that you can use to encrypt the property values.

# **Configuring ObjectServer files**

ObjectServer files are user-defined storage objects that hold log or report data.

An ObjectServer file is a logical file that has a corresponding file or set of files on the physical file system. You can define ObjectServer file sizes and the number of physical files in a set.

# **ObjectServer file creation sequence**

Each file in a file set is indicated by a number appended to the file name (or file extension, if there is one).

For example, if you create a file named logfile in the /log directory and specify that its maximum size is 20 KB and the maximum number of files in the set is 3, the following sequence of files is created and used:

- 1. When you click **OK** to create the file, the ObjectServer creates an empty file named logfile1 in the /log directory.
- The ObjectServer writes data to logfile1 until it exceeds the maximum file size (20 KB).
- **3**. The ObjectServer renames logfile1 to logfile2. It then creates a new logfile1 and writes to it until it exceeds the maximum size.
- 4. The ObjectServer renames logfile2 to logfile3 and renames logfile1 to logfile2. It then creates a new logfile1 and writes to it until it exceeds the maximum size.
- 5. The ObjectServer deletes the oldest file (logfile3). It then renames logfile2 to logfile3 and renames logfile1 to logfile2. It creates a new file named logfile1 and writes to it until it exceeds the maximum size.

This sequence repeats until the file is altered or dropped.

# Creating and editing ObjectServer files

An ObjectServer file provides a way to log or report information about ObjectServer events.

## About this task

For example, you can create a trigger that writes an entry in an ObjectServer file each time a user makes a connection to an ObjectServer.

To create or edit an ObjectServer file:

## Procedure

- 1. From the Netcool/OMNIbus Administrator window, select the **System** menu button.
- 2. Click Log Files. The Log Files pane opens.
- 3. To add a file, click Add Log File in the toolbar. The File Details window opens.

- 4. To edit the file details, select the file to edit and then click **Edit Log File** in the toolbar. The File Details window opens.
- 5. Complete this window as follows:
  - Name Type a unique name for the ObjectServer file; for example, a name that provides some meaning about its usage. Note that this is not the file name as it will be created on the file system; to specify this, use the **Full File Path** field. If you are editing a file, you cannot change the name.

**Tip:** When creating ObjectServer objects, their names must begin with an uppercase or lowercase letter, followed by uppercase or lowercase letters, numbers, or underscore (\_) characters, up to 40 characters in length. *User, group, and role names can be any text string up to 64 characters in length and can include spaces.* Names of ObjectServer objects are case-sensitive.

#### Full File Path

Type the full path and file name of the physical file; for example, /opt/netcool/omnibus/log/status.log.

**Note:** A number is automatically appended to the file name on the file system.

#### Enabled

Select this check box to activate the ObjectServer file. If not activated, the file will exist on the file system, but cannot be written to. You can specify the ObjectServer file information and then activate the file at a later time.

#### **Unlimited File Size**

Select this check box if you want information to be written to a single file with an unlimited size. If you choose this setting, the **Max. Size** and **Max. Files** fields are not displayed in the window.

When this check box is clear, information can be written to a single file, or to a pool of files that will each be written to in turn when a specified maximum size is reached. If you choose this setting, you must specify associated values in the **Max. Size** and **Max. Files** fields.

#### Truncate

Click this button to clear any information that has been written to the physical file. This does not delete the file. In situations where there is more than one physical file in a set, only the file that is currently being written to on the file system is truncated.

Note: This button is visible only when you are editing file details.

#### Max. Size

Specify the maximum ObjectServer file size and then select a unit of measurement. The minimum file size is 1 KB and the maximum file size is 4 GB.

**Note:** The operating system may place further restrictions on the maximum size of a single file.

#### Max. Files

Specify the maximum number of ObjectServer files to create.

6. Save or cancel your changes as follows:

**OK** Click this button to save the file details and close the window. New file details are added to the Log Files pane.

#### Cancel

Click this button to close the window without saving your changes.

# Related concepts:

"ObjectServer file creation sequence" on page 144 Each file in a file set is indicated by a number appended to the file name (or file extension, if there is one).

# **Deleting ObjectServer files**

You cannot delete a file if it is being used, for example, in a trigger.

## About this task

To delete an ObjectServer file:

## Procedure

- 1. From the Netcool/OMNIbus Administrator window, select the **System** menu button.
- 2. Click Log Files. The Log Files pane opens.
- **3**. Select the ObjectServer file that you want to delete and click **Delete** in the toolbar. The ObjectServer file is deleted. The ObjectServer no longer writes information to this file.

## Results

When you delete a file, only the ObjectServer file is deleted; physical files created in the file system are not deleted.

# Monitoring ObjectServer connections

You can view all current connections to the ObjectServer and disconnect one or more of the connections. You must be assigned the ALTER SYSTEM DROP CONNECTION permission to disconnect ObjectServer connections.

# About this task

To view and disconnect connections to the ObjectServer:

# Procedure

- 1. From the Netcool/OMNIbus Administrator window, select the **System** menu button.
- **2**. Click **Connections**. The ObjectServer Connections pane opens, showing a row of information for each application that is currently connected.
- **3**. Select the rows that you want to disconnect. You can use the Shift key for consecutive selections, or the Ctrl key for non-consecutive selections.
- 4. Click **Disconnect** in the toolbar. You are prompted in turn for confirmation that you want to disconnect each of the applications that you selected.
- 5. Click **Yes** for each application to be disconnected, and click **No** to cancel a disconnection.

#### Related tasks:

"Viewing user connections to the ObjectServer" on page 89 You can view the connection details of any user that is currently logged on to the ObjectServer.

# Configuring channels

The Accelerated Event Notification (AEN) system enables you to accelerate high-priority events to help ensure that systems can continue to run without interruption. Use channels to define the type of event data to be included in accelerated event notifications, and the recipients of this event data.

#### Related concepts:

Chapter 6, "Configuring accelerated event notification," on page 265 You can configure Tivoli Netcool/OMNIbus for accelerated event notification of events that could present a risk to the system. The Accelerated Event Notification (AEN) system provides a means of accelerating high-priority events to help ensure that systems can continue to run without interruption.

"Configuring channels to broadcast event data" on page 267 When configuring accelerated event notification, you must use channels to define the type of event data to broadcast in the accelerated event notifications, and the recipients of this data. You can set up multiple channels with varied event data and recipients.

#### **Related tasks**:

"Creating and editing channels" on page 267 You must create channels on an ObjectServer from which the accelerated events will be forwarded.

"Copying and pasting channels" on page 270

You can use one channel as a template for another by copying and pasting the channel definition. This is useful if you want to create channels with slight variations in their definitions.

"Deleting a channel" on page 271

"Sending messages to channel recipients" on page 271 You can send messages to channel recipients who are currently running the Accelerated Event Notification client.

"Disconnecting Accelerated Event Notification clients" on page 272 If you need to perform minor maintenance on the ObjectServer, such as resynchronization, you can remotely disconnect (or sign out) the Accelerated Event Notification clients that are currently running. As part of the disconnect action, you can enter a brief message to users with relevant information.

"Shutting down Accelerated Event Notification clients" on page 273 If you need to shut down the ObjectServer, you can remotely shut down the Accelerated Event Notification clients that are currently running. As part of shutting down, you can enter a brief message to users with relevant information.

# Using the SQL interactive interface in GUI mode

You can use the SQL interactive interface to configure the ObjectServer by issuing SQL commands.

# About this task

**Note:** Only users that are members of a group granted the ISQL role can access an ObjectServer by using the SQL interactive interface. Only users that are members of a group granted the ISQLWrite role can update ObjectServer data by using the SQL interactive interface.

To open the SQL interactive interface in GUI mode:

# Procedure

- 1. From the Netcool/OMNIbus Administrator window, select the **System** menu button.
- 2. Click SQL. The SQL pane opens.
- **3**. Complete this window as follows:

#### SQL editor

Use the text field and buttons in this area to issue commands. Type SQL in the text field, and use a semi-colon to separate multiple commands. You can use the SQL helper buttons and the additional buttons to facilitate the creation of SQL commands.

When typing SQL commands within the Tivoli Netcool/OMNIbus SQL editor panels, you can type one or more characters and then press Ctrl+F1 to obtain a dialog box with a list of keywords that might match your entry. Select the required keyword and click **OK** to complete your entry. If only one keyword matches your typed characters, the keyword is automatically completed for you. If you press Ctrl+F1 after typing a database-related keyword, the dialog box provides a list of possible ObjectServer databases from which you can select. If you press Ctrl+F1 after typing a database name followed by a dot (for example: alerts.), you can press Ctrl+F1 again to view and select from a list of tables in the database.

The following table describes the helper buttons.

Table 25. SQL interactive interface buttons

| Button      | Description                                                                                                    |  |
|-------------|----------------------------------------------------------------------------------------------------|--|
| SQL •       | Click this button to select an SQL command from the pop-up<br>menu. Based on the command that you select, complete the<br>resulting window as follows:                                                                                                    |  |
|             | • <b>Select</b> : Select the database and table on which to run the SELECT command. Then, choose the table columns to select.                                                                                                    |  |
|             | • <b>Insert</b> : Select the database and table on which to run the INSERT command. Then, select the table columns in which to insert values. For each selected column, enter the value to insert. For insert statements, you must include the primary key. Primary keys are indicated with an asterisk (*).                                                                                                    |  |
|             | <ul> <li>Update: Select the database and table on which to run the command. Then, select the table columns to update. For each selected column, enter the new value. For update statements, you must exclude the primary key. Primary keys are indicated with an asterisk (*).</li> <li>Note: For inserts and updates to the alerts.status table, any existing conversions appear in the drop-down lists.</li> </ul>      |  |
|             | • <b>Delete</b> : Select the table to delete.                                                                                                    |  |
|             | • Use: Select the database to use.                                                                                                    |  |
|             | <ul> <li>Service: Select a service name and a value. Values can be<br/>Good, Marginal, or Bad.</li> </ul>                                                                                                    |  |
| <b>**</b>   | Click this button to select a table column name to add to the<br>command. The column name is substituted for the<br>corresponding event list row value when the tool runs. When<br>prefaced with the @ symbol, the column name is substituted<br>with the corresponding event list row value during execution.<br>This can be used in an SQL query or restriction filter, such as:<br>RemoteNodeAlias = '@LocalNodeAlias' |  |
|             | Click this button to select from a list of available conversions.<br>Double-click to add the conversion.                                                                                                    |  |
| J           | Click this button to clear the entered SQL.                                                                                                    |  |
| -           | Click this button to bring up a list of keywords that complete the entered SQL.                                                                                                    |  |
| ~           | Click this button to check the validity of the entered SQL syntax.                                                                                                    |  |
| 19 <b>9</b> | Click this button to locate a file of type .sql or .ed and check<br>the validity of its syntax. On completion, the results are<br>displayed. (When you use an external editor to create or edit<br>triggers and procedures, they are saved as .ed files.)                                                                                                    |  |
|             | Click this button to submit the SQL commands.                                                                                                    |  |

After you complete the SQL command, click **Submit**.

# History

This drop-down list provides a history of the SQL commands entered. You can select a previously-issued command from the list. You can also clear the list of previously-issued commands by right-clicking over the list and selecting **Clear History**.

## **Result View**

After issuing the command, a visual representation of the table on which you performed the SQL command is displayed in this tab.

#### **Console View**

A command history is displayed in this tab.

#### **Related concepts:**

Chapter 5, "ObjectServer SQL," on page 151 The ObjectServer provides an SQL interface for defining and manipulating relational database objects such as tables and views.

#### Related tasks:

"Creating indexes" on page 140

Use Netcool/OMNIbus Administrator to create indexes on columns of database tables.

"Creating and editing conversions" on page 129

Conversions are associated with the columns in the ObjectServer alerts.status table, and they map integer values for the columns to strings. The conversions that are configured in the Netcool/OMNIbus Administrator are used in the event list, to translate integer values into strings, for readability.

# Chapter 5. ObjectServer SQL

The ObjectServer provides an SQL interface for defining and manipulating relational database objects such as tables and views.

ObjectServer SQL commands include:

- Data Definition Language (DDL) commands to create, alter, and drop database objects
- Data Manipulation Language (DML) commands to query and manipulate data in existing database objects
- System commands to alter the configuration of an ObjectServer
- · Session control commands to alter settings in client sessions
- · Security commands to control user access to database objects

The ObjectServer also provides procedural language commands, which give you programming constructs for defining actions that take place when specified incidents occur and conditions that you define are met. You can use procedures and triggers to form automations, enabling you to process events automatically.

You can use the SQL interactive interface to connect to an ObjectServer and run ObjectServer SQL commands.

**Tip:** Many of the tasks performed by running ObjectServer SQL commands from the SQL interactive interface can also be performed from the Netcool/OMNIbus Administrator interface.

#### Related tasks:

"Using the SQL interactive interface in GUI mode" on page 148 You can use the SQL interactive interface to configure the ObjectServer by issuing SQL commands.

# SQL interactive interface

You can use the SQL interactive interface (called **nco\_sql** on UNIX and **isql** on Windows) to connect to an ObjectServer, and use SQL commands to interact with, and configure, the ObjectServer.

While running the SQL interactive interface, you can perform tasks such as creating a new database table or stopping the ObjectServer.

**Note:** Only users who are members of a group granted the ISQL role can connect to an ObjectServer by using the SQL interactive interface. Only users who are members of a group granted the ISQLWrite role can modify ObjectServer data by using the SQL interactive interface. These roles are predefined in Tivoli Netcool/OMNIbus.

# **Related concepts:**

"Configuring roles" on page 76 Roles are collections of permissions that you can assign to users and groups.

"Configuring groups" on page 81 Use groups to organize Tivoli Netcool/OMNIbus users into units with common functional goals. All members of a group have the permissions assigned to the group roles.

"Using roles to assign permissions to users" on page 212

After you create a role, you must assign permissions to the role using the GRANT command. You can then use the GRANT ROLE command to assign the role to one or more groups. All users who are group members are automatically assigned the permissions defined for that role.

#### Related tasks:

"Creating indexes" on page 140 Use Netcool/OMNIbus Administrator to create indexes on columns of database tables.

# Starting the SQL interactive interface

Before you start the SQL interactive interface, you are required to connect to an ObjectServer as a specific user.

# About this task

To start the SQL interactive interface:

# Procedure

Run the **nco\_sql** command on UNIX and **isql** command on Windows, as follows:

| Option  | Description                                                               |
|---------|---------------------------------------------------------------------------|
| UNIX    | <pre>\$NCHOME/omnibus/bin/nco_sql -server servername -user username</pre> |
| Windows | <pre>%NCHOME%\omnibus\bin\isq1 -S servername -U username</pre>            |

In these commands, *servername* is the name of the ObjectServer and *username* is a valid user name. If you do not specify an ObjectServer name, the default name NCOMS is used. If you do not specify a user name, the default is the user running the command. You must enter a valid password for the user, either when prompted, or by specifying the -password command-line option (-P on Windows).

Note: On Windows, you must specify the ObjectServer name and the user name.

## Results

**Attention:** Be aware that specifying the password on the command line makes the password visible. If you do not specify a password, you are prompted for one.

A number of command-line options are available for use with these commands.

# Command-line options for starting the SQL interactive interface

When you use the **nco\_sql** or **isql** command to start the SQL interactive interface, you can specify a number of command-line options to modify the configuration. The SQL interactive interface also has a file input option that you can use to read SQL commands from a file.

You can run the **nco\_sql** or **isql** command from the \$NCHOME/omnibus/bin directory.

The command-line options for the SQL interactive interface are described in the following table.

| Option                                                                  | Description                                                                                                    |  |  |
|-------------------------------------------------------------------------|----------------------------------------------------------------------------------------------------|--|--|
| -help                                                                   | Displays help information about the command-line options and exits.                                                                                                    |  |  |
| -input <i>input_file</i><br>-i <i>input_file</i> on Windows             | Specifies the location of a file for SQL input. The SQL commands in the file are executed on the ObjectServer to which the SQL interactive interface connects.                                                                                                    |  |  |
|                                                                         | <b>Note:</b> When you connect using the -nosecure option, you must use the -input option to read the file instead of the standard file input syntax < <i>input_file</i> .                                                                                                    |  |  |
| -networktimeout integer<br>-1 logintimeout and -t timeout<br>on Windows | Specifies a time in seconds after which a login attempt or<br>connection to the ObjectServer will time out, should a<br>network failure occur. After the specified timeout period,<br>the SQL interactive interface attempts to reconnect to the<br>ObjectServer. If the connection is unsuccessful after a<br>second timeout period, the SQL interactive interface will<br>attempt to connect to a backup ObjectServer, where<br>available. By default, no timeout is specified.<br>On Windows, -1 specifies the maximum timeout value<br>allowed when connecting to the server, and -t specifies the<br>number of seconds before a command times out. If you do<br>not specify a timeout value, a command runs indefinitely.<br>This affects commands issued from within <b>isql</b> , not the<br>connection time. The default timeout for logging into <b>isql</b><br>is 60 seconds.<br><b>Note:</b> The <b>nco_sql</b> command runs <b>nco_get_login_token</b> to<br>obtain a login token and then runs the SQL interactive<br>interface ( <b>isql</b> ) with this token. The specified network<br>timeout is passed to both the <b>nco_get_login_token</b> and<br><b>isql</b> binaries when they are launched. If you run <b>nco_sql</b><br>with -secure, do <i>not</i> set the timeout to a value greater than<br>14 seconds because a secure login token is only valid for 15<br>seconds. A larger timeout can used with the -nosecure<br>option. |  |  |
| -nosecure                                                               | When specified, login information is not encrypted when it is transmitted between components.                                                                                                    |  |  |

Table 26. Command-line options for the nco\_sql and isql commands

| Option                   | Description                                                                                                    |  |
|--------------------------|----------------------------------------------------------------------------------------------------|--|
| -password password       | Specifies the password for the user.                                                                                                    |  |
| -P password on Windows   | On Windows, if you are using an empty password, such as with the default NCOMS ObjectServer, the -P option must be specified as the last item. For example: |  |
|                          | "%NCHOME%\omnibus\bin\isql" -U root -S NCOMS -i<br>update71to72.sql -P                                                                                      |  |
|                          | <b>Attention:</b> The password is visible if it is specified on the command line. If not specified, you are prompted for the password.                      |  |
| -secure                  | When specified, login information is automatically<br>encrypted when it is transmitted between components.                                                  |  |
|                          | This is the default for all supported releases of Tivoli Netcool/OMNIbus.                                                                                   |  |
| -server servername       | Specifies the name of the ObjectServer to which to connect.<br>The default is NCOMS.                                                                        |  |
| -S servername on Windows |                                                                                                    |  |
| -user <i>username</i>    | Specifies the name of a Tivoli Netcool/OMNIbus user. The default is the user running the command                                                            |  |
| -U username on Windows   | actual is the tool ranking the communat                                                                                                    |  |
|                          | If the user name contains spaces, enclose it in double                                                                                                    |  |
|                          | \$NCOME/omnibus.bin/nco_sql -server NCOMS -user "NCOMS<br>Admin".                                                                                           |  |

Table 26. Command-line options for the nco\_sql and isql commands (continued)

#### **Related concepts:**

"Running the SQL interactive interface in secure mode" on page 157 When an ObjectServer runs in secure mode, it requires clients such as probes, desktops, gateways, and the SQL interactive interface to connect using valid user names and passwords. The login information is automatically encrypted when it is transmitted between components to make snooping ineffective.

# Related tasks:

"Running SQL commands in the SQL interactive interface" After connecting to the SQL interactive interface with a user name and password, a numbered prompt is displayed. Enter ObjectServer SQL commands at the prompt.

# Running SQL commands in the SQL interactive interface

After connecting to the SQL interactive interface with a user name and password, a numbered prompt is displayed. Enter ObjectServer SQL commands at the prompt.

# About this task

The prompt looks like this:

1>

To issue a command, use the following steps:

- 1. Enter your command at the prompt and press Enter.
- 2. On a new line, enter the keyword go (in lowercase letters), and press Enter to process the command.

**Note:** The **nco\_sql** utility does not allow whitespace before the go keyword. For example, if you run **nco\_sql** commands from a script and use whitespace to indent the go keyword, the SQL statements in the script will fail.

The SQL interface has the following characteristics:

- You can enter multiple commands, separated by semicolons (;), and run them all with a single go command.
- You can split a single command over several lines.
- To run the default editor (as defined by the EDITOR environment variable) in the **nco\_sql** utility, enter vi at the beginning of a new line.
- To cancel a command, enter reset at the beginning of a new line, or press Ctrl+C anywhere on a line.

Any commands that have not been run are discarded.

- To read in a file, enter :r *filename* at the beginning of a new line.
   Do not include the go command in the file. Instead, enter the go command at the beginning of a new line.
- To run an operating system command, enter !! followed by the command at the beginning of a new line. For example: !!!s

Commands have a limit of 4094 characters per line. If you need to use a longer command, you can split it over several lines or use the default editor to issue the command.

# SQL syntax notation

An SQL syntax notation is used to describe ObjectServer SQL commands that you can run from the SQL interactive interface.

An example syntax notation for table creation is as follows:

```
CREATE TABLE [database_name.]table_name

PERSISTENT | VIRTUAL

(column_name data_type [ PRIMARY KEY | NODEFAULT | NOMODIFY | HIDDEN ],...

[, PRIMARY KEY(column_name,...) ] );
```

**Tip:** When entering an SQL command, you must specify the keywords in the order listed in the syntax descriptions.

The following table describes the synax notation used for SQL commands.

| Syntax    | Description                                                                                                    |  |
|-----------|----------------------------------------------------------------------------------------------------|--|
| { a   b } | In SQL syntax notation, curly brackets enclose two or mor<br>required alternative choices, separated by vertical bars.                              |  |
| []        | In SQL syntax notation, square brackets indicate an<br>optional element or clause. Multiple elements or clauses are<br>separated by vertical bars.  |  |
|           | In SQL syntax notation, vertical bars separate two or more alternative syntax elements.                                                             |  |
|           | In SQL syntax notation, ellipses indicate that the preceding<br>element can be repeated. The repetition is unlimited unless<br>otherwise indicated. |  |

Table 27. SQL syntax notation

Table 27. SQL syntax notation (continued)

| Syntax   | Description                                                                                                    |  |  |
|----------|----------------------------------------------------------------------------------------------------|--|--|
| ,        | In SQL syntax notation, ellipses preceded by a comma<br>indicate that the preceding element can be repeated, with<br>each repeated element separated from the last by a comma.<br>The repetition is unlimited unless otherwise indicated. |  |  |
| <u>a</u> | In SQL syntax notation, an underlined element indicates a default option.                                                                                                    |  |  |
| ( )      | In SQL syntax notation, parentheses appearing within the statement syntax are part of the syntax and should be typed as shown, unless otherwise indicated.                                                                                |  |  |

Within the syntax:

- SQL keywords are shown in uppercase; for example, CREATE, TABLE, and PERSISTENT. Note, however, that SQL keywords are not case-sensitive, and can appear in uppercase, lowercase, or mixed case.
- Variable values are depicted using italic text. For example, *database\_name* requires the entry of an actual database name, *table\_name* requires the entry of an actual table name, *column\_name* requires the entry of an actual column name, and *data\_type* requires the entry of an actual data type.

# Naming conventions for ObjectServer objects

When issuing SQL commands, you must adhere to the naming conventions defined for ObjectServers.

The name of an ObjectServer must consist of 29 or fewer uppercase letters and cannot begin with an integer.

When creating an ObjectServer object, you must give it a unique name for that type of object. The names of ObjectServer objects must begin with an uppercase or lowercase letter, followed by uppercase or lowercase letters, numbers, or underscore (\_) characters, up to 40 characters in length.

**Note:** User, group, and role names can be any text string enclosed in quotation marks up to 64 characters in length.

Names of ObjectServer objects and identifiers are case-sensitive.

## Specifying paths in the SQL interactive interface

Some SQL commands require you to enter path names.

## About this task

For example, on UNIX, you can create a file by entering the following command:

create file TESTFILE01 '/tmp/testfile01';

On Windows, you must escape the backslash character in file paths or the path will not be interpreted correctly. For example, you can create an ObjectServer file on Windows using the following command:

create file TESTFILE01 'c:\\temp\\testfile01.txt';

You can also use the UNIX path separator when specifying paths on Windows. The following UNIX path is also interpreted correctly on Windows: create file TESTFILE01 'c:/temp/testfile01.txt';

#### Using text files for input and output

You can read and redirect text files using the SQL interactive interface. This function is useful when you need to perform repetitive tasks.

#### About this task

The text file must contain only SQL commands and must end with the **go** keyword. Otherwise, the commands will not be processed.

For example, to run the SQL commands in a text file named my\_SQL\_file.txt from a UNIX command line, enter the following command:

nco\_sql -server OS1 -username user\_name -password password <
my\_SQL\_file.txt</pre>

You can also direct the output to a file. For example:

```
nco_sql -server OS1 -username user_name -password password <
my_SQL_file.txt > output.txt
```

Windows You cannot use the std redirection characters < and > to redirect input to a text file, or redirect output from a text file. Instead, use the command-line argument -i *filename* in place of < and use the command-line argument -o in place of >.

## Example: SQL interactive interface session on UNIX

This example shows an SQL interactive interface session on UNIX, for running **nco\_sql** and entering commands.

nco\_sql -server OS1 -username myuser -password mypass

1> select \* from alerts.status; 2> go

The results of the command are displayed.

# Running the SQL interactive interface in secure mode

When an ObjectServer runs in secure mode, it requires clients such as probes, desktops, gateways, and the SQL interactive interface to connect using valid user names and passwords. The login information is automatically encrypted when it is transmitted between components to make snooping ineffective.

The SQL interactive interface runs in secure mode unless you specify the **-nosecure** command-line option when starting the SQL interactive interface.

When you run the SQL interactive interface in secure mode, it uses the **nco\_get\_login\_token** utility to encrypt its login data for transmission. The utility produces a token that can be used only once to log in to the ObjectServer. The token has a time limit after which it expires and becomes invalid.

## Related tasks:

"Starting the SQL interactive interface" on page 152 Before you start the SQL interactive interface, you are required to connect to an ObjectServer as a specific user.

# Encrypting passwords in UNIX nco\_sql scripts

You can use the **nco\_sql\_crypt** utility to encrypt plain text login passwords so that they are not exposed in UNIX scripts that run **nco\_sql**. This is applicable only when running in non-FIPS 140–2 mode.

# About this task

When running in FIPS 140–2 mode, leave the passwords in plain text in the scripts, or use the **nco\_aes\_crypt** utility with the -d option to decrypt any sensitive data before use.

To encrypt and use a plain text password in non-FIPS 140–2 mode:

## Procedure

1. Enter the following command:

\$NCHOME/omnibus/bin/nco\_sql\_crypt plaintext\_password

In this command, *plaintext\_password* represents the unencrypted form of the password. The **nco\_sql\_crypt** utility displays an encrypted version of the password.

2. Copy the encrypted password into the script.

## Results

Passwords encrypted by using the **nco\_sql\_crypt** utility are decrypted by the ObjectServer when the connection is made.

# Exiting the SQL interactive interface

# About this task

To exit the SQL interactive interface:

#### Procedure

Perform the appropriate action for your operating system:

| Option  | Description                                                        |
|---------|--------------------------------------------------------------------|
| UNIX    | Press Ctrl+D or enter quit or exit at the beginning of a new line. |
| Windows | Enter quit or exit at the beginning of a new line.                 |

You are disconnected from the ObjectServer and returned to the operating system prompt.

# Creating, altering, and dropping ObjectServer objects

The ObjectServer stores, manages, and processes event data collected by external applications such as probes and gateways. The default storage structures (or objects) are created according to SQL definition files.

You can use Data Definition Language (DDL) commands to create, alter, and drop ObjectServer objects. The following table lists each object and the DDL commands that can be used.

| ObjectServer object | Allowed DDL commands      |
|---------------------|---------------------------|
| DATABASE            | CREATE DATABASE           |
|                     | DROP DATABASE             |
| TABLE               | CREATE TABLE              |
|                     | ALTER TABLE               |
|                     | DROP TABLE                |
| INDEX               | CREATE INDEX              |
|                     | DROP INDEX                |
| VIEW                | CREATE VIEW               |
|                     | DROP VIEW                 |
| RESTRICTION FILTER  | CREATE RESTRICTION FILTER |
|                     | DROP RESTRICTION FILTER   |
| FILE                | CREATE FILE               |
|                     | ALTER FILE                |
|                     | DROP FILE                 |

Table 28. ObjectServer objects and associated DDL commands

# **Databases**

A database is a structured collection of data organized for quick access to desired information. A relational database uses *tables* as logical containers to store this data in rows and columns.

You can create and drop databases using ObjectServer SQL.

# Creating a database

Use the CREATE DATABASE command to create a database.

# Syntax

CREATE DATABASE database\_name;

The database name must be unique within the ObjectServer and comply with the ObjectServer naming conventions.

A database is always persistent.

# Example

create database mydb;

#### **Related concepts:**

"Naming conventions for ObjectServer objects" on page 156 When issuing SQL commands, you must adhere to the naming conventions defined for ObjectServers.

#### Dropping a database

Use the DROP DATABASE command to drop an existing database.

You cannot drop a database if it contains any objects. You also cannot drop the security or catalog databases, which are system-initialized databases.

#### Syntax

DROP DATABASE database\_name;

#### Example

drop database mydb;

#### **Related concepts:**

"System-initialized databases" When you initialize an ObjectServer, a number of default databases are created.

# System-initialized databases

When you initialize an ObjectServer, a number of default databases are created.

The following table describes these system-initialized databases.

| Table 29. | System-initialized | databases |
|-----------|--------------------|-----------|
|-----------|--------------------|-----------|

| Database name | Type of database | Description                                                                                                    |  |
|---------------|------------------|----------------------------------------------------------------------------------------------------|--|
| security      | System           | Contains information about the security system, including users, roles, groups, and permissions.                                                  |  |
| catalog       | System           | Contains metadata about<br>ObjectServer objects.                                                                                                  |  |
| alerts        | User             | Contains alert status information,<br>forwarded to the ObjectServer by<br>probes and gateways.                                                    |  |
| service       | User             | Used to support IBM Tivoli<br>Composite Application Manager for<br>Internet Service Monitoring.                                                   |  |
| custom        | User             | Can be used for tables added by users.                                                                                                    |  |
| persist       | System           | Records internal ObjectServer state information.                                                                                                  |  |
| transfer      | System           | Used internally by the ObjectServer<br>unidirectional and bidirectional<br>gateways to synchronize security<br>information between ObjectServers. |  |

Table 29. System-initialized databases (continued)

| Database name | Type of database | Description                                                                                                    |  |
|---------------|------------------|----------------------------------------------------------------------------------------------------|--|
| master        | User             | Used for compatibility with prior<br>releases of Tivoli Netcool/OMNIbus.<br>Tables in the master database also<br>support the desktop ObjectServer<br>architecture. |  |
|               |                  | For details about the desktop<br>ObjectServer architecture, see the <i>IBM</i><br><i>Tivoli Netcool/OMNIbus Installation and</i><br><i>Deployment Guide</i> .       |  |
| tools         | User             | Used for compatibility with prior releases of Tivoli Netcool/OMNIbus.                                                                                               |  |
| registry      | User             | Contains information about<br>distributed Tivoli Netcool/OMNIbus<br>configurations.                                                                                 |  |
| iduc_system   | User             | Contains all of the required IDUC<br>application support tables for<br>accelerated event notification,<br>sending information messages, and<br>invoking commands.   |  |
| precision     | User             | Used by IBM Tivoli Network<br>Manager IP Edition to implement the<br>service-affected events application.                                                           |  |

**Restriction:** The ObjectServer maintains system databases. You can view, but cannot modify, the data in them.

#### **Related concepts:**

"Configuring databases" on page 134

Database configuration involves the creation and maintenance of database tables, and columns within the tables.

#### Related reference:

Appendix A, "ObjectServer tables," on page 357

The ObjectServer database contains the following tables: alerts tables, service tables, system catalog tables, statistics tables, client tool support tables, desktop tools tables, desktop ObjectServer tables, security tables, IDUC channel tables, and service-affected events tables.

# Tables

The main storage structure of the ObjectServer is the table.

A table has a fixed number of data-typed columns. The name of each column is unique to the table. A table contains zero or more rows of data in the format defined by the table's column list.

The fully-qualified table name includes the database name and the table name, separated by a period. For example, the status table in the alerts database is identified as alerts.status.

# Creating a table

Use the CREATE TABLE command to create a table.

# **Syntax**

```
CREATE TABLE [database_name.]table_name

PERSISTENT | VIRTUAL

(column_name data_type [ PRIMARY KEY | NODEFAULT | NOMODIFY | HIDDEN],...

[, PRIMARY KEY(column_name,...) ] );
```

The table name must be unique within the database and comply with the ObjectServer naming conventions.

The storage type is either PERSISTENT or VIRTUAL. A persistent table is re-created, complete with all its data, when the ObjectServer restarts. A virtual table is recreated with the same table description, but without any data, when the ObjectServer restarts.

When you define columns, you must specify the column name and data type, and can also specify optional properties.

The maximum number of columns in a table is 512, excluding the system-maintained columns. The maximum row size for a table, which is the sum of the length of the columns in the row, is 64 KB.

# Example

create table mydb.mytab persistent
(coll integer primary key, col2 varchar(20));

#### Related concepts:

"Naming conventions for ObjectServer objects" on page 156 When issuing SQL commands, you must adhere to the naming conventions defined for ObjectServers.

## Specifying data types for columns:

Each column value in the ObjectServer has an associated data type. The data type determines how the ObjectServer processes the data in the column. For example, the plus operator (+) adds integer values or concatenates string values, but does not act on Boolean values.

When creating a table using the CREATE TABLE command, you must specify a data type for each column that you define.

**Important:** You can display columns only of type CHAR, VARCHAR, INCR, INTEGER, and TIME in the event list. Do not add columns of any other type to the alerts.status table. If you add any columns that are not of type CHAR, VARCHAR, INCR, INTEGER, or TIME, probes cannot write to the alerts.status table. As a result, the probes fail to start.

The data types supported by the ObjectServer are listed in the following table.

Table 30. ObjectServer data types

| SQL type | Description            | Default value | ObjectServer ID for<br>data type |
|----------|------------------------|---------------|----------------------------------|
| INTEGER  | 32-bit signed integer. | Θ             | 0                                |

Table 30. ObjectServer data types (continued)

| SQL type         | Description                                                                                                    | Default value              | ObjectServer ID for<br>data type |
|------------------|----------------------------------------------------------------------------------------------------|----------------------------|----------------------------------|
| INCR             | 32-bit unsigned<br>auto-incrementing<br>integer. Applies to<br>table columns only,<br>and can only be<br>updated by the<br>system.                                                                                                    | 1                          | 5                                |
| UNSIGNED         | 32-bit unsigned integer.                                                                                                    | 0                          | 12                               |
| BOOLEAN          | TRUE or FALSE.                                                                                                    | FALSE                      | 13                               |
| REAL             | 64-bit signed floating point number.                                                                                                    | 0.0                        | 14                               |
| TIME             | Time, stored as the<br>number of seconds<br>since midnight<br>January 1, 1970. This<br>is the Coordinated<br>Universal Time<br>(UTC) international<br>time standard.                                                                                                    | Thu Jan 1 01:00:00<br>1970 | 1                                |
| CHAR(integer)    | Fixed size character<br>string, <i>integer</i><br>characters long (8192<br>Bytes is the<br>maximum).<br>The char type is<br>identical in operation<br>to VARCHAR, but<br>performance is better<br>for mass updates that<br>change the length of<br>the string.                              |                            | 10                               |
| VARCHAR(integer) | Variable size<br>character string, up<br>to <i>integer</i> characters<br>long (8192 Bytes is<br>the maximum).<br>The VARCHAR type<br>uses less storage<br>space than the char<br>type and the<br>performance is better<br>for deduplication,<br>scanning, insert, and<br>delete operations. |                            | 2                                |
| INTEGER64        | 64-bit signed integer.                                                                                                    | 0                          | 16                               |
| UNSIGNED64       | 64-bit unsigned integer.                                                                                                    | 0                          | 17                               |

## **Related reference:**

"Creating a table" on page 162 Use the CREATE TABLE command to create a table.

"alerts.status table" on page 357

The alerts status table contains status information about problems that have been detected by probes.

"Creating a user-defined signal" on page 239 Use the CREATE SIGNAL command to create a user-defined signal. When you create a signal, you define a list of data-typed attributes.

#### Specifying optional properties for columns:

You can specify optional properties for the columns that you define when creating a table.

The optional column properties are described in the following table.

| Column property | Description                                                                                                    |
|-----------------|----------------------------------------------------------------------------------------------------|
| PRIMARY KEY     | The column is created as a primary key. The primary key<br>column or columns uniquely identify each row. A primary<br>key column must have a default value and cannot be<br>hidden.                                                                                                   |
| NODEFAULT       | The value of this column must be specified in the initial INSERT command. You use the INSERT command to insert a new row of data into an existing table.                                                                                                    |
| NOMODIFY        | The value of this column cannot be changed after the initial INSERT command.                                                                                                    |
| HIDDEN          | Data is not written to or read from a hidden column when<br>inserting or selecting a row. The column name must be<br>specified explicitly to insert data into or select from it.<br>Hidden columns contain system information or information<br>that is not applicable to most users. |

Table 31. Column properties

In the CREATE TABLE command, the syntax for specifying which columns are primary keys is as follows:

(column\_name data\_type [ PRIMARY KEY | NODEFAULT | NOMODIFY | HIDDEN ],...
[, PRIMARY KEY(column\_name,...) ] );

Based on this syntax, you can create columns as primary keys in either or both of the following ways:

- Specify the PRIMARY KEY column property as part of a column definition.
- Specify one or more columns that make up the primary key by including a comma-separated list of columns in a PRIMARY KEY clause following the column definitions.

## Related reference:

"Creating a table" on page 162 Use the CREATE TABLE command to create a table.

"Inserting a new row of data into a table (INSERT command)" on page 194

Use the INSERT command to insert a new row of data into an existing table.

# Altering a table

Use the ALTER TABLE command to change the characteristics of an existing table and its columns. You can add, drop, and alter columns.

**Restriction:** You cannot alter system tables that contain metadata about ObjectServer objects.

#### Syntax

ALTER TABLE [database\_name.]table\_name ADD [COLUMN] column\_name data\_type [ NODEFAULT | NOMODIFY | HIDDEN ] DROP [COLUMN] column\_name ALTER [COLUMN] column\_name SET NOMODIFY { TRUE | FALSE } ALTER [COLUMN] column\_name SET HIDDEN { TRUE | FALSE } ALTER [COLUMN] column\_name SET NODEFAULT { TRUE | FALSE } ALTER [COLUMN] column\_name SET WIDTH value;

You can specify more than one ADD, DROP, or ALTER setting in a single ALTER TABLE command.

#### Example

alter table mytab add col3 real;

#### **Related concepts:**

"System tables" on page 169 System tables are special tables maintained by the ObjectServer, and they contain metadata about ObjectServer objects.

#### Adding a column:

To add columns to an existing table, use the ADD COLUMN setting with the ALTER TABLE command.

In this command, the syntax for adding columns is as follows: ADD [COLUMN] column\_name data\_type [ NODEFAULT | NOMODIFY | HIDDEN ]

When you add columns, you must specify the column name and data type. You can also specify optional properties.

You cannot add primary keys to an existing table.

When a new column is added to the table using the NODEFAULT clause, any INSERT statements that are sent from the probes or gateways fail. The failure occurs because they do not comply with the NODEFAULT constraint.

When you mark a column as NODEFAULT and a row is inserted into that table, the insert statement must explicitly set a value for that column or the INSERT statement becomes invalid.

This occurs because the INSERT statement will not attempt to populate the NODEFAULT column. The trigger will also be invalid and cannot be successfully recompiled.

# **Related reference:**

"Altering a table" on page 165

Use the ALTER TABLE command to change the characteristics of an existing table and its columns. You can add, drop, and alter columns.

"Specifying data types for columns" on page 162

Each column value in the ObjectServer has an associated data type. The data type determines how the ObjectServer processes the data in the column. For example, the plus operator (+) adds integer values or concatenates string values, but does not act on Boolean values.

"Specifying optional properties for columns" on page 164

You can specify optional properties for the columns that you define when creating a table.

## Dropping a column:

To drop columns from an existing table, use the DROP COLUMN setting with the ALTER TABLE command.

In this command, the syntax for dropping columns is as follows: DROP [COLUMN] *column name* 

You cannot drop a column if the column is a primary key.

When dropping a column, a considerable amount of preliminary action is required to identify and remove any external dependencies on the column. You must search for any references to the column within triggers, procedures, views, and restriction filters by querying the relevant database tables. You must also search your probe rules files and gateway mapping files for references to the column.

**Attention:** If you drop a column on which triggers, procedures, views, restriction filters, or indexes depend, these dependent objects are also deleted, and a warning is written to the ObjectServer log file. To avoid inadvertently deleting triggers, procedures, views, or restriction filters, read the following guidelines for dropping columns. (Because indexes are directly linked to columns, indexes are always deleted when their associated columns are dropped.)

The following guidelines are based on an example scenario where you want to drop the Country column from a table in your ObjectServer:

1. Connect to your ObjectServer (for example, OWL) using the SQL interactive interface, as shown in the following table. Your user name is assumed by default, but you are required to enter your password.

| Option  | Description                                         |
|---------|-----------------------------------------------------|
| UNIX    | Enter:                                              |
|         | <pre>\$NCHOME/omnibus/bin/nco_sq1 -server OWL</pre> |
| Windows | Enter:                                              |
|         | %NCHOME%\omnibus\bin\isql -S OWL                    |

Table 32. Starting the SQL interactive interface

 Back up your ObjectServer to a temporary location (for example, /tmp/mybackup) using the ALTER SYSTEM BACKUP command. This precautionary measure ensures that you can restore your system if required.
```
1> alter system backup '/tmp/mybackup';
2> go
```

- 3. List details of your triggers, as stored in the catalog.triggers table:
  - 1> describe catalog.triggers;

2> go

The type of key, name, data type, and length of each column in the table are output to the screen.

4. Retrieve the names of all triggers that reference the Country column in the body or the evaluate clause of the trigger:

1> select TriggerName from catalog.triggers where CodeBlock like
' Country' or EvaluateBlock like ' Country';

5. Make a note of all listed triggers and remove the Country references by editing each trigger. You can do this from the Trigger Details window (**Action** tab) in the Netcool/OMNIbus Administrator.

**Important:** Before you make any of the changes described in the remaining steps of this procedure, check for the following conditions:

- There might be two or more tables using the same column name in your schema. If this is the case, identify the correct triggers for the table that you want to drop before you make any changes.
- Check that there are no dependencies between triggers that might result in unwanted changes.
- 6. Repeat steps 3 to 5 to identify any other objects that reference the Country column, and to remove all instances of the reference. The following table lists the database tables that you need to search, the relevant SELECT statements, and the Netcool/OMNIbus Administrator windows that you can use to edit the object.

Table 33. System catalog tables to be searched, SELECT statements, and Netcool/OMNIbus Administrator windows

| Object type         | Table name             | SELECT statement                                                                                | Netcool/OMNIbus<br>Administrator window |
|---------------------|------------------------|-------------------------------------------------------------------------------------------------|-----------------------------------------|
| Procedures          | catalog.sql_procedures | <pre>select ProcedureName from catalog.sql_procedures where CodeBlock like 'Country';</pre>     | SQL Procedure Details<br>window         |
| Restriction Filters | catalog.restrictions   | <pre>select RestrictionName from catalog.restrictions where ConditionText like 'Country';</pre> | Restriction Filter Details window       |
| Views               | catalog.views          | <pre>select ViewName from catalog.views where CreationText like 'Country';</pre>                |                                         |

- 7. Search your probe rules files and remove any references to the column.
- 8. Search your gateway mapping files \$NCHOME/omnibus/gates/objserv\_type/ objserv\_type.map, where type represents uni or bi. Remove any references to the column.
- 9. After all the references have been removed, drop the Country column using the ALTER TABLE ... DROP COLUMN syntax.

### **Related concepts:**

"Retrieving data from a table or view (SELECT command)" on page 197 Use the SELECT command to retrieve one or more rows, or partial rows, of data from an existing table or view, and to perform grouping functions on the data.

#### **Related reference:**

"Changing the settings of the ObjectServer (ALTER SYSTEM command)" on page 205

Use the ALTER SYSTEM command to change the default and current settings of the ObjectServer by setting properties, shut down the ObjectServer, drop user connections, or back up the ObjectServer.

"Displaying details of columns in a table or view (DESCRIBE command)" on page 203

Use the DESCRIBE command to display information about the columns of the specified table or view.

"Altering a table" on page 165

Use the ALTER TABLE command to change the characteristics of an existing table and its columns. You can add, drop, and alter columns.

#### Altering a column:

To alter columns in an existing table, use the ALTER COLUMN setting with the ALTER TABLE command.

In this command, the syntax for altering columns is as follows:

ALTER [COLUMN] column\_name SET NOMODIFY { TRUE | FALSE } ALTER [COLUMN] column\_name SET HIDDEN { TRUE | FALSE } ALTER [COLUMN] column\_name SET NODEFAULT { TRUE | FALSE } ALTER [COLUMN] column\_name SET WIDTH value

Use the following guidelines to alter column properties:

- To alter the NOMODIFY, HIDDEN, and NODEFAULT properties of an existing column, set the appropriate property to TRUE or FALSE. A primary key column must have a default value and cannot be hidden.
- To alter the width of a column with a data type of varchar, use the WIDTH property and specify the *value* setting as a length in bytes. You cannot alter the width of primary keys.

When you mark a column as NODEFAULT and a row is inserted into that table, the insert statement must explicitly set a value for that column or the INSERT statement becomes invalid.

This occurs because the INSERT statement will not attempt to populate the NODEFAULT column. The trigger will also be invalid and cannot be successfully recompiled.

### **Related reference:**

"Specifying optional properties for columns" on page 164 You can specify optional properties for the columns that you define when creating a table.

"Altering a table" on page 165

Use the ALTER TABLE command to change the characteristics of an existing table and its columns. You can add, drop, and alter columns.

# **Dropping a table**

Use the DROP TABLE command to drop an existing table.

You cannot drop a table if it is referenced by other objects, such as triggers, or if it contains any data. You also cannot drop system tables, which hold metadata about ObjectServer objects.

# Syntax

DROP TABLE [database\_name.]table\_name;

### Example

To delete all rows of a table: delete from mytab;

To drop the table: drop table mytab;

**Related concepts:** 

"System tables"

System tables are special tables maintained by the ObjectServer, and they contain metadata about ObjectServer objects.

### System tables

System tables are special tables maintained by the ObjectServer, and they contain metadata about ObjectServer objects.

System tables are identified by the database name catalog. For example, the catalog.columns table contains metadata about all the columns of all the tables in the ObjectServer.

You can view information in the system tables by using the SELECT and DESCRIBE commands, but you cannot add, modify, or delete system tables or their contents by using ObjectServer SQL.

### **Related concepts:**

"Retrieving data from a table or view (SELECT command)" on page 197 Use the SELECT command to retrieve one or more rows, or partial rows, of data from an existing table or view, and to perform grouping functions on the data.

### Related reference:

"Displaying details of columns in a table or view (DESCRIBE command)" on page 203

Use the DESCRIBE command to display information about the columns of the specified table or view.

"System catalog tables" on page 372

The catalog database contains the system tables that are created and maintained by the ObjectServer. System tables contain metadata about ObjectServer objects.

# Indexes

You can use indexes to improve the performance of the ObjectServer database. The use of well-designed indexes can reduce or eliminate the need for full table scans during the execution of SQL queries, and result in faster data retrieval.

### Creating an index

Use the CREATE INDEX command to create an index on a database table.

**Tip:** SQL query guidelines and indexing guidelines are available to help you determine which columns to index, and what type of index to create for a column.

### Syntax

```
CREATE INDEX index_name
ON database_name.table_name
[USING { HASH | TREE }] (column_name);
```

The *index\_name* value must be unique within the ObjectServer and comply with the ObjectServer naming conventions. For ease of identification and uniqueness, consider using a naming convention for your indexes; for example, *column\_name*Idx or *column\_name*Index, where *column\_name* is the name of the column.

The table name specified after the ON keyword must be fully qualified with the database name; for example, alerts.status.

**Restriction:** You cannot create indexes on the columns in system tables. These tables contain metadata about ObjectServer objects and are stored in the catalog database.

Use the optional USING setting to create a hash or tree index. If omitted, a hash index is created by default. A hash index is appropriate for use only with SQL queries that denote equality. A tree index can additionally be used for ordered queries.

**Restriction:** You cannot create a hash index on a single primary key field. You cannot create a tree index on columns with Boolean data values.

You must specify the name of the single column that is being indexed.

### Example

create index SeverityIdx on alerts.status (Severity); create index ExpireTimeIdx on alerts.status using tree (ExpireTime);

### **Related concepts:**

"Naming conventions for ObjectServer objects" on page 156 When issuing SQL commands, you must adhere to the naming conventions defined for ObjectServers.

### **Related reference:**

"SQL query guidelines" on page 344

When an SQL query is passed to the ObjectServer, query optimization and query plans are used to evaluate the available methods for accessing or modifying the data, and to select the most efficient way to run the query.

"Indexing guidelines" on page 348

Indexing can affect the performance of your SQL queries. Without indexing, a full database table scan is typically performed when an SQL query runs. Use indexing to limit the number of rows that are examined.

"System catalog tables" on page 372

The catalog database contains the system tables that are created and maintained by the ObjectServer. System tables contain metadata about ObjectServer objects.

# Dropping an index

Use the DROP INDEX command to remove a redundant index on a database table.

# Syntax

DROP INDEX index\_name;

The *index\_name* value is the unique name for the index being dropped.

Note: If an indexed column is dropped, the index is automatically dropped.

# Example

drop index SeverityIdx;

# Viewing index details

To see what columns are currently indexed, you can examine the contents of the catalog.indexes table either from the Netcool/OMNIbus Administrator interface, or by using the SELECT command.

# About this task

To view index details in the catalog.indexes table, perform either of the following steps:

### Procedure

- From the Netcool/OMNIbus Administrator window:
  - 1. Select the **System** menu button.
  - 2. Click Databases. The Databases, Tables and Columns pane opens.
  - 3. Select catalog.indexes.
  - 4. Click the **Data View** tab on the Databases, Tables and Columns pane to view the table data.
- From the SQL interactive interface, enter the following command: select \* from catalog.indexes;

### Related concepts:

"SQL interactive interface" on page 151

You can use the SQL interactive interface (called **nco\_sql** on UNIX and **isql** on Windows) to connect to an ObjectServer, and use SQL commands to interact with, and configure, the ObjectServer.

"Retrieving data from a table or view (SELECT command)" on page 197 Use the SELECT command to retrieve one or more rows, or partial rows, of data from an existing table or view, and to perform grouping functions on the data.

#### Related tasks:

"Creating indexes" on page 140 Use Netcool/OMNIbus Administrator to create indexes on columns of database tables.

"Starting Netcool/OMNIbus Administrator" on page 64 You must run the **nco\_config** utility to start Netcool/OMNIbus Administrator.

#### Related reference:

"catalog.indexes table" on page 382 The catalog.indexes table stores information about indexes, including the column and database table on which the index is based, and the index type.

### Views

A view is a virtual table projected from selected rows and columns of a real table, allowing subsets of table data to be easily displayed and manipulated.

For example, if you want a group of users to see only certain relevant columns in a table, you can create a view that contains only those columns. You can also have *virtual columns*, composed using expressions on columns in the underlying table.

**Note:** Views are primarily intended for internal use. Do not use views in automations.

#### Related concepts:

"Expressions" on page 192

An expression is a syntactic combination of values and operations combined to compute new values. Expressions can be simple or complex.

### Creating a view

Use the CREATE VIEW command to create a view.

### Syntax

```
CREATE [ OR REPLACE ] VIEW [database_name.]view_name
[ (view_column_name,...) ]
[ TRANSIENT | PERSISTENT ]
AS SELECT_cmd;
```

If there is a possibility that a view already exists with the same name as the one you want to create, use the optional OR REPLACE keywords. If the view exists, it is replaced by the one you are creating. If the view does not exist, a new one is created.

The view name must be unique within the database and comply with the ObjectServer naming conventions. The following additional restrictions apply to the creation of views:

- If you do not specify a database name, the view is created in the alerts database.
- You cannot create a view on a view.

• You cannot create a view on any table in the catalog database.

You can specify either a TRANSIENT or PERSISTENT storage type, depending on your data storage requirements. A transient view is destroyed when the client that created it disconnects. A persistent view is mirrored on disk. When the ObjectServer restarts, the view is recreated.

The *SELECT\_cmd* is any SELECT command (including aggregate SELECT commands), with the following restrictions:

- You must specify all of the column names explicitly, rather than using a wildcard (\*), in the selection list.
- If you include virtual columns, you cannot update them.
- If you do not specify a database name, the default is alerts.
- You cannot specify a GROUP BY clause.
- You can only have a subquery containing a WHERE clause in an aggregate SELECT statement.
- You cannot use virtual columns in an aggregate SELECT statement.
- If you create an aggregate view, you cannot perform an aggregate SELECT on it.

#### Example

create view alerts.myview persistent as select Severity, LastOccurrence, Summary from alerts.status order by Severity, LastOccurrence;

### Related concepts:

"Naming conventions for ObjectServer objects" on page 156 When issuing SQL commands, you must adhere to the naming conventions defined for ObjectServers.

"Retrieving data from a table or view (SELECT command)" on page 197 Use the SELECT command to retrieve one or more rows, or partial rows, of data from an existing table or view, and to perform grouping functions on the data.

#### Dropping a view

Use the DROP VIEW command to drop an existing view.

You cannot drop a view if it is referenced by other objects.

#### Syntax

DROP VIEW [database\_name.]view\_name;

If you do not specify a database name, the view is dropped from the alerts database.

#### Example

drop view myview;

# **Restriction filters**

A restriction filter provides a way to restrict the rows that are displayed when a user views a table.

After the restriction filter is assigned to a user or group, the restriction filter controls the data that can be displayed and modified from client applications, and modified in INSERT, UPDATE, and DELETE commands. Only rows that meet the criteria specified in the restriction filter condition are returned.

You can assign only one restriction filter per table to a user or a group, but multiple restriction filters can apply to a user. For example, a user can be assigned a single restriction filter and can also be a member of one or more groups, to which restriction filters are applied. So, if a user is a member of 3 groups to which restriction filters are assigned, and the user is also assigned a restriction filter, 4 restriction filters apply to that user. If multiple restriction filters apply to a user, the resulting data is a combination of all applicable restriction filters for the user or group.

If you are using multiple restriction filters, make sure that you set the ObjectServer **RestrictionFiltersAND** property appropriately.

### Related reference:

"ObjectServer properties and command-line options" on page 3

Use the ObjectServer properties or command-line options to configure settings for the ObjectServer. To avoid errors, add as many properties as possible to the properties file rather than using the command-line options. Additional utilities are provided that you can use to encrypt the property values.

"Modifying the details of an existing user (ALTER USER command)" on page 208 Use the ALTER USER command to change the settings, such as the password, for the specified user. You can change more than one setting in a single ALTER USER command.

"Modifying the details of an existing group (ALTER GROUP command)" on page 210

Use the ALTER GROUP command to change user settings for the specified group. You can change more than one setting in a single ALTER GROUP command.

### Creating a restriction filter

Use the CREATE RESTRICTION FILTER command to create a restriction filter.

### Syntax

CREATE [ OR REPLACE ] RESTRICTION FILTER filter\_name ON database\_name.table\_name WHERE condition;

If there is a possibility that a restriction filter already exists with the same name as the one you want to create, use the optional OR REPLACE keywords. If the restriction filter exists, it is replaced by the one you are creating. If the restriction filter does not exist, a new one is created.

**Note:** If you are replacing an existing restriction filter, only the *condition* can be changed. A filter can be replaced even if it has been assigned to any users or groups.

The restriction filter name must be unique and comply with the ObjectServer naming conventions.

The table name specified after the ON keyword must be fully qualified with the database name; for example, alerts.status.

The *condition* consists of one or more expressions that return a subset of rows of the table. Where applicable, you must specify fully-qualified table names within the WHERE clause and any SELECT statements in the condition. Use the format *database\_name.table\_name* for a fully-qualified table name.

A restriction filter is always persistent, and is recreated when the ObjectServer restarts.

#### Example

create restriction filter myfilter on alerts.status where Severity = 5;

Tip: You can also create restriction filters in the Filter Builder.

#### **Related concepts:**

"Naming conventions for ObjectServer objects" on page 156 When issuing SQL commands, you must adhere to the naming conventions defined for ObjectServers.

"Conditions" on page 192 A condition is a combination of expressions and operators that evaluate to TRUE or FALSE.

#### Dropping a restriction filter

Use the DROP RESTRICTION FILTER command to drop an existing restriction filter.

You cannot drop a restriction filter if it has been assigned to any users or groups.

#### Syntax

DROP RESTRICTION FILTER filter\_name;

#### Example

drop restriction filter myfilter;

# Files

ObjectServer files are user-defined storage objects for log or report data.

An ObjectServer file is a logical file that has a corresponding file or set of files on the physical file system. You can define ObjectServer file sizes and the number of physical files in a set.

#### Creating a file

Use the CREATE FILE command to create an ObjectServer file.

### Syntax

```
CREATE [ OR REPLACE ] FILE file_name 'path_to_physical_file'
[ MAXFILES number_files ]
[ MAXSIZE file_size { GBYTES | MBYTES | KBYTES | BYTES } ];
```

If there is a possibility that an ObjectServer file already exists with the same name as the one you want to create, use the optional OR REPLACE keywords. If the ObjectServer file does not exist, a new one is created. If the ObjectServer file exists, it is replaced by the one you are creating. **Note:** If you do not use the OR REPLACE keywords, you must specify a physical file that does not already exist. If you use the OR REPLACE keywords, and the physical file already exists, the physical file is overwritten if there is no ObjectServer file associated with it.

The file name must be unique and comply with the ObjectServer naming conventions.

The *path\_to\_physical\_file* is the full path and name of the corresponding file on the physical file system, for example, /log/out.log. On Windows platforms, you must escape the backslash (\) character (for example: c:\\tmp\\testfile.txt) or use the equivalent UNIX path (for example: c:/tmp/testfile.txt).

You can optionally set MAXFILES to specify the number of files in the file set. The default is 1. If you set MAXFILES to a value greater than 1, when the first file exceeds the maximum size, a new file is created. When that file exceeds the maximum size, another new file is created and the process is repeated until the maximum number of files in the set is reached. Then the oldest file is deleted and the process repeats.

**Note:** A number, starting with 1 and incremented depending on the number of files in the file set, is always appended to the specified file name (or file extension if there is one).

You can optionally set MAXSIZE to specify the maximum file size. After a record is written to the file that meets or exceeds that size, a new file is created. The default setting is 0. If set to 0, there is no maximum file size, and therefore the file set always consists of one file.

The minimum file size is 1 KB. The maximum size is 4 GB.

If the ObjectServer is restarted, new data is appended to the existing file.

#### Example

create file logit '/log/logfile'
maxfiles 3
maxsize 20 KBytes;

If you run this example command, the following sequence of files are created and used:

- 1. The ObjectServer creates an empty file named logfile1 in the /log directory.
- 2. The ObjectServer writes data to logfile1 until it exceeds the maximum file size of 20 KB.
- **3**. The ObjectServer renames logfile1 to logfile2. It then creates a new logfile1 and writes to this file until it exceeds the maximum size.
- 4. The ObjectServer renames logfile2 to logfile3 and renames logfile1 to logfile2. It then creates a new logfile1 and writes to this file until it exceeds the maximum size.
- 5. The ObjectServer deletes the oldest file (logfile3). It then renames logfile2 to logfile3 and renames logfile1 to logfile2. It creates a new file named logfile1 and writes to this file until it exceeds the maximum size.

This sequence is repeated until the file is altered or dropped.

### Related concepts:

"Naming conventions for ObjectServer objects" on page 156 When issuing SQL commands, you must adhere to the naming conventions defined for ObjectServers.

# Altering a file

Use the ALTER FILE command to change the configuration of an existing ObjectServer file.

# Syntax

```
ALTER FILE file_name
TRUNCATE |
SET ENABLED { TRUE | FALSE };
```

The TRUNCATE setting clears any information that has been written to the physical file. When there is more than one physical file, the file that is currently being written to is truncated; the other files in the set are deleted.

The ENABLED setting turns logging on and off. If TRUE, a WRITE INTO command writes data to the file. If FALSE, WRITE INTO commands are ignored and nothing is written to the file. Disabling a file is useful when you want to stop logging temporarily, but do not want to discard the file you have configured.

# Example

alter file logit truncate;

# **Related reference:**

"Logging information to ObjectServer files (WRITE INTO command)" on page 202 Use the WRITE INTO command to write logging information to ObjectServer files. For example, you can use the command to write output from a trigger to a log file. An ObjectServer file is a logical file, which has a corresponding file or set of files on the physical file system.

# **Dropping a file**

Use the DROP FILE command to drop an existing ObjectServer file.

You cannot drop a file if it is being used, for example, in a trigger.

# Syntax

DROP FILE file\_name;

Dropping a file deletes the ObjectServer file; it does not delete any of the physical files created in the file system.

# Example

drop file logit;

# **Reserved words**

In the ObjectServer, certain words are reserved as SQL or ObjectServer keywords.

You are not allowed to use reserved words as object names in ObjectServer SQL. The reserved words are listed alphabetically in the following tables.

# A to E

Table 34. A to E

| Α                        | В                 | С                 | D          | Ε          |
|--------------------------|-------------------|-------------------|------------|------------|
| ACTCMD                   | BACKUP            | CACHE             | DATABASE   | EACH       |
| ADD                      | BEFORE            | CALL              | DATE[TIME] | EDGE       |
| AFTER                    | BEGIN             | CANCEL            | DEBUG      | ELSE       |
| ALL                      | BETWEEN           | CASE              | DEC[EMBER] | ELSEIF     |
| ALTER                    | BI<br>DIRECTIONAL | CHAR[ACTER]       | DECLARE    | EMPTY      |
| AND                      | BINARY            | CHECK             | DEFERRED   | END        |
| ANY                      | BIND              | CHECK<br>POINTING | DELAYED    | ENCRYPTED  |
| APR[IL]                  | BOOL[EAN]         | COLUMN            | DELETE     | EVALUATE   |
| ARGUMENTS                | BREAK             | COMMENT           | DESC       | EVENT      |
| ARRAY                    | ВҮ                | COMMIT            | DESCENT    | EVERY      |
| AS                       |                   | CONN[ECTION]      | DESCRIBE   | EVTFT      |
| ASC                      |                   | COUNT             | DETACHED   | EXECUTABLE |
| ASSIGN                   |                   | CREATE            | DISABLE    | EXEC[UTE]  |
| AUG[UST]                 |                   | CURRENT           | DIST       | EXTENSION  |
| AUTHORIZE  <br>AUTHORISE |                   |                   | DISTINCT   | EXTERNAL   |
| AVERAGE  <br>AVG         |                   |                   | DO         |            |
|                          |                   |                   | DOUBLE     |            |
|                          |                   |                   | DROP       |            |

# F to J

Table 35. F to J

| F          | G       | Н      | Ι         | J         |
|------------|---------|--------|-----------|-----------|
| FALSE      | GET     | HARD   | ID        | JAN[UARY] |
| FANP       | GETIDUC | HAVING | IDUC      | JOIN      |
| FEB[RUARY] | GRANT   | HIDDEN | IF        | JUL[Y]    |
| FILE       | GROUP   | HOST   | IMMEDIATE | JUN[E]    |
| FILTER     |         | HOURS  | IN        |           |
| FLUSH      |         |        | INCLUDING |           |
| FOR        |         |        | INCR      |           |
| FORMAT     |         |        | INCREMENT |           |

Table 35. F to J (continued)

| F        | G | Н | Ι           | J |
|----------|---|---|-------------|---|
| FRI[DAY] |   |   | INITIAL     |   |
| FROM     |   |   | INSERT      |   |
| FULL     |   |   | INT[EGER]   |   |
|          |   |   | INT[EGER]64 |   |
|          |   |   | INTO        |   |
|          |   |   | ISQL        |   |

# L to P (no reserved words begin with K)

Table 36. L to P (no reserved words begin with K)

| L        | Μ        | Ν          | 0         | Р          |
|----------|----------|------------|-----------|------------|
| LEAVE    | MAR[CH]  | NAMING     | OCT[OBER] | PAM        |
| LIKE     | MAX      | NEXT       | OF        | PASSWORD   |
| LIMIT    | MAXFILES | NO         | ON        | PERSISTENT |
| LINK     | MAXSIZE  | NODEFAULT  | ONCE      | PRIMARY    |
| LOAD     | MAY      | NOMODIFY   | ONLY      | PRIORITY   |
| LOCK[PH] | MEMSTORE | NOT        | OPTION    | PRIVILEGE  |
| LOGIN    | MESSAGE  | NOTIFY     | OR        | PROCEDURE  |
|          | METRIC   | NOV[EMBER] | ORDER     | PROP[S]    |
|          | MIN      |            | OUT       | PROTECT    |
|          | MINUTES  |            |           | PUBLISH    |
|          | MON[DAY] |            |           |            |

# Q to U

Table 37. Q to U

| Q     | R           | S           | Т                 | U                  |
|-------|-------------|-------------|-------------------|--------------------|
| QUERY | RAISE       | SAT[URDAY]  | TABLE             | UNIDIRECT<br>IONAL |
|       | REAL        | SAVE        | TEMPORAL          | UNION              |
|       | REGISTER    | SECONDS     | TEMP[ORARY]       | UNIQUE             |
|       | REINSERT    | SELECT      | THEN              | UNLOAD             |
|       | REMOVE      | SELF        | THU[RSDAY]        | UNREGISTER         |
|       | REPLACE     | SEND        | TIME              | UNSIGNED           |
|       | RESTRICTION | SEP[TEMBER] | ТО                | UNSIGNED64         |
|       | RESYNC      | SESSION     | TOKEN             | UNSUBSCRIBE        |
|       | RETRY       | SET         | ТОР               | UNTIL              |
|       | REVOKE      | SHORT       | TRANS<br>[ACTION] | UPDATE             |
|       | ROLE        | SHOW        | TRANSIENT         | UPDATING           |
|       | ROW         | SIGNAL      | TRIGGER           | USE                |
|       | ROWOF       | SKIP        | TRUE              | USER               |

Table 37. Q to U (continued)

| Q | R | S         | Т         | U   |
|---|---|-----------|-----------|-----|
|   |   | SNDMSG    | TRUNCATE  | UTC |
|   |   | SOFT      | TUE[SDAY] |     |
|   |   | SQL       | TYPEOF    |     |
|   |   | STATEMENT |           |     |
|   |   | STORE     |           |     |
|   |   | SUBSCRIBE |           |     |
|   |   | SUM       |           |     |
|   |   | SUN[DAY]  |           |     |
|   |   | SVC       |           |     |
|   |   | SYNC      |           |     |
|   |   | SYSTEM    |           |     |

# V to Y (no reserved words begin with Z)

| Table 38. V to Y (no reserved words begin with |
|------------------------------------------------|
|------------------------------------------------|

| V              | W           | X   | Y   |
|----------------|-------------|-----|-----|
| VALUES         | WAIT        | XST | YES |
| VARCHAR[ACTER] | WED[NESDAY] |     |     |
| VERBOSE        | WHEN        |     |     |
| VIA            | WHERE       |     |     |
| VIEW           | WIDTH       |     |     |
| VIRTUAL        | WITH        |     |     |
|                | WORK        |     |     |
|                | WRITE       |     |     |

# SQL building blocks

Use the following building blocks to manipulate data in ObjectServer SQL commands: operators, functions, expressions, and conditions.

# Operators

You can use *operators* to compute values from data items.

An operator processes (adds, subtracts, and so on) a data item or items. The data items on which the computation is performed are *operands*. Together, operators and operands form *expressions*. In the expression 7 + 3, the plus symbol (+) is the operator and 7 and 3 are operands.

Operators can be unary or binary. Unary operators act on only one operand. For example, the minus (-) operator can be used to indicate negation. Binary operators act on two operands. For example, the same minus (-) operator can be used to subtract one operand from another.

Some operators, such as the plus (+) operator, are polymorphic, and can be assigned a different meaning in different contexts. For example, you can use the plus (+) operator to add two numbers (7+3) or to concatenate two strings ('The ObjectServer ' + 'started').

Operators used in ObjectServer SQL are divided into the following categories:

- Math and string operators
- Binary comparison operators
- List comparison operators
- Logical operators

### **Related concepts:**

"Expressions" on page 192

An expression is a syntactic combination of values and operations combined to compute new values. Expressions can be simple or complex.

# Math and string operators

Use math operators to add, subtract, multiply, and divide numeric operands in expressions. Use string operators to manipulate character strings (VARCHAR and CHAR data types).

The following table describes the math operators supported by the ObjectServer.

| Operator | Description                                                             | Example                                                                   |
|----------|-------------------------------------------------------------------------|---------------------------------------------------------------------------|
| +<br>-   | Unary operators indicating a positive or negative operand.              | <pre>SELECT * FROM london.status WHERE Severity = -1;</pre>               |
| *        | Binary operators used to<br>multiply (*) or divide (/) two<br>operands. | <pre>SELECT * FROM london.status WHERE Tally * Severity &gt; 10;</pre>    |
| +        | Binary operators used to add<br>(+) or subtract (-) two<br>operands.    | <pre>SELECT * FROM london.status WHERE Severity = Old_Severity - 1;</pre> |

Table 39. Math operators

The following table describes the string operator supported by the ObjectServer.

Table 40. String operator

| Operator | Description                                      | Example                                                  |
|----------|--------------------------------------------------|----------------------------------------------------------|
| +        | Binary operator used to concatenate two strings. | UPDATE mydb.mystatus SET Location = Node<br>+ NodeAlias; |

# **Binary comparison operators**

Use binary comparison operators to compare numeric and string values for equality and inequality.

The following table describes the comparison operators supported by the ObjectServer.

Table 41. Comparison operators

| Operator | Description         | Example                                                    |
|----------|---------------------|------------------------------------------------------------|
| =        | Tests for equality. | <pre>SELECT * FROM london.status WHERE Severity = 3;</pre> |

Table 41. Comparison operators (continued)

| Operator               | Description                                                                                                    | Example                                                                                                    |
|------------------------|----------------------------------------------------------------------------------------------------|----------------------------------------------------------------------------------------------------|
| !=                     | Tests for inequality.                                                                                                    | <pre>SELECT * FROM london.status WHERE Severity &lt;&gt; 1;</pre>                                                                    |
| <>                     |                                                                                                    |                                                                                                    |
| < >                    | Tests for greater than (>), less<br>than (<), greater than or<br>equal to (>=) or less than or                                                                                                    | SELECT * FROM london.status WHERE<br>Severity > 5;                                                                                   |
| <=                     | equal to (<=).                                                                                                    |                                                                                                    |
| >=                     | These operators perform<br>case-sensitive string<br>comparisons. In standard<br>ASCII case-sensitive<br>comparisons, uppercase<br>letters come before lowercase<br>letters.                                                                                                    |                                                                                                    |
| %=<br>%!=<br>%<>       | Tests for equality (%=) or<br>inequality (%!=, %<>)<br>between strings, ignoring<br>case. To be equal, the strings<br>must contain all of the same<br>characters, in the same order,<br>but they do not need to have<br>the same capitalization.                                                                                                    | SELECT * FROM london.status WHERE<br>Location %= 'New York';                                                                         |
| %<<br>%><br>%<=<br>%>= | Compares the lexicographic<br>relationship between two<br>strings, ignoring case. This<br>comparison determines<br>whether strings come before<br>(%<) or after (%>) other<br>strings alphabetically. You<br>can also find strings that are<br>less than or equal to (%<=)<br>or greater than or equal to<br>(%>=) other strings.<br>For example, aaa comes<br>before AAB because<br>alphabetically aaa is less than<br>(comes before) AAB when the<br>case is ignored. | SELECT * FROM london.status WHERE<br>site_code %< 'UK3';                                                                             |
| [NOT] LIKE             | The LIKE operator performs<br>string comparisons. The<br>string following the LIKE<br>operator, which can be the<br>result of a regular<br>expression, is the pattern to<br>which the column expression<br>is compared. A regular<br>expression can include the<br>pattern matching syntax<br>described in the <i>IBM Tivoli</i><br><i>Netcool/OMNIbus User's</i><br><i>Guide</i> .<br>The NOT keyword inverts<br>the result of the comparison.                         | SELECT * FROM london.status WHERE<br>Summary LIKE 'down';<br>The result is all rows in which Summary<br>contains the substring down. |

The LIKE and NOT LIKE comparison operators allow regular expression pattern-matching in the string being compared to the column expression. Regular expressions are sequences of *atoms* that are made up of normal characters and metacharacters. An atom is a single character or a pattern of one or more characters in parentheses. Normal characters include uppercase and lowercase letters, and numbers. Metacharacters are non-alphabetic characters that possess special meanings in regular expressions. The ObjectServer supports two types of regular expression libraries:

- NETCOOL: Use this default library for single-byte character processing.
- TRE: This library enables usage of the POSIX 1003.2 extended regular expression syntax, and provides support for both single-byte and multi-byte character languages.

For further information on these libraries, as well as descriptions of the regular expression syntax formats and examples of usage, see the *IBM Tivoli Netcool/OMNIbus User's Guide*.

### List comparison operators

Use list comparison operators to compare a value to a list of values.

Conditions using list comparison operators use the binary comparison operators with the logical operators (ANY, ALL, IN, or NOT IN).

The syntax of a list comparison expression is either: expression comparison operator { ANY | ALL } (expression,...)

or

expression [ NOT ] IN ( expression,... )

If you use the ANY keyword, the list comparison condition evaluates to TRUE if the comparison of the left hand expression to the right hand expressions returns TRUE for any of the values. If you use the ALL keyword, the list comparison condition evaluates to TRUE if the comparison of the left hand expression to the right hand expressions returns TRUE for all of the values.

An IN comparison returns the same results as the =ANY comparison. A NOT IN comparison returns the same results as the <>ALL comparison.

Restriction: The ANY and ALL operators are not supported in subqueries.

#### Example

The following query returns the rows in which Severity - 1 is equal to the value of Old\_Severity or the number 5.

select \* from mystatus where Severity - 1 IN (Old\_Severity, 5)

#### Related concepts:

"Binary comparison operators" on page 181 Use binary comparison operators to compare numeric and string values for equality and inequality.

"Logical operators" on page 184 You can use logical operators on Boolean values to form expressions that resolve to TRUE or FALSE.

# Logical operators

You can use logical operators on Boolean values to form expressions that resolve to TRUE or FALSE.

The ObjectServer supports the following operators:

- NOT
- AND
- OR

You can combine comparisons using logical operators.

The following truth tables show the results of logical operations on Boolean values. In the sample truth tables, A and B represent any value or expression.

A NOT expression is TRUE only if its input is FALSE, as shown in the following table.

Table 42. Truth table for NOT operator

| Α     | NOT A |
|-------|-------|
| FALSE | TRUE  |
| TRUE  | FALSE |

An AND expression is true only if all of its inputs are TRUE, as shown in the following table.

Table 43. Truth table for AND operator

| Α     | В     | A AND B |
|-------|-------|---------|
| FALSE | FALSE | FALSE   |
| FALSE | TRUE  | FALSE   |
| TRUE  | FALSE | FALSE   |
| TRUE  | TRUE  | TRUE    |

An OR expression is TRUE if any of its inputs are TRUE, as shown in the following table.

Table 44. Truth table for OR operator

| Α     | В     | A OR B |
|-------|-------|--------|
| FALSE | FALSE | FALSE  |
| FALSE | TRUE  | TRUE   |
| TRUE  | FALSE | TRUE   |
| TRUE  | TRUE  | TRUE   |

### Example

The following query combines comparisons using logical operators: SELECT \* from alerts.status where Node = 'node1' and Severity > 4 and Summary like 'alert on .\*'

# Example

The following query returns all rows in table t1 where the value for coll is not equal to 0:

select \* from t1 where NOT(col1 = 0);

# **Bitwise operators**

Use bitwise operators to form expressions that test or manipulate operands at the binary level.

The ObjectServer supports bitwise operators on the following data types: integer, unsigned, Boolean, integer64 and unsigned 64. If you attempt to perform bitwise operations on unsupported data types, an "invalid type" error is generated.

The following table describes the bitwise operators supported by the ObjectServer:

| Operator | Description | Example                                                             |
|----------|-------------|---------------------------------------------------------------------|
| &        | Bitwise AND | In the following example, the result is 0:                          |
|          |             | SET ValueA = 1; SET ValueB<br>= 0; SET result = ValueA<br>& ValueB; |
| 1        | Bitwise OR  | In the following example, the result is 1:                          |
|          |             | SET ValueA = 1; SET ValueB<br>= 0; SET result = ValueA<br>  ValueB; |
| ~        | Bitwise NOT | In the following example, the result is -1:                         |
|          |             | SET ValueA = 0; SET result<br>= ~ValueA;                            |

Table 45. Bitwise operators

# **Operator precedence**

If an expression contains multiple operators, the ObjectServer uses operator precedence to determine the order in which to evaluate the expression.

Operators are evaluated from those with the highest precedence to those with the lowest precedence. For example, the binary plus (+) operator has a lower precedence than the multiplication operator (\*). In the expression 3 + 5 \* 2, the result is 13 because 5 is multiplied by 2 before the result (10) is added to 3.

Use parentheses in an expression to change the order in which the items are evaluated. The contents of parentheses are always evaluated before anything outside of the parentheses. In the expression (3 + 5) \* 2, the result is 16 because 3 is added to 5 before the result (8) is multiplied by 2.

If operators have equal precedence, they are evaluated in order from left to right. The following table shows the order of precedence of all ObjectServer operators.

Table 46. Operator precedence

Highest Precedence

Table 46. Operator precedence (continued)

| Unary + - ~                                       |
|---------------------------------------------------|
| Math * /                                          |
| Binary + - &                                      |
| Comparison operators (including list comparisons) |
| NOT                                               |
| AND                                               |
| OR                                                |
| Lowest Precedence                                 |

# **Functions**

A function processes a data item or items in an SQL command and returns a value.

The syntax notation for a function is: function(

operand,...)

Tip: The parentheses are optional if there are no operands to the function.

The following table describes the functions supported by the ObjectServer.

Table 47. ObjectServer functions

| Function                  | Description                                                                                                    | Example                                                                                                  |  |
|---------------------------|----------------------------------------------------------------------------------------------------|----------------------------------------------------------------------------------------------------|--|
| array_len( <i>array</i> ) | Returns the number of elements in an array. This function can only be used in procedures or triggers.                                                           | If the array myarray has ten elements,<br>array_len(myarray) returns 10.                                 |  |
| ceil( <i>real</i> )       | Takes a real argument and returns<br>the smallest integral value not less<br>than the argument.                                                                 | ceil(2.01) returns 3.000000                                                                              |  |
| dayasnum( <i>time</i> )   | Takes a time argument and extracts<br>the day of the week as an integer. If<br>no argument is specified, the<br>argument is assumed to be the<br>current time.  | select dayasnum(LastOccurrence) from mytab;<br>Sunday is 0, Monday is 1, and so on.                      |  |
| dayname( <i>time</i> )    | Takes a time argument and returns<br>the name of the day. If no argument<br>is specified, the argument is assumed<br>to be the current time.                    | select dayname(LastOccurrence) from mytab;<br>The output is Monday, Tuesday, and so on.                  |  |
| dayofmonth( <i>time</i> ) | Takes a time argument and extracts<br>the day of the month as an integer. If<br>no argument is specified, the<br>argument is assumed to be the<br>current time. | <pre>select dayofmonth(LastOccurrence) from mytab;</pre>                                                 |  |
| dayofweek( <i>time</i> )  | Takes a time argument and extracts<br>the day of the week as an integer. If<br>no argument is specified, the<br>argument is assumed to be the<br>current time.  | select dayofweek(LastOccurrence) from mytab;<br>Unlike dayasnum, Sunday is 1, Monday is 2, and<br>so on. |  |

Table 47. ObjectServer functions (continued)

| Function                                    | Description                                                                                                    | Example                                                                                                    |  |
|---------------------------------------------|----------------------------------------------------------------------------------------------------|----------------------------------------------------------------------------------------------------|--|
| getdate()                                   | Takes no arguments and returns the<br>current date and time as a<br>Coordinated Universal Time (UTC)<br>value (the number of seconds since 1<br>January 1970).                                                                                                    | To return all rows in the alerts.status table that<br>are more than ten minutes old:<br>select Summary, Severity from alerts.status<br>where LastOccurrence < getdate - 600; |  |
| getenv(string)                              | Returns the value of the specified environment variable as a string.                                                                                                    | <pre>getenv('NCHOME') returns a directory name, for<br/>example, /opt/netcool.</pre>                                                                                         |  |
| <pre>get_prop_value(string)</pre>           | Returns the value of the specified<br>ObjectServer property as a string.                                                                                                    | <pre>get_prop_value('Name') returns the ObjectServer<br/>name, for example, NCOMS.</pre>                                                                                     |  |
| getservername()                             | Takes no arguments and returns the name of the ObjectServer as a string.                                                                                                    | <pre>select LastOccurrence from alerts.status where ServerName = getservername();</pre>                                                                                      |  |
| hourofday( <i>time</i> )                    | Takes a time argument and extracts<br>the hour of the day as an integer. If<br>no argument is specified, the<br>argument is assumed to be the<br>current time.                                                                                                    | select hourofday(LastOccurrence) from mytab;                                                                                                    |  |
| <pre>instance_of(class, parent_class)</pre> | Returns TRUE if <i>class</i> is a subclass of <i>parent_class</i> or if they are equal, using the hierarchy defined in the master.class_membership table. Otherwise returns FALSE. The variables <i>class</i> and <i>parent_class</i> can both be either string or integer. | <pre>select Node, Summary, AlertGroup,<br/>Server from alerts.status<br/>where instance_of(Class, 'DB2') = true;</pre>                                                       |  |
| <pre>is_env_set(string)</pre>               | Returns 1 if the specified<br>environment variable is set; 0<br>otherwise.                                                                                                    | When the NCHOME environment variable is set,<br>is_env_set('NCHOME') returns 1.                                                                                              |  |
| log_2(real)                                 | Takes a positive real argument and returns the logarithm to base 2.                                                                                                    | log_2(4.0) returns 2.000000                                                                                                    |  |
| lower(string)                               | Converts a character string argument into lowercase characters.                                                                                                    | lower('LIMA') returns lima                                                                                                    |  |
| ltrim(string)                               | Removes whitespace from the left of a string.                                                                                                    | ltrim(' tree') returns tree.                                                                                                    |  |
| <pre>minuteofhour(time)</pre>               | Takes a time argument and extracts<br>the minute of the hour as an integer.<br>If no argument is specified, the<br>argument is assumed to be the<br>current time.                                                                                                    | <pre>select minuteofhour(LastOccurrence) from mytab;</pre>                                                                                                    |  |
| <pre>mod(int1,int2)</pre>                   | Returns the integer remainder of <i>int1</i> divided by <i>int2</i> .                                                                                                    | mod(12,5) returns 2                                                                                                    |  |
| monthasnum( <i>time</i> )                   | Takes a time argument and extracts<br>the month of the year as an integer. If<br>no argument is specified, the<br>argument is assumed to be the<br>current time.                                                                                                    | select monthasnum(LastOccurrence) from mytab;<br>January is 0, February is 1, and so on.                                                                                     |  |
| monthname( <i>time</i> )                    | Takes a time argument and returns<br>the name of the month. If no<br>argument is specified, the argument<br>is assumed to be the current time.                                                                                                    | select monthname(LastOccurrence) from mytab;<br>The output is January, February, and so on.                                                                                  |  |

| Table 47. ObjectServel | r functions | (continued) |
|------------------------|-------------|-------------|
|------------------------|-------------|-------------|

| Function                                                                  | Description                                                                                                    | Example                                                                                                    |  |
|---------------------------------------------------------------------------|----------------------------------------------------------------------------------------------------|----------------------------------------------------------------------------------------------------|--|
| monthofyear( <i>time</i> )                                                | Takes a time argument and extracts<br>the month of the year as an integer. If<br>no argument is specified, the<br>argument is assumed to be the<br>current time.                                                                                                    | select monthofyear(LastOccurrence) from<br>mytab;<br>Unlike monthasnum, January is 1, February is 2,<br>and so on.                                                                                   |  |
| <pre>nvp_exists(   string_nameval_pairs,   string_name)</pre>             | Verifies that a name-value pair exists.<br>Used with extended attributes.                                                                                                    | <pre>nvp_exists(ExtendedAttr, 'Region') Returns TRUE if Region exists in the extended attributes as the name of a name-value pair. If the name does not exist, the function will return FALSE.</pre> |  |
| <pre>string nvp_get(string name_value_pairs, string key)</pre>            | Retrieves the value of <i>name</i> in a name-value pair.<br>If the name exists in the attribute, the function returns the value.<br>If <i>name_value_pairs</i> is not valid, the empty string is returned and an error logged.<br>If the <i>key</i> is not present, the empty string is returned ('').<br>If there are multiple entries for the name, the first one is returned.                                                                                                    | <pre>nvp_get(ExtendedAttr, 'Region') Returns the Region attribute.</pre>                                                                                                    |  |
| <pre>string nvp_set(string name_value_pairs, string key, any value)</pre> | Replaces or adds a name-value pair<br>to a name-value pair string. Returns<br>a new name-value pair string with<br>the new name-value added or<br>replaced.<br>Adds or replaces keys from a<br>name-value pair string and returns<br>the new name-value pair string. A<br>date is stored in seconds since 1970;<br>that is, the UNIX epoch format.<br>If <i>name_value_pairs</i> is not a valid<br>string (that is, it is an empty string or<br>contains entries that do not conform<br>to the correct format ), then<br>\$key="\$value" is returned and an<br>error is logged.<br>If there are multiple entries for the<br>key, only the first is replaced. | ExtendedAttr = nvp_set(ExtendedAttr,<br>'Region', 'EMEA');<br>Sets the Region attribute in the extended<br>attributes.                                                                               |  |
| power(real1, real2)                                                       | Takes two real arguments and returns <i>real1</i> raised to the power of <i>real2</i> .                                                                                                    | power(2.0, 3.0) returns 8.000000                                                                                                    |  |
| rtrim( <i>string</i> )                                                    | Removes whitespace from the right of a string.                                                                                                    | rtrim('tree ') returns tree.                                                                                                    |  |
| <pre>secondofminute(time)</pre>                                           | Takes a time argument and extracts<br>the second of the minute as an<br>integer. If no argument is specified,<br>the argument is assumed to be the<br>current time.                                                                                                    | <pre>select secondofminute(LastOccurrence) from mytab;</pre>                                                                                                    |  |

Table 47. ObjectServer functions (continued)

| Description                                                                                                    | Example                                                                                                    |
|----------------------------------------------------------------------------------------------------|----------------------------------------------------------------------------------------------------|
| Returns the complete multi-byte<br>string <i>strout</i> of at most <i>int_chunk_len</i><br>bytes, starting from byte<br>( <i>int_chunk_no -1</i> ) * <i>int_chunk_len of</i><br><i>string</i> message.                                                                                                    | See the example that follows this table.                                                                                                    |
| If the split will cause a multi-byte character to be incomplete in the target string, the function returns the largest complete string it can. The next call to the function (providing the <i>int_chunk_len</i> is the same at the previous call) will start from the character that could not be completely extracted.                                                                                                    |                                                                                                    |
| The function will split a multi-byte<br>string into smaller strings that hold<br>only complete multi-byte characters.<br>This is primarily meant for storing<br>large strings into several smaller<br>database fields.                                                                                                    |                                                                                                    |
| The <i>int_chunk_len</i> in all calls to the split function on the same string must be the same.                                                                                                    |                                                                                                    |
| Extracts a substring, starting at the<br>position specified in the second<br>parameter, for the number of<br>characters specified by the third<br>parameter. The string is indexed from<br>1.                                                                                                    | substr('abcdefg', 2, 3) returns bcd, starting at<br>the second character, returning the next 3.                                                                                                    |
| Converts the argument to a string.<br>The argument can be of any data<br>type except a string.<br>The comma (,) is required only if a<br>conversion string is specified.<br>If the argument is a time type, you<br>can specify a second argument<br>consisting of a conversion<br>specification to format the output.<br>This format is defined in reference<br>date/time format section. The default<br>format is EEE MMM dd HH:mm:ss yyyy<br>or in POSIX format %a %b %d %T %Y.<br>Note that the POSIX format with % is | <pre>to_char(73) returns 73 to_char(FirstOccurrence) returns a string such as Thu Dec 11 16:02:05 2003 to_char(LastOccurrence, '%Y') returns a string such as 2010</pre>                                                                                                    |
|                                                                                                    | DescriptionReturns the complete multi-bytestring strout of at most int_chunk_lenbytes, starting from byte(int_chunk_no -1) * int_chunk_len ofstring message.If the split will cause a multi-bytecharacter to be incomplete in thetarget string, the function returns thelargest complete string it can. Thenext call to the function (providingthe int_chunk_len is the same at theprevious call) will start from thecharacter that could not becompletely extracted.The function will split a multi-bytestring into smaller strings that holdonly complete multi-byte characters.This is primarily meant for storinglarge strings into several smallerdatabase fields.The int_chunk_len in all calls to thesplit function on the same stringmust be the same.Extracts a substring, starting at theposition specified in the secondparameter. for the number ofcharacters specified by the thirdparameter. The string is indexed from1.Converts the argument to a string.The argument can be of any datatype except a string.The comma (,) is required only if aconversion string is specified.If the argument is a time type, youcan specify a second argumentconsisting of a conversionspecification to format the output.This format is defined in referencedate/time format section. The defaultformat is EEE MMM dd HH:mm:ss yyyy< |

| Table 47. ObjectServel | r functions | (continued) |
|------------------------|-------------|-------------|
|------------------------|-------------|-------------|

| Function                                                                                 | Description                                                                                                    | Example                                                                                                    |
|------------------------------------------------------------------------------------------|----------------------------------------------------------------------------------------------------|----------------------------------------------------------------------------------------------------|
| <pre>to_int('argument')</pre>                                                            | Converts the argument to an integer.<br>The argument can be of any data<br>type except integer.                                                                                                    | to_int('73') returns 73<br>to_int('3F') returns 3                                                                         |
|                                                                                          | This function strips any leading<br>white space from the argument, and<br>then scans the remaining string. The<br>scan stops when it encounters a<br>character that cannot be converted to<br>a decimal character, or when it<br>reaches the end of the string,<br>whichever happens first. When the<br>scan stops, the function converts the<br>characters to their decimal value, or<br>returns 0 if it failed to encounter any<br>characters that could be converted to<br>decimal.                                                                                                    | to_int('UK') returns θ<br>to_int('F3') returns θ                                                                          |
| to_real(' <i>argument</i> ')                                                             | Converts the argument to a 64-bit<br>real number. The argument can be of<br>any data type except real.<br>This function strips any leading<br>white space from the argument, and<br>then scans the remaining string. The<br>scan stops when it encounters a<br>character that cannot be converted to<br>a decimal character, or when it<br>reaches the end of the string,<br>whichever happens first. When the<br>scan stops, the function converts the<br>characters to their decimal value, or<br>returns 0 if it failed to encounter any<br>characters that could be converted to<br>decimal. | <pre>to_real('7.3') returns 7.300000 to_real('3F') returns 3.000000 to_real('UK') returns 0 to_real('F3') returns 0</pre> |
| <pre>to_time(argument [,'conversion_spec']) to_date(argument [,'conversion_spec'])</pre> | Converts the argument to a time<br>type. The argument can be of any<br>data type except a time type.<br>The comma (,) is required only if a<br>conversion string is specified.<br>If the argument is a string type, you<br>can specify a second argument<br>consisting of a conversion<br>specification to format the output.<br>The default format is EEE MMM dd<br>HH:mm:ss yyyy or in POSIX format %a<br>%b %d %T %Y. Note that the POSIX<br>format with % is deprecated.                                                                                                    | update mytab set my_utc_col = to_time('Thu<br>Dec 11 16:00:00 2003')                                                      |

Table 47. ObjectServer functions (continued)

| Function                       | Description                                                                                                    | Example                                                                                                    |
|--------------------------------|----------------------------------------------------------------------------------------------------|----------------------------------------------------------------------------------------------------|
| to_unsigned( <i>argument</i> ) | Converts the argument to a 64-bit<br>unsigned integer. The argument can<br>be of any data type except a 64-bit<br>unsigned integer.<br>This function strips any leading<br>white space from the argument, and<br>then scans the remaining string. The<br>scan stops when it encounters a<br>character that cannot be converted to<br>a decimal character, or when it<br>reaches the end of the string,<br>whichever happens first. When the<br>scan stops, the function converts the<br>characters to their decimal value, or<br>returns 0 if it failed to encounter any<br>characters that could be converted to<br>decimal. | <pre>to_unsigned('73') returns 73 to_unsigned(73) returns 73 to_unsigned('UK') returns 0 to_unsigned('F3') returns 0</pre> |
| upper(string)                  | Converts a character string argument into uppercase characters.                                                                                                    | upper('Vancouver') returns VANCOUVER                                                                                       |
| year( <i>time</i> )            | Takes a time argument and extracts<br>the year as an integer. If no argument<br>is specified, the argument is assumed<br>to be the current time.                                                                                                    | <pre>select year(LastOccurrence) from mytab;</pre>                                                                         |

# Example: Usage of split\_multi-byte

```
for each row res_filter in catalog.restrictions where
  res_filter.RestrictionName = rf_users.RestrictionName
  begin
    -- Populate master.profile with the new row.
    -- Cut up the filter text into 255 byte chunks
    update master.profiles set HasRestriction = 1,
    Restrict1 = split_multibyte( res_filter.ConditionText, 1, 255),
    Restrict2 = split_multibyte( res_filter.ConditionText, 2, 255),
    Restrict3 = split_multibyte( res_filter.ConditionText, 3, 255),
    Restrict4 = split_multibyte( res_filter.ConditionText, 4, 255)
    Where UID = rf_users.GranteeID;
end;
```

In this example:

Restrict1 is assigned at most 255 bytes from res.filter.ConditionText from byte 1

Restrict2 is assigned at most 255 bytes from res.filter. ConditionText from byte (2-1)  $\ast$  255

Restrict1 is assigned at most 255 bytes from res.filter.ConditionText from byte (3-1) \* 255

Restrict1 is assigned at most 255 bytes from res.filter.ConditionText from byte (4-1) \* 255

### **Related reference:**

"alerts.status table" on page 357 The alerts.status table contains status information about problems that have been detected by probes.

"master.class\_membership table" on page 371

The master.class\_membership table supports the mapping of Tivoli Enterprise Console<sup>®</sup> classes to Tivoli Netcool/OMNIbus classes, and stores class membership information. This table is used with the instance\_of() SQL function.

# **Expressions**

An expression is a syntactic combination of values and operations combined to compute new values. Expressions can be simple or complex.

### Simple expressions

A simple expression is a single constant or variable value, column name, or variable reference. This can be any of the following entities:

- A quoted string ('Node XB1')
- A number (9)
- A column name (Severity)
- An ObjectServer property (ServerName)
- An environment variable (NCHOME)
- A variable that holds a temporary value in a procedure or a trigger

### Complex expressions

A complex expression is created from simple expressions combined using operators (Severity - 1) and SQL functions (get\_prop\_value(ServerName)). You can combine simple or complex expressions with other simple or complex expressions to create increasingly complex expressions, such as -(Severity + Tally).

**Note:** Complex expressions are subject to data type constraints. For example, the expression 5 \* 'Node XB1' is not valid because you cannot multiply an integer and a string.

#### Related reference:

"Specifying data types for columns" on page 162

Each column value in the ObjectServer has an associated data type. The data type determines how the ObjectServer processes the data in the column. For example, the plus operator (+) adds integer values or concatenates string values, but does not act on Boolean values.

# Conditions

A condition is a combination of expressions and operators that evaluate to TRUE or FALSE.

You can use conditions to search, filter, and test rows in:

- Restriction filters
- The WHERE clause of the SELECT, UPDATE, and DELETE commands
- The HAVING clause of the SELECT GROUP BY command
- The WHEN clause in triggers

### The IF THEN ELSE, CASE WHEN, and FOR EACH ROW statements in procedures and triggers

Conditions can contain comparison operators (Severity < 3), logical operators (NOT(Is\_Enabled)), and list comparison operators (Severity IN ANY(0,5)).

Valid conditions are shown in the following list:

```
TRUE | FALSE
( condition )
NOT condition
condition AND condition
condition OR condition
expression operator expression
expression operator ANY ( expression, ... )
expression operator ALL ( expression, ... )
expression [ NOT ] IN( subquery )
expression operator ANY ( subquery )
expression [ NOT ] IN ( expression, ... )
expression [ NOT ] LIKE regexp_pattern
expression [ NOT ] LIKE ANY ( regexp_pattern, ... )
expression [ NOT ] LIKE ALL ( regexp_pattern, ... )
```

Note: The ANY and ALL operators are not supported in subqueries.

You can combine conditions into increasingly complex conditions.

# Example

(Severity > 4) AND (Node = 'node%')

The following example shows the use of a condition in a subquery:

select \* from alerts.status where Serial in (select Serial from alerts.journal);

# Related concepts:

"Binary comparison operators" on page 181 Use binary comparison operators to compare numeric and string values for equality and inequality.

"List comparison operators" on page 183

Use list comparison operators to compare a value to a list of values.

"Logical operators" on page 184

You can use logical operators on Boolean values to form expressions that resolve to TRUE or FALSE.

"Expressions" on page 192

An expression is a syntactic combination of values and operations combined to compute new values. Expressions can be simple or complex.

### Related reference:

"Creating database triggers (CREATE TRIGGER command)" on page 233 Use the CREATE TRIGGER command to create database triggers that fire when a modification or attempted modification to an ObjectServer table occurs (or when a modification or attempted modification to a view affects a base table).

# Querying and manipulating data using ObjectServer SQL

You can use data manipulation language (DML) commands to query and modify data in existing tables, views, and files.

ObjectServer SQL provides the following commands for manipulating data.

| able 48. ObjectServ | er objects and | associated | DML | commands |
|---------------------|----------------|------------|-----|----------|
|---------------------|----------------|------------|-----|----------|

| ObjectServer object | Allowed DML commands |
|---------------------|----------------------|
| TABLE               | SELECT               |
|                     | INSERT               |
|                     | UPDATE               |
|                     | DELETE               |
|                     | DESCRIBE             |
|                     | SVC                  |
| VIEW                | SELECT               |
|                     | DESCRIBE             |
|                     | SVC                  |
| FILE                | WRITE INTO           |

**Tip:** Restriction filters are automatically applied in SELECT, INSERT, UPDATE, and DELETE commands.

# Inserting a new row of data into a table (INSERT command)

Use the INSERT command to insert a new row of data into an existing table.

### Syntax

```
INSERT INTO [database_name.]table_name
[ (column_name,...) ] VALUES (expression,...);
```

You must specify a value for every primary key column in the table.

If you are inserting values for every column in the row, specify the VALUES keyword followed by a comma-separated list of column values in parentheses. Enter the values in sequential column order.

If you are *not* inserting values for every column in the row, specify a comma-separated list of columns being inserted in parentheses, followed by the VALUES keyword, followed by a comma-separated list of column values in parentheses. Enter the values in the same sequence as the specified columns. All other columns are populated with default values.

Tip: You cannot assign values to system-maintained columns such as Serial.

# Example

To insert an alert into the mydb.mystatus table specifying the values in the indicated columns, enter:

```
insert into mydb.mystatus (Identifier, Severity, LastOccurrence)
values ('MasterMachineStats15', 5, getdate);
```

# Updating the data in table columns (UPDATE command)

Use the UPDATE command to update one or more columns in an existing row of data in a table.

# **Syntax**

```
UPDATE [database_name.]object_name
  [ VIA value_of_primary_key_column,... ]
  SET column_name = expression,...
  [ WHERE condition ];
```

You can use column values in calculations. In the following example, Severity is set to 0 when an alert has been acknowledged:

```
update status set Severity=(1-Acknowledged)*Severity;
```

You cannot update system-maintained columns such as Serial, or columns where the NOMODIFY property is set to TRUE. When the NOMODIFY property is set to TRUE, the value of a column cannot be changed after the initial INSERT command.

For other columns, or when the NOMODIFY property is set to FALSE, you can update rows in a table using the WHERE clause or the VIA clause.

# Using the WHERE clause

If you include a WHERE clause, only rows meeting the criteria specified in the *condition* are updated. If no condition is specified in the WHERE clause, all rows are updated.

The WHERE clause can perform the same functions that the VIA clause does in earlier versions of Tivoli Netcool/OMNIbus. If the primary key is specified in the WHERE clause, the ObjectServer will not perform a full table scan but will instead directly access rows using the primary key. The following examples show some uses of the WHERE clause.

To set the Severity to 0 for rows of the alerts.status table where the Node is equal to Fred, enter:

```
update alerts.status set Severity = 0 where Node = 'Fred';
```

To search for rows where the Severity is equal to 1 and the Node is equal to Fred, and then set the Severity to 0 and change the Summary field to the string "Discarded", enter:

```
update alerts.status set Severity = 0, Summary = 'Discarded'
where Severity = 1 and Node = 'Fred';
```

# Using the VIA clause

The VIA clause was deprecated with Tivoli Netcool/OMNIbus V7.2 but it is still valid. Its functions can now be performed by the WHERE clause.

If you know the value of the primary key for the row that you want to update, you can specify the value using the VIA clause. If there is more than one primary key column, the values must be specified in order and separated by commas (,). String values must be enclosed in single quotes (').

If multiple rows are being updated, the primary key(s) for each row must be enclosed in square brackets ([]) and separated by commas (,).

The VIA clause can be useful for documenting your SQL. For example, it can be used to let the maintainer of triggers know that the UPDATE is being performed using primary keys.

The following example shows how to update multiple primary keys using the UPDATE VIA command:

update alerts.status via ['722Identifier722'],['294Identifier294'] set Severity = 3;

Given a table with the following schema, Example 1 shows how to update a single row in a table with multiple primary keys and Example 2 shows how to update multiple rows (three in this case) in a table with multiple primary keys.

Example schema:

create table alerts.example persistent ( coll int primary key, col2 int primary key, col3 int primary key, col4 int );

Example 1: update alerts.example via 1,1,1 SET col4 = 10;

Example 2:

update alerts.example via [1,1,1],[2,2,2],[3,3,3] SET col4 = 33;

### Related concepts:

"Conditions" on page 192 A condition is a combination of expressions and operators that evaluate to TRUE or FALSE.

#### **Related reference:**

"Inserting a new row of data into a table (INSERT command)" on page 194 Use the INSERT command to insert a new row of data into an existing table.

# Deleting rows of data from a table (DELETE command)

Use the DELETE command to delete one or more rows of data from an existing table.

#### Syntax

```
DELETE FROM [database_name.]object_name
[ VIA value_of_primary_key_column,... ]
[ WHERE condition ];
```

### Using the WHERE clause

If you include a WHERE clause, only rows meeting the criteria specified in the *condition* are updated. If no condition is specified in the WHERE clause, all rows are updated.

The WHERE clause can perform the same functions that the VIA clause does in earlier versions of Tivoli Netcool/OMNIbus. If the primary key is specified in the WHERE clause, the ObjectServer will not perform a full table scan but will instead directly access rows using the primary key.

The following example removes all the rows of the alerts.status table where the value of the Node field is equal to Fred:

delete from alerts.status where Node = 'Fred';

### Using the VIA clause

The VIA clause was deprecated with Tivoli Netcool/OMNIbus V7.2 but it is still valid. Its functions can now be performed by the WHERE clause.

If you know the value of the primary key for the row that you want to delete, you can specify the value using the VIA clause. If there is more than one primary key column, the values must be specified in order and separated by commas (,). String values must be enclosed in single quotes (').

If multiple rows are being updated, the primary key(s) for each row must be enclosed in square brackets ([]) and separated by commas (,).

The VIA clause can be useful for documenting your SQL. For example, it can be used to let the maintainer of triggers know that the DELETE is being performed using primary keys.

The following example shows how to delete multiple primary keys using the DELETE VIA command:

delete from alerts.status via ['722Identifier722'],['294Identifier294'];

#### Related concepts:

"Conditions" on page 192

A condition is a combination of expressions and operators that evaluate to TRUE or FALSE.

# Retrieving data from a table or view (SELECT command)

Use the SELECT command to retrieve one or more rows, or partial rows, of data from an existing table or view, and to perform grouping functions on the data.

You can use the SELECT command to perform the following actions:

- Retrieve data that matches a specified criteria (scalar SELECT)
- Return a single value that is based on a calculation on a number of rows (aggregate SELECT)
- Group all rows that contain identical values in one or more columns, and perform aggregate functions on the columns (group by SELECT)

### **Basic (scalar) SELECT**

The scalar SELECT command retrieves columns and rows from a table based on specified criteria.

### Syntax

```
SELECT [SKIP number_of_rows_to_skip] [TOP num_rows] {*|scalar_column_expr
[AS alias_name],...}
FROM [database_name.]object_name
[WHERE condition]
[ORDER BY column_name_or_alias [ASC|DESC],...];
```

**Fix Pack 1** Use the optional SKIP clause to specify that the first *number\_of\_rows\_to\_skip* number of rows is excluded from the result set. You can use an ORDER BY clause to exclude the highest or lowest result values. If you do not specify an ORDER BY clause, rows are excluded in a non-deterministic manner. You can use the SKIP clause and the TOP clause together to page results. If you

use a SKIP clause with a value that is larger than the number of rows in the result set, then no rows are returned. The SKIP clause is not allowed in aggregate select statements or view select statements, or in select statements that contain subselect clauses or an evaluate clause.

Use the optional TOP clause to display only the first *num\_rows* number of rows of the query results that match the selection criteria. If you include a TOP clause, you must also include an ORDER BY clause to order (sort) the selected rows.

Use an asterisk (\*) to retrieve all non-hidden columns in the table. Otherwise, you can either specify a comma-separated list of columns that you want to retrieve, or create *virtual columns* using:

- Simple expressions (for example, Severity)
- Complex expressions that contain math or string operators (for example, Severity + Tally)
- Functions (for example, getdate 60)

Following a column or virtual column, you can include the AS keyword followed by an alias. This alias is a replacement heading for the column or virtual column name, and is displayed in the query results. If you specify a column alias, use that alias in any references in the ORDER BY clause. The maximum length of a column name or alias is 40 characters.

If you include a WHERE clause, only rows satisfying the criteria specified in the *condition* are returned.

Use the optional ORDER BY clause to display the results in sequential order depending on the values of one or more column names, in either descending (DESC) or ascending (ASC), order. If the ORDER BY clause is not specified, no ordering is used. If you have specified a column alias by using the AS keyword, use that alias in any references in the ORDER BY column list rather than the corresponding column name.

### **Examples**

The following example selects all rows of the alerts.status table where the Severity is equal to 4:

select \* from alerts.status where Severity = 4;

The following example selects all rows of the alerts.status table where the Node contains the string terminal followed by any other characters. In this example, regular expression syntax is used in the LIKE comparison. For information on regular expression syntax used in the LIKE comparison, see the appendix on regular expressions in the *IBM Tivoli Netcool/OMNIbus User's Guide*.

```
select * from alerts.status where Node like 'terminal.*';
```

In the following example, the virtual column Severity + Tally is populated by adding the values of the two columns together:

select Severity, Severity + Tally from alerts.status;

The following example is the same as the previous example, except that the virtual column Severity + Tally is renamed Real\_Severity:

select Severity, Severity + Tally as Real\_Severity from alerts.status;

**Fix Pack 1** In the following example, the Node column is sorted in ascending order and the first two rows are excluded from the result set:

select skip 2 Node from alerts.status order by Node asc;

**Fix Pack 1** You can use the SKIP and TOP clauses together to page results. In the following example, the Node column is sorted in ascending order, the first two rows are excluded from the result set, and the top five results are selected:

select skip 2 top 5 Node from alerts.status order by Node asc;

#### Fix Pack 2

### Using row variables in subselect clauses

A reference to a row variable in a subselect clause (that is, a nested SELECT statement) is permitted only if the row variable is on a different nesting level.

For example, the following statement is not allowed:

```
create or replace procedure test1()
begin
    for each row status_row in alerts.status where status_row.Identifier not in
        (select status_row.Identifier from alerts.test_tab )
        begin
        ....
        end;
end;
```

The following statement is an example of what is allowed:

**Related concepts:** 

"Conditions" on page 192

A condition is a combination of expressions and operators that evaluate to TRUE or FALSE.

"Expressions" on page 192

An expression is a syntactic combination of values and operations combined to compute new values. Expressions can be simple or complex.

"Functions" on page 186

A function processes a data item or items in an SQL command and returns a value. "Math and string operators" on page 181

Use math operators to add, subtract, multiply, and divide numeric operands in expressions. Use string operators to manipulate character strings (VARCHAR and CHAR data types).

# Aggregate SELECT

An aggregate SELECT command performs a calculation on a number of rows and returns a single value.

# Syntax

```
SELECT aggr_expression [ AS alias_name ],...
FROM [database_name.]table_name
[ WHERE condition ];
```

The following aggregate functions (depicted by *aggr\_expression* in the syntax) are supported.

| Function                                      | Result returned                                                                                                    |  |  |
|-----------------------------------------------|----------------------------------------------------------------------------------------------------|--|--|
| max(scalar_column_expr)                       | This returns the maximum numeric value<br>for the column expression from the rows<br>that satisfy the SELECT condition.    |  |  |
| <pre>min(scalar_column_expr)</pre>            | This returns the minimum numeric value for<br>the column expression from the rows that<br>satisfy the SELECT condition.    |  |  |
| avg(scalar_column_expr)                       | This returns the average numeric value for<br>the column expression from the rows that<br>satisfy the SELECT condition.    |  |  |
| <pre>sum(scalar_column_expr)</pre>            | This returns the sum (total) of the numeric values for the column expression from the rows that meet the SELECT condition. |  |  |
| <pre>count(scalar_column_expr) count(*)</pre> | This returns the total number of rows that satisfy the SELECT condition.                                                   |  |  |
| <pre>dist(scalar_column_expr, value)</pre>    | This returns the total number of rows for<br>which the column equals the specified value.<br>The result of:                |  |  |
|                                               | <pre>dist(scalar_column_expr, value) is equivalent to:</pre>                                                               |  |  |
|                                               | <pre>SELECT count(scalar_column_expr) FROM table_name WHERE scalar_column_expr = value;</pre>                              |  |  |

Table 49. Aggregate functions

Following an aggregate expression, you can include the AS keyword followed by an alias. This alias is a replacement heading for the aggregate expression, and is displayed in the query results.

The maximum length of a column name or alias is 40 characters.

If you include a WHERE clause, only rows satisfying the criteria specified in the *condition* are returned.

### **Examples**

The following example returns the highest Severity value, the average Severity value, and the number of rows for which the Severity is equal to 4: select MAX(Severity), AVG(Severity), DIST(Severity, 4) from alerts.status;

The following example returns the number of rows for which the value of Node is myhost:

select DIST(Node, 'myhost') from alerts.status;

The following examples perform comparisons by using the getdate function, which returns the current time:

select MAX(getdate-LastOccurrence) from alerts.status;

select AVG((getdate-LastOccurrence)/60) as ResponseTime from alerts.status
where OwnerUID=34;

### **Related concepts:**

"Conditions" on page 192 A condition is a combination of expressions and operators that evaluate to TRUE or FALSE.

"Functions" on page 186

A function processes a data item or items in an SQL command and returns a value.

### Group by SELECT

You can use a SELECT command with a GROUP BY clause to group all rows that have identical values in a specified column or combination of columns, into a single row. You can also find the aggregate value for each group of column values.

#### Syntax

```
SELECT [ TOP num_rows ] scalar_column_expr_and_aggr_column_expr [ AS alias_name ] ,...
FROM [database_name.]table_name
[ WHERE condition ]
GROUP BY scalar_column_expr_or_alias ,... [ HAVING condition ]
[ ORDER BY aggr_expr_or_alias [ { ASC | DESC } ] ,... ];
```

The GROUP BY syntax combines scalar column expressions and aggregate expressions. An asterisk (\*) is allowed only in the COUNT(\*) aggregate function.

Following a scalar or aggregate expression, you can include the AS keyword followed by an alias. This alias is a replacement heading for the scalar column expression or aggregate expression, and is displayed in the query results. You must specify an alias for every virtual column. This enables you to reference it in the GROUP BY clause. If you do not specify an alias for an aggregate expression, you cannot reference it in the aggregate expression in the ORDER BY clause.

The maximum length of a column name or alias is 40 characters.

The GROUP BY clause gathers all of the rows together that contain data in the specified columns and allows aggregate functions to be performed on these columns based on column values. If you have specified a column alias using the AS keyword, use that alias in the GROUP BY column list rather than the corresponding column name or expression.

**Note:** The column list in the GROUP BY clause must match the column list being selected, and must not contain any of the aggregate expressions.

The *condition* following the optional HAVING keyword is an expression or expressions that returns a subset of rows of the table. Unlike other conditions in ObjectServer SQL, those in the HAVING clause can include aggregate functions.

Use the optional ORDER BY clause to display the results in sequential order depending on the values of one or more aggregate expressions, in either descending (DESC) or ascending (ASC), order. If the ORDER BY clause is not

specified, no ordering is used. You must use the alias for the aggregate expression in the ORDER BY clause rather than the corresponding aggregate expression.

#### Examples

The following example returns the highest Severity value found for each node: select Node, max(Severity) from alerts.status group by Node;

The following example returns the highest severity value found for each node except the node named Sun1, ordered from lowest to highest maximum severity:

select Node, max(Severity) as MAX\_Sev from alerts.status
where Node <> 'Sun1' group by Node order by MAX\_Sev;

The column alias for max(Severity), which is MAX\_Sev, is displayed as the heading in the query results.

#### **Related concepts:**

"Conditions" on page 192 A condition is a combination of expressions and operators that evaluate to TRUE or FALSE.

#### **Related reference:**

"Basic (scalar) SELECT" on page 197 The scalar SELECT command retrieves columns and rows from a table based on specified criteria.

"Aggregate SELECT" on page 200

An aggregate SELECT command performs a calculation on a number of rows and returns a single value.

# Logging information to ObjectServer files (WRITE INTO command)

Use the WRITE INTO command to write logging information to ObjectServer files. For example, you can use the command to write output from a trigger to a log file. An ObjectServer file is a logical file, which has a corresponding file or set of files on the physical file system.

The files have a defined maximum size. When this size is reached, a new file is created. There is a maximum number of files. When the maximum size and maximum number of files are exceeded, the files are rotated. During file rotation, do not open the log files with exclusive write access (for example, by using Microsoft Excel), because the ObjectServer cannot rotate the files.

#### Syntax

WRITE INTO file\_name [ VALUES ] (expression, ...);

A carriage return follows each message.

### Example

The following command adds a message to the physical file associated with the ObjectServer file file1 each time a user connects to a database. WRITE INTO file1 VALUES ('User', %user.user\_name, 'connected to the system at', getdate );

The %user\_user\_name user variable used in this example is only available in procedures and triggers.
## Related concepts:

"Files" on page 175

ObjectServer files are user-defined storage objects for log or report data.

## **Related reference:**

"Implicit user variables in procedures and triggers" on page 227

You can use user variables to access information about connected users within an SQL expression in the body of a trigger or procedure.

# Displaying details of columns in a table or view (DESCRIBE command)

Use the DESCRIBE command to display information about the columns of the specified table or view.

## Syntax

DESCRIBE [database\_name.]object\_name;

The output for this command includes the column name, the data type (returned as the ObjectServer ID), the length of the column, and whether the column is part of a primary key (1 if it is, 0 if it is not).

Hidden columns are not displayed because they are maintained by the system, and a typical user does not need to view or update them.

## Example

Use the following command to display information about the columns in the catalog.tables table:

describe catalog.tables;

Sample output for the preceding command is:

| ColumnName    | Туре | Size | Кеу |   |
|---------------|------|------|-----|---|
|               |      |      |     |   |
| TableName     |      | 2    | 40  | 1 |
| DatabaseName  |      | 2    | 40  | 1 |
| Status        |      | 0    | 4   | 0 |
| NumDependents |      | 12   | 4   | 0 |
| TableID       |      | 0    | 4   | 0 |
| TableKind     |      | 0    | 4   | 0 |
| StorageKind   |      | 0    | 4   | 0 |
| ServerID      |      | 0    | 4   | 0 |

## **Related reference:**

"Specifying data types for columns" on page 162

Each column value in the ObjectServer has an associated data type. The data type determines how the ObjectServer processes the data in the column. For example, the plus operator (+) adds integer values or concatenates string values, but does not act on Boolean values.

# Adding or updating service status data (SVC command)

Use the SVC command to add or update the state of a service status alert in the service.status table for IBM Tivoli Composite Application Manager for Internet Service Monitoring.

## Syntax

SVC UPDATE 'name' integer;

In this command, *name* is the name of the profile element generating the alert and *integer* is its current status. Valid values for the service status are shown in the following table. If you enter any other value, the service level is set to 3 (unknown).

Table 50. Service status levels

| Integer | Service status level      |
|---------|---------------------------|
| 0       | Good.                     |
| 1       | Marginal.                 |
| 2       | Bad.                      |
| 3       | Service level is unknown. |

## Example

svc update 'newservice' 2;

# Sending IDUC notifications to IDUC clients (IDUC FLUSH command)

Use the IDUC FLUSH command to send IDUC notifications to IDUC clients.

## **Syntax**

IDUC FLUSH destination

In this command:

- *destination* = *spid*
- *spid = integer\_expression* (The literal client connection ID)

## Example

```
create or replace trigger exmple_trigger
group default_triggers
enabled true
priority 2
on signal iduc_data_fetch
begin
for each row conn in iduc_system.iduc_stats
begin
IDUC FLUSH conn.connectionid;
end;
go
```

# Changing the settings of the ObjectServer (ALTER SYSTEM command)

Use the ALTER SYSTEM command to change the default and current settings of the ObjectServer by setting properties, shut down the ObjectServer, drop user connections, or back up the ObjectServer.

- "Syntax"
- "Stopping ObjectServers"
- "Setting ObjectServer properties"
- "Dropping user connections"
- "Backing up ObjectServers"
- "Restoring ObjectServers" on page 206

## Syntax

```
ALTER SYSTEM
{
SHUTDOWN |
SET 'property_name' = value [ ... ] |
DROP CONNECTION connection_id [, ... ] |
BACKUP 'directory_name'
};
```

## Stopping ObjectServers

You can stop the ObjectServer with the ALTER SYSTEM SHUTDOWN command.

## Setting ObjectServer properties

You can set ObjectServer properties with the SET keyword, followed by the property name enclosed in quotation marks and a value for the property. You can change more than one property in a single command. In addition to updating the catalog.properties table, the changed properties are written to the properties file.

The following sample shows the SET keyword with the ALTER SYSTEM command.

alter system set 'Auto.StatsInterval' = 15 set 'AlertSecurityModel' = 1;

alter system shutdown;

## Dropping user connections

You can drop user connections with the ALTER SYSTEM DROP CONNECTION command. Specify one or more connection identifiers in a comma-separated list. You can find the identifiers for all current connections by querying the catalog.connections system table. The ConnectionID column contains the connection identifier.

## Backing up ObjectServers

You can back up the ObjectServer with the ALTER SYSTEM BACKUP command. Specify the path to an existing directory where you want to back up the files. This value must be in quotation marks. The backup generates copies of the ObjectServer .tab files in the specified directory. The directory cannot be the one in which ObjectServer data files are stored, which is \$NCHOME/omnibus/db/server\_name by default. **Tip:** The triggers in the automatic\_backup\_system trigger group, defined in the \$NCHOME/omnibus/etc/automation.sql file, use the ALTER SYSTEM BACKUP command to provide an automatic backup facility. The automatic\_backup trigger is disabled by default; you must enable it to create backups automatically. You can also customize this trigger to suit your environment. For example, you can change the number of backups saved.

## **Restoring ObjectServers**

To recover the ObjectServer to the point in time at which the BACKUP command was issued, copy the ObjectServer .tab files into the ObjectServer data file directory. You can use the backup files only on a computer that has the same operating system as the computer on which the files were created.

## **Related concepts:**

"Checkpoint file creation" on page 27 Checkpoint files are generated for each persistent memstore. Only persistent memstores are checkpointed.

#### **Related reference:**

"ObjectServer properties and command-line options" on page 3 Use the ObjectServer properties or command-line options to configure settings for the ObjectServer. To avoid errors, add as many properties as possible to the properties file rather than using the command-line options. Additional utilities are provided that you can use to encrypt the property values.

"Modifying a trigger (ALTER TRIGGER command)" on page 256 Use the ALTER TRIGGER command to change the settings of an existing trigger. You can change more than one setting in a single ALTER TRIGGER command.

# Setting the default database (SET DATABASE and USE DATABASE commands)

Use the SET DATABASE or USE DATABASE command to set a database as the default for an SQL interactive interface **nco\_sql** session. These two commands perform the same function.

Restriction: You cannot use this command in triggers or procedures.

After you set the default database with the SET DATABASE or USE DATABASE command, you can specify an object name without preceding it with the database name. The default database setting lasts for the length of the session in which it is set.

## **Syntax**

{ SET | USE } DATABASE database\_name;

**Note:** The default database is not applied in the CREATE VIEW and DROP VIEW commands. If no database name is specified in these commands, the view is always created or dropped in the alerts database.

## Examples

use database newthings;

```
set database mydb;
```

# Verifying your SQL syntax (CHECK STATEMENT command)

The CHECK STATEMENT command parses and checks the syntax of the SQL commands enclosed in quotation marks and returns either a success message or a description of any errors.

## **Syntax**

CHECK STATEMENT 'command; command; ...';

Because the CHECK STATEMENT command does not run the SQL commands, runtime errors are not detected. Additionally, some spurious errors may be displayed if there is a series of commands that relies on the preceding commands being run.

# Creating, modifying, and deleting users, groups, and roles

You can use SQL commands to organize collections of users into *groups* and then assign *roles* to each group to control access to ObjectServer objects. You can create, modify, and drop users, groups, and roles.

Permissions control access to objects and data in the ObjectServer. By combining one or more permissions into roles, you can manage access quickly and efficiently.

Each user is assigned to one or more groups. You can then assign groups permission to perform actions on database objects by granting one or more roles to the group. You can create logical groupings such as super users or system administrators, physical groupings such as London or New York NOCs, or any other groupings to simplify your security setup.

For example, creating automations requires knowledge of Tivoli Netcool/OMNIbus operations and the way a particular ObjectServer is configured. You do not typically want all of your users to be allowed to create or modify automations. One solution is to create a role named AutoAdmin, with permissions to create and alter triggers, trigger groups, files, SQL procedures, external procedures, and signals. You can then grant that role to a group of administrators who will be creating and updating triggers.

Default groups and roles for network management operators and administrators are defined in the security.sql SQL script. You can also use this script as a template to create your own groups and roles.

# Creating a user (CREATE USER command)

Use the CREATE USER command to add a user to the ObjectServer.

## **Syntax**

CREATE USER 'user\_name' [ ID identifier ] FULL NAME 'full\_user\_name' [ PASSWORD 'password' [ ENCRYPTED] ] [ PAM { TRUE | FALSE } ];

The *user\_name* is a text string containing a unique user name for the user being added. This name can be up to 64 characters in length. If the user is to be externally authenticated, for example, in a Lightweight Directory Access Protocol (LDAP) repository or by using Pluggable Authentication Modules (PAM), specify the user name that is stored in the external authentication repository.

**Note:** User names are case-sensitive, and must be enclosed in quotation marks. Any leading or trailing whitespace is discarded.

The *identifier* is an integer value that uniquely identifies the user. If you do not specify an identifier, one is automatically assigned. The identifier for the root user is 0. The identifier for the nobody user is 65534. Identifiers for other users can be set to any value between 1 and 2147483647.

The *full\_user\_name* is a text string containing the full name of the user.

You can specify the user password using the PASSWORD keyword. The default is an empty string. If you add the keyword ENCRYPTED, the password is assumed to be encrypted. No password is required for an externally-authenticated user.

To specify that the user is externally authenticated, set PAM to TRUE. The **Sec.ExternalAuthentication** ObjectServer property must also be set to either PAM or LDAP, as appropriate for your authentication system. If PAM is set to FALSE or **Sec.ExternalAuthentication** is set to none, the user cannot be authenticated externally. If you want to store the user name and associated password in the ObjectServer, and to perform ObjectServer authentication, set PAM to FALSE. For more information about PAM or LDAP, see the *IBM Tivoli Netcool/OMNIbus Installation and Deployment Guide*.

#### Example

create user 'joe' id 1 full name 'Joseph R. User';

#### Related reference:

"ObjectServer properties and command-line options" on page 3 Use the ObjectServer properties or command-line options to configure settings for the ObjectServer. To avoid errors, add as many properties as possible to the properties file rather than using the command-line options. Additional utilities are provided that you can use to encrypt the property values.

# Modifying the details of an existing user (ALTER USER command)

Use the ALTER USER command to change the settings, such as the password, for the specified user. You can change more than one setting in a single ALTER USER command.

## Syntax

```
ALTER USER 'user_name'

SET PASSWORD 'password' [ AUTHORIZE PASSWORD 'old_password' ] [ ENCRYPTED ]

SET FULL NAME 'full_user_name'

SET ENABLED { TRUE | FALSE }

SET PAM { TRUE | FALSE }

ASSIGN [ RESTRICTION ] FILTER restriction_filter_name

REMOVE [ RESTRICTION ] FILTER restriction_filter_name ;
```

The *user\_name* is a text string containing the unique user name for the user being modified. This name cannot be changed.

Use the PASSWORD setting to change the password for the specified user. Note that you cannot change the password of a user that is externally authenticated in an LDAP system. You can change the password of a user that is externally authenticated in a PAM system only if the external PAM system has been configured to allow this. If allowed to change the password of a PAM-authenticated user, you must also use the AUTHORIZE PASSWORD keywords to specify the old password.

Use the ENABLED setting to activate (TRUE) or deactivate (FALSE) the specified user. An activated user has login access to the system.

Set PAM to TRUE to enable the user to be externally authenticated. The **Sec.ExternalAuthentication** ObjectServer property must also be set to either PAM or LDAP, as appropriate for your authentication system. If PAM is set to FALSE or **Sec.ExternalAuthentication** is set to none, the user cannot be authenticated externally. If you want to perform ObjectServer authentication, set PAM to FALSE. For more information about PAM or LDAP, see the *IBM Tivoli Netcool/OMNIbus Installation and Deployment Guide*.

Use the ASSIGN or REMOVE RESTRICTION FILTER settings to assign or remove the restriction filters that apply to the user. Only one restriction filter per table can be assigned to a user.

## Example

alter user 'joe' set password 'topsecret';

## Related concepts:

"Restriction filters" on page 174

A restriction filter provides a way to restrict the rows that are displayed when a user views a table.

## **Related reference:**

"ObjectServer properties and command-line options" on page 3 Use the ObjectServer properties or command-line options to configure settings for the ObjectServer. To avoid errors, add as many properties as possible to the properties file rather than using the command-line options. Additional utilities are provided that you can use to encrypt the property values.

# Deleting a user (DROP USER command)

Use the DROP USER command to delete the specified user.

## **Syntax**

DROP USER 'user\_name';

The *user\_name* is a text string containing the unique user name for the user being dropped.

## Example

drop user 'joe';

# Creating a group (CREATE GROUP command)

Use the CREATE GROUP command to create a group of one or more users.

## Syntax

CREATE GROUP 'group\_name'
[ ID identifier ]
[ COMMENT 'comment\_string' ]
[ MEMBERS 'user\_name', ... ];

The *group\_name* is a text string containing a unique name for the group being created. This name can be up to 64 characters in length.

**Note:** Group names are case-sensitive, and must be enclosed in quotation marks. Any leading or trailing white space is discarded.

The *identifier* is an integer value that uniquely identifies the group. If you do not specify an identifier, one is automatically assigned. Identifiers 0 through 7 are reserved for system groups. Identifiers for other groups can be set to any value between 8 and 2147483647.

Use the optional COMMENT setting to add a description of the group you are creating.

Use the MEMBERS keyword to specify the user names of one or more users that you want to add as group members.

## Example

```
create group 'AutoAdmin' id 3 COMMENT 'Group to manage Automations'
   members 'joe', 'bob';
```

# Modifying the details of an existing group (ALTER GROUP command)

Use the ALTER GROUP command to change user settings for the specified group. You can change more than one setting in a single ALTER GROUP command.

## Syntax

```
ALTER GROUP 'group_name'
SET COMMENT 'comment_string'
ASSIGN [ RESTRICTION ] FILTER restriction_filter_name
REMOVE [ RESTRICTION ] FILTER restriction_filter_name
ASSIGN MEMBERS 'user_name', ...
REMOVE MEMBERS 'user_name', ...;
```

The *group\_name* is a text string containing the unique name of the group being modified. You cannot change this name.

Use the SET COMMENT setting to modify the description of the group.

Use the ASSIGN or REMOVE RESTRICTION FILTER setting to assign or remove restriction filters that apply to the group. Only one restriction filter per table can be assigned to a group.

Use the ASSIGN or REMOVE MEMBERS setting to assign users as group members, or remove users from the group.

## Example

alter group 'AutoAdmin' assign members 'sue';

## Related concepts:

"Restriction filters" on page 174 A restriction filter provides a way to restrict the rows that are displayed when a user views a table.

# Deleting a group (DROP GROUP command)

Use the DROP GROUP command to delete the specified group.

## Syntax

DROP GROUP 'group\_name';

The *group\_name* is a text string containing the unique name of the group being dropped.

**Note:** The default groups Normal, Administrator, and Super User provide group row level security in the event list. These groups cannot be deleted or renamed. These and other default groups are created by the security.sql script.

## **Example**

drop group 'LondonAdmin';

# Creating a role (CREATE ROLE command)

Use the CREATE ROLE command to create a role, which is a collection of permissions.

## **Syntax**

```
CREATE ROLE 'role_name'
[ ID identifier ]
[ COMMENT 'comment_string' ];
```

The *role\_name* is a text string containing the unique name of the role being created. This name can be up to 64 characters in length.

**Note:** Role names are case-sensitive, and must be enclosed in quotation marks. Any leading or trailing whitespace is discarded.

The *identifier* is an integer value that uniquely identifies the role. If you do not specify an identifier, one is automatically assigned. The Normal role has the identifier 3. The Administrator role has the identifier 2. The SuperUser role has the identifier -1, and is granted all permissions on all objects. Identifiers for other roles can be set to any value between 13 and 2147483647.

Use the optional COMMENT setting to add a description of the role you are creating.

Default roles are created by the security.sql script.

## Example

```
create role 'SuperAdmin' id 500
comment 'only users with root access should be granted this role';
```

#### **Related concepts:**

"Using roles to assign permissions to users"

After you create a role, you must assign permissions to the role using the GRANT command. You can then use the GRANT ROLE command to assign the role to one or more groups. All users who are group members are automatically assigned the permissions defined for that role.

## Modifying the description of a role (ALTER ROLE command)

Use the ALTER ROLE command to modify the description of an existing role.

#### Syntax

ALTER ROLE 'role\_name' SET COMMENT 'comment\_string';

The *role\_name* is a text string containing the unique name of the role being modified. This name cannot be changed.

Use the COMMENT setting to modify the description of the role.

#### Example

alter role 'SuperAdmin' set comment 'enhanced description of role';

## Using roles to assign permissions to users

After you create a role, you must assign permissions to the role using the GRANT command. You can then use the GRANT ROLE command to assign the role to one or more groups. All users who are group members are automatically assigned the permissions defined for that role.

## Assigning permissions to roles (GRANT command)

Use the GRANT command to assign system and object permissions to roles. *System permissions* control the commands that can be run in the ObjectServer. *Object permissions* control access to individual objects, such as tables.

## Syntax for granting system permissions

```
GRANT system_permission,...
TO ROLE 'role_name',...
[ WITH GRANT OPTION ];
```

The value of *system\_permission* can be any of the following subcommands:

ISQL ISQL WRITE ALTER SYSTEM DROP CONNECTION ALTER SYSTEM SHUTDOWN ALTER SYSTEM BACKUP ALTER SYSTEM SET PROPERTY CREATE DATABASE CREATE FILE CREATE RESTRICTION FILTER CREATE SQL PROCEDURE CREATE EXTERNAL PROCEDURE CREATE SIGNAL CREATE TRIGGER GROUP CREATE USER CREATE GROUP CREATE ROLE ALTER USER ALTER GROUP ALTER ROLE DROP USER

DROP GROUP DROP ROLE GRANT ROLE REVOKE ROLE

The *role\_name* is a text string containing the unique name of the role or roles to which you are assigning permissions.

The WITH GRANT OPTION option enables the roles to whom the permission is granted to grant the permission to other roles.

Tip: You can query the catalog.security\_permissions table to view information about permissions. For example, to view each system permission, use the following SQL command: SELECT \* FROM catalog.security\_permissions WHERE Object = 'SYSTEM' ORDER BY Permission;

#### Example for granting system permissions

grant create database to role 'DDL\_Admin';

## Syntax for granting object permissions

```
GRANT object_permission,... ON permission_object object_name
TO ROLE 'role_name',...
[ WITH GRANT OPTION ];
```

You can assign one or more permissions to ObjectServer objects. Use *object\_permission* to define the SQL commands that authorized users can run on an ObjectServer object of type *permission\_object*. The *object\_name* is a text string containing the unique name of the object.

The owner of the object (its creator) automatically has the grant and revoke permissions associated with that object, and can grant and revoke those permissions to other roles. The following table lists the permissions that the owner has for each object type. The owner can also grant these permissions to other users.

| Objects (permission_object) | <b>Permissions</b> (object_permission) |  |
|-----------------------------|----------------------------------------|--|
| DATABASE                    | DROP                                   |  |
|                             | CREATE TABLE                           |  |
|                             | CREATE VIEW                            |  |
| TABLE                       | DROP                                   |  |
|                             | ALTER                                  |  |
|                             | SELECT                                 |  |
|                             | INSERT                                 |  |
|                             | UPDATE                                 |  |
|                             | DELETE                                 |  |
|                             | CREATE INDEX                           |  |
|                             | DROP INDEX                             |  |

Table 51. Objects and associated permissions

| Objects (permission_object) | Permissions (object_permission) |
|-----------------------------|---------------------------------|
| VIEW                        | DROP                            |
|                             | ALTER                           |
|                             | SELECT                          |
|                             | UPDATE                          |
|                             | DELETE                          |
| TRIGGER GROUP               | DROP                            |
|                             | ALTER                           |
|                             | CREATE TRIGGER                  |
| TRIGGER                     | DROP                            |
|                             | ALTER                           |
| FILE                        | DROP                            |
|                             | ALTER                           |
|                             | WRITE                           |
| SQL PROCEDURE               | DROP                            |
| EXTERNAL PROCEDURE          | ALTER                           |
|                             | EXECUTE                         |
| SIGNAL                      | DROP                            |
|                             | ALTER                           |
|                             | RAISE                           |
| RESTRICTION FILTER          | DROP                            |
|                             | ALTER                           |

Table 51. Objects and associated permissions (continued)

The *role\_name* is a text string containing the unique name of the role or roles to which the permissions are being assigned.

The WITH GRANT OPTION option enables the roles to whom the permission is granted to grant the permission to other roles.

**Tip:** In commands where you can replace an existing object by using the CREATE OR REPLACE syntax, you need ALTER permission to replace an existing object. Some objects can be altered only by using the CREATE OR REPLACE syntax; for example, there is no ALTER VIEW command, but you can replace an existing view if you have ALTER permission on the view.

## Example for granting object permissions

grant drop on database testdb to role 'DDL\_Admin';

## Related reference:

"Revoking permissions from roles (REVOKE command)" on page 216 Use the REVOKE command to revoke system and object permissions from roles.

## Inheritance of object permissions

When a new object is created, permissions are automatically granted on the new object, based on the permissions currently granted on its parent.

The following table lists the parent of each ObjectServer object.

Table 52. Inheritance of object permissions

| Parent object | Child objects      |  |
|---------------|--------------------|--|
| System        | DATABASE           |  |
|               | TRIGGER GROUP      |  |
|               | FILE               |  |
|               | SQL PROCEDURE      |  |
|               | EXTERNAL PROCEDURE |  |
|               | SIGNAL             |  |
|               | RESTRICTION FILTER |  |
| DATABASE      | TABLE              |  |
|               | VIEW               |  |
| TABLE         | INDEX              |  |
| TRIGGER GROUP | TRIGGER            |  |

For example, if SuperAdmin has CREATE\_DATABASE permission, and LondonAdmin creates a database, by default SuperAdmin has all object permissions on the database LondonAdmin created.

If the permissions on the parent are changed after the child object is created, this has no effect on the permissions on the child.

## Assigning roles to groups (GRANT ROLE command)

After you have created roles as collections of permissions, you can assign the roles to groups and revoke the roles from groups. Use the GRANT ROLE command to assign roles to groups.

Role assignments take effect in the next client session.

## Syntax

```
GRANT ROLE 'role_name',...
TO GROUP 'group_name',...;
```

Each *role\_name* is a text string containing the unique name of a role being assigned.

Each *group\_name* is the name of a group to which the role or roles are being assigned.

## Example

```
grant role 'AutoAdmin' to group 'LondonAdministrators';
```

## **Related reference:**

"Revoking roles from groups (REVOKE ROLE command)" on page 218 Use the REVOKE ROLE command to revoke roles from groups.

## Revoking permissions from roles (REVOKE command)

Use the REVOKE command to revoke system and object permissions from roles.

#### Syntax for revoking system permissions

REVOKE system\_permission,...
FROM ROLE 'role\_name',...;

The following list shows each *system\_permission* that can be revoked from a role:

ISQL ISQL WRITE ALTER SYSTEM DROP CONNECTION ALTER SYSTEM SHUTDOWN ALTER SYSTEM BACKUP ALTER SYSTEM SET PROPERTY CREATE DATABASE CREATE FILE CREATE RESTRICTION FILTER CREATE SQL PROCEDURE CREATE EXTERNAL PROCEDURE CREATE SIGNAL CREATE TRIGGER GROUP CREATE USER CREATE GROUP CREATE ROLE ALTER USER ALTER GROUP ALTER ROLE DROP USER DROP GROUP DROP ROLE GRANT ROLE **REVOKE ROLE** 

Each *role\_name* is a text string containing the unique name of a role from which the permission is being revoked.

#### Example for revoking system permissions

revoke create table from role 'DDL\_Admin';

## Syntax for revoking object permissions

```
REVOKE object_permission,...
ON permission_object object_name
FROM ROLE 'role_name',...;
```

You can revoke one or more permissions for ObjectServer objects. Use *object\_permission* to specify the SQL commands that you want to revoke for an ObjectServer object of type *permission\_object*. The *object\_name* is a text string containing the unique name of the object.

Details of each object and associated permissions that you can revoke are shown in the following table.

| Objects (permission_object) | <b>Permissions</b> (object_permission) |  |  |
|-----------------------------|----------------------------------------|--|--|
| DATABASE                    | DROP                                   |  |  |
|                             | CREATE TABLE                           |  |  |
|                             | CREATE VIEW                            |  |  |
| TABLE                       | DROP                                   |  |  |
|                             | ALTER                                  |  |  |
|                             | SELECT                                 |  |  |
|                             | INSERT                                 |  |  |
|                             | UPDATE                                 |  |  |
|                             | DELETE                                 |  |  |
|                             | CREATE INDEX                           |  |  |
|                             | DROP INDEX                             |  |  |
| VIEW                        | DROP                                   |  |  |
|                             | ALTER                                  |  |  |
|                             | SELECT                                 |  |  |
|                             | UPDATE                                 |  |  |
|                             | DELETE                                 |  |  |
| TRIGGER GROUP               | DROP                                   |  |  |
|                             | ALTER                                  |  |  |
|                             | CREATE TRIGGER                         |  |  |
| TRIGGER                     | DROP                                   |  |  |
|                             | ALTER                                  |  |  |
| FILE                        | DROP                                   |  |  |
|                             | ALTER                                  |  |  |
|                             | WRITE                                  |  |  |
| SQL PROCEDURE               | DROP                                   |  |  |
| EXTERNAL PROCEDURE          | ALTER                                  |  |  |
|                             | EXECUTE                                |  |  |
| SIGNAL                      | DROP                                   |  |  |
|                             | ALTER                                  |  |  |
|                             | RAISE                                  |  |  |
| RESTRICTION FILTER          | DROP                                   |  |  |
|                             | ALTER                                  |  |  |

Table 53. Objects and associated permissions

Each *role\_name* is a text string containing the unique name of a role from which the permission is being revoked.

**Note:** The REVOKE command does not cascade within the permission hierarchy. For example, if you revoke the CREATE TABLE permission from the SuperAdmin role after SuperAdmin has granted this permission to the LondonAdministrators role, the LondonAdministrators role retains the CREATE TABLE permission.

#### Example for revoking object permissions

revoke drop on database testdb from role 'DDL\_Admin';

#### **Related reference:**

"Assigning permissions to roles (GRANT command)" on page 212 Use the GRANT command to assign system and object permissions to roles. *System permissions* control the commands that can be run in the ObjectServer. *Object permissions* control access to individual objects, such as tables.

## Revoking roles from groups (REVOKE ROLE command)

Use the REVOKE ROLE command to revoke roles from groups.

#### Syntax

REVOKE ROLE 'role\_name',...
FROM GROUP 'group\_name',...;

Each *role\_name* is a text string containing the unique name of a role being revoked.

Each *group\_name* is the name of a group that will no longer be assigned the role or roles.

**Note:** The REVOKE ROLE command does not cascade within the role hierarchy. For example, if you revoke the AutoAdmin role from the SuperAdmin group after SuperAdmin has granted the AutoAdmin role to the LondonAdministrators group, the LondonAdministrators group still has the AutoAdmin role.

#### Example

revoke role 'AutoAdmin' from group 'LondonAdministrators';

#### **Related reference:**

"Assigning roles to groups (GRANT ROLE command)" on page 215 After you have created roles as collections of permissions, you can assign the roles to groups and revoke the roles from groups. Use the GRANT ROLE command to assign roles to groups.

## Deleting a role (DROP ROLE command)

Use the DROP ROLE command to drop an existing role.

## Syntax

DROP ROLE 'role\_name';

The *role\_name* is a text string containing the unique name of the role being dropped. When you drop a role, all of the related role permissions are dropped.

#### Example

drop role 'AutoAdmin';

## Creating, running, and dropping procedures

A procedure is an executable SQL object that can be called to perform common operations.

The types of procedures that you can create are:

- SQL procedures, which manipulate data in an ObjectServer database
- External procedures, which run an executable on a remote system

After you create a procedure in the ObjectServer, you can run the procedure from the SQL interactive interface (**nco\_sql**). You can also run the procedure in a trigger by using the EXECUTE PROCEDURE command.

## SQL procedures

An SQL procedure is a set of parameterized SQL commands, or code fragments, with programming language constructs that you can use to perform complex tasks on database objects.

You can create a procedure containing a logical set of commands, such as a set of queries, updates, or inserts, that make up a task.

Procedures expand SQL syntax so that you can:

- Pass parameters into and out of a procedure
- Create local variables and assign values to them
- Perform condition testing
- · Perform scanning operations over tables and views

## Components of an SQL procedure

SQL procedures have the following major components: parameters, local variable declarations, and procedure body.

*Parameters* are values that are passed into, or out of, a procedure. You declare the parameters of the procedure when you create the procedure, and you specify what values are passed as parameters when you run the procedure. The name of the variable that contains a parameter is called a *formal parameter*, while the value of the parameter when the procedure is run is called an *actual parameter*.

The values that you pass to the procedure must be of the same data type as in the parameter declaration.

You can also create *local variables* for use within the procedure to hold and change temporary values in the body of the procedure. Local variables and values are always discarded when the procedure exits. For example, you can create an integer counter as a local variable.

**Note:** Because both parameters and local variables contain data that can change, both parameters and local variables are referred to as 'variables' within procedures.

The *body* of a procedure contains a set of statements that tests conditions and manipulates data in the database.

## Related reference:

"Creating SQL procedures (CREATE PROCEDURE command)" Use the CREATE PROCEDURE command to create SQL procedures.

## Creating SQL procedures (CREATE PROCEDURE command)

Use the CREATE PROCEDURE command to create SQL procedures.

This command defines the structure and operation of the procedure, including the types of parameter passed into, and out of, the procedure, and the local variables, condition testing, row operations, and assignments that are performed in the procedure.

## **Syntax**

```
CREATE [ OR REPLACE ] PROCEDURE procedure_name
 ([
    [ IN | OUT | IN OUT ] parameter_name
    { parameter_type | ARRAY OF parameter_type }, ...
])
[ DECLARE variable_declaration;...[;] ]
BEGIN
    procedure_body_statement;...[;]
END
```

If there is a possibility that a procedure already exists with the same name as the one you want to create, use the optional OR REPLACE keywords. If the procedure exists, it is replaced by the one you are creating. If the procedure does not exist, a new one is created.

The *procedure\_name* must be unique within the ObjectServer and comply with the ObjectServer naming conventions.

Following the *procedure\_name*, specify the parameters that can be passed into, or out of, the procedure, within parentheses (). You must include parentheses after the *procedure\_name* even if the procedure has no parameters.

Each procedure parameter has a mode, which can be IN, OUT, or IN OUT. Depending on the mode that you choose for your parameters, you can use them in different ways:

- An IN parameter is a read-only variable. You can use an IN parameter in expressions to help calculate a value, but you cannot assign a value to the parameter. If you do not want to change a variable value within the procedure, use an IN parameter to pass the variable value into the procedure. This parameter is used by default if you do not specify the parameter mode.
- An OUT parameter is a write-only variable. You can use an OUT parameter to assign a value to the parameter, but you cannot read from it within the body of the procedure. Therefore, you cannot use this type of parameter in an expression. OUT parameters are useful for passing values that are computed within a procedure, out of the procedure.
- An IN OUT parameter is a read and write variable, with none of the constraints of an IN or OUT parameter. This parameter is useful for variables that you want to change within the procedure, and pass out of the procedure.

The *parameter\_name* must be unique within the procedure and comply with the ObjectServer naming conventions.

The *parameter\_type* defines the type of data that the parameter can pass into, or out of, the procedure. The data type can be any valid ObjectServer data type, except VARCHAR or INCR.

An ARRAY OF *parameter\_type* is an array of any valid parameter type.

In the optional DECLARE section of a procedure, you can define (declare) local variables for use within a procedure. A local variable is a placeholder for values used during the execution of the procedure. Use semicolons to separate local variable declarations. Variable names must be unique within the procedure and comply with the ObjectServer naming conventions. The *variable\_declaration* can include either of the following variable types:

· Simple variables:

variable\_name variable\_type

• Array variables:

variable\_name variable\_type [ ARRAY ] [ integer ]

A *variable\_type* is any valid ObjectServer data type, except VARCHAR or INCR.

Define the size of an array by specifying an integer value greater than 1 in square brackets.

**Note:** The square brackets in bold type around the integer value are required to specify the size of the array; they do not indicate syntax notation for an optional keyword or clause.

The body of a procedure is enclosed within the keywords BEGIN and END. You can use the SET statement, IF THEN ELSE statement, CASE WHEN statement, FOR EACH ROW loop, and FOR loop in the procedure body.

## Example

In the following procedure declaration, the formal parameter is the variable current\_severity. When you run the procedure, you pass an actual parameter.

```
CREATE PROCEDURE calculate_average_severity ( IN current severity INTEGER )
```

For example, in the following procedure call, the actual parameter is the value 5, which is assigned to the formal parameter current\_severity.

EXECUTE PROCEDURE calculate\_average\_severity(5);

## Example

CREATE PROCEDURE add\_or\_concat ( IN counter INTEGER, IN one\_char\_string CHAR(1))

## Example

In the following example, an array of integers is passed into the procedure and used to calculate the average severity of a subset of alerts:

CREATE PROCEDURE calculate\_average\_severity ( IN severity\_arr ARRAY OF INTEGER)

An array of integers is passed into the procedure when you run it. These integers are assigned to an array named severity\_arr.

## Example

To create a Boolean variable used in the procedure to indicate when a severity exceeds a particular value:

DECLARE SeverityTooHigh BOOLEAN;

To create an array of 20 integer values used in the procedure to store node names: DECLARE NodeNameArray INTEGER [20];

#### Related concepts:

"Naming conventions for ObjectServer objects" on page 156 When issuing SQL commands, you must adhere to the naming conventions defined for ObjectServers.

"Components of an SQL procedure" on page 219 SQL procedures have the following major components: parameters, local variable declarations, and procedure body.

"Expressions" on page 192

An expression is a syntactic combination of values and operations combined to compute new values. Expressions can be simple or complex.

#### Related reference:

"Specifying data types for columns" on page 162 Each column value in the ObjectServer has an associated data type. The data type determines how the ObjectServer processes the data in the column. For example, the plus operator (+) adds integer values or concatenates string values, but does

not act on Boolean values.

"How to construct an SQL procedure body statement"

The body of an SQL procedure contains a set of SQL statements and programming constructs that manipulate data in the ObjectServer.

#### How to construct an SQL procedure body statement:

The body of an SQL procedure contains a set of SQL statements and programming constructs that manipulate data in the ObjectServer.

#### Syntax

```
CREATE [ OR REPLACE ] PROCEDURE procedure_name ([ procedure_parameter,... ])
  [ DECLARE variable_declaration;...[;] ]
  BEGIN
    procedure_body_statement;...[;]
END
```

This topic describes only the entries required for the body of a procedure (*procedure\_body\_statement*), which is enclosed between the keywords BEGIN and END.

In the body of a procedure, you must separate each statement, except the last one, by a semicolon.

Statements in the procedure can include SQL commands and additional programming constructs.

You can run the following SQL commands in a procedure: ALTER FILE ALTER SYSTEM BACKUP ALTER SYSTEM SET ALTER SYSTEM DROP CONNECTION ALTER TRIGGER ALTER TRIGGER GROUP ALTER USER UPDATE INSERT DELETE WRITE INTO RAISE SIGNAL { EXECUTE | CALL } PROCEDURE

The user creating the procedure must have appropriate permissions to run the commands in the procedure body.

**Attention:** You cannot have circular dependencies in procedures or triggers; for example, you must not create a procedure that calls a procedure which then calls the original procedure.

You can use the following additional programming constructs in the procedure body:

- SET assignment statement
- IF THEN ELSE statement
- CASE WHEN statement
- FOR EACH ROW loop
- FOR loop

## **Related reference:**

"Creating SQL procedures (CREATE PROCEDURE command)" on page 220 Use the CREATE PROCEDURE command to create SQL procedures.

"Implicit user variables in procedures and triggers" on page 227 You can use user variables to access information about connected users within an SQL expression in the body of a trigger or procedure.

"SET statement" on page 224

When constructing the body of an SQL procedure, you can use a SET assignment statement to write the value of an expression to a variable or parameter.

"IF THEN ELSE statement" on page 224

When constructing the body of an SQL procedure, you can use the IF THEN ELSE statement to perform one or more actions based on the specified conditions.

"CASE WHEN statement" on page 225

When constructing the body of an SQL procedure, you can use the CASE WHEN statement to perform one or more actions based on a condition. If the condition is not met, you can optionally perform a different action.

"FOR EACH ROW loop" on page 225

When constructing the body of an SQL procedure, you can use the FOR EACH ROW loop to perform actions on a set of rows that match a certain condition.

"FOR loop" on page 226

When constructing the body of an SQL procedure, you can use the FOR loop to perform actions a set number of times, based on a counter variable.

## SET statement:

When constructing the body of an SQL procedure, you can use a SET assignment statement to write the value of an expression to a variable or parameter.

#### Syntax

SET { parameter\_name | variable\_name } = expression

You can assign a value to a parameter, variable, or a row reference in a FOR EACH ROW loop.

The *expression* is any valid expression.

**Note:** The value returned by the expression must be of a type compatible with the variable into which you write the value.

#### Related concepts:

```
"Expressions" on page 192
```

An expression is a syntactic combination of values and operations combined to compute new values. Expressions can be simple or complex.

#### Related reference:

"How to construct an SQL procedure body statement" on page 222 The body of an SQL procedure contains a set of SQL statements and programming constructs that manipulate data in the ObjectServer.

#### **IF THEN ELSE statement:**

When constructing the body of an SQL procedure, you can use the IF THEN ELSE statement to perform one or more actions based on the specified conditions.

#### Syntax

```
IF condition THEN action_command_list
[ ELSEIF condition THEN action_command_list ]
...
[ ELSE action_command_list ]
END IF;
```

If the first condition is met (evaluates to TRUE), the commands following the THEN keyword are run in sequence until an ELSEIF, ELSE, or END IF is reached. If the first condition is not met and there is an ELSEIF statement for which the condition is met, the commands following that ELSEIF statement are run until the next keyword is reached. If an ELSE statement exists, and no previous conditions have been met, the statements following the ELSE statement are run until the END IF statement is reached.

#### **Related concepts:**

"Conditions" on page 192 A condition is a combination of expressions and operators that evaluate to TRUE or FALSE.

#### **Related reference:**

"How to construct an SQL procedure body statement" on page 222 The body of an SQL procedure contains a set of SQL statements and programming constructs that manipulate data in the ObjectServer.

## CASE WHEN statement:

When constructing the body of an SQL procedure, you can use the CASE WHEN statement to perform one or more actions based on a condition. If the condition is not met, you can optionally perform a different action.

## Syntax

```
CASE
WHEN condition THEN action_command_list
...
[ ELSE action_command_list ]
END CASE;
```

If the first condition is met (evaluates to TRUE), the statements following the THEN keyword are run in sequence until a WHEN, ELSE, or END CASE is reached. Otherwise, if there is any WHEN statement for which the condition is met, the statements following the THEN keyword are run until a WHEN, ELSE, or END CASE is reached. If no previous condition is met and there is an ELSE statement, the statements following the ELSE statement are run until an END CASE statement is reached.

#### **Related concepts:**

"Conditions" on page 192 A condition is a combination of expressions and operators that evaluate to TRUE or FALSE.

## **Related reference:**

"How to construct an SQL procedure body statement" on page 222 The body of an SQL procedure contains a set of SQL statements and programming constructs that manipulate data in the ObjectServer.

#### FOR EACH ROW loop:

When constructing the body of an SQL procedure, you can use the FOR EACH ROW loop to perform actions on a set of rows that match a certain condition.

#### Syntax

```
FOR EACH ROW variable_name in database_name.table_name
  [ WHERE condition ]
BEGIN
     action_command_list;
END;
```

In this statement, the variable name is declared implicitly as a row reference. Therefore, you do not need to declare the variable at the start of the procedure. This means that any changes made to the columns referenced by the variable directly affect the referenced rows in the ObjectServer. When the END is reached, the implicitly-declared variable is discarded and cannot be used elsewhere in the procedure.

Only base tables (not views) can be updated in the FOR EACH ROW loop. You cannot insert into the table being processed within the FOR EACH ROW loop.

If an error is encountered while the FOR EACH ROW loop is scanning for rows, scanning is stopped. The exception to this behavior is if an error is encountered from an ALTER SYSTEM DROP CONNECTION command: that is, if the client has disconnected. In this case, the ALTER SYSTEM DROP CONNECTION command logs an error message and the FOR EACH ROW command continues scanning.

If you include a WHERE clause, only rows meeting the criteria that are specified in the condition are returned.

A BREAK command exits from the current loop, and the next statement in the procedure starts to run.

A CANCEL command stops the running of a procedure.

**Attention:** Do not use the CANCEL command when using a desktop ObjectServer in DualWrite mode.

#### Example

The following example increases the severity of all alerts in the alerts.status table that have a severity of 3 to a severity of 4.

```
FOR EACH ROW alert_row in alerts.status WHERE alert_row.Severity=3
BEGIN
SET alert_row.Severity = 4;
END;
```

When this statement runs, the ObjectServer reads each row of the alerts.status table and tests to see if the value in the Severity column is 3. For each row that matches this condition, the statements within the BEGIN and END are run, until all the rows are processed.

#### **Related concepts:**

"Conditions" on page 192 A condition is a combination of expressions and operators that evaluate to TRUE or FALSE.

#### Related reference:

"How to construct an SQL procedure body statement" on page 222 The body of an SQL procedure contains a set of SQL statements and programming constructs that manipulate data in the ObjectServer.

#### FOR loop:

When constructing the body of an SQL procedure, you can use the FOR loop to perform actions a set number of times, based on a counter variable.

#### Syntax

```
FOR counter = 1 to integer DO
BEGIN
    action_command_list;
END;
```

A BREAK command exits from the current loop, and the next statement in the procedure starts to run.

A CANCEL command stops the running of a procedure.

**Attention:** Do not use the CANCEL command when using a desktop ObjectServer in DualWrite mode.

#### Example

The following procedure updates each row of the alerts.status table and sets the acknowledged flag to TRUE:

```
CREATE PROCEDURE ACKNOWLEDGE_TOOL( ids ARRAY OF CHAR(255) )
DECLARE
   k INTEGER;
BEGIN
   FOR k = 1 TO array_len( ids ) DO
   BEGIN
   UPDATE alerts.status VIA ( ids[k] ) SET Acknowledged = TRUE;
   END;
END;
```

## **Related reference:**

"How to construct an SQL procedure body statement" on page 222 The body of an SQL procedure contains a set of SQL statements and programming constructs that manipulate data in the ObjectServer.

## Implicit user variables in procedures and triggers:

You can use user variables to access information about connected users within an SQL expression in the body of a trigger or procedure.

Use the %user notation to specify user variables, for example: %user.attribute\_name. The % symbol indicates that you are referencing an implicit variable. The user keyword references the current user.

Tip: You can also use the % helper button to select %user variables.

The following table lists the read-only attributes that are available in procedures and triggers.

| Variable attribute             | Data type | Description                                                                                                  |  |
|--------------------------------|-----------|----------------------------------------------------------------------------------------------------|--|
| %user.user_id                  | INTEGER   | User identifier of the connected user.                                                                       |  |
| %user.user_name                | STRING    | Name of the connected user.                                                                                  |  |
| %user.app_name                 | STRING    | Name of the connected application (such as nco_sql).                                                         |  |
| %user.host_name                | STRING    | Name of the connected host.                                                                                  |  |
| <pre>%user.connection_id</pre> | UNSIGNED  | Connection identifier.                                                                                       |  |
|                                |           | See "Example: Usage of<br>%user.counterpart_id and<br>%user.connection_id" on page 228.                      |  |
| %user.counterpart_id           | UNSIGNED  | Counterpart connection identifier.                                                                           |  |
|                                |           | See "Example: Usage of<br>%user.counterpart_id and<br>%user.connection_id" on page 228.                      |  |
| %user.is_auto                  | BOOLEAN   | If TRUE, the current action was caused<br>by the execution of an automation<br>(such as a temporal trigger). |  |
| %user.is_gateway               | BOOLEAN   | If TRUE, the current action was caused by a gateway client.                                                  |  |
| %user.is_eventlist             | BOOLEAN   | If TRUE, the current action was caused by an event list client.                                              |  |
| %user.description              | STRING    | Descriptive name of the application.<br>Only applicable for ObjectServer<br>gateways or probes.              |  |

Table 54. Implicit user variables

## Example: Usage of %user.user\_name

To reference the name of the current user in the body of a procedure or trigger, use the syntax:

%user.user\_name

#### Example: Usage of %user.counterpart\_id and %user.connection\_id

For gateways, if %user.connection\_id refers to a gateway writer component, %user.counterpart\_id is the skip ID of the gateway reader component. This example shows how these variables can be used in automated failover and failback, to disconnect all of the clients (except the gateway) from a backup ObjectServer when the primary ObjectServer comes up. The following code can be added in the backup\_counterpart\_up trigger:

```
For each row connected in catalog.connections where
 (connected.ConnectionID <> %user.connection_id and
 connected.ConnectionID <> %user.counterpart_id and
 connected.AppName == 'GATEWAY') or
 connected.AppName <> 'GATEWAY'
begin
 alter system drop connection connected.ConnectionID;
end;
```

#### Related reference:

Appendix B, "SQL commands, variable expressions, and helper buttons in tools, automations, and transient event lists," on page 399

You can use a number of SQL commands, variable expressions, and helper buttons to retrieve information from a running event list, the current event, or the operating system environment. You can use these expressions when creating a tool, trigger, or SQL procedure, or in parameters passed to a transient event list.

## External procedures

You can create external procedures to run an executable program on a local or remote system.

## Creating external procedures (CREATE PROCEDURE command)

Use the CREATE PROCEDURE command to create external procedures.

#### Syntax

If there is a possibility that a procedure already exists with the same name as the one you want to create, use the optional OR REPLACE keywords. If the procedure exists, it is replaced by the one you are creating. If the procedure does not exist, a new one is created.

The *procedure\_name* must be unique within the ObjectServer and comply with the ObjectServer naming conventions.

After the *procedure\_name*, include the parameter declaration within parentheses (), to specify the parameters that can be passed into the external procedure. You must include parentheses after the *procedure\_name* even if the procedure has no parameters. Each *parameter\_name* must be unique within the procedure and must comply with the ObjectServer naming conventions.

**Tip:** External procedure parameters are read-only. They allow you to pass variable values into an external procedure. You cannot return values from an external procedure.

The *parameter\_type* defines the type of data that the parameter can pass into the procedure. The data type can be any valid ObjectServer data type, except VARCHAR or INCR.

The *executable\_name* is the path to an executable program on a local or remote file system.

**Tip:** On Windows, you must escape the backslash character in file paths or the path will not be interpreted correctly. You can also use the UNIX path separator when specifying paths on Windows.

The *host\_name* is the name of the host on which to run the executable program for the procedure.

The *user\_id* is the effective user ID under which to run the executable program.

The *group\_id* is the effective group ID under which to run the executable program.

The arguments are those passed to the executable. Only spaces can be used to separate arguments. For example: cool tool is interpreted as cool tool, whereas cool'tool or cool"tool is interpreted as cooltool.

#### Example

The following external procedure calls a program called **nco\_mail**, which sends e-mail about unacknowledged critical alerts:

```
create or replace procedure send_email
(in node character(255), in severity integer, in subject character(255),
in email character(255), in summary character(255), in hostname character(255))
executable '$NCHOME/omnibus/utils/nco_mail'
host 'localhost'
user 0
group 0
arguments '\'' + node + '\'', severity, '\'' + subject + '\'',
'\'' + email + '\'', '\'' + summary + '\'';
```

This example also shows how to pass text strings to an executable program. You must enclose strings in quotation marks, and escape the quotation marks with backslashes. All quotation marks in this example are single quotation marks.

**Note:** To run an external procedure, you must have a process control agent daemon (**nco\_pad**) running on the host where the executable command is stored.

## **Related concepts:**

"Naming conventions for ObjectServer objects" on page 156 When issuing SQL commands, you must adhere to the naming conventions defined for ObjectServers.

Chapter 7, "Using process control to manage processes and external procedures," on page 275

The Tivoli Netcool/OMNIbus process control system performs two primary tasks. It manages local and remote processes, and runs external procedures that are specified in automations.

#### Related tasks:

"Specifying paths in the SQL interactive interface" on page 156 Some SQL commands require you to enter path names.

## Related reference:

"Specifying data types for columns" on page 162

Each column value in the ObjectServer has an associated data type. The data type determines how the ObjectServer processes the data in the column. For example, the plus operator (+) adds integer values or concatenates string values, but does not act on Boolean values.

## Running procedures

After you create a procedure, you must run it using the EXECUTE PROCEDURE command for the actions in the procedure to occur. You can do this using the SQL interactive interface (**nco\_sql**) or in a trigger or procedure.

## Syntax

{ EXECUTE | CALL } [ PROCEDURE ] procedure\_name
[ ( expression,... ) | ( [ expression, expression,... ] ,... ) ];

Use *procedure\_name* to specify the procedure to run.

Each of the expressions passed as actual parameters must resolve to an assignable value that matches the type of the parameter specified when the procedure was created.

**Note:** If you are passing an array parameter, the square brackets around the expression list, shown in bold type in the preceding syntax description, are not optional.

## Example

To run the procedure described in "Creating external procedures (CREATE PROCEDURE command)" on page 228, use the following call in a trigger: execute send\_email( critical.Node, critical.Severity, 'Netcool E-mail', 'root@localhost', critical.Summary, 'localhost');

#### **Related concepts**:

"Components of an SQL procedure" on page 219 SQL procedures have the following major components: parameters, local variable declarations, and procedure body.

#### Related reference:

"Creating external procedures (CREATE PROCEDURE command)" on page 228 Use the CREATE PROCEDURE command to create external procedures.

## **Dropping procedures**

Use the DROP PROCEDURE command to drop an existing procedure.

You cannot drop a procedure if it is referenced by other objects, such as triggers.

## Syntax

DROP PROCEDURE procedure\_name;

## Example

drop procedure testproc;

# Configuring automation using triggers

You can use automation to detect changes in the ObjectServer and run automated responses to these changes. This enables the ObjectServer to process alerts without requiring an operator to take action. You can also use automation to manage deduplication, which reduces the quantity of data held in the ObjectServer by eliminating duplicate events.

A set of standard automations is included with Tivoli Netcool/OMNIbus. These automations are created during database initialization.

# Creating, modifying, and deleting trigger groups

Every trigger belongs to a trigger group, which is a collection of related triggers.

## Creating a trigger group (CREATE TRIGGER GROUP command)

Use the CREATE TRIGGER GROUP command to create a new trigger group. When you create a trigger, you must assign it to a trigger group.

## Syntax

CREATE TRIGGER GROUP trigger\_group\_name;

The *trigger\_group\_name* must be unique within the ObjectServer and comply with the ObjectServer naming conventions.

## Example

create trigger group update\_database\_triggers;

#### **Related concepts:**

"Naming conventions for ObjectServer objects" on page 156 When issuing SQL commands, you must adhere to the naming conventions defined for ObjectServers.

## Modifying a trigger group (ALTER TRIGGER GROUP command)

Use the ALTER TRIGGER GROUP command to enable or disable an existing trigger group.

## Syntax

ALTER TRIGGER GROUP trigger\_group\_name | expression SET ENABLED { TRUE | FALSE };

A trigger group is enabled by default.

You can specify a trigger group name or an expression with this command. If it is an expression, the name is not evaluated until run time.

## **Examples**

This example disables the update\_database\_triggers trigger group. alter trigger group update\_database\_triggers set enabled false;

This example disables all triggers except gateway triggers (belonging to the gateway\_triggers trigger group) by individually listing the names of all the other trigger groups to be disabled.

```
Create trigger disable_triggers
Group gateway_triggers
Priority 1
on signal gw_counterpart_up
begin
alter trigger group trigger_group_name_1 set enabled false;
...
alter trigger group trigger_group_name_n set enabled false;
end;
```

This example uses an expression to disable all triggers except gateway triggers that belong to the gateway\_triggers trigger group. At run time, the FOR EACH ROW loop is used to perform the actions in the expression, on each row in the catalog.triggers table.

```
Create trigger disable_triggers
Group gateway_triggers
Priority 1
on signal gw_counterpart_up
begin
for each row tg in catalog.triggers where
  tg.GroupName <> 'gateway_triggers'
begin
  alter trigger group tg.GroupName set enabled false;
end;
end;
```

## Deleting a trigger group (DROP TRIGGER GROUP command)

Use the DROP TRIGGER GROUP command to drop an existing trigger group.

## Syntax

DROP TRIGGER GROUP trigger\_group\_name;

You cannot drop a trigger group if it contains any triggers.

#### Example

drop trigger group update\_database\_triggers;

## Creating, modifying, and dropping triggers

You can use database triggers, temporal triggers, and signal triggers in automations.

Database triggers fire if any of the following database changes occur:

- An attempt is made to insert a row into a table.
- An attempt is made to update a row in a table.
- An attempt is made to delete a row from a table.
- An attempt is made to insert a row into a table, but a row with the same value for the Identifier primary key already exists. You can use a *reinsert* trigger to deduplicate rows in the ObjectServer.

**Note:** You can create your own deduplication trigger to cause a different action to occur.

Temporal triggers fire repeatedly based on a specified frequency.

For example, you can use a temporal trigger to delete all clear rows (Severity = 0) from the alerts.status table that have not been modified within a certain period of time.

Signal triggers fire when a predefined system signal is raised or when a user-defined signal is raised using the RAISE SIGNAL command.

For example, you can send an e-mail to an operator when the ObjectServer starts or stops because system signals are generated.

You do not have to do anything to create or configure system signals. You must explicitly create, raise, and drop user-defined signals.

## Creating database triggers (CREATE TRIGGER command)

Use the CREATE TRIGGER command to create database triggers that fire when a modification or attempted modification to an ObjectServer table occurs (or when a modification or attempted modification to a view affects a base table).

## Syntax

```
CREATE [ OR REPLACE ] TRIGGER trigger_name

GROUP group_name

[ DEBUG { TRUE | FALSE } ]

[ ENABLED { TRUE | FALSE } ]

PRIORITY integer

[ COMMENT 'comment_string' ]

{ BEFORE | AFTER } { INSERT | UPDATE | DELETE | REINSERT }

ON database_name.table_name

FOR EACH { ROW | STATEMENT }

[ WHEN condition ]

[ DECLARE variable_declaration ]

BEGIN

trigger_action

END;
```

If there is a possibility that a trigger already exists with the same name as the one that you want to create, use the optional OR REPLACE keywords. If the trigger exists, it is replaced by the one that you are creating. If the trigger does not exist, a new one is created.

The *trigger\_name* value must be unique within the ObjectServer and comply with the ObjectServer naming conventions.

The *group\_name* value can be any trigger group already created by using the CREATE TRIGGER GROUP command.

If DEBUG is set to TRUE, debugging information is sent to the ObjectServer message log, if the message level is set to debug.

If ENABLED is set to TRUE, the trigger fires when the associated incident occurs. Otherwise, the trigger does not fire when the incident occurs.

The PRIORITY of a trigger determines the order in which the ObjectServer fires triggers when more than one trigger is associated with the same incident. The

priority can be in the range of 1 to 20. The lower the number, the higher the priority, so a trigger with a priority of 2 is fired before a trigger with a priority of 3. If more than one trigger of the same priority is fired because of the same incident, the order in which these triggers fire is undetermined.

Use the optional COMMENT keyword to add a comment (*comment\_string*) for the trigger.

The BEFORE or AFTER timing keyword specifies whether the trigger runs before or after the database modification that caused the trigger to fire occurs. For example, you can create a BEFORE trigger that evaluates the name of the user before a row in the alerts.status table is deleted. In the trigger, you can detect whether the user is allowed to delete from the alerts.status table, and if not, prevent the database modification from taking place. With an AFTER trigger, the database modification always takes place.

The *database\_name.table\_name* is the name of the database and table affected by the trigger action.

A database trigger fires at one of the following levels:

- FOR EACH ROW (known as a *row-level trigger*): Row-level triggers fire once for each row returned as a result of the database modification.
- FOR EACH STATEMENT (known as a *statement-level trigger*): Statement-level triggers fire once for each database modification.

Note: Only row-level triggers can be defined to fire on inserts and reinserts.

**Note:** BEFORE statement-level triggers always fire before BEFORE row-level triggers, and AFTER statement-level triggers always fire after AFTER row-level triggers, regardless of trigger priority.

Use the optional WHEN clause to test for a particular *condition* before the trigger action runs. If the condition is not met, the trigger action does not run.

You can optionally declare local trigger variables for use in the body of the trigger. These variables are declared and used in the same way as procedure variables. However, trigger variables are static, so they maintain their value between the times when the trigger runs.

## Example

A database signal is raised as a result of the following SQL statement: DELETE FROM alerts.status WHERE Severity = 5;

When this statement runs, the ObjectServer deletes all the rows in the alerts.status table with a severity of 5. If there are 20 rows in the table with this severity and the level is set to FOR EACH ROW, 20 rows are deleted and the trigger is raised 20 times. If the level is set to FOR EACH STATEMENT, the trigger is raised once.

## **Related concepts:**

"Naming conventions for ObjectServer objects" on page 156 When issuing SQL commands, you must adhere to the naming conventions defined for ObjectServers.

"Conditions" on page 192

A condition is a combination of expressions and operators that evaluate to TRUE or FALSE.

## **Related reference:**

"Running commands in trigger actions" on page 241 The *trigger\_action* contains a set of commands that manipulates data in the ObjectServer.

"Best practices for creating triggers" on page 351 When you create or modify triggers, ensure that the triggers are as efficient as possible, and have the shortest possible execution time.

## NEW and OLD implicit variables in row-level triggers:

In addition to the local variables declared in the trigger, row-level triggers have access to implicit variables whose values are automatically set by the system.

The OLD variable refers to the value of a column before the incident occurs; the NEW variable refers to a column affected by the incident, after it has occurred. You can use expressions to read from and assign values to row variables.

Certain operations on the NEW or OLD row variables may not be accessible or modifiable depending on the type of modification. For example, if the ObjectServer deletes a row, there is no NEW row to read or modify.

The following table shows when the NEW and OLD variables are available depending on the database operation.

| Operation | Timing mode | Is the NEW<br>variable<br>available? | Is the NEW<br>variable<br>modifiable? | Is the OLD<br>variable<br>available? | Is the OLD<br>variable<br>modifiable? |
|-----------|-------------|--------------------------------------|---------------------------------------|--------------------------------------|---------------------------------------|
| INSERT    | BEFORE      | Y                                    | Y                                     | Ν                                    | Ν                                     |
| INSERT    | AFTER       | Y                                    | Ν                                     | Ν                                    | Ν                                     |
| UPDATE    | BEFORE      | Y                                    | Y                                     | Y                                    | Ν                                     |
| UPDATE    | AFTER       | Υ                                    | Ν                                     | N                                    | Ν                                     |
| DELETE    | BEFORE      | Ν                                    | Ν                                     | Y                                    | Ν                                     |
| DELETE    | AFTER       | Ν                                    | Ν                                     | Υ                                    | Ν                                     |
| REINSERT  | BEFORE      | Y                                    | N                                     | Y                                    | Y                                     |
| REINSERT  | AFTER       | Y                                    | N                                     | N                                    | N                                     |

Table 55. Availability of special row variables

**Note:** In a post-reinsert trigger, only the NEW variable is available, and this represents the data from the INSERT statement. For example, if Tally is not specified in the INSERT statement, new.Tally will have a default value of 0 (zero).

## Example

The following database trigger uses the NEW variable to update the StateChange column when a row in the alerts.status table is modified to time stamp the change.

```
create trigger SetStateChange
group default_triggers
priority 1
before update on alerts.status
for each row
begin
   set new.StateChange = getdate;
end:
```

## Creating temporal triggers (CREATE TRIGGER command)

Use the CREATE TRIGGER command to create temporal triggers that fire at a specified frequency.

## Syntax

```
CREATE [ OR REPLACE ] TRIGGER trigger_name

GROUP group_name

[ DEBUG { TRUE | FALSE } ]

[ ENABLED { TRUE | FALSE } ]

PRIORITY integer

[ COMMENT 'comment_string'

EVERY integer { HOURS | MINUTES | SECONDS }

[ EVALUATE SELECT_cmd BIND AS variable_name ]

[ WHEN condition ]

[ DECLARE variable_declaration ]

BEGIN

trigger_action

END;
```

If there is a possibility that a trigger already exists with the same name as the one that you want to create, use the optional OR REPLACE keywords. If the trigger exists, it is replaced by the one that you are creating. If the trigger does not exist, a new one is created.

The *trigger\_name* value must be unique within the ObjectServer and comply with the ObjectServer naming conventions.

The *group\_name* value can be any trigger group already created by using the CREATE TRIGGER GROUP command.

If DEBUG is set to TRUE, debugging information is sent to the ObjectServer message log, if the message level is set to debug.

If ENABLED is set to TRUE, the trigger fires when the associated incident occurs. Otherwise, the trigger does not fire when the incident occurs.

The PRIORITY of a trigger determines the order in which the ObjectServer fires triggers when more than one trigger is associated with the same incident. The priority can be in the range of 1 to 20. The lower the number, the higher the priority, so a trigger with a priority of 2 is fired before a trigger with a priority of 3. If more than one trigger of the same priority is fired because of the same incident, the order in which these triggers fire is undetermined.

Use the optional COMMENT keyword to add a comment (*comment\_string*) for the trigger.

Within a temporal trigger, you must specify how often the trigger will fire. Specify an *integer* value in seconds (the default unit of time), minutes, or hours.

Use the optional EVALUATE clause to build a temporary result set from a single SELECT statement to be processed in the *trigger\_action*. The SELECT statement cannot contain an ORDER BY clause.

**Note:** The EVALUATE clause must fully qualify any tables, which are included in the SELECT statement, with a database name. For example, the following syntax is deemed invalid: evaluate select Node from status... The correct syntax is: evaluate select Node from alerts.status...

An EVALUATE clause can mostly be replaced with a FOR EACH ROW clause. Use an EVALUATE clause only when a GROUP BY clause is required.

Use the optional WHEN clause to test for a particular *condition* before the trigger action runs. If the condition is not met, the trigger action does not run.

You can optionally declare local trigger variables for use in the body of the trigger. These variables are declared and used in the same way as procedure variables. However, trigger variables are static, so they maintain their value between the times when the trigger runs.

## Example

The following temporal trigger deletes all clear rows (Severity = 0) from the alerts.status table that have not been modified in the last two minutes.

```
create trigger DeleteClears
group my_triggers
priority 1
every 60 seconds
begin
    delete from alerts.status where Severity = 0
        and StateChange < (getdate - 120);
end;</pre>
```

#### **Related concepts**:

"Naming conventions for ObjectServer objects" on page 156 When issuing SQL commands, you must adhere to the naming conventions defined for ObjectServers.

"Conditions" on page 192 A condition is a combination of expressions and operators that evaluate to TRUE or FALSE.

#### **Related reference:**

"Running commands in trigger actions" on page 241 The *trigger\_action* contains a set of commands that manipulates data in the ObjectServer.

"Best practices for creating triggers" on page 351

When you create or modify triggers, ensure that the triggers are as efficient as possible, and have the shortest possible execution time.

## Creating signal triggers (CREATE TRIGGER command)

Use the CREATE TRIGGER command to create a signal trigger that fires in response to incidents in the ObjectServer, or that fires in response to a user-defined signal.

## **Syntax**

```
CREATE [ OR REPLACE ] TRIGGER trigger_name

GROUP group_name

[ DEBUG { TRUE | FALSE } ]

[ ENABLED { TRUE | FALSE } ]

PRIORITY integer

[ COMMENT 'comment_string' ]

ON SIGNAL { system_signal_name | user_signal_name }

[ EVALUATE SELECT_cmd BIND AS variable_name ]

[ WHEN condition ]

[ DECLARE variable_declaration ]

BEGIN

trigger_action

END;
```

If there is a possibility that a trigger already exists with the same name as the one that you want to create, use the optional OR REPLACE keywords. If the trigger exists, it is replaced by the one that you are creating. If the trigger does not exist, a new one is created.

The *trigger\_name* value must be unique within the ObjectServer and comply with the ObjectServer naming conventions.

The *group\_name* value can be any trigger group already created by using the CREATE TRIGGER GROUP command.

If DEBUG is set to TRUE, debugging information is sent to the ObjectServer message log, if the message level is set to debug.

If ENABLED is set to TRUE, the trigger fires when the associated incident occurs. Otherwise, the trigger does not fire when the incident occurs.

The PRIORITY of a trigger determines the order in which the ObjectServer fires triggers when more than one trigger is associated with the same incident. The priority can be in the range of 1 to 20. The lower the number, the higher the priority, so a trigger with a priority of 2 is fired before a trigger with a priority of 3. If more than one trigger of the same priority is fired because of the same incident, the order in which these triggers fire is undetermined.

Use the optional COMMENT keyword to add a comment (*comment\_string*) for the trigger.

The ON SIGNAL name can be the name of a system or user-defined signal that fires the trigger.

The optional EVALUATE clause enables you to build a temporary result set from a single SELECT statement to be processed in the *trigger\_action*. The SELECT statement cannot contain an ORDER BY clause.

**Note:** The EVALUATE clause must fully qualify any tables, which are included in the SELECT statement, with a database name. For example, the following syntax is deemed invalid: evaluate select Node from status... The correct syntax is: evaluate select Node from alerts.status...
When a system or user-defined signal is raised, attributes that identify the cause of the signal are attached to the signal. These attributes are passed as implicit variables into the associated signal trigger.

Use the optional WHEN clause to test for a particular *condition* before the trigger action runs. If the condition is not met, the trigger action does not run.

You can optionally declare local trigger variables for use in the body of the trigger. These variables are declared and used in the same way as procedure variables. However, trigger variables are static, so they maintain their value between the times when the trigger runs.

### **Related concepts:**

"Naming conventions for ObjectServer objects" on page 156 When issuing SQL commands, you must adhere to the naming conventions defined for ObjectServers.

"Conditions" on page 192

A condition is a combination of expressions and operators that evaluate to TRUE or FALSE.

#### Related reference:

"System signals and their attributes" on page 243 When a system signal is raised, attributes that identify the cause of the signal are set. These attributes are passed as implicit variables into the associated signal trigger.

"Best practices for creating triggers" on page 351 When you create or modify triggers, ensure that the triggers are as efficient as possible, and have the shortest possible execution time.

#### Creating a user-defined signal:

Use the CREATE SIGNAL command to create a user-defined signal. When you create a signal, you define a list of data-typed attributes.

### Syntax

```
CREATE [ OR REPLACE ] SIGNAL signal_name
[ (signal_attribute_name data_type,...) ]
[ COMMENT 'comment_string' ]
```

The signal name must be unique within the ObjectServer and comply with the ObjectServer naming conventions. You cannot create a user-defined signal with the same name as a system signal.

When you define attributes, specify the attribute name and any valid ObjectServer data type except VARCHAR or INCR.

You can add a comment following the optional COMMENT keyword.

#### Example

To create a signal called illegal\_delete with two character string attributes, user\_name and row\_summary, use the command: CREATE SIGNAL illegal delete( user name char(40), row summary char(255) );

You could then create a trigger, such as the following pre-insert database trigger, to trap deletes that occur outside of standard office hours and raise this signal.

The following user-defined signal trigger, which is triggered by the preceding database trigger, runs an external procedure to send mail notification of the attempted delete operation.

```
create trigger AFTER_HOURS_DELETE_WARNING
  group default_triggers
  priority 1
  on signal ILLEGAL_DELETE
  begin
  execute MAIL_THE_BOSS( 'User ' + '%signal.user_name ' +
  'attempted to remove the row ' + %signal.row_summary + ' at ' +to_char(getdate) )
  end;
```

#### **Related concepts:**

"Naming conventions for ObjectServer objects" on page 156 When issuing SQL commands, you must adhere to the naming conventions defined for ObjectServers.

### Related reference:

"Specifying data types for columns" on page 162 Each column value in the ObjectServer has an associated data type. The data type determines how the ObjectServer processes the data in the column. For example, the plus operator (+) adds integer values or concatenates string values, but does not act on Boolean values.

#### Raising a user-defined signal:

Use the RAISE SIGNAL command to raise a user-defined signal.

#### Syntax

RAISE SIGNAL signal\_name expression,...;

The expressions must resolve to a value compatible with the data type of the associated attribute as defined using the CREATE SIGNAL command.

#### Example

RAISE SIGNAL illegal\_delete %user.user\_name, old.Summary;

#### Dropping a user-defined signal:

Use the DROP SIGNAL command to drop a user-defined signal.

You cannot drop a signal if a trigger references it.

#### Syntax

DROP SIGNAL signal name;

## Running commands in trigger actions

The *trigger\_action* contains a set of commands that manipulates data in the ObjectServer.

You can run the following SQL commands in a trigger:

ALTER FILE ALTER SYSTEM BACKUP ALTER SYSTEM DROP CONNECTION ALTER SYSTEM SET ALTER TRIGGER ALTER TRIGGER GROUP ALTER USER UPDATE INSERT DELETE WRITE INTO RAISE SIGNAL { EXECUTE | CALL } PROCEDURE

The user creating the trigger must have appropriate permissions to run the commands in the trigger body.

**Attention:** You cannot have circular dependencies in triggers or procedures; for example, you must not create a trigger that calls a procedure which then causes the original trigger to fire.

You can use the following additional programming constructs in a trigger:

- The SET assignment statement
- The IF THEN ELSE statement
- The CASE WHEN statement
- The FOR EACH ROW loop
- The FOR loop

### **Related reference:**

"Creating database triggers (CREATE TRIGGER command)" on page 233 Use the CREATE TRIGGER command to create database triggers that fire when a modification or attempted modification to an ObjectServer table occurs (or when a modification or attempted modification to a view affects a base table).

"SET statement" on page 224

When constructing the body of an SQL procedure, you can use a SET assignment statement to write the value of an expression to a variable or parameter.

"IF THEN ELSE statement" on page 224

When constructing the body of an SQL procedure, you can use the IF THEN ELSE statement to perform one or more actions based on the specified conditions.

"CASE WHEN statement" on page 225

When constructing the body of an SQL procedure, you can use the CASE WHEN statement to perform one or more actions based on a condition. If the condition is not met, you can optionally perform a different action.

"FOR EACH ROW loop" on page 225

When constructing the body of an SQL procedure, you can use the FOR EACH ROW loop to perform actions on a set of rows that match a certain condition.

"FOR loop" on page 226

When constructing the body of an SQL procedure, you can use the FOR loop to perform actions a set number of times, based on a counter variable.

## Using trigger variables in trigger conditions and actions

You can use trigger variables to access information about the current and previous executions of the trigger. Use the %trigger notation to specify trigger variables. The % symbol indicates that you are referencing an implicit variable. The trigger keyword references the current trigger.

For example, to reference the previous trigger row count, use the syntax: %trigger.previous rowcount

**Tip:** You can also use the % helper button to select %trigger variables.

The following table lists the read-only attributes available in the WHEN clause and action section of a trigger.

| Trigger attribute                         | Data type | Description                                                                          |
|-------------------------------------------|-----------|--------------------------------------------------------------------------------------|
| <pre>%trigger.previous_condition</pre>    | BOOLEAN   | Value of the condition on last execution.                                            |
| <pre>%trigger.previous_rowcount</pre>     | UNSIGNED  | Number of rows returned by the EVALUATE clause the last time the trigger was raised. |
| <pre>%trigger.num_positive_rowcount</pre> | UNSIGNED  | Number of consecutive fires<br>with one or more matches in<br>EVALUATE clause.       |
| %trigger.num_zero_rowcount                | UNSIGNED  | Number of consecutive fires<br>with zero matches in<br>EVALUATE clause.              |

Table 56. Implicit trigger variables

Table 56. Implicit trigger variables (continued)

| Trigger attribute | Data type | Description                                                                                                    |
|-------------------|-----------|----------------------------------------------------------------------------------------------------|
| %rowcount         | UNSIGNED  | Number of rows that matched<br>the EVALUATE clause when a<br>temporal trigger fires.<br><b>Note:</b> This variable does not<br>require the trigger keyword<br>prefix. The variable value only<br>holds true if it is checked as the<br>first action in the trigger body.<br>After this, the value is<br>indeterminate. |

**Note:** In a database trigger, the only valid trigger variable is %trigger.previous\_condition. All other trigger variables provide the result for an EVALUATE clause, which is not supported for database triggers.

## Example

This system signal trigger logs the name of each user who connects to the ObjectServer to a file.

```
CREATE TRIGGER LogConnections

GROUP default_triggers

PRIORITY 1

ON SIGNAL connect

BEGIN

WRITE INTO file1 VALUES ('User', %user.user_name, 'has logged on.');

END;
```

## Related reference:

Appendix B, "SQL commands, variable expressions, and helper buttons in tools, automations, and transient event lists," on page 399

You can use a number of SQL commands, variable expressions, and helper buttons to retrieve information from a running event list, the current event, or the operating system environment. You can use these expressions when creating a tool, trigger, or SQL procedure, or in parameters passed to a transient event list.

"Implicit user variables in procedures and triggers" on page 227 You can use user variables to access information about connected users within an SQL expression in the body of a trigger or procedure.

## System signals and their attributes

When a system signal is raised, attributes that identify the cause of the signal are set. These attributes are passed as implicit variables into the associated signal trigger.

You can refer to system signal variables by using the %signal notation in the action section of a signal trigger. The % symbol indicates that you are referencing an implicit variable. The signal keyword references the signal currently passed to the trigger. For example, to reference the time at which a system signal was raised in a signal trigger, use the following syntax:

%signal.at

Tip: You can also use the % helper button to select %signal variables.

The system signals that can be raised by the ObjectServer or the gateway are as follows:

- "startup signal"
- "shutdown signal"
- "connect signal" on page 245
- "disconnect signal" on page 245
- "backup\_failed signal" on page 246
- "backup\_succeeded signal" on page 246
- "login\_failed signal" on page 246
- "security\_timeout signal" on page 247
- "create\_object signal" on page 247
- "alter\_object signal" on page 248
- "drop\_object signal" on page 249
- "permission\_denied signal" on page 249
- "gw\_counterpart\_down signal" on page 250
- "gw\_counterpart\_up signal" on page 250
- "iduc\_missed signal" on page 251
- "iduc\_connect signal" on page 251
- "iduc\_disconnect signal" on page 251
- "iduc\_data\_fetch signal" on page 252
- "resync\_lock signal" on page 252
- "resync\_unlock signal" on page 253
- "gw\_resync\_start signal" on page 253
- "gw\_resync\_finish signal" on page 253

**Tip:** You can query the catalog.primitive\_signals table and the catalog.primitive\_signal\_parameters table to view information about system signals. For example, to view the attributes of each system signal, use the following SQL command:

SELECT \* FROM catalog.primitive\_signal\_parameters ORDER BY SignalName, OrdinalPosition;

## startup signal

The startup signal is raised when the ObjectServer starts. The following table describes the attributes of this signal.

| Attributes | Data type | Description                                               |
|------------|-----------|-----------------------------------------------------------|
| server     | string    | Indicates the name of the ObjectServer that started.      |
| node       | string    | Indicates the computer on which the ObjectServer started. |
| at         | UTC       | Indicates the time at which the ObjectServer started.     |

Table 57. startup signal attributes

## shutdown signal

The shutdown signal is raised when the ObjectServer shuts down. The following table describes the attributes of this signal.

Table 58. shutdown signal attributes

| Attributes | Data type | Description                                                 |
|------------|-----------|-------------------------------------------------------------|
| server     | string    | Indicates the name of the ObjectServer that shut down.      |
| node       | string    | Indicates the computer on which the ObjectServer shut down. |
| at         | UTC       | Indicates the time at which the ObjectServer shut down.     |

## connect signal

The connect signal is raised when a client connects to the ObjectServer. The following table describes the attributes of this signal.

Table 59. connect signal attributes

| Attributes   | Data type | Description                                                                                                    |
|--------------|-----------|----------------------------------------------------------------------------------------------------|
| process      | string    | Indicates the type of client process that connected to the ObjectServer.                                                                                                |
| description  | string    | Contains additional information about the client that<br>connected, where available. For example, if the client<br>is a probe, the description contains the probe name. |
| username     | string    | Indicates the name of the user that connected to the ObjectServer.                                                                                                    |
| node         | string    | Indicates the name of the client computer that connected to the ObjectServer.                                                                                           |
| connectionid | int       | Uniquely identifies the connection.                                                                                                    |
| at           | UTC       | Indicates the time at which the client connected.                                                                                                    |

## disconnect signal

The disconnect signal is raised when a client disconnects from the ObjectServer. The following table describes the attributes of this signal.

| Table 60. | disconnect | signal | attributes |
|-----------|------------|--------|------------|
|-----------|------------|--------|------------|

| Attributes   | Data type | Description                                                                                                    |
|--------------|-----------|----------------------------------------------------------------------------------------------------|
| process      | string    | Indicates the type of process that disconnected from the ObjectServer.                                                                                                    |
| description  | string    | Contains additional information about the client that<br>disconnected, where available. For example, if the<br>client is a probe, the description contains the probe<br>name. |
| username     | string    | Indicates the name of the user that disconnected from the ObjectServer.                                                                                                    |
| node         | string    | Indicates the name of the client computer that disconnected from the ObjectServer.                                                                                            |
| connectionid | int       | Uniquely identifies the connection.                                                                                                    |
| at           | UTC       | Indicates the time at which the client disconnected.                                                                                                    |

## backup\_failed signal

The backup\_failed signal is raised when an attempt to back up the ObjectServer fails. The following table describes the attributes of this signal.

*Table 61. backup\_failed signal attributes* 

| Attributes   | Data type | Description                                                           |
|--------------|-----------|-----------------------------------------------------------------------|
| error        | string    | Indicates a reason why the backup attempt failed.                     |
| at           | UTC       | Indicates the time at which the backup attempt occurred.              |
| path_prefix  | string    | Indicates the directory to which the backup attempted to write.       |
| elapsed_time | real      | Indicates the amount of time the backup was running before it failed. |
| node         | string    | Indicates the name of the computer from which the backup was run.     |

### backup\_succeeded signal

The backup\_succeeded signal is raised when the ObjectServer is successfully backed up. The following table describes the attributes of this signal.

Table 62. backup\_succeeded signal attributes

| Attributes   | Data type | Description                                                       |
|--------------|-----------|-------------------------------------------------------------------|
| at           | UTC       | Indicates the time at which the backup occurred.                  |
| path_prefix  | string    | Indicates the directory to which the backup was written.          |
| elapsed_time | real      | Indicates the amount of time that the backup took to complete.    |
| node         | string    | Indicates the name of the computer from which the backup was run. |

## login\_failed signal

The login\_failed signal is raised when a client fails to log in to the ObjectServer. The following table describes the attributes of this signal.

Table 63. login\_failed signal attributes

| Attributes | Data type | Description                                                                                       |
|------------|-----------|---------------------------------------------------------------------------------------------------|
| process    | string    | Indicates the name of the process that could not connect because the login was denied.            |
| username   | string    | Indicates the name of the user that failed to connect because login was denied.                   |
| node       | string    | Indicates the name of the client computer that could<br>not connect because the login was denied. |
| at         | UTC       | Indicates the time at which the client failed to connect because the login was denied.            |

## security\_timeout signal

The security\_timeout signal is raised when a login attempt to the ObjectServer times out. The following table describes the attributes of this signal.

Table 64. security\_timeout signal attributes

| Attributes | Data type | Description                                                                                                    |
|------------|-----------|----------------------------------------------------------------------------------------------------|
| process    | string    | Indicates the name of the process that failed to<br>connect because login credentials could not be<br>validated.         |
| username   | string    | Indicates the name of the user that failed to connect<br>because login credentials could not be validated.               |
| node       | string    | Indicates the name of the client computer that failed<br>to connect because login credentials could not be<br>validated. |
| at         | UTC       | Indicates the time at which the client failed to<br>connect because login credentials could not be<br>validated.         |

## create\_object signal

The create\_object signal is raised when an object is created in the ObjectServer. The following table describes the attributes of this signal.

Table 65. create\_object signal attributes

| Attributes | Data type | Description                                                                                                    |
|------------|-----------|----------------------------------------------------------------------------------------------------|
| objecttype | string    | Indicates the object type, which is one of the following types:                                                                                                    |
|            |           | CREATE DATABASE                                                                                                    |
|            |           | CREATE TABLE                                                                                                    |
|            |           | CREATE INDEX                                                                                                    |
|            |           | CREATE TRIGGER GROUP                                                                                                    |
|            |           | • CREATE TRIGGER                                                                                                    |
|            |           | CREATE PROCEDURE                                                                                                    |
|            |           | • CREATE RESTRICTION FILTER                                                                                                    |
|            |           | • CREATE USER SIGNAL                                                                                                    |
|            |           | • CREATE FILE                                                                                                    |
|            |           | • CREATE USER                                                                                                    |
|            |           | • CREATE GROUP                                                                                                    |
|            |           | • CREATE ROLE                                                                                                    |
| parentname | string    | Indicates the name of the parent object. For triggers,<br>this is the trigger group name. For tables, this is the<br>database name. Other objects do not have a parent<br>object. |
| name       | string    | Indicates the name of the object. For example, the value for the alerts.status table is status.                                                                                   |
| username   | string    | Indicates the name of the user that ran the command.                                                                                                    |
| server     | string    | Indicates the name of the ObjectServer to which the object was added.                                                                                                    |

Table 65. create\_object signal attributes (continued)

| Attributes | Data type | Description                                                                                  |
|------------|-----------|----------------------------------------------------------------------------------------------|
| node       | string    | Indicates the name of the computer running the ObjectServer to which the object was added.   |
| hostname   | string    | Indicates the name of the client computer from which the request to add the object was made. |
| at         | UTC       | Indicates the time at which the object was added.                                            |

## alter\_object signal

The alter\_object signal is raised when an object in the ObjectServer is altered. The following table describes the attributes of this signal.

Table 66. alter\_object signal attributes

| Attributes | Data type | Description                                                                                                    |
|------------|-----------|----------------------------------------------------------------------------------------------------|
| objecttype | string    | Indicates the object type, which is one of the<br>following types:<br>• ALTER TABLE<br>• ALTER TRIGGER GROUP<br>• ALTER TRIGGER<br>• ALTER PROCEDURE<br>• ALTER RESTRICTION FILTER<br>• ALTER USER SIGNAL<br>• ALTER FILE<br>• ALTER USER<br>• ALTER GROUP<br>• ALTER ROLE                                                                        |
|            |           | <b>Note:</b> The ALTER PROCEDURE, ALTER<br>RESTRICTION FILTER, and ALTER USER SIGNAL<br>permissions are required if a CREATE OR REPLACE<br>command is run against an object of one of these<br>types and the object already exists. You must have<br>the appropriate ALTER permission even though<br>there is no ALTER command for these objects. |
| parentname | string    | Indicates the name of the parent object. For triggers,<br>this is the trigger group name. For tables, this is the<br>database name. Other objects do not have a parent<br>object.                                                                                                    |
| name       | string    | Indicates the name of the object. For example, the value for the alerts.status table is status.                                                                                                    |
| username   | string    | Indicates the name of the user that ran the command.                                                                                                    |
| server     | string    | Indicates the name of the ObjectServer in which the object was altered.                                                                                                    |
| node       | string    | Indicates the name of the computer running the ObjectServer in which the object was altered.                                                                                                    |
| hostname   | string    | Indicates the name of the client computer from which the request to alter the object was made.                                                                                                    |
| at         | UTC       | Indicates the time at which the object was altered.                                                                                                    |

## drop\_object signal

The drop\_object signal is raised when an object in the ObjectServer is dropped. The following table describes the attributes of this signal.

Table 67. drop\_object signal attributes

| Attributes | Data type | Description                                                                                                    |
|------------|-----------|----------------------------------------------------------------------------------------------------|
| objecttype | string    | Indicates the object type, which is one of the following types:                                                                                                    |
|            |           | • DROP DATABASE                                                                                                    |
|            |           | • DROP TABLE                                                                                                    |
|            |           | DROP INDEX                                                                                                    |
|            |           | • DROP TRIGGER GROUP                                                                                                    |
|            |           | • DROP TRIGGER                                                                                                    |
|            |           | DROP PROCEDURE                                                                                                    |
|            |           | • DROP RESTRICTION FILTER                                                                                                    |
|            |           | • DROP USER SIGNAL                                                                                                    |
|            |           | • DROP FILE                                                                                                    |
|            |           | • DROP USER                                                                                                    |
|            |           | • DROP GROUP                                                                                                    |
|            |           | • DROP ROLE                                                                                                    |
| parentname | string    | Indicates the name of the parent object. For triggers,<br>this is the trigger group name. For tables, this is the<br>database name. Other objects do not have a parent<br>object. |
| name       | string    | Indicates the name of the object. For example, the value for the alerts.status table is status.                                                                                   |
| username   | string    | Indicates the name of the user that ran the command.                                                                                                    |
| server     | string    | Indicates the name of the ObjectServer from which the object was dropped.                                                                                                    |
| node       | string    | Indicates the name of the computer running the ObjectServer from which the object was dropped.                                                                                    |
| hostname   | string    | Indicates the name of the client computer from which the request to drop the object was made.                                                                                     |
| at         | UTC       | Indicates the time at which the object was dropped.                                                                                                    |

## permission\_denied signal

The permission\_denied signal is raised when permission to perform an operation is denied. The following table describes the attributes of this signal.

Table 68. permission\_denied signal attributes

| Attributes | Data type | Description                                                                                   |
|------------|-----------|-----------------------------------------------------------------------------------------------|
| username   | string    | Indicates the name of the user that made the request that caused the permission denied error. |
| server     | string    | Indicates the name of the ObjectServer that generated the permission denied error.            |

| Table 68. permission | _denied signal attributes | (continued) |
|----------------------|---------------------------|-------------|
|----------------------|---------------------------|-------------|

| Attributes | Data type | Description                                                                                                    |
|------------|-----------|----------------------------------------------------------------------------------------------------|
| node       | string    | Indicates the name of the computer running the ObjectServer that generated the permission denied error.                  |
| hostname   | string    | Indicates the name of the client computer from<br>which the request that caused the permission denied<br>error was made. |
| at         | UTC       | Indicates the time at which the permission denied error occurred.                                                        |
| sql_cmd    | string    | Indicates the SQL command that caused the permission denied error.                                                       |

## gw\_counterpart\_down signal

The gateway raises a gw\_counterpart\_down signal in the backup ObjectServer when it detects that the primary ObjectServer is unavailable. The following table describes the attributes of this signal.

Table 69. gw\_counterpart\_down signal attributes

| Attributes   | Data type | Description                                                                                  |
|--------------|-----------|----------------------------------------------------------------------------------------------|
| server       | string    | Indicates the name of the counterpart ObjectServer that failed, in a failover/failback pair. |
| node         | string    | Indicates the name of the computer from which the counterpart ObjectServer was run.          |
| at           | UTC       | Indicates the time at which the counterpart<br>ObjectServer failed.                          |
| gateway_name | string    | Indicates the name of the gateway between the primary and backup ObjectServers.              |

## gw\_counterpart\_up signal

The gateway raises a gw\_counterpart\_up signal in the backup ObjectServer when it detects that the primary ObjectServer is available again. The following table describes the attributes of this signal.

Table 70. gw\_counterpart\_up signal attributes

| Attributes   | Data type | Description                                                                                              |
|--------------|-----------|----------------------------------------------------------------------------------------------------|
| server       | string    | Indicates the name of the counterpart ObjectServer that is available again, in a failover/failback pair. |
| node         | string    | Indicates the name of the computer from which the counterpart ObjectServer was run.                      |
| at           | UTC       | Indicates the time at which the counterpart<br>ObjectServer failed.                                      |
| gateway_name | string    | Indicates the name of the gateway between the primary and backup ObjectServers.                          |

## iduc\_missed signal

The iduc\_missed signal is raised whenever a desktop or gateway client fails to respond to an IDUC prompt from the ObjectServer. The following table describes the attributes of this signal.

| Attributes    | Data type | Description                                                                                           |
|---------------|-----------|----------------------------------------------------------------------------------------------------|
| process       | string    | Indicates the type of client process that failed to respond to the IDUC prompt from the ObjectServer. |
| description   | string    | Contains additional information about the client, where available.                                    |
| username      | string    | Indicates the name of the user that is connected to the ObjectServer.                                 |
| node          | string    | Indicates the name of the client computer that is connected to the ObjectServer.                      |
| connectionid  | int       | Uniquely identifies the connection.                                                                   |
| at            | UTC       | Indicates the time at which the IDUC cycle was missed.                                                |
| missed_cycles | int       | Indicates the number of consecutively-missed IDUC cycles.                                             |

Table 71. iduc\_missed signal attributes

## iduc\_connect signal

The iduc\_connect signal is raised when a client establishes an IDUC connection. The following table describes the attributes of this signal.

Table 72. iduc\_connect signal attributes

| Attributes  | Data type | Description                                                                                                    |
|-------------|-----------|----------------------------------------------------------------------------------------------------|
| process     | string    | Indicates the type of client process that connected to the ObjectServer.                                                                                                |
| description | string    | Contains additional information about the client that<br>connected, where available. For example, if the client<br>is a probe, the description contains the probe name. |
| username    | string    | Indicates the name of the user that connected to the ObjectServer.                                                                                                    |
| node        | string    | Indicates the name of the client computer that connected to the ObjectServer.                                                                                           |
| conn_id     | int       | Indicates the ID of the connection.                                                                                                    |

### iduc\_disconnect signal

The iduc\_disconnect signal is raised when a client disconnects an established IDUC connection. The following table describes the attributes of this signal.

Table 73. iduc\_disconnect signal attributes

| Attributes | Data type | Description                                                                   |
|------------|-----------|-------------------------------------------------------------------------------|
| process    | string    | Indicates the type of client process that disconnected from the ObjectServer. |

| Attributes  | Data type | Description                                                                                                    |
|-------------|-----------|----------------------------------------------------------------------------------------------------|
| description | string    | Contains additional information about the client that<br>disconnected, where available. For example, if the<br>client is a probe, the description contains the probe<br>name. |
| username    | string    | Indicates the name of the user that disconnected from the ObjectServer.                                                                                                    |
| node        | string    | Indicates the name of the client computer that disconnected from the ObjectServer.                                                                                            |
| conn_id     | int       | Indicates the ID of the connection.                                                                                                    |

Table 73. iduc\_disconnect signal attributes (continued)

## iduc\_data\_fetch signal

The iduc\_data\_fetch signal is raised whenever an IDUC client retrieves its IDUC changes from the ObjectServer. The following table describes the attributes of this signal.

Table 74. iduc\_data\_fetch signal attributes

| Attributes   | Data type | Description                                                                                                    |
|--------------|-----------|----------------------------------------------------------------------------------------------------|
| process      | string    | Indicates the type of client process that requested pending IDUC changes from the ObjectServer.                                                          |
| description  | string    | Contains additional information about the client,<br>where available. For example, if the client is a probe,<br>the description contains the probe name. |
| username     | string    | Indicates the name of the user that is connected to the ObjectServer.                                                                                    |
| node         | string    | Indicates the name of the client computer that is connected to the ObjectServer.                                                                         |
| connectionid | int       | Uniquely identifies the connection.                                                                                                    |
| at           | UTC       | Indicates the time at which the client retrieved changes corresponding to the last IDUC notification.                                                    |

### resync\_lock signal

The resync\_lock signal is raised by the ObjectServer when the resync lock is locked. The following table describes the attributes of this signal.

Table 75. resync\_lock signal attributes

| Attributes  | Data type | Description                                                                                                    |
|-------------|-----------|----------------------------------------------------------------------------------------------------|
| process     | string    | Indicates the type of client process that locked the resync lock.                                                                                                    |
| description | string    | Contains additional information about the client that<br>locked the resync lock, where available. For example,<br>if the client is a probe, the description contains the<br>probe name. |
| username    | string    | Indicates the name of the user running the process.                                                                                                    |
| node        | string    | Indicates the name of the client computer connected to the ObjectServer.                                                                                                    |
| at          | UTC       | Indicates the time at which the signal occurred                                                                                                    |

## resync\_unlock signal

The resync\_unlock signal is raised by the ObjectServer when the resync lock is unlocked. The following table describes the attributes of this signal.

Table 76. resync\_unlock signal attributes

| Attributes  | Data type | Description                                                                                                    |
|-------------|-----------|----------------------------------------------------------------------------------------------------|
| process     | string    | Indicates the type of client process that unlocked the resync lock.                                                                                                    |
| description | string    | Contains additional information about the client that<br>unlocked the resync lock, where available. For<br>example, if the client is a probe, the description<br>contains the probe name. |
| username    | string    | Indicates the name of the user running the process.                                                                                                    |
| node        | string    | Indicates the name of the client computer connected to the ObjectServer.                                                                                                    |
| at          | UTC       | Indicates the time at which the signal occurred                                                                                                    |

## gw\_resync\_start signal

The gw\_resync\_start signal is raised by the gateway to indicate the start of a resynchronization operation. The following table describes the attributes of this signal.

Table 77. gw\_resync\_start signal attributes

| Attributes   | Data type | Description                                                                               |
|--------------|-----------|-------------------------------------------------------------------------------------------|
| gateway_name | string    | Indicates the name of the gateway that is starting the resynchronization.                 |
| node         | string    | Indicates the host name of the computer on which the gateway is running.                  |
| at           | UTC       | Indicates the time at which the resynchronization started.                                |
| is_master    | Boolean   | Indicates whether the local ObjectServer is the master or slave of the resynchronization. |

## gw\_resync\_finish signal

The gw\_resync\_finish signal is raised by the gateway to indicate the end of a resynchronization operation. The following table describes the attributes of this signal.

Table 78. gw\_resync\_finish signal attributes

| Attributes   | Data type | Description                                                                |
|--------------|-----------|----------------------------------------------------------------------------|
| gateway_name | string    | Indicates the name of the gateway that is finishing the resynchronization. |
| node         | string    | Indicates the host name of the computer on which the gateway is running.   |
| at           | UTC       | Indicates the time at which the resynchronization finished.                |

Table 78. gw\_resync\_finish signal attributes (continued)

| Attributes | Data type | Description                                                                               |
|------------|-----------|-------------------------------------------------------------------------------------------|
| is_master  | Boolean   | Indicates whether the local ObjectServer is the master or slave of the resynchronization. |

### **Related reference:**

Appendix B, "SQL commands, variable expressions, and helper buttons in tools, automations, and transient event lists," on page 399

You can use a number of SQL commands, variable expressions, and helper buttons to retrieve information from a running event list, the current event, or the operating system environment. You can use these expressions when creating a tool, trigger, or SQL procedure, or in parameters passed to a transient event list.

## Creating triggers for accelerated event notification

To support accelerated event notification, create post-insert, post-update, or post-reinsert triggers that are attached to the alerts.status table. In the triggers, set up conditions to define or identify accelerated events when they are inserted or updated in the alerts.status table, and to forward such events to the relevant Accelerated Event Notification clients.

Two SQL commands are available for use with your triggers: an event fast-track (or accelerated event) command (IDUC EVTFT) and a send message command (IDUC SNDMSG).

**Tip:** You might find it useful to group triggers that support accelerated event notification within their own trigger group.

### **Related concepts:**

Chapter 6, "Configuring accelerated event notification," on page 265 You can configure Tivoli Netcool/OMNIbus for accelerated event notification of events that could present a risk to the system. The Accelerated Event Notification (AEN) system provides a means of accelerating high-priority events to help ensure that systems can continue to run without interruption.

### Activating accelerated event notification (IDUC EVTFT command):

Use the IDUC EVTFT command to activate pop-up notifiers for accelerated events to be sent to clients, and to enable click-across functionality to the desktop event list or the Web GUI Active Event List.

### Syntax

IDUC EVTFT destination, action\_type, row

The variables in this command can take the following values:

- *destination* = *spid* | *iduc\_channel*
- *spid = integer\_expression* (The literal client connection ID)
- *iduc\_channel = string\_expression* (Channel name)
- *action\_type* = INSERT | UPDATE | DELETE
- *row = variable* (Variable name reference of a row in the automation)

For example, if you have set up an accelerated event flag within your probe rules file and added a column for this flag to the alerts.status table, you can add a condition within a post-insert trigger to examine the value within this column. If the value is satisfied for accelerated event notification, the event is then forwarded as a pop-up notification to specific Accelerated Event Notification clients. You can define the condition in the trigger by using the following format:

```
begin
    if ( new.accelerated_event_column_name = 1 )
    then
        iduc evtft 'channel_name' , insert , new ;
    end if;
end;
```

In this syntax, *accelerated\_event\_column\_name* is the name of the column that holds accelerated event flag in the alerts.status table, and *channel\_name* is the name of a channel over which accelerated event data is broadcast. Note that the channel name is case-sensitive, so ensure that you use the correct case within the syntax.

#### Example

```
create or replace trigger evtft_insert
group channel_triggers
priority 1
comment 'Fast track critical events from alerts.status'
after insert on alerts.status
for each row
begin
    if ( new.FastTrack = 1 )
       then
        iduc evtft 'FastTrack' , insert , new ;
    end if;
end;
```

#### Sending messages to AEN clients (IDUC SNDMSG command):

Use the IDUC SNDMSG command to send information messages to an Accelerated Event Notification client.

#### Syntax

IDUC SNDMSG destination, string\_expression

The variables in this command can take the following values:

- *destination* = *spid* | *iduc\_channel*
- *spid = integer\_expression* (The literal client connection ID)
- *iduc\_channel = string\_expression* (Channel name)
- *string\_expression* = Descriptive text to be sent as a message

### Example

```
create trigger notify_isqlconn
group default_triggers
priority 1
on signal connect
begin
    if( %signal.process = 'isql' )
    then
       iduc sndmsg 'notif_isql', 'ISQL Connection from ' +
       %signal.node + ' from user ' +
       %signal.username + ' at ' +
       to_char(%signal.at)
    end if;
end;
```

## Modifying a trigger (ALTER TRIGGER command)

Use the ALTER TRIGGER command to change the settings of an existing trigger. You can change more than one setting in a single ALTER TRIGGER command.

### Syntax

ALTER TRIGGER trigger\_name SET PRIORITY integer SET ENABLED { TRUE | FALSE } SET GROUP trigger\_group\_name SET DEBUG { TRUE | FALSE };

Use SET PRIORITY to change the priority of a trigger to a value between 1 and 20. The lower the number, the higher the priority.

Use SET ENABLED TRUE to activate a trigger or SET ENABLED FALSE to deactivate a trigger. If a trigger is ENABLED, it fires when the associated incident occurs. If a trigger is not ENABLED, it does not fire when the associated incident occurs.

Use SET GROUP to change the trigger group of the trigger to the specified group name.

Use SET DEBUG to turn debugging on or off for the trigger. If on, debugging information is sent to the ObjectServer message log, if the message level is set to debug.

#### Example

alter trigger mytrig set priority 1;

## Deleting a trigger (DROP TRIGGER command)

Use the DROP TRIGGER command to drop an existing trigger.

#### Syntax

DROP TRIGGER trigger\_name;

You cannot drop a trigger if it has any dependent objects.

#### Example

drop trigger mytrig;

## Standard Tivoli Netcool/OMNIbus automations

A set of standard automations is included with Tivoli Netcool/OMNIbus. These automations are created during database initialization.

The standard automations are stored in the location: \$NCHOME/omnibus/etc/ automation.sql. You can open the automation.sql file within a text editor and view the syntax of each automation. Comments are included to describe the purpose of the automations. Some of the automations in the automation.sql file are not enabled by default.

You can also use the Netcool/OMNIbus Administrator to browse through these automations by selecting the **Automation** menu button from the Netcool/OMNIbus Administrator window. You might notice that some trigger groups are disabled by default, whereas the triggers belonging to that trigger group have an enabled state. You must enable such trigger groups in order to run the triggers. One such example is the audit\_config trigger group, which provides the ability to raise alerts whenever changes are made to the ObjectServer objects. This trigger group can be used as an audit mechanism in conjunction with the audit log files that are written to the \$NCHOME/omnibus/log directory.

The functions performed by some of the standard automations include:

- Backing up the ObjectServer
- Adding alerts to the ObjectServer
- Inserting journal entries
- · Removing redundant entries from various tables

The standard automations are listed in the following table.

Table 79. Standard automations

| Trigger or procedure name      | Description                                                        |
|--------------------------------|--------------------------------------------------------------------|
| audit_config_alter_class       | Creates an alert indicating that a class has been altered.         |
| audit_config_alter_col_visual  | Creates an alert indicating that a column visual has been altered. |
| audit_config_alter_conv        | Creates an alert indicating that a conversion has been altered.    |
| audit_config_alter_menu        | Creates an alert indicating that a menu has been altered.          |
| audit_config_alter_object      | Creates an alert indicating that an object has been altered.       |
| audit_config_alter_prompt      | Creates an alert indicating that a prompt has been altered.        |
| audit_config_alter_property    | Creates an alert indicating that a property has been altered.      |
| audit_config_alter_tool        | Creates an alert indicating that a tool has been altered.          |
| audit_config_create_class      | Creates an alert indicating that a class has been created.         |
| audit_config_create_col_visual | Creates an alert indicating that a column visual has been created. |
| audit_config_create_conv       | Creates an alert indicating that a conversion has been created.    |
| audit_config_create_menu       | Creates an alert indicating that a menu has been created.          |
| audit_config_create_object     | Creates an alert indicating that an object has been created.       |
| audit_config_create_prompt     | Creates an alert indicating that a prompt has been created.        |
| audit_config_create_tool       | Creates an alert indicating that a tool has been created.          |
| audit_config_drop_class        | Creates an alert indicating that a class has been dropped.         |
| audit_config_drop_col_visual   | Creates an alert indicating that a column visual has been dropped. |

Table 79. Standard automations (continued)

| Trigger or procedure name      | Description                                                                                                    |
|--------------------------------|----------------------------------------------------------------------------------------------------|
| audit_config_drop_conv         | Creates an alert indicating that a conversion has been dropped.                                                                                                    |
| audit_config_drop_menu         | Creates an alert indicating that a menu has been dropped.                                                                                                    |
| audit_config_drop_object       | Creates an alert indicating that an object has been dropped.                                                                                                    |
| audit_config_drop_prompt       | Creates an alert indicating that a prompt has been dropped.                                                                                                    |
| audit_config_drop_tool         | Creates an alert indicating that a tool has been dropped.                                                                                                    |
| audit_config_permission_denied | Creates an alert indicating that a permission has been denied.                                                                                                    |
| automatic_backup               | Backs up all ObjectServer memory stores to a sequence of locations dependent on the defined value of a <i>num_backups</i> variable.                                                                                                    |
| automation_disable             | Disables the automations that should not be running<br>when the ObjectServer is a backup ObjectServer.                                                                                                    |
| automation_enable              | Enables the automations that should be running when the ObjectServer is a primary ObjectServer.                                                                                                    |
| backup_counterpart_down        | Enables the automations that should be running<br>when the primary ObjectServer goes down, and the<br>backup ObjectServer is acting as the primary<br>ObjectServer.                                                                                                    |
| backup_counterpart_up          | Disables the automations that should not be running<br>in the backup ObjectServer when the primary<br>ObjectServer restarts.                                                                                                    |
| backup_failed                  | Specifies an action to perform on a failed backup operation.                                                                                                    |
| backup_startup                 | Disables the automations that should not be running<br>when an ObjectServer designated as a backup, is<br>started.                                                                                                    |
| backup_state_integrity         | Ensures that only one record is present in the backup state table by cancelling any other inserts.                                                                                                    |
| backup_succeeded               | Specifies an action to perform on a successful backup operation.                                                                                                    |
| clean_details_table            | Performs housekeeping cleanup on the alerts.details<br>table. Deletes any entries not found in the<br>alerts.status table.                                                                                                    |
| clean_journal_table            | Performs housekeeping cleanup on the alerts.journal table. Deletes any entries not found in the alerts.status table.                                                                                                    |
| connection_watch_connect       | Creates an alert when a new client connects. The<br>process or application name identified by the signal is<br>matched against the alerts.application_types table to<br>identify the appropriate severity and event type for<br>the connect. A gateway connection, for example, is<br>treated as a resolution (clearing a disconnect),<br>whereas an event list connect is a Type 1 event,<br>which will be resolved by a disconnect. |

| Trigger or procedure name   | Description                                                                                                    |  |
|-----------------------------|----------------------------------------------------------------------------------------------------|--|
| connection_watch_disconnect | Creates an alert when a client disconnects. The<br>process or application name identified by the signal is<br>matched against the alerts.application_types table to<br>identify the appropriate severity and event type for<br>the disconnect. A gateway disconnection, for example,<br>is treated as a problem, whereas an event list<br>disconnection is a resolution. |  |
| dedup_status_inserts        | Counts deduplicated status table inserts.                                                                                                    |  |
| deduplicate_details         | Deduplicates rows on the alerts.details table.                                                                                                    |  |
| deduplicate_iduc_stats      | Deduplicates rows on the iduc_system.iduc_stats table.                                                                                                    |  |
| deduplication               | Deduplication processing for the alerts.status table.<br>Maintains the deduplication tally and refreshes alert<br>details.                                                                                                    |  |
| delete_clears               | Every 60 seconds, deletes clear alerts that are older than two minutes in the alerts.status table.                                                                                                    |  |
| details_inserts             | Counts details table inserts.                                                                                                    |  |
| disable_inactive_users      | Runs once a day to disable users who have not logged on to the ObjectServer within a defined period.                                                                                                    |  |
| disable_user                | Disables users when they fail to log on after $n$ consecutive failures.                                                                                                    |  |
| disconnect_iduc_missed      | Disconnects real-time clients that have not<br>communicated with the ObjectServer for 100<br>granularity periods.                                                                                                    |  |
| escalate_off                | Sets Flash field to 0 (not flashing) and SuppressEscl<br>to 0 (not escalated in this example) when an event<br>that has previously had the Flash field set to 1 is<br>Acknowledged or if the event is Cleared (Severity =<br>0).                                                                                                    |  |
| expire                      | Handles the expiration of alerts. Sets the Severity of an alert to $0$ if the value of ExpireTime (during which the alert is valid) is exceeded.                                                                                                    |  |
| flash_not_ack               | Sets Flashing on (Flash = 1) for events that are 10<br>minutes old and Critical (Severity = 5), but which<br>have not yet been acknowledged by a user<br>(Acknowledge = 0). It sets SuppressEscl to 1 as a<br>further indication of the escalation status of the event.                                                                                                  |  |
| generic_clear               | Clears (Severity = 0) all rows in the alerts.status table indicating a down device (Type = 1), where there is a subsequently inserted row indicating that the device has come back up (Type = 2).                                                                                                    |  |
| iduc_messages_tblclean      | Performs housekeeping cleanup on the<br>alerts.iduc_messages table. Runs every 60 seconds<br>and deletes messages older than two minutes.                                                                                                    |  |
| iduc_stats_insert           | Inserts a client entry into the iduc_system.iduc_stats table when the iduc_connect signal is raised.                                                                                                    |  |
| iduc_stats_update           | Updates the LastIducTime field in the iduc_system.iduc_stats table when the iduc_data_fetch signal is raised.                                                                                                    |  |

Table 79. Standard automations (continued)

| Trigger or procedure name       | Description                                                                                                    |
|---------------------------------|----------------------------------------------------------------------------------------------------|
| jinsert                         | Inserts a record into the alerts.journal table.<br>Automations that require journal entries should run<br>this procedure.                                                                                                    |
| journal_inserts                 | Counts journal table inserts.                                                                                                    |
| mail_on_critical                | Send e-mail about critical alerts that are<br>unacknowledged after 30 minutes.<br><b>Note:</b> This tool is UNIX specific unless an equivalent<br>NT mailer is available.                                                                                                    |
| new_row                         | Sets default values for new alerts in the alerts.status table.                                                                                                    |
| new_status_inserts              | Counts new status table inserts.                                                                                                    |
| pass_deletes                    | Deletes from the destination ObjectServer, rows that<br>do not exist in the source ObjectServer, after<br>resynchronization.                                                                                                    |
| profiler_group_report           | Writes to the profiler_report file, a row for the sum<br>of the amount of time taken by each distinct<br>application type during the last profiling period.                                                                                                    |
| profiler_report                 | Writes into the profiler_report file, a row for each connected client with the amount of time taken by that client during the last profiling period.                                                                                                    |
| profiler_toggle                 | Reports that the profiler has been toggled.                                                                                                    |
| registry_new_probe              | A pre-insert trigger that links a probe entry in the registry.probes table with the corresponding entry in the catalog.connections table.                                                                                                    |
| registry_probe_disconnect       | Deletes probe entries from the registry.probes table<br>when a probe or proxy server disconnects from the<br>ObjectServer.                                                                                                    |
| registry_reinsert_probe         | Updates entries in the registry.probes table in<br>response to reinsert statements that come from a<br>probe. All columns in an entry are updated. The<br>LastUpdate column records the time stamp of the<br>update.<br><b>Note:</b> This trigger only accepts reinserts from probes.<br>Other applications must use an UPDATE statement to<br>modify existing entries in the registry.probes table. |
| reset_user                      | Resets the failure count of a user when they log on successfully.                                                                                                    |
| resync_finished                 | Identifies when resynchronization is complete and<br>sets the <b>ActingPrimary</b> property of the backup<br>ObjectServer to FALSE to define it as the backup.                                                                                                    |
| security_watch_security_failure | Creates an alert when a client fails to authenticate.                                                                                                    |
| service_insert                  | Service processing for the service.status table.                                                                                                    |
| service_reinsert                | Service processing for the service.status table.                                                                                                    |
| service_update                  | Service processing for the service.status table.                                                                                                    |
| state_change                    | State change processing for the alerts.status table.<br>Maintains the ObjectServer timestamp of the last<br>insert and update of an alert from any source.                                                                                                    |
| statistics_cleanup              | Deletes statistics over an hour old.                                                                                                    |

Table 79. Standard automations (continued)

| Trigger or procedure name       | Description                                                                                                    |
|---------------------------------|----------------------------------------------------------------------------------------------------|
| statistics_gather               | Collects metrics such as the total number of clients<br>that are connected to the ObjectServer, the number of<br>real-time clients, and the number of new inserts into<br>the alerts.status table, and inserts the metrics into the<br>master.stats table.                                                                 |
|                                 | Netcool/OMNIbus Administrator or <b>nco_sql</b> , or can be written to file, or processed by other automations.                                                                                                    |
| stats_reset                     | Resets the statistics data.                                                                                                    |
| system_watch_shutdown           | Creates an alert indicating that the ObjectServer is being shut down.                                                                                                    |
| system_watch_startup            | Creates an alert indicating that the ObjectServer has started.                                                                                                    |
| trigger_stats_report            | Writes to the trigger_stats.log file, the amount of time each trigger has used in the last profiling period.                                                                                                    |
| update_service_affecting_events | Runs at a specified frequency to enable<br>service-affected events in Network Manager IP<br>Edition to automatically clear when all their related<br>events are cleared. A service-affected event is an alert<br>that warns operators that a critical customer service<br>has been affected by one or more network events. |
|                                 | This automation works only with Tivoli<br>Netcool/OMNIbus V7 .0, or later.<br><b>Tip:</b> The automation is required only if Network<br>Manager IP Edition is being used, and is used with<br>the precision.entity_service, precision.service_details,<br>and precision.service_affecting_event tables.                    |
| webtop_compatibility            | Populates the master.profiles table with ObjectServer<br>users for the Web GUI (or Netcool/Webtop) to read.<br>Additionally sets the AllowISQL field for each user<br>who has been granted permission to use the<br>interactive SQL tool in the Web GUI (or<br>Netcool/Webtop).                                            |

Table 79. Standard automations (continued)

# Automation for service-affected events

A service-affected event (SAE) is an alert that warns operators that a critical customer service has been affected by one or more network events. Service-affected events are generated within IBM Tivoli Network Manager IP Edition.

You can configure Tivoli Netcool/OMNIbus to run an automation at a specified frequency to enable service-affected events in Network Manager IP Edition to automatically clear when all their related events are cleared.

To make this feature operational for an installation of Network Manager IP Edition and Tivoli Netcool/OMNIbus, you must configure Network Manager IP Edition as described in the *IBM Tivoli Network Manager IP Edition Installation and Configuration Guide*, SC27-2760-00. When you install Tivoli Netcool/OMNIbus, the following required Objectserver objects are added, to support SAE operation:

• Database tables for SAE application usage: precision.entity\_service, precision.service\_details, precision.service\_affecting\_events

- The NmosEntityId field to the alerts.status table
- An sae trigger group and the update\_service\_affecting\_events trigger The update\_service\_affecting\_events trigger automation works only with Tivoli Netcool/OMNIbus V7 .0, or later.
- · Event list tools for managing service-affected events on UNIX and Windows

From the Tivoli Netcool/OMNIbus event list, you can monitor service-affected events as follows:

- To show the underlying events (for example, linkDowns) that are associated with a service-affected event, select the service-affected event, right-click it and then click **Show SAE Related Events** from the pop-up menu. All the events that are associated with the selected event are displayed in a new window.
- To show the service-affected events to which an event (for example, a linkDown) is related, select the event, right-click it and then click **Show SAE Related Services** from the pop-up menu. A list of all related service-affected events is displayed in a new window. For example, if you selected a linkDown event in the event list, this window displays all the services that are affected by that linkDown event.

## Automation examples

This topic contains examples of some commonly performed automations.

### Example: Trigger to deduplicate the status table

This database trigger intercepts an attempted reinsert on the alerts.status table and increments the tally to show that a new row of this kind has arrived at the ObjectServer. It also sets the LastOccurrence field.

```
create or replace trigger deduplication
group default triggers
priority 1
comment 'Deduplication processing for ALERTS.STATUS'
before reinsert on alerts.status
for each row
begin
set old.Tally = old.Tally + 1;
set old.LastOccurrence = new.LastOccurrence;
set old.StateChange = getdate();
set old.InternalLast = getdate();
set old.Summary = new.Summary;
set old.AlertKey = new.AlertKey;
if ((old.Severity = 0) and (new.Severity > 0))
 then set old.Severity = new.Severity;
end if;
end:
```

### Example: Trigger to deduplicate the details table

This database trigger intercepts an attempted reinsert on the alerts.details table.

```
create or replace trigger
deduplicate_details
group default_triggers
priority 1
comment 'Deduplicate rows on alerts.details'
before reinsert on alerts.details
for each row
begin
cancel; -- Do nothing. Allow the row to be discarded
end;
```

## Example: Trigger to clean the details table

This temporal trigger periodically clears detail entries in the alerts.details table when no corresponding entry exists in the alerts.status table.

```
create or replace trigger
clean_details_table
group default_triggers
priority 1
comment 'Housekeeping cleanup of ALERTS.DETAILS' every 60 seconds
begin
delete from alerts.details
  where Identifier not in (select Identifier from alerts.status);
end;
```

## Example: Trigger to set the alerts table StateChange column

When a row in the alerts.status table is modified, this database trigger updates the StateChange column to time stamp the change.

```
create or replace trigger state_change
group default_triggers
priority 1
comment 'State change processing for ALERTS.STATUS'
before update on alerts.status
for each row
begin
set new.StateChange = getdate;
end;
```

## Example: Trigger to delete clear rows

This temporal trigger deletes all clear rows (Severity = 0) from the alerts.status table that have not been modified within the last two minutes.

```
create or replace trigger delete_clears
group default_triggers
priority 1
comment 'Delete cleared alerts over 2 minutes old every 60 seconds'
every 60 seconds
begin
delete from alerts.status where Severity = 0 and StateChange < (getdate() - 120);
end;</pre>
```

## Example: Trigger to send e-mail notifications for critical alerts

This temporal trigger sends e-mail, by calling an external procedure, if any critical alerts are not acknowledged within 30 minutes.

```
create or replace trigger mail on critical
group default triggers
enabled false
priority 1
comment 'Send email about critical alerts that are
unacknowledged after 30 minutes. NOTE This tool is
UNIX specific unless an equivalent NT mailer is available.'
every 10 seconds
begin
    for each row critical in alerts.status where critical.Severity = 5 and
      critical.Grade < 2 and critical.Acknowledged = 0 and
      critical.LastOccurrence <= ( getdate() - (60*30) )</pre>
    begin
      execute send email( critical.Node, critical.Severity, 'Netcool Email',
      'root@localhost', critical.Summary, 'localhost');
      update alerts.status via critical.Identifier set Grade=2;
    end;
end;
```

The send\_email external procedure is declared as follows, and calls the **nco\_mail** utility:

```
create or replace procedure send_email
(in node character(255), in severity integer, in subject character(255),
in email character(255), in summary character(255), in hostname character(255))
executable '$NCHOME/omnibus/utils/nco_mail' host 'hostname' user 0 group 0
arguments '\'' + node + '\'', severity, '\'' + subject + '\'',
'\'' + email + '\'', '\'' + summary + '\'';
```

This example also shows how to pass text strings to an executable. Strings must be enclosed in quotation marks, and the quotation marks must be escaped with backslashes. All quotation marks in this example are single quotation marks.

## Example: Trigger to truncate a file

Fix Pack 1

When a user-defined or system signal is raised, this signal trigger truncates a file. This trigger is useful if you want files to be truncated when the ObjectServer starts, for example if files were archived after the last shutdown and are now no longer needed.

The following example trigger truncates a file when a signal trigger is raised:

```
create trigger example_t
group default_triggers
priority 1
on signal example_signal
begin
    alter file example_file truncate;
end;
```

Where *example\_t* is the name of the trigger, *example\_signal* is the name of the signal, and *example\_file* is the name of the file.

#### **Related reference:**

"Altering a file" on page 177 Use the ALTER FILE command to change the configuration of an existing ObjectServer file.

## Example: Procedure to insert a journal entry for triggers

The jinsert procedure enables you to insert rows into the alerts.journal table. Automations that require journaling entries call the procedure, and pass in the serial number of the row, the user ID of the user making the change (if applicable), the time when the action occurred, and any descriptive text for the action being journaled.

```
create or replace trigger
trigger_name
group default_triggers
priority 10
before delete on alerts.status
for each row
begin
execute jinsert( old.Serial, %user.user_id, getdate(), 'string');
end;
```

In this automation, *trigger\_name* is a variable representing the name of the trigger, and *string* is the journal entry text.

# Chapter 6. Configuring accelerated event notification

You can configure Tivoli Netcool/OMNIbus for accelerated event notification of events that could present a risk to the system. The Accelerated Event Notification (AEN) system provides a means of accelerating high-priority events to help ensure that systems can continue to run without interruption.

When configuring accelerated event notification, use the following guidelines:

• Determine the conditions under which you want to accelerate events. Consider whether to use the probe rules file to flag events for acceleration, or whether to set up conditions within a post-insert, post-update, or post-reinsert trigger in the ObjectServer.

If the conditions under which events should be accelerated are set up in the rules file, and are complex, you might need to configure the alerts.status table with a dedicated column to receive a flag that identifies an event as an accelerated event.

Typically, you can run a post-insert trigger on inserted events to determine whether they meet the conditions for acceleration, or run a post-update trigger on updated events that have been enriched with information from other sources, or run a post-reinsert trigger to escalate repeating events.

• Determine whether you require a dedicated gateway for forwarding accelerated events. Consider the use of a dedicated gateway if you want to eliminate the possibility of unexpected delays caused by high volumes of events, which may largely be non-critical, or if you want to send accelerated events to a different ObjectServer than that used for normal IDUC updates. If using a dedicated gateway, you must configure that gateway to replicate only accelerated inserts and updates.

You also need to use Netcool/OMNIbus Administrator to configure accelerated event notification, as follows:

- Set up a dedicated event column to flag an event for acceleration, if required.
- Set up channels to define the type of event data to be included in accelerated event notifications, and the recipients of this event data.
- Configure post-insert, post-update, or post-reinsert triggers to act on accelerated events that are inserted or updated in the alerts.status table.

For information on monitoring and managing accelerated events, see the *IBM Tivoli Netcool/OMNIbus User's Guide*.

## Configuring a probe to flag events for acceleration

If the conditions for accelerated event notification are complex, determine whether to set up the conditions within the probe rules file.

## About this task

You might also need to add a dedicated event column to the alerts.status table to flag events for acceleration, and use this field in your probe rules file.

The following sample probe rules file depicts how an event stream can be parsed in order to determine which events are considered high priority. At the top of the rules file, elements (indicated by the \$ symbol) are assigned to ObjectServer fields (indicated by the @ symbol). The conditional statement uses the \$Summary element to set the AlertKey and FastTrack values in the alerts.status table.

The statement translates to: if the Summary value begins with 'Port failure', then insert the port number value into the AlertKey field in the alerts.status table, and insert a value of 1 into the FastTrack field in the alerts.status table. Otherwise, if the Summary value begins with the string 'Diskspace', insert the concatenated percent value and % full string into the AlertKey field in the alerts.status table.

```
@Manager = "Simnet Probe"
@Class = 3300
@Node = $Node
@Agent = $Agent
@AlertGroup = $Group
@Summary = $Summary
@Severity = $Severity
@Identifier = $Node + $Agent + $Severity + $Group
if (nmatch($Summary, "Port failure"))
{
@AlertKey = $PortNumber
@FastTrack = 1
}
else if (nmatch($Summary, "Diskspace"))
{
@AlertKey = $PercentFull + "% full"
}
```

## Configuring a gateway for accelerated event notification

You can choose to use a dedicated gateway to forward accelerated events mainly for performance reasons or to send the events to a particular ObjectServer. If using a dedicated gateway, you must update its table replication definition file so that only accelerated inserts and updates are replicated forward.

## About this task

To configure a unidirectional ObjectServer gateway for accelerated event notification:

## Procedure

- Open the following gateway table replication definition file: \$0MNIHOME/gates/objserv uni/objserv uni.reader.tblrep.def
- 2. Locate the following lines:

```
REPLICATE ALL FROM TABLE 'alerts.status' USING MAP 'StatusMap';
REPLICATE ALL FROM TABLE 'alerts.journal' USING MAP 'JournalMap';
REPLICATE ALL FROM TABLE 'alerts.details' USING MAP 'DetailsMap';
```

- Replace these three lines with the following single line: REPLICATE FT INSERT, FT UPDATE FROM TABLE 'alerts.status' USING MAP 'StatusMap';
- 4. Save the file.

## What to do next

For a bidirectional gateway, you must modify the corresponding files in a similar manner. The gateway table replication definition file for a bidirectional gateway is \$OMNIHOME/gates/objserv\_bi/objserv\_bi.reader.tblrep.def.

## Configuring the alerts.status table to receive the AEN flag

If you have configured your probe rules file with a flag for accelerated event notification, you might need to add a column to support the acceleration of events, to the alerts.status table.

## About this task

For example, from Netcool/OMNIbus Administrator, add a column with a **Column Name** of FastTrack and a **Data Type** of Integer.

### Related tasks:

"Adding and editing table columns" on page 136

You can add new columns to ObjectServer tables or edit existing columns. The maximum number of columns in a table is 512, excluding the system-maintained columns. The maximum row size for a table, which is the sum of the length of the columns in the row, is 64 KB. You cannot add PRIMARY KEY columns to existing tables.

### **Related reference:**

"Altering a table" on page 165 Use the ALTER TABLE command to change the characteristics of an existing table and its columns. You can add, drop, and alter columns.

## Configuring channels to broadcast event data

When configuring accelerated event notification, you must use channels to define the type of event data to broadcast in the accelerated event notifications, and the recipients of this data. You can set up multiple channels with varied event data and recipients.

Channel administration is permitted only for users with the ChannelAdmin role.

The event data for channels is derived from columns in the ObjectServer tables.

**Tip:** The columns that you choose for a channel should contain sufficient summary data to help operators interpret critical issues at first glance, when such issues are forwarded to the screen as pop-up notifiers. Operators can then click across to the desktop event list or the Web GUI Active Event List to obtain full details for the event and to manage the event.

Note that click-across functionality from a pop-up notifier to the event list or the Active Event List is available only for events in the alerts.status table.

# Creating and editing channels

You must create channels on an ObjectServer from which the accelerated events will be forwarded.

## Before you begin

You must be connected to the ObjectServer on which you want to create a channel.

## About this task

To create or edit a channel:

## Procedure

- 1. From the Netcool/OMNIbus Administrator window, select the **System** menu button.
- 2. Click Channels. The Channels pane opens.
- **3**. To add a channel, click **Add Channel** in the toolbar. The Channel Details window opens.
- 4. To edit a channel, select the channel to edit and then click **Edit Channel** in the toolbar. The Channel Details window opens.
- 5. Define the channel as follows:
  - **Name** Type a unique name for the channel. If you are editing a channel, you cannot change the name.

#### Description

Type meaningful text that summarizes the function of the channel.

6. From the **Columns** tab, specify which columns you want to include in the channel definition. Complete the tab as follows:

#### Add new Channel Columns

Click this button to add columns to the channel. The Channel Column Details window opens. Complete this window as follows, and then save your changes:

**Table**From the left list, select an ObjectServer database. From the<br/>right list, select a table in that database.

If you are editing channel columns, you cannot change the database or table name.

**Restriction:** Currently, support is available only for events in the alerts.status table.

#### **Columns:** Available

This list is populated with the names of columns that are defined in the selected database table, and which you can assign to the channel. To assign one or more of these columns, use the arrow keys to move the columns to the **Selected** list.

To move all columns to the **Selected** list, click >>. To move a single column or multiple columns to the **Selected** list, select each column and then click >. You can use the SHIFT key for consecutive selections, or the CTRL key for non-consecutive selections.

You can also double-click a column to move it from the **Available** list to the **Selected** list. Columns are added to the end of the **Selected** list.

### **Columns: Selected**

This list contains the columns that are included in the channel definition. To remove columns from the channel definition, use the arrow keys to move the columns to the **Available** list.

To move all columns to the **Available** list, click <<. To move a single column or multiple columns to the **Available** list, select each column and then click <. You can use the SHIFT key for consecutive selections, or the CTRL key for non-consecutive selections.

You can also double-click a column to move it from the **Selected** list to the **Available** list.

Use the arrow buttons to the right of the **Selected** list to specify the position of the column data within the pop-up notifier in the accelerated event notification client. The **Selected** list displays the following default markers to indicate the position of the column data:

- H: Heading
- F: First Line
- S: Second Line
- M: Main Message
- N: Note

To change the position of a column, select it and then click the relevant arrow button. Use the arrow buttons as follows:

Table 80. Arrow buttons

| Button           | Description                                                              |
|------------------|--------------------------------------------------------------------------|
| <u></u> <b>下</b> | Moves the selected column to the top of the <b>Selected</b> list.        |
| <u> </u>         | Moves the selected column one position up in the <b>Selected</b> list.   |
| +                | Moves the selected column one position down in the <b>Selected</b> list. |
| <u>+</u>         | Moves the selected column to the bottom of the <b>Selected</b> list.     |

When you return to the **Columns** tab in the Channel Details window, your column selections are shown within a single row. (You cannot add more than one row.)

#### **Edit selected Channel Columns**

Click this button to edit the column definition for the channel. Select the row in the **Columns** tab and then click the button. The Channel Column Details window opens. Amend your column selections within this window and then save your changes to return to the **Columns** tab.

#### **Delete selected Channel Columns**

Use this button to delete a column definition for the channel. Select the row in the **Columns** table and then click **Delete**. When prompted, confirm the deletion. Your changes are reflected in the **Columns** tab.

7. From the **Recipients** tab, specify the user or group of users to whom the channel data should be sent. Complete the tab as follows:

#### Add new Channel Recipient

Click this button to specify recipients for the channel information. The Channel Recipient Details window opens. Complete this window as follows, and then save your changes:

#### isGroup

Select this check box to indicate that the channel recipients are a group of users. Clear this check box if the channel recipient is a single user.

**Name** This list works in conjunction with the **isGroup** check box, and is populated either with a list of all users or a list of all groups

in the ObjectServer. Select the name of the user or group who should receive the channel data.

#### Hostname

Type the name of the connected host. You can use regular expressions to filter on connections that match this value. Leave the field blank for a match on any host name. For example, enter the regular expression \*test\* to match any host with the string test in its name.

#### **Application Name**

Type the name of an application that is connected to the ObjectServer. You can use regular expressions to filter on connections that match your entry. For example, \*event\* indicates match any host with the string event in its name. Leave this field blank to match on any application name.

#### **Application Description**

Type an application description. You can use regular expressions to filter on connections that match your entry. For example, \*real time\* matches any host with the string real time in its application description. Leave this field blank to match on any application description.

When you return to the **Recipients** tab in the Channel Details window, the recipient details are shown in a single row. (You can add further rows of recipients.)

#### Edit the selected Channel Recipient

Click this button to edit the recipient details for any selected row in the **Recipients** tab. The Channel Recipient Details window opens. Amend the recipient details and save your changes to return to the **Recipients** tab.

#### Delete the selected Channel Recipient

Use this button to remove recipients from the channel definition. Select the row of recipients that you want to remove and then click this button. When prompted, confirm the deletion. Your changes are reflected in the **Recipients** tab.

- 8. Save or cancel your changes as follows:
  - **OK** Click this button to save the channel details and close the window. New channels are added to the Channels pane.

#### Cancel

Click this button to close the window without saving your changes.

## Copying and pasting channels

You can use one channel as a template for another by copying and pasting the channel definition. This is useful if you want to create channels with slight variations in their definitions.

### About this task

Restriction: You cannot copy and paste between ObjectServers.

To copy and paste a channel:

## Procedure

- 1. From the Netcool/OMNIbus Administrator window, select the **System** menu button.
- 2. Click Channels. The Channels pane opens.
- **3**. To copy a channel, select the channel from the Channels pane and then click **Copy** in the toolbar.
- 4. To paste the channel, click **Paste** in the toolbar. The New Channel window opens.
- 5. Enter a unique name for the channel.
- 6. Confirm or cancel your actions as follows:
  - Click **OK** to create the new channel with an identical channel definition as the selected channel. The Channel Details window then opens so that you can make the required changes to this new channel.
  - Click Cancel to cancel the copy-and-paste action.

# **Deleting a channel**

## About this task

To delete a channel:

## Procedure

- 1. From the Netcool/OMNIbus Administrator window, select the **System** menu button.
- 2. Click the Channels icon. The Channels window opens.
- **3**. Select the channel that you want to delete and click **Delete** in the toolbar. The channel is deleted.

# Sending messages to channel recipients

You can send messages to channel recipients who are currently running the Accelerated Event Notification client.

## About this task

You can send messages to recipients listening on a single channel, or on multiple channels.

To send messages:

## Procedure

- 1. From the Netcool/OMNIbus Administrator window, select the **System** menu button.
- 2. Click Channels. The Channels pane opens.
- **3**. From the Channels pane, select one or more channels that are associated with the message to be sent. You can use the Shift key for consecutive selections or the Ctrl key for non-consecutive selections.
- 4. From the toolbar, click Send Message. The Send Message window opens.
- 5. Type a text message in the **Message Text** field. This field scrolls horizontally to allow for the entry of text.
- 6. Confirm or cancel your actions as follows:

• Click **OK** to initiate the send action and then confirm that you want to send the message by clicking **Yes**.

Note: If the Message Text field is blank, no message is sent.

• Click **Cancel** to cancel the send action.

### Results

The message is displayed in a message box on all relevant Accelerated Event Notification client screens. The message text word wraps at 120 characters. If you sent the message to multiple channels, a client listening on more than one of these channels receives the message once only.

# **Disconnecting Accelerated Event Notification clients**

If you need to perform minor maintenance on the ObjectServer, such as resynchronization, you can remotely disconnect (or sign out) the Accelerated Event Notification clients that are currently running. As part of the disconnect action, you can enter a brief message to users with relevant information.

## About this task

To disconnect Accelerated Event Notification clients that are listening on one or more channels:

### Procedure

- 1. From the Netcool/OMNIbus Administrator window, select the **System** menu button.
- 2. Click Channels. The Channels pane opens.
- **3**. From the Channels pane, select one or more channels that are associated with the disconnect action. You can use the Shift key for consecutive selections or the Ctrl key for non-consecutive selections.
- 4. From the toolbar, click **Disconnect Clients**. The Send Disconnect Command window opens.
- 5. Enter a text message in the **Reason for Disconnect** field. This field scrolls horizontally to allow for the entry of text.
- 6. Confirm or cancel your actions as follows:
  - Click **OK** to initiate the disconnect action and then confirm that you want to disconnect by clicking **Yes**.

**Note:** If the **Reason for Disconnect** field is blank, the clients will disconnect, but no reason for the action is given in the message box.

• Click Cancel to cancel the disconnect action.

## Results

After you confirm the disconnect action, any message that you entered is displayed in a message box on all relevant Accelerated Event Notification client screens. The message text word wraps at 120 characters. An automatic sign-out then occurs. The status indicator of the Accelerated Event Notification clients reflects the signed out state, although the clients continue to run in the background.

# **Shutting down Accelerated Event Notification clients**

If you need to shut down the ObjectServer, you can remotely shut down the Accelerated Event Notification clients that are currently running. As part of shutting down, you can enter a brief message to users with relevant information.

## About this task

To shut down Accelerated Event Notification clients that are listening on one or more channels:

## Procedure

- 1. From the Netcool/OMNIbus Administrator window, select the **System** menu button.
- 2. Click Channels. The Channels pane opens.
- **3**. From the Channels pane, select one or more channels that are associated with the shutdown action. You can use the Shift key for consecutive selections or the Ctrl key for non-consecutive selections.
- 4. From the toolbar, click **Shutdown Clients**. The Send Shutdown Command window opens.
- 5. Enter a text message in the **Reason for Shutdown** field. This field scrolls horizontally to allow for the entry of text.
- 6. Confirm or cancel your actions as follows:
  - Click **OK** to initiate the shutdown action and then confirm that you want to shut down by clicking **Yes**.

**Note:** If the **Reason for Shutdown** field is blank, the clients will shut down, but no reason for the action is given in the message box.

• Click **Cancel** to cancel the shutdown action.

## Results

After you confirm the shutdown action, any message that you entered is displayed in a message box on all relevant Accelerated Event Notification client screens. The message text word wraps at 120 characters. After five seconds, an automatic sign-out and exit then occurs.

## Configuring triggers to support accelerated event notification

To support accelerated event notification, create post-insert, post-update, or post-reinsert triggers that are attached to the alerts.status table. In the triggers, set up conditions to define or identify accelerated events when they are inserted or updated in the alerts.status table, and to forward such events to the relevant Accelerated Event Notification clients.

## About this task

Two SQL commands are available for use with your triggers: an event fast-track (or accelerated event) command (IDUC EVTFT) and a send message command (IDUC SNDMSG).

**Tip:** You might find it useful to group triggers that support accelerated event notification within their own trigger group.

## **Related concepts:**

"Configuring automation using triggers" on page 231

You can use automation to detect changes in the ObjectServer and run automated responses to these changes. This enables the ObjectServer to process alerts without requiring an operator to take action. You can also use automation to manage deduplication, which reduces the quantity of data held in the ObjectServer by eliminating duplicate events.

"Configuring triggers" on page 105

You can create and edit triggers from the default Netcool/OMNIbus Administrator windows, or by using an SQL script. You can create an SQL script in an external text editor. There are three types of triggers: database triggers, signal triggers, and temporal triggers.

### **Related reference:**

"Activating accelerated event notification (IDUC EVTFT command)" on page 254 Use the IDUC EVTFT command to activate pop-up notifiers for accelerated events to be sent to clients, and to enable click-across functionality to the desktop event list or the Web GUI Active Event List.

"Sending messages to AEN clients (IDUC SNDMSG command)" on page 255 Use the IDUC SNDMSG command to send information messages to an Accelerated Event Notification client.
# Chapter 7. Using process control to manage processes and external procedures

The Tivoli Netcool/OMNIbus process control system performs two primary tasks. It manages local and remote processes, and runs external procedures that are specified in automations.

You can use process control to simplify the management of Tivoli Netcool/OMNIbus components such as ObjectServers, probes, and gateways. You can install process agents on each host and configure them to manage processes. The configured process agents cooperate automatically and understand their own configuration. They start processes and can keep those processes running. You can define processes that are dependent on other processes, and processes that have timed threshold dependencies. If a managed host is restarted, the process agent can be configured to restart local components automatically.

The process control system includes a set of command-line utilities that provide an interface to process management. You can configure and manage process control either from the command line or by using Netcool/OMNIbus Administrator.

# How process agents connect

You can set up a process control network system by configuring process control on several Tivoli Netcool/OMNIbus hosts.

The process agents can then communicate with each other and run programs on request. Process agents running on Windows operating systems can communicate with process agents running on UNIX operating systems, and vice versa.

#### Running process agents in a routing configuration

When several process agents are connected by routing statements, each process agent in the process control network can be made aware of processes in the other process agents. A process agent configuration file is used to define processes, services, and hosts in the process control network, and to define routing statements.

The process control system supports full remote management of your process agents from a single console. You can add, modify, delete, start, and stop services and processes remotely. You can also view the status of both local and remote processes. If using Netcool/OMNIbus Administrator to manage process control, you can optionally save your changes to the configuration files of the process agents.

The process agents support the dynamic addition of routing statements from Netcool/OMNIbus Administrator. You can also add a new process agent to a routing group as follows:

- 1. Copy and modify the current configuration from an existing process agent to have visibility of the current processes.
- 2. Update the configuration files for each of the other process agents by adding the new routing entry to the routing definition area in the files.

**3.** Stop each of the existing process agents and their child processes by running the **nco\_pa\_shutdown** utility with the -option STOP setting. Then restart each process agent in order to pick up the new routing.

**Note:** Service and process names must be unique within the process control network.

#### Related tasks:

"Creating and starting a process control network system" on page 279 To manage process control, you must first determine your process control configuration requirements and then perform a number of configuration tasks.

"Defining processes, services, and hosts for process control" on page 295 To run under process control, processes, services, and hosts must be defined within a process agent configuration file. When the process agent starts, it reads this file to establish configuration settings.

"Displaying and configuring status information for a process agent" on page 314 You can view version details for a process agent to which you are connected, and change the logging level for messages that the process agent generates. You can also configure host routing by adding process agents to a routing group.

#### Related reference:

"Displaying the status of services and processes (nco\_pa\_status)" on page 304 You can run the **nco\_pa\_status** utility to retrieve the status of services in the process control system configuration. For each service, the **nco\_pa\_status** utility returns a list of defined processes, the status of each process, and the process identifier.

"Adding new services or processes (nco\_pa\_addentry)" on page 308 You can run the **nco\_pa\_addentry** utility to add new services or processes while the process agent is running.

#### Host name resolution at startup

Every external automation or process under the control of a process agent must have a specified host. The host is defined either in the process agent configuration file, as part of a process definition, or in the external automation in the ObjectServer.

The default process agent configuration file is \$NCHOME/omnibus/etc/nco\_pa.conf.

The process agent can handle host names and addresses that are specified in different formats. This is necessary because the host details are often extracted from data elements in an event or alert. Depending on the source of the alert, a host might be specified as an IP address or a host name, or in some other format.

At startup, the process agent builds an internal list of all the local host's network interfaces, resolving the name of each network interface that it finds. This list enables the process agent to map a given host to any number of valid local interface host names. For example, the default host name on a machine might be "testbox" but a request might be sent to the process agent asking for a process to be run on "testbox.company.com", or the request might specify the IPv4 or IPv6 address of the host. In each case, the process agent must recognize that the host referred to is the host that the process is running on.

If host name resolution (using DNS or Active Directory, for example) is slow or is not available, the process agent might be slow to start because it must wait for a timeout to occur on all the host names that cannot be resolved. Also, any later process request that uses an unknown host name will not be run. Where a process is configured to start as a Windows service, and problems with DNS resolution cause it to start slowly, the service can timeout on startup. All such failures are logged. System administrators can use this information to fix any network configuration issues on affected hosts.

# Process control components

Process control consists of process agents and their associated configuration files, processes, services, and process control utilities. Processes are organized and run in services. Process control utilities help you to manage the process agents, processes, and services.

# **Process agents**

Process agents are programs that are installed on each host to manage processes in a process control system. Any participating host must have a process agent and an associated configuration file installed.

There can be any number of process agents on any number of hosts. Process agents can manage any number of processes.

# **Processes**

Processes are programs that are run by a process agent on the same workstation, within a process control system. Processes must be defined in a *service*, for ease of management.

#### **Process control awareness**

A *PA aware* process is one that is part of the process control configuration and is aware of process control. All process control features, such as process dependencies, can be used. For example, ObjectServers, proxy servers, and ObjectServer gateways are PA aware. A process that is not PA aware can be managed by process control, but cannot use all process control features. For example, the Tivoli Netcool/OMNIbus desktop is not PA aware.

# **Dependent processes**

The order in which applications are started can be important. You can use process control to configure processes to be dependent on each other *if they are in the same service*. For example, a process can be configured to start only after another process has started and completed various startup tasks.

A PA aware process communicates with the process agent. When the process reaches the point in its startup where it recognizes itself to be running, it sends a message to the process agent. When the process agent receives this message, it starts dependent processes.

#### Related tasks:

"Defining processes, services, and hosts for process control" on page 295 To run under process control, processes, services, and hosts must be defined within a process agent configuration file. When the process agent starts, it reads this file to establish configuration settings.

# Services

Within a process control system, processes must be grouped together in services. You can group related processes in a service to make them easier to manage.

After a service is correctly configured, it can be managed by process control.

You can configure a service to start automatically when the process agent starts. Alternatively, you can start a service manually.

A service can be configured either as a master service on which other services depend, or as a non-master service. When started automatically by process control, master services are started before non-master services.

#### Related tasks:

"Defining processes, services, and hosts for process control" on page 295 To run under process control, processes, services, and hosts must be defined within a process agent configuration file. When the process agent starts, it reads this file to establish configuration settings.

# **Process control utilities**

Command-line utilities are available to help you manage the process agents, processes, and services in a process control system.

The following table lists these command-line utilities.

| Utility         | Description                                                                                                    |
|-----------------|----------------------------------------------------------------------------------------------------|
| nco_pa_status   | This utility retrieves and displays the status of<br>services and processes that are being controlled by<br>the process agent. |
| nco_pa_start    | This utility starts a service or process that is located anywhere in the configuration.                                        |
| nco_pa_stop     | This utility stops a service or process that is located anywhere in the configuration.                                         |
| nco_pa_shutdown | This utility shuts down a process agent.                                                                                       |
| nco_pa_addentry | This utility adds a service or process entry while a process agent is running.                                                 |

Table 81. Process control command-line utilities

#### **Related reference:**

"Displaying the status of services and processes (nco\_pa\_status)" on page 304 You can run the **nco\_pa\_status** utility to retrieve the status of services in the process control system configuration. For each service, the **nco\_pa\_status** utility returns a list of defined processes, the status of each process, and the process identifier.

"Starting a service or process (nco\_pa\_start)" on page 306 You can run the **nco\_pa\_start** utility to start a service or process at any location in the process control system configuration.

"Stopping a service or process (nco\_pa\_stop)" on page 307 You can run the **nco\_pa\_stop** utility to stop a service or process at any location in the process control system configuration.

"Shutting down a process agent (nco\_pa\_shutdown)" on page 307 You can run the **nco\_pa\_shutdown** utility to shut down a process agent and optionally stop associated services and processes.

"Adding new services or processes (nco\_pa\_addentry)" on page 308 You can run the **nco\_pa\_addentry** utility to add new services or processes while the process agent is running.

# Creating and starting a process control network system

To manage process control, you must first determine your process control configuration requirements and then perform a number of configuration tasks.

# Before you begin

Determine which Tivoli Netcool/OMNIbus components are installed and where they are located. Ensure that you have taken into account all components and any failover or backup systems. Tivoli Netcool/OMNIbus desktops are not managed by process control.

# About this task

A summary of the configuration tasks is as follows:

# Procedure

1. If you are using the default authentication mechanism on UNIX, set up a dedicated user group that you can use to control access to the process control system. Assign users to this group.

On Windows, access to the process control system is governed by the availability of a valid local or domain user account. Any account that is used to log into the computer on which a process agent is running can also be used to connect to the process agent, providing the user has the privilege Access this computer from the network.

- For each process agent, configure server communication information (that is, a host name and port number) on the host computer and on every computer that needs to connect to the process control network. You must configure the server communication information in the Server Editor (or nco\_xigen) before starting a process agent.
- **3**. Update the default process agent configuration file for each process agent by defining processes, services, and hosts.

### What to do next

When the configuration is complete, start the process agents. You can start a process agent either manually from the command line, or automatically, when the system starts. To start a process agent automatically, you can either use startup scripts on UNIX, or install and configure the process agent to run as a Windows service. Processes automatically run as defined within the configuration file for each process agent, and process agents communicate as configured.

#### Related tasks:

"Configuring and managing process control from the command line" on page 294 You can define processes, services, and hosts within the process control configuration file. You can also use command-line utilities to start, stop, and add a service or process, display the status of services and processes, and shut down a process agent.

# Creating UNIX user groups for the process control system

The process control daemon controls who can log in to it. On UNIX, any user who needs access to the process control system must be a member of a UNIX user group that you identify as an administrative group for this purpose.

#### About this task

By default, the process control system uses UNIX user names and passwords to grant access. When running the process agent daemon (**nco\_pad**), you can specify other supported authorization modes by using the -authenticate command-line option.

You can use an existing UNIX user group or create a new one, and add process control users to this group. If you run NIS, NIS+, or some other global information service, this configuration must be performed by the administrator of that service. See the documentation provided with your operating system for information about user groups.

When you run the process control daemon, identify the administrative group with the -admingroup command-line option. If you do not specify a group name, process control checks to see if the user is a member of the default group ncoadmin.

**Attention:** If using Pluggable Authentication Modules (PAM) for authentication, users do not have to be a member of a UNIX user group such as ncoadmin, to gain access to the process control system. With PAM clients, the process control system does not validate users against a UNIX user group, and, as a result, access is not restricted.

#### **Related concepts:**

#### "Services" on page 278

Within a process control system, processes must be grouped together in services. You can group related processes in a service to make them easier to manage.

#### **Related reference:**

"Process agent command-line options" on page 283 When running the process agent with the **nco\_pad** command, you can specify a number of command-line options for additional configuration.

# Windows account requirements for the process control system

On Windows, the process agent must run as an account that is an Administrator on the local computer.

To connect to the process agent from Netcool/OMNIbus Administrator, another process agent, the ObjectServer, or a process control utility, you need one of the following account types:

- A local Windows user account
- A local Windows domain account
- An account in User Principal Name (UPN) format; that is, *username@DNS\_domain\_name*

For peer-to-peer connections between process agents, be wary of using password policies that lock out Windows accounts after a set number of attempts. Process agents repeatedly attempt to log in if they fail to connect; therefore, the use of a wrong password could cause your Windows accounts to be locked out very quickly.

# Configuring server communication information for process agents

You must use the Server Editor to assign a unique server name to each process agent and specify other communication information, and then make these details available to each host computer in the process control network system. This enables all process agents on all host computers to communicate with each other.

# About this task

Perform the following actions to configure server communication information for process agents:

#### Procedure

1. Start the Server Editor on a host computer and add a server entry for each process agent that you want to include in the process control network system. Save this information.

**Tip:** The name of a server entry must consist of 29 or fewer uppercase letters and cannot begin with an integer. The naming convention is to also append \_PA to the name so that you can easily identify the server as a process agent in the Server Editor. For example, if you are configuring the process agent on a host named sfosys1, the process agent can be named SFOSYS1\_PA. By default, the first process agent installed in a configuration is named NCO\_PA.

 On UNIX, generate an interfaces file that contains the server communication information. The interfaces file is typically named \$NCHOME/etc/ interfaces.arch, where arch is the UNIX operating system name.

In a Windows environment, configure server communications on each Windows computer.

**3**. On UNIX, distribute the updated interfaces file to all host workstations in the configuration.

# What to do next

See the *IBM Tivoli Netcool/OMNIbus Installation and Deployment Guide* for further details on configuring server definitions in the Server Editor, and generating interfaces files.

# Updating the default process control configuration file

A process control configuration file is installed for each process agent. This file contains definitions for each process, service, and host within the process control system configuration.

#### About this task

The process control configuration file nco\_pa.conf is located in the \$NCHOME/omnibus/etc directory.

Determine which processes should run under process control and identify process dependencies. Manually edit the process control configuration file to set up your process control definitions:

#### Procedure

- Create service definitions to group together related or dependent processes. This determines the order in which processes are run.
- Create routing definitions to specify each process agent and its associated host computer that should be included in the configuration.

#### Results

When the process agent is started, it reads this file to establish configuration settings.

#### **Related tasks:**

"Defining processes, services, and hosts for process control" on page 295 To run under process control, processes, services, and hosts must be defined within a process agent configuration file. When the process agent starts, it reads this file to establish configuration settings.

# Manually starting process agents

You can manually start process agents from the command line.

#### About this task

To manually start a process agent, enter the following command on the command line of the host:

#### \$NCHOME/omnibus/bin/nco\_pad -name process\_agent

In this command, *process\_agent* is the name of the process agent, as defined in the omni.dat file (UNIX) or sql.ini file (Windows). You can specify additional command-line options with this command.

The process agent daemon (nco\_pad) runs relative to the \$NCHOME/omnibus location.

The process agent daemon (**nco\_pad**) follows UNIX-style quoting rules when deciding whether to expand environment variables inside arguments for external actions. The rules are as follows, in order of precedence:

- Double quotes (" ") inside a substring delimited by single quotes have no effect.
- Single quotes (' ') inside a substring delimited by double quotes have no effect.
- Environment variables inside single quotes are not be expanded.

See the section "Example" for more information.

**Note:** A new instance of the process agent cannot manage processes that were started by another instance, and which are still running. When the process agent is stopped and restarted, it has no knowledge of such processes, and therefore starts new instances of them. The previous instances are left running.

**Note:** If you run the **nco\_pad** command on a computer that already contains a process agent that is installed as a Windows service, any commands that are specified for the Windows service are merged with command-line options for running **nco\_pad** from the command prompt. If there is a conflict between the options that are specified for the service, and the options that you enter at the command prompt, the options that you enter at the command prompt take precedence. The screen output displays the merged options.

#### Example

In the following example, only \$B is expanded, because \$B is outside of a pair of single quotes: '\$A'\$B'\$C'

The following example shows how you can avoid expansion but still output quotes. To obtain single quotes in the output, you must escape the string inside double quotes, as follows:

This string produces the following output: '\$A'\$B'\$C'

To obtain the output '\$A'\$B'\$C' with no expansion, it is not sufficient to place the string in double quotes because, according to the UNIX quoting rules, the string would be expanded. For no expansion to take place the whole string must be inside single quotes.

#### Process agent command-line options

When running the process agent with the **nco\_pad** command, you can specify a number of command-line options for additional configuration.

The command-line options for the \$NCHOME/omnibus/bin/nco\_pad command are described in the following table. UNIX and Linux-specific command-line options, which are not supported on Windows, are flagged in the table.

| Command-line option       | Description                                                                                            |
|---------------------------|----------------------------------------------------------------------------------------------------|
| UNIX                      | Specifies the name of the UNIX user group that has administrator privileges. Members of this group can |
| Linux                     | access the process control system. The default group name is ncoadmin.                                 |
| -admingroup <i>string</i> | <b>Note:</b> The -admingroup option is applicable only to the UNIX authentication mode.                |
| -apicheck                 | If specified, Sybase API checking is enabled.                                                          |

Table 82. Process agent daemon nco\_pad command-line options

| Command-line option         | Description                                                                                                    |
|-----------------------------|----------------------------------------------------------------------------------------------------|
| -authenticate <i>string</i> | Specifies the authentication mode to use to verify the credentials of a user or remote process agent daemon.                                                                                                    |
|                             | <b>Note:</b> When in FIPS 140-2 mode, only the PAM option can be specified for authentication.                                                                                                    |
|                             | On UNIX, the values are:                                                                                                    |
|                             | <ul> <li>UNIX: This is the default authentication mode,<br/>which means that the Posix getpwnam or<br/>getspnam function is used to verify user<br/>credentials on UNIX platforms. Depending on<br/>system setup, passwords are verified by using the<br/>/etc/password file, the /etc/shadow shadow<br/>password file, NIS, or NIS+. If the process agent is<br/>running as a non-root user, ensure that this user<br/>has read-access to the /etc/shadow. Check with<br/>your system administrator to determine the best<br/>way to obtain this access.</li> </ul> |
|                             | • PAM: If PAM is specified as the authentication mode, Pluggable Authentication Modules are used to verify user credentials. The service name used by the gateway when the PAM interface is initialized is netcool. PAM authentication is available on Linux, Solaris, and HP-UX 11 platforms only.                                                                                                    |
|                             | • KERBEROS: If KERBEROS is specified as the authentication mode, Kerberos IV authentication is used to verify user credentials. This is available only on Solaris systems with a Kerberos IV authentication server installed.                                                                                                    |
|                             | • HPTCB: If HPTCB is specified as the authentication mode, the HP-UX password protection system is used. This is available only on HP trusted (secure) systems.                                                                                                    |
|                             | • none: Authentication is not attempted. The process<br>agent daemon prompt accepts any login<br>credentials. Use this option only for testing<br>purposes. Do not use it on a production<br>environment.                                                                                                    |
|                             | On Windows, the values are:                                                                                                    |
|                             | • WINDOWS: This is the default authentication mode,<br>where the process agent authenticates against the<br>Windows account.                                                                                                    |
|                             | • none: Authentication is not attempted. The process<br>agent daemon prompt accepts any login<br>credentials. Use this option only for testing<br>purposes. Do not use it on a production<br>environment.                                                                                                    |
| -configfile <i>string</i>   | Use this file name, relative to \$NCHOME/omnibus, as the configuration file, rather than the default file \$NCHOME/omnibus/etc/nco_pa.conf.                                                                                                    |
| -connections integer        | Sets the maximum number of connections that are<br>available for running external actions. The default is<br>30.                                                                                                    |

Table 82. Process agent daemon nco\_pad command-line options (continued)

| Command-line option           | Description                                                                                                    |
|-------------------------------|----------------------------------------------------------------------------------------------------|
| -cryptalgorithm <i>string</i> | Specifies the cryptographic algorithm to use for decrypting passwords that were encrypted with the <b>nco_aes_crypt</b> utility and then stored in the process agent configuration file. Set the <i>string</i> value as follows:                                                                                                    |
|                               | • When in FIPS 140–2 mode, use AES_FIPS.                                                                                                    |
|                               | • When in non-FIPS 140–2 mode, you can use either AES_FIPS or AES. Use AES only if you need to maintain compatibility with passwords that were encrypted using the tools provided in versions earlier than Tivoli Netcool/OMNIbus V7.2.1.                                                                                                    |
|                               | The value that you specify must be identical to that<br>used when you ran the <b>nco_aes_crypt</b> command<br>with the -c setting, to encrypt the passwords in the<br>routing definition section of the file.                                                                                                    |
|                               | Use the -cryptalgorithm command-line option in conjunction with the -keyfile option.                                                                                                    |
| -debug integer                | Enables debugging. The <i>integer</i> value specifies the amount of debug information written to the log. Available levels are 1 (Debug), 2 (Information), 3 (Warning), 4 (Error), and 5 (Fatal). The default is 3.                                                                                                    |
|                               | When running at debug level 1, the process agent<br>logs information about processes it is about to start.<br>This information includes the path to the program,<br>each of the command-line arguments, and the<br>effective user ID of the process. If applicable, the log<br>also includes the current working directory, and<br>additionally for UNIX, the effective group ID, and the<br>umask (in octal) of the process. |
|                               | When running at debug level 2, the log contains a message showing which user account the process agent is running under.                                                                                                    |
| -DNS string                   | Specifies a value to override the host name in DNS<br>environments. This must be the same as the entry in<br>the configuration file.                                                                                                    |
| -help                         | Displays help information about the process agent and exits.                                                                                                    |
| -keyfile string               | Specifies the path and name of the file that contains<br>the key to be used for decrypting the encrypted<br>passwords that are stored in the process agent<br>configuration file.                                                                                                    |
|                               | The key file that you specify must be identical to that<br>used when you ran the <b>nco_aes_crypt</b> utility with the<br>-k setting, to encrypt the passwords in the routing<br>definition section of the file.                                                                                                    |
|                               | Use the -keyfile command-line option in conjunction with the -cryptalgorithm option to decrypt passwords.                                                                                                    |

Table 82. Process agent daemon nco\_pad command-line options (continued)

| Command-line option         | Description                                                                                                    |
|-----------------------------|----------------------------------------------------------------------------------------------------|
| UNIX                        | If specified, when the process agent daemon stops a process, it also sends a signal to kill any processes in the same operating system process group.                                                                                                    |
| -killprocessgroup           |                                                                                                    |
| -logfile <i>string</i>      | Specifies an alternative log file. On UNIX, the log can<br>be redirected to stderr and stdout. On Windows, the<br>log is always written to a file.                                                                                                    |
|                             | The default log file is:                                                                                                    |
|                             | <pre>\$NCHOME/omnibus/log/pa_name.log</pre>                                                                                                    |
|                             | Where <i>pa_name</i> is the name of the process agent specified with the -name option.                                                                                                    |
| -logsize integer            | Specifies the maximum log file size in KB. The default is 1024 KB, and the minimum size is 16 KB.                                                                                                    |
| -msgpoolsize <i>integer</i> | Specifies the number of messages that are available to the process control agent.                                                                                                    |
| -name string                | Specifies the name of the server for this process agent. If not specified, the default process agent name is NCO_PA.                                                                                                    |
| -newlog                     | This option is obsolete.                                                                                                    |
|                             | The process agent always overwrites the previous log file.                                                                                                    |
| -noautostart                | If specified, the process agent does not start any services automatically, even if they are set to start automatically in the nco_pa.conf file.                                                                                                    |
| -noconfig                   | If specified, the process agent does not read the nco_pa.conf configuration file. This forces process control to start with no configuration information.                                                                                                    |
| UNIX                        | By default, process control forks into the background<br>to run as a daemon process. When -nodaemon is<br>specified, the process runs in the foreground.                                                                                                    |
| -nodaemon                   |                                                                                                    |
| -password string            | Specifies the password that is used to log into other process agents.                                                                                                    |
| UNIX                        | Specifies the path, relative to \$NCHOME/omnibus, to the file in which the process control daemon PID is stored. Each process agent daemon must have its own PID file. The default is \$NCHOME/omnibus/var/                                                                                                    |
| -pidfile <i>string</i>      | <ul> <li><i>pa_name</i>.pid, where <i>pa_name</i> represents the name of the process agent. Provided all process agents are given unique names, there should be no need to change this setting. This makes it possible to run more than one process agent daemon on the same computer.</li> <li><b>Tip:</b> On Windows, there is no restriction on the number of process agents that can run as Windows services on the same host.</li> </ul> |

Table 82. Process agent daemon nco\_pad command-line options (continued)

| Command-line option                          | Description                                                                                                    |
|----------------------------------------------|----------------------------------------------------------------------------------------------------|
| UNIX                                         | Specifies the size of the signal-handling message pool.                                                                                                    |
| -pidmsgpool <i>integer</i>                   |                                                                                                    |
| UNIX<br>Linux<br>-redirectfile <i>string</i> | Specifies a file to which the stderr and stdout<br>messages of processes started by the process agent<br>are directed. This is useful for troubleshooting<br>purposes.<br><b>Tip:</b> On Windows, a similar result can be achieved<br>by running the process agent from the command line.<br>Each child process will have its own console window<br>in which the processing output is displayed.<br>Alternatively, if the process agent is running as a<br>Windows service, open the Services window, and<br>specify the following settings in the Properties<br>window for the service: from the <b>Log On</b> tab, select<br><b>Local System account</b> and then select <b>Allow service</b><br><b>to interact with desktop</b> . |
| -retrytime <i>integer</i>                    | Specifies the number of seconds that a process started<br>by process control must run to be considered a<br>successful start. The default <i>retrytime</i> is 5.                                                                                                    |
|                                              | The process agent attempts to restart a process if the process exits. If the process exits after <i>retrytime</i> seconds, the process agent attempts to restart the process immediately. If the process exits before <i>retrytime</i> seconds, the process agent attempts to restart the process at the exponential rate of 2, 4, 8, 16, 32,, 256 seconds. The process agent resets the timing interval after eight attempts to start the process.                                                                                                    |
|                                              | If the process fails to run for more than <i>retrytime</i> seconds, the RetryCount (specified in the process definition) for that process is also decremented. If the process runs successfully for at least <i>retrytime</i> seconds, the RetryCount is set back to its original value. If the RetryCount is 0, there is no limit to the number of restart attempts.                                                                                                    |
| -roguetimeout <i>integer</i>                 | Specifies the time in seconds to wait for the process<br>to shut down. The default is 30 seconds and the<br>minimum is 5 seconds.                                                                                                    |
| -secure                                      | If -secure is specified, all clients need to authenticate<br>themselves with a valid user name and password,<br>which are specified with the -user and -password<br>command-line options.                                                                                                    |
|                                              | In non-FIPS 140–2 mode, login information is<br>automatically encrypted in transmission when the<br>process agent connects to another process agent. In<br>FIPS 140–2 mode, login information is passed as plain<br>text, and SSL must be used if you require encryption<br>during transmission.                                                                                                    |
| -stacksize integer                           | Specifies the size of the thread stack.                                                                                                    |

Table 82. Process agent daemon nco\_pad command-line options (continued)

| Command-line option | Description                                                                                                    |
|---------------------|----------------------------------------------------------------------------------------------------|
| UNIX                | Directory for Kerberos tickets if -authenticate is set to KERBEROS.                                                                                                    |
| Linux               |                                                                                                    |
| -ticketdir string   |                                                                                                    |
| -traceevtq          | Enables tracing of event queue activity.                                                                                                    |
| -tracemsgq          | Enables tracing of message queue activity.                                                                                                    |
| -tracemtx           | Enables the tracing of mutex locks.                                                                                                    |
| -tracenet           | Enables net library tracing.                                                                                                    |
| -user string        | Specifies the user name that is used to log into another process agent.                                                                                                    |
|                     | If the -user option is not specified, the user name<br>that is used to make the connection is the user<br>running the command.                                                                           |
|                     | This option must be specified if connecting to a process agent that is running in secure mode (using the -secure option).                                                                                |
|                     | This user name and its associated password (which<br>you specify using -password) are used if no login<br>credentials are specified in the routing section of the<br>process control configuration file. |
| -version            | Displays version information about the process agent and exits.                                                                                                    |

Table 82. Process agent daemon nco\_pad command-line options (continued)

# Process agent security considerations

If the process agent is running as a privileged or super user on the host machine, it is possible for a Netcool/OMNIbus Administrator to configure external actions which are then executed on the host system as a privileged user. For example, as the root user (UNIX) or as the Local System User (Windows). This presents a potential security risk. Therefore, the process agent must be run as a non-privileged user.

**Note:** There are instances when the process agent must be run as a privileged user. For example, when running the SNMP Probe which needs to open port 162, and when local file authentication is in use and the process agent must be able to read the /etc/shadow file to authenticate users (UNIX only).

#### **Related tasks**:

"Running the process agent as a non-privileged user (UNIX)" on page 290 Use this procedure to set up a process agent to run as a non-privileged user on UNIX operating systems.

"Running the process agent as a non-privileged user (Windows)" on page 290 Use this procedure to set up a process agent to run as a non-privileged user on Windows.

"Running the process agent as a privileged user" on page 291 Use this procedure to set up a process agent to run as a privileged user.

# Running the process agent as a non-privileged user (UNIX)

Use this procedure to set up a process agent to run as a non-privileged user on UNIX operating systems.

#### Procedure

To set up a process agent to run as a non-privileged user on UNIX:

- 1. As a root user, locate the process agent start script. The start script is in the /etc/ directory.
- 2. As the root user, locate the following entry in the start script. This entry is used to start the process agent as a root user.

```
if [ "$SECURE" = "Y" ]; then
${OMNIHOME}/bin/nco_pad -name ${NCO_PA} -authenticate PAM -
secure > /dev/null 2> /dev/null
else
${OMNIHOME}/bin/nco_pad -name ${NCO_PA} -authenticate PAM >
/dev/null 2> /dev/null
fi
```

**3**. To start the process agent as a user called "netcool", replace the entry that is shown in step 2 with the following entry:

```
if [ "$SECURE" = "Y" ]; then
su - netcool -c "${OMNIHOME}/bin/nco_pad -name ${NCO_PA} -
authenticate PAM -secure > /dev/null 2> /dev/null"
else
su - netcool -c "${OMNIHOME}/bin/nco_pad -name ${NCO_PA} -
authenticate PAM > /dev/null 2> /dev/null"
fi
```

#### Results

The process agent runs as the local user netcool. The permissions for external actions on the ObjectServer are limited to the privileges of that user on the host computer.

Running the process agent as a non-privileged user (Windows)

Use this procedure to set up a process agent to run as a non-privileged user on Windows.

#### Procedure

To set up a process agent to run as a non-privileged user on Windows:

- 1. As an Administrator, install the process agent as a Windows service. For more information, see Example: Installing and running the process agent as a service.
- 2. From the Windows Control Panel, double-click **Administrative Tools** and then **Services**.
- **3**. In the Services Details window, select the new process agent service, and from the toolbar, click **Action(s)** > **Properties**.
- Click the Log On tab, and change the Log on as: radio button selection from Local System account to This account:, and then select the local netcool user.
- 5. Click OK.

**Note:** You may need to restart the service if the service was previously auto-started as a privileged user.

The process agent will run as the local user netcool, and the ObjectServer external action permissions are now limited to the netcool user privileges on the host system.

#### Running the process agent as a privileged user

Use this procedure to set up a process agent to run as a privileged user.

#### About this task

There are instances when the process agent must be run as a privileged user. For example, when running the SNMP Probe which needs to open port 162, or when local file authentication is in use and the process agent must be able to read the /etc/shadow file to authenticate users (UNIX only).

To set up a process agent to run as a privileged user:

#### Procedure

- 1. Install and run the primary process agent as a privileged user, and configure it to run on the host machine using the start-up script (UNIX) or using a service (Windows).
- 2. Run a secondary process agent as a non-privileged user, and configure it to execute external ObjectServer actions. You must also configure it to run in non-daemon mode, as a child process of the primary process agent. Therefore, you must create an additional process entry in your primary process agent configuration file, as shown in the following example:

```
nco_process 'NON_ROOT_PA'
{
Command '$OMNIHOME/bin/nco_pad -name NON_ROOT_PA -nodaemon -configfile
$OMNIHOME/etc/NON_ROOT_PA.conf' run as 1000
Host = 'hostx'
Managed = True
RestartMsg = '${NAME} running as ${EUID} has been restored on ${HOST}.'
AlertMsg = '${NAME} running as ${EUID} has died on ${HOST}.'
RetryCount = 0
ProcessType = PaPA_AWARE
}
```

#### Additional notes:

- In the previous example, the secondary process agent is set to start as user 1000 (UID). It is also set to start with the -nodaemon start-up switch. This prevents it from forking to a child process, and allows it to be managed by the primary process agent.
- You must define a configuration file for the secondary process agent. The permissions for the configuration file must enable it to be accessed by the user account that is running the secondary process agent.
- You must modify the properties file associated with the ObjectServer which is currently running as a process under the primary process agent. This includes setting the following properties: **PA.Name**, **PA.Username**, and **PA.Password**.

# Automatically starting process agents on UNIX

On UNIX, startup scripts are available to automatically start the process agent when the system starts.

# Before you begin

You can modify the startup scripts before you install them, if required.

On Linux operating systems, modify the startup script called **nco** for the version of Linux that you are using. The script contains sections for either the Red Hat and SUSE versions of Linux, and these sections are delimited with comments within the script as follows:

```
### REDHAT ONLY
...
### END REDHAT ONLY
### SUSE ONLY
...
### END SUSE ONLY
```

Note that the script contains a number of separate sections for the Red Hat and SUSE versions of Linux.

Also on Linux, modify the **nco** script if you are using Plugable Authentication Modules (PAM) for authentication by adding the -authentication PAM argument to the script. For the default UNIX authentication, you do not need to add anything.

#### About this task

These scripts are located in the following directory:

\$NCHOME/omnibus/install/startup

This directory contains one of the following installation scripts, depending on the operating system:

- aix5install
- hpux11hpiainstall
- solaris2install
- Iinux2x86install
- linux2s390install

To use the process agent startup scripts, you must run the appropriate installation script for your operating system. (You might need to make the script executable before running it.)

To install the process agent startup scripts:

#### Procedure

 Run the installation script as the root user. For example, to install the scripts on Solaris, run solaris2install from the \$NCHOME/omnibus/install/startup location. The following output is displayed:

Name of the Process Agent Daemon [NCO\_PA]

- Press Enter to accept the default process agent server name NCO\_PA or enter another server name. The following output is displayed: Should pa name run in secure mode (y/n)? [y]
- **3**. Press Enter to include the -secure command-line option when starting the process agent. Secure mode controls the authentication of connection requests with a user name and password.

The following message is displayed:

Enter value for environment variable NETCOOL\_LICENSE\_FILE, if required [270000localhost]:

**Note:** Although Tivoli Netcool/OMNIbus does not require a license key in order to run, some probes and gateways that have not been through a recent maintenance cycle still require license keys. If you are running these older probe or gateway packages, they will still require the NETCOOL\_LICENSE\_FILE environment variable to be set, and the availability of a Netcool license server.

4. If you do not use a license server, you can safely press Enter to run the script. If you have a license server, either press Enter to accept the default value for the licensing environment variable, or enter another value.

#### Results

Each installation script copies or links the required configuration files into the system startup directory. On some systems (for example, Solaris and HP-UX), the ability to stop the processes at system shutdown is also provided.

#### What to do next

For information about modifying startup scripts, see your specific operating system documentation.

# Automatically starting process agents on Windows

On Windows, you can install the process agent as a Windows service.

#### About this task

Use the Services window in the Control Panel to assign either of the following logon accounts to the service:

- Local system account (LocalSystem).
- An account that belongs to the Administrators group on the local computer.

For further information about installing and configuring a process agent as a Windows service, see the *IBM Tivoli Netcool/OMNIbus Installation and Deployment Guide*.

# Managing your process control system configuration

After your process control system is set up and your process agents are running, you can choose to make changes to the configuration by running the process control utilities. Any configuration changes that you make apply to the current session only, and are not saved to the configuration file.

# About this task

You can also use Netcool/OMNIbus Administrator to change the configuration. Configuration changes that you make from Netcool/OMNIbus Administrator can be saved to the configuration file.

#### Related concepts:

"Using Netcool/OMNIbus Administrator to manage process control" on page 312 Netcool/OMNIbus Administrator provides a visual interface from which you can manage process control. You can use Netcool/OMNIbus Administrator to view and manage process agents, processes, and services on your Tivoli Netcool/OMNIbus hosts.

#### **Related tasks:**

"Configuring and managing process control from the command line" You can define processes, services, and hosts within the process control configuration file. You can also use command-line utilities to start, stop, and add a service or process, display the status of services and processes, and shut down a process agent.

# Configuring and managing process control from the command line

You can define processes, services, and hosts within the process control configuration file. You can also use command-line utilities to start, stop, and add a service or process, display the status of services and processes, and shut down a process agent.

# About this task

Before you can manage process control using either of these facilities, you must have created your process control system configuration.

#### **Related concepts:**

"Using Netcool/OMNIbus Administrator to manage process control" on page 312 Netcool/OMNIbus Administrator provides a visual interface from which you can manage process control. You can use Netcool/OMNIbus Administrator to view and manage process agents, processes, and services on your Tivoli Netcool/OMNIbus hosts.

#### Related tasks:

"Creating and starting a process control network system" on page 279 To manage process control, you must first determine your process control configuration requirements and then perform a number of configuration tasks.

# Defining processes, services, and hosts for process control

To run under process control, processes, services, and hosts must be defined within a process agent configuration file. When the process agent starts, it reads this file to establish configuration settings.

#### About this task

The default process agent configuration file is:

\$NCHOME/omnibus/etc/nco\_pa.conf

The file is made up of definitions, each of which contains attributes and associated values, for each process, service, and host. The definitions are listed in the following order within the file:

- 1. Process definitions
- 2. Service definitions
- 3. Security definitions (optional)
- 4. Routing definitions

Edit this file directly to add or modify definitions. Maintain the configuration files on all of your hosts to ensure that the host configuration information stays synchronized across all of the process agents in the configuration.

**Note:** To prevent unauthorized users from gaining access, operating system security must be set appropriately for files, such as configuration files, that might contain user names and passwords.

#### Defining processes in the process agent configuration file

Within the process agent configuration file, you must define the list of processes that should be run by the process agents.

#### **Process definition example**

An example process definition in the \$NCHOME/omnibus/etc/nco\_pa.conf configuration file is as follows:

```
nco_process 'ObjectServer'
{
Command '$NCHOME/omnibus/bin/nco_objserv -name NCOMS -pa SFOSYS1_PA' run as 0
Host = 'sfosys1'
Managed = True
RestartMsg = '${NAME} running as ${EUID} has been restored on ${HOST}.'
AlertMsg = '${NAME} running as ${EUID} has died on ${HOST}.'
RetryCount = 0
ProcessType = PaPA_AWARE
}
```

#### **Process definition description**

The following table uses the preceding example to describe the process definition information that is contained in the configuration file.

Table 83. Process definition description

| Configuration information     | Description                                                                                                    |
|-------------------------------|----------------------------------------------------------------------------------------------------|
| nco_process<br>'ObjectServer' | Defines the name of the process. This example is for an ObjectServer.<br><b>Note:</b> Process names must be unique for this process agent. If you use the same process name more than once, all, except for the first process definition, are ignored, and a warning message is generated.                                                                                                    |
| Command                       | The command string that starts the process, as it would be entered on the command line.<br>Use the full path for the command. For example, to configure an ObjectServer named<br>NCOMS, enter:                                                                                                    |
|                               | '\$NCHOME/omnibus/bin/nco_objserv -name NCOMS -pa SFOSYS1_PA' run as 0                                                                                                    |
|                               | Or enter:                                                                                                    |
|                               | '\$NCHOME/omnibus/bin/nco_objserv -name NCOMS -pa SFOSYS1_PA' run as 'root'                                                                                                    |
|                               | In this example:                                                                                                    |
|                               | • The -pa option specifies the process agent that the ObjectServer uses to run external automations. In this example, the process agent name is specified as SFOSYS1_PA.                                                                                                    |
|                               | • The run as option instructs the host computer to run the ObjectServer as the specified user. On UNIX, you can either enter the user ID (typically $\theta$ ), or enter the user name enclosed in single quotation marks (typically root). When a user name is entered, the process agent looks up the user ID to use. If the process agent is not running as root, the run as option is ignored, and the process is run as the user who is running the process agent.                                                 |
|                               | On Windows, all processes are run under the same user account as the process agent; always set the run as option to $\theta$ .<br><b>Tip:</b> On Windows, you can use %NCHOME%, \$NCHOME, or the expanded form of the environment variable, in the path for the command. It is also acceptable to use slashes (/), backslashes (\), or double backslashes (\\) as separators.                                                                                                    |
|                               | You can set the following additional process attributes by adding them to the beginning of the command string:                                                                                                    |
|                               | • CWD: Set the current working directory to the value specified.                                                                                                    |
|                               | On Windows, you can specify the directory in any of these formats: MS-DOS format (for example, C:\temp), UNIX format (for example, /temp/mydir), and UNC format (for example, \\server\share\mydir). Both single and double backslashes can also be used as separators.                                                                                                    |
|                               | When you run the process agent from the command line on UNIX and Windows, the working directory for all child processes is the directory from which the process agent was started. When you run the process agent as a UNIX daemon, the working directory for all child processes is \$NCHOME/omnibus. When you run the process agent as a Windows service, the default working directory for the process agent and for any child processes that are spawned by the process agent is <code>%NCHOME/omnibus.log</code> . |
|                               | • SETGID: Set the group ID of the process to the value specified. This is a UNIX-specific attribute.                                                                                                    |
|                               | • UMASK: Set the umask of the process to the value specified. This is a UNIX-specific attribute.                                                                                                    |
|                               | The format for specifying each of these attributes is as follows:                                                                                                    |
|                               | Command '[CWD=directory_path]commandpath options' run as user                                                                                                    |
|                               | Command '[SETGID=groupID]commandpath options' run as user                                                                                                    |
|                               | Command '[UMASK=permission]commandpath options' run as user                                                                                                    |
|                               | Note: You must specify the attributes as shown, in square brackets, without spaces.                                                                                                    |

Table 83. Process definition description (continued)

| Configuration information | Description                                                                                                    |  |
|---------------------------|----------------------------------------------------------------------------------------------------|--|
| Command                   | (continued from previous page)                                                                                                    |  |
|                           | Examples (UNIX):                                                                                                    |  |
|                           | Command '[CWD=/opt/netcool/]\$NCHOME/omnibus/bin/nco_objserv -name NCOMS2 -pa<br>NCO_PA' run as 1253                                                                                                    |  |
|                           | Command '[SETGID=ncoadmin]\$NCHOME/omnibus/bin/nco_objserv -name NCOMS2 -pa NCO_PA'<br>run as 1253                                                                                                    |  |
|                           | Command '[UMASK=u=rwx,g=rx,o=rx]\$NCHOME/omnibus/bin/nco_objserv -name NCOMS2 -pa<br>NCO PA' run as 1253                                                                                                    |  |
|                           | <b>Tip:</b> In the preceding example with the UMASK setting, write permissions are assigned to the current user, but removed for all other users. You can alternatively specify this as [UMASK=022].                                     |  |
|                           | Command '[UMASK=077]\$NCHOME/omnibus/bin/nco_objserv -name NCOMS2 -pa NCO_PA' run as<br>1253                                                                                                    |  |
|                           | You can specify one or more of the attributes within the command string. For example:                                                                                                    |  |
|                           | Command '[CWD=/tmp][SETGID=ncoadmin][UMASK=u=rwx,g=,o=]\$NCHOME/omnibus/bin/<br>nco_objserv -name NCOMS2 -pa NCO_PA' run as 1253                                                                                                    |  |
|                           | Example (Windows):                                                                                                    |  |
|                           | Command '[CWD=C:\temp]%NCHOME%\omnibus\bin\nco_objserv -name NCOMS2 -pa NCO_PA' run<br>as 0                                                                                                    |  |
| Host                      | The name of the host on which the process should be run. Process control automatically resolves the name of the process agent when required.                                                                                             |  |
| Managed                   | Can have either of these values:                                                                                                    |  |
|                           | • True: The process is restarted automatically if it exits.                                                                                                    |  |
|                           | False: The process is not restarted automatically if it exits.                                                                                                    |  |
| RestartMsg                | Contains the message to be sent to the UNIX syslog or the Windows Event Viewer if the process is restarted. For example, The ObjectServer has been restarted.                                                                            |  |
| AlertMsg                  | Contains the message to be sent to the UNIX syslog or the Windows Event Viewer if the process exits. For example, The ObjectServer has gone down.                                                                                        |  |
| RetryCount                | Specifies the number of restart attempts to be made if the process exits in the time specified by the <b>nco_pad</b> -retrytime command-line option. If set to 0, there is no limit to the number of restart attempts. The default is 0. |  |
| ProcessType               | Can have the value PaPA_AWARE for PA aware processes and PaNOT_PA_AWARE for processes that are not PA aware.                                                                                                    |  |

### **Expansion keywords**

You can include expansion keywords in the RestartMsg and AlertMsg entries in the configuration file. Expansion keywords act as variables and contain information about the process that has restarted.

The expansion keywords are shown in the following table.

Table 84. Expansion keywords

| Expansion keyword | Description                                               |
|-------------------|-----------------------------------------------------------|
| \${NAME}          | The name of the process.                                  |
| \${HOST}          | The name of the host running the process.                 |
| \${EUID}          | The effective user ID under which the process is running. |
| \${COMMAND}       | The command that defines the process.                     |

#### Alert and restart syslog or Event Viewer messages

When an alert or restart message is generated by the process agent daemon nco\_pad, it is passed to the UNIX syslog or the Windows Event Viewer. Tivoli Netcool/OMNIbus has a Syslog probe that can monitor these messages and convert them into ObjectServer alerts. For more information about the Syslog probe, refer to the probe documentation that is available on the Tivoli Network Management Information Center at http://publib.boulder.ibm.com/infocenter/ tivihelp/v8r1/index.jsp.

The alert and restart messages are sent to the UNIX syslog or the Windows Event Viewer as warnings. The message is formatted as:

HOSTNAME : ALERT\_OR\_RESTART\_MSG : MSG

The *HOSTNAME* is the name of the host that has reported the problem. *ALERT\_OR\_RESTORE\_MSG* describes the type of message. *MSG* is the text that is defined in the configuration file for that process.

#### Related concepts:

"Host name resolution at startup" on page 276 Every external automation or process under the control of a process agent must have a specified host. The host is defined either in the process agent configuration file, as part of a process definition, or in the external automation in the ObjectServer.

#### Defining services in the process agent configuration file

Within the process agent configuration file, you can define services to group together related processes, and configure interdependencies of processes. The processes must already be defined in the list of processes within the file.

#### Service definition example

An example service definition in the \$NCHOME/omnibus/etc/nco\_pa.conf configuration file is as follows:

```
nco_service 'Omnibus'
```

```
ServiceType = Master
ServiceStart = Non-Auto
process 'ObjectServer' NONE
process 'Proxy' 'ObjectServer'
process 'Probe' 'Proxy'
process 'Probe-1' 'ObjectServer'
process 'Sleep' 5
}
```

#### Service definition description

The following table uses the preceding example to describe the service definition information contained in the configuration file.

Table 85. Service definition description

| Configuration information | Description                                                                                                    |
|---------------------------|----------------------------------------------------------------------------------------------------|
| nco_service 'Omnibus'     | Defines the name of the service (for example,<br>Omnibus).<br><b>Note:</b> Each service name must be unique within the<br>process control network.                                                                                                    |
| ServiceType               | Defines whether this service should be started before<br>all other services and handled as the master service<br>upon which other services depend. This can be set as<br>either Master or Non-Master.                                                                                                    |
| ServiceStart              | This can be set to Auto to start the service as soon as <b>nco_pad</b> has started, and Non-Auto if the service must be started manually with the <b>nco_pa_start</b> command.                                                                                                    |
| process                   | Each process entry defines a process that must be run<br>as part of the service. You can indicate process<br>dependencies so that a process cannot start before<br>another is already running.<br><b>Note:</b> You must include a process only once within<br>any of the service definitions in the configuration file. |

#### Specifying process dependencies

When defining a service, you can use the process attribute to define the processes that should be run as part of the service. You can add dependencies on each of the processes in the service. The format of the process attribute is as follows: process 'processname' dependency

In this attribute, *processname* is the name of the process defined in the list of processes and *dependency* can be a numeric value, a string value, or NONE.

If *dependency* is a number, it indicates a time dependency, in seconds, for starting the dependent process. A time dependency is always measured from the start of the service. For example, if you enter 5, the process starts five seconds after the service has started.

If *dependency* is a string, it indicates another PA aware process in the same service.

**Restriction:** A process cannot be dependent on another process that is time-dependent. If you specify a dependency on a time-dependent process, an error message is added to the process control log file, and the dependent process and any child processes are assigned a status of DEAD. The default log file is \$NCHOME/omnibus/log/pa\_name.log, where pa\_name is the name of the process agent.

The *dependency* type NONE specifies no dependency.

In the preceding service definition example for the Omnibus service, the ObjectServer process starts first because it has no dependencies. Five seconds after the ObjectServer starts, the Sleep process starts. When the ObjectServer is running successfully, Proxy and Probe-1 start. When the proxy server is running, the Probe

process starts. If any of the processes was specified as dependent on the time-dependent Sleep process, that process does not start, and is assigned a status of DEAD.

#### **Related reference:**

"Defining processes in the process agent configuration file" on page 295 Within the process agent configuration file, you must define the list of processes that should be run by the process agents.

#### Defining secure hosts in the process agent configuration file

You can specify that only certain hosts can connect to process agents by adding a security definition to the process agent configuration file. If you do not create a security definition, any process can connect from any host.

Within the \$NCHOME/omnibus/etc/nco\_pa.conf configuration file, the security definition is inserted between the service definitions and the routing definitions for hosts. You can create a security definition with no hosts specified, as follows:

```
nco_security
{
}
```

When no hosts are specified, only processes that are running on the current host or on any host listed in the routing definition can connect.

Processes running on hosts that are not listed in the routing definition can connect only if their host is listed in the security definition.

The process agent compares the IP address of the incoming connection with the IP address of each entry in the security and routing definitions. The process agent also checks the IP address of the local host. Only the main address of the host running the process agent daemon is automatically added to the security definition. You must add the loopback address (127.0.0.1) and secondary interfaces, if required.

**Note:** When a process connecting to the process agent is run on a host with multiple interfaces, you must add the address of the interface closest to the process agent daemon. This does not need to be the main address of that host, nor, in the case of the ObjectServer (**nco\_objserv**) or the process agent daemon (**nco\_pad**), does it need to be the address in the Server Editor (**nco\_xigen**).

You can specify the following types of entries in the security definition:

- A host name, in which case a lookup is performed to find the corresponding IP address
- A full IPv4 address in dotted decimal notation
- An IPv6 address in full, shorthand, or mixed notation, with values separated by colons

An IPv4 address in dotted decimal notation can contain the following wildcards:

- ? matches one character
- \* matches any number of characters

You can append /n to a specified IPv6 address, where n is a number, to represent IPv6 addresses for which the first n bits match the stated IP address.

#### Security definition example

The following example security definition allows connections from processes on the following hosts:

- alpha
- 192.9.200.34
- Any host on the subnet 193.42.52.0
- Any host with an IPv6 address where the first 10 bits match fe80::203:baff:fe2a:6bf0
- fe80::203:baff:fe2a:6bf0

```
nco_security
{
    host 'alpha'
    host '192.9.200.34'
    host '193.42.52.*'
    host 'fe80::203:baff:fe2a:6bf0/10'
    host 'fe80::203:baff:fe2a:6bf0'
}
```

#### Defining routing hosts in the process agent configuration file

To specify the hosts that are participating in the process control system, you must define the process agent host names in the process agent configuration file.

Each host entry defines the name of the host (for example, sfosys1) and the name of the process agent to be used in the process control system (for example, SFOSYS1\_PA). For each host definition, you can also specify user name and password credentials for connecting to the process agent.

#### Routing definition example

An example routing definition in the \$NCHOME/omnibus/etc/nco\_pa.conf configuration file is as follows:

```
nco_routing
{
host 'sfosys1' 'SFOSYS1_PA' 'username' 'password'
host 'sfosys2' 'SFOSYS2_PA' 'username' 'password'
}
```

**Note:** The *username* and *password* entries are mandatory if you are running the remote process agent in secure mode. If you are not running the remote process agent in secure mode, user names and passwords are optional.

If the process agent is using UNIX authentication (the default on UNIX), the *username* must be an operating system user that is a member of the ncoadmin group (default) or any other administrative group that is created for granting access to the process control system. A process agent daemon that is running in secure mode must be run by the root user.

On Windows, *username* must be the user name of a valid local account, domain account, or UPN account.

**Note:** To prevent unauthorized users from gaining access, operating system security must be set appropriately for files that contain user names and passwords.

When running the process agent daemon **nco\_pad**, you can also specify the user name and password by using the -user and -password command-line options. This

overrides any entries in the nco\_pa.conf configuration file.

### Encrypting plain text passwords in routing definitions

You can encrypt plain text login passwords that are stored in the nco\_pa.conf file.

Password encryption details for running in FIPS 140–2 mode and non-FIPS 140–2 mode are described in the following table.

Table 86. Password encryption in FIPS 140-2 mode and non-FIPS 140-2 mode

| Mode                   | Action                                                                                                    |
|------------------------|----------------------------------------------------------------------------------------------------|
| FIPS 140–2 mode        | When in FIPS 140–2 mode, passwords can either be specified in plain text or in encrypted format. You can encrypt passwords by using property value encryption, as follows:                                                                                                    |
|                        | <ol> <li>If you do not yet have a key for encrypting the password, create<br/>one by running the nco_keygen utility, which is located in<br/>\$NCHOME/omnibus/bin.</li> </ol>                                                                                                    |
|                        | 2. Run the <b>nco_aes_crypt</b> utility to encrypt the password with the key that was generated by the <b>nco_keygen</b> utility. The <b>nco_aes_crypt</b> utility is also located in \$NCHOME/omnibus/bin. Note that you must specify AES_FIPS as the algorithm to use for encrypting the password.                                                                                                    |
|                        | <b>3</b> . Copy the encrypted password into the appropriate routing definition in the configuration file.                                                                                                    |
| Non-FIPS 140–2<br>mode | In non-FIPS 140–2 mode, you can either use the <b>nco_pa_crypt</b> utility or<br>use property value encryption to encrypt plain text login passwords on<br>UNIX. On Windows, you can use the <b>nco_g_crypt</b> utility or use<br>property value encryption. Perform either of the following actions:                                                                                                    |
|                        | • To encrypt a password by using the <b>nco_pa_crypt</b> or <b>nco_g_crypt</b> utility, run the command as follows:                                                                                                    |
|                        | – UNIX:                                                                                                    |
|                        | <pre>\$NCHOME/omnibus/bin/nco_pa_crypt plaintext_password</pre>                                                                                                    |
|                        | – Windows:                                                                                                    |
|                        | %NCHOME%\omnibus\bin\nco_g_crypt                                                                                                    |
|                        | In these commands, <i>plaintext_password</i> represents the unencrypted form of the password. The encryption utility displays an encrypted version of the password. Copy the encrypted password into the appropriate routing definition in the configuration file.                                                                                                    |
|                        | • To encrypt a password by using property value encryption, you require a key that is generated with the <b>nco_keygen</b> utility. You can then run <b>nco_aes_crypt</b> to encrypt the password with the key. Note that you can specify either AES_FIPS or AES as the algorithm for encrypting the password. Use AES only if you need to maintain compatibility with passwords that were encrypted using the tools provided in versions earlier than Tivoli Netcool/OMNIbus V7.2.1. |
|                        | Copy the encrypted password into the appropriate routing definition<br>in the configuration file.                                                                                                    |

**Note:** On UNIX, even if the password is specified on the command line, it does not appear in **ps** command output.

Passwords that are encrypted using **nco\_pa\_crypt** are decrypted by the remote process control agent.

Passwords that are encrypted using **nco\_aes\_crypt** are decrypted by the process agent daemon, and are passed to remote process agents as plain text. To decrypt the passwords, you must set the -cryptalgorithm and -keyfile command-line options when running **nco\_pad**. These options specify which algorithm and key file to use for decryption.

For further information about using property value encryption, see the *IBM Tivoli Netcool/OMNIbus Installation and Deployment Guide*.

#### Related tasks:

"Creating UNIX user groups for the process control system" on page 280 The process control daemon controls who can log in to it. On UNIX, any user who needs access to the process control system must be a member of a UNIX user group that you identify as an administrative group for this purpose.

#### **Related reference:**

"Process agent command-line options" on page 283 When running the process agent with the **nco\_pad** command, you can specify a number of command-line options for additional configuration.

#### Sample: Process agent configuration file

This sample shows the contents of a process agent configuration file \$NCHOME/omnibus/etc/nco\_pa.conf.

```
*****
#NC0_PA3#
# Process Agent Daemon Configuration File 1.1
# Ident: $Id: nco pa.conf 1.3 2002/05/21 15:28:10
# List of processes
nco process 'NO1 PROXY ProxyServer'
Command '$NCHOME/omnibus/bin/nco proxyserv -name NETPROXY -server NETOPS1' run as 0
Host = 'objser1'
Managed = True
 RestartMsg = '${NAME} running as ${EUID} has been restored on ${HOST}.'
 AlertMsg = '${NAME} running as ${EUID} has died on ${HOST}.
RetryCount = 0
ProcessType = PaPA AWARE
nco process 'SFOSYS ObjectServer'
 Command '$NCHOME/omnibus/bin/nco objserv -name NETOPS1 -pa OBJSER1 PA' run as 0
Host = 'objser1'
Managed = True
RestartMsg = '${NAME} running as ${EUID} has been restored on ${HOST}.'
AlertMsg = '${NAME} running as ${EUID} has died on ${HOST}.'
 RetryCount = 0
 ProcessType = PaPA AWARE
nco_process 'Syslog_Probe'
 Command '$NCHOME/omnibus/probes/nco_p_syslog' run as 0
 Host = 'objser1'
 Managed = True
 RestartMsg = '${NAME} running as ${EUID} has been restored on ${HOST}.'
AlertMsg = '${NAME} running as ${EUID} has died on ${HOST}.
 RetryCount = 0
ProcessType = PaNOT_PA_AWARE
nco_process 'Mttrapd Probe'
 Command '$NCHOME/omnibus/probes/nco_p_mttrapd' run as 0
Host = 'objser1'
 Managed = True
 RestartMsg = '${NAME} running as ${EUID} has been restored on ${HOST}.'
AlertMsg = '${NAME} running as ${EUID} has died on ${HOST}.
RetryCount = 0
ProcessType = PaNOT PA AWARE
```

```
nco process 'MyScript'
 Command '$HOME/myscript.sh' run as 0
 Host = 'objser1
 Managed = False
 RestartMsg = '${NAME} running as ${EUID} has been restored on ${HOST}.'
 AlertMsg = '${NAME} running as ${EUID} has died on ${HOST}.'
 RetrvCount = 0
 ProcessType = PaNOT_PA_AWARE
# List of Services
nco service 'Core'
 ServiceType = Master
 ServiceStart = Auto
process 'MyScript' NONE
# ObjectServer started after 20 seconds to allow the script to finish
process 'SFOSYS_ObjectServer' 20
# Proxy server started after the ObjectServer starts
 process 'NO1_PROXY_ProxyServer' 'SFOSYS_ObjectServer'
# Traph probe and then Syslog probe started after the proxy server starts
process 'Mttrapd_Probe' 'NO1_PROXY_ProxyServer'
process 'Syslog_Probe' 'NO1_PROXY_ProxyServer'
# ROUTING TABLE
# 'user' - (optional) only required for secure mode PAD on target host
       'user' must be member of a UNIX administrative group if using UNIX authentication
#
      On Windows, 'user' must be the user name of a valid local, domain, or UPN account
# 'password' - (optional) only required for secure mode PAD on target host
      can be plain text, or encrypted using encryption tool provided for specific
      platform and security requirements
nco routing
 host 'objser1' 'OBJSER1 PA'
```

# Managing process control using the process control utilities

The process control system provides command-line utilities for managing and changing the Tivoli Netcool/OMNIbus configuration. You can use these utilities to start, stop, and add a service or process, display the status of services and processes, and shut down a process agent.

The command-line utilities are as follows:

- nco\_pa\_status
- nco\_pa\_start
- nco\_pa\_stop
- nco\_pa\_shutdown
- nco\_pa\_addentry

Each utility prompts for your password.

**Displaying the status of services and processes (nco\_pa\_status)** You can run the **nco\_pa\_status** utility to retrieve the status of services in the process control system configuration. For each service, the **nco\_pa\_status** utility returns a list of defined processes, the status of each process, and the process identifier.

To display the service status, enter the following command:

\$NCHOME/omnibus/bin/nco\_pa\_status -server string

In this command, *string* is the process agent name. You can optionally run the command with additional command-line options.

Example output is as follows:

```
Service Name Process Name Hostname User Status PID
Master Service ObjectServer SFOSYS1 root RUNNING 16751
Proxy SFOSYS1 root RUNNING 16752
Sleep SFOSYS1 root RUNNING 16753
Probe SFOSYS1 root RUNNING 16754
```

The PID value for managed processes is the UNIX process identifier, or the PID as shown in the Windows Task Manager.

The following table describes each of the status levels.

| Status level | Description                                                                                                    |
|--------------|----------------------------------------------------------------------------------------------------|
| RUNNING      | The process is running.                                                                                                    |
| STARTING     | A start request has been issued.                                                                                                    |
| PENDING      | The process is waiting for a time dependency to<br>complete. This status can also indicate that the<br>process has failed to start properly (regardless of any<br>process dependencies). |
| WAITING      | The process is waiting for a dependency to start.                                                                                                    |
| DEAD         | The process is not running.                                                                                                    |
| ERROR        | It was not possible to retrieve a status from the process agent.                                                                                                    |

If a process agent is instructed to run a process by a process agent running on a separate machine, the remote process agent does not retain a record of the process. If the remote process agent stops, the process continues to run. When the remote process agent restarts, it has no record of the process, and therefore the process status for this orphan process is listed as DEAD.

You can manually restart the process by using the **nco\_pa\_start** utility.

#### Command-line options for nco\_pa\_status

Command-line options for the **nco\_pa\_status** utility are described in the following table.

| Command-line option   | Description                                                                                                  |
|-----------------------|----------------------------------------------------------------------------------------------------|
| -help                 | Displays help on the command-line options and exits.                                                         |
| -nosecure             | Connects to process agents in a non-secure mode that does not encrypt login information during transmission. |
| -password string      | The password to use for the process agent.                                                                   |
| -server <i>string</i> | Name of process agent to contact.                                                                            |

Table 88. Command-line options for nco\_pa\_status

Table 88. Command-line options for nco\_pa\_status (continued)

| Command-line option | Description                                                                       |
|---------------------|-----------------------------------------------------------------------------------|
| -user <i>string</i> | The user name for the process agent. The default is the user running the command. |
| -version            | Displays software version information and exits.                                  |

#### **Related reference:**

"Starting a service or process (nco\_pa\_start)" You can run the **nco\_pa\_start** utility to start a service or process at any location in the process control system configuration.

### Starting a service or process (nco\_pa\_start)

You can run the **nco\_pa\_start** utility to start a service or process at any location in the process control system configuration.

If the service or process has already been started, the command is ignored.

To start a service or process, enter the command:

\$NCHOME/omnibus/bin/nco\_pa\_start command\_line\_options

In this command\_*command\_line\_options* represents one or more command-line options that you can specify for the **nco\_pa\_start** utility. You can specify only a single service or process.

#### Command-line options for nco\_pa\_start

Command-line options for the **nco\_pa\_start** utility are described in the following table.

| Command-line option | Description                                                                                                  |
|---------------------|----------------------------------------------------------------------------------------------------|
| -help               | Displays help about the command-line options and exits.                                                      |
| -nosecure           | Connects to process agents in a non-secure mode that does not encrypt login information during transmission. |
| -password string    | The password to use for the process agent.                                                                   |
| -process string     | Name of the process to start.                                                                                |
| -server string      | Name of process agent to contact.                                                                            |
| -service string     | Name of the service to start.                                                                                |
| -user <i>string</i> | The user name for the process agent. The default is the user running the command.                            |
| -version            | Displays software version information and exits.                                                             |

Table 89. Command-line options for nco\_pa\_start

### Stopping a service or process (nco\_pa\_stop)

You can run the **nco\_pa\_stop** utility to stop a service or process at any location in the process control system configuration.

If the service or process has already been stopped, the command is ignored.

When you stop a service, all the processes that are defined within that service are also stopped. When you stop a process, the status of dependent processes remains unaltered; for example, if an ObjectServer is stopped, the probes that were dependent on it continue to run.

To stop a service or process, enter the following command:

\$NCHOME/omnibus/bin/nco pa stop command line options

In this command, *command\_line\_options* represents one or more command-line options that you can specify for the **nco\_pa\_stop** utility. You can specify only a single service or process.

#### Command-line options for nco\_pa\_stop

Command-line options for the **nco\_pa\_stop** utility are described in the following table.

| Command-line option | Description                                                                                                  |
|---------------------|----------------------------------------------------------------------------------------------------|
| -force              | If specified, no warning is output if the process or service is not running.                                 |
| -help               | Displays help about the command-line options and exits.                                                      |
| -nosecure           | Connects to process agents in a non-secure mode that does not encrypt login information during transmission. |
| -password string    | The password to use for the process agent.                                                                   |
| -process string     | Name of the process to stop.                                                                                 |
| -server string      | Name of process agent to contact.                                                                            |
| -service string     | Name of the service to stop.                                                                                 |
| -user <i>string</i> | The user name for the process agent. The default is the user running the command.                            |
| -version            | Displays software version information and exits.                                                             |

Table 90. Command-line options for nco\_pa\_stop

#### Shutting down a process agent (nco\_pa\_shutdown)

You can run the **nco\_pa\_shutdown** utility to shut down a process agent and optionally stop associated services and processes.

To shut down a process agent, enter the following command:

\$NCHOME/omnibus/bin/nco\_pa\_shutdown command\_line\_options

In this command, *command\_line\_options* represents one or more command-line options that you can specify for the **nco\_pa\_shutdown** utility.

#### Command-line options for nco\_pa\_shutdown

Command-line options for the **nco\_pa\_shutdown** utility are described in the following table.

| Command-line option   | Description                                                                                                    |
|-----------------------|----------------------------------------------------------------------------------------------------|
| -help                 | Displays help about the command-line options and exits.                                                                                                    |
| -nosecure             | Connects to process agents in a non-secure mode that does not encrypt login information during transmission.                                                                                                    |
| -option <i>string</i> | Specifies how the shutdown is completed. Can be<br>STOP to shut down all processes that the process<br>agent manages locally, or LEAVE to leave the<br>locally-managed processes running after the<br>shutdown. If -option is not specified on the<br>command line, the utility displays a menu with the<br>shutdown options and prompts you for the type of<br>shutdown to perform.<br><b>Tip:</b> To stop a remotely-managed process, you must<br>run the <b>nco_pa_stop</b> utility. |
| -password string      | The password to use for the process agent.                                                                                                    |
| -server string        | Name of process agent to shut down.                                                                                                    |
| -user string          | The user name for the process agent. The default is the user running the command.                                                                                                    |
| -version              | Displays software version information and exits.                                                                                                    |

Table 91. Command-line options for nco\_pa\_shutdown

**Tip:** If you are running a process agent as a Windows service, and you stop the service, managed processes are also stopped. This means that all managed processes are stopped in a controlled way when the system is shut down.

#### Related reference:

"Stopping a service or process (nco\_pa\_stop)" on page 307 You can run the **nco\_pa\_stop** utility to stop a service or process at any location in the process control system configuration.

#### Adding new services or processes (nco\_pa\_addentry)

You can run the **nco\_pa\_addentry** utility to add new services or processes while the process agent is running.

Use this utility to:

- Add new services to a running process agent.
- Start a *fire-and-forget* process. Such processes start automatically and cannot be altered. When setting up a fire-and-forget process, define the process as unmanaged if you want to ensure that it runs only once. You can do this by specifying the -unmanaged command-line option when running the **nco\_pa\_addentry** utility.
- Add a new managed process to a service.

**Note:** The new service or process is not added to the process agent configuration file unless you choose to update the configuration file when using Netcool/OMNIbus Administrator.

To add a service or process to a running process agent, enter the following command. The square brackets depict optional entries.

\$NCHOME/omnibus/bin/nco\_pa\_addentry [-process string | -service string]
command\_line\_options

In this command, *command\_line\_options* represents one or more command-line options that you can specify for the service or process, or for the **nco\_pa\_addentry** utility.

#### Command-line options for nco\_pa\_addentry

Command-line options for the **nco\_pa\_addentry** utility are described in the following table.

**Important:** To ensure that the process or service is properly created, all relevant command-line options must be explicitly specified with an assigned *string* value. This criterion also applies to any default settings that you might want to apply.

Table 92. Command-line options for nco\_pa\_addentry

| Command-line option      | Description                                                                                                    |
|--------------------------|----------------------------------------------------------------------------------------------------|
| -alert_msg <i>string</i> | Specifies the message to send to the UNIX syslog or<br>the Windows Event Viewer if the process exits.                                                                                              |
|                          | On UNIX, enclose the <i>string</i> value in single quotation marks if the text contains spaces. On Windows, enclose the <i>string</i> value in double quotation marks if the text contains spaces. |
| -auto<br>-nonauto        | If -auto is specified, the service or process is started<br>as soon as the process agent is started. By default, the<br>service must be started manually with the<br><b>nco_pa_start</b> command.  |
| -command string          | Specifies the process command line. For example:                                                                                                    |
|                          | <pre>\$NCHOME/omnibus/bin/nco_objserv -name NCOMS -pa SFOSYS1_PA</pre>                                                                                                    |
| -delay <i>string</i>     | Specifies the time delay in seconds before the specified process is started.                                                                                                    |
| -depend <i>string</i>    | Specifies a process on which the specified process depends.                                                                                                    |
| -help                    | Displays help on the command-line options and exits.                                                                                                    |
| -host string             | Specifies the host on which to run the process.                                                                                                    |
| -managed<br>-unmanaged   | If -managed is specified, the process is restarted<br>automatically if it exits. The default is -managed.                                                                                          |
| -master                  | If -master is specified, the service type is set to master. The default is -master.                                                                                                    |
| -nonmaster               |                                                                                                    |
| -nosecure                | Connects to process agents in a non-secure mode that does not encrypt login information during transmission.                                                                                       |
| -pa_aware                | If -pa_aware is specified, the ProcessType is set to<br>PaPA_AWARE. By default, the process is not PA aware.                                                                                       |
| -not_pa_aware            |                                                                                                    |

| Command-line option          | Description                                                                                                    |
|------------------------------|----------------------------------------------------------------------------------------------------|
| -parentservice <i>string</i> | Specifies the service to which to add the process.<br><b>Note:</b> When adding a process to a service, you <i>must</i> define the parent service by using -parentservice.                                                                            |
| -password string             | Specifies the password to use when connecting to the process agent.                                                                                                    |
| -process string              | Specifies the name of the process to add.                                                                                                    |
| -restart_msg <i>string</i>   | Specifies the message to send to the UNIX syslog or<br>the Windows Event Viewer if the process is restarted.                                                                                                    |
|                              | On UNIX, enclose the <i>string</i> value in single quotation marks if the text contains spaces. On Windows, enclose the <i>string</i> value in double quotation marks if the text contains spaces.                                                   |
| -retrycount <i>integer</i>   | Specifies the number of restart attempts to be made if<br>the process exits in the time specified by the <b>nco_pad</b><br>-retrytime command-line option. If set to 0, there is<br>no limit to the number of restart attempts. The<br>default is 0. |
| -runas integer               | Specifies the user ID to run the process as.                                                                                                    |
| -server string               | Specifies the name of the process agent. The default is NCO_PA.                                                                                                    |
| -service string              | Specifies the name of the service to add.                                                                                                    |
| -user string                 | Specifies the user name to use when connecting to<br>the process agent. The default is the user that is<br>running the command.                                                                                                    |
| -version                     | Displays software version information and exits.                                                                                                    |

Table 92. Command-line options for nco\_pa\_addentry (continued)

# Example: Use nco\_pa\_addentry to add a fire-and-forget process (UNIX) on 32-bit operating systems

1. Enter the following command to add a fire-and-forget process named simnet1, which starts automatically and runs only once (as an unmanaged process):

./nco\_pa\_addentry -server TEST\_PA -process 'simnet1' -command '\$NCHOME/omnibus/probes/nco\_p\_simnet' -host 'owl' -retrycount 0 -unmanaged -restart\_msg 'test' -alert\_msg 'testalert'

2. Run the **nco\_pa\_status** utility to retrieve the status of services in the configuration:

\$NCHOME/omnibus/bin/nco\_pa\_status -server TEST\_PA

Where TEST\_PA is the process agent name.

When the **nco\_pa\_status** utility is run, the output does not show a simnet1 process definition as part of a service entry. However, the **ps -ef** command shows the simnet1 process as running, although it does not automatically restart if it exits.

# Example: Use nco\_pa\_addentry to add a fire-and-forget process (Windows)

1. Enter the following command to add a fire-and-forget process named simnet1, which starts automatically and runs only once (as an unmanaged process):
"%NCHOME%"\omnibus\bin\nco\_pa\_addentry -server TEST\_PA -process simnet1 -command "%NCHOME%"\omnibus\probes\win32\nco\_p\_simnet -host owl -retrycount 0 -unmanaged -restart\_msg "Probe restarted" -alert\_msg "Probe stopped" -password secret

2. Run the **nco\_pa\_status** utility to retrieve the status of services in the configuration:

"%NCHOME%"\omnibus\bin\nco\_pa\_status -server TEST\_PA

Where TEST\_PA is the process agent name.

When the **nco\_pa\_status** utility is run, the output does not show a simnet1 process definition as part of a service entry. However, the Windows Task Manager shows the simnet1 process as running, although it does not automatically restart if it exits.

## Example: Use nco\_pa\_addentry to add a managed process to a service (Solaris) on 64-bit operating systems

1. Enter the following command to add a process named simnet2 to a Core service:

```
./nco_pa_addentry -server TEST_PA -process 'simnet2' -command
'$NCHOME/omnibus/platform/solaris2/probes64/nco_p_simnet' -host 'owl'
-retrycount 0 -managed -restart_msg 'test' -alert_msg 'testalert'
-parentservice 'Core'
```

2. Run the **nco\_pa\_status** utility to retrieve the status of services in the configuration:

\$NCHOME/omnibus/bin/nco pa status -server TEST PA

Where TEST\_PA is the process agent name.

When **nco\_pa\_status** is run, the output displays a simnet2 process with a status of DEAD, as part of the Core service definition. The simnet2 process does not start automatically because it is part of a service. To run the process, use the **nco\_pa\_start** utility.

## Example: Use nco\_pa\_addentry to add a managed process to a service (Windows)

1. Enter the following command to add a process named simnet2 to a Core service:

```
"%NCHOME%"\omnibus\bin\nco_pa_addentry -server TEST_PA -process simnet2
-command "%NCHOME%"\omnibus\probes\win32\nco_p_simnet -host owl
-retrycount 0 -managed -restart_msg "test" -alert_msg "testalert"
-parentservice "Core"
```

2. Run the **nco\_pa\_status** utility to retrieve the status of services in the configuration:

"%NCHOME%"\omnibus\bin\nco\_pa\_status -server TEST\_PA

Where TEST\_PA is the process agent name.

When **nco\_pa\_status** is run, the output displays a simnet2 process with a status of DEAD, as part of the Core service definition. The simnet2 process does not start automatically because it is part of a service. To run the process, use the **nco\_pa\_start** utility.

#### **Related concepts:**

"Host name resolution at startup" on page 276

Every external automation or process under the control of a process agent must have a specified host. The host is defined either in the process agent configuration file, as part of a process definition, or in the external automation in the ObjectServer.

#### Related reference:

"Starting a service or process (nco\_pa\_start)" on page 306 You can run the **nco\_pa\_start** utility to start a service or process at any location in the process control system configuration.

## Using Netcool/OMNIbus Administrator to manage process control

Netcool/OMNIbus Administrator provides a visual interface from which you can manage process control. You can use Netcool/OMNIbus Administrator to view and manage process agents, processes, and services on your Tivoli Netcool/OMNIbus hosts.

For example, you can view the status of services that are under process control on a host computer, and then start or stop the processes in those services.

You must connect to a process agent in order to manage its services and processes. Configuration changes that you make to services and processes can be saved to the process control configuration file, which is overwritten each time that you save.

**Note:** You cannot use Netcool/OMNIbus Administrator to specify that only certain hosts can connect to process agents. To define such secure hosts, you must add a security definition to the process agent configuration file manually.

#### Related tasks:

"Configuring and managing process control from the command line" on page 294 You can define processes, services, and hosts within the process control configuration file. You can also use command-line utilities to start, stop, and add a service or process, display the status of services and processes, and shut down a process agent.

"Starting Netcool/OMNIbus Administrator" on page 64 You must run the **nco\_config** utility to start Netcool/OMNIbus Administrator.

## Connecting to a process agent

Before you can connect to a process agent by using Netcool/OMNIbus Administrator, you must ensure that the process agent has started.

#### About this task

You can start the process agent automatically by using the supplied startup scripts on UNIX, or by running the process agent as a Windows service. You can also start the process agent manually by running the \$NCHOME/omnibus/bin/nco\_pad command.

To connect to a process agent:

#### Procedure

1. From the Netcool/OMNIbus Administrator window, select the **Reports** menu button.

2. Click the **PA** icon. The Process Agent Report window opens. This window displays all the process agents that were selected when the Import Connections Wizard was last run.

**Tip:** After you have started Netcool/OMNIbus Administrator, you can select **File** > **Import** at any time to import new server communication information that is specified in the Server Editor. This information facilitates communication between Tivoli Netcool/OMNIbus server components such as ObjectServers, gateways, process agents, and proxy servers.

- **3**. Select the process agent to which you want to connect and then perform either of the following actions:
  - If you are connecting for the first time or want to enter updated authentication information to be used when connecting, click **Connect As** in the toolbar. The Process Agent Security window opens. Go to step 4.
  - If you want to connect by using previously-specified authentication information, click **Connect**. The Process Agent Security window opens with the previously-specified authentication details. Go to step 5.
- 4. Complete the Process Agent Security window as follows:

#### Username

Type the user name that is used to log into the process agent.

On UNIX, any user that needs access to the process agent must be a member of a UNIX user group that you identify as an administration group for this purpose. On Windows, the user must be a valid user with a local or domain account.

#### Password

Type the password that is used to log into the process agent.

#### Always use for this connection

Select this check box to indicate that the specified user name and password should be saved for automatic reuse on subsequent connection attempts to this process agent. These settings last for the length of the application session.

#### Use as default

Select this check box if you want the values specified for the user name and password to be automatically filled in the next time this window is displayed. These settings last for the length of the application session.

**Note:** If you select both check boxes, the **Always use for this connection** setting takes precedence.

- 5. Verify or cancel the authentication as follows:
  - **OK** Click this button to verify the credentials for connection, and close the window. The Service/Process Details pane opens. This pane contains information about the processes and services that are configured for the selected process agent.

#### Cancel

Click this button to close the Process Agent Security window without attempting to connect to the process agent. You return to the Process Agent Report window.

## What to do next

When you first connect to existing process agents with Netcool/OMNIbus Administrator, the remote processes are only visible if they have been defined manually in the configuration of the local process agent. To make remote processes visible to all linked process agents, select each service or process in turn, click the **Edit** button, and close the resulting window without making any changes. Save each configuration file after that process is complete.

#### Related tasks:

"Automatically starting process agents on UNIX" on page 292 On UNIX, startup scripts are available to automatically start the process agent when the system starts.

"Automatically starting process agents on Windows" on page 293 On Windows, you can install the process agent as a Windows service.

"Manually starting process agents" on page 282

You can manually start process agents from the command line.

"Starting Netcool/OMNIbus Administrator" on page 64

You must run the nco\_config utility to start Netcool/OMNIbus Administrator.

# Displaying and configuring status information for a process agent

You can view version details for a process agent to which you are connected, and change the logging level for messages that the process agent generates. You can also configure host routing by adding process agents to a routing group.

#### Before you begin

Before attempting to add a process agent to a routing group, you must have used the **File** > **Import** option (and the Import Connections Wizard) to import the details of the process agent into Netcool/OMNIbus Administrator.

#### About this task

To display and configure status information for a process agent:

#### Procedure

- 1. If not already connected, connect to the process agent by using Netcool/OMNIbus Administrator. On successful connection, the Service/Process Details pane opens by default.
- **2**. Click the **Info** icon that is displayed to the left of this pane. The PA Status Information pane opens.
- 3. Complete this pane as follows:

#### Version

This area displays the version of the process agent.

**Note:** The version cannot be determined if the process agent is a version that is earlier than V7.0.1.

#### **Debug Level**

To change the debug level for the log file, select another value from this drop-down list. Click the tick button to the right of the drop-down list to apply the selected debug level to the current session.

To save the updated debug level, click **Save the Process Agent configuration** in the toolbar.

#### Defined Hosts (UNIX)/Related Process Agents (Windows)

This area displays a list of process agents that are known to this process agent. The information is read from the process agent configuration file, which may differ from the hosts that are imported from the interfaces file by the Import Connections Wizard.

You can use the buttons to the right to add from a list of known hosts, or to remove hosts.

To save your host definition changes, click **Save the Process Agent configuration** in the toolbar. If you do not save in this way, your changes are lost on exit.

#### Related tasks:

"Starting Netcool/OMNIbus Administrator" on page 64 You must run the **nco\_config** utility to start Netcool/OMNIbus Administrator. "Connecting to a process agent" on page 312

Before you can connect to a process agent by using Netcool/OMNIbus Administrator, you must ensure that the process agent has started.

## Displaying the processes and services for a process agent

You can use the Service/Process Details pane in Netcool/OMNIbus Administrator to view details of the processes and services that are configured for a process agent, and to manage these processes and services.

## About this task

To view the processes and services that are configured for a process agent, perform either of the following actions:

#### Procedure

- If not already connected, connect to the process agent by using Netcool/OMNIbus Administrator. On successful connection, the Service/Process Details pane opens by default.
- If you are already connected to the process agent, but the Service/Process Details pane is not currently on display, click the **Status** icon in the Configuration window for the process agent, to view this pane.

#### Results

In the Service/Process Details pane, the following details are shown for each configured service and process:

- The unique name that is assigned to the service or process
- The status of the service or process
- The host on which the process is running; this column is blank for services
- The process identifier of a running process; this column is blank for services and processes that are not currently running

Within the **Name** column, the sicon shown to the left of a name identifies the entry as a service, and the icon identifies the entry as a process. Processes are also grouped by the service under which they run, and process names are shown in the following format:

service\_name:process\_name

For example: Core:MasterObjectServer

Within the **Status** column, the status icon is depicted as a circle, and its color indicates whether the service or process is running:

- Green: The service or process is running.
- Blue: The service is marginal. Not all processes are running.
- Yellow: The process is pending. The process is waiting for a time dependency to complete. This status can also indicate that the process has failed to start properly, regardless of any process dependencies.
- · Gray: The process is dead (not running) or the service has stopped.
- Red: This identifies an error status level, which is an indication that a status level cannot be retrieved from the process agent.

From the Service/Process Details pane, you can manage processes and services for the selected process agent in the following ways:

- Create or edit a service
- Create or edit a process
- Delete a selected service or process
- Start a selected service or process
- Stop a selected service or process
- Copy and paste a service or process within the same process agent, or across process agent hosts
- Stop the process agent
- Run an external action
- Send a signal to a process
- Save the process agent configuration file to disk
- Refresh the contents of the pane (by clicking Refresh in the toolbar)

#### Related tasks:

"Starting Netcool/OMNIbus Administrator" on page 64 You must run the **nco\_config** utility to start Netcool/OMNIbus Administrator.

"Connecting to a process agent" on page 312 Before you can connect to a process agent by using Netcool/OMNIbus Administrator, you must ensure that the process agent has started.

## Configuring services for a process agent

You can use Netcool/OMNIbus Administrator to create, edit, delete, start, and stop services that are defined to run under a process agent. When you make configuration changes to a service, you can elect to save your changes to the process control configuration file.

## Creating and editing services

You can set up a Tivoli Netcool/OMNIbus service and configure it to start either automatically or manually.

#### About this task

To create or edit a service:

#### Procedure

- 1. Perform any of the following actions from Netcool/OMNIbus Administrator:
  - If you are connected to the process agent and the Service/Process Details pane is open, go to the next step.
  - If not already connected, connect to the process agent. On successful connection, the Service/Process Details pane opens.
  - If you are connected to the process agent, but the Service/Process Details pane is not currently on display, click the **Status** icon in the Configuration window for the process agent, to view this pane.
- **2**. To add a service, click **New Service** in the toolbar. To edit a service, select the service to edit and then click **Edit** in the toolbar.

The Service Details window opens.

- 3. Complete this window as follows:
  - **Name** Enter the service name. This name must be unique within the process control network. When editing a service, you cannot change the name.

#### **Auto Start Service**

Select this check box to specify that the service should start automatically as soon as the process agent has started. Clear this check box if you want to start the service manually by using the **nco\_pa\_start** command.

#### **Master Service**

Select this check box to indicate that this is a master service. A master service is started before other services and is handled as the master service upon which other services depend.

If you define multiple services as master within the same process control configuration file, the master services start in the order in which they appear in the configuration file.

#### Processes and their order within the configuration file

This list is shown only when editing a service, and shows the processes that are defined to run as part of the service. The order in which the processes are displayed indicates their order in the configuration file. You can use the arrow buttons to change the process order.

- 4. Save or cancel your changes as follows:
  - **OK** Click this button to save the service details and close the window. New services are added to the Service/Process Details pane.

**Tip:** Your configuration changes are not automatically saved to the process control configuration file. To update the file, click **Write Process Agent Config file** in the toolbar.

#### Cancel

Click this button to close the window without saving your changes.

#### Related tasks:

"Starting Netcool/OMNIbus Administrator" on page 64 You must run the **nco\_config** utility to start Netcool/OMNIbus Administrator. "Connecting to a process agent" on page 312

Before you can connect to a process agent by using Netcool/OMNIbus Administrator, you must ensure that the process agent has started.

#### **Deleting a service**

When you delete a service, you remove it from the process control configuration.

#### About this task

To delete a service:

#### Procedure

- 1. Perform any of the following actions from Netcool/OMNIbus Administrator:
  - If you are connected to the process agent and the Service/Process Details pane is open, go to the next step.
  - If not already connected, connect to the process agent. On successful connection, the Service/Process Details pane opens.
  - If you are connected to the process agent, but the Service/Process Details pane is not currently on display, click the **Status** icon in the Configuration window for the process agent, to view this pane.
- 2. Select the service that you want to delete, click **Delete** in the toolbar, and confirm the deletion. The service is deleted and the Service/Process Details pane is updated.

#### Results

**Tip:** Your configuration changes are not automatically saved to the process control configuration file. To update the file, click **Write Process Agent Config File** in the toolbar.

#### **Related tasks:**

"Starting Netcool/OMNIbus Administrator" on page 64 You must run the **nco\_config** utility to start Netcool/OMNIbus Administrator.

"Connecting to a process agent" on page 312

Before you can connect to a process agent by using Netcool/OMNIbus Administrator, you must ensure that the process agent has started.

#### Starting a service

You can only start services that have a Stopped status.

#### About this task

To start a service:

- 1. Perform any of the following actions from Netcool/OMNIbus Administrator:
  - If you are connected to the process agent and the Service/Process Details pane is open, go to the next step.
  - If not already connected, connect to the process agent. On successful connection, the Service/Process Details pane opens.

- If you are connected to the process agent, but the Service/Process Details pane is not currently on display, click the **Status** icon in the Configuration window for the process agent, to view this pane.
- 2. Select the service that you want to start and then click **Start** in the toolbar.

#### Results

The service and its associated processes are started and the Service/Process Details pane is updated.

#### Related tasks:

"Starting Netcool/OMNIbus Administrator" on page 64 You must run the **nco\_config** utility to start Netcool/OMNIbus Administrator. "Connecting to a process agent" on page 312

Before you can connect to a process agent by using Netcool/OMNIbus Administrator, you must ensure that the process agent has started.

## Stopping a service

You can only stop services that have a Marginal or Running status.

## About this task

To stop a service:

#### Procedure

- 1. Perform any of the following actions from Netcool/OMNIbus Administrator:
  - If you are connected to the process agent and the Service/Process Details pane is open, go to the next step.
  - If not already connected, connect to the process agent. On successful connection, the Service/Process Details pane opens.
  - If you are connected to the process agent, but the Service/Process Details pane is not currently on display, click the **Status** icon in the Configuration window for the process agent, to view this pane.
- 2. Select the service that you want to stop and then click **Stop I** in the toolbar.

#### Results

The service and its defined processes are stopped and the Service/Process Details pane is updated.

#### Related tasks:

"Starting Netcool/OMNIbus Administrator" on page 64 You must run the **nco\_config** utility to start Netcool/OMNIbus Administrator.

"Connecting to a process agent" on page 312 Before you can connect to a process agent by using Netcool/OMNIbus Administrator, you must ensure that the process agent has started.

## **Configuring processes**

Using Netcool/OMNIbus Administrator, you can create, edit, delete, start, and stop processes within a service that is configured to run under a process agent. You can also send signals to processes.

When you make configuration changes to a process, you can elect to save your changes to the process control configuration file.

## Creating and editing processes

You can set up a process and configure it to run as part of a service.

#### Before you begin

At least one service must already exist before you can configure processes.

#### About this task

To create or edit a process:

#### Procedure

- 1. Perform any of the following actions from Netcool/OMNIbus Administrator:
  - If you are connected to the process agent and the Service/Process Details pane is open, go to the next step.
  - If not already connected, connect to the process agent. On successful connection, the Service/Process Details pane opens.
  - If you are connected to the process agent, but the Service/Process Details pane is not currently on display, click the **Status** icon in the Configuration window for the process agent, to view this pane.
- 2. To add a process, click **New Process** in the toolbar. To edit a process, select the process to edit and then click **Edit** in the toolbar.

The Process Details window opens.

**3**. Define a new process as follows:

**Name** Type the process name. This name must be unique per process agent. When editing a process, you cannot change the name.

#### Command

Type the command string that starts the process, as it would be entered on the command line. Use the full path for the command. For example, to configure an ObjectServer named NCOMS, with process agent SFOSYS1\_PA, type:

\$NCHOME/omnibus/bin/nco\_objserv -name NCOMS -pa SFOSYS1\_PA

**Host** Type the name of the host on which the process is run. Process control automatically resolves the name of the process agent, when required.

#### Service

Select the service under which this process will run. When editing a process, you cannot change the service.

4. From the **Process** tab, specify additional details about the process. Complete the tab as follows:

#### Managed

Select this check box if you want to the process to restart automatically if it fails.

#### Run As ID

Type the user ID under which the process is run. This value is typically 0, which corresponds to the root user name.

**Note:** If the process agent is not running as root, this option is ignored, and the process is run as the user who is running the process agent.

#### **Retry Count**

Specify the number of restart attempts to be made if the process exits within the time specified by the process agent -retrytime command-line option. If set to 0, there is no limit to the number of restart attempts. The default is 0.

#### **Process Type**

From this drop-down list, select PA Aware to make the process aware of process control and enable the use of all process control features, such as dependencies. Select Not PA Aware if the process can be managed by process control, but cannot use all process control features.

#### Dependency

Use this drop-down list to indicate whether the process has any dependencies. The option that you select here determines the remaining fields that are displayed:

- Select None to specify that the process has no dependency on any other process. No more fields are displayed.
- Select Delay to indicate a time dependency for starting the process. An additional field titled **Start delay** is displayed for you to define the time dependency.
- Select Process to indicate a dependency on another process. An additional field titled Select Delay from or Dependent Name is displayed for you to specify a process.

#### Start delay

Specify a time (in seconds) for starting the process. This time is measured from the start of the service.

#### Select Delay from/Dependent Name

Use this drop-down list to select another PA aware process on which the process being created or edited depends. The process being created or edited will not start until the process on which it depends is already running.

5. From the **Messages** tab, specify message details that should be sent to the UNIX syslog or the Windows Event Viewer when the process is restarted or exits. Complete the tab as follows:

#### Restart

Type the message to be sent to the UNIX syslog or the Windows Event Viewer if the process is restarted. For example: The ObjectServer has been restarted.

Alert Type the message to be sent to the UNIX syslog or the Windows Event Viewer if the process exits. For example: The ObjectServer has gone down.

When the process agent generates an alert or restart message, this message is passed to the syslog or Event Viewer. Tivoli Netcool/OMNIbus has a Syslog probe that can monitor these messages and convert them into ObjectServer alerts.

The alert and restore messages are sent to the UNIX syslog or the Windows Event Viewer as warnings. The message is formatted as: *HOSTNAME* : *ALERT\_OR\_RESTART\_MSG* : *MSG* 

The *HOSTNAME* is the name of the host that has reported the problem. *ALERT\_OR\_RESTORE\_MSG* describes the type of message. *MSG* is the text defined in the configuration file for that process.

You can use the expansion keywords described in the following table in the restart and alert entries that you specify in the **Messages** tab. Expansion keywords act as variables and contain information about the process that has exited or restarted.

| Table 93. Expansion keywords |  |
|------------------------------|--|
|------------------------------|--|

| Expansion keyword | Description                                               |
|-------------------|-----------------------------------------------------------|
| \${NAME}          | The name of the process.                                  |
| \${HOST}          | The name of the host running the process.                 |
| \${EUID}          | The effective user ID under which the process is running. |
| \${COMMAND}       | The command that defines the process.                     |

6. Save or cancel your changes as follows:

**OK** Click this button to save the process details and close the window. New processes are added to the Service/Process Details pane.

**Tip:** Your configuration changes are not automatically saved to the process control configuration file. To update the file, click **Write Process Agent Config File** in the toolbar.

#### Cancel

Click this button to close the window without saving your changes.

#### Related tasks:

"Starting Netcool/OMNIbus Administrator" on page 64 You must run the **nco\_config** utility to start Netcool/OMNIbus Administrator.

"Connecting to a process agent" on page 312 Before you can connect to a process agent by using Netcool/OMNIbus Administrator, you must ensure that the process agent has started.

#### **Related reference:**

"Defining processes in the process agent configuration file" on page 295 Within the process agent configuration file, you must define the list of processes that should be run by the process agents.

#### **Deleting a process**

When you delete a process, you remove it from the service to which it was assigned.

#### About this task

To delete a process:

- 1. Perform any of the following actions from Netcool/OMNIbus Administrator:
  - If you are connected to the process agent and the Service/Process Details pane is open, go to the next step.

- If not already connected, connect to the process agent. On successful connection, the Service/Process Details pane opens.
- If you are connected to the process agent, but the Service/Process Details pane is not currently on display, click the **Status** icon in the Configuration window for the process agent, to view this pane.
- 2. Select the process that you want to delete, click **Delete** in the toolbar, and then confirm the deletion. The process is removed from the service definition and the Service/Process Details pane is updated.

#### Results

**Tip:** Your configuration changes are not automatically saved to the process control configuration file. To update the file, click **Write Process Agent Config File** in the toolbar.

#### **Related tasks:**

"Starting Netcool/OMNIbus Administrator" on page 64 You must run the **nco\_config** utility to start Netcool/OMNIbus Administrator.

"Connecting to a process agent" on page 312 Before you can connect to a process agent by using Netcool/OMNIbus Administrator, you must ensure that the process agent has started.

#### Starting a process

You can only start processes that have a Dead status.

#### About this task

To start a process:

#### Procedure

- 1. Perform any of the following actions from Netcool/OMNIbus Administrator:
  - If you are connected to the process agent and the Service/Process Details pane is open, go to the next step.
  - If not already connected, connect to the process agent. On successful connection, the Service/Process Details pane opens.
  - If you are connected to the process agent, but the Service/Process Details pane is not currently on display, click the **Status** icon in the Configuration window for the process agent, to view this pane.
- 2. Select the process that you want to start and then click Start in the toolbar.

#### Results

The process is started and the Service/Process Details pane is updated with the status of the process, including the process ID of the running process.

#### Related tasks:

"Starting Netcool/OMNIbus Administrator" on page 64 You must run the **nco\_config** utility to start Netcool/OMNIbus Administrator. "Connecting to a process agent" on page 312

Before you can connect to a process agent by using Netcool/OMNIbus Administrator, you must ensure that the process agent has started.

## Stopping a process

You can only stop processes that have a Pending or Running status.

#### About this task

When you stop a process, the status of dependent processes remains unaltered; for example, if an ObjectServer is stopped, the probes that were dependent on it continue to run.

To stop a process:

#### Procedure

- 1. Perform any of the following actions from Netcool/OMNIbus Administrator:
  - If you are connected to the process agent and the Service/Process Details pane is open, go to the next step.
  - If not already connected, connect to the process agent. On successful connection, the Service/Process Details pane opens.
  - If you are connected to the process agent, but the Service/Process Details pane is not currently on display, click the **Status** icon in the Configuration window for the process agent, to view this pane.
- 2. Select the process that you want to stop and then click **Stop**  $\blacksquare$  in the toolbar.

#### Results

The process is stopped and the Service/Process Details pane is updated.

#### Related tasks:

"Starting Netcool/OMNIbus Administrator" on page 64 You must run the **nco\_config** utility to start Netcool/OMNIbus Administrator.

"Connecting to a process agent" on page 312 Before you can connect to a process agent by using Netcool/OMNIbus Administrator, you must ensure that the process agent has started.

#### Sending signals to processes

You can use Netcool/OMNIbus Administrator to send a UNIX signal to a process.

#### About this task

For example, you might want a probe to re-read its rules file. To do this, send a SIGHUP(1) signal to the probe process.

To send a signal to a process:

- 1. Perform any of the following actions from Netcool/OMNIbus Administrator:
  - If you are connected to the process agent and the Service/Process Details pane is open, go to the next step.
  - If not already connected, connect to the process agent. On successful connection, the Service/Process Details pane opens.
  - If you are connected to the process agent, but the Service/Process Details pane is not currently on display, click the **Status** icon in the Configuration window for the process agent, to view this pane.

- 2. Select the process to which you want to send a signal and then click **Send Signal** in the toolbar. The Send Signal window opens.
- 3. Complete this window as follows:

#### Process Name

Select the process to which the signal should be sent.

- Signal Select the signal that you want to send. Valid signals include:
  - SIGHUP(1): Hangup signal to stop and restart a process
  - SIGINT(2): Interrupt signal
  - SIGTERM(15): Terminate signal

On Windows, the SIGINT(2) and SIGTERM(15) signals are supported only on Tivoli Netcool/OMNIbus processes; for example, ObjectServers, proxy servers, and probes. You can alternatively use the other available methods for stopping processes. When a probe is running under process control, the SIGHUP(1) signal can be used to make the probe re-read its rules file.

- 4. Confirm or cancel your changes as follows:
  - **OK** Click this button to close the window and send the signal to the selected process.
  - **Apply** Click this button to send the signal to the selected process and keep the window open.

#### Cancel

Click this button to close the window without sending a signal.

#### Related tasks:

"Starting Netcool/OMNIbus Administrator" on page 64 You must run the **nco\_config** utility to start Netcool/OMNIbus Administrator.

"Connecting to a process agent" on page 312

Before you can connect to a process agent by using Netcool/OMNIbus Administrator, you must ensure that the process agent has started.

## Copying and pasting a service or process between process agent hosts

You can copy and paste a selected service and its related processes, or a selected process, either within a process agent, or from one process agent to another.

## About this task

To copy and paste a service or process:

- 1. Perform any of the following actions from Netcool/OMNIbus Administrator:
  - If you are connected to the process agent and the Service/Process Details pane is open, go to the next step.
  - If not already connected, connect to the process agent. On successful connection, the Service/Process Details pane opens.
  - If you are connected to the process agent, but the Service/Process Details pane is not currently on display, click the **Status** icon in the Configuration window for the process agent, to view this pane.
- 2. From the Service/Process Details pane of the process agent from which you want to copy a service or process, select the relevant service or process, and

then click **Copy** in the toolbar. The selected service and its related processes are copied to the clipboard, or the selected process is copied to the clipboard.

**3**. To paste the contents of the clipboard within the same process agent, click **Paste** in the toolbar of the current Service/Process Details pane.

To paste the contents of the clipboard to another connected process agent, access the Service/Process Details pane for that process agent, and then click **Paste** in the toolbar.

- 4. If you copied a process, the Process Details pane opens. Process names must be unique per process agent, so rename the process if necessary, and make any other required changes. Click **OK** to close this window and paste the process details to the Service/Process Details pane. Alternatively, click **Cancel** to cancel the paste operation.
- 5. If you copied a service, the Process Agent Consistency Checker wizard opens. Service names must be unique within the process control network, and process names must be unique per process agent, so renaming is required. Perform the following actions:
  - a. Click Next to proceed to the next page, and amend the service or process details as required. You can specify a new name for the service by overwriting its name. To amend the details of each process, double-click the process entry to obtain the Process Details window, and then make the relevant changes. You can additionally specify whether to include or exclude a process in the paste action. On UNIX, click within the Include in Paste cell to toggle between the true and false options. On Windows, right-click over the process entry and then select or deselect the Include in Paste option in the pop-up menu.
  - b. Click Next to view a summary of the service and processes to be pasted.
  - c. Click **Finish** to close the wizard and paste the details to the Service/Process Details pane. You can also click **Cancel** to cancel the paste operation.

#### Related tasks:

"Starting Netcool/OMNIbus Administrator" on page 64 You must run the **nco\_config** utility to start Netcool/OMNIbus Administrator.

"Connecting to a process agent" on page 312 Before you can connect to a process agent by using Netcool/OMNIbus Administrator, you must ensure that the process agent has started.

## Running an external action

You can use Netcool/OMNIbus Administrator to run a command on a host.

#### About this task

To run an external action:

- 1. Perform any of the following actions from Netcool/OMNIbus Administrator:
  - If you are connected to the process agent and the Service/Process Details pane is open, go to the next step.
  - If not already connected, connect to the process agent. On successful connection, the Service/Process Details pane opens.
  - If you are connected to the process agent, but the Service/Process Details pane is not currently on display, click the **Status** icon in the Configuration window for the process agent, to view this pane.

- **2.** To specify the command details, click **Run External Action** in the toolbar. The External Action Details window opens.
- **3**. Complete this window as follows:

#### Command

Type a valid command that you want to run on the host.

- **Host** Select the host on which to run the command.
- 4. Confirm or cancel your changes as follows:
  - **OK** Click this button to close the window and run the command.

#### Cancel

Click this button to close the window without running the command.

#### Related tasks:

"Starting Netcool/OMNIbus Administrator" on page 64 You must run the **nco\_config** utility to start Netcool/OMNIbus Administrator.

"Connecting to a process agent" on page 312

Before you can connect to a process agent by using Netcool/OMNIbus Administrator, you must ensure that the process agent has started.

## Stopping a process agent

You can stop a process agent and all its managed processes, or stop a process agent and leave its processes running.

## About this task

To stop a process agent:

#### Procedure

1. Perform any of the following actions from Netcool/OMNIbus Administrator:

- If you are connected to the process agent and the Service/Process Details pane is open, go to the next step.
- If you are connected to the process agent, but the Service/Process Details pane is not currently on display, click the **Status** icon in the Configuration window for the process agent, to view this pane.
- 2. Click **Stop the Process Agent** 🔍 in the toolbar.
- **3**. When prompted, choose an option to indicate whether you want to stop the process agent and all its managed processes, or stop the process agent and leave its processes running. Click **OK**.

#### Results

The process agent, and optionally, its processes, are stopped.

## Using process control to run external procedures in automations

The process control system runs external procedures that are specified in automations. External procedures are run on a local or remote host.

An automation does not run programs by itself. It sends a request to a process agent. If necessary, the process agent forwards the request to the process agent that is running on the specified host. The remote process agent then runs the requested program.

External procedures can pass between different operating system environments, and process agents in one operating system can run automations sent by process agents in another operating system.

When you run the process agent from the command line on UNIX and Windows, the working directory for all child processes is the directory from which the process agent was started.

When you run the process agent as a UNIX daemon, the working directory for all child processes is \$NCHOME/omnibus.

On Windows, the default directory for a process agent that is running as a Windows service is %NCHOME%\omnibus\log. This directory is also the default working directory of any child processes that are spawned by the process agent.

**Tip:** When running external procedures, the **PA.Username** and **PA.Password** ObjectServer properties must be set to a valid user name and password combination within the ObjectServer properties file, for authentication purposes. The **PA.Name** ObjectServer property must also be set to the name of the process agent that the ObjectServer uses to run external automations. These settings ensure that connection to the process agent, and the running of the external procedure, are successful.

#### **Related concepts:**

"Host name resolution at startup" on page 276

Every external automation or process under the control of a process agent must have a specified host. The host is defined either in the process agent configuration file, as part of a process definition, or in the external automation in the ObjectServer.

#### Related reference:

"ObjectServer properties and command-line options" on page 3 Use the ObjectServer properties or command-line options to configure settings for the ObjectServer. To avoid errors, add as many properties as possible to the properties file rather than using the command-line options. Additional utilities are provided that you can use to encrypt the property values.

## Chapter 8. Performance tuning

Tivoli Netcool/OMNIbus performance can be measured in terms of response time, throughput, and availability.

These performance metrics are affected by several factors, which include:

- The number of events, including details and journals, in the ObjectServer This number has a direct bearing on the volume of data that is transferred during resynchronization operations, and on the number of rows that need to be scanned during SQL queries from clients and triggers.
- · The event throughput into the system from probes or inbound gateways
- The event throughput out of the system from outbound gateways
- The number of concurrent Web GUI and desktop display clients, and the number of other connected clients that compete for the ObjectServer's time
- The number and complexity of Web GUI and desktop filters, and the number of connections and complexity of actions in the policies that are submitted by Netcool/Impact clients, where applicable
- The efficiency of the custom ObjectServer automations, and whether they are subjecting the ObjectServer to unnecessary workload
- The granularity settings of the ObjectServer (that is, how often it sends IDUC broadcasts to clients)
- · Your hardware and system configuration

To help obtain an optimal level of performance for the ObjectServer, you can monitor the number and throughput of connecting clients, evaluate the efficiency of the ObjectServer automations, and design efficient indexes to support your SQL queries. Also consider the use of a multitiered architecture to support high availability of your Tivoli Netcool/OMNIbus installation.

## Tivoli Netcool/OMNIbus key performance indicators

To ensure that a Tivoli Netcool/OMNIbus system is running effectively, you can monitor several key performance indicators (KPIs).

Each KPI description defines the KPI, explains how to set it up, explains usefulness, and gives an indicator of what to monitor, that is, what KPI values indicate good performance, and what values might need to be investigated. For many KPIs, the values given are not absolute; instead you can use these values indicatively. For your own Tivoli Netcool/OMNIbus system, you must establish baseline values on a system that is known to be working effectively, for example on a test environment, and compare the values with the current and future values on the production system.

The KPIs provided do not constitute an exhaustive list. Depending on your Tivoli Netcool/OMNIbus environment, certain KPIs will require special monitoring, while others might not be important.

## **ObjectServer key performance indicators**

Monitor these key performance indicators (KPIs) to establish the effectiveness of the ObjectServer.

The following ObjectServer KPIs can be monitored:

#### Total time used in granularity

To set up this KPI, you must run the ObjectServer with profiling enabled and run the trigger\_stats\_report automation. The profiling data shows how much time the ObjectServer has spent profiling queries from clients, including the time spent in automations raised by the client activity. The trigger\_stats.log file contains the amount of time each trigger has used in the last profiling period. To demonstrate that the ObjectServer can process all the requests in the available time, the processing time needs to be less than the time of the reporting period. Note that the trend of this KPI over time is more important than its value at a given moment.

**Tip:** On multiprocessor servers, the time spent processing requests from clients and automations can be greater that the reporting period, because of the multi-threaded nature of the ObjectServer.

#### CPU usage of the nco\_objserv process

To monitor the CPU usage of the nco\_objserv process, set up and use an IBM Tivoli Monitoring agent.

The CPU usage of processes is one of the most important metrics for determining performance; for an ObjectServer under heavy load, the performance is most likely bound to the CPU usage.

**Tip:** When troubleshooting performance, the profile log file and trigger statistics log file are the first place to investigate. Generally, if the total combined time for both clients and triggers is consistently over 60 seconds (the default granularity period), some action needs to be taken. Various operating system metrics can also be useful in identifying whether a system is under stress. The key metrics are the CPU utilization and the process size of the Tivoli Netcool/OMNIbus processes.

#### Number of rows in the alerts.status table

The performance of unindexed queries is proportional to the number of rows in the alerts.status table. As the number of rows in the alerts.status table increases, so the time needed to perform all queries and execute all triggers against the alerts.status table increases. Additionally, holding row data accounts for most of the memory used by the ObjectServer; the data of the alerts.status table accounts for most of this row data. The number of rows in the alerts.status table fluctuates depending on the networks and applications that are being monitored. However, the number of rows should be stable over a period of weeks. If the number of rows in the alerts.status table is increasing over the weeks then, depending on the rate of the increase, a problem might be developing. The alerts.status table uses more memory than the alert.details table and the alerts.status table. For more information about the event count in the alerts.status table, see "Other useful information" on page 332.

#### Number of rows in the alerts.details table

The performance of the queries performed by the Web GUI clients to retrieve alert details is proportional to the number of entries in the alerts.details table. The more entries are contained in the alerts.details table, the slower the queries become. Additionally, holding row data accounts for most of the memory used by the ObjectServer; the data of the alerts.details table accounts for some of this row data. Each entry in the alerts.details table increases the load on any gateways that are configured to forward this data to other ObjectServers or other applications. The number of rows in the alerts.details table fluctuates depending on the networks and applications that are being monitored, the day of the week, time of day, and so on. However, the number of rows in the alerts.details table is increasing over time, or as new devices or probe rules files are introduced, then, depending on the rate of the increase, a problem might be developing. The alerts.details table uses more memory than the alerts.journal table, but less memory than the alerts.status table.

**Tip:** Use the **nvp\_add** function to move data from alerts.details table entries to the ExtendedAttr field of the alerts.status table. The use of the **nvp\_add** function means that the number of inserts performed by a probe is reduced.

For more information about the event count in the alerts.details table, see "Other useful information" on page 332.

#### Number of rows in the alerts.journal table

The number of rows in the alerts.journal table fluctuates depending on the automation that is processing the events, or the user who is processing the events. However, the number of rows should be stable over a period of weeks. If the number of rows in the alerts.journal table is increasing over the weeks then, depending on the rate of the increase, a problem might be developing. Ensure that an entry is made in the alerts.journal table only when a trigger affects the content of a row, regardless of a the frequency of a trigger. Use indicators to make sure that an event is not unnecessarily reprocessed by the same trigger.For more information about the event count in the alerts.journal table, see "Other useful information" on page 332.

#### Number of inserts in the alerts.status table in the previous *n* seconds

For this KPI, inserts refers to new rows and deduplications. To monitor the number of inserts in the alerts.status table, enable the stats\_triggers trigger group and the statistics\_gather automation. The data gathered by this trigger group and automation is written periodically to the master.stats table, in the StatusInserts column. The performance metric can be derived by comparing the value of the StatusInserts column with the value from the previous report. This KPI enables you to identify large increases in input to the system caused by the monitoring of new devices or applications, and can be used to increase the scalability of your system, and plan capacity. The number of rows in the alerts.status table fluctuates depending on the networks and applications that are being monitored, the day of the week, time of day, and so on. However, the number of rows should be stable over a period of weeks. If the number of rows in the alerts.status table is increasing over the weeks, or as new devices or probe rules files are introduced, then, depending on the rate of the increase, a problem might be developing, for example, a fault or problem with the probe rules file.

#### Memory usage of the nco\_objserv process

To monitor the memory usage of the nco\_objserv process, set up and use the IBM Tivoli Monitoring Agent for Tivoli Netcool/OMNIbus. Monitor the memory usage of the nco\_objserv process to ensure that the usage does not approach any memory limits, and to help you identify any increases in memory usage, and determine the cause of the increases. The memory usage of the process increases proportionally to increases in the number of rows in the alerts.status table, alerts.details table, and the alerts.journal table (or any additional tables you have defined) to increases in the number of connections, and increased usage by clients. The memory usage should remain stable over time, and any increases should correspond to increases in the numbers of table rows, or additional clients.

For more information about the IBM Tivoli Monitoring Agent for Tivoli Netcool/OMNIbus, see the IBM Tivoli Monitoring for *Tivoli Netcool/OMNIbus Agent User's Guide*.

#### Number of connections into the ObjectServer

To monitor the number of connections into the ObjectServer, enable the stats\_triggers trigger group and the statistics\_gather automation. The data gathered by this trigger group and automation is written periodically to the master.stats table, in the NumClients column. Alternatively, you can run a manual count of the number of rows in the catalog.connections table. A maximum of 1024 connections can be made to the ObjectServer. When the maximum number of connections is reached, new connections are refused. A refused connection might result in the temporary loss of access to data or loss of input to probes or gateways. The maximum number of connections is 1024. The maximum permitted number of connections is determined by the ObjectServer Connections property, with a default of 256. The number of connections varies according to your environment and its usage. However, the number should remain stable when compared over a number of weeks. If the number of connections is increasing over the weeks then, depending on the rate of the increase, a problem might be developing.

#### Usage of memstore

To monitor the memstore, inspect the content of the catalog.memstores table. For each row, compare the value of the UsedBytes column with the values of the SoftLimit column and the HardLimit column. Memstores are containers that are maintained by the ObjectServer, they contain ObjectServer data and tables in the memory. Memstores have a finite size, and, when full, do not permit any further data to be inserted. Consequently, you must ensure that the memstores do not become full. The usage of the memstores varies according to your environment and its usage. However, the usage should remain stable when compared over a number of weeks. If the usage of the memstores is increasing over the weeks then, depending on the rate of the increase, a problem might be developing.

## Other useful information

To monitor the number of rows in the alerts.status table, alerts.details table, and alerts.journal table, enable the stats\_triggers group and the statistics\_gather automation. To enable triggers, use the **nco\_config** command to start Netcool/OMNIbus Administrator, or use the ALTER TRIGGER GROUP command. The data gathered by this trigger group and automation is written periodically to the master.stats table. The default interval is 300 seconds; this value is configurable. The following table describes the column to which the count of the number of rows is written:

Table 94. Columns to which event count is written for ObjectServer tables

| Table          | Column to which the count is written |
|----------------|--------------------------------------|
| alerts.status  | EventCount                           |
| alerts.details | DetailCount                          |
| alerts.journal | JournalCount                         |

Several of the KPIs described in the preceding list can also be monitored by using IBM Tivoli Monitoring agents. Working knowledge of IBM Tivoli Monitoring is required. For information about setting up IBM Tivoli Monitoring agents, see the *IBM Tivoli Monitoring* information center at http://publib.boulder.ibm.com/infocenter/tivihelp/v15r1/index.jsp.

#### **Related reference:**

"master.stats table" on page 384

The master.stats table stores timing information about the alerts.status, alerts.details, and alerts.journal tables. This timing information is gathered if the stats\_triggers trigger group is enabled. The stats\_triggers trigger group is disabled by default in the automation.sql file.

#### **Related information:**

IBM Tivoli Monitoring for Tivoli Netcool/OMNIbus Agent

## Probe key performance indicators

Probes can be configured to generate ProbeWatch heartbeat events as a self-monitoring mechanism to help monitor performance, diagnose performance problems, and highlight performance bottlenecks before they affect the system.

**Tip:** For more information about setting up IBM Tivoli Monitoring agents, see the *IBM Tivoli Monitoring* information center at http://publib.boulder.ibm.com/ infocenter/tivihelp/v15r1/index.jsp

The following KPIs can be established to monitor the health of probes:

#### Number of events received by a probe in previous nseconds

The number of events received by the probe in the previous *n* seconds can be derived from the NumEventsProcessed column of the master.probestats table as a delta from the previous reported value for each probe. Probe throughput generates work for the ObjectServer, a flood of events from a specific probe should be investigated. It might highlight a problem with the probe, the probe rules file, or the devices or applications that are being monitored by that probe. Compare the current value against the previous values for this KPI to identify abnormal behaviour.

#### Probe CPU usage

The CPU usage of the probe is contained in the CPUTimeSec column of the master.probestats table. An IBM Tivoli Monitoring agent installed on the probe computer can also measure the CPU usage of the probe. CPU resources are finite. If the probe process is at maximum CPU, events are queued in the probe until the probe can process them. Consequently, probe input might build up, which can cause delays in processing, or, depending on the probe, can cause loss of data. Contributory factors are be the incoming event load and the rules file processing.

#### Probe memory footprint

The memory footprint of the probe is contained in the ProbeMemory

column of the master.probestats table. An IBM Tivoli Monitoring agent installed on the probe computer can also measure the memory usage of the probe. Memory is a finite resource and probe memory should not grow unbounded. Memory usage of a probe process should be relatively stable, although some increase is expected as caches and buffers build. The memory footprint of a probe will increase when the first SIGHUP signal is sent to the probe to instruct the probe to reread its rules file. This increase is expected as the new rules file is read and parsed before the memory used by the existing rules file is released. This is necessary so that the probe always has a valid rules file. Subsequent SIGHUP signals to reread the rules file should cause only a comparatively small increase in the memory usage. Use of associative arrays might also contribute to increased memory usage of the probe, because the arrays are built up by the events that are processed by the rules file. The memory footprint of the nco\_p\_mttrapd probe is distinctive because it maintains a large buffer for incoming traps. This can often account for over 50MB of memory growth as the first 2000 traps are received. After the memory for the trap queue buffer has been allocated the memory usage should settle down. Other unexplained unbounded memory growth needs to be investigated.

#### Average time spent processing rules

The average time spent processing the rules file is contained in the AvgRulesFileTime column of the master.probestats table.

Inefficiencies in the rules file may cause delays in event processing. The time spent processing the rules file is one of the major factors in limiting maximum throughput of a probe. If rules file processing is taking, on average, 5,000 microseconds (millionths of a second) then the probe will only be able to process 200 events per second maximum.

## Gateway key performance indicators

Use these key performance indicators (KPIs) to monitor the performance of gateways.

**Tip:** For more information about setting up IBM Tivoli Monitoring agents, see the *IBM Tivoli Monitoring* information center at http://publib.boulder.ibm.com/ infocenter/tivihelp/v15r1/index.jsp

The following KPIs can be used to monitor gateway performance:

#### CPU usage of gateway processes

An IBM Tivoli Monitoring agent installed on the gateway computer can measure the CPU usage of the gateway process or processes. CPU resources are finite. If the gateway process is at maximum CPU, the gateway might not be able to process all events, and events might be delayed reaching the target system.

#### Memory usage of gateway processes

An IBM Tivoli Monitoring agent installed on the gateway computer can measure the memory usage of the gateway process or processes. Memory resources are finite. Unbounded memory growth might cause the abnormal termination of the process or processes. Memory usage of a gateway process should be relatively stable although some increase is expected as caches build, and while the gateway is temporarily storing alert data as the data is passed between the ObjectServer and its destination. Unbounded memory growth needs to be investigated. Memory growth in the ObjectServer Gateway might be due to a problem in the ObjectServer. For more information about the IBM Tivoli Monitoring Agent for Tivoli Netcool/OMNIbus, see the IBM Tivoli Monitoring for Tivoli Netcool/OMNIbus Agent User's Guide.

#### **Related information:**

IBM Tivoli Monitoring for Tivoli Netcool/OMNIbus Agent

## Best practices for performance tuning

Use these best practice guidelines to help configure your Tivoli Netcool/OMNIbus system for optimal performance. Work through each of the steps in turn to help you identify and resolve changes that adversely affect performance, and to fine tune performance.

For more information about performance tuning for the Web GUI, see the *IBM Tivoli Netcool/OMNIbus Web GUI Administration and User's Guide*.

## Run the ObjectServer with profiling enabled

Use profiling to measure the amount of time spent running SQL queries on the ObjectServer and to identify which client connections are using up excessive resources.

To enable profiling on the ObjectServer:

- 1. Ensure that the **Profile** property is set to TRUE. (This is the default value.)
- 2. Use the **ProfileStatsInterval** property to specify an interval at which profiling information is written to the profile log file. A default interval of 60 seconds is used if you do not change this value.
- 3. Ensure that the profiler\_triggers trigger group and its triggers (profiler\_group\_report, profiler\_report, profiler\_toggle) are enabled for profile logging.

Timing information for running SQL commands from client connections is logged to the catalog.profiles table. You can use Netcool/OMNIbus Administrator to view details that are recorded in the catalog.profiles table. From the Netcool/OMNIbus Administrator window, select the **System** menu button and then click **Databases**. You can use the **Data View** tab on the Databases, Tables and Columns pane to view table data, and use the **Column Definitions** tab to view detailed information about the columns in the table.

Profile statistics are also logged to a profile log file \$NCHOME/omnibus/log/ servername\_profiler\_report.logn, where servername represents the ObjectServer name and n is a number. The profile log file shows a breakdown of the time spent for each client connection and the total time spent by client type, for each granularity period (as set by the **Granularity** property). Each client shown in the log file is identified by a standard default name (for example, GATEWAY or PROBE) and the host on which the client is running. You can use the profile log file to analyze how the ObjectServer spent its time during each granularity period and calculate the percentage of time used. For example, if the granularity period is set to 60 seconds and the total time spent for all the connections during a particular period was 30 seconds, you can calculate that the ObjectServer spent 50% of its available time on running SQL commands from client connections.

The work completed in a report period is output in a summary line for each granularity period. The information presented in the summary line is displayed in the following format: Total time in the report period (profiling period): total time

by all clients. The total time by all clients can be greater than the profiling period due to the multi-threaded nature of ObjectServer. This is especially true for multi-CPU systems. If the profiling period is greater than the configured profiling period it means that ObjectServer is too busy to report the profiling time and might indicate the ObjectServer is overloaded. If the total time by all clients is greater than the profiling period, it indicates the system is under load, but does not necessarily indicate a problem.

Sample output recorded in a profile log file for a granularity period is as follows:

```
[1]
    Mon Oct 12 17:39:46 2009: Individual user profiles:
    Mon Oct 12 17:39:46 2009: 'Administrator' (uid = 0) time on adminhost: 0.000000s
[2]
[3] Mon Oct 12 17:39:46 2009: 'isql' (uid = 0) time on omnihost1.ibm.com: 3.770000s
[4] Mon Oct 12 17:39:46 2009: 'PROBE' (uid = 0) time on probehost.ibm.com: 5.010000s
[5] Mon Oct 12 17:39:46 2009: 'e@c0B4D@c0142:11.0' (uid = 0) time on omnihost1.ibm.com: 10.010000s
[6] Mon Oct 12 17:39:46 2009: 'c@xxxx@xxxx:11.0' (uid = 45) time on omnihost1.ibm.com: 0.000000s
[7] Mon Oct 12 17:39:46 2009: 'e@c0B4D@c0142:11.0' (uid = 45) time on omnihost1.ibm.com: 9.870000s
[8] Mon Oct 12 17:39:46 2009: 'c@xxxx@xxxx:11.0' (uid = 55) time on omnihost1.ibm.com: 0.0000000s
   Mon Oct 12 17:39:46 2009: 'e@c0B4D@c0142:11.0' (uid = 55) time on omnihost1.ibm.com: 6.020000s
[9]
[10] Mon Oct 12 17:39:46 2009: 'GATEWAY' (uid = 0) time on omnihost1.ibm.com: 0.270000s
[11] Mon Oct 12 17:39:46 2009: 'GATEWAY' (uid = 0) time on omnihost1.ibm.com: 0.000000s
[12] Mon Oct 12 17:39:46 2009: 'PROBE' (uid = 0) time on omnihost1.ibm.com: 3.010000s
[13] Mon Oct 12 17:39:46 2009: Grouped user profiles:
[14] Mon Oct 12 17:39:46 2009: Execution time for all connections whose application name is 'PROBE': 8.020000s
[15] Mon Oct 12 17:39:46 2009: Execution time for all connections whose application name is 'GATEWAY': 0.270000s
[16] Mon Oct 12 17:39:46 2009: Execution time for all connections whose application name is 'c@xxxxx@xxxxx:11.0': 0.000000s
[17] Mon Oct 12 17:39:46 2009: Execution time for all connections whose application name is 'e@c0B4D@c0142:11.0': 25.93000s
[18] Mon Oct 12 17:39:46 2009: Execution time for all connections whose application name is 'isql': 3.77000s
[19] Mon Oct 12 17:39:46 2009: Execution time for all connections whose application name is 'Administrator': 0.000000s
[20] Mon Oct 12 17:39:46 2009: Total time in the report period (59.275782s): 29.980000s
```

The line numbers are included in the preceding output to help describe the entries:

- Line [1]: Introduces a list of individual clients that are connected to the ObjectServer.
- Line [2]: Shows the application name for the connected client (Administrator), the associated user for that client (user ID 0), the host computer (adminhost), and the amount of time the client has used in the last profiling period (0.000000s).
- Line [13]: Introduces a list that shows the aggregated time for all clients of the same type.
- Line [14]: Shows that the two connected probes used a combined time of 8.02 seconds.
- Line [17]: Shows that the event lists used 25 seconds. Consider investigating the individual times to see which event list is using the most time.
- Line [20]: Shows that the profiling period as 59.27 seconds and the total time by all clients as 29.98 seconds. The profiling period is approximately the same as the configured profiling period of 60 seconds; this would be expected if the system is not over loaded.

Analyze the profiling statistics in the log file and database table to identify which clients are using the most time and why:

- Determine whether all the client connections are necessary, and drop any redundant client connections; for example, event lists that are left connected after operators have vacated the premises.
- If a desktop event list or a Web GUI client is using a lot of time, focus on the filters that are being used by that client. Analyze the filters both for the number and complexity of the individual queries, with the aim of making them more efficient.
- If the client is a probe, performance degradation might be due to poorly-written rules files that allow unnecessary events to be forwarded to the ObjectServer, the amount of detail information sent per event, or event flooding.

• Increase the granularity period of the ObjectServer to alleviate the effects of heavy client loads. This action slows down the rate at which the ObjectServer sends IDUC broadcasts to its clients, and can lead to improved system performance. However, incoming events will take longer to reach clients, particularly if the ObjectServer is part of a multitiered architecture.

#### **Related reference:**

"ObjectServer properties and command-line options" on page 3 Use the ObjectServer properties or command-line options to configure settings for the ObjectServer. To avoid errors, add as many properties as possible to the properties file rather than using the command-line options. Additional utilities are provided that you can use to encrypt the property values.

"catalog.profiles table" on page 381

The catalog.profiles table contains timing information for running SQL commands from client connections.

## Collect statistical information about triggers

Timing information about triggers, including the number of times the trigger has been raised and the number of times the trigger has fired, are saved to the catalog.trigger\_stats table.

To collect trigger statistics:

- 1. Ensure that the **Auto.Enabled** property of the ObjectServer is set to TRUE. This is the default setting, and is used to enable the automation system.
- 2. Use the **Auto.StatsInterval** property to control the frequency at which the automation system collects and stores statistical information to the catalog.trigger\_stats table. A default interval of 60 seconds is used if you do not change this value.
- **3**. Ensure that the trigger\_stat\_reports trigger group and the trigger\_stats\_report trigger are enabled.

You can use Netcool/OMNIbus Administrator to view details that are recorded in the catalog.trigger\_stats table. From the Netcool/OMNIbus Administrator window, select the **System** menu button and then click **Databases**. You can use the **Data View** tab on the Databases, Tables and Columns pane to view table data, and use the **Column Definitions** tab to view detailed information about the columns in the table.

Trigger statistics are also logged to the file \$NCHOME/omnibus/log/ servername\_trigger\_stats.logn, where servername represents the ObjectServer name and n is a number. The trigger statistics log file shows the amount of time that each trigger has used in the last profiling period. You can use this log file for automation debugging, and to determine which triggers are slow due to slow-running SQL queries. Sample output recorded in a trigger statistics log file is as follows:

[1] Mon Oct 12 18:03:56 2009: Trigger Profile Report

| LTI  | 1.1011 | υcι | 17 | 10.03.30 | 2009. |                                                               |
|------|--------|-----|----|----------|-------|---------------------------------------------------------------|
| [2]  | Mon    | 0ct | 12 | 18:03:56 | 2009: | Trigger Group 'compatibility_triggers'                        |
| [3]  | Mon    | 0ct | 12 | 18:03:56 | 2009: | Trigger Group 'system_watch'                                  |
| [4]  | Mon    | 0ct | 12 | 18:03:56 | 2009: | Trigger time for 'system watch shutdown': 0.000000s           |
| [5]  | Mon    | 0ct | 12 | 18:03:56 | 2009: | Trigger time for 'system watch startup': 0.000000s            |
| [6]  | Mon    | 0ct | 12 | 18:03:56 | 2009: | Trigger Group 'sae'                                           |
| [7]  | Mon    | 0ct | 12 | 18:03:56 | 2009: | Trigger time for 'update_service_affecting_events': 0.006790s |
| [8]  | Mon    | 0ct | 12 | 18:03:56 | 2009: | Trigger Group 'default_triggers'                              |
| [9]  | Mon    | 0ct | 12 | 18:03:56 | 2009: | Trigger time for 'deduplication': 0.341918s                   |
| [10] | Mon    | 0ct | 12 | 18:03:56 | 2009: | Trigger time for 'deduplication_eval': 0.092659s              |
| [11] | Mon    | 0ct | 12 | 18:03:56 | 2009: | Trigger time for 'service_update': 0.000000s                  |
| [12] | Mon    | 0ct | 12 | 18:03:56 | 2009: | Trigger time for 'clean_journal_table': 0.000172s             |
| [13] | Mon    | 0ct | 12 | 18:03:56 | 2009: | Trigger time for 'service_insert': 0.000000s                  |
| [14] | Mon    | 0ct | 12 | 18:03:56 | 2009: | Trigger time for 'service reinsert': 0.000000s                |

| [15] | Mon | 0ct | 12 | 18:03:56 | 2009: | Trigger time for 'clean_details_table': 0.000083s              |
|------|-----|-----|----|----------|-------|----------------------------------------------------------------|
| [16] | Mon | 0ct | 12 | 18:03:56 | 2009: | Trigger time for 'state_change': 0.075508s                     |
| [17] | Mon | 0ct | 12 | 18:03:56 | 2009: | Trigger time for 'deduplication_copy': 0.022087s               |
| [18] | Mon | 0ct | 12 | 18:03:56 | 2009: | Trigger time for 'new_row': 0.002637s                          |
| [19] | Mon | 0ct | 12 | 18:03:56 | 2009: | Trigger time for 'deduplicate_details': 0.000000s              |
| [20] | Mon | 0ct | 12 | 18:03:56 | 2009: | Trigger Group 'connection watch'                               |
| [21] | Mon | 0ct | 12 | 18:03:56 | 2009: | Trigger time for 'connection watch connect': 0.000000s         |
| [22] | Mon | 0ct | 12 | 18:03:56 | 2009: | Trigger time for 'connection_watch_disconnect': 0.000000s      |
| [23] | Mon | 0ct | 12 | 18:03:56 | 2009: | Trigger Group 'primary only'                                   |
| [24] | Mon | 0ct | 12 | 18:03:56 | 2009: | Trigger time for 'generic clear': 5.879707s                    |
| [25] | Mon | 0ct | 12 | 18:03:56 | 2009: | Trigger time for 'expire': 0.008233s                           |
| [26] | Mon | 0ct | 12 | 18:03:56 | 2009: | Trigger time for 'delete clears': 0.007219s                    |
| [27] | Mon | 0ct | 12 | 18:03:56 | 2009: | Trigger time for 'enrich and correlate': 23.007219s            |
| [28] | Mon | 0ct | 12 | 18:03:56 | 2009: | Trigger Group 'security watch'                                 |
| [29] | Mon | 0ct | 12 | 18:03:56 | 2009: | Trigger time for 'disable user': 0.000000s                     |
| [30] | Mon | 0ct | 12 | 18:03:56 | 2009: | Trigger time for 'reset user': 0.000000s                       |
| [31] | Mon | 0ct | 12 | 18:03:56 | 2009: | Trigger time for 'security watch security failure': 0.000000s  |
| [32] | Mon | 0ct | 12 | 18:03:56 | 2009: | Trigger Group 'profiler triggers'                              |
| [33] | Mon | 0ct | 12 | 18:03:56 | 2009: | Trigger time for 'profiler group report': 0.065094s            |
| [34] | Mon | 0ct | 12 | 18:03:56 | 2009: | Trigger time for 'profiler_report': 0.087705s                  |
| [35] | Mon | 0ct | 12 | 18:03:56 | 2009: | Trigger time for 'profiler toggle': 0.000000s                  |
| [36] | Mon | 0ct | 12 | 18:03:56 | 2009: | Trigger Group 'trigger stat reports'                           |
| [37] | Mon | 0ct | 12 | 18:03:56 | 2009: | Trigger time for 'trigger stats report': 0.198813s             |
| [38] | Mon | 0ct | 12 | 18:03:56 | 2009: | Trigger Group 'iduc triggers'                                  |
| [39] | Mon | 0ct | 12 | 18:03:56 | 2009: | Trigger time for 'disconnect iduc missed': 0.000000s           |
| [40] | Mon | 0ct | 12 | 18:03:56 | 2009: | Trigger time for 'iduc stats update': 0.000949s                |
| [41] | Mon | 0ct | 12 | 18:03:56 | 2009: | Trigger time for 'iduc messages tblclean': 0.000089s           |
| [42] | Mon | 0ct | 12 | 18:03:56 | 2009: | Trigger time for 'deduplicate iduc stats': 0.000000s           |
| [43] | Mon | 0ct | 12 | 18:03:56 | 2009: | Trigger time for 'iduc stats insert': 0.000000s                |
| [44] | Mon | 0ct | 12 | 18:03:56 | 2009: | Trigger Group 'automatic backup system'                        |
| [45] | Mon | 0ct | 12 | 18:03:56 | 2009: | Trigger time for 'backup_succeeded': 0.000000s                 |
| [46] | Mon | 0ct | 12 | 18:03:56 | 2009: | Trigger time for 'backup failed': 0.000000s                    |
| [47] | Mon | 0ct | 12 | 18:03:56 | 2009: | Trigger time for 'backup_state_integrity': 0.000000s           |
| [48] | Mon | 0ct | 12 | 18:03:56 | 2009: | Trigger Group 'gateway_triggers'                               |
| [49] | Mon | 0ct | 12 | 18:03:56 | 2009: | Trigger time for 'resync finished': 0.000000s                  |
| [50] | Mon | 0ct | 12 | 18.03.56 | 2009. | Time for all triggers in report period $(60s) \cdot 29789663s$ |

The line numbers are included in the preceding output to help describe the entries:

- Line [1]: Indicates the start of the report and shows the timestamp for when the report was produced.
- Line [2]: Shows that the report is broken down by trigger group. In this case, the compatibility\_triggers trigger group does not contain any enabled triggers.
- Line [3]: Shows system\_watch as the first trigger group that contains enabled triggers.
- Line [4]: Shows the name of the trigger, and the amount of time (in seconds) used by the trigger in the last profiling period.
- Line [27]: Indicates an excessive amount of time for the trigger. If this is a regular occurrence, the trigger would need to be investigated further. For example, the following questions could apply: Are there table scans in a database trigger? Are nested scans being used? Could an index be used to reduce scans? Is the time directly related to the number of events that the system is dealing with? Does the trigger use an EVALUATE clause that could be replaced by a FOR EACH clause operating directly on the table with the ACTION clause?
- Line [50]: Shows the summary line as the last entry in the report. This line shows the time in seconds since the last report was run, and the total amount of time used by the triggers in the reporting period. In this example, 29 seconds out of 60 seconds is a high percentage, so further investigation might be necessary to determine the cause, particularly if this value is a regular occurrence.

Analyze the trigger statistics in the log file and database table to determine whether any workload is causing a degradation in performance:

• If a trigger is identified as using the majority of the granularity period, investigate the cause.

- Review your custom ObjectServer automations to assess their efficiency and to reduce the workload on the ObjectServer.
- Make sure that trigger execution time is kept to a minimum, because no other writes can occur while a trigger is being executed.

**Tip:** When troubleshooting performance, the profile log file and trigger statistics log file are the first place to investigate. Generally, if the total combined time for both clients and triggers is consistently over 60 seconds (the default granularity period), some action needs to be taken. Various operating system metrics can also be useful in identifying whether a system is under stress. The key metrics are the CPU utilization and the process size of the Tivoli Netcool/OMNIbus processes.

#### **Related reference:**

"catalog.trigger\_stats table" on page 384

The catalog.trigger\_stats table stores timing information about triggers, including the number of times the trigger has been raised and the number of times the trigger has fired. These statistics are gathered unless the automation system is disabled by setting the -autoenabled command-line option to FALSE.

"Standard Tivoli Netcool/OMNIbus automations" on page 256 A set of standard automations is included with Tivoli Netcool/OMNIbus. These automations are created during database initialization.

## Review and revise your system architecture

Use the multitiered customizations provided with Tivoli Netcool/OMNIbus to deploy your installation in a one-, two-, or three-tiered architecture, in which the components sit within collection, aggregation, and display layers.

At a minimum, set up a virtual pair of failover ObjectServers in the aggregation layer, and then add collection or display components, as required.

If inbound probe traffic is causing problems, consider implementing a collection layer (if not already in place) with collection ObjectServers that are dedicated to handling the incoming events before passing them up to the aggregation layer.

If display client traffic is causing problems such as slow response times for users, consider implementing a display layer (if not already in place) with display ObjectServers that are dedicated to handling client requests.

If both inbound probe traffic and display client traffic are causing problems, consider implementing the three-tier architecture with a collection layer, aggregation layer, and display layer.

Also configure Tivoli Netcool/OMNIbus for high availability to reduce resynchronization time between the failover pair of ObjectServers, minimize event loss, and improve data integrity.

## Enable the stats\_triggers trigger group

In the default ObjectServer configuration, the stats\_triggers group uses triggers to gather several statistics and metrics. You can enable the trigger group in a production environment.

The triggers in the stats\_triggers trigger group count the number of inserts to the alerts.status table, the number of inserts to the alerts.details table, the number of inserts to the alerts.journal table, and the number of deduplications. These counts are stored in the master.activity\_stats table and are aggregated by the statistics\_gather trigger.

To monitor the number of rows in the alerts.status table, alerts.details table, and alerts.journal table, enable the stats\_triggers group and the statistics\_gather automation. To enable triggers, use the **nco\_config** command to start Netcool/OMNIbus Administrator, or use the ALTER TRIGGER GROUP command. The data gathered by this trigger group and automation is written periodically to the master.stats table. The default interval is 300 seconds; this value is configurable. The following table describes the column to which the count of the number of rows is written:

| Table          | Column to which the count is written |
|----------------|--------------------------------------|
| alerts.status  | EventCount                           |
| alerts.details | DetailCount                          |
| alerts.journal | JournalCount                         |

Table 95. Columns to which event count is written for ObjectServer tables

#### **Related concepts**:

Chapter 4, "Using Netcool/OMNIbus Administrator to configure ObjectServers," on page 63

The ObjectServer stores, manages, and processes alert and status data that is collected by external applications such as probes and gateways. You can use Netcool/OMNIbus Administrator to configure your ObjectServer objects and to configure process control.

#### **Related reference:**

"Modifying a trigger group (ALTER TRIGGER GROUP command)" on page 231 Use the ALTER TRIGGER GROUP command to enable or disable an existing trigger group.

#### "master.stats table" on page 384

The master.stats table stores timing information about the alerts.status, alerts.details, and alerts.journal tables. This timing information is gathered if the stats\_triggers trigger group is enabled. The stats\_triggers trigger group is disabled by default in the automation.sql file.

## Review and revise your probe configuration files

Carefully review the probe properties file and rules file settings to ensure that neither introduce any inefficiency to incoming event processing.

In general, keep both configuration files as simple as possible. If high event throughput is expected, consider the use of multiple probes to gather the incoming events - this is more likely to minimize probe slowdown and dropped events.

## Configure event flood detection

Configure your probes to detect when they are subject to an event flood or other anomalous event rates, and to perform remedial actions.

Sample rules files are provided in the *NCHOME/omnibus/extensions/eventflood* directory, which you can use for this configuration.

## Manage the volume of information in the alerts.details table

When a high volume of alert information is stored in the alerts.details table, ObjectServer performance significantly deteriorates.

Use the following guidelines to manage the volume of information that is stored in this table.

- Ensure that the clean\_details\_table automation is enabled on both your primary and backup ObjectServers. This automation performs housekeeping cleanup on the alerts.details table, and deletes any entries not found in the alerts.status table.
- Avoid using details(\$\*) in probe rules files, to add all the alert information to the alerts.details table. For each alert in the alerts.status table, multiple rows might be added to the alerts.details table because the details(\$\*) command in the rules file records each token as one row. After using details(\$\*) for long periods of time, the ObjectServer tables become very large and the performance of the ObjectServer suffers. Only use details(\$\*) when you are debugging or writing rules files.

If you need to add more information for the alert, use the details statement to add specific elements or use a regular expression to extract specific elements from the details. For example, details(\$a,\$b) adds the elements \$a and \$b to the alerts.details table.

Note also that each details entry requires a separate INSERT statement, so for an event with 20 details entries, 21 inserts will be made to the ObjectServer. An event with no details will, however, be a single insert.

• From the SQL interactive interface, use the DELETE SQL command to clear all the records in the alerts.details table. For example:

delete from alerts.details;

**Note:** Manually deleting data from the alerts.details table is a temporary solution because the number of details will increase again to a high volume if the first two guidelines for managing the alerts.details table are not followed. Instead of using alerts.details, consider using the ExtendedAttr column with the **nvp\_add rules** file function, and the **nvp\_get** or **nvp\_set** SQL functions to store those fields that have been put in details.

# Use a monitoring agent to monitor and manage Tivoli Netcool/OMNIbus resources

An IBM Tivoli Monitoring agent is available for monitoring Tivoli Netcool/OMNIbus health and performance, automation triggers, and event activity and distribution. This monitoring agent includes a set of automations that add further instrumentation to the ObjectServer.

The IBM Tivoli Monitoring for Tivoli Netcool/OMNIbus agent is available for download as part of the Tivoli Netcool/OMNIbus base installation package. The prerequisite IBM Tivoli Monitoring software is also available for download.

For information about installing and configuring the monitoring agent, go to the IBM Tivoli Network Management Information Center at http:// publib.boulder.ibm.com/infocenter/tivihelp/v8r1/index.jsp. From the navigation pane on the left, locate and expand the relevant *Tivoli Netcool/OMNIbus* version node, and then go to the *IBM Tivoli Monitoring for Tivoli Netcool/OMNIbus* node. A PDF publication is also available in the *PDF documentation set* node.

After setting up the monitoring agent, monitor the system resources, and perform any remedial actions that are required to improve performance or availability.

# Review and amend your SQL queries, and create a selection of well-designed, efficient indexes

It is useful to understand how SQL queries are optimized so that you can construct efficient SQL queries. Review your existing SQL queries and amend them to benefit from optimization and indexing.

Read through the SQL query and indexing guidelines provided.

When designing and creating indexes, it is also useful to understand the characteristics of the ObjectServer database tables and columns, to help you gauge which indexed columns might help to enhance performance. Integer comparisons are faster than string comparisons, so if your event data contains strings that are constants, consider using integers to represent the strings within your rules files, automations, and filters, and then use conversions to display the strings to users. For example, the Class column in the ObjectServer is an integer data type, but is displayed as a string in event lists. You can take the following actions to pass event data as integers, which are then displayed as strings:

- Revise your probe rules files to set integer values that map to corresponding strings.
- Revise your automations (and Netcool/Impact policies if applicable) to use the integer values.
- Revise your filters to use the integer values in WHERE clauses.
- Add conversions that map the integer values to the string values that will be displayed to users.

You can use the CREATE INDEX SQL command to create indexes, and the DROP INDEX command to delete redundant indexes. Details about the indexes that you create are stored in the catalog.indexes table.

After revising your SQL queries and creating indexes, temporarily set the **MessageLevel** property to debug so that the execution time of individual SQL queries, and indexing details, will be logged. Allow a suitable period of processing activity.

Examine the ObjectServer log file \$NCHOME/omnibus/log/server name.log to:

- Determine which SQL queries negatively impacted performance; check to see which queries took too long, or were executed repeatedly.
- Determine which indexes were used.
- Analyze the response times for SQL queries that are frequently used, and assess whether the benefits are significant or marginal.

The following steps describe how to determine the length of time a specific SQL query takes to run:

 Look for an ObjectServer log message that is similar to the following sample: 2010-03-19T14:39:27: Debug: D-OBJ-105-010: Client language command on connection ID N: [user1][isq1][][hostname.ibm.com] [SQL statement].

where *SQL* statement is the SQL statement you want to analyze.

- 2. Make a note of the connection ID number *N*.
- **3**. Look for an ObjectServer log message that is similar to the one shown below, which contains the same value for *N*:

2010-03-19T14:39:27: Information: I-OBJ-104-016: Profiler timing submitted from connection ID N: time in seconds

where the *time in seconds* is the length of time taken for the SQL query to run.

Using the following ObjectServer log output as an example:

2010-03-19T14:39:27: Debug: D-OBJ-105-010: Client language command on connection ID 1: [user1][isq1][][hostname.ibm.com] [select \* from catalog.indexes;]. 2010-03-19T14:39:27: Information: I-OBJ-104-016: Profiler timing submitted from connection ID 1: 0.000265

You can see that it has taken 0.000265 seconds for the select \* from catalog.indexes command to complete.

**Note:** Setting ObjectServer logging to debug mode can be performed without taking the ObjectServer offline. This setting can adversely affect performance, so you must switch off debug logging after the data has been collected.

#### **Related concepts:**

"Indexes" on page 170

You can use indexes to improve the performance of the ObjectServer database. The use of well-designed indexes can reduce or eliminate the need for full table scans during the execution of SQL queries, and result in faster data retrieval.

#### Related tasks:

"Reviewing the results of automatic query optimizations"

A set of optimization rules are automatically applied to SQL queries to determine the most efficient way to execute the queries. Review the results of this optimization to see where you can make queries more efficient.

#### Related reference:

"catalog.indexes table" on page 382

The catalog.indexes table stores information about indexes, including the column and database table on which the index is based, and the index type.

"SQL query guidelines"

When an SQL query is passed to the ObjectServer, query optimization and query plans are used to evaluate the available methods for accessing or modifying the data, and to select the most efficient way to run the query.

"Indexing guidelines" on page 348

Indexing can affect the performance of your SQL queries. Without indexing, a full database table scan is typically performed when an SQL query runs. Use indexing to limit the number of rows that are examined.

"Best practices for creating triggers" on page 351

When you create or modify triggers, ensure that the triggers are as efficient as possible, and have the shortest possible execution time.

## Track the performance trends at regular intervals

As time progresses, various factors could affect the performance of the ObjectServer. Establish a performance baseline and periodically monitor performance to compare the metrics against those collected previously. Investigate significant differences above or below the baseline and fine tune as required.

## SQL query guidelines

When an SQL query is passed to the ObjectServer, query optimization and query plans are used to evaluate the available methods for accessing or modifying the data, and to select the most efficient way to run the query.

The evaluation determines whether index scans or primary keys can be used, or whether a full table scan must be performed instead. If index scans are used, indexes are automatically applied to SQL queries that reference indexed columns.

## Reviewing the results of automatic query optimizations

A set of optimization rules are automatically applied to SQL queries to determine the most efficient way to execute the queries. Review the results of this optimization to see where you can make queries more efficient.

#### About this task

Query optimization is enabled by default. WHERE clauses in the following SQL statements are optimized:

- DML operations (SELECT, UPDATE, DELETE, GROUP BY, and aggregate SELECT): The WHERE clause is concatenated with the restriction filter (where present) and then optimized. For a view, the WHERE clause is concatenated with the WHERE clause of the view.
- FOR EACH loop
- IF THEN ELSE statement
- EVALUATE statement (GROUP BY, SELECT, and aggregate SELECT)

The following types of queries are not optimized:

- A HAVING clause in a GROUP BY command
- Column in array

#### Procedure

To review the results of the query optimization:

- Use the MessageLevel ObjectServer property to set the logging level to debug. Optimized and unoptimized clauses are logged to the default \$NCHOME/omnibus/log/servername.log file, where servername is the ObjectServer name.
- 2. Review the information in the log file, to see which queries are being rewritten by the ObjectServer to be more efficient, and use it as an aid to improve the efficiency of the SQL queries that you write.

#### **Related reference:**

"ObjectServer properties and command-line options" on page 3 Use the ObjectServer properties or command-line options to configure settings for the ObjectServer. To avoid errors, add as many properties as possible to the properties file rather than using the command-line options. Additional utilities are provided that you can use to encrypt the property values.

#### **Optimization rules for SQL queries**

When SQL query optimization occurs, all of the optimization rules are applied to the condition in the query and then the predicates are reordered.

AND and OR optimization, and the reordering of predicates are applied to SQL queries as follows.

- "AND optimization"
- "OR optimization" on page 346
- "Reordering of predicates" on page 347

#### **AND** optimization

If a WHERE clause consists of multiple predicates that are connected by the AND operator, optimization occurs only if the same column and comparison operator are used in every predicate, and the comparison operator is LIKE or equal to (=).

The acceptable format for AND optimization is: where column operator expr1 AND column operator expr2 AND column operator expr3...

In this WHERE clause, operator is LIKE or = only.

This format is optimized into an ALL list as follows: where *column operator* ALL (*expr1*, *expr2*, *expr3*, ...)

#### Example 1

Original SQL query: where Node like 'ibm' and Node like 'com'

Optimized query: where Node like all('ibm','com')

#### Example 2

Original SQL query: where Node like 'ibm' and Node like all('com','uk')

Optimized query: where Node like all('ibm','com','uk')

#### Example 3

Original SQL query: where Node like all('ibm','com') and Node like all('uk','london')

Optimized query: where Node like all('ibm','com','uk','london')

#### **OR** optimization

If a WHERE clause consists of multiple predicates that are connected by the OR operator, optimization occurs only if the same column and comparison operator are used in every predicate, and the comparison operator is LIKE or equal to (=).

The acceptable format for OR optimization is: where column operator expr1 OR column operator expr2 OR column operator expr3...

In this WHERE clause, *operator* is LIKE or = only.

This format is optimized into an ANY list as follows: where *column operator* ANY (*expr1*, *expr2*, *expr3*, ...)

#### Example 1

Original SQL query: where Node like 'London' or Node like 'Copenhagen'

Optimized query: where Node like any('London', 'Copenhagen')

#### Example 2

Original SQL query: where Severity = 1 or Severity = any(2,3)

Optimized query: where Severity = any(1,2,3)

#### Example 3

Original SQL query: where Severity = any(1,2) or Severity = any(3,4)

Optimized query: where Severity = any(1,2,3,4)
#### **Reordering of predicates**

The optimizer reorders the evaluation of the predicates in a WHERE clause according to their assigned execution cost.

If the first predicate (that is, the cheapest) in an OR optimization evaluates to TRUE, the more expensive predicates (that is, any that follow) do not have to be evaluated. Similarly, in an AND optimization, if the first predicate evaluates to FALSE, the more expensive predicates do not have to be evaluated.

The assigned execution cost, from lowest to highest, is:

- 1. True/False
- 2. Integer comparison
- 3. String comparison
- 4. Integer ANY/ALL/IN
- 5. String ANY/ALL/IN
- 6. Subselect that is a nested SELECT statement

#### Example: AND optimization (a AND b AND c)

```
Original SQL query:
where Summary like 'tool' and Serial in (1, 2, 3, 4, 5) and Severity > 2
```

Optimized reordered query:

where Severity > 2 and Summary like 'tool' and Serial in (1, 2, 3, 4, 5)

#### Example: OR optimization (a OR b OR c)

Original SQL query:

where Summary like 'tool' or Serial in (1, 2, 3, 4, 5) or Severity > 2

Optimized reordered query:

where Severity > 2 or Summary like 'tool' or Serial in (1, 2, 3, 4, 5)

## Manually optimizing queries

When you write queries, adhere to these guidelines to ensure that the queries are processed as efficiently as possible. The performance difference, for example in the speed of the Active Event List (AEL) and desktop event lists, obtained by efficient queries can be significant. For example, in a production system in which the alerts.status table contains over 30,000 alerts and VARCHAR fields, such as the Summary field, contain long strings, optimized queries will perform better than inefficient queries.

#### Procedure

Use simple SQL conditions instead of regular expressions. The following example show how a regular expression against a VARCHAR field can be replaced by a simple SQL condition. This example is a bad SQL condition that worsens performance.

Summary LIKE 'NETCOOL|netcool'

The previous regular expression can be replaced by the following simple condition. Summary LIKE 'NETCOOL' OR Summary LIKE 'netcool'

# Indexing guidelines

Indexing can affect the performance of your SQL queries. Without indexing, a full database table scan is typically performed when an SQL query runs. Use indexing to limit the number of rows that are examined.

Tivoli Netcool/OMNIbus supports hash and tree index structures. The hash index supports equality comparisons in SQL queries. The tree index is an ordered index that stores column values in a sorted structure, and allows a wider range of comparisons, including equality, in SQL queries. Consequently, a tree index can be used in range queries and in queries with an ORDER BY clause.

Indexes are rebuilt whenever the ObjectServer is restarted, and these indexes use up a small amount of memory rather than physical disk space.

You can create indexes on all ObjectServer tables except the tables in the system databases, such as the catalog and security databases. Tivoli Netcool/OMNIbus also supports the use of indexes by sub-select clauses in SQL queries.

Although there is no limit on the number of indexes that you can create on a table, you must use indexes sparingly. Indexes incur a performance overhead because they are updated when insert, update, or delete operations are performed on the table on which they are based. For tables such as alerts.status, which are updated frequently, creating a large number of indexes can adversely affect the overall performance of the ObjectServer. Evaluate the tradeoff between indexing for fast retrieval of data and the performance degradation during insert, update, and delete operations.

Avoid indexing tables that contain only small amounts of data. Also avoid indexing columns that contain data values which frequently change.

The following columns are considered good candidates for indexing:

- Columns that are searched or sorted against frequently; that is, columns typically used in ORDER BY clauses
- Columns that are frequently used in WHERE clauses that contain the predicate formats supported for indexing; see Table 96 on page 349
- · Columns with data that contains few duplicate values

Columns that are defined as primary keys are, by default, uniquely indexed. These special, implicit indexes are not stored in the catalog.indexes table. The Serial column in the alerts.status table is indexed by default.

Indexing restrictions on columns are as follows:

- Only one index per column is allowed.
- A column that is defined as Boolean cannot have a tree index.

During SQL processing, both the restriction filter for the table and the WHERE clause in each SELECT, UPDATE, DELETE, FOR EACH ROW, and EVALUATE statement is examined to determine whether an index scan should be performed instead of a full table scan. An index scan is performed when one or more predicates fulfills the following conditions:

• The predicate uses the equality operator (=) in the format *ColumnName* = *ConstantExpression*, where *ColumnName* is an indexed column.

- The predicate uses the less than (<), less than or equal to (<=), greater than (>), or greater than or equal to (>=) operator, providing *ColumnName* is an indexed column of type tree.
- The predicate is not connected to another predicate by an OR operator. For example, if the Severity or Serial field is indexed, an index is not used in the following SQL query:

select Summary from alerts.status where Severity > 3 or Serial = 102;

The following table summarizes which predicate formats are supported for hash and tree indexes.

| Predicate format                  | Hash index | Tree index |
|-----------------------------------|------------|------------|
| ColumnName = ConstantExpression   | Yes        | Yes        |
| ColumnName < ConstantExpression   | No         | Yes        |
| ColumnName > ConstantExpression   | No         | Yes        |
| ColumnName <= ConstantExpression  | No         | Yes        |
| ColumnName >= ConstantExpression  | No         | Yes        |
| ColumnName %= ConstantExpression  | No         | No         |
| ColumnName %< ConstantExpression  |            |            |
| ColumnName %> ConstantExpression  |            |            |
| ColumnName %<= ConstantExpression |            |            |
| ColumnName %>= ConstantExpression |            |            |

Table 96. Predicate formats for hash and tree indexes

#### **Related concepts:**

"Indexes" on page 170

You can use indexes to improve the performance of the ObjectServer database. The use of well-designed indexes can reduce or eliminate the need for full table scans during the execution of SQL queries, and result in faster data retrieval.

#### Related reference:

"Example usage of indexes with SQL queries"

These examples show how indexes can be applied to SQL queries.

"Example usage of indexes with triggers or procedures" on page 351 This example shows how indexes can be applied to triggers or procedures. The example is a correlation between two types of events, Type 14 and Type 15, such that if they both occur on the same host, they are cleared.

## Example usage of indexes with SQL queries

These examples show how indexes can be applied to SQL queries.

#### Example 1

If the Severity or Serial field is indexed, the index on the Severity field (providing it is a tree index) can be used in the following SQL query because all the rows will have to meet the expression Severity > 3. The index on the Serial field is not used because an OR operator is used to connect two predicates.

```
select Summary from alerts.status where
   Severity > 3 and (Serial = 102 or ServerName = 'NCOMS');
```

#### Example 2

If a tree index is created on the Severity field, the index on the Severity field can be used in the following SQL query. However, an index on LastOccurrence cannot be used because of the OR operator between the LastOccurrence > getdate() -360 predicate and the Summary like 'LinkUp' predicate. Note, however, that the expression getdate() - 360 is considered constant for the duration of the query.

select Summary, Severity, Node from alerts.status where Severity > 1 and (LastOccurrence > getdate() - 360 or Summary like 'LinkUp')

#### **Example 3**

Consider the following query:

select Summary from alerts.status where Severity > 0;

For a comparison operator like >, >=, <, or <= to be used with an index, a tree index (which is an ordered index) is required. If only 100 rows out of 20,000 have Severity 0, such an index will reduce the number of rows examined by only 0.5%, and will not provide a significant performance benefit. Therefore, the actual row data must be taken into account to decide which column to index.

#### **Example 4**

If a hash index is created on the Node column, when the following SQL query runs, only three hash lookups are performed for tool, bar, and toolbar instead of examining each row for equality of Node and one of the three values. select Identifier from alerts.status where Node in ('tool', 'bar', 'toobar');

#### Example 5

If a tree index is created on the Severity column, when the following SELECT statement is processed, only Severity values 2 and 3 are searched for and returned. select \* from alerts.status where Severity > 1 and Severity < 4;

If an ORDER BY clause includes more than one column, an index is used for the first column, if available.

select Identifier, Serial from alerts.status order by Severity;

#### Example 6

If there are 20,000 rows in the alerts.status table, and an index on the ServerSerial field is applied to the following query, only two rows are examined instead of 20,000:

select Summary from alerts.status where ServerSerial in (102,103);

#### Example 7

Tivoli Netcool/OMNIbus supports the use of indexes by sub-select clauses in SQL queries, such as in the following examples:

select \* from alerts.status where Identifier in (select key from alerts.bar);

```
select * from alerts.status where Serial in
(select serial from alerts.broken_events);
```

## Example usage of indexes with triggers or procedures

This example shows how indexes can be applied to triggers or procedures. The example is a correlation between two types of events, Type 14 and Type 15, such that if they both occur on the same host, they are cleared.

```
create procedure correlation
begin
for each x in alerts.status where Type = 14
begin
for each y in alerts.status where y.Node = x.Node
and y.AlertGroup = x.AlertGroup and Type = 15
begin
update alerts.status set Severity = 0
where Identifier in (y.Identifier, x.Identifier)
end
end
end;
```

In this example, any event of Type 14 and 15 will be cleared if both exist for the same node and AlertGroup.

If there are 10,000 events of Type 14 and 10,000 events of Type 15, and there are, on average, 10 events per unique Node, the following results are possible:

- Without indexing, the inner WHERE clause will scan over 10,000 \* 20,000 rows; that is, 200 million rows. This will be slow, and is the reason why nested FOR EACH ROW statements are not advisable without good indexing.
- With an index on the Type column, the inner WHERE clause will scan 10,000 \* 10,000 rows; that is, 100 million rows. This will be slow, but is half the number of rows scanned when indexing is not used.
- With an index on the Node column, the inner WHERE clause will scan 10,000 \* 10 rows; that is, 100,000 rows. This will be performant.

**Note:** The scan performed by the UPDATE statement will always use the primary key.

## Best practices for creating triggers

When you create or modify triggers, ensure that the triggers are as efficient as possible, and have the shortest possible execution time.

A trigger has exclusive access to the ObjectServer database for the duration of its execution. By minimizing the execution time of a trigger, you can free up time for other triggers or clients that require access to the database. It is important to reduce the execution of database triggers because they interrupt the execution of a database operation, and so slow down the operation. For example, a pre-insert trigger on the alerts.status table fires for every new event. So, if an event flood occurs, the trigger is executed multiple times.

The ObjectServer records the amount of time that each trigger uses during each granularity period and saves the details in the \$NCHOME/omnibus/log/ servername\_trigger\_stats.logn file. Use this file to identify which triggers are using the most time, prioritize which triggers to review, and monitor the system. In general, review a trigger if it uses more than 3 seconds of time every 60 seconds (that is, the default granularity period).

Whenever you update your triggers, review the log file to verify that your changes do not cause a degradation in performance.

Use the following guidelines to improve the performance of your triggers.

#### Avoid table scans in database triggers

Table scans are expensive operations and can occur when SQL statements such as FOR EACH ROW are applied to a database table. In a database trigger, the cost of these scans is high if the trigger fires frequently and if the table has a large number of rows. For example, if you change the deduplication trigger on the alerts.status table that every time the trigger fires it scans alerts.status for rows matching a set of criteria. In this case, the scalability of the system is limited, because the database trigger takes longer and longer as the number of rows that need to be scanned increases. Also avoid nested scans.

You can use the following techniques to avoid the table scan in database triggers:

- Perform the scan in a temporal trigger that is written so that one scan can match many rows. See the generic\_clear trigger in \$NCHOME/omnibus/etc/ automation.sql for an example.
- If using a lookup table to enrich events, access the lookup table by using its primary key, as described further on. The use of the primary key results in a direct lookup of the row rather than a scan (V7.2, or later). You can also limit the size of the lookup table. The number of rows that are acceptable for a lookup table is site-specific. It also depends on factors such as how often the lookup table is accessed, and hardware performance.
- Access a lookup table by using an index.

#### Avoid the EVALUATE clause

When a trigger contains an EVALUATE clause, a temporary table is created to hold the results of the SELECT statement in the EVALUATE clause. The amount of time and resources that this temporary table consumes depends on the number of columns that are selected and the number of rows matched by the condition in the WHERE clause.

In most cases, you can replace the EVALUATE clause with a FOR EACH ROW clause. The FOR EACH ROW clause reads over the data and does not incur the overhead of creating a temporary table.

A suitable use for an EVALUATE clause is when a GROUP BY clause is being applied to an SQL query.

# Avoid excessive use of the WRITE INTO statement for logging out to file

When triggers is deployed in production environments, comment out or remove WRITE INFO statements. It is advisable to limit the use of WRITE INFO statements to development environments, for debugging triggers. The quantity of data that is logged during debugging might cause a bottleneck in production environments.

Determine what is suitable for your system. For example, if the logging is infrequently called, there is probably no issue. However, if logging is called multiple times per INSERT statement (for example, within a nested loop), there could be a bottleneck.

#### Where possible, use the primary key when modifying rows

If the primary key of a database table is used in the WHERE clause of an UPDATE statement, the row is accessed by using direct lookup, rather than a table scan. For example:

update alerts.status where Identifier = tt.Identifier set Severity = Severity + 1;

**Note:** The VIA keyword is no longer required in V7.2, or later. The following command (which uses VIA) is equivalent to the preceding command: update alerts.status VIA Identifier = tt.Identifier set Severity = Severity + 1;

#### Use indexes when using lookup tables

In V7.2, or later, the ObjectServer uses an index to access rows in a table if the primary key is used in a FOR EACH ROW statement.

This functionality is most useful where an ObjectServer table is being used as a lookup table, for example to enrich events. In such a case, design the table and triggers to access the lookup table by its primary keys, to prevent costly full table scans. For example:

```
create table alerts.iplookup persistent
IpAddr varchar(32) primary key,
HostName varchar(8),
Owner varchar(40)
);
create or replace trigger set hostname
group madeup triggers
priority 10
before insert on alerts.status
for each row
begin
-- Access the lookup table using the primary key
for each row tt in alerts.iplookup where tt.IpAddr = new.Node
beain
 set new.Hostname = tt.HostName;
end;
end:
```

#### Review and modify triggers produced from migrating from V3.6

If you migrated from V3.6 to V7.2.1, as part of an upgrade to the current version, the V7.2.1 migration tool produces best-effort replications of the V3.6 triggers. When you then upgrade to the current version, these are functionally correct, but might not perform efficiently. Review and modify these triggers as follows:

- The V3.6 ObjectServer supported only temporal triggers, while V7.0 or later, includes database and signal triggers. The processing that is performed by a temporal trigger in V3.6 might be better suited to a database trigger in V7.0 or later. Because the triggers are converted only on a like-for-like basis, identify which triggers can be better implemented by using the new trigger types.
- Where V3.6 triggers have the condition select \*, the migration tool implements the condition as an EVALUATE clause, where all the columns in the alerts.status table are selected. Where possible, replace the EVALUATE clause with a FOR EACH ROW statement.
- When migrating from V3.6, the migration tool also creates generic clear triggers that work in the same manner as in V3.6. However, the triggers supplied in

V7.0, or later, are more efficient. Therefore, it is advisable to use the V7.0 or later triggers, which are by default disabled, instead of using the triggers migrated from V3.6.

# Use the generic\_clear trigger as a basis for correlation type triggers

The standard generic\_clear trigger (see \$NCHOME/omnibus/etc/automation.sql) correlates resolution events with their related problem events. After this trigger runs, all matched rows have their severity set to 0, in readiness for removal by the delete\_clears automation. If you need different types of correlation trigger, base these triggers on the generic\_clear trigger.

The standard generic\_clear trigger does not use the EVALUATE clause to select the events. Instead it uses the FOR EACH ROW construct to loop over the events to populate a temporary table with the problem events. Because this temporary table contains only a subset of the events in the alerts.status table, the cost of the update operation that is applied to relate the problems with resolutions is reduced. Additionally, because the identifier of the problem event is stored in the temporary table, the problem events can be updated directly in alerts.status by using the UPDATE VIA command to perform a direct lookup on the row; this takes advantage of the Identifier field being a primary key.

#### Use deduplication to clear events where possible

The deduplication trigger can be used to clear problem events with the incoming resolution event when there is a one-to-one mapping between the problem and resolution. The following modification is required to your existing system:

- Write the probe rules so that the problem and resolution events have the same identifier.
- Modify the deduplication trigger so that when it fires, it checks the Type field. If the type of the incoming event is set to 1 (resolution), set the severity of the existing event to 0.

This approach reduces the amount of processing for the generic\_clear trigger to perform. It leaves the trigger to resolve cases where a single resolution event can clear many problem events.

#### Notes on creating automations

Use the following best practice guidelines create new automations:

- Confirm whether an automation currently exists before attempting to create new automations with the same function.
- In any WHERE conditions within the automation, use the guidelines for reordering of predicates in SQL queries. For example, compare integers, compare characters, and then compare regular expressions. For more information, see "Optimization rules for SQL queries" on page 345.
- Ensure that the automation trigger does not acquire events which were previously processed, especially in the case of external scripts.
- For temporal triggers, set the firing interval of different triggers to prevent them from being activated together.
- Add a description to all newly created automations.
- Automations can update the journal entry if they modify events in the ObjectServer database.

## Test your changes

After new triggers are developed and validated, test the performance of the triggers as follows:

- 1. Ensure that the data on which you run the tests is representative of the production system.
- 2. Ensure that the number of rows in any table that the trigger accesses is representative of the production system.
- **3**. Measure the effect on system performance by using profiling and by collecting trigger statistics.

# Appendix A. ObjectServer tables

The ObjectServer database contains the following tables: alerts tables, service tables, system catalog tables, statistics tables, client tool support tables, desktop tools tables, desktop ObjectServer tables, security tables, IDUC channel tables, and service-affected events tables.

The ObjectServer database tables are stored in \$NCHOME/omnibus/db on UNIX systems and %NCHOME%\omnibus\db on Windows systems.

## **Alerts tables**

Alert information is forwarded to the ObjectServer from external programs such as probes and gateways. This information is stored and managed in database tables, and displayed in the event list.

## alerts.status table

The alerts.status table contains status information about problems that have been detected by probes.

**Note:** You can display only columns of type CHAR, VARCHAR, INCR, INTEGER, and TIME in the event list. Do not add columns of any other type to the alerts.status table.

The following table describes the columns in the alerts.status table.

Column name Description Data type Mandatory Identifier Controls ObjectServer deduplication. The Identifier field controls varchar(255) Yes the deduplication feature of the ObjectServer, and also supports compatibility with the GenericClear automation by ensuring resolution events are properly inserted into the ObjectServer and not deduplicated with their respective problem events. The following identifier correctly identifies repeated events in a typical environment: @Identifier=@Node+" "+@AlertKey+" "+@AlertGroup+" "+@Type+" "+@Agent+" "+@Manager Additional information might need to be appended to the Identifier field to ensure correct deduplication and compatibility with the GenericClear automation. For example, if an SNMP specific trap contains a status enumeration value in one of its variable bindings, the specific trap number and the value of the relevant varbind must be appended to the Identifier field as follows: @Identifier=@Node +" "+ @AlertKey+" "+@AlertGroup+" "+@Type+" "+@Agent+" "+@Manager+" "+\$specific-trap+" "+\$2 The Tivoli Netcool/OMNIbus serial number for the row. Serial Yes incr

Table 97. Columns in the alerts.status table

| Table 97. | Columns in | the | alerts.status | table | (continued) |
|-----------|------------|-----|---------------|-------|-------------|
|-----------|------------|-----|---------------|-------|-------------|

| Column<br>name | Data type   | Mandatory | Description                                                                                                    |
|----------------|-------------|-----------|----------------------------------------------------------------------------------------------------|
| Node           | varchar(64) | Yes       | Identifies the managed entity from which the alarm originated.<br>This could be a device or host name, service name, or other entity.                                                                                                    |
|                |             |           | For IP network devices or hosts, the Node column contains the<br>resolved name of the device or host. In cases where the name<br>cannot be resolved, the Node column must contain the IP address<br>of the device or host.                                                                                                    |
|                |             |           | For non-IP network devices or hosts, alarms must contain similar<br>information to the IP device or host. That is, the Node column<br>must contain the name of the device or host which allows direct<br>communication, or can be resolved to allow direct communication,<br>with the device or host.                                                                                                    |
| NodeAlias      | varchar(64) | No        | The alias for the node. For network devices or hosts, this should be<br>the logical (layer-3) address of the entity. For IP devices or hosts,<br>this must be the IP address.                                                                                                    |
|                |             |           | For non-IP devices or hosts, there are several addressing schemes<br>that could be used. When selecting a value for the NodeAlias field,<br>the value should allow for direct communication with the device<br>or host. For example, a device managed by TL-1. The NodeAlias<br>field may be populated by a lookup table or Netcool/Impact<br>policy, with the IP address and port number of the terminal server<br>through which the TL-1 device can be reached. |
| Manager        | varchar(64) | Yes       | The descriptive name of the probe that collected and forwarded<br>the alarm to the ObjectServer. This can also be used to indicate the<br>host on which the probe is running. Ideally this is set in the<br>properties file of the probe, however the rules file should check to<br>ensure it is set correctly, and modify if necessary.                                                                                                    |
|                |             |           | For example, the following syntax can be used to define the Manager field:                                                                                                    |
|                |             |           | <pre>@Manager="MTTrapd Probe on" + hostname()</pre>                                                                                                    |

| Column     |              |           |                                                                                                    |
|------------|--------------|-----------|----------------------------------------------------------------------------------------------------|
| name       | Data type    | Mandatory | Description                                                                                                    |
| Agent      | varchar(64)  | No        | The descriptive name of the sub-manager that generated the alert.                                                                                                    |
|            |              |           | Probes which process SNMP traps must set the Agent field to<br>either the name of the vendor or the standards body which defined<br>the trap, and provide a description of the MIB, or MIB Definition<br>Name, where the trap is defined. It must be presented in the<br>following format: vendor-MIB description             |
|            |              |           | For example::                                                                                                    |
|            |              |           | Cisco-Accounting Control, Cisco-Health Monitor,<br>IETFBRIDGEMIB, ATMF-ATM-FORUM-MIB                                                                                                    |
|            |              |           | Optionally, vendor-specific information, such as device model<br>numbers, can be appended to the Agent field for vendor-specifc<br>implementations of standard traps.                                                                                                    |
|            |              |           | The Syslog probe should set the Agent field to the name of the vendor which defined the received message, and provide any logical description for the family of messages to which the received message belongs.                                                                                                    |
|            |              |           | For example, Cisco defines messages received from IOS-based devices in separate documentation from messages received from the PIX Firewall. The format of the messages is also slightly different. Therefore the Syslog messages received from Cisco will have the Agent field set to either Cisco-IOS or Cisco-PIX Firewall. |
|            |              |           | The TL-1 TSM should set the Agent field to the name of the vendor which defined the received message, and provide any logical description for the family of messages to which the received message belongs.                                                                                                    |
| AlertGroup | varchar(255) | No        | The descriptive name of the failure type indicated by the alert. For example:                                                                                                    |
|            |              |           | Interface Status or CPU Utilization).                                                                                                    |
|            |              |           | The AlertGroup field must contain the same value for related problem and resolution events.                                                                                                    |
|            |              |           | For example, SNMP trap 2 (linkDown) and trap 3 (linkUp) must both contain the same AlertGroup value of Link Status.                                                                                                    |
|            |              |           | The AlertGroup field for a TL-1 message will be set to the value of the message's alarm type.                                                                                                    |

Table 97. Columns in the alerts.status table (continued)

| Table 97. | Columns | in the | alerts.status | table | (continued) |
|-----------|---------|--------|---------------|-------|-------------|
|-----------|---------|--------|---------------|-------|-------------|

| Column<br>name | Data type    | Mandatory | Description                                                                                                    |
|----------------|--------------|-----------|----------------------------------------------------------------------------------------------------|
| AlertKey       | varchar(255) | Yes       | The descriptive key that indicates the managed object instance<br>referenced by the alert. For example, the disk partition indicated by<br>a file system full alert or the switch port indicated by a utilization<br>alert.                                                                                                    |
|                |              |           | Probes that process SNMP traps should set the AlertKey field to one of the following values (in order of preference):                                                                                                    |
|                |              |           | • The SNMP instance of the managed object which is represented<br>by the alarm. This is normally obtained by extracting the<br>instance from the OID of one of the variable bindings of the<br>trap. Additionally, it might also be contained in a combination of<br>one or more of the trap's variable binding values. For example,<br>the first variable binding of a linkDown trap contains the ifIndex<br>value (interface number) of the interface which failed. The<br>AlertKey can be set with either of the following:                                              |
|                |              |           | <pre>- @AlertKey = extract(\$0ID1, "\.([0-9]+)\$")</pre>                                                                                                    |
|                |              |           | <ul> <li>- @AlertKey = \$1</li> <li>A textual description of the instance derived from the trap name or trap description. For example, a device with two power supplies (A and B) might be able to send two separate specific traps, without variable bindings, to indicate the failed status of either power supply. The appropriate power supply instance would need to be derived from the trap definitions of the MIB and then encoded in the rules file:</li> <li>switch(\$specific-trap) {         <ul> <li>case "1":</li> <li>@AlertKey = "A"</li> </ul> </li> </ul> |
|                |              |           | <pre>@AlertKey = "B" default: }</pre>                                                                                                    |
|                |              |           | • A mixed combination of variable binding values and information derived from the trap name or trap description. Any instance information that is not available for the previous two values, but that is required to ensure correct deduplication and GenericClear compatibility, is suitable.                                                                                                    |
|                |              |           | The Syslog Probe should set the AlertKey to a textual description<br>of the instance derived from the log message text. Ideally this is a<br>textual name of the same managed entity. For example:                                                                                                    |
|                |              |           | Nov 20 13:12:57 device.customer.net<br>195.180.208.193 19986: 37w0d: %LINK-3-UPDOWN:<br>Interface FastEthernet0/13, changed state to down                                                                                                    |
|                |              |           | In this example, the AlertKey would be set to FastEthernet0/13 using the following syntax:                                                                                                    |
|                |              |           | <pre>@AlertKey = extract(\$Details, "Interface (.*), changed")</pre>                                                                                                    |
|                |              |           | Typically the AlertKey field for a TL-1 message is set to the value of the message's alarm location.                                                                                                    |

| Column<br>name | Data type | Mandatory | Description                                                                                                    |
|----------------|-----------|-----------|----------------------------------------------------------------------------------------------------|
| Severity       | integer   | Yes       | Indicates the alert severity level, which indicates how the perceived capability of the managed object has been affected. The color of the alert in the event list is controlled by the severity value:                                                                                                    |
|                |           |           | 0: Clear. The Clear severity level indicates that one or more<br>previously reported alarms has been cleared. The alarms have<br>either been cleared manually by a network operator, or<br>automatically by a process which has determined the fault<br>condition no longer exists. Automatic processes, for example the<br>GenericClear Automation process, typically clear all alarms for a<br>managed object (the AlertKey) that have the same Alarm Type<br>and/or probable cause (the Alert Group). |
|                |           |           | 1: Indeterminate. The Indeterminate severity level indicates that the severity level cannot be determined. Additionally, all problem resolving alarms are initially defined as indeterminate until they have been correlated with problem indicating alarms (for example by the GenericClear Automation), when all correlated alarms are set to Clear.                                                                                                    |
|                |           |           | 2: Warning. The Warning severity level indicates the detection of potential or impending service affecting faults. If necessary, a further investigation of the fault should be made to prevent it from becoming more serious.                                                                                                    |
|                |           |           | 3: Minor. The Minor severity level indicates the existence of a non-service affecting fault condition. Corrective action should be taken to prevent it from becoming a more serious fault. This severity level may be reported, for example, when the detected alarm condition is not currently degrading the capacity of the managed object.                                                                                                    |
|                |           |           | 4: Major. The Major severity level indicates that a service affecting condition has developed and corrective action is urgently required. This severity level may be reported, for example, when there is a severe degradation in the capability of the managed object, and its full capability must be restored.                                                                                                    |
|                |           |           | 5: Critical. The Critical severity level indicates that a service affecting condition has occurred, and corrective action is immediately required. This severity level may be reported, for example, when a managed object is out of service, and its capability must be restored.                                                                                                    |

Table 97. Columns in the alerts.status table (continued)

| Column<br>name      | Data type    | Mandatory | Description                                                                                                    |
|---------------------|--------------|-----------|----------------------------------------------------------------------------------------------------|
| Summary             | varchar(255) | Yes       | Contains text which describes the alarm condition and the affected managed object instance.                                                                                                    |
|                     |              |           | • You must ensure that the information presented in the Summary field is concise and sufficiently detailed.                                                                                                    |
|                     |              |           | • The Summary field must contain, in parenthesis, a description of<br>the managed object instance provided by the available alarm<br>data. For example, a linkDown trap from a Cisco device will<br>contain the ifDescr value in the 2nd variable binding. The text<br>summary of such an event would be similar to: |
|                     |              |           | "Link Down ( FastEthernet0/13 )"                                                                                                    |
|                     |              |           | • For alarms that relate to thresholds containing the compared or threshold values, you should select one of the following formats based on the available data:                                                                                                    |
|                     |              |           | <ul> <li>No values provided:</li> </ul>                                                                                                    |
|                     |              |           | "Link Utilization High ( BRI2/0:1 )"                                                                                                    |
|                     |              |           | <ul> <li>Compared value name provided:</li> </ul>                                                                                                    |
|                     |              |           | "Link Utilization High: inOctets<br>Exceeded Threshold ( BRI2/0:1)"                                                                                                    |
|                     |              |           | <ul> <li>Compared value name and value provided:</li> </ul>                                                                                                    |
|                     |              |           | "Link Utilization High: inOctets, 7100,<br>Exceeded Threshold (BRI2/0:1 )"                                                                                                    |
|                     |              |           | <ul> <li>Threshold name provided:</li> </ul>                                                                                                    |
|                     |              |           | "Link Utilization High: inOctetsMax<br>Exceeded ( BRI2/0:1 )"                                                                                                    |
|                     |              |           | <ul> <li>Threshold Value provided:</li> </ul>                                                                                                    |
|                     |              |           | "Link Utilization High: inOctetsMax, 7000,<br>Exceeded ( BRI2/0:1)"                                                                                                    |
|                     |              |           | <ul> <li>Compared value and threshold value provided:</li> </ul>                                                                                                    |
|                     |              |           | "Link Utilization High: 7100<br>Exceeded 7000 ( BRI2/0:1 )"                                                                                                    |
|                     |              |           | <ul> <li>Both names and values provided:</li> </ul>                                                                                                    |
|                     |              |           | "Link Utilization High: inOctets, 7100,<br>Exceeded inOctetsMax,7000 ( BRI2/0:1 )"                                                                                                    |
| StateChange         | time         | Yes       | An automatically-maintained ObjectServer timestamp of the last insert or update of the alert from any source.                                                                                                    |
| FirstOccurr<br>ence | time         | Yes       | The time in seconds (from midnight January 1, 1970) when this alert was created or when polling started at the probe.                                                                                                    |
| LastOccurr<br>ence  | time         | Yes       | The time when this alert was last updated at the probe.                                                                                                    |
| InternalLast        | time         | Yes       | The time when this alert was last updated at the ObjectServer.                                                                                                    |
| Poll                | integer      | No        | The frequency of polling for this alert in seconds.                                                                                                    |

Table 97. Columns in the alerts.status table (continued)

| Column<br>name | Data type | Mandatory | Description                                                                                                    |
|----------------|-----------|-----------|----------------------------------------------------------------------------------------------------|
| Туре           | integer   | No        | The type of alarm, where type refers to the problem or resolution<br>state of the Alarm. This field is important for the correct correlation<br>of events by the GenericClear Automation. The following values<br>are valid for the Type field:                                                                                                    |
|                |           |           | 0: Type not set                                                                                                    |
|                |           |           | 1: Problem                                                                                                    |
|                |           |           | 2: Resolution                                                                                                    |
|                |           |           | 3: Netcool/Visionary problem                                                                                                    |
|                |           |           | 4: Netcool/Visionary resolution                                                                                                    |
|                |           |           | 7: Netcool/ISMs new alarm                                                                                                    |
|                |           |           | 8: Netcool/ISMs old alarm                                                                                                    |
|                |           |           | 11: More Severe                                                                                                    |
|                |           |           | 12: Less Severe                                                                                                    |
|                |           |           | 13: Information                                                                                                    |
|                |           |           | Some scenarios cannot be categorized as either a Problem or<br>Resolution. For example, events which are increasingly becoming<br>an issue but do not currently represent a failure, and events which<br>are becoming less of an issue but do not currently indicate the<br>failure has been completely resolved. In which case, the Type field<br>must be set to Problem, More Severe or Less Severe to maintain<br>compatibility with the GenericClear Automation. |
|                |           |           | For example, the following rule file logic is used for handling traps associated with BGP Peer Connection Status:                                                                                                    |
|                |           |           | switch (\$bgpPeerState)                                                                                                    |
|                |           |           | <pre>{ case "1": ### idle @Severity = 4 @Type = 1 case "2": ### connect @Severity = 2 @Type = 12 case "3": ### active @Severity = 2 @Type = 12 case "4": ### opensent @Severity = 2</pre>                                                                                                    |
|                |           |           | <pre>@Type = 12<br/>case "5": ### openconfirm<br/>@Severity = 2<br/>@Type = 12<br/>case "6": ### established<br/>@Severity = 1<br/>@Type = 2<br/>default:<br/>@Severity = 2<br/>@Type = 1<br/>}</pre>                                                                                                    |

Table 97. Columns in the alerts.status table (continued)

| Table 97. | Columns in | the | alerts.status | table | (continued) |
|-----------|------------|-----|---------------|-------|-------------|
|-----------|------------|-----|---------------|-------|-------------|

| Column<br>name | Data type    | Mandatory | Description                                                                                                    |  |
|----------------|--------------|-----------|----------------------------------------------------------------------------------------------------|--|
| Tally          | integer      | Yes       | Automatically-maintained count of the number of inserts and<br>updates of the alert from any source. This count is affected by<br>deduplication.                                             |  |
| Class          | integer      | Yes       | The alert class used to identify the probe or vendor from which the alert was generated. Controls the applicability of context-sensitive event list tools.                                   |  |
| Grade          | integer      | No        | Indicates the state of escalation for the alert:                                                                                                    |  |
|                |              |           | 0: Not Escalated                                                                                                    |  |
|                |              |           | 1: Escalated                                                                                                    |  |
| Location       | varchar(64)  | No        | Indicates the physical location of the device, host, or service for which the alert was generated.                                                                                           |  |
| OwnerUID       | integer      | Yes       | The user identifier of the user who is assigned to handle this alert.<br>The default is 65534, which is the identifier for the nobody user.                                                  |  |
| OwnerGID       | integer      | No        | The group identifier of the group that is assigned to handle this alert.                                                                                                    |  |
|                |              |           | The default is $\theta$ , which is the identifier for the public group.                                                                                                    |  |
| Acknowled      | integer      | Yes       | Indicates whether the alert has been acknowledged:                                                                                                    |  |
| ged            |              |           | 0: No                                                                                                    |  |
|                |              |           | 1: Yes                                                                                                    |  |
|                |              |           | Alerts can be acknowledged manually by a network operator or automatically by a correlation or workflow process.                                                                             |  |
| Flash          | integer      | No        | Enables the option to make the event list flash.                                                                                                    |  |
| EventId        | varchar(255) | No        | The event ID (for example, SNMPTRAP-link down). Multiple events can have the same event ID.                                                                                                  |  |
|                |              |           | The event ID is populated by the probe rules file and used by IBM Tivoli Network Manager IP Edition.                                                                                         |  |
| ExpireTime     | integer      | Yes       | The number of seconds from the time this alert was last received<br>by the ObjectServer (LastOccurence) until it is cleared<br>automatically. Used by the Expire automation.                 |  |
| ProcessReq     | integer      | No        | Indicates whether the alert should be processed by IBM Tivoli<br>Network Manager IP Edition. This is populated by the probe rules<br>file and used by IBM Tivoli Network Manager IP Edition. |  |

| Table 97. | Columns | in the | alerts.status | table | (continued) |
|-----------|---------|--------|---------------|-------|-------------|
|-----------|---------|--------|---------------|-------|-------------|

| Column<br>name         | Data type   | Mandatory | Description                                                                                                    |
|------------------------|-------------|-----------|----------------------------------------------------------------------------------------------------|
| Suppress               | integer     | Yes       | Used to suppress or escalate the alert:                                                                                                    |
| Escl                   |             |           | 0: Normal                                                                                                    |
|                        |             |           | 1: Escalated                                                                                                    |
|                        |             |           | 2: Escalated-Level 2                                                                                                    |
|                        |             |           | 3: Escalated-Level 3                                                                                                    |
|                        |             |           | 4: Suppressed                                                                                                    |
|                        |             |           | 5: Hidden                                                                                                    |
|                        |             |           | 6: Maintenance                                                                                                    |
|                        |             |           | The suppression level is manually selected by operators from the event list.                                                                                                    |
| Customer               | varchar(64) | No        | The name of the customer affected by this alert.                                                                                                    |
| Service                | varchar(64) | No        | The name of the service affected by this alert.                                                                                                    |
| PhysicalSlot           | integer     | No        | The slot number indicated by the alert.                                                                                                    |
| PhysicalPort           | integer     | No        | The port number indicated by the alert.                                                                                                    |
| Physical<br>Card       | varchar(64) | No        | The card name or description indicated by the alert.                                                                                                    |
| TaskList               | integer     | Yes       | Indicates whether a user has added the alert to the Task List:                                                                                                    |
|                        |             |           | 0: No                                                                                                    |
|                        |             |           | 1: Yes                                                                                                    |
|                        |             |           | Operators can add alerts to the Task List from the event list.                                                                                                    |
| NmosSerial             | varchar(64) | No        | The serial number of the event that is suppressing the current event. Populated by IBM Tivoli Network Manager IP Edition.                                                                                                    |
| NmosObj<br>Inst        | integer     | No        | Populated by IBM Tivoli Network Manager IP Edition during alert processing.                                                                                                    |
| NmosCause<br>Type      | integer     | No        | The alert state, populated by IBM Tivoli Network Manager IP Edition as an integer value:                                                                                                    |
|                        |             |           | • 0: Unknown                                                                                                    |
|                        |             |           | • 1: Root cause                                                                                                    |
|                        |             |           | • 2: Symptom                                                                                                    |
| Nmos<br>Domain<br>Name | varchar(64) | No        | The name of the IBM Tivoli Network Manager IP Edition domain<br>that is managing the event.                                                                                                    |
|                        |             |           | By default, this column is populated only for events that are<br>generated by IBM Tivoli Network Manager IP Edition polls. To<br>populate this column for other event sources such as probes, you<br>must modify the rules files. |

| Table 97. Columns in the | alerts.status table | (continued) |
|--------------------------|---------------------|-------------|
|--------------------------|---------------------|-------------|

| Column<br>name            | Data type    | Mandatory | Description                                                                                                    |
|---------------------------|--------------|-----------|----------------------------------------------------------------------------------------------------|
| Nmos<br>EntityId          | integer      | No        | A unique numerical ID that identifies the IBM Tivoli Network<br>Manager IP Edition topology entity with which the event is<br>associated.                                                                                                    |
|                           |              |           | This column is similar to the NmosObjInst column, but is more granular. For example, the NmosEntityId value can represent the ID of an interface within a device.                                                                                                    |
| Nmos<br>Managed<br>Status | integer      | No        | The managed status of the network entity for which the event was<br>raised. Can apply to events from IBM Tivoli Network Manager IP<br>Edition and from any probe.                                                                                                    |
|                           |              |           | You can use this column to filter out events from interfaces that are not considered relevant.                                                                                                    |
| NmosEvent<br>Map          | varchar(64)  | No        | Contains the required IBM Tivoli Network Manager IP Edition V3.9 or later, eventMap name and optional precedence for the event, which indicates how IBM Tivoli Network Manager IP Edition should process the event.                                                                                                    |
|                           |              |           | <ul> <li>The optional precedence number can be concatenated to the end of the value, following a period (.). If the precedence is not supplied, it is set to 0. The following examples show the configuration for an event map with an explicit event precedence of 900, and another where the precedence defaults to 0:</li> <li>ItnmLinkdownIfIndex.900</li> </ul> |
|                           |              |           | PrecisionMonitorEvent                                                                                                    |
| LocalNode<br>Alias        | varchar(64)  | Yes       | The alias of the network entity indicated by the alert. For network devices or hosts, this is the logical (layer-3) address of the entity, or another logical address that enables direct communication with the device. For use in managed object instance identification.                                                                                          |
| LocalPriObj               | varchar(255) | No        | The primary object referenced by the alert. For use in managed object instance identification.                                                                                                    |
| LocalSecObj               | varchar(255) | No        | The secondary object referenced by the alert. For use in managed object instance identification.                                                                                                    |
| LocalRoot<br>Obj          | varchar(255) | Yes       | An object that is equivalent to the primary object referenced in the alarm. For use in managed object instance identification.                                                                                                    |
| Remote<br>Node<br>Alias   | varchar(64)  | Yes       | The network address of the remote network entity. For use in managed object instance identification.                                                                                                    |
| RemotePri<br>Obj          | varchar(255) | No        | The primary object of a remote network entity referenced by an alarm. For use in managed object instance identification.                                                                                                    |
| RemoteSec<br>Obj          | varchar(255) | No        | The secondary object of a remote network entity referenced by an alarm. For use in managed object instance identification.                                                                                                    |
| Remote<br>RootObj         | varchar(255) | Yes       | An object that is equivalent to the remote entity's primary object<br>referenced in the alarm. For use in managed object instance<br>identification.                                                                                                    |

| Column<br>name            | Data type     | Mandatory | Description                                                                                                    |
|---------------------------|---------------|-----------|----------------------------------------------------------------------------------------------------|
| X733                      | integer       | No        | Indicates the alert type:                                                                                                    |
| EventType                 |               |           | 0: Not defined                                                                                                    |
|                           |               |           | 1: Communications                                                                                                    |
|                           |               |           | 2: Quality of Service                                                                                                    |
|                           |               |           | 3: Processing error                                                                                                    |
|                           |               |           | 4: Equipment                                                                                                    |
|                           |               |           | 5: Environmental                                                                                                    |
|                           |               |           | 6: Integrity violation                                                                                                    |
|                           |               |           | 7: Operational violation                                                                                                    |
|                           |               |           | 8: Physical violation                                                                                                    |
|                           |               |           | 9: Security service violation                                                                                                    |
|                           |               |           | 10: Time domain violation                                                                                                    |
| X733<br>Probable<br>Cause | integer       | No        | Indicates the probable cause of the alert.                                                                                                    |
| X733<br>Specific<br>Prob  | varchar(64)   | No        | Identifies additional information for the probable cause of the alert.<br>Used by probe rules files to specify a set of identifiers for use in<br>managed object instance identification.   |
| X733<br>CorrNotif         | varchar(255)  | No        | A listing of all notifications with which this notification is correlated.                                                                                                    |
| ServerName                | varchar(64)   | Yes       | The name of the originating ObjectServer. Used by gateways to control propagation of alerts between ObjectServers.                                                                          |
| ServerSerial              | integer       | Yes       | The serial number of the alert on the originating ObjectServer (if it did not originate on this ObjectServer). Used by gateways to control the propagation of alerts between ObjectServers. |
| URL                       | varchar(1024) | No        | Optional URL which provides a link to additional information in the vendor's device or ENMS.                                                                                                |

Table 97. Columns in the alerts.status table (continued)

| Column               |               |           |                                                                                                    |
|----------------------|---------------|-----------|----------------------------------------------------------------------------------------------------|
| name                 | Data type     | Mandatory | Description                                                                                                    |
| Extended<br>Attr     | varchar(4096) | No        | Holds name-value pairs (of Tivoli Enterprise Console extended<br>attributes) or any other additional information for which no<br>dedicated column exists in the alerts.status table.                                                                                                    |
|                      |               |           | Use this column only through the nvp_get, nvp_set, and nvp_exists SQL functions.                                                                                                    |
|                      |               |           | An example of a name-value string is:                                                                                                    |
|                      |               |           | Region="EMEA";host="sf01392w";<br>Error="errno=32: ""Broken pipe"""                                                                                                    |
|                      |               |           | In this example, the Region attribute has a value of EMEA, the host attribute has a value of sf01392w, and the Error attribute has a value of errno=32: "Broken pipe".                                                                                                    |
|                      |               |           | Notice that quotation marks are escaped by doubling them, as shown with the Error attribute value.                                                                                                    |
|                      |               |           | In name-value pairs, the value is always enclosed in quotation<br>marks (" ") and embedded quotation marks are escaped by<br>doubling them. The separator between name-value pairs is a<br>semicolon (;). No whitespace is allowed around the equal sign (=)<br>or semicolon.<br><b>Note:</b> The column can hold only 4096 bytes, so there will be fewer<br>than 4096 characters if multi-byte characters are used. |
| OldRow               | integer       | No        | Maintains the local state of the row in each ObjectServer during<br>resynchronization in the failover pair. This column must not be<br>added to the gateway mapping files.                                                                                                    |
|                      |               |           | The value of OldRow is changed to 1 in the destination<br>ObjectServer for the duration of resynchronization if the<br><b>Gate.ResyncType</b> property of the gateway is set to Minimal.                                                                                                    |
|                      |               |           | The default is 0.                                                                                                    |
| ProbeSub<br>SecondId | integer       | No        | For those alerts that a probe sends within the same one-second<br>interval, and which therefore have the same LastOccurrence value,<br>an incremental value, starting at 1, is added to the<br>ProbeSubSecondId field to differentiate the LastOccurrence time.<br>The default is 0.                                                                                                    |
| MasterSerial         | integer       | No        | Identifies the master ObjectServer if this alert is being processed in a desktop ObjectServer environment.                                                                                                    |
|                      |               |           | This column is added when you run the database initialization<br>utility <b>nco_dbinit</b> with the -desktopserver option.<br><b>Note:</b> MasterSerial must be the last column in the <b>alerts.status</b><br>table if you are using a desktop ObjectServer environment.                                                                                                    |
| BSM_<br>Identity     | varchar(1024) | No        | The unique identifier of the resource from where the event<br>originates, and is used to correlate the event to that resource in<br>IBM Tivoli Business Service Manager (TBSM).                                                                                                    |

Table 97. Columns in the alerts.status table (continued)

#### Related concepts:

"Functions" on page 186

A function processes a data item or items in an SQL command and returns a value.

# alerts.details table

The alerts.details table contains the detail attributes of the alerts in the system.

The following table describes the columns in the alerts.details table.

Table 98. Columns in the alerts.details table

| Column name | Data type    | Description                                                                                                    |
|-------------|--------------|----------------------------------------------------------------------------------------------------|
| KeyField    | varchar(255) | Internal sequencing string for uniqueness.                                                                                                    |
|             |              | The Keyfield value is composed of an Identifer value plus four # plus a sequence number starting at a count of 1; for example:                                                                                                    |
|             |              | Identifier####1                                                                                                    |
|             |              | Where <i>Identifier</i> is a data type of varchar(255), which is used to relate details to entries in the alerts.status table.                                                                                                    |
|             |              | If the Identifier value is over a certain length, there is a possibility that the Keyfield value could exceed its defined 255 limit, resulting in truncation of the sequence number. Keyfield values could therefore no longer be unique, and the unintended duplication could cause inserts into the alerts.details table to fail. <b>Tip:</b> To prevent an overflow in KeyField (and ensure uniqueness), the length of the Identifier value must be sufficiently less than 255 to allow the four # and a sequence number (of one or more digits) to be appended. |
| Identifier  | varchar(255) | Identifier to relate details to entries in the alerts.status table.<br>The Identifier is used to compute the Keyfield value, and is<br>required to be less than a certain length to ensure that each<br>computed Keyfield value remains unique. For guidelines on the<br>maximum length of the Identifier value, see the tip in the<br>preceding KeyField row.                                                                                                    |
| AttrVal     | integer      | Boolean; when false (0), just the Detail column is valid. Otherwise, the Name and Detail columns are both valid.                                                                                                    |
| Sequence    | integer      | Sequence number, used for ordering entries in the event list Event<br>Information window.                                                                                                    |
| Name        | varchar(255) | Name of attribute stored in the Detail column.                                                                                                    |
| Detail      | varchar(255) | Attribute value.                                                                                                    |

# alerts.journal table

The alerts.journal table provides a history of work performed on alerts.

The following table describes the columns in the alerts.journal table.

| Column name | Data type    | Description                                                   |
|-------------|--------------|---------------------------------------------------------------|
| KeyField    | varchar(255) | Primary key for table.                                        |
| Serial      | integer      | Serial number of alert that this journal entry is related to. |
| UID         | integer      | User identifier of user who made this entry.                  |
| Chrono      | time         | Time and date that this entry was made.                       |
| Text1       | varchar(255) | First block of text for journal entry.                        |
| Text2       | varchar(255) | Second block of text for journal entry.                       |

| Column name | Data type    | Description                                 |
|-------------|--------------|---------------------------------------------|
| Text3       | varchar(255) | Third block of text for journal entry.      |
| Text4       | varchar(255) | Fourth block of text for journal entry.     |
| Text5       | varchar(255) | Fifth block of text for journal entry.      |
| Text6       | varchar(255) | Sixth block of text for journal entry.      |
| Text7       | varchar(255) | Seventh block of text for journal entry.    |
| Text8       | varchar(255) | Eighth block of text for journal entry.     |
| Text9       | varchar(255) | Ninth block of text for journal entry.      |
| Text10      | varchar(255) | Tenth block of text for journal entry.      |
| Text11      | varchar(255) | Eleventh block of text for journal entry.   |
| Text12      | varchar(255) | Twelfth block of text for journal entry.    |
| Text13      | varchar(255) | Thirteenth block of text for journal entry. |
| Text14      | varchar(255) | Fourteenth block of text for journal entry. |
| Text15      | varchar(255) | Fifteenth block of text for journal entry.  |
| Text16      | varchar(255) | Sixteenth block of text for journal entry.  |

Table 99. Columns in the alerts.journal table (continued)

## alerts.iduc\_messages table

The alerts.iduc\_messages table is required for multicultural support and is used to send insert, delete, update, or control (IDUC) client messages. This table ensures that characters transferred across varying encodings are converted into recognizable formats.

The following table describes the columns in the alerts.iduc\_messages table.

Table 100. Columns in the alerts.iduc\_messages table

| Column name | Data type     | Description                                                                                                    |
|-------------|---------------|----------------------------------------------------------------------------------------------------|
| MsgID       | integer       | Primary key for table.                                                                                                    |
| MsgText     | varchar(4096) | Message text sent to an event list by the <b>nco_elct</b> utility. This utility enables you to open a customized, transient event list. |
| MsgTime     | time          | Time the message was sent.                                                                                                    |

## alerts.application\_types table

The alerts.application\_types table contains details about application types that cause connection watch messages to be generated when the applications connect and disconnect. Use this table to configure the severity of connection and disconnection events by application type.

For example, a gateway connection is treated as a resolution (clearing a disconnect), whereas an event list connect is a Type 1 event, which is resolved by a disconnection. A gateway disconnection is treated as a problem, whereas an event list disconnection is a resolution. You can use the alerts.application\_types table to configure a gateway to generate a Type 1 event (warning) on disconnection and a Type 2 event (disconnection cleared) on connection, and configure an event list to generate a Type 1 event on connection and a Type 2 event (clear) on disconnection.

The alerts.application\_types table is read by the connection\_watch\_connect and connection\_watch\_disconnect triggers.

You can add a new application type to this table by adding a row, if required. You can also change the behavior of an application by updating its row.

The following table describes the columns in the alerts.application\_types table.

Table 101. Columns in the alerts.application\_types table

| Column name         | Data type   | Description                                                                                            |
|---------------------|-------------|----------------------------------------------------------------------------------------------------|
| application         | varchar(64) | Primary key for the table.                                                                             |
|                     |             | This is the internal application name specified as a regular expression for efficient string matching. |
| description         | varchar(64) | Descriptive name for the event.                                                                        |
| connect_type        | int         | Event type for the connection.                                                                         |
| connect_severity    | int         | Event severity for the connection.                                                                     |
| disconnect_type     | int         | Event type for the disconnection.                                                                      |
| disconnect_severity | int         | Event severity for the disconnection.                                                                  |
| expire_time         | int         | Number of seconds until the alert is cleared automatically. Used by the Expire automation.             |
| discard             | Boolean     | Set to TRUE if the event is to be suppressed.                                                          |

## master.class\_membership table

The master.class\_membership table supports the mapping of Tivoli Enterprise Console classes to Tivoli Netcool/OMNIbus classes, and stores class membership information. This table is used with the instance\_of() SQL function.

The following table describes the columns in the master.class\_membership table.

| Column name | Data type    | Description                                                                                          |
|-------------|--------------|----------------------------------------------------------------------------------------------------|
| Class       | integer      | Primary key for table. Class number as stored in the alert.status table.                             |
| ClassName   | varchar(255) | Name of class.                                                                                       |
| Parent      | integer      | Primary key for table. Parent ID of class.                                                           |
|             |              | The root class has a parent ID of -1. If a class has multiple parents, a row exists for each parent. |

Table 102. Columns in the master.class\_membership table

The master.class\_membership table does not permit duplicate mappings of class names to class numbers. The table also does not permit multiple entries with either the same class name or class number. If a duplicate entry is inserted into the table, a warning message of the following format is written to the ObjectServer log: Warning: W-OBJ-103-002: Class name '*ClassName*' and number '*class\_number*'

must be unique, row discarded

#### Related concepts:

"Functions" on page 186 A function processes a data item or items in an SQL command and returns a value.

## **Service tables**

The service table contains information about IBM Tivoli Composite Application Manager for Internet Service Monitoring.

## service.status table

The service.status table is used to control the additional features required to support IBM Tivoli Composite Application Manager for Internet Service Monitoring.

The following table describes the columns in the service.status table.

Table 103. Columns in the service.status table

| Column name    | Data type    | Description                                           |
|----------------|--------------|-------------------------------------------------------|
| Name           | varchar(255) | Name of the service.                                  |
| CurrentState   | integer      | Indicates the state of the service:                   |
|                |              | 0: Good                                               |
|                |              | 1: Bad                                                |
|                |              | 2: Marginal                                           |
|                |              | 3: Unknown                                            |
| StateChange    | time         | Indicates the last time the service state changed.    |
| LastGoodAt     | time         | Indicates the last time the service was Good $(0)$ .  |
| LastBadAt      | time         | Indicates the last time the service was Bad (1).      |
| LastMarginalAt | time         | Indicates the last time the service was Marginal (2). |
| LastReportAt   | time         | Time of the last service status report.               |

## System catalog tables

The catalog database contains the system tables that are created and maintained by the ObjectServer. System tables contain metadata about ObjectServer objects.

You can view the information in system tables using the SELECT and DESCRIBE commands, but you cannot modify these tables.

## catalog.memstores table

The catalog.memstores table stores information about memstores, including the hard and soft limits of the memstore size, and how many bytes are currently being used.

The following table describes the columns in the catalog.memstores table.

Table 104. Columns in the catalog.memstores table

| Column name | Data type   | Description                                                           |
|-------------|-------------|-----------------------------------------------------------------------|
| StoreName   | varchar(40) | Name of the memstore.                                                 |
| HardLimit   | unsigned    | Maximum size of the store in memory.                                  |
| SoftLimit   | unsigned    | Current maximum size of the store; can be extended to the hard limit. |

Table 104. Columns in the catalog.memstores table (continued)

| Column name | Data type | Description                                                 |
|-------------|-----------|-------------------------------------------------------------|
| UsedBytes   | unsigned  | The amount of memory (in bytes) being used by the memstore. |
| IsProtected | Boolean   | Used internally.                                            |

## catalog.databases table

The catalog.databases table stores information about each database, including the number of objects in the database and the type of database (system or user).

The following table describes the columns in the catalog.databases table.

Table 105. Columns in the catalog.databases table

| Column name  | Data type   | Description                                      |
|--------------|-------------|--------------------------------------------------|
| DatabaseName | varchar(40) | Name of the database.                            |
| NumTables    | unsigned    | Number of base tables and views in the database. |
| IsSystem     | Boolean     | TRUE if this is a system database.               |

# catalog.tables table

The catalog.tables table stores information about all types of tables, including system and user tables, views, and transition tables.

The following table describes the columns in the catalog.tables table.

Table 106. Columns in the catalog.tables table

| Column name   | Data type   | Description                  |
|---------------|-------------|------------------------------|
| TableName     | varchar(40) | Name of the table.           |
| DatabaseName  | varchar(40) | Name of the parent database. |
| Status        | integer     | Current status of the table: |
|               |             | 0: Valid                     |
|               |             | 1: Invalid                   |
|               |             | 2: Compile failed            |
| NumDependents | unsigned    | Number of dependents.        |
| TableID       | integer     | Table identifier.            |
| TableKind     | integer     | Type of table:               |
|               |             | 0: Base table                |
|               |             | 1: Transition table          |
|               |             | 2: View                      |
| StorageKind   | integer     | Type of storage:             |
|               |             | 1: Persistent                |
|               |             | 2: Virtual                   |
|               |             | 4: Transient                 |

# catalog.base\_tables table

The catalog.base\_tables table stores information about user and system tables.

The following table describes the columns in the catalog.base\_tables table.

Table 107. Columns in the catalog.base\_tables table

| Column name  | Data type   | Description                                                                                             |
|--------------|-------------|----------------------------------------------------------------------------------------------------|
| TableName    | varchar(40) | Name of the table.                                                                                      |
| DatabaseName | varchar(40) | Name of the parent database.                                                                            |
| StoreName    | varchar(40) | Name of the parent store.                                                                               |
| NumColumns   | integer     | Number of columns in the table.                                                                         |
| CreationTime | time        | Time the table was created.                                                                             |
| StorageKind  | integer     | Type of storage:                                                                                        |
|              |             | 1: Persistent                                                                                           |
|              |             | 2: Virtual                                                                                              |
| IsSystem     | Boolean     | TRUE if this is a system table.                                                                         |
| IsNoModify   | Boolean     | TRUE if the table cannot currently be modified.                                                         |
| UsedBytes    | unsigned    | Size (in bytes) of the table. Updated on creation, alteration, and at a default interval of 60 seconds. |

# catalog.views table

The catalog.views table stores information about views. The CreationText column contains the SQL used to create the view.

The following table describes the columns in the catalog.views table.

Table 108. Columns in the catalog.views table

| Column name  | Data type      | Description                                                                                                    |
|--------------|----------------|----------------------------------------------------------------------------------------------------|
| ViewName     | varchar(40)    | Name of the view.                                                                                                |
| DatabaseName | varchar(40)    | Name of the parent database.                                                                                     |
| CreationText | varchar(16384) | The CREATE VIEW text used to create the view.                                                                    |
| StorageKind  | integer        | Type of storage:                                                                                                 |
|              |                | 1: Persistent                                                                                                    |
|              |                | 4: Transient                                                                                                    |
| IsRecovered  | Boolean        | TRUE if this is a successfully recovered view after restart.                                                     |
| IsDmlEnabled | Boolean        | TRUE if all of the table's primary keys are in the view, and therefore DML actions can be performed on the view. |
| IsAggregate  | Boolean        | TRUE if this is created from an aggregate SELECT statement.                                                      |

# catalog.files table

The catalog.files table stores information about ObjectServer files, including the path to the operating system file associated with each ObjectServer file.

The following table describes the columns in the catalog files table.

Table 109. Columns in the catalog.files table

| Column name  | Data type     | Description                                       |
|--------------|---------------|---------------------------------------------------|
| FileName     | varchar(40)   | Name of the ObjectServer file.                    |
| FilePath     | varchar(1028) | Full path to the file on the file system.         |
| MaximumFiles | unsigned      | Maximum number of files.                          |
| MaximumSize  | unsigned      | Maximum file size.                                |
| IsEnabled    | Boolean       | TRUE if information is being logged to this file. |
| Status       | integer       | Current status of the file:                       |
|              |               | 0: Valid                                          |
|              |               | 1: Invalid                                        |
|              |               | 2: Compile failed                                 |

## catalog.restrictions table

The catalog.restrictions table stores information about restriction filters. The ConditionText column contains the SQL condition.

The following table describes the columns in the catalog.restrictions table.

Table 110. Columns in the catalog.restrictions table

| Column name     | Data type      | Description                                                         |
|-----------------|----------------|---------------------------------------------------------------------|
| RestrictionName | varchar(40)    | Name of the restriction filter.                                     |
| TableName       | varchar(40)    | Name of the table on which the restriction filter has been created. |
| DatabaseName    | varchar(40)    | Name of the parent database.                                        |
| ConditionText   | varchar(16384) | The condition text for the restriction filter.                      |
| CreationText    | varchar(16384) | The CREATE RESTRICTION text used to create the restriction filter.  |

## catalog.columns table

The catalog.columns table stores information about table columns, including their data types.

The following table describes the columns in the catalog.columns table.

Table 111. Columns in the catalog.columns table

| Column name  | Data type    | Description                  |
|--------------|--------------|------------------------------|
| ColumnName   | varchar(40)  | Name of the column.          |
| TableName    | varchar(40)) | Name of the table.           |
| DatabaseName | varchar(40)  | Name of the parent database. |
| DataType     | integer      | Column data type.            |

| Column name     | Data type | Description                                                                       |
|-----------------|-----------|-----------------------------------------------------------------------------------|
| Length          | unsigned  | Number of characters in the column.                                               |
| IsPrimaryKey    | Boolean   | TRUE if the column is a primary key.                                              |
| OrdinalPosition | unsigned  | Position in the column list.                                                      |
| IsHidden        | Boolean   | TRUE if this is a hidden column.                                                  |
| IsNoModify      | Boolean   | TRUE if the column cannot currently be modified.                                  |
| IsNoDefault     | Boolean   | TRUE if the value of this column must be specified in the initial INSERT command. |
| IsSystem        | Boolean   | TRUE if this is a system column.                                                  |

Table 111. Columns in the catalog.columns table (continued)

## catalog.primitive\_signals table

The catalog.primitive\_signals table stores information about user and system signals.

The following table describes the columns in the catalog.primitive\_signals table.

Table 112. Columns in the catalog.primitive\_signals table

| Column name  | Data type     | Description                                            |
|--------------|---------------|--------------------------------------------------------|
| SignalName   | varchar(40)   | Name of the signal.                                    |
| IsSystem     | Boolean       | TRUE if this is a system signal.                       |
| CommentBlock | varchar(1024) | Comment string specified in the CREATE SIGNAL command. |

## catalog.primitive\_signal\_parameters table

The catalog.primitive\_signal\_parameters table stores information about the parameters to system and user-defined signals.

The following table describes the columns in the catalog.primitive\_signal\_parameters table.

Table 113. Columns in the catalog.primitive\_signal\_parameters table

| Column name     | Data type   | Description                            |
|-----------------|-------------|----------------------------------------|
| ParameterName   | varchar(40) | Name of the parameter.                 |
| SignalName      | varchar(40) | Name of signal with this parameter.    |
| DataType        | integer     | Parameter data type.                   |
| Length          | unsigned    | Number of characters in the parameter. |
| OrdinalPosition | integer     | Position in the parameter list.        |

# catalog.trigger\_groups table

The catalog.trigger\_groups table stores information about trigger groups, including whether the trigger group is enabled.

The following table describes the columns in the catalog.trigger\_groups table.

Table 114. Columns in the catalog.trigger\_groups table

| Column name | Data type   | Description                                     |
|-------------|-------------|-------------------------------------------------|
| GroupName   | varchar(40) | Name of the trigger group.                      |
| IsEnabled   | Boolean     | TRUE if the trigger group is currently enabled. |

# catalog.triggers table

The catalog.triggers table stores information about triggers, including the type of trigger, the trigger priority, and what trigger group it is in.

The following table describes the columns in the catalog.triggers table.

Table 115. Columns in the catalog.triggers table

| Column name     | Data type     | Description                                                                 |
|-----------------|---------------|-----------------------------------------------------------------------------|
| TriggerName     | varchar(40)   | Name of the trigger.                                                        |
| GroupName       | varchar(40)   | Trigger group name.                                                         |
| TriggerKind     | integer       | Type of trigger:                                                            |
|                 |               | 0: Database                                                                 |
|                 |               | 1: Signal                                                                   |
|                 |               | 2: Temporal                                                                 |
| DebugEnabled    | Boolean       | TRUE if debugging is enabled for the trigger.                               |
| IsEnabled       | Boolean       | TRUE if the trigger is enabled.                                             |
| TriggerPriority | integer       | Trigger priority: 1 is the highest, 20 is the lowest priority.              |
| CommentBlock    | varchar(1024) | Comment string specified in the CREATE TRIGGER command.                     |
| EvaluateBlock   | varchar(2048) | Evaluation clause specified in the CREATE TRIGGER command.                  |
| BindName        | varchar(40)   | Bind name specified in the evaluation clause of the CREATE TRIGGER command. |
| ConditionBlock  | varchar(1024) | When condition specified in the CREATE TRIGGER command.                     |
| DeclareBlock    | varchar(1024) | Variable declaration specified in the CREATE TRIGGER command.               |
| CodeBlock       | varchar(8192) | The body of the trigger.                                                    |

# catalog.database\_triggers table

The catalog.database\_triggers table stores information about database triggers, including the type of database operation that causes the trigger to fire.

The following table describes the columns in the catalog.database\_triggers table.

Table 116. Columns in the catalog.database\_triggers table

| Column name  | Data type   | Description                |
|--------------|-------------|----------------------------|
| TriggerName  | varchar(40) | Name of the trigger.       |
| EventOrder   | integer     | Order of events:           |
|              |             | 0: Before                  |
|              |             | 1: After                   |
| EventOp      | integer     | Event operation:           |
|              |             | 0: Insert                  |
|              |             | 1: Reinsert                |
|              |             | 2: Update                  |
|              |             | 3: Delete                  |
| EventLevel   | integer     | Trigger level:             |
|              |             | 0: Row-level trigger       |
|              |             | 1: Statement-level trigger |
| DatabaseName | varchar(40) | Name of the database.      |
| TableName    | varchar(40) | Name of the table.         |

# catalog.signal\_triggers table

The catalog.signal\_triggers table stores information about signal triggers, including the name of the signal that causes the trigger to fire.

The following table describes the columns in the catalog.signal\_triggers table.

Table 117. Columns in the catalog.signal\_triggers table

| Column name | Data type   | Description          |
|-------------|-------------|----------------------|
| TriggerName | varchar(40) | Name of the trigger. |
| SignalName  | varchar(40) | Name of the signal.  |

# catalog.temporal\_triggers table

The catalog.temporal\_triggers table stores information about temporal triggers, including how often they fire.

The following table describes the columns in the catalog.temporal\_triggers table.

Table 118. Columns in the catalog.temporal\_triggers table

| Column name | Data type   | Description                   |
|-------------|-------------|-------------------------------|
| TriggerName | varchar(40) | Name of the trigger.          |
| Frequency   | integer     | Trigger frequency in seconds. |

# catalog.procedures table

The catalog.procedures table stores information about procedures, including whether the procedure is an SQL procedure or an external procedure.

The following table describes the columns in the catalog.procedures table.

Table 119. Columns in the catalog.procedures table

| Column name   | Data type   | Description            |
|---------------|-------------|------------------------|
| ProcedureName | varchar(40) | Name of the procedure. |
| Kind          | unsigned    | Procedure type:        |
|               |             | 0: SQL                 |
|               |             | 1: External            |

## catalog.sql\_procedures table

The catalog.sql\_procedures table stores information about SQL procedures, including the code for the procedure.

The following table describes the columns in the catalog.sql\_procedures table.

Table 120. Columns in the catalog.sql\_procedures table

| Column name   | Data type      | Description                                                     |
|---------------|----------------|-----------------------------------------------------------------|
| ProcedureName | varchar(40)    | Name of the procedure.                                          |
| DeclareBlock  | varchar(16384) | Variable declaration specified in the CREATE PROCEDURE command. |
| CodeBlock     | varchar(32768) | The body of the procedure.                                      |

## catalog.external\_procedures table

The catalog.external\_procedures table stores information about external procedures, including the name of the procedure executable and the host on which it runs.

The following table describes the columns in the catalog.external\_procedures table.

Table 121. Columns in the catalog.external\_procedures table

| Column name    | Data type      | Description                                       |
|----------------|----------------|---------------------------------------------------|
| ProcedureName  | varchar(40)    | Name of the procedure.                            |
| ExecutableName | varchar(1024)  | Name of the executable.                           |
| HostName       | varchar(1024)  | Name of the host.                                 |
| UserId         | varchar(1024)  | User identifier.                                  |
| GroupId        | varchar(1024)  | Group identifier.                                 |
| ArgumentsSpec  | varchar(32768) | Arguments specified in the CREATE PROCEDURE text. |

# catalog.procedure\_parameters table

The catalog.procedure\_parameters table stores information about procedure parameters, including parameter types.

The following table describes the columns in the catalog.procedure\_parameters table.

| Column name     | Data type   | Description                                                                                                    |
|-----------------|-------------|----------------------------------------------------------------------------------------------------|
| ParameterName   | varchar(40) | Name of the parameter.                                                                                                   |
| ProcedureName   | varchar(40) | Name of the procedure.                                                                                                   |
| ParameterKind   | integer     | Parameter type:                                                                                                    |
|                 |             | 0: Base                                                                                                    |
|                 |             | 1: Row                                                                                                    |
|                 |             | 2: Array                                                                                                    |
| DataType        | integer     | Data type of the parameter.                                                                                              |
| OrdinalPosition | integer     | Position in the argument list.                                                                                           |
| Length          | integer     | Number of characters in the parameter.                                                                                   |
| TableName       | varchar(40) | If it is a row parameter, this is the parent table of that row.<br>Otherwise this is an empty string.                    |
| DatabaseName    | varchar(40) | If it is a row parameter, this is the parent database of the parent table of the row. Otherwise this is an empty string. |
| ParameterMode   | integer     | Parameter mode:                                                                                                    |
|                 |             | 1: In                                                                                                    |
|                 |             | 2: Out                                                                                                    |
|                 |             | 3: In/Out                                                                                                    |

Table 122. Columns in the catalog.procedure\_parameters table

# catalog.connections table

The catalog.connections table contains information about connections to the ObjectServer.

The following table describes the columns in the catalog.connections table.

Column name Data type Description ConnectionID Connection identifier. integer LogName varchar(40) Name of the log file for the connected application. HostName varchar(40) Name of the connected host. AppName varchar(40) Name of the connected application. AppDescription varchar(40) Description of the connected application. IsRealTime Boolean TRUE if the client uses IDUC. Desktops and gateways use IDUC and are real-time connections. ConnectTime time Amount of time the client is connected.

Table 123. Columns in the catalog.connections table

# catalog.properties table

The catalog.properties table contains information about ObjectServer properties.

The following table describes the columns in the catalog.properties table.

Table 124. Columns in the catalog.properties table

| Column name  | Data type    | Description                                                                                                    |
|--------------|--------------|----------------------------------------------------------------------------------------------------|
| PropName     | varchar(40)  | Name of the property.                                                                                                    |
| PropGroup    | varchar(40)  | Group of the property, such as <b>Auto</b> or <b>Store</b> . Not all properties belong to a group.                          |
| Description  | varchar(255) | Description of the property.                                                                                                |
| Туре         | integer      | Data type of the property.                                                                                                  |
| Value        | varchar(255) | Current value of the property.                                                                                              |
| IsModifyable | Boolean      | TRUE if the property is modifiable.                                                                                         |
| IsImmediate  | Boolean      | TRUE if when the property is changed the effect is immediate.<br>Otherwise, the ObjectServer must be restarted.             |
| IsAdvanced   | Boolean      | TRUE if the property is advanced. Advanced properties should not be changed without the assistance of IBM Software Support. |

# catalog.security\_permissions table

The catalog.security\_permissions table contains permission information for ObjectServer objects. This table is used only by Netcool/OMNIbus Administrator.

The following table describes the columns in the catalog.security\_permissions table.

Table 125. Columns in the catalog.security\_permissions table

| Column name   | Data type   | Description                                                                       |
|---------------|-------------|-----------------------------------------------------------------------------------|
| ApplicationID | integer     | Application identifier.                                                           |
| Object        | varchar(40) | Name of the object.                                                               |
| ObjectType    | integer     | Type of object, for example, a table.                                             |
| ActionID      | integer64   | Identifier for the permission action. Used only by Netcool/OMNIbus Administrator. |
| Permission    | varchar(40) | Type of permission.                                                               |

# catalog.profiles table

The catalog.profiles table contains timing information for running SQL commands from client connections.

SQL profile statistics are also logged to the file \$NCHOME/omnibus/log/ servername\_profiler\_report.logn, at the interval specified in the **ProfileStatsInterval** property or -profilestatsinterval command-line option.

The following table describes the columns in the catalog.profiles table.

Table 126. Columns in the catalog.profiles table

| Column name  | Data type | Description            |
|--------------|-----------|------------------------|
| ConnectionID | integer   | Connection identifier. |
| UID          | integer   | User identifier.       |

| Column name      | Data type   | Description                                                                                                    |
|------------------|-------------|----------------------------------------------------------------------------------------------------|
| AppName          | varchar(40) | Name of the connected application.                                                                                            |
| HostName         | varchar(40) | Name of the connected host.                                                                                                   |
| ProfiledFrom     | time        | Time at which profiling began.                                                                                                |
| LastSQLTime      | real        | Duration, in seconds, of the last SQL command.                                                                                |
| MinSQLTime       | real        | Shortest running time, in seconds, for this client.                                                                           |
| MaxSQLTime       | real        | Longest running time, in seconds, for this client.                                                                            |
| PeriodSQLTime    | real        | Amount of time, in seconds, that the application has spent<br>running SQL since the last profile report.                      |
| TotalSQLTime     | real        | Total time, in seconds, for running all SQL commands for this client.                                                         |
| LastTimingAt     | time        | Last time an SQL profile was taken for this client.                                                                           |
| NumSubmits       | integer     | Number of submissions for this client. A single submission can contain multiple SQL commands, run with the <b>go</b> command. |
| TotalParseTime   | real        | Records the total amount of time spent parsing commands for this client.                                                      |
| TotalResolveTime | real        | Records the total amount of time spent resolving commands for this client.                                                    |
| TotalExecTime    | real        | Records the total amount of time spent running commands for this client.                                                      |

Table 126. Columns in the catalog.profiles table (continued)

# catalog.indexes table

The catalog.indexes table stores information about indexes, including the column and database table on which the index is based, and the index type.

The following table describes the columns in the catalog.indexes table.

| Column name  | Data type   | Description                                                                                                    |
|--------------|-------------|----------------------------------------------------------------------------------------------------|
| IndexName    | varchar(40) | Name of the index.                                                                                                    |
| DatabaseName | varchar(40) | Database name of the indexed column.                                                                                                    |
| TableName    | varchar(40) | Table name of the indexed column.                                                                                                    |
| ColumnName   | varchar(40) | Name of the indexed column.                                                                                                    |
| IndexKind    | integer     | Type of index:                                                                                                    |
|              |             | 1: Hash                                                                                                    |
|              |             | 2: Tree                                                                                                    |
| IsValid      | Boolean     | TRUE if the index is valid.                                                                                                    |
|              |             | FALSE if the index is not valid; for example, due to a memory allocation failure. To make an index valid again, you can rebuild the index by restarting the ObjectServer. |

Table 127. Columns in the catalog.indexes table
#### **Statistics tables**

Statistics tables contain timing information.

The catalog.profiles table contains timing information for the running of SQL commands from client connections.

The master.stats table stores timing information about the alerts.status, alerts.details, and alerts.journal tables.

The catalog.trigger\_stats table stores timing information about triggers.

#### catalog.profiles table

The catalog.profiles table contains timing information for running SQL commands from client connections. SQL profiling is enabled by using the **Profile** property or -profile command-line option.

SQL profile statistics are also logged to the file \$NCHOME/omnibus/log/ servername\_profiler\_report.logn, at the interval specified in the **ProfileStatsInterval** property or -profilestatsinterval command-line option.

The following table describes the columns in the catalog.profiles table.

Table 128. Columns in the catalog.profiles table

| Column name      | Data type   | Description                                                                                                    |
|------------------|-------------|----------------------------------------------------------------------------------------------------|
| ConnectionID     | integer     | Connection identifier.                                                                                                    |
| UID              | integer     | User identifier.                                                                                                    |
| AppName          | varchar(40) | Name of the connected application.                                                                                            |
| HostName         | varchar(40) | Name of the connected host.                                                                                                   |
| ProfiledFrom     | time        | Time at which profiling began.                                                                                                |
| LastSQLTime      | real        | Duration, in seconds, of the last SQL command.                                                                                |
| MinSQLTime       | real        | Shortest running time, in seconds, for this client.                                                                           |
| MaxSQLTime       | real        | Longest running time, in seconds, for this client.                                                                            |
| PeriodSQLTime    | real        | Amount of time, in seconds, that the application has spent<br>running SQL since the last profile report.                      |
| TotalSQLTime     | real        | Total time, in seconds, for running all SQL commands for this client.                                                         |
| LastTimingAt     | time        | Last time an SQL profile was taken for this client.                                                                           |
| NumSubmits       | integer     | Number of submissions for this client. A single submission can contain multiple SQL commands, run with the <b>go</b> command. |
| TotalParseTime   | real        | Records the total amount of time spent parsing commands for this client.                                                      |
| TotalResolveTime | real        | Records the total amount of time spent resolving commands for this client.                                                    |
| TotalExecTime    | real        | Records the total amount of time spent running commands for this client.                                                      |

#### master.stats table

The master.stats table stores timing information about the alerts.status, alerts.details, and alerts.journal tables. This timing information is gathered if the stats\_triggers trigger group is enabled. The stats\_triggers trigger group is disabled by default in the automation.sql file.

The following table describes the columns in the master.stats table.

Table 129. Columns in the master.stats table

| Column name      | Data type | Description                                                                                                    |
|------------------|-----------|----------------------------------------------------------------------------------------------------|
| StatTime         | time      | The time that the statistics are collected.                                                                                     |
| NumClients       | integer   | The total number of clients (for example, desktops) connected to the ObjectServer.                                              |
| NumRealtime      | integer   | The number of real-time clients connected to the ObjectServer.<br>Desktops and gateways use IDUC and are real-time connections. |
| NumProbes        | integer   | The number of probes connected to the ObjectServer.                                                                             |
| NumGateways      | integer   | The number of gateways connected to the ObjectServer.                                                                           |
| NumMonitors      | integer   | The number of monitors connected to the ObjectServer.                                                                           |
| NumProxys        | integer   | The number of proxy servers connected to the ObjectServer.                                                                      |
| EventCount       | integer   | The current number of entries in the alerts.status table.                                                                       |
| JournalCount     | integer   | The current number of entries in the alerts.journal table.                                                                      |
| DetailCount      | integer   | The current number of entries in the alerts.details table.                                                                      |
| StatusInserts    | integer   | The total number of inserts into the alerts.status table.                                                                       |
| StatusNewInserts | integer   | The number of new inserts into the alerts.status table.                                                                         |
| StatusDedups     | integer   | The number of reinserts into the alerts.status table.                                                                           |
| JournalInserts   | integer   | The number of inserts into the alerts.journal table.                                                                            |
| DetailsInserts   | integer   | The number of inserts into the alerts.details table.                                                                            |

#### catalog.trigger\_stats table

The catalog.trigger\_stats table stores timing information about triggers, including the number of times the trigger has been raised and the number of times the trigger has fired. These statistics are gathered unless the automation system is disabled by setting the -autoenabled command-line option to FALSE.

Trigger statistics are also logged to the file \$NCHOME/omnibus/log/ servername\_trigger\_stats.logn.

The following table describes the columns in the catalog.trigger\_stats table.

Table 130. Columns in the catalog.trigger\_stats table

| Column name       | Data type   | Description                                                                          |
|-------------------|-------------|--------------------------------------------------------------------------------------|
| TriggerName       | varchar(40) | Name of the trigger.                                                                 |
| PreviousCondition | Boolean     | Value of the condition the last time the trigger was raised.                         |
| PreviousRowcount  | unsigned    | Number of rows returned by the EVALUATE clause the last time the trigger was raised. |
| NumZeroRowcount   | unsigned    | Number of consecutive times the evaluation has returned zero rows.                   |

| Column name         | Data type | Description                                                                    |
|---------------------|-----------|--------------------------------------------------------------------------------|
| NumPositiveRowcount | unsigned  | Number of consecutive times the evaluation has returned more one or more rows. |
| PeriodNumRaises     | unsigned  | Number of times the trigger has been raised since the last report.             |
| PeriodNumFires      | unsigned  | Number of times the trigger has fired since the last report.                   |
| PeriodTime          | real      | Amount of time trigger has been operating since the last report.               |
| NumRaises           | unsigned  | Number of times the trigger has been raised.                                   |
| NumFires            | unsigned  | Number of times the trigger has been fired.                                    |
| MaxTime             | real      | Maximum amount of time the trigger has taken to run.                           |
| TotalTime           | real      | Amount of time the trigger has operated since startup.                         |

Table 130. Columns in the catalog.trigger\_stats table (continued)

**Note:** The catalog.trigger\_stats system table is updated periodically, based on the setting for the **Auto.StatsInterval** property or -autostatsinterval command-line option. The default is every 10 seconds.

#### catalog.channel\_stats table

The catalog.channel\_stats table holds an entry for each channel currently known within the ObjectServer. Each entry within the table presents details about the channel in two parts: statistics for the current statistical collection period, and the statistical total since the ObjectServer was started.

The following table describes the columns in the catalog.channel\_stats table.

Table 131. Columns in the catalog.channel\_stats table

| Column name        | Data type   | Description                                                                               |
|--------------------|-------------|-------------------------------------------------------------------------------------------|
| ChannelName        | varchar(64) | The name of the channel.                                                                  |
| LastTimingAt       | time        | The time at which the last statistics update was made; stored as a UTC.                   |
| PeriodNumMsgs      | int         | The number of times this channel has been used in the last profile window.                |
| PeriodTime         | real        | The time taken to send messages to all clients in the last profile period window.         |
| PeriodMaxTime      | real        | The maximum time taken to send messages to all clients in the last profile period window. |
| PeriodClientNum    | int         | The number of clients that were sent messages in the last invocation.                     |
| PeriodMaxClientNum | int         | The maximum number of clients sent messages in the last profile period window.            |
| NumMsg             | int         | The number of times this channel has been used since the server was started.              |
| TotalTime          | real        | The total time taken to send messages to all clients since the server was started.        |
| MaxTime            | real        | The maximum time taken to send messages to all clients since the server was started.      |
| MaxClientNum       | int         | The maximum number of clients sent messages since the server was started.                 |

Table 131. Columns in the catalog.channel\_stats table (continued)

| Column name    | Data type | Description                                                                       |
|----------------|-----------|-----------------------------------------------------------------------------------|
| TotalClientNum | int       | The total number of clients that were sent messages since the server was started. |

#### **Client tool support tables**

The client tool support tables are used by the desktop GUIs to display alert information.

#### alerts.resolutions table

The alerts.resolutions table is used to maintain the **Resolutions** option in the event list.

The following table describes the columns in the alerts.resolutions table.

Table 132. Columns in the alerts.resolutions table

| Column name | Data type    | Description                                          |
|-------------|--------------|------------------------------------------------------|
| KeyField    | varchar(255) | Primary key for the table.                           |
| Tag         | integer      | Class value for this resolution.                     |
| Sequence    | integer      | Sequence number which sets ordering at display time. |
| Title       | varchar(64)  | Title of the resolution.                             |
| Resolution1 | varchar(255) | First line of text for the resolution.               |
| Resolution2 | varchar(255) | Second line of text for the resolution.              |
| Resolution3 | varchar(255) | Third line of text for the resolution.               |
| Resolution4 | varchar(255) | Fourth line of text for the resolution.              |

#### alerts.conversions table

The alerts.conversions table is used to provide easy conversion from a numeric value to a string for any column.

The following table describes the columns in the alerts.conversions table.

Table 133. Columns in the alerts.conversions table

| Column name | Data type    | Description                                                                             |
|-------------|--------------|-----------------------------------------------------------------------------------------|
| KeyField    | varchar(255) | Primary key for the table; internal sequencing string (comprised of Colname and Value). |
| Colname     | varchar(255) | Name of the column this conversion is appropriate for.                                  |
| Value       | integer      | Numeric value for the conversion.                                                       |
| Conversion  | varchar(255) | String value for the conversion.                                                        |

### alerts.col\_visuals table

The alerts.col\_visuals table is used to provide the default visuals for columns when displayed in the desktop tools.

The following table describes the columns in the alerts.col\_visuals table.

Table 134. Columns in the alerts.col\_visuals table

| Column name  | Data type    | Description                                 |
|--------------|--------------|---------------------------------------------|
| Colname      | varchar(255) | Name of the column for the visual settings. |
| Title        | varchar(255) | Title of the column when displayed.         |
| DefWidth     | integer      | Default width of the column when displayed. |
| MaxWidth     | integer      | Maximum width of the column when displayed. |
| TitleJustify | integer      | Justification for column title:             |
|              |              | 0: left                                     |
|              |              | 1: center                                   |
|              |              | 2: right                                    |
| DataJustify  | integer      | Justification for column data:              |
|              |              | 0: left                                     |
|              |              | 1: center                                   |
|              |              | 2: right                                    |

### alerts.colors table

The alerts.colors table is used to create the colors required by the Windows desktop.

The following table describes the columns in the alerts.colors table.

Table 135. Columns in the alerts.colors table

| Column name | Data type | Description                                                                              |
|-------------|-----------|------------------------------------------------------------------------------------------|
| Severity    | integer   | Severity of problem:                                                                     |
|             |           | 0: Clear                                                                                 |
|             |           | 1: Indeterminate                                                                         |
|             |           | 2: Warning                                                                               |
|             |           | 3: Minor                                                                                 |
|             |           | 4: Major                                                                                 |
|             |           | 5: Critical                                                                              |
| AckedRed    | integer   | Red component of the RGB color for acknowledged events. Must be in the range 0-255.      |
| AckedGreen  | integer   | Green component of the RGB color for acknowledged events.<br>Must be in the range 0-255. |
| AckedBlue   | integer   | Blue component of the RGB color for acknowledged events. Must be in the range 0-255.     |

Table 135. Columns in the alerts.colors table (continued)

| Column name  | Data type | Description                                                                                |
|--------------|-----------|--------------------------------------------------------------------------------------------|
| UnackedRed   | integer   | Red component of the RGB color for unacknowledged events.<br>Must be in the range 0-255.   |
| UnackedGreen | integer   | Green component of the RGB color for unacknowledged events.<br>Must be in the range 0-255. |
| UnackedBlue  | integer   | Blue component of the RGB color for unacknowledged events.<br>Must be in the range 0-255.  |

### **Desktop tools tables**

The desktop tools tables contain information used to configure event list tools.

#### tools.actions table

The tools.actions table is used to control desktop tools.

The following table describes the columns in the tools.actions table.

| Column name     | Data type    | Description                                                                                                    |
|-----------------|--------------|----------------------------------------------------------------------------------------------------|
| ActionID        | integer      | The identifier of the tool.                                                                                            |
| Name            | varchar(64)  | The name of the tool.                                                                                                  |
| Owner           | integer      | Indicates whether or not the tool has an owner.                                                                        |
| Enabled         | integer      | Indicates whether or not the tool is enabled.                                                                          |
| Description1    | varchar(255) | The first line of the description.                                                                                     |
| Description2    | varchar(255) | The second line of the description.                                                                                    |
| Description3    | varchar(255) | The third line of the description.                                                                                     |
| Description4    | varchar(255) | The fourth line of the description.                                                                                    |
| HasInternal     | integer      | Indicates whether or not the tool has an internal effect.                                                              |
| InternalEffect1 | varchar(255) | The first line of the internal effect.                                                                                 |
| InternalEffect2 | varchar(255) | The second line of the internal effect.                                                                                |
| InternalEffect3 | varchar(255) | The third line of the internal effect.                                                                                 |
| InternalEffect4 | varchar(255) | The fourth line of the internal effect.                                                                                |
| InternalForEach | integer      | When set, starts the internal effect for each selected row.                                                            |
| HasExternal     | integer      | Indicates whether the tool has an external procedure.                                                                  |
| ExternalEffect1 | varchar(255) | The first line of the external procedure.                                                                              |
| ExternalEffect2 | varchar(255) | The second line of the external procedure.                                                                             |
| ExternalEffect3 | varchar(255) | The third line of the external procedure.                                                                              |
| ExternalEffect4 | varchar(255) | The fourth line of the external procedure.                                                                             |
| ExternalForEach | integer      | When set, starts the external procedure for each selected row.                                                         |
| RedirectOut     | integer      | When selected, output is echoed through a read-only window in<br>the same display as the event list that ran the tool. |
| RedirectErr     | integer      | When selected, errors are echoed through a read-only window in the same display as the event list that ran the tool.   |

Table 136. Columns in the tools.actions table

| Table 136. Columns | in the | tools.actions | table | (continued) |
|--------------------|--------|---------------|-------|-------------|
|--------------------|--------|---------------|-------|-------------|

| Column name      | Data type    | Description                                                                 |
|------------------|--------------|-----------------------------------------------------------------------------|
| Platform         | varchar(255) | Indicates the type of operating system that the external procedure runs on: |
|                  |              | NT (Windows platforms)                                                      |
|                  |              | UNIX (UNIX platforms)                                                       |
|                  |              | UNIX, NT (UNIX and Windows platforms)                                       |
| JournalText1     | varchar(255) | The first line of the journal entry.                                        |
| JournalText2     | varchar(255) | The second line of the journal entry.                                       |
| JournalText3     | varchar(255) | The third line of the journal entry.                                        |
| JournalText4     | varchar(255) | The fourth line of the journal entry.                                       |
| JournalForEach   | integer      | When set, adds the journal entry for each selected row.                     |
| HasForcedJournal | integer      | Forces a journal entry window to be opened when the tool runs.              |

#### tools.action\_access table

The tools.action\_access table is used to control access to desktop tools.

The following table describes the columns in the tools.action\_access table.

Table 137. Columns in the tools.action\_access table

| Column name    | Data type | Description                                                      |
|----------------|-----------|------------------------------------------------------------------|
| ActionID       | integer   | The unique identifier of the tool, taken from the actions table. |
| GID            | integer   | Indicates to which group the tool is available.                  |
| ClassID        | integer   | Indicates to which class the tool is available.                  |
| ActionAccessID | integer   | Primary key field for the table.                                 |

#### tools.menus table

The tools.menus table is used to control desktop tool menus.

The following table describes the columns in the tools.menus table.

Table 138. Columns in the tools.menus table

| Column name | Data type   | Description                                        |
|-------------|-------------|----------------------------------------------------|
| MenuID      | integer     | Primary key field for the menus table.             |
| Name        | varchar(64) | Name of the menu.                                  |
| Owner       | integer     | Indicates whether the menu has an owner.           |
| Enabled     | integer     | Indicates whether the menu is enabled or disabled. |

#### tools.menu\_items table

The tools.menu\_items table is used to control desktop tool menu items.

The following table describes the columns in the tools.menu\_items table.

Table 139. Columns in the tools.menu\_items table

| Column name | Data type    | Description                                                                                               |
|-------------|--------------|----------------------------------------------------------------------------------------------------|
| KeyField    | varchar(32)  | A key field for this menu item. Created from the menu_id (in the tools.menus table) and the menu_item_id. |
| MenuID      | integer      | The unique menu identifier taken from the tools.menus table.                                              |
| MenuItemID  | integer      | The primary key identifier for this menu item.                                                            |
| Title       | varchar(64)  | The name that appears on the menu.                                                                        |
| Description | varchar(255) | The description of the menu item.                                                                         |
| Enabled     | integer      | Indicates whether the menu item is enabled or disabled.                                                   |
| InvokeType  | integer      | Indicates the type of menu item:                                                                          |
|             |              | 0: tool                                                                                                   |
|             |              | 1: separator line                                                                                         |
|             |              | 2: submenu                                                                                                |
| InvokeID    | integer      | Indicates the action identifier of the action defined in the InvokeType column.                           |
| Position    | integer      | Indicates the position (order) of this item on the menu.                                                  |
| Accelerator | varchar(32)  | Indicates the keyboard shortcut of this menu item.                                                        |

### tools.prompt\_defs table

The tools.prompt\_defs table is used to store all prompt definitions.

The following table describes the columns in the tools.prompt\_defs table.

Table 140. Columns in the tools.prompt\_defs table

| Column name | Data type    | Description                                                                              |
|-------------|--------------|------------------------------------------------------------------------------------------|
| Name        | varchar(64)  | The name of the prompt.                                                                  |
| Prompt      | varchar(64)  | The prompt title which appears at the top of the prompt window.                          |
| Default     | varchar(64)  | The default value to enter if no value is entered by the user.                           |
| Value       | varchar(255) | The list of available values.                                                            |
| Туре        | integer      | The prompt type. Type 7 is a link to a menu definition with the same name as the prompt. |

#### tools.menu\_defs table

The tools.menu\_defs table is used to control desktop tool menu items.

The following table describes the columns in the tools.menu\_defs table.

Table 141. Columns in the tools.menu\_defs table

| Column name  | Data type    | Description                                                                     |
|--------------|--------------|---------------------------------------------------------------------------------|
| Name         | varchar(64)  | The name of the menu. This must match the name of the type 7 prompt definition. |
| DatabaseName | varchar(64)  | The database used to build the menu items.                                      |
| TableName    | varchar(64)  | The table used to build the menu items.                                         |
| ShowField    | varchar(64)  | The field in the table to show as the menu pull-down list.                      |
| AssignField  | varchar(64)  | The actual field used to enter a value into the prompt.                         |
| OrderByField | varchar(64)  | The field used to order the menu.                                               |
| WhereClause  | varchar(255) | The filter (condition) to show a subset of menu items.                          |
| Direction    | integer      | The order of the menu items:                                                    |
|              |              | 0: Ascending                                                                    |
|              |              | 1: Descending                                                                   |

#### **Desktop ObjectServer tables**

The master.national table is used in a desktop ObjectServer architecture. This table is created when you run **nco\_dbinit** using the -desktopserver option. The master.servergroups table is used to load-balance desktop connections.

### master.national table

The master.national table identifies the master ObjectServer and the dual-write mode in a desktop ObjectServer architecture.

The following table describes the columns in the master.national table.

Table 142. Columns in the master.national table

| Column name  | Data type   | Description                                                                                                    |
|--------------|-------------|----------------------------------------------------------------------------------------------------|
| KeyField     | incr        | Primary key column for table.                                                                                                    |
| MasterServer | varchar(29) | Name of the master ObjectServer in a desktop ObjectServer architecture.                                                                                                    |
| DualWrite    | integer     | Whether to enable dual-write mode. Dual-write mode enables<br>operators to quickly see the results of tool actions (for example,<br>acknowledge and prioritize) on their dual server desktops. This is<br>done by sending all tool actions to both the desktop ObjectServer<br>and the master ObjectServer.<br>1: enabled<br>0: disabled |

#### master.servergroups table

The master.servergroups table is used to load-balance desktop connections.

The following table describes the columns in the master.servergroups table.

Table 143. Columns in the master.servergroups table

| Column name | Data type   | Description                                                                                                    |
|-------------|-------------|----------------------------------------------------------------------------------------------------|
| ServerName  | varchar(64) | The name of a desktop ObjectServer.                                                                                                    |
| Group ID    | integer     | The group identifier to which each desktop ObjectServer belongs.<br>Event list user logins are only distributed among desktop<br>ObjectServers having the same GroupID.                                                                                                    |
| Weight      | integer     | The priority for each desktop ObjectServer. Higher values attract<br>proportionally more connections. For example, an ObjectServer<br>with a Weight of 2 attracts twice the number of connections as one<br>with a Weight of 1. Load balanced connections are not redirected<br>to ObjectServer with a Weight of 0. |

#### Security tables for backward compatibility

In Netcool/OMNIbus V3.6, the master database contained user authentication tables to store Netcool/OMNIbus security information. This information is now stored in the security database and the catalog.security\_permissions table.

The master.names, master.members, and master.groups tables provided user and group identification and authorization. The master.profiles table provided the user restriction information. These tables are only required for compatibility with previous versions of the desktop.

#### **IDUC** tables

The iduc\_system database stores all the IDUC application support tables for accelerated event notification, sending informational messages, and IDUC update times.

#### iduc\_system.channel table

The iduc\_system.channel table defines the set of known IDUC channels within the ObjectServer.

The following table describes the columns in the iduc\_system.channel table.

Column nameData typeDescriptionNamevarchar(64)The channel name.ChannelIDintA key that is added for a more efficient reference to details of the<br/>channel stored in the associated tables.Descriptionvarchar(2048)The channel description.

Table 144. Columns in the iduc\_system.channel table

### iduc\_system.channel\_interest table

The iduc\_system.channel\_interest table stores the channel interest entries for a given channel. There can be multiple interest entries per channel.

The following table describes the columns in the iduc\_system.channel\_interest table.

| Column name    | Data type    | Description                                                       |
|----------------|--------------|-------------------------------------------------------------------|
| Element Name   | varchar(64)  | The name of the channel recipients. This is a user or group name. |
| IsGroup        | int          | An indication of whether the recipients are a group of users.     |
| Hostname       | varchar(255) | The host name of the IDUC client.                                 |
| AppName        | varchar(255) | The application name of the IDUC client.                          |
| AppDescription | varchar(255) | The application description of the IDUC client.                   |
| ChannelID      | int          | The channel ID.                                                   |

Table 145. Columns in the iduc\_system.channel\_interest table

#### iduc\_system.channel\_summary table

The iduc\_system.channel\_summary table is used only for an Event Fast Track (or accelerated event) IDUC client command. Rows from any table in the ObjectServer can be forwarded as accelerated events. This table enables a channel to be associated with multiple tables from which events can be accelerated.

The following table describes the columns in the iduc\_system.channel\_summary table.

Table 146. Columns in the iduc\_system.channel\_summary table

| Column name  | Data type   | Description                                                                               |
|--------------|-------------|-------------------------------------------------------------------------------------------|
| DatabaseName | varchar(64) | The database to which the table belongs.                                                  |
| TableName    | varchar(64) | The name of the table.                                                                    |
| SummaryID    | int         | An integer key that is added for a more efficient reference to the summary columns table. |
| ChannelID    | int         | The channel ID.                                                                           |

### iduc\_system.channel\_summary\_cols table

The iduc\_system.channel\_summary\_cols table stores details on the exact columns that make up the actual summary for a given table.

The following table describes the columns in the iduc\_system.channel\_summary\_cols table.

| Column name | Data type   | Description                                                      |
|-------------|-------------|------------------------------------------------------------------|
| ColumnName  | varchar(64) | The name of a column that is part of a given summary definition. |
| Position    | int         | The position of the column in the summary order.                 |
| SummaryID   | int         | The summary ID.                                                  |
| ChannelID   | int         | The channel ID.                                                  |

Table 147. Columns in the iduc\_system.channel\_summary\_cols table

### iduc\_system.iduc\_stats table

The iduc\_system.iduc\_stats table stores details about the last time at which IDUC changes were passed to an IDUC client.

The following table describes the columns in the iduc\_system.iduc\_stats table.

Table 148. Columns in the iduc\_system.iduc\_stats table

| Column name  | Data type    | Description                                                                     |  |
|--------------|--------------|---------------------------------------------------------------------------------|--|
| ServerName   | varchar(40)  | The name of the ObjectServer to which the IDUC client connects. Primary key.    |  |
| AppName      | varchar(40)  | The application name of the IDUC client.                                        |  |
| AppDesc      | varchar(128) | The application description of the IDUC client. Primary key.                    |  |
| ConnectionId | int          | Uniquely identifies the connection. Primary key.                                |  |
| LastIducTime | UTC          | The time at which IDUC changes were last passed to the IDUC client.             |  |
|              |              | This column is updated whenever the gateway fetches data from the ObjectServer. |  |

#### Service-affected events tables

The service-affected events tables provide support for service-affected events that are generated in Network Manager IP Edition. A service-affected event is an alert that warns operators that a critical customer service has been affected by one or more network events.

#### precision.service\_affecting\_event table

The precision.service\_affecting\_event table stores the identifier of a service-affected event that is generated in Network Manager IP Edition.

The following table describes the column in the precision.service\_affecting\_event table.

Table 149. Column in the precision.service\_affecting\_event table

| Column name     | Data type | Description                                                       |
|-----------------|-----------|-------------------------------------------------------------------|
| ServiceEntityId | integer   | Primary key column for table. The ID of a service-affected event. |

#### precision.service\_details table

The precision.service\_details table stores the details of a service-affected event that is generated in Network Manager IP Edition.

The following table describes the columns in the precision.service\_details table.

Table 150. Columns in the precision.service\_details table

| Column name     | Data type    | Description                                                       |
|-----------------|--------------|-------------------------------------------------------------------|
| ServiceEntityId | integer      | Primary key column for table. The ID of a service-affected event. |
| Туре            | varchar(255) | The type of service.                                              |
| Name            | varchar(255) | The service name.                                                 |
| Customer        | varchar(255) | The associated customer.                                          |

### precision.entity\_service table

The precision.entity\_service table maps the identifiers of service-affected events to the numerical IDs that uniquely identify the Network Manager IP Edition topology entities with which the events are associated.

The following table describes the columns in the precision.entity\_service table.

Table 151. Columns in the precision.entity\_service table

| Column name     | Data type | Description                                                                                                    |
|-----------------|-----------|----------------------------------------------------------------------------------------------------|
| NmosEntityId    | integer   | Primary key column for table. A numerical ID that identifies the<br>Network Manager IP Edition topology entity with which a<br>service-affected event is associated. |
| ServiceEntityId | integer   | Primary key column for table. The ID of a service-affected event.                                                                                                    |

#### **Registry tables**

The registry tables contain information about services that are connected to the ObjectServer.

#### registry.oslc table

This table is used to configure and manage registrations of OSLC service providers to IBM JazzSM service registries.

| Column           | Туре          | Description                                                                                                    |
|------------------|---------------|----------------------------------------------------------------------------------------------------|
| Name             | VARCHAR(64)   | A user-defined name for the registration table entry.                                                                                                    |
| RegistryURI      | VARCHAR(1024) | The OSLC service provider<br>services record of the registry<br>service. RegistryURI is the<br>primary key of the table.                                                                                                    |
| RegistryUsername | VARCHAR(64)   | The user that is used to<br>authenticate with the JazzSM<br>service provider registry.                                                                                                    |
| RegistryPassword | VARCHAR(64)   | The password that is used to authenticate with the JazzSM service provider registry.                                                                                                    |
| Registered       | integer       | <ul> <li>Indicates whether the entry<br/>has a registration record with<br/>the JazzSM registry service.</li> <li>Possible values are as<br/>follows:</li> <li>0: The entry does not have<br/>a registration.</li> <li>1: The entry has a<br/>registration.</li> </ul> |
| RegistrationURI  | VARCHAR(1024) | The URI of the registration<br>record in the JazzSM service<br>provider registry for this<br>ObjectServer.                                                                                                    |

Table 152. OSLC service provider registration table registry.oslcsp.

| Column         | Туре | Description                                                                                             |
|----------------|------|----------------------------------------------------------------------------------------------------|
| LastRegistered | time | The date and time of the last<br>successful registration to the<br>JazzSM service provider<br>registry. |

Table 152. OSLC service provider registration table registry.oslcsp. (continued)

#### registry.probes table

The registry.probes table is used to track dynamic runtime information about probes. When a probe connects to the ObjectServer, it registers information about itself in the registry.probes table. The probe controls what data is entered into the table.

If you have two or more instances of a probe running on one computer, and each instance has the same name, only one instance will be registered in the registry.probes table. To enable registration of all the instances of a probe running on the same computer, you must use unique values for each probe's **Name** property.

The registry.probes table is a virtual table. Because probes update the table when they connect to the ObjectServer, the data in the table does not need to persist when the ObjectServer shuts down.

The following table describes the columns in the registry.probes table.

Table 153. Columns in the registry.probes table

| Column name | Data type    | Description                                                                                                    |
|-------------|--------------|----------------------------------------------------------------------------------------------------|
| Name        | varchar(128) | The value of the Name property in the probe's properties file.                                                                                                    |
| Hostname    | varchar(64)  | The fully qualified domain name (FQDN) of the computer that the probe is running on.                                                                                                    |
| PID         | integer      | The probe's current process ID (PID).                                                                                                    |
| Status      | integer      | Indicates the status of the probe:                                                                                                    |
|             |              | 0: The probe has shut down.                                                                                                    |
|             |              | 1: The probe is running.                                                                                                    |
| HTTP_port   | integer      | The port number on which the HTTP interface of the probe is listening. The probe properties <b>NHttpd.EnableHTTP</b> and <b>NHttpd.ListeningPort</b> must be enabled for this port to be active. When the port is not active, the default value of this field is 0.    |
| HTTPS_port  | integer      | The port number on which the HTTPS interface of the probe is listening. The probe properties <b>NHttpd.SSLEnable</b> and <b>NHttpd.SSLListeningPort</b> must be enabled for this port to be active. When the port is not active, the default value of this field is 0. |
| StartTime   | time         | The time at which the probe started up. This information enables<br>you to determine whether the probe is starting up or is<br>reconnecting.                                                                                                    |
| ProbeType   | varchar(128) | A string representation of the type of probe connecting to the ObjectServer, for example, "simnet" or "tivoli_eif".                                                                                                    |

| Table 153 | . Columns i | n the | registry.probes | table | (continued) |
|-----------|-------------|-------|-----------------|-------|-------------|
|-----------|-------------|-------|-----------------|-------|-------------|

| Column name  | Data type | Description                                                                                                    |
|--------------|-----------|----------------------------------------------------------------------------------------------------|
| ConnectionID | integer   | The connection ID assigned to the probe when it connects to the ObjectServer. This corresponds to the connection ID stored in the catalog.connections table. This column is populated by the registry_new_probe ObjectServer trigger.<br><b>Note:</b> When a probe is connected to the ObjectServer through a proxy server, the connection ID of the probe can change over time and it might therefore be registered incorrectly. This is because the proxy server optimizes its ObjectServer connections and dynamically shuffles probe connections around. However, the connection ID stored in the registry.probes table remains the same. It is not updated when a probe is moved to another connection on the same proxy server.<br>A workaround for this problem is to not use a proxy server in multitiered deployments. |
| LastUpdate   | time      | The time stamp of the most recent update to the registry.probes table. This column is populated by the registry_new_probe ObjectServer trigger.                                                                                                    |

#### Related reference:

"Standard Tivoli Netcool/OMNIbus automations" on page 256 A set of standard automations is included with Tivoli Netcool/OMNIbus. These automations are created during database initialization.

# Appendix B. SQL commands, variable expressions, and helper buttons in tools, automations, and transient event lists

You can use a number of SQL commands, variable expressions, and helper buttons to retrieve information from a running event list, the current event, or the operating system environment. You can use these expressions when creating a tool, trigger, or SQL procedure, or in parameters passed to a transient event list.

The following table lists the SQL commands, variable expressions, and helper buttons.

Table 154. SQL commands, variable expressions, and helper buttons in tools, triggers, procedures, and the transient event list

| Command/                    |           |                                                                                                    |
|-----------------------------|-----------|----------------------------------------------------------------------------------------------------|
| variable                    |           |                                                                                                    |
| expression                  | Button    | Usage                                                                                                    |
| select_command              | £9L+      | Click this button to select an SQL command from the pop-up menu. Based<br>on the command that you select, complete the resulting window as follows:                                                                                                    |
| insert_command              |           | • <b>Select</b> : Select the database and table on which to run the SELECT command. Then, choose the table columns to select                                                                                                    |
| update_command              |           | <b>Incert</b> Colort the database and table on which to run the INCEPT                                                                                                    |
| delete_command              |           | command. Then, select the table columns in which to insert values. For                                                                                                    |
| use_command                 |           | must include the primary key. Primary keys are indicated with an                                                                                                    |
| service_command             |           | asterios ().                                                                                                    |
|                             |           | <ul> <li>Update: Select the database and table on which to run the command.<br/>Then, select the table columns to update. For each selected column, enter<br/>the new value. For update statements, you must exclude the primary<br/>key. Primary keys are indicated with an asterisk (*).</li> <li>Note: For inserts and updates to the alerts.status table, any existing<br/>conversions appear in the drop-down lists.</li> </ul> |
|                             |           | • <b>Delete</b> : Select the table to delete.                                                                                                    |
|                             |           | • Use: Select the database to use.                                                                                                    |
|                             |           | • Service: Select a service name and a value. Values can be Good, Marginal, or Bad.                                                                                                    |
| column_name<br>@column_name | <b></b>   | Click this button to select a table column name to add to the command.<br>The column name is substituted for the corresponding event list row value<br>when the tool runs.                                                                                                    |
|                             |           | When prefaced with the @ symbol, the column name is substituted with<br>the corresponding event list row value during execution. This can be used<br>in an SQL query or restriction filter, such as: RemoteNodeAlias =<br>'@LocalNodeAlias'                                                                                                    |
| conversion_name             | ••••••••• | Click this button to select from a list of available conversions.                                                                                                    |
| N/A                         |           | Click this button to bring up a list of keywords that complete the entered SQL.                                                                                                    |
| N/A                         | ~         | Click this button to check the validity of the entered SQL syntax.                                                                                                    |

Table 154. SQL commands, variable expressions, and helper buttons in tools, triggers, procedures, and the transient event list (continued)

| Command/                         |             |                                                                                                    |
|----------------------------------|-------------|----------------------------------------------------------------------------------------------------|
| expression                       | Button      | Usage                                                                                                    |
| %internal_value                  | 96 <b>)</b> | Click this button to select from a list of internal values known to the current instance of the event list. For example, to run the transient event list and specify the ObjectServer to connect to using the -server command-line option, specify: -server "%server" |
|                                  |             | The following internal values are available for tools and as a parameter to the transient event list:                                                                                                    |
|                                  |             | %display: The current display running the application (UNIX only).                                                                                                    |
|                                  |             | %password: The password of the user running the application.                                                                                                    |
|                                  |             | <b>%encrypted_password</b> : The encrypted password of the user running<br>the application (UNIX only). In FIPS 140–2 mode, the password is<br>passed as plain text when used in tools, but is hidden when specified as<br>a parameter from the command line.         |
|                                  |             | <b>%server</b> : The name of the ObjectServer to which the tool is currently connected.                                                                                                    |
|                                  |             | %desktopserver: The name of the desktop ObjectServer to which the tool is currently connected.                                                                                                    |
|                                  |             | % <b>uid</b> : The ObjectServer user identifier of the user running the application.                                                                                                    |
|                                  |             | <b>%username</b> : The ObjectServer user name of the user running the application.                                                                                                    |
|                                  |             | The following internal value is available for procedures and triggers:                                                                                                    |
|                                  |             | <b>%user</b> : Used to specify user variables and access information about connected users.                                                                                                    |
|                                  |             | The following internal value is available for triggers only:                                                                                                    |
|                                  |             | %trigger: Used to specify trigger variables and access information about the current and previous executions of triggers.                                                                                                    |
|                                  |             | The following internal value is additionally available for signal triggers only:                                                                                                    |
|                                  |             | <b>%signal</b> : Used to specify signal variables and access information about signals raised.                                                                                                    |
| <pre>\$prompt. prompt_name</pre> |             | Click this button to select the name of the prompt to use when querying<br>the user. For example, to run the transient event list and prompt the user to<br>enter their password using the Password prompt, specify: -password<br>\$prompt.Password                   |
|                                  |             | You can use prompts in tools and as a parameter to the transient event list.                                                                                                    |
| \$selected_rows.                 | N/A         | List of values of <i>column_name</i> for all selected alerts. For example:                                                                                                    |
| coumn_nume                       |             | update alerts.status set TaskList = 0 where Serial in<br>(\$selected_rows.serial)                                                                                                    |
|                                  |             | Do not use this syntax if you select the <b>Execute for each selected row</b> check box. Instead, select the check box if the change is different for each alert.                                                                                                    |

Table 154. SQL commands, variable expressions, and helper buttons in tools, triggers, procedures, and the transient event list (continued)

| Command/<br>variable<br>expression | Button | Usage                                                                                                    |
|------------------------------------|--------|----------------------------------------------------------------------------------------------------|
| \$(environment_<br>variable)       | N/A    | <pre>Indicates an environment variable. For example, when you run a transient<br/>event list, you can specify the filter file by using the -elf command-line<br/>option, such as:<br/>-elf "\$(NCHOME)/omnibus/ini/tool.elf<br/>To run the tool on Windows, enclose the environment variable, such as<br/>\$(NCHOME), in double quotation marks. If there is a space in the path<br/>name, it will not be interpreted correctly.</pre> |

#### Tip:

- When typing SQL commands within the Tivoli Netcool/OMNIbus SQL editor panels, you can type one or more characters and then press Ctrl+F1 to obtain a dialog box with a list of keywords that might match your entry. Select the required keyword and click **OK** to complete your entry. If only one keyword matches your typed characters, the keyword is automatically completed for you. If you press Ctrl+F1 after typing a database-related keyword, the dialog box provides a list of possible ObjectServer databases from which you can select. If you press Ctrl+F1 after typing a database name followed by a dot (for example: alerts.), you can press Ctrl+F1 again to view and select from a list of tables in the database.
- You can click the **To Clipboard** button to copy the command in a text format to the clipboard.

#### Related tasks:

"Creating and editing tools" on page 98 When you create a tool, it is added to the tools database. The tools that appear in the Tools pane are links to entries in this database.

"Creating and editing database triggers" on page 106

A database trigger fires when a triggering database modification occurs. For example, you can create a trigger to perform an action each time an insert takes place on the alerts.status table.

"Creating and editing signal triggers" on page 109

Signal triggers fire when a system or user-defined signal is raised. *System* signals are raised spontaneously by the ObjectServer when it detects changes to the system. *User-defined* signals are explicitly created, raised, and dropped.

"Creating and editing temporal triggers" on page 112

Temporal triggers fire repeatedly based on a specified frequency.

"Creating and editing SQL procedures" on page 117

SQL procedures have the following major components: parameters, local variable declarations, and the procedure body.

#### **Related reference:**

"Implicit user variables in procedures and triggers" on page 227 You can use user variables to access information about connected users within an SQL expression in the body of a trigger or procedure.

"Using trigger variables in trigger conditions and actions" on page 242 You can use trigger variables to access information about the current and previous executions of the trigger. Use the %trigger notation to specify trigger variables. The % symbol indicates that you are referencing an implicit variable. The trigger keyword references the current trigger.

"System signals and their attributes" on page 243

When a system signal is raised, attributes that identify the cause of the signal are set. These attributes are passed as implicit variables into the associated signal trigger.

### Appendix C. Application commands quick reference

This quick reference guide lists the commands for starting the applications and utilities that are included with Tivoli Netcool/OMNIbus.

The available applications and utilities are grouped according to their functions.

#### Main applications

The following commands start the main Tivoli Netcool/OMNIbus applications.

Table 155. Main applications

| Command                                            | Description                                                                                                    |
|----------------------------------------------------|----------------------------------------------------------------------------------------------------|
| nco_objserv                                        | Starts an ObjectServer.                                                                                                    |
| nco_g_objserv_uni                                  | Starts a unidirectional ObjectServer gateway.                                                                                                    |
| nco_g_objserv_bi                                   | Starts a bidirectional ObjectServer gateway.                                                                                                    |
| nco_config<br>(Netcool/OMNIbus Administrator)      | Starts the Netcool/OMNIbus Administrator<br>graphical user interface (GUI), used to<br>administer ObjectServers and process agents.<br>On Windows operating systems, you can |
|                                                    | also start the Administrator from the<br>following menu:<br>Start > All Programs > NETCOOL Suite ><br>Administrator                                                          |
| nco_pad                                            | Starts the process agent daemon.                                                                                                    |
| (Process Agent Daemon)                             |                                                                                                    |
| <b>nco_aen</b><br>(Accelerated Event Notification) | Starts the Accelerated Event Notification (AEN) GUI.                                                                                                    |
|                                                    | On Windows operating systems, you can<br>also start the AEN from the following menu:<br>Start > All Programs > NETCOOL Suite ><br>Notifier                                   |
| nco_event<br>(Event List)                          | Starts the event list GUI on UNIX or Linux operating systems.                                                                                                    |
| NCOEvent                                           | Starts the event list GUI on Windows                                                                                                    |
| (Event List)                                       | operating systems.<br>On Windows operating systems, you can<br>also start the event list from the following<br>menu:                                                         |
|                                                    | Start > All Programs > NETCOOL Suite ><br>Event List                                                                                                    |
| nco_elct                                           | Starts the transient event list GUI on UNIX                                                                                                    |
| (Transient Event List)                             | or Linux operating systems.                                                                                                    |

Table 155. Main applications (continued)

| Command                           | Description                                                       |
|-----------------------------------|-------------------------------------------------------------------|
| NCOElct<br>(Transient Event List) | Starts the transient event list GUI on Windows operating systems. |

#### Installation utilities

Table 156. Installation utilities

| Command                 | Description                                                                                                    |
|-------------------------|----------------------------------------------------------------------------------------------------|
| install                 | Installs Tivoli Netcool/OMNIbus in one of three modes: wizard, console, or silent.                                                                                                    |
| nco_install_integration | Starts the probe and gateway installation<br>wizard and includes options for console<br>mode and silent mode installation.<br>This utility replaced <b>nco_patch</b> in V7.3 of<br>Tivoli Netcool/OMNIbus.                      |
| nc_install_logs         | Extracts and packages installation log files for transmission to IBM Software Support.                                                                                                    |
| nco_id                  | Displays information about your Tivoli<br>Netcool/OMNIbus installation and includes<br>options for basic or detailed output and for<br>writing the information to a HTML file.                                                  |
| nco_version             | Returns version information about your<br>Tivoli Netcool/OMNIbus installation,<br>including library versions and debug<br>settings.<br><b>nco_id</b> uses <b>nco_version</b> to collect<br>information about Netcool libraries. |
| nco_install_ospam       | Installs the ObjectServer Pluggable<br>Authentication Module (PAM) on UNIX and<br>Linux operating systems.                                                                                                    |

#### Administration utilities

Table 157. Administration utilities

| Command                                     | Description                                                                                                    |
|---------------------------------------------|----------------------------------------------------------------------------------------------------|
| nco<br>(Netcool/OMNIbus Conductor)          | Starts the Netcool/OMNIbus Conductor<br>GUI on UNIX and Linux operating systems.                                                                                             |
| NC0Conductor<br>(Netcool/OMNIbus Conductor) | Starts the Netcool/OMNIbus Conductor<br>GUI on Windows operating systems.                                                                                                    |
| nco_bridgeserv                              | Starts a firewall bridge server.                                                                                                    |
| nco_proxyserv                               | Starts a proxy server.                                                                                                    |
| nco_igen                                    | Generates a server communications<br>interfaces file for a specific UNIX or Linux<br>operating system.<br>Interfaces files can also be generated using<br>the Server Editor. |

Table 157. Administration utilities (continued)

| Command         | Description                                                                                                    |
|-----------------|----------------------------------------------------------------------------------------------------|
| nco_xigen       | Starts the Server Editor GUI on UNIX and Linux operating systems.                                                                    |
| (Server Editor) | There is no command-line utility for starting<br>the Server Editor on Windows operating<br>systems. Instead, use the following menu: |
|                 | Start > All Programs > NETCOOL Suite ><br>System Utilities > Servers Editor                                                          |

### **ObjectServer utilities**

Table 158. ObjectServer utilities

| Command                                              | Description                                                                                                    |
|------------------------------------------------------|----------------------------------------------------------------------------------------------------|
| nco_dbinit                                           | Creates one or more ObjectServers.                                                                                                    |
| (Database initialization utility)                    | This utility replaced <b>nco_new_server</b> in V7.0 of Tivoli Netcool/OMNIbus.                                                                                                    |
| nco_osreport                                         | Writes the contents of ObjectServer tables to<br>a HTML or XML file. This utility can also be<br>used to export an ObjectServer configuration<br>to a set of SQL files, which can then be used<br>to create the initial contents of a new<br>ObjectServer. |
| nco_confpack                                         | Creates and manages configuration packages<br>for transferring configuration objects<br>between ObjectServers, for deploying<br>duplicate ObjectServers, and for backing up<br>ObjectServer configurations.                                                |
| nco_sql                                              | Starts the SQL interactive interface on UNIX and Linux operating systems.                                                                                                    |
| (SQL interactive interface)                          | You can use the SQL interactive interface to connect to an ObjectServer and issue SQL commands.                                                                                                    |
| isql<br>(SQL interactive interface)                  | Starts the SQL interactive interface on<br>Windows operating systems.<br>You can use the SQL interactive interface to<br>connect to an ObjectServer and issue SQL<br>commands.                                                                             |
| nco_postmsg                                          | Generates ObjectServer SQL INSERT<br>statements using data input from the<br>command line, from scripts, or from text<br>files.                                                                                                    |
|                                                      | You can use this utility as a replacement for<br>the IBM Tivoli Enterprise Console <b>postemsg</b><br>utility and the <b>postzmsg</b> utility.                                                                                                    |
| nco_check_store<br>(Checkpoint verification utility) | Verifies that existing checkpoint files are<br>valid. This utility is intended to be used by<br>automations and can be used only to check<br>ObjectServer stores that are not currently in<br>use.                                                         |

Table 158. ObjectServer utilities (continued)

| Command          | Description                                                                                                    |
|------------------|----------------------------------------------------------------------------------------------------|
| nco_store_resize | Changes the hard limit size of the table_store memstore.                                                                                                    |
| nco_baroc2sq1    | Converts Tivoli Enterprise Console BAROC<br>(BAsic Recorder of Objects in C) files to<br>ObjectServer SQL files, which you can then<br>import into an ObjectServer. |

#### **Process control utilities**

Table 159. Process control utilities

| Command         | Description                                                                                                    |
|-----------------|----------------------------------------------------------------------------------------------------|
| nco_pa_addentry | Adds a new service or process to a running process agent.                                                                                                    |
| nco_pa_start    | Starts services and processes that are under process agent control.                                                                                                    |
| nco_pa_stop     | Stops services and processes that are under process agent control.                                                                                                    |
| nco_pa_status   | Displays the status of services and processes<br>that are under process agent control. For<br>each service, the utility returns a list of<br>defined processes, the status of each process,<br>and the process identifier. |
| nco_pa_shutdown | Shuts down a process agent. Services and processes under the control of the process agent can be left running if required.                                                                                                 |

#### **Encryption utilities**

Table 160. Encryption utilities

| Command       | Description                                                                                                    |
|---------------|----------------------------------------------------------------------------------------------------|
| nco_crypt     | Encrypts plain text login passwords using<br>the Data Encryption Standard (DES), for use<br>by Tivoli Netcool/OMNIbus probes and<br>gateways.                                              |
|               | When running Tivoli Netcool/OMNIbus in FIPS 140-2 mode, use <b>nco_aes_crypt</b> for encrypting passwords in probe and gateway properties files.                                           |
| nco_aes_crypt | Encrypts and decrypts string values or data<br>in a file using the Advanced Encryption<br>Standard (AES). It requires a key file that is<br>generated using the <b>nco_keygen</b> utility. |
| nco_g_crypt   | Encrypts plain text login passwords using<br>DES encryption, for use by Tivoli<br>Netcool/OMNIbus probes and gateways.                                                                     |
|               | When running Tivoli Netcool/OMNIbus in<br>FIPS 140-2 mode, use <b>nco_aes_crypt</b> for<br>encrypting passwords in probe and gateway<br>properties files.                                  |

Table 160. Encryption utilities (continued)

| Command             | Description                                                                                                    |
|---------------------|----------------------------------------------------------------------------------------------------|
| nco_pa_crypt        | Encrypts plain text login passwords on<br>UNIX and Linux operating systems, for use<br>in the process agent configuration file.                                                                         |
|                     | When running Tivoli Netcool/OMNIbus in FIPS 140-2 mode, use <b>nco_aes_crypt</b> for encrypting passwords in the process agent configuration file.                                                      |
| nco_sql_crypt       | Encrypts plain text login passwords on<br>UNIX and Linux operating systems, for use<br>by the SQL interactive interface ( <b>nco_sql</b> ).                                                             |
|                     | When running Tivoli Netcool/OMNIbus in<br>FIPS 140-2 mode, use <b>nco_aes_crypt</b> for<br>encrypting passwords in the SQL interactive<br>interface properties file.                                    |
| nco_get_login_token | <pre>nco_sql, when run in secure mode, uses nco_get_login_token to generate a single-use, fixed-lifetime login token.</pre>                                                                             |
| nco_keygen          | Generates AES encryption keys and stores them in key files.                                                                                                    |
| nco_ssl_migrate     | Migrates SSL certificate files and private<br>encryption keys from Tivoli<br>Netcool/OMNIbus V7.2 (or later) into the<br>Certificate Management System (CMS) key<br>database in V7.4.                   |
| nc_gskcmd           | Manages SSL certificates and key databases<br>on Tivoli Netcool/OMNIbus deployments<br>that run in FIPS 140-2 mode, or in networks<br>with Java-based clients that require<br>encrypted communications. |
| nc_ikeyman          | Starts the iKeyman SSL certificate management and key database GUI.                                                                                                    |
|                     | iKeyman must not be used on Tivoli<br>Netcool/OMNIbus deployments that run in<br>FIPS 140-2 mode, or in networks with<br>Java-based clients that require encrypted<br>communications.                   |

#### **Probe utilities**

Table 161. Probe and gateway utilities

| Command               | Description                                                                         |
|-----------------------|-------------------------------------------------------------------------------------|
| nco_http              | Connects to probes that have a HTTP or<br>HTTPS interface and issues HTTP requests. |
| nco_probereloadrules  | Remotely reloads a probe rules file without restarting the probe.                   |
| nco_setprobeprop      | Remotely updates the value of a probe property.                                     |
| nco_probeeventfactory | Remotely generates an event on a probe.                                             |

Table 161. Probe and gateway utilities (continued)

| Command        | Description                                                                                                    |
|----------------|----------------------------------------------------------------------------------------------------|
| nco_mibmanager | Starts the Tivoli Netcool/OMNIbus MIB<br>Manager GUI.<br>MIB Manager parses SNMP management<br>information base (MIB) files and generates<br>Netcool rules files for use with the SNMP |
|                | Probe.                                                                                                    |

#### **Online help utilities**

Table 162. Online help utilities

| Command  | Description                                                         |
|----------|---------------------------------------------------------------------|
| IC_start | Starts the IBM Eclipse Help System (IEHS) local server.             |
| IC_end   | Stops the IEHS local server.                                        |
| help_end | Stops the IEHS local server when it is running in stand-alone mode. |

#### Other utilities

Table 163. Other utilities

| Command       | Description                                                                                                    |
|---------------|----------------------------------------------------------------------------------------------------|
| nco_cftp      | Transfers files between computers.                                                                                                    |
| nco_mail      | A wrapper script that uses sendmail to send e-mails. It is used by the mail_on_critical trigger.                                                                                                    |
| nco_functions | A file that can be called from shell scripts to provide useful functions for the Tivoli Netcool/OMNIbus environment.                                                                                     |
| nco_run       | A run script that ensures the environment is set up and the correct binary is executed.                                                                                                    |
| nco_message   | Opens a dialog box on the screen with a message. The following<br>is an example usage:<br>./nco_message -title "ObjectServer Status"<br>-message "The ObjectServer is responding<br>to pings" -type info |
| nco_ping      | Pings a Netcool/OMNIbus server to check its availability. For example, it can be used to verify that an ObjectServer or a gateway is running.                                                            |
| nco_xcheck    | Checks that the \$DISPLAY environment variable is set on UNIX and Linux operating systems.                                                                                                    |

#### Notices

This information was developed for products and services offered in the U.S.A.

IBM may not offer the products, services, or features discussed in this document in other countries. Consult your local IBM representative for information on the products and services currently available in your area. Any reference to an IBM product, program, or service is not intended to state or imply that only that IBM product, program, or service may be used. Any functionally equivalent product, program, or service that does not infringe any IBM intellectual property right may be used instead. However, it is the user's responsibility to evaluate and verify the operation of any non-IBM product, program, or service.

IBM may have patents or pending patent applications covering subject matter described in this document. The furnishing of this document does not grant you any license to these patents. You can send license inquiries, in writing, to:

IBM Director of Licensing IBM Corporation North Castle Drive Armonk, NY 10504-1785 U.S.A.

For license inquiries regarding double-byte (DBCS) information, contact the IBM Intellectual Property Department in your country or send inquiries, in writing, to:

Intellectual Property Licensing Legal and Intellectual Property Law IBM Japan, Ltd. 19-21, Nihonbashi-Hakozakicho, Chuo-ku Tokyo 103-8510, Japan

The following paragraph does not apply to the United Kingdom or any other country where such provisions are inconsistent with local law: INTERNATIONAL BUSINESS MACHINES CORPORATION PROVIDES THIS PUBLICATION "AS IS" WITHOUT WARRANTY OF ANY KIND, EITHER EXPRESS OR IMPLIED, INCLUDING, BUT NOT LIMITED TO, THE IMPLIED WARRANTIES OF NON-INFRINGEMENT, MERCHANTABILITY OR FITNESS FOR A PARTICULAR PURPOSE. Some states do not allow disclaimer of express or implied warranties in certain transactions, therefore, this statement may not apply to you.

This information could include technical inaccuracies or typographical errors. Changes are periodically made to the information herein; these changes will be incorporated in new editions of the publication. IBM may make improvements and/or changes in the product(s) and/or the program(s) described in this publication at any time without notice.

Any references in this information to non-IBM Web sites are provided for convenience only and do not in any manner serve as an endorsement of those Web sites. The materials at those Web sites are not part of the materials for this IBM product and use of those Web sites is at your own risk. IBM may use or distribute any of the information you supply in any way it believes appropriate without incurring any obligation to you.

Licensees of this program who wish to have information about it for the purpose of enabling: (i) the exchange of information between independently created programs and other programs (including this one) and (ii) the mutual use of the information which has been exchanged, should contact:

IBM Corporation 958/NH04 IBM Centre, St Leonards 601 Pacific Hwy St Leonards, NSW, 2069 Australia

IBM Corporation 896471/H128B 76 Upper Ground London SE1 9PZ United Kingdom

IBM Corporation JBF1/SOM1 294 Route 100 Somers, NY, 10589-0100 United States of America

Such information may be available, subject to appropriate terms and conditions, including in some cases, payment of a fee.

The licensed program described in this document and all licensed material available for it are provided by IBM under terms of the IBM Customer Agreement, IBM International Program License Agreement or any equivalent agreement between us.

Any performance data contained herein was determined in a controlled environment. Therefore, the results obtained in other operating environments may vary significantly. Some measurements may have been made on development-level systems and there is no guarantee that these measurements will be the same on generally available systems. Furthermore, some measurements may have been estimated through extrapolation. Actual results may vary. Users of this document should verify the applicable data for their specific environment.

Information concerning non-IBM products was obtained from the suppliers of those products, their published announcements or other publicly available sources. IBM has not tested those products and cannot confirm the accuracy of performance, compatibility or any other claims related to non-IBM products. Questions on the capabilities of non-IBM products should be addressed to the suppliers of those products.

All statements regarding IBM's future direction or intent are subject to change or withdrawal without notice, and represent goals and objectives only.

This information contains examples of data and reports used in daily business operations. To illustrate them as completely as possible, the examples include the names of individuals, companies, brands, and products. All of these names are fictitious and any similarity to the names and addresses used by an actual business enterprise is entirely coincidental.

#### COPYRIGHT LICENSE:

This information contains sample application programs in source language, which illustrate programming techniques on various operating platforms. You may copy, modify, and distribute these sample programs in any form without payment to IBM, for the purposes of developing, using, marketing or distributing application programs conforming to the application programming interface for the operating platform for which the sample programs are written. These examples have not been thoroughly tested under all conditions. IBM, therefore, cannot guarantee or imply reliability, serviceability, or function of these programs.

Portions of this product include software developed by Daniel Veillard.

• libxml2-2.7.8

The libxml2-2.7.8 software is distributed according to the following license agreement:

© Copyright 1998-2003 Daniel Veillard.

All Rights Reserved. Permission is hereby granted, free of charge, to any person obtaining a copy of this software and associated documentation files (the "Software"), to deal in the Software without restriction, including without limitation the rights to use, copy, modify, merge, publish, distribute, sublicense, and/or sell copies of the Software, and to permit persons to whom the Software is furnished to do so, subject to the following conditions:

The above copyright notice and this permission notice shall be included in all copies or substantial portions of the Software.

THE SOFTWARE IS PROVIDED "AS IS", WITHOUT WARRANTY OF ANY KIND, EXPRESS OR IMPLIED, INCLUDING BUT NOT LIMITED TO THE WARRANTIES OF MERCHANTABILITY, FITNESS FOR A PARTICULAR PURPOSE AND NONINFRINGEMENT. IN NO EVENT SHALL THE DANIEL VEILLARD BE LIABLE FOR ANY CLAIM, DAMAGES OR OTHER LIABILITY, WHETHER IN AN ACTION OF CONTRACT, TORT OR OTHERWISE, ARISING FROM, OUT OF OR IN CONNECTION WITH THE SOFTWARE OR THE USE OR OTHER DEALINGS IN THE SOFTWARE.

Except as contained in this notice, the name of Daniel Veillard shall not be used in advertising or otherwise to promote the sale, use or other dealings in this Software without prior written authorization from him.

If you are viewing this information softcopy, the photographs and color illustrations may not appear.

#### **Trademarks**

AIX, IBM, the IBM logo, ibm.com<sup>®</sup>, Netcool, and Tivoli are trademarks or registered trademarks of International Business Machines Corporation in the United States, other countries, or both.

Adobe, Acrobat, Portable Document Format (PDF), PostScript, and all Adobe-based trademarks are either registered trademarks or trademarks of Adobe Systems Incorporated in the United States, other countries, or both.

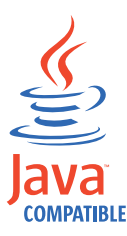

Java and all Java-based trademarks and logos are trademarks or registered trademarks of Sun Microsystems, Inc. in the United States, other countries, or both.

Linux is a registered trademark of Linus Torvalds in the United States, other countries, or both.

Microsoft, Windows, Windows NT, and the Windows logo are trademarks of Microsoft Corporation in the United States, other countries, or both.

UNIX is a registered trademark of The Open Group in the United States and other countries.

Other company, product, or service names may be trademarks or service marks of others.

### Index

### Α

accelerated event notification configuring 265 configuring alerts.status 267 configuring channels 267 configuring gateway 266 configuring probe rules 265 configuring triggers 273 disconnecting clients 272 sending messages to channel recipients 271 shutting down clients 273 accessibility x ADD COLUMN 165 adding columns 136, 165 separators to menus 93 submenus to menus 93 table columns 136, 165 tools to menus 93 aggregate SELECT 200 alert processing 1 alerts sending to ObjectServer 30 alerts tables 357 alerts.application\_types table 370 alerts.col\_visuals table 387 alerts.colors table 387 alerts.conversions table 386 alerts.details table 369 alerts.iduc\_messages table 370 alerts.journal table 369 alerts.resolutions table 386 alerts.status table 357 ALTER COLUMN 168 ALTER FILE 177 ALTER GROUP 210 ALTER ROLE 212 ALTER SYSTEM 205 ALTER TABLE 165 ALTER TRIGGER 256 ALTER TRIGGER GROUP 231 ALTER USER 208 altering columns 168 files 177 groups 210 roles 212 table columns 168 tables 165 triggers 256 users 208 application commands application 403 arch operating system directory x assigning permissions roles 212 assigning roles groups 215 audience vii

authorization description 75 automations configuring 104 service-affected events 261 standard 256

### В

best practices triggers 351 binary comparison operators 181

### С

CASE WHEN 225 catalog.base\_tables table 374 catalog.channel\_stats table 385 catalog.columns table 375 catalog.connections table 380 catalog.database\_triggers table 378 catalog.databases table 373 catalog.external\_procedures table 379 catalog.files table 375 catalog.indexes table 382 catalog.memstores table 372 catalog.primitive\_signal\_parameters table 376 catalog.primitive\_signals table 376 catalog.procedure\_parameters table 380 catalog.procedures table 379 catalog.profiles table 383 catalog.properties table 381 catalog.restrictions table 375 catalog.security\_permissions table 381 catalog.signal\_triggers table 378 catalog.sql\_procedures table 379 catalog.tables table 373 catalog.temporal\_triggers table 378 catalog.trigger\_groups table 377 catalog.trigger\_stats table 384 catalog.triggers table 377 catalog.views table 374 channels configuring 147 copying 270 creating 267 deleting 271 editing 267 pasting 270 CHECK STATEMENT 207 checkpoint files 27 checkpointing checkpoint files 27 nco\_check\_store 28 ObjectServer 27 classes creating 132 deleting 133 editing 132

client tool support tables 386 column visuals creating 131 deleting 132 editing 131 columns adding 136, 165 altering 168 data types 162 deleting 142, 166 dropping 166 editing 136, 168 optional properties 164 command reference 403 command-line options ObjectServer 3 components process control 277 conditions 192 configuring accelerated event notification 265, 266, 267, 273 channels 147 databases 134 files 144 groups 81 procedures 117 prompts 101 properties 143 restriction filters 90 roles 76 signals 126 tools 97 triggers 105 users 85 connecting ObjectServer 67 process agent 68, 312 conventions, typeface x conversions creating 129 deleting 130 editing 129 copying channels 270 processes 325 services 325 CREATE DATABASE 159 CREATE FILE 175 CREATE GROUP 210 CREATE INDEX 170 CREATE PROCEDURE 220, 228 CREATE RESTRICTION FILTER 174 CREATE ROLE 211 CREATE SIGNAL 239 CREATE TABLE 162 CREATE TRIGGER 233, 236, 238 CREATE TRIGGER GROUP 231 CREATE USER 207 CREATE VIEW 172

creating channels 267 classes 132 column visuals 131 conversions 129 database triggers 106, 233 databases 134, 159 external procedures 120, 228 files 175 groups 82, 210 indexes 170 ObjectServer files 144 processes 320 prompts 101 restriction filters 90, 174 roles 79, 211 services 317 severity colors 130 signal triggers 109, 238 SQL procedures 117, 220 tables 135, 162 temporal triggers 112, 236 tools 98 trigger groups 105, 231 user-defined signals 126, 239 users 85, 207 views 172 customizing menus 93

## D

data types columns 162 database triggers creating 106, 233 editing 106 databases configuring 134 creating 134, 159 deleting 142, 160 dropping 160 system-initialized 160 defining routing hosts 301 secure hosts 300 DELETE 196 deleting channels 271 classes 133 column visuals 132 columns 142, 166 conversions 130 databases 142, 160 groups 84, 211 ObjectServer files 146 procedures 125 processes 322 prompts 104 restriction filters 92 roles 81, 218 separators from menu 96 services 318 submenus from menu 96 table columns 142, 166 tables 142 tools 100

deleting (continued) tools from menu 96 trigger groups 116, 232 triggers 117, 256 user-defined signals 128 users 88 DESCRIBE 203 desktop tables 391 desktop tools tables 388 displaying firewall bridge server property value 60 DROP COLUMN 166 DROP DATABASE 160 DROP FILE 177 DROP GROUP 211 DROP INDEX 171 DROP PROCEDURE 231 DROP RESTRICTION FILTER 175 DROP ROLE 218 DROP SIGNAL 241 DROP TABLE 169 DROP TRIGGER 256 DROP TRIGGER GROUP 232 DROP USER 209 DROP VIEW 173 dropping columns 166 databases 160 files 177 indexes 171 procedures 231 restriction filters 175 table columns 166 tables 169 user-defined signals 241 users 209

### Ε

views 173

editing channels 267 classes 132 column visuals 131 columns 136, 168 conversions 129 database triggers 106 external procedures 120 groups 82 menus 95, 96 ObjectServer files 144 processes 320 prompts 101 restriction filters 90 roles 79 services 317 severity colors 130 signal triggers 109 SQL procedures 117 table columns 136, 168 tables 165 temporal triggers 112 tools 98 trigger groups 105, 231 user-defined signals 126 users 85

education see Tivoli technical training x encrypting ObjectServer passwords 19 passwords 158 environment variables, notation x events sending to ObjectServer 30 examples nco\_postmsg 36 EXECUTE PROCEDURE 230 exiting Netcool/OMNIbus Administrator 75 SQL interactive interface 158 expressions 192 external actions running 326 external editors for procedures 123 external editors for triggers 114 external procedures creating 120, 228 editing 120

### F

files altering 177 configuring 144 creating 175 dropping 177 firewall bridge standard setup 48 firewall bridge failover configuration failover 51 firewall bridge server command-line options 54 nco\_bridgeserv 53 overview 47 properties 54 starting 53 starting manually 53 starting using process control 53 starting using services 53 firewall bridge server data flows listing 60 firewall bridge server properties listing 59 firewall bridge server property value displaying 60 firewall bridge server shutdown shutdown 61 FOR 226 FOR EACH ROW 225 functions 186

### G

GET CONFIG; 59 GET PROP; 60 GRANT 212 GRANT ROLE 215 Granularity property 22 group by SELECT 201 groups altering 210 assigning roles 215 groups (continued) configuring 81 creating 82, 210 default 81 deleting 84, 211 editing 82

### Η

helper buttons 399

IDUC 22 specifying port 22 update interval 22 IDUC EVTFT 254 IDUC FLUSH 204 IDUC SNDMSG 255 IDUC tables 392 iduc\_system.channel table 392 iduc system.channel interest table 393 iduc\_system.channel\_summary table 393 iduc\_system.channel\_summary\_cols table 393 iduc\_system.iduc\_stats table 394 IF THEN ELSE 224 implicit user variables 227 implicit variables 235 index details viewing 171 indexes creating 170 dropping 171 indexing guidelines 348 INSERT 194 isql 151, 152 command-line options 153

### Κ

key performance indicators gateways 334 ObjectServer 330 probes 333

### L

list comparison operators 183 listing firewall bridge server data flows 60 firewall bridge server properties 59 Logging level specifying 61 logical operators 184

### Μ

manuals viii master.class\_membership table 371 master.national table 391 master.servergroups table 392 master.stats table 384 math operators 181 memstores ObjectServer data storage 26 table\_store 29 menus customizing 93 editing 95, 96 previewing structure 97 monitoring ObjectServer connections 146 ObjectServer connections 146 multicultural support Netcool/OMNIbus Administrator 63 ObjectServer 23 multiple firewall bridge multiple setup 50

### Ν

naming conventions ObjectServer objects 156 nco\_aes\_crypt 19, 44 nco\_bridgeserv 53 nco\_check\_store 28 nco\_config 64 command-line options 64 properties 64 nco\_g\_crypt 19, 44 nco\_objserv 1 nco\_pa\_addentry 308 nco\_pa\_shutdown 307 nco\_pa\_start 306 nco\_pa\_status 304 nco\_pa\_stop 307 nco\_pad 282 command-line options 283 nco\_postmsg 30 command-line options 33 examples 36 properties 33 nco\_proxyserv 40 nco\_sql 151, 152 command-line options 153 nco\_store\_resize 26 command-line options 29 Netcool/OMNIbus Administrator aligning columns 72 command-line options 64 configuring syntax colors 74 copying objects 73 exiting 75 filtering rows 73 hiding columns 72 multicultural support 63 nco\_config 64 pasting objects 73 properties 64 selecting columns 72 selecting ObjectServer objects 71 selecting rows to display 73 setting preferences 72 sorting results tables 72 SQL syntax colors 74 starting 64 Web browser for online help 74

### 0

object permissions 212 inheritance 215 ObjectServer alert processing 1 ALTER SYSTEM 1 changing properties 143 checkpointing 27 command-line options 3 configuring automations 104 connecting 67 data recovery 28 file creation sequence 144 Granularity property 22 IDUC 22 IDUC update interval 22 maintaining database table files on disk 27 memstores 26 monitoring connections 146 multicultural support 23 naming conventions for objects 156 nco\_aes\_crypt 19 nco\_g\_crypt 19 operator precedence 185 properties 3 properties file 1 reserved words 178 secure mode 19 specifying command-line options 1 specifying properties 1 SQL 151 system tables 169 viewing properties 143 ObjectServer files creating 144 deleting 146 editing 144 ObjectServer tables alerts tables 357 alerts.application\_types 370 alerts.col\_visuals 387 alerts.colors 387 alerts.conversions 386 alerts.details 369 alerts.iduc\_messages 370 alerts.journal 369 alerts.resolutions 386 alerts.status 357 catalog.base\_tables 374 catalog.channel\_stats 385 catalog.columns 375 catalog.connections 380 catalog.database\_triggers 378 catalog.databases 373 catalog.external\_procedures 379 catalog.files 375 catalog.indexes 382 catalog.memstores 372 catalog.primitive\_signal\_param. 376 catalog.primitive\_signals 376 catalog.procedure\_parameters 380 catalog.procedures 379 catalog.profiles 383 catalog.properties 381 catalog.restrictions 375 catalog.security\_permissions 381

ObjectServer tables (continued) catalog.signal\_triggers 378 catalog.sql\_procedures 379 catalog.tables 373 catalog.temporal\_triggers 378 catalog.trigger\_groups 377 catalog.trigger\_stats 384 catalog.triggers 377 catalog.views 374 client tool support tables 386 desktop tables 391 desktop tools tables 388 IDUC tables 392 iduc\_system.channel 392 iduc\_system.channel\_interest 393 iduc\_system.channel\_sum\*\_cols 393 iduc\_system.channel\_summary 393 iduc\_system.iduc\_stats 394 master.class\_membership 371 master.national 391 master.servergroups 392 master.stats 384 overview 357 precision.entity\_service 395 precision.service\_affecting\_event 394 precision.service\_details 394 registry tables 395 registry.probes 396 security tables 392 service tables 372 service-affected events tables 394 service.status 372 statistics tables 383 system catalog tables 372 tools.action\_access 389 tools.actions 388 tools.menu\_defs 391 tools.menu\_items 390 tools.menus 389 tools.prompt\_defs 390 online publications viii operating system directory arch x operator precedence 185 operators 180 binary comparison 181 list comparison 183 logical 184 math 181 string 181 optimization rules AND optimization 345 for SQL queries 345 OR optimization 345 reordering of predicates 345 optional properties columns 164 ordering publications viii

#### Ρ

password encryption 19, 44, 158 pasting channels 270 processes 325 services 325 performance tuning 329 performance tuning (continued) best practices 335 alerts.details table 341 collecting trigger statistics 337 event flood 341 gateway KPIs 334 monitoring agent 342 ObjectServer KPIs 330 ObjectServer profiling 335 performance tracking 344 probe configuration files 341 probe KPIs 333 SQL queries 342 statistics triggers 340 system architecture 339 indexing guidelines 348 SQL query examples 349 SQL query guidelines 344 trigger examples 351 permissions description 75 ports IDUC 22 precision.entity\_service table 395 precision.service\_affecting\_event table 394 precision.service\_details table 394 preferences Netcool/OMNIbus Administrator 72 probes connecting to proxy server 44 procedures configuring 117 configuring external editors 123 creating 117, 120 creating in external editors 124 deleting 125 dropping 231 editing 117, 120 editing in external editors 124 implicit user variables 227 running 230 SQL 219 process agent connecting 68 running 289 shutting down 307 process agents starting automatically 292, 293 starting manually 282 stopping 327 process control adding processes 308 adding services 308 command-line options 283 components 277 configuration file 282 configuring server communication 281 connecting to process agent 312 copying processes 325 copying services 325 creating network 279 creating processes 320 creating services 317 creating UNIX user groups 280

defining dependencies 298

process control (continued) defining processes 295 defining routing hosts 301 defining secure hosts 300 defining services 298 deleting processes 322 deleting services 318 displaying process status 304 displaying processes 315 displaying service status 304 displaying services 315 editing processes 320 editing services 317 host name resolution 276 logging level 314 nco\_pa\_addentry 308 nco\_pa\_shutdown 307 nco\_pa\_start 306 nco\_pa\_status 304 nco\_pa\_stop 307 nco\_pad 282 overview 275 pasting processes 325 pasting services 325 process agents 275 process control host routing 314 running external procedures 327 sending signals 324 shutting down process agent 307 starting 279 starting processes 306, 323 starting services 306, 318 status information for process agent 314 stopping process agent 327 stopping processes 307, 324 stopping services 307, 319 updating the configuration file 282 utilities 278, 304 Windows user accounts 281 process dependencies 298 processes copying 325 creating 320 deleting 322 editing 320 pasting 325 sending signals 324 starting 323 stopping 324 prompts configuring 101 creating 101 deleting 104 editing 101 properties configuring 143 ObjectServer 3 proxy server command-line options 40 connecting probes 44 nco\_aes\_crypt 44 nco\_g\_crypt 44 nco\_proxyserv 40 overview 39 properties 40

proxy server (continued) secure mode 44 starting 39 starting manually 40 starting using process control 40 starting using services 40 publications viii

### R

RAISE SIGNAL 240 raising user-defined signals 240 registry tables 395 registry.probes table 396 reserved words 178 restriction filters configuring 90 creating 90, 174 deleting 92 dropping 175 editing 90 REVOKE 216 REVOKE ROLE 218 roles altering 212 assigning permissions 212 configuring 76 creating 79, 211 default 76 deleting 81, 218 editing 79 revoking from groups 218 revoking permissions 216 routing hosts process control 301 running external actions 326 procedures 230

### S

scalar SELECT 197 secure hosts process control 300 secure mode ObjectServer 19 proxy server 44 SQL interactive interface 157 security tables 392 SELECT 197 SELECT (aggregate) 200 SELECT (group by) 201 SELECT (scalar) 197 sending alerts nco\_postmsg 30 sending events nco\_postmsg 30 sending signals processes 324 separators adding to menus 93 deleting from menu 96 service tables 372 service-affected events automations 261 service-affected events tables 394

service.status table 372 services copying 325 creating 317 deleting 318 editing 317 pasting 325 starting 318 stopping 319 SET 224 SET DATABASE 206 SET LOG LEVEL TO 61 severity colors creating 130 editing 130 SHOW DATAFLOWS 60 SHOW PROPS; 59 shutdown firewall bridge server 61 SHUTDOWN 61 signal triggers creating 109, 238 editing 109 signals 243 configuring 126 specify logging level 61 SQL commands 399 SQL helper buttons 399 SQL interactive interface command line 151 command-line options 153 exiting 158 GUI mode 148 redirecting text files 157 running commands 154 secure mode 157 specifying paths 156 starting 152 syntax notation 155 SQL procedures 219 body statement 222 CASE WHEN 225 components 219 creating 117, 220 editing 117 FOR 226 FOR EACH ROW 225 IF THEN ELSE 224 SET 224 SQL query guidelines 344 AND optimization 345 optimization rules 345 OR optimization 345 reordering of predicates 345 SQL syntax colors configuring 74 SQL syntax notation 155 SSL connections 70 validating server certificates 70 starting firewall bridge server 53 Netcool/OMNIbus Administrator 64 process agents 282, 292, 293 processes 323 proxy server 39, 40 services 318

starting (continued) SQL interactive interface 152 statistics tables 383 stopping process agent 327 processes 324 services 319 string operators 181 submenus adding to menus 93 deleting from menu 96 support information x SVC 204 system catalog tables 372 system permissions 212 system signals 243 system tables 169 system-initialized databases 160

### T

table columns adding 136, 165 altering 168 deleting 142, 166 dropping 166 editing 136, 168 table\_store memstore 29 tables altering 165 creating 135, 162 deleting 142 deleting rows 196 dropping 169 editing 165 inserting data rows 194 retrieving data 197 updating columns 195 via 195 where 195 temporal triggers creating 112, 236 editing 112 Tivoli software information center viii Tivoli technical training x tools adding to menus 93 configuring 97 creating 98 deleting 100 deleting from menu 96 editing 98 tools.action\_access table 389 tools.actions table 388 tools.menu\_defs table 391 tools.menu\_items table 390 tools.menus table 389 tools.prompt\_defs table 390 training, Tivoli technical x trigger alter file 264 trigger example 264 truncate file 264 trigger groups creating 105, 231 deleting 116, 232 editing 105, 231

triggers accelerated event notification 254 altering 256 best practices 351 configuring 105 configuring external editors 114 creating 106, 109, 112 creating in external editors 115 deleting 117, 256 editing 106, 109, 112 editing in external editors 115 implicit user variables 227 implicit variables 235 running commands 241 variables 242 typeface conventions x

### U

UPDATE 195 USE DATABASE 206 user-defined signals creating 126, 239 deleting 128 dropping 241 editing 126 raising 240 users altering 208 configuring 85 creating 85, 207 default 85 deleting 88 dropping 209 editing 85 viewing connections 89

## V

variables 227, 235 variables, notation for x viewing index details 171 views creating 172 description 172 dropping 173

### W

Web browser Netcool/OMNIbus Administrator 74 WRITE INTO 202
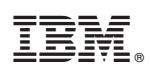

Printed in the Republic of Ireland

SC14-7527-02

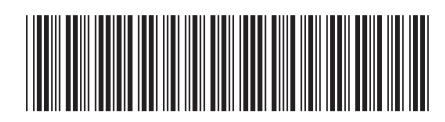